### **E-Commerce**

10-Steps for Setting up E-Commerce **E-commerce** Overview **E-commerce** Navigation Working with Uploading Your Product Catalog List of Fields for the Upload Files Working with Product Layouts Working with Packages **Product Catalog Management Product Categories** Items Managing Your Items **Item Discount Rules Item Shipping Methods Item Shipping Rules Item Tax Rules Item Handling Charges Item Package Options Item Package Option Discounts** Item Package Option Taxes Item Package Option Handling Item Package Option Shipping **Item Options** Item Groups **Packages Package Options** Package Option Groups Package Option Group Discounts Package Option Group Taxes Package Option Group Handling Package Option Group Shipping Package Discount Rules Package Shipping Methods Package Shipping Rules Package Tax Rules Package Handling Charges Origins **Catalog** Page **Product Catalog Rules Discount Rules Shopper Discount Rules Shipping Rules** Handling Rules

<u>Tax Rules</u> E-commerce Options <u>Orders</u>

# Ten Steps to Setting up Ecommerce

Related Links: Ecommerce Overview

## The Steps | Examples

### The Steps

- Step 1 Plan and Organize All Product Information
- Step 2 Add Items
- Step 3 Add Packages & Item Groups
- Step 4 Add Categories and Subcategories
- Step 5 Add Items, Item Groups, and Packages to Categories
- Step 6 Set up Global Rules
- Step 7 Set Up Payment Methods and Ecommerce Options
- Step 8 Create and Customize a Shopping Cart Page
- Step 9 Create and Customize a Catalog Page
- Step 10 Publish the Web site, and update the catalog images

## Step 1. Plan and Organize All Product Information

 Before beginning to set up Ecommerce through the online software, plan and organize all items, categories, subcategories, groups, and packages. Determine any special shipping methods, shipping rules, special item discounts, and item handling charges.

## Step 2. Add Items

- <u>Add items</u> (upload product images and define any package options in this step ) Add all products and product components to be used in the catalog
- o Select shipping options Define shipping methods and any special shipping rules
- <u>Package options</u> All items used in product packages must first have at least one package option defined
  - Package options are always defined at the time an item is added, or by editing the item.
- <u>Discount options</u> Define any special discounts associated with products
- o Inventory Activate inventory control and specify beginning stock on hand

## Step 3. Add <u>Packages</u> & <u>Item Groups</u>

- o Packages
  - Products and product components that will be used in packages must already exist as items with <u>item package options</u> defined
  - At least one <u>option group</u> must be created
  - At least one <u>item package option</u> must be <u>added</u> to each option group created.
- o Item Groups

Products to be used in Item Groups must already exist as items

## Step 4. Add Categories and Subcategories

• Categories and subcategories are used to organize the online catalog by product type, brand, or any other organized system which allows customers to easily find products

## Step 5. Add Items, Item Groups, and Packages to Categories

• Add all products to be used in the catalog into their respective categories

## Step 6. Set up Global Rules

- <u>Shipping methods</u>
- o Discounts
- o Shipping rules
- o Handling charges
- o <u>Tax rules</u>

## Step 7. Set Up Payment Methods and Ecommerce Options

- o Payment Methods
- Merchant Account Information Online merchant account details, Paypal, and/or e-mail processing
- o Shopping Cart Check Out Options

## Step 8. Create and Customize a Shopping Cart Page

- o Add a cart component to a new shopping cart Web page
- o Edit the cart component to customize the general look of the cart

## **Step 9. Create and Customize a Catalog Page**

- Add a catalog component to a new catalog page
- Edit the catalog component to customize the general look of the catalog
- o Specify your "check out" shopping cart page in the catalog component options
- <u>Select your newly created catalog page</u> from the Ecommerce Product Catalog Management Page

## Step 10. Publish the Web site, and update the catalog images

Back to the Top of the Page

## **Product Examples**

Item Examples Item Group Example Package Examples Express Order Form Example

## **Item Examples**

Use items in the online catalog when the products for sale are offered as single items. Once items

are added to categories, customers will be able to browse the product catalog by category, click on the item they wish to purchase, and add it to the shopping cart.

[Click for an example of a category that contains two items for sale]

[Click for an example of an item page with an add to cart button]

Use an item to collect donations or to allow customers to pay for services. With variable pricing, donors can enter the exact amount to pay. In the example below, both the quantity and "unit" of measure have been disabled.

[Click for an example of an item used to collect donations]

Back to Examples

## **Item Group Example**

An Item Group is a group of products organized for quick access. All products will be available on one page via a drop-down menu. When a customer selects a new product from the drop-down menu, the page will automatically refresh. The selected item's details will then be displayed, allowing a customer to purchase that item or select a different item from the menu.

[ Click for an example of an Item Group ]

Back to Examples

## **Package Examples**

A package is an item with at least one subset ("package option groups") of items that are provided as purchase options. A customer can choose to purchase a package, then select which options to include. The price of the final product is calculated based on a customer's choices. For a step-by-step walkthrough on creating a package, <u>click here for more information</u>.

[Click for an example of Package Options for a floral arrangement]

[Click for an example of the Main Package Option Area]

[Click for an example of the Package Options Area]

## Back to Examples

### **Express Order Form Example**

An express order form is useful when customers often order many different items. An express order form provides a method to present any or all products on one page. A customer can then go down the list, enter the quantity to purchase for any desired products, and click the "add to cart" button at the bottom of the page. The "add to cart" button will then send all items to be purchased to the shopping cart.

[Click for an Example of an Express Order Form]

Back to the Top of the Page E-commerce Overview Back to the Previous Page

## **Ecommerce Overview**

Related Links: 10-Step Guide on Setting Up E-commerce

## <u>General Navigation</u> | <u>Product Catalog Management</u> | <u>Product Catalog Rules</u> | <u>Ecommerce Options</u> | <u>Check</u> <u>Orders and Order Reporting</u>

| Website Editor | Edit Pages Properties <u>Ecommerce</u> Change Website Tool Box                                                |  |  |  |  |
|----------------|----------------------------------------------------------------------------------------------------|--|--|--|--|
| mynewwebsite   |                                                                                                    |  |  |  |  |
|                | [Update Catalog Images (View update status)]                                                                  |  |  |  |  |
|                | [Commerce Check ] [Publish ] [View Site ]                                                                     |  |  |  |  |
|                | Commerce Tools                                                                                                |  |  |  |  |
| Pi<br>C        | roduct Catalog Management<br>reate and manage product categories, catalog items, product groups and packages. |  |  |  |  |
| Pi             | roduct Catalog Rules<br>reate your shipping methods, discount, shipping, handling, and tax rules.             |  |  |  |  |
| E0<br>Se       | commerce Options<br>etup payment method(s), merchant account, and other ecommerce options.                    |  |  |  |  |
| o<br>v         | rders<br>iew outstanding order summary, and detail order reporting.                                           |  |  |  |  |

[ Main Ecommerce Administration ]

### **General Navigation**

To successfully navigate the Ecommerce administration pages and find the appropriate tool quickly, please read through the <u>ecommerce navigation guide</u>.

### **Product Catalog Management**

|             | Items                                                             |
|-------------|-------------------------------------------------------------------|
|             | Search Name Sort                                                  |
|             | Choose Item                                                       |
|             | [Manage Items] [Upload Items] [Download Items] [Manage Inventory] |
|             | [Upload Package Options ] [Download Package Options ]             |
|             |                                                                   |
|             | _ Item Groups                                                     |
| 8)          | Search Name Sort                                                  |
| )<br>[Seet] | Choose Item Group   Edit New Delete                               |
| Sort        |                                                                   |
|             | Packages                                                          |
|             | Search Name Sort                                                  |
|             | Choose Package                                                    |
|             |                                                                   |
|             | Origins                                                           |
|             | [ Main Catalog Administration ]                                   |

The Product Catalog Management section is used to create, define, and manage all products and items used in the online catalog.

Product Categories Items Item Groups Packages Origins Catalog Page

**Product Catalog Rules** 

| Discounts                        | Shipping      | Handling                                                                                                    | Taxes      |                                  |  |
|----------------------------------|---------------|----------------------------------------------------------------------------------------------------|------------|----------------------------------|--|
| • Add                            | Discount Rule |                                                                                                    |            | View Discount Rules              |  |
| SPECIFIC                         | (Rule ID #7): | 2% discount                                                                                                    | - (No Basi | s)                               |  |
| Status - Af                      | TIVE Discour  | at Rule is appl                                                                                                 | iad REFOR  | E TAY                            |  |
|                                  |               | те кане із аррі                                                                                                 |            |                                  |  |
|                                  |               |                                                                                                    |            | Discount                         |  |
| Discount Na                      | ame: Package  | discount                                                                                                    |            |                                  |  |
| Start: 200                       | 3-01-01 00:0  | 0:00                                                                                                    | Apply 2.   | 00% of amount                    |  |
| End: 2009                        | -01-01 00:00  | :00                                                                                                    |            |                                  |  |
|                                  |               | Modify                                                                                                    | Deactivate | e Delete                         |  |
|                                  |               |                                                                                                    |            |                                  |  |
| SPECIEIO                         | (Rola ID #42) | ) Natur Quisietti                                                                                               | hi Disebu  |                                  |  |
|                                  | (1016-10-#12) | j nem goanii                                                                                                    | ry biscou  | a based on governme              |  |
| Status : IN                      | ACTIVE. Disco | ount Rule is ap                                                                                                 | plied BEF  | DRE TAX.                         |  |
|                                  |               | an in the state of the state of the state of the state of the state of the state of the state of the state of t |            | Discount                         |  |
| Discount Na                      | ame: Quantity | / Discount                                                                                                    |            |                                  |  |
| Start: 200                       | 1-01-01 00:0  | 0:00                                                                                                    | FROM 5.    | 00 To 9.99 apply discount 5.00%  |  |
| End: 2001                        | -01-01 00:00  | :00                                                                                                    | FROM 10    | 0.00 On Up apply discount 10.00% |  |
|                                  |               | Modify                                                                                                    | Activate   | Delete                           |  |
|                                  |               | woony                                                                                                    | Activate   | Delete                           |  |
|                                  |               |                                                                                                    |            |                                  |  |
| GLOBAL(                          | Rule ID #8) E | aster Sale - I                                                                                                  | Based on   | PRIČE                            |  |
|                                  |               | . D. J. (                                                                                                    |            | Tiv                              |  |
| Status : Al                      | LIVE. Discour | nt Kule is appl                                                                                                 | Delegation | IAX.                             |  |
| [ Catalog Rules Administration ] |               |                                                                                                    |            |                                  |  |

The Product Catalog Rules section is used to create and manage shipping methods, shipping rules, discount rules, handling charge rules, and tax rules.

Product Catalog Rules

Payment Methods Merchant Account Options Checkout Descriptions Custom Field(s) Other Options

| Add A New Payment Method                   | Deactivate/Modify A Payment Method             |
|--------------------------------------------|------------------------------------------------|
| Select one of available payment method(s): | Select one of the activated payment method(s): |
|                                            | Credit Card (Modify)                           |
|                                            | Online Check (Modify)                          |
|                                            | Personal Check (Modify)                        |
|                                            | Money Orders (Modify)                          |
|                                            | Gift Certificate (Modify)                      |
|                                            | UPS-Cash On Delivery (Modify)                  |
|                                            | Custom Payment Method (Modify)                 |
|                                            | International Bank Draft (Modify)              |
|                                            | PayPal (Setup)                                 |
|                                            | Open Account (Modify)                          |
|                                            | Institutional Purchase Order (Modify)          |
|                                            | Cash (Modify)                                  |
| Activate>                                  |                                                |
| Activate ==>                               |                                                |

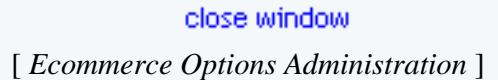

#### **Ecommerce Options**

The Ecommerce Options section is used to set up or modify payment methods, merchant account information, shopping cart options and checkout descriptions. <u>Ecommerce Options</u>

**Check Orders and Order Reporting** 

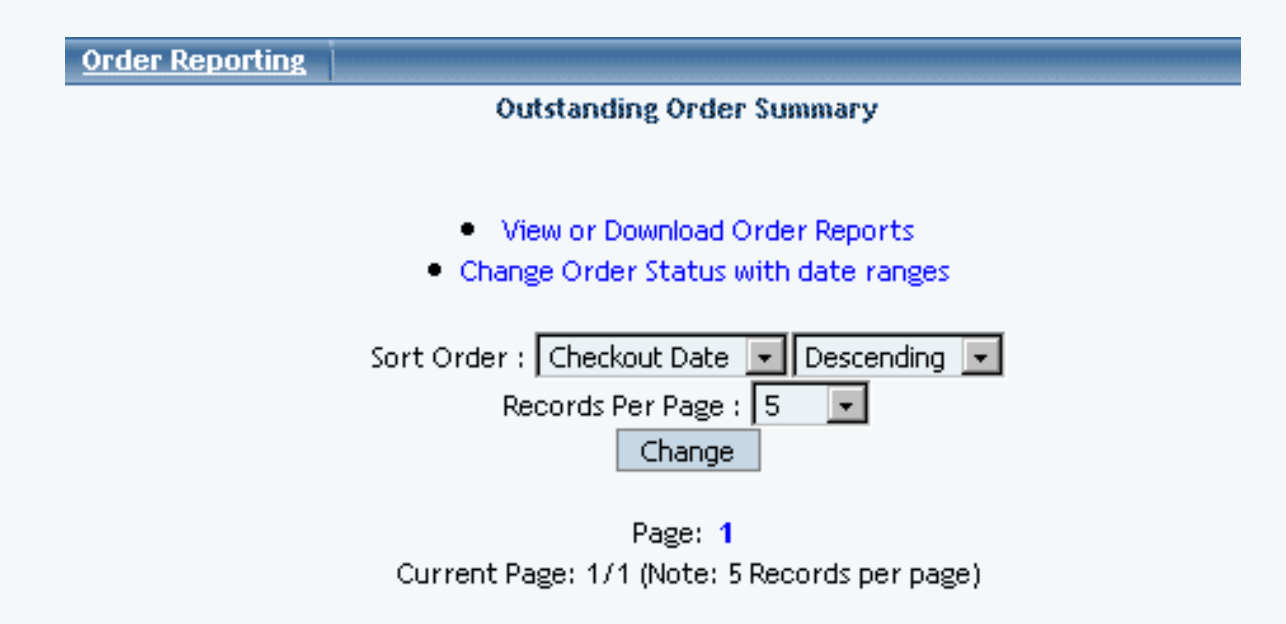

| 2003-07-31 11:24:03 | \$ 800.15             |
|---------------------|-----------------------|
| Order # 26148       | Las Vegas,NV 89121 US |
| 1989 Manual III     | here officially ref   |

[Main Order Reporting & Administration]

The Order administration page is used to check orders, update the status of orders, and view or download detail and summary order reports. Orders

> Back to the Top of the Page 10-Step Guide on Setting Up Ecommerce

Back

## **General Ecommerce Navigation**

Related Links: 10-Step Guide on Setting Up E-commerce

### <u>Update Catalog Images | View Update Status | Commerce Check | Publish | View Site | Product Catalog Management |</u> <u>Product Catalog Rules | Ecommerce Options | Orders</u>

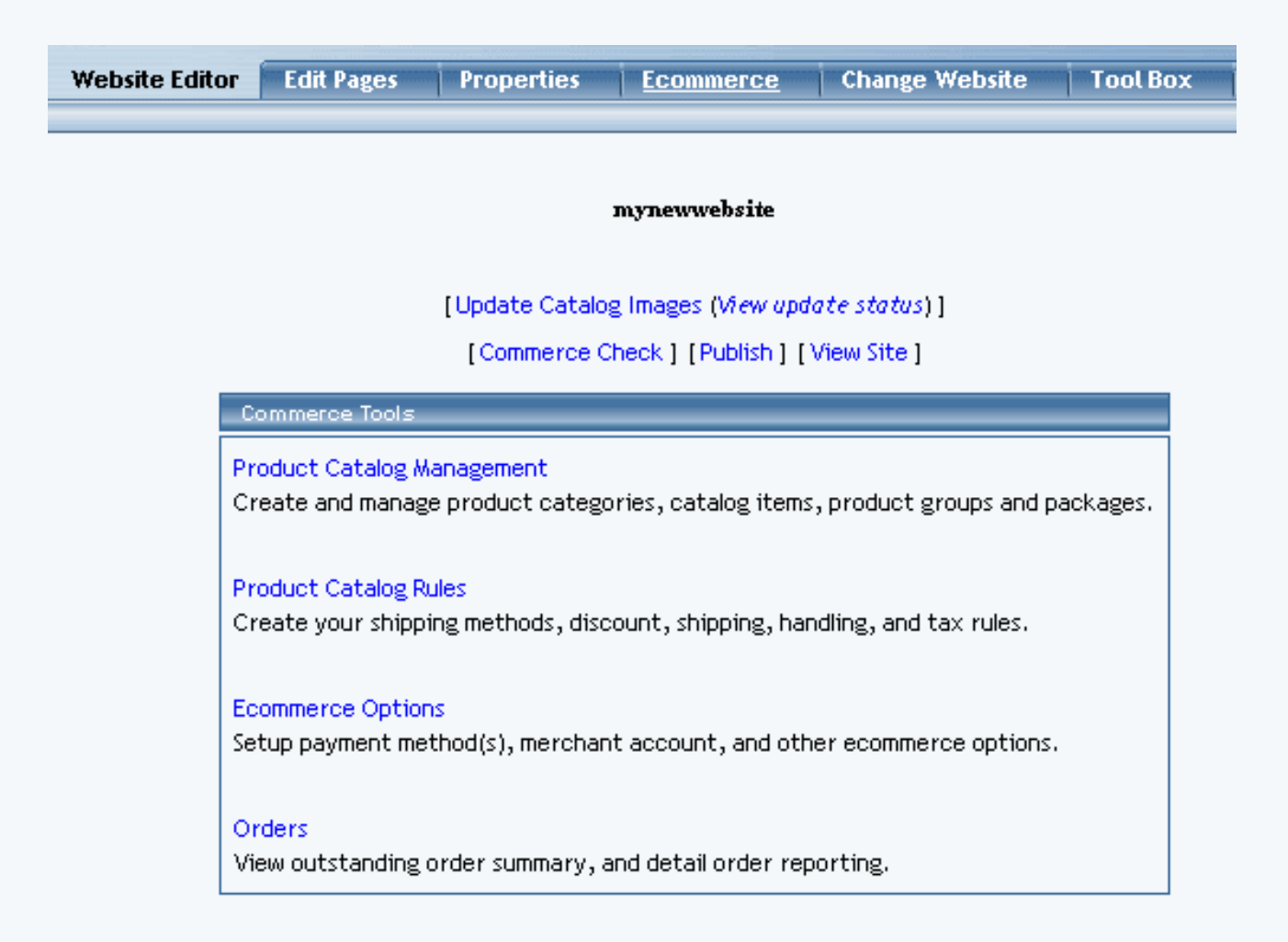

#### **Update Catalog Images**

Applies any changes made to the images in the catalog, allowing these changes to be viewed "live" on the Web site. Use this option any time images are changed or added to the catalog.

Navigation: Click on the main "Ecommerce" link at the top of any main administration page. Click on the "Update Catalog Images" text link. The main ecommerce page will reload and display a confirmation message: "Catalog Image Thumbnails are queued". All thumbnail images used in the catalog will be generated.

#### **mynewwebsite** Catalog Image Thumbnails are queued

[Update Catalog Images (View update status)]

[Commerce Check ] [Publish ] [View Site ]

| Commerce Tools                                                                                                  |
|----------------------------------------------------------------------------------------------------|
| Product Catalog Management<br>Create and manage product categories, catalog items, product groups and packages. |
| Product Catalog Rules<br>Create your shipping methods, discount, shipping, handling, and tax rules.             |
| Ecommerce Options<br>Setup payment method(s), merchant account, and other ecommerce options.                    |
| Orders<br>View outstanding order summary, and detail order reporting.                                           |

#### Back to the Top of the Page

#### View Update Status

View the current status and/or progress of any pending thumbnail image updates for the product catalog.

If there are any images still pending, a progress status bar will load with a detailed list of completed and pending changes. If all operations have been completed, the message "No images in the queue" will display.

Navigation: Click on the main "Ecommerce" link at the top of any main administration page. Once the main ecommerce page loads, click on the "view update status" text link. The queue status page will load in a new browser window.

|   | mynewwebsite                                                                                         |                                                            |                                               |  |
|---|----------------------------------------------------------------------------------------------------|------------------------------------------------------------|-----------------------------------------------|--|
|   | [Upd                                                                                                 | ate Catalog Images (Vi <i>ew update status</i> )]          |                                               |  |
| - | Creating Images - 7 images in queue<br>Start Time: Fri Sep 12 12:12:06 2003<br>Elapsed Time: 25 secs |                                                            |                                               |  |
|   | In Queue                                                                                             | 0% Fir                                                     | nished                                        |  |
|   | Queue 5445106<br>Id<br>Text<br>Filename 50wam_About_Us-zt_thumbnail.gif                              | Queue Id 5445107<br>Text<br>Filename 100x100_thumbnail.gif | Queue ld 5445108<br>Text<br>Filename bny_thur |  |
|   | In Queue<br>Queue Id 5445110                                                                         | In Queue<br>Queue<br>5445111<br>Id                         | In Queue<br>Queue<br>Id                       |  |

#### Back to the Top of the Page

#### **Commerce Check**

The Commerce Check will run a preliminary check on your Web site's e-commerce settings.

| [Update Catalog Images (View update status)]<br>[Commerce Check][Publish] [View Site]                          |
|----------------------------------------------------------------------------------------------------|
| Commerce Tools                                                                                                 |
| Product Catalog Management<br>Create and manage product categories, catalog items, product groups and packages |
| Product Catalog Rules<br>Create your shipping methods, discount, shipping, handling, and tax rules.            |

If the system detects that something is not set up properly, it will inform you. If you are unsure what the messages mean, please contact Technical Support for further assistance or you may browse the User Guide to determine the solution to your problem.

| Status       | Comment                      | Select             |                   |         |
|--------------|------------------------------|--------------------|-------------------|---------|
| PASS         | Catalog Page is set.         |                    | mycatalog         | 💽 .html |
| PASS         | Default Origin is set.       | [Origins List ]    | home              | •       |
| PASS         | Payment Method(s) exist(s).  | [Payment Methods]  |                   |         |
| PASS         | Cart Page is set.            |                    | mycart            | html    |
| PASS         | Item Shipping Origin is set. |                    |                   |         |
| PASS         | Shipping Method(s) exist(s). | [Shipping Methods] |                   |         |
|              |                              |                    | [Update] [Publist | ן ר     |
|              |                              |                    |                   |         |
|              |                              | at a second second |                   |         |
| Close W1DdoW |                              |                    |                   |         |

#### Back to the Top of the Page

#### Publish

Any time changes are made to the catalog or any ecommerce options, the changes must be applied by publishing the Web site. This will publish changes to any Web site pages as well as the catalog and ecommerce system. Publishing the Web site will not regenerate the thumbnail images used in the product catalog. Use the update catalog images option to apply any catalog image changes.

A complete log of all completed operations will display. All successful changes will then be viewable "live" on the Web site.

Navigation: Click on the main "Ecommerce" link at the top of any main administration page. Once the main ecommerce page loads, click on the "Publish" text link. The Publish Site page will load in a new browser window.

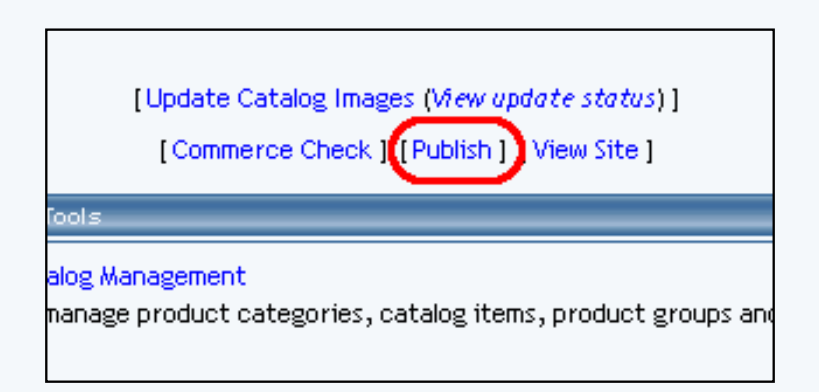

#### Back to the Top of the Page

#### View Site

The "View Site" option allows quick access to the live Web site from the ecommerce administration. To see any changes made to the catalog, publish the Web site before viewing.

Navigation: Click on the main "Ecommerce" link at the top of any main administration page. Once the main ecommerce

page loads, click on the "View Site" text link. The Web site home page will load in a new browser window.

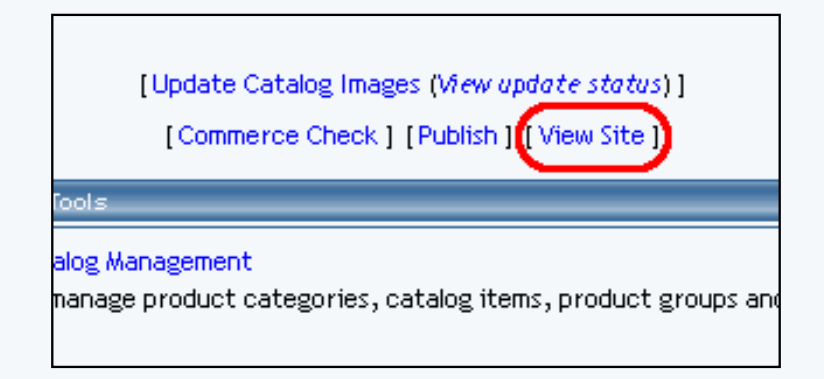

#### Back to the Top of the Page

#### **Product Catalog Management**

The product catalog management section is used to add, modify and manage all products and items used in the catalog.

Navigation: Click on the main "Ecommerce" link at the top of any main administration page. Once the main ecommerce page loads, click on the "Product Catalog Management" text link.

#### [Update Catalog Images (View update status)]

[Commerce Check ] [Publish ] [View Site ]

| Categories                 | Items                                                 |
|----------------------------|-------------------------------------------------------|
| Root Category              | Search Name Sort                                      |
| a new category (28)        | Choose Item Edit New Delete Copy                      |
| packages (3273)            | [Manage Items] [Upload Items] [Download Items]        |
| item group (5404)          | [Upload Package Options ] [Download Package Options ] |
| Items (5405)               |                                                       |
| disabled category (10613)  | tem Groups                                            |
| express order form (12178) |                                                       |
| stamps (11184)             | Search Name Sort                                      |
| Edit New Delete Sort       | Choose Item Group                                     |
| [Upload Categories]        |                                                       |
| [Download Categories]      | Packages                                              |
|                            | Search Name Sort                                      |
|                            | Choose Package                                        |
|                            | Origins                                               |
|                            | Search Name Sort                                      |
|                            | Choose Origin   Edit New Delete Set Default           |
|                            |                                                       |

| Choose Origin    | •         | Edit New Delete Set Default |
|------------------|-----------|-----------------------------|
|                  |           |                             |
| Catalog Page     |           |                             |
| Catalog Page     | mycatalog | .html                       |
| Set Catalog Page |           |                             |

## Back to the Top of the Page

#### **Product Catalog Rules**

The product catalog rules section is used to define and manage shipping methods, discount rules, shipping rules, handling charges, and tax rules used in the catalog.

Navigation: Click on the main "Ecommerce" link at the top of any main administration page. Once the main ecommerce page loads, click on the "Product Catalog Rules" text link.

| <u>Discounts</u> Shipping Handling Taxes                          |          |  |  |  |
|-------------------------------------------------------------------|----------|--|--|--|
| Add Discount Rule     View Discount                               | Rules    |  |  |  |
| SPECIFIC(Rule ID #7) 2% discount - (No Basis)                     |          |  |  |  |
| Status : ACTIVE. Discount Rule is applied BEFORE TAX.             |          |  |  |  |
| Discount                                                          |          |  |  |  |
| Discount Name: Package discount                                   |          |  |  |  |
| Start: 2003-01-01 00:00:00 Apply 2.00% of amount                  |          |  |  |  |
| End: 2009-01-01 00:00:00                                          |          |  |  |  |
| Modify Deactivate Delete                                          |          |  |  |  |
|                                                                   |          |  |  |  |
| SPECIFIC(Rule ID #12) New Quantity Discount - Based on QUANTITY   |          |  |  |  |
| Status : INACTIVE. Discount Rule is applied BEFORE TAX.           |          |  |  |  |
| Discount                                                          |          |  |  |  |
| Discount Name: Quantity Discount                                  | 5.00%    |  |  |  |
| Start: 2001-01-01 00:00:00 FROM 5.00 To 9.99 apply discount 5.00% |          |  |  |  |
| End: 2001-01-01 00:00:00                                          |          |  |  |  |
| Modify Activate Delete                                            |          |  |  |  |
|                                                                   |          |  |  |  |
| GLOBAL(Rule ID #8) Easter Sale - Based on PRICE                   |          |  |  |  |
| Status : ACTIVE. Discount Rule is applied AFTER TAX.              |          |  |  |  |
| Discount                                                          |          |  |  |  |
| Discount Name: Easter Sale Discount                               | + 10 00% |  |  |  |
| Start: 2003-01-01 00:00:00<br>FROM 500.00 On Up apply discount    | 15.00%   |  |  |  |
| End: 2006-01-01 00:00:00                                          |          |  |  |  |
| Modify Deactivate Delete                                          |          |  |  |  |
|                                                                   |          |  |  |  |
|                                                                   |          |  |  |  |
| close window                                                      |          |  |  |  |

#### Back to the Top of the Page

#### **Ecommerce Options**

The ecommerce section is used to set up payment methods, merchant account information, shopping cart options, and other ecommerce options.

Navigation: Click on the main "Ecommerce" text link at the top of any main administration page. Once the main ecommerce page loads, click on the "Ecommerce" text link. The Ecommerce Options page will load in a new browser window.

| Payment Methods   Merchant Account Op                                                                                             | otions Checkout Descriptions                                                                                                    | Custom Field(s) | Other Options |
|----------------------------------------------------------------------------------------------------|----------------------------------------------------------------------------------------------------|-----------------|---------------|
| Payment Methods         Merchant Account Op           Add A New Payment Method         Select one of available payment method(s): | Detions       Checkout Descriptions         Deactivate/Modify A Payment Method         Select one of the activated payment         Credit Card (Modify)         Online Check (Modify)         Personal Check (Modify)         Money Orders (Modify)         Gift Certificate (Modify)         UPS-Cash On Delivery (Modify)         Custom Payment Method (Modify) | Custom Field(s) | Other Options |
| Activate ==>                                                                                                    | International Bank Draft (Modif PayPat (Setup) Open Account (Modify) Institutional Purchase Order ( Cash (Modify) <== Deactivate                                                                                                    | fy)<br>Modify)  |               |
|                                                                                                    | close window                                                                                                    |                 |               |

#### Back to the Top of the Page

#### Orders

The order section is used to check orders, access order reports, and update the status of orders. Order reports can be customized and viewed online, or exported to be utilized in spreadsheet compatible software.

Navigation: Click on the main "Ecommerce" link at the top of any main administration page. Once the main ecommerce page loads, click on "Order Reporting". The order reporting summary page will load in a new browser window.

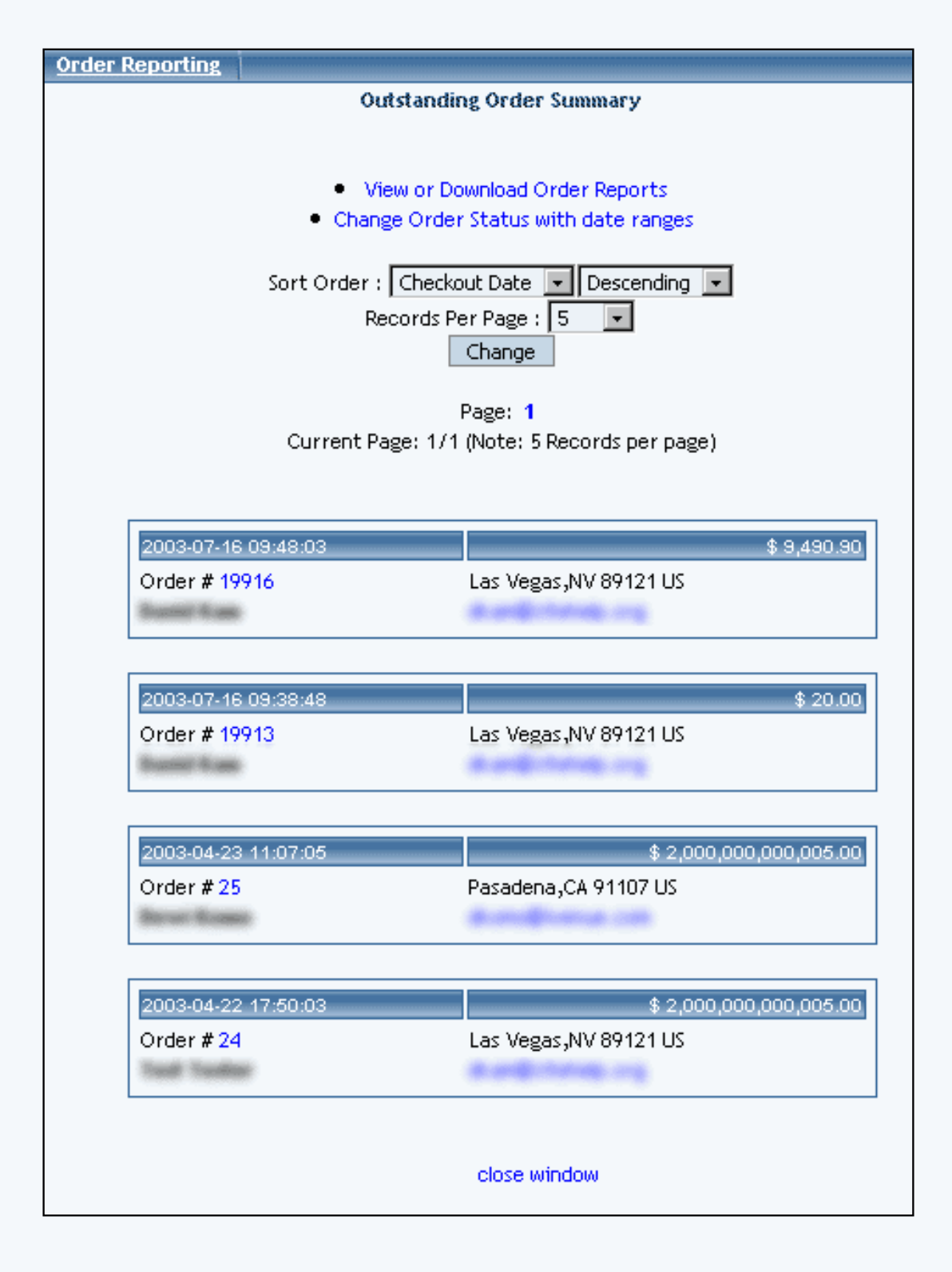

Back to the Top of the Page 10-Step Guide on Setting Up E-Commerce Back to the Previous Page

# Working with Uploading and Downloading Your Product Catalog

## **Detailed Explanation**

Related Links: <u>10-Step Guide on Setting Up E-Commerce</u> | <u>Product Catalog Management</u> | <u>Product</u> <u>Categories</u> | <u>Package Options for Items</u>

<u>Overview</u> | <u>Suggested Work Flow</u> | <u>Manage Products</u> | <u>Manage Package Options for Products</u> | <u>Manage</u> <u>Categories</u> | <u>Modify the Mass-Upload File</u> | <u>List of Fields for the Mass-Upload File</u>

### Overview

Version 3.0 gives website owners the ability to manage products and categories by using any spreadsheet or database software capable of reading and writing text files in tab delimited format. This allows a website owner to:

- add new products and make changes to existing products by uploading and downloading an item file
- add new categories, designate subcategories, and assign items to categories with a category file
- as well as add and make changes to package options for products.

At any time, tab-delimited files may be <u>downloaded from your Administration</u>. <u>Back to the Top of the Page</u>

## Suggested Work Flow

- 1. <u>Set up at least two products through the product catalog adminstration, entering all information for the items</u>.
- 2. <u>Create at least one category through the product catalog administration</u>. Add at least two products to this category.
- 3. Download the tab-delimited item file and download the tab-delimited category file.
- 4. <u>Edit the tab-delimited file for your items, by modifying existing items or adding new items</u>. Save the file as a tab-delimited text file.
- 5. <u>Upload your new item file into the e-commerce system</u>. All new items will automatically be given a system generated Item ID number.
- 6. Download and open the tab-delimited item file ( items.tsv ) again. The Item ID field for your newly added products will now be populated with a system-generated number.
- 7. Edit the tab-delimited file for your categories, by modifying existing categories or adding new categories. Use the Item ID from the items.tsv file to assign items to a category. Save the file as a tab-delimited text file.
- 8. <u>Upload the categories.tsv file by using the category upload tool in the ecommerce product</u> adminstration.
- 9. Repeat the above steps any time new products or categories need to be added to the catalog. Item information and category information can be changed/updated, provided that the system generated

Item ID number and the system generated Category ID number are present in the tab-delimited text files.

## Back to the Top of the Page

## **Manage Products**

**Downloading Items** From the main menu of the E-commerce section, click on the link "Download Items" to download the tab-delimited item file.

| Items                         |                                           |
|-------------------------------|-------------------------------------------|
|                               | Search Name - Sort                        |
| Choose Item                   | Edit New Delete Copy                      |
| [Manage Items] [Upload Items] | [Download Items] [Manage Inventory]       |
| [Upload Packag                | e Options ] [Download Package Options ]   |
| [Upload Category Iten         | n Lists ] [Download Category Item Lists ] |

A new window will appear:

|             |                          | Dowr     | nload Items       |          |                     |
|-------------|--------------------------|----------|-------------------|----------|---------------------|
| Select Fiel | ds                       |          |                   |          |                     |
| Required    | ltem ID                  | Required | Name              | Required | Price               |
| Required    | taxable                  | Required | Weight            |          |                     |
|             | Short Description        |          | Description       |          | Meta Description    |
|             | Meta Keywords            |          | Code              |          | Use Quantity        |
|             | Barcode                  |          | Manufacturer      |          | Warranty Info       |
|             | Image                    |          | MSRP              |          | Length(inch)        |
|             | Height(inch)             |          | Width(inch)       |          | Item Option(s)      |
|             | Use All Shipping Methods |          | Hide Price        |          | Hide Purchase Butto |
|             | Inventory Option         |          | Current Inventory |          | Add Inventory       |
|             |                          | Select A | MI Deselect All   |          |                     |
|             |                          |          | close window      |          |                     |

Checkmark the boxes next to the fields that you would like to have downloaded for your items. If you want all of them selected, you may click on the blue text "Select All" above the "Download" button.

When done specifying your options, click on the button "Download". A dialog window will appear asking if you want to open or save the tab-delimited text file.

| Select Fields         |                                                                         |                                                      |                                                   |                                |
|-----------------------|-------------------------------------------------------------------------|------------------------------------------------------|---------------------------------------------------|--------------------------------|
| Required Item ID      | ı                                                                       | Required                                             | Name                                              | Required Pric                  |
| Required File Do<br>I | wnload                                                                  | <u> </u>                                             |                                                   | _ 🗆 🗙                          |
| File Dow              | nload                                                                   |                                                      |                                                   | ×                              |
| ?                     | You are downloadin<br>items.tsv<br>Would you like to or<br><u>O</u> pen | ng the file:<br>The file of the file of <u>S</u> ave | r save it to your o<br>Cancel<br>his type of file | :omputer?<br><u>M</u> ore Info |
|                       |                                                                         | <u>O</u> pen                                         | Open <u>F</u> older                               | Cancel                         |
|                       |                                                                         |                                                      | close window                                      |                                |

Click on the button "Save". Another dialog window will appear asking where you want to save the file and what filename you want to save the file as.

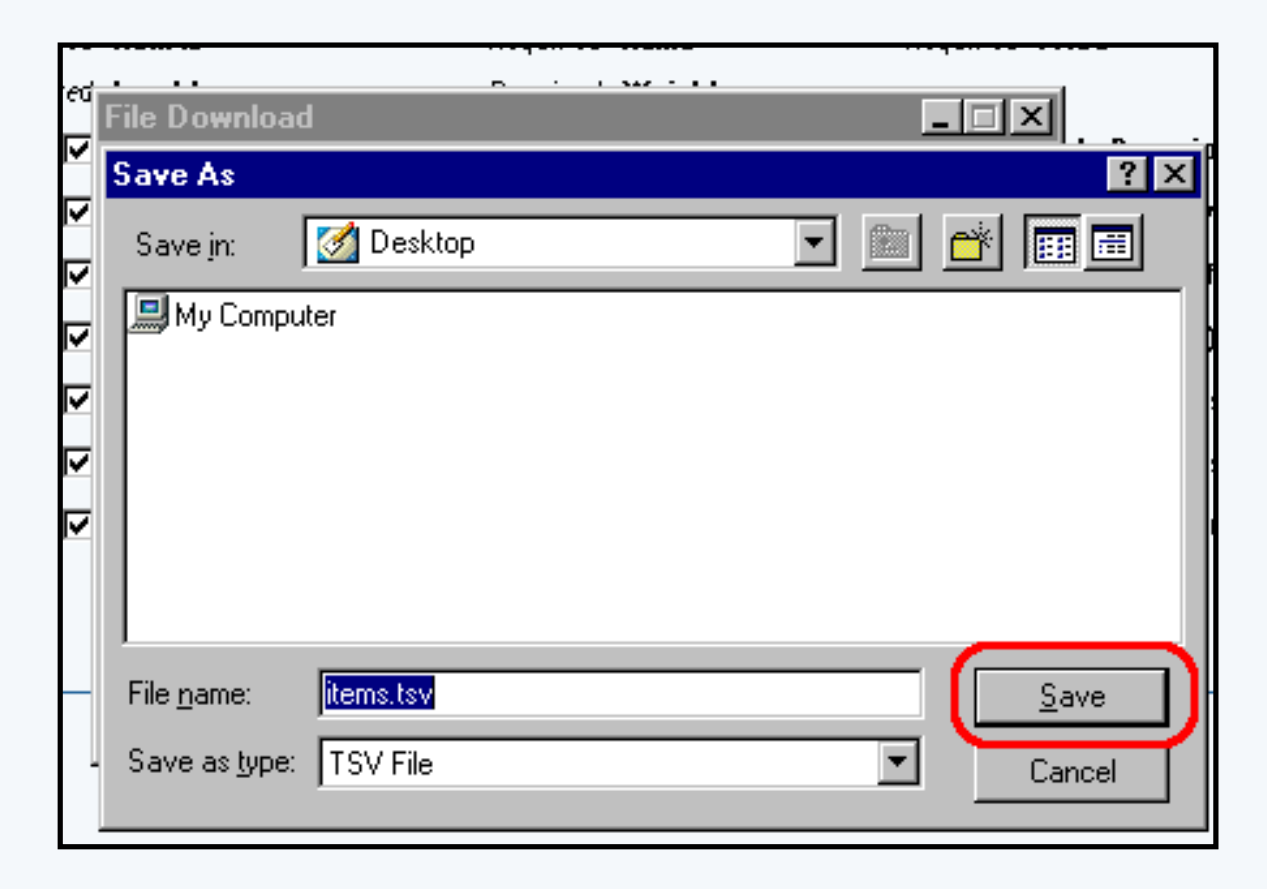

Navigate through your computer to specify a location where you would like to save the file. Enter in a filename in the field "File Name". When done, click on the button "Save" to save the tab-delimited item file to your computer.

## **Uploading Items**

From the main menu of the E-commerce section, click on the link "Upload Items" to upload your tabdelimited text file for items.

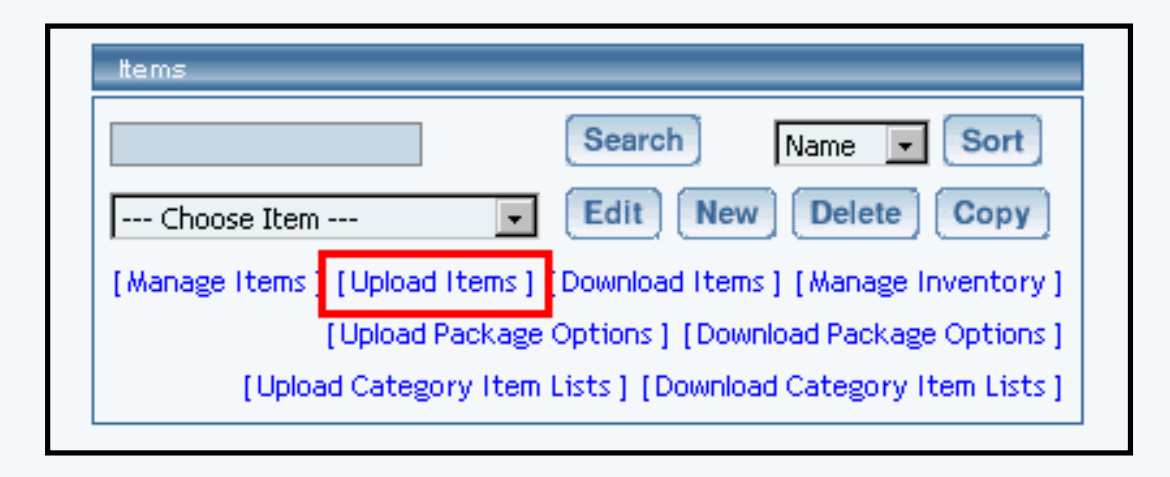

A new window will open up asking for the location of your upload file. Click on the button "Browse..."

|     | Create and/or Update Existing Items                                                                                                    |
|-----|----------------------------------------------------------------------------------------------------|
|     | Upload Tab Delimited File                                                                                                    |
|     | Upload your Tab Delimited file. Upload Items                                                                                                    |
|     | To download a sample file, click here.                                                                                                    |
| ?5: |                                                                                                    |
| •   | Download a sample TSV file or download existing items to start.<br>Download only the field(s) that you need to update.<br>First line of TSV file (field descriptions) should not be changed. |
| •   | Item ID field should not be changed for existing items.<br>To create new item, leave Item ID field blank.                                                                                    |
| :   | For Excel users, please save the file as TAB delimited file format.<br>Image Field:                                                                                                    |
|     | <ul> <li>plain filename (test.gif).</li> <li>http url (http://www.test.com/test.gif)</li> </ul>                                                                                              |
| •   | Actual Image Files need to be uploaded to _images directory separately using filing<br>cabinet.                                                                                              |
| •   | <pre>Item Option(s) Field Format:</pre>                                                                                                    |
| •   | Use "Inventory Option", "Current Inventory" and "Add Inventory" fields with caution<br>Do not include those fields if you do not understand how to use those fields.                         |
| •   | <ul> <li>Inventory Option field allowed values:</li> <li>O 0 : Do not use inventory</li> </ul>                                                                                               |
|     | <ul> <li>1 : Do not allow users order items not in stock</li> <li>2 : Allow users to backorder items</li> </ul>                                                                              |
| •   | <b>Current Inventory</b> field is provided for reference only. Changes to <b>current inventory</b> field will not change the inventory. To update current inventory, please use <b>Add</b>   |
|     | Inventory field instead.                                                                                                    |

Specify the location of your upload file by browsing through your computer directory. When you find your upload file, click on the file name and then click on the button "OK".

|             |                | - 11         | leleed Teb Delir                  | mited File              |            |   |          |              |   |
|-------------|----------------|--------------|-----------------------------------|-------------------------|------------|---|----------|--------------|---|
|             | ſ              | Up           | pload your Tab                    | Delimited file.         | land Itoma |   | Browse.  |              |   |
|             |                | ľ            | Choose file                       |                         |            |   |          | ?            | × |
|             |                |              | Look jn:                          | 💻 My Computer           |            | • | <b>È</b> | <b>:::</b>   |   |
| e <i>s:</i> |                |              | (⊟(Removable<br>)<br>■ Winnt (C:) | e Disk (A:)             |            |   |          |              |   |
| •           | Di<br>Di<br>Fi | c<br>c<br>iı |                                   |                         |            |   |          |              |   |
| :           | It<br>Te       | ж<br>0       | File <u>n</u> ame:                |                         |            |   |          | <u>O</u> pen |   |
| :           | Fo<br>In       | o<br>n       | Files of <u>type</u> :            | All Files (*.*)         |            |   |          | Cancel       |   |
|             |                | -            | O plain filena                    | me ( <i>test.gij</i> ). |            |   |          |              |   |

You will then see the following screen:

| Create and/or Update Existing Items       |        |
|-------------------------------------------|--------|
| Upload Tab Delimited File                 |        |
| Upload your Tab Delimited file. items.tsv | Browse |
|                                           |        |

Click on the button "Upload Items" to upload the file to the <u>E-commerce</u> section of your Web site. The system will then display a log of the uploading process:

| pload your Ta | b Delimited file.             | Broy              | wse |
|---------------|-------------------------------|-------------------|-----|
|               | Upload Ite                    | ms                |     |
|               |                               |                   |     |
|               | Created Items                 | 0                 |     |
|               | Updated Items                 | 12                |     |
|               | Detail logs:                  |                   |     |
|               | - Item carton of pencils is   | updated.          |     |
|               | - Item pack of rabbits is up  | dated.            |     |
|               | - Item carton of pencils (U   | P) is updated.    |     |
|               | - Item pack of rabbits (UP)   | is updated.       |     |
|               | - Item green t shirt for pa   | ckage is updated. |     |
|               | - Item descriptor is update   | ed.               |     |
|               | - Item description limit is u | pdated.           |     |
|               | - Item description limit 22   | is updated.       |     |
|               | - Item description limit 22   | is updated.       |     |
|               | - Item T shirt is updated.    |                   |     |
|               | - Item red t shirt for packa  | age is updated.   |     |
|               | - Item greep t shirt for page | skage is undated. |     |

If the system detected any errors, it will inform you in red text.

### Back to the Top of the Page

### **Manage Package Options for Products**

### **Downloading Package Options for Products**

From the main menu of the E-commerce section, click on the link "Download Package Options" to download the tab-delimited category file.

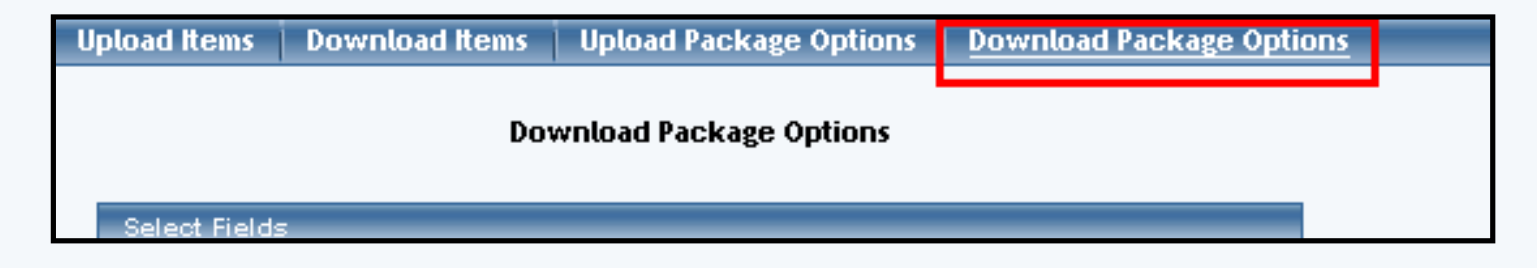

The following screen will load:

|                  | Download Package Options                                                                        |
|------------------|-------------------------------------------------------------------------------------------------|
| Select Fields    |                                                                                                 |
| Required Item Id | Required Package Option Id Required Package Option Price<br>Select All Deselect All<br>Download |
|                  | close window                                                                                    |

Checkmark the boxes next to the fields that you would like to have downloaded for your package options. If you want all of them selected, you may click on the blue text "Select All" above the "Download" button. When done specifying your options, click on the button "Download". A dialog window will appear asking where you want to save the file and what filename you want to save the file as.

|                 | Download Package Options                                                       |
|-----------------|--------------------------------------------------------------------------------|
|                 | Enter name of file to save to ? 🗙                                              |
| Select<br>Requi | Savejn: 📝 Desktop 💌 💼 💼                                                        |
|                 | My Computer<br>MozillaFirebird<br>Distriction                                  |
|                 | File name:     packageOptions.tsv       Save as type:     *.tsv         Cancel |

Navigate through your computer to specify a location where you would like to save the file. Enter in a filename in the field "File Name". When done, click on the button "Save" to save the tab-delimited category file to your computer.

## **Uploading Package Options for Products**

From the main menu of the E-commerce section, click on the link "Upload Package Options" to upload your tab-delimited text file for categories.

|                 | Create and/or Update Existing Package Options                                                                                                    |
|-----------------|----------------------------------------------------------------------------------------------------|
|                 | Upload Tab Delimited File                                                                                                    |
|                 | Upload your Tab Delimited file. Upload Upload                                                                                                    |
|                 | To download a sample file, click here.                                                                                                    |
| Notes:          |                                                                                                    |
| • 1             | Please call Web Support before using this feature for the first time.                                                                                                    |
| • [             | Download a sample TSV file or download existing package options to start.                                                                                                    |
|                 | Download only the field(s) that you need to update.<br>Eixet line of TSU file (field descriptions) should not be obspreed                                                                                                    |
| •  <br>•  <br>• | tem ID and Package Option ID fields should not be changed for existing package options.<br>To create new package option, leave Package Option ID field blank.<br>For Excel users, please save the file as TAB delimited file format. |
| ●  <br>i        | ten Name is provided for reference only. Changes to item name will not change the actual tem name nor link package option to correct item.                                                                                           |
|                 | close window                                                                                                    |

A new window will open up asking for the location of your upload file. Click on the button "Browse...".

|            | Upload Tab Delimited File       |
|------------|---------------------------------|
|            | Upload your Tab Delimited file. |
|            | File Upload ? 🗙                 |
|            | Look jn: 📝 Desktop 🔽 💼 💼        |
|            | My Computer                     |
|            | Shortcut                        |
| s:         |                                 |
| • •        |                                 |
| • [        |                                 |
| ● F        |                                 |
| • 1        | File <u>n</u> ame: <u>O</u> pen |
| ● F<br>● 1 | Files of type: All Files Cancel |
| i          |                                 |

Specify the location of your upload file by browsing through your computer directory. When you find your upload file, click on the file name and then click on the button "Open". When you are back at the Upload Package Options screen, click on the button "Upload Package Options" to upload the file to the <u>E-commerce</u> section of your Web site.

| Create and/or U                 | pdate Existing Package Options         |
|---------------------------------|----------------------------------------|
| Upload Tab Delimited File       |                                        |
| Upload your Tab Delimited file. | C:\packageOptions.ts\ Browse<br>Upload |

The system will then display a log of the uploading process. If the system detected any errors, it will inform you in red text.

Back to the Top of the Page

**Manage Categories** 

### **Downloading Categories**

From the main menu of the E-commerce section, click on the link "Download Categories" to download the tab-delimited category file.

| Upload Categories | Download Categories | Upload Item Lists | Download Item Lists                 |  |
|-------------------|---------------------|-------------------|-------------------------------------|--|
|                   | Download            | Categories        |                                     |  |
| Select Fields     |                     |                   |                                     |  |
| Required Category | ID Required Nam     | ie                |                                     |  |
| 🗖 Code            | □ Exp<br>For        | m ness Order m    | tems under this<br>category(sorted) |  |

The following screen will load:

|                      | Download Categories              |                                      |
|----------------------|----------------------------------|--------------------------------------|
| Select Fields        |                                  |                                      |
| Required Category ID | Required Name                    |                                      |
| 🗖 Code               | Express Order<br>Form            | Items under this<br>category(sorted) |
| 🗖 Image              | Columns                          | Number of rows                       |
| Category             | Category ID                      | 🗖 Status                             |
|                      | Select All Deselect All Download |                                      |
|                      |                                  | close window                         |

Checkmark the boxes next to the fields that you would like to have downloaded for your categories. If you want all of them selected, you may click on the blue text "Select All" above the "Download" button. When done specifying your options, click on the button "Download". A dialog window will appear asking if you want to open or save the tab-delimited category file.

| Category          | n<br>File Do | <i>Required</i>     | Name                            |                                   |                   |
|-------------------|--------------|---------------------|---------------------------------|-----------------------------------|-------------------|
| Code              |              | milodd              |                                 |                                   |                   |
|                   | File Dowr    | nload               |                                 |                                   | ×                 |
| image<br>Order ir | ?            | You are down        | loading the file:               |                                   |                   |
| Categor           | 4            | categories.tsv      |                                 |                                   |                   |
|                   |              | Would you like      | <del>a to open the file (</del> | <del>or sov</del> e it to your co | omputer?          |
|                   |              | <u>O</u> pen        | Save                            | Cancel                            | <u>M</u> ore Info |
|                   |              | Al <u>w</u> ays asl | k before opening                | this type of file                 |                   |
| _                 |              |                     | <u>O</u> pen                    | Open <u>F</u> older               | Cancel            |
|                   |              |                     |                                 |                                   |                   |

Click on the button "Save". Another dialog window will appear asking where you want to save the file and what filename you want to save the file as.

| çory l | n <u>Pen</u><br>File Download | vired Name     |  | - 🗆 × |     |
|--------|-------------------------------|----------------|--|-------|-----|
|        | Save As                       |                |  |       | ? × |
| •      | Savejn:                       | 🧭 Desktop      |  | 🗉 📩 🔳 |     |
| r in P | 🛄 My Compul                   | ter            |  |       |     |
| огу    | 🛋 items.tsv                   |                |  |       |     |
|        | Shortcut                      |                |  |       |     |
|        |                               |                |  |       |     |
|        |                               |                |  |       |     |
|        |                               |                |  |       |     |
|        |                               |                |  |       |     |
|        | File <u>n</u> ame:            | categories.tsv |  |       | /e  |
|        | Save as type:                 | .tsv Document  |  | - Can | cel |
|        |                               |                |  |       |     |

Navigate through your computer to specify a location where you would like to save the file. Enter in a filename in the field "File Name". When done, click on the button "Save" to save the tab-delimited category file to your computer.

## **Uploading Categories**

From the main menu of the E-commerce section, click on the link "Upload Categories" to upload your tab-delimited text file for categories.

| Upload Categories | Download Categories  | Upload Item Lists     | Download Item Li | ists |
|-------------------|----------------------|-----------------------|------------------|------|
|                   |                      |                       |                  |      |
|                   | Create and/or Update | e Existing Categories |                  |      |
| Upload Tab D      | elimited File        |                       |                  |      |

A new window will open up asking for the location of your upload file. Click on the button "Browse...".

| Upload                                                                                                    | l Categories                                                                                                    | Download Categories                                                                                                    | Upload Item Lists                                                                                                    | Download Item Lists |
|----------------------------------------------------------------------------------------------------|----------------------------------------------------------------------------------------------------|----------------------------------------------------------------------------------------------------|----------------------------------------------------------------------------------------------------|---------------------|
|                                                                                                    |                                                                                                    | Create and/or Upda                                                                                                    | te Existing Categories                                                                                                    |                     |
|                                                                                                    | Upload Tab (                                                                                                    | Delimited File                                                                                                    |                                                                                                    |                     |
|                                                                                                    | Upload your '                                                                                                    | Tab Delimited file.                                                                                                    | ategories                                                                                                    | Browse              |
| Notes:                                                                                                    |                                                                                                    | To download a san                                                                                                    | nple file, click here.                                                                                                    |                     |
| <ul> <li>[]</li> <li>[]</li> &lt;</ul> | Download a san<br>Download only f<br>First line of TSN<br>Category ID file<br>For Excel users<br>mage Field:<br>O plain fil<br>O http un<br>Actual Image Fi<br>cabinet.<br>Use "Parent Ca<br>(sorted)" fields<br>Do not include | mple TSV file or download e<br>the field(s) that you need<br>V file (field descriptions) sl<br>eld should not be changed<br>category, leave <b>Category</b><br>s, please save the file as T/<br>ilename ( <i>test.gif</i> ).<br>rl ( <i>http://www.test.com/</i><br>iles need to be uploaded to<br><b>ategory ID","Order in Par</b><br>s with caution.<br>those fields if you do not u | xisting categories to s<br>to update.<br>hould not be changed.<br>for existing categories<br><b>r ID</b> field blank.<br>AB delimited file format<br><i>test.gif</i> )<br>o_images directory sep<br><b>ent Category</b> " and " <b>ite</b><br>understand how to use | tart.               |
|                                                                                                    |                                                                                                    | clos                                                                                                    | e window                                                                                                    |                     |

Do not include those fields if you do not understand how to use those fields. close window

Specify the location of your upload file by browsing through your computer directory. When you find your upload file, click on the file name and then click on the button "OK".

|                  |                                              | Create and/or Update Existing        | Catego   | ries     |   |                        |
|------------------|----------------------------------------------|--------------------------------------|----------|----------|---|------------------------|
|                  | Upload Tab Deli                              | imited File                          |          |          |   |                        |
|                  | Choose file                                  |                                      |          |          |   | ? ×                    |
|                  | Look jn:                                     | 🛄 My Computer                        | •        | <b>E</b> |   | <b></b>                |
|                  | 🖃 (Removable                                 | e Disk (A:)                          |          |          |   |                        |
| D<br>F<br>C<br>T | File <u>n</u> ame:<br>Files of <u>t</u> ype: | All Files (*.*)                      |          | <b>•</b> | C | <u>O</u> pen<br>Cancel |
| Fő               | r Excel users, p                             | lease save the file as TAB delimited | file for | mat.     |   |                        |

Click on the button "Upload Categories" to upload the file to the <u>E-commerce</u> section of your Web site. The system will then display a log of the uploading process. If the system detected any errors, it will inform you in red text.

## Back to the Top of the Page

## **Editing the Mass-Upload File**

Once the file has been saved to your computer, you may edit the tab-delimited text file using a text editor such as Notepad, but take care not to remove any line breaks or tabs. A safer way to edit the tab-delimited text file is to open it in a spreadsheet program, such as Microsoft Excel.

If you are using a spreadsheet program to edit the tab-delimited text file, you will see each of the downloaded fields that you selected as part of the column name. For the tab-delimited item file you will see

the following:

|   | A       | D    | L L   | U       |        | Г          | G          |         | I    |
|---|---------|------|-------|---------|--------|------------|------------|---------|------|
|   | ltem ID | Name | Price | taxable | Weight | Width(inch | ltem Optio | Barcode | MSRP |
|   |         |      |       |         |        |            |            |         |      |
|   |         |      |       |         |        |            |            |         |      |
|   |         |      |       |         |        |            |            |         |      |
|   |         |      |       |         |        |            |            |         |      |
|   |         |      |       |         |        |            |            |         |      |
|   |         |      |       |         |        |            |            |         |      |
| 1 |         |      |       |         |        |            |            |         |      |

If you use a text-editing program to edit the tab-delimited item file, you will see the following instead:

| 🗉 items.tsv - Notepad 📃 🗖                                                                                                    |
|----------------------------------------------------------------------------------------------------|
| <u>F</u> ile <u>E</u> dit <u>S</u> earch <u>H</u> elp                                                                                                    |
| "Item ID" Name Price taxable Weight Width(inch)<br>"Item Option(s)" Barcode MSRP Description Height(inch)<br>"Use Quantity" Image Length(inch) "Short Description"<br>Manufacturer "Meta Description" "Meta Keywords" Code<br>"Warranty Info"∎ |

This does look very odd, so you can see why using a spreadsheet program to edit the tab-delimited text file is very recommended. The remainder of this page will assume that you are using a spreadsheet program to edit the tab-delimited text file.

Back to the Top of the Page

## **List of Fields**

All of the fields in the tab-delimitted text files are <u>listed on this page</u>. <u>Back to the Top of the Page</u>

Please make sure that the first line of text in the tab-delimited text files MUST NOT be changed. If you are using Microsoft Excel or a spreadsheet program, DO NOT customize the column to display for numbers or text. Once you are done with inputting information for all of your pages, you need to save the file. The file MUST BE SAVED as a tab-delimited text file. This file must not have any spaces in the filename and this file should have the extension of ".txt" at the end of the filename.

Back to the Top of the Page Product Catalog Management <u>10-Step Guide on Setting Up E-Commerce</u> <u>Back to Previous Page</u>
# Working with Uploading and Downloading Your Product Catalog

# List of Fields

Related Links: <u>10-Step Guide on Setting Up E-Commerce</u> | <u>Product Catalog Management</u> | <u>Working with</u> <u>Uploading and Downloading Your Product Catalog | Product Categories | Package Options for Items</u>

List of Fields for the Item File | List of Fields for the Package Option File | List of Fields for the Category File | List of Fields for the Category Item File

Below is a description of all the fields for the tab-delimitted: <u>item file</u> - to upload and modify Items <u>package option file</u> - to upload and modify Package Options for Items <u>category file</u> - to upload and modify Categories <u>category item file</u> - to upload and modify products in Categories

# Item file

Item ID Name Price taxable Weight Description **Inventory Option** Width **Hide Price Item Option** Image Short Description Meta Description Barcode Manufacturer **Use All Shipping Methods** Warranty Information MSRP - Manufacturer's Suggested Retail Price Code Length **Use Quantity** Add Iventory **Hide Purchase Button** Height

Item ID - the item identification number

If you have existing products, the tab-delimited text file will download them so that you will see them in the tab-delimited text file.

|   | A       | В                        | С     | D       | E      |                |
|---|---------|--------------------------|-------|---------|--------|----------------|
| 1 | ltem ID | Name                     | Price | taxable | Weight | Description    |
| 2 | 140     | carton of pencils        | 200   | 1       | 0      | this is my lor |
| З | 2222    | pack of rabbits          | 0.15  | 1       | 0      | long descript  |
| 4 | 5940    | carton of pencils (UP)   | 200   | 1       | 0      | this is my lor |
| 5 | 5941    | pack of rabbits (UP)     | 0.15  | 1       | 0      | long descript  |
| 6 | 5945    | green t shirt for packag | 500   | 0       | 0      | let us run thi |
| г | 50.47   |                          | 500   |         |        | <b>T</b> 1 11  |

Edit all the fields that you desire. To replace an item with the information that you will upload, you must keep the field "Item ID" the same. So, for example (see above screenshot), if you wanted to upload the 1st product (carton of pencils) with new information, you must keep the "140"; the "140" is the system's way of identifying that product. Please do not enter item ID's in your tab-delimited text file unless you are **absolutely sure** that you want this automatic replacement to occur.

If the field "Item ID" is blank for an item, the system will assign an Item ID to that product and assume it is a new product. This product would then need to be assigned to a <u>category</u> in order to be displayed on the Web site.

# Name - name of the product

The Name field must not have any line breaks in it; that is, the name of the product must be one line of text.

**Price** - the price of the product in decimal format

The price of the product must be either numbers or decimals. For example, "100.5"

- **Taxable** whether the item is to be considered taxable To enable the item as taxable, enter "1" (one) in the field. Enter "0" (zero) if the item is not to be taxed.
- Weight the weight of the item, in pounds The weight of the product must be either numbers or decimals. For example, "100.5"
- Width the width of the item, in inches.

The width of the product must be either numbers or decimals. For example, "100.5"

# **Item Option**

You have the ability to provide a drop-down selection for your item. This drop-down selection does not have the ability to define different prices, for that, you would need an <u>item group</u>.

The format of this is the name of the option, followed by the equal sign, followed by the options separated by spaces, and then ended with a semi-colon. For example, if you wanted to have a drop-down selection for t-shirts for the sizes, you would enter the following for this field:

# Size=XS,S,M,L,XL,XXL,3XL;

If you wanted to have two drop-down selections for t-shirts for sizes and color, you would enter the following for this field:

# Size=XS,S,M,L,XL,XXL,3XL;Color=Green,Blue,Red,Yellow;

#### **Use All Shipping Methods**

This field allows you to set your product to use all of the global shipping methods.

#### Barcode

This is the barcode of this product. This personal identification code will NOT show up on the Web site at all and only shows in the Product Catalog Management section of your Administration.

#### MSRP - Manufacturer's Suggested Retail Price

The price of the product must be either numbers or decimals. For example, "100.5"

#### Description - the description of the product

The text for your description **CAN NOT** contain a line break or carriage return. This is a limitation of tabdelimited files; for tab-delimited files, the line break signifies the end of the entry and the next bunch of text would be read as the Item ID (the first field for an entry). You will have to edit the item after you have finished uploading to apply line breaks to the description - this will have to be done for all items that need such line breaks.

#### Height - the height of the item, in inches.

The height of the product must be either numbers or decimals. For example, "100.5"

#### **Hide Price**

If you want to hide the price of this item on the Web site, enter "1" (one) for this field. Otherwise, enter "0" (zero) to display the price for this product.

#### **Hide Purchase Button**

If you want to hide the "Add to Cart" button of this item on the Web site, enter "1" (one) for this field. Otherwise, enter "0" (zero) to display the the purchasing button.

#### **Use Quantity**

Set the Use Quantity field to "1" (one) to allow the customer to order multiple quantities. Set the Use Quality field to "0" (zero) if you need to prevent a customer from being able to specify the quantity to order or if a custom unit of measure is needed instead of a generic quantity.

#### Image - the image for this item

Enter in the exact filename of the image that you want to have applied for this item. For example, if the image for this product is called "myImage.jpg", you would put "myImage.jpg in this field. The system will then search the "\_images" directory of your Web site for this file and then assign this image to the product. This, of course, means that this image file must have already been <u>uploaded</u> to the \_images directory.

#### **Add Inventory**

The number in this field will be added to the current inventory numbers for this product. So, for example, if you had an iventory of 1000 for one product and you had "123" in the "Add Inventory" field for this product, after you upload the inventory number for this product will be 1123. You may also subtract from the current Web

site inventory by putting in a negative number. For example, if 1000 quantities of a product were bought from your physical store, you would add "-1000" to the "Add Inventory" field for the product.

Length - the length of the item, in inches.

The length of the product must be either numbers or decimals. For example, "100.5"

### Short Description - the short description of the product

The text for your short description **CAN NOT** contain a line break or carriage return. This is a limitation of tab-delimited files; for tab-delimited files, the line break signifies the end of the entry and the next bunch of text would be read as the Item ID (the first field for an entry). You will have to edit the item after you have finished uploading to apply line breaks to the description - this will have to be done for all items that need such line breaks.

The short description will of the product will only show up if that setting has been enabled on the category level of the <u>catalog component</u>.

Manufacturer - the company that manufactures the product

Meta Description - the description of the product that is readable by search engines

Use this field to apply a description for the product. This Meta Description is read by Search Engine companies when you promote your Web site to the internet world. Your Web site visitors will not see this meta description unless they view the HTML code of your Web page. The text for your Meta Description **CAN NOT** contain a line break or carriage return. This is a limitation of tab-delimited files; for tab-delimited files, the line break signifies the end of the entry and the next bunch of text would be read as the Item ID (the first field for an entry)

Meta Keywords - the keywords of the product that is readable by search engines

Use this field to apply keywords for the product. These Meta Keywords are read by Search Engine companies when you promote your Web site to the internet world. Your Web site visitors will not see these meta keywords unless they view the HTML code of your Web page. This text **CAN NOT** contain a line break or carriage return. This is a limitation of tab-delimited files; for tab-delimited files, the line break signifies the end of the entry and the next bunch of text would be read as the Item ID (the first field for an entry)

#### Code

This is your personal identification code for this product. This personal identification code will NOT show up on the Web site at all and only shows in the Product Catalog Management section of your Administration.

#### Warranty Information

This is warranty information on the product. Only you will see this information in the Administration. If you want to post this information for visitors to see, input this information in to <u>Description</u> instead.

# **Inventory Option**

This field states the type of inventory option that you want to use for a product. Enter in "0" (zero) if you will not be using inventory. Use "1" (one) if you will use inventory and you do not want the customer to backorder items. Use "2" (two) if you will use inventory and you also want the customer to be able to backorder items.

# **Current Inventory**

This field reports the current inventory that the system has for your product. Please keep advised, that the Web site's inventory for a product can change instantly as the products are available for visitors to purchase while you are updating the upload sheet.

# **Package Option file**

Item ID Package Option ID Package Option Price Item Name

Item ID - the item identification number

For your package option, you must supply the Item ID of the product that you want to supply the package option for.

#### Package Option ID - the package option identification number

This is the ID number for the package option. If it is an existing package option, a number will be provided. If the package option is new for the item, leave this field blank for the entry.

Package Option Price - the price of your package option for the product.

#### **Item Name**

This field is used to help you identify the package option you are applying to an item. If you have existing package options, these will already be filled out the same as the item. So, for example, if you have ten package options for the item "sub sandwiches", all ten of the package options will have the name "sub sandwiches".

If you are adding new package options, what this means is that the field "Item Name" is not used but is only used to help you identify the package options for the same product.

# **Category file**

Category ID Name Code Number of Rows Image Status Number of Columns Parent Category ID Items Under this Category (sorted) Express Order Form Order in Parent Category

#### Category ID - the category identification number

If you have existing categories, the tab-delimited category file will download them so that you will see them in the tab-delimited text file. Edit all the fields that you desire. To replace an item with the information that you will upload, you must keep the field "Category ID" the same. Please do not enter item ID's in your tabdelimited category file unless you are **absolutely sure** that you want this automatic replacement to occur.

If the field "Category ID" is blank for a category, the system will assign an Category ID to that category and assume it is a new category.

#### Name - name of the category

The Name field must not have any line breaks in it; that is, the name of the category must be one line of text.

#### Code

This is your personal identification code for this category. This personal identification code will NOT show up on the Web site at all and only shows in the Product Catalog Management section of your Administration.

### Number of Rows

Specify how many rows of items that you would like the system to display on the Web site for this category. Based on the number of rows and the <u>number of columns</u>, the system will display all of the items for this category in that fashion. For example, if you define 4 rows and 4 columns, you will have 16 items on the page for this category (if you have more than 16 items, the remainder will be on other pages of the category) with 4 items going from left-to-right and 4 items going from top-to-bottom.

### Image - the image for this category

Enter in the exact filename of the image that you want to have applied for this category. For example, if the image for this category is called "myImage.jpg", you would put "myImage.jpg in this field. The system will then search the "\_images" directory of your Web site for this file and then assign this image to the category. This, of course, means that this image file must have already been <u>uploaded</u> to the \_images directory.

#### Status

Specify whether the category will be active or inactive. If the category is inactive, the category and all the items assigned to the category will not show up on the Web site. Enter "active" to enable the category and enter "inactive" to disable the category.

#### **Number of Columns**

Specify how many columns of items that you would like the system to display on the Web site for this category. Based on the <u>number of rows</u> and the number of columns, the system will display all of the items for this category in that fashion. For example, if you define 4 rows and 4 columns, you will have 16 items on the page for this category (if you have more than 16 items, the remainder will be on other pages of the category) with 4 items going from left-to-right and 4 items going from top-to-bottom.

# **Parent Category ID**

Specify the Category ID of the category that will be the parent of this category. For example, if you wanted a category of Shirts (category ID 12345) to have two subcategories of Children and Adults, the Children category and the Adult Category would have the Parent Category ID of 12345.

You must still specify the order of these categories under the field Order in Parent Category.

# Items Under this Category

The Item IDs of items that will be assigned to this category will be listed here. If you already downloaded the tab-delimited category file, you will see numbers separated by commas:

|   |                                   | J         | ĸ           |
|---|-----------------------------------|-----------|-------------|
|   | Iteme under this eategery(corted) | Express O | Order in Pa |
| ( | 5940,5948,5949,5950,5942,5941'    | 0         | 1           |
| В | 5660,140,2222                     | 1         | 2           |
| 1 | '5945,5884'                       | 0         | 1           |
| 5 | '5950'                            | 0         | 2           |
| 6 | 2222,5941,5883'                   | 0         | 3           |
| 7 |                                   | 1         | 4           |

From the tab-delimited item file, gather all of the Item IDs and enter them here. You do not need the single quotes to surround all of the numbers, but you **DO need to place a comma between every Item ID**. If an Item ID that is used in this field does not exist as an item, the system will not assign that item to the category.

### **Express Order Form**

If you want the system to apply an <u>Express Order Form</u> for this category, specify a "1" (one) in this field. Otherwise, specify a "0" (zero) to not use the Express Order Form for this category.

### **Order in Parent Category**

Specify how you would like to sort these categories under the parent category specifed under the field <u>Parent Category ID</u>. So, for example, if you had categories of Men, Women, Boys, and Girls for the parent category Shirts and you wanted them in alphabetical order, the category Boys would be "1", Girls would be "2", Men would be "3", and Women would be "4".

# **Category Item File**

Category ID Item ID Category Name Item Name

# **Category ID**

If you have products in existing categories, the system will download your tab-delimitted text file with the Category IDs of your existing categories. The Category ID must exist or the system will give an error.

# Item ID

If you have products in existing categories, the system will download your tab-delimitted text file with the Item IDs that are already in an existing category. The Item ID must exist or the system will give an error.

# **Category Name**

When the Category Item File is downloaded, this field is filled with the names of the categories. It is only used for informational purposes, so putting in a new name for the category in this file will do nothing.

# Item Name

When the Category Item File is downloaded, this field is filled with the names of the items that are in the category. It is only used for informational purposes, so putting in a new name for the item in this file will do nothing.

Please make sure that the first line of text in the tab-delimited text files MUST NOT be changed. If you are using Microsoft Excel or a spreadsheet program, DO NOT customize the column to display for numbers or text. Once you are done with inputting information for all of your pages, you need to save the file. The file **MUST BE SAVED** as a tab-delimited text file. This file must not have any spaces in the filename and this file should have the extension of ".txt" at the end of the filename.

Back to the Top of the Page Back to Working with Uploading and Downloading Your Product Catalog Back to Product Catalog Management Back to 10-Step Guide on Setting Up E-Commerce Back to Previous Page

# **Working with Product Layouts**

# **Detailed Explanation**

<u>Overview</u> | <u>Adding the Catalog Component</u> | <u>Modifying the Catalog Component</u> | <u>Items in the Product</u> <u>Catalog</u> | <u>Categories in the Product Catalog</u> | <u>Item Groups in the Product Catalog</u> | <u>Packages in the</u> <u>Product Catalog</u>

# Overview

Version 3.0 allows you to customize how your catalog appears to your shoppers with the use of a <u>catalog</u> <u>component</u> on a page that you specify as your catalog page. With those options, you can also set up <u>colors</u> and <u>stylesheets</u> to apply to your catalog page to get the right look for you. <u>Back to the Previous Page</u>

# Adding the Catalog Component

The <u>catalog component</u> acts as a placeholder to instruct the 3.0 system where the <u>product catalog</u> will appear on the catalog page. Your catalog page can still have other components, such as a <u>navigation</u> <u>component</u>, <u>images</u>, <u>text</u>, etc... These components will appear on every page of the product catalog, in addition to the actual catalog information.

First, you must already have a catalog page already created (if not, <u>click here</u> for more information on creating new pages). You can name this page whatever you would like, though it must not have any spaces and you should restrict the filename to only letters. For the examples on this page, it will be assumed that "catalog.html" is the name of the catalog page.

| Page M  | -Sher          |                  |                |           |               |
|---------|----------------|------------------|----------------|-----------|---------------|
| Delect- | libe           | filenene.        | Mersy Name     | Status    | Exister       |
|         | Home           | index.html       | Home           | Active    | Edit / View   |
|         | About Us       | about.html       | About Us       | Active    | Edit / View   |
|         | Feedback.      | feedback.html    | Feedback       | Active    | Edit / View   |
|         | Contact Us     | contact.html     | Contact Us     | Active    | Edit / View   |
|         | cart           | cart.html        | cart           | Active    | Edit / View   |
| G       | catalog        | catalog,html     | catalog        | Active    | Edit / View   |
|         | FAQ            | faq.html         | FAQ            | Active    | Edit / View   |
| -       | tast form name | forming of Johns | Text Form Dame | and these | Edit / Marson |

Once you have a page to work with, you would then add a <u>catalog component</u> to the page. <u>Click here</u> for more information on adding components to a page. Below is a sample image that will appear to indicate where the catalog component was placed.

| Sample Item        |                  |
|--------------------|------------------|
|                    | Item Id: 00      |
| Sample Item        | Price: \$0000    |
|                    | Qty: 1           |
| [ <u>enlarge</u> ] | Add Item to Cart |
| Sample Descript    | ion              |

# Back to the Previous Page

# Modifying the Catalog Component

Edit the catalog component by clicking on the sample image of the catalog. If you are in <u>Simple Mode</u>, the editing window will open; if you are in <u>Advanced Mode</u>, select "Edit" in the small window that popped up over the catalog component. You will see the following screen:

| Edit Cata | alog   Propertie | s Item Ca            | ategory    | item Group      | Package     |       |
|-----------|------------------|----------------------|------------|-----------------|-------------|-------|
|           | General Options  |                      |            |                 |             |       |
|           | Title            | Font:                | -          | Size: 💽         | Color: 🕄 No | Color |
|           | Category Title   | Font:                | -          | Size: 💽         | Color: 🕄 No | Color |
|           | Category Desc    | Font:                | -          | Size: 💽         | Color: 🕄 No | Color |
|           | Fo               | nt settings may      | override   | style sheet set | tings:      |       |
|           | Options to Show  | v on Main            | Style St   | eet Options     |             |       |
|           | Page             |                      |            | Default Class:  | default     | -     |
|           | Description:     |                      |            | Title:          | default     | -     |
|           | Image:           |                      | c          | ategory Title:  | default     | •     |
|           |                  |                      | Categor    | y Description:  | default     | •     |
|           |                  |                      | Cat        | egory Images:   | default     | -     |
|           | Other Options    |                      |            |                 |             |       |
|           | Cart Page/       | Destination For      | m Page:    | mycart          |             |       |
|           |                  | how Main Catal       | og Link:   | Yes 🔻           |             |       |
|           | Show Cate        | gories Navigatio     | on Link:   | Yes 🔻           |             |       |
|           | Category per rol | <br>∧ at Main Catalo | g Page: [  | 3               |             |       |
|           | 0.71             | Catalo               | og Title:  |                 |             |       |
|           |                  | "MSRP"               | 'Image: N  | lo Image        |             |       |
|           |                  | c                    | or Text:   |                 |             |       |
|           |                  | "Price"              | Image: N   | lo Image        |             |       |
|           |                  | c                    | or Text: [ |                 |             |       |
|           | "Di              | iscounted Price"     | Image: N   | lo Image        |             |       |
|           |                  | c                    | or Text: [ |                 |             |       |
|           | "Pacł            | kage Base Price"     | Image: N   | lo Image        |             |       |
|           |                  | c                    | or Text:   |                 |             |       |
|           |                  | "In Stock"           | Image: N   | lo Image        | _           |       |
|           |                  |                      | or Text: [ |                 |             |       |
|           |                  | "Add to Cart"        | Image: N   | lo Image        |             |       |
|           |                  | "Lindate Price"      |            | lo Imaco        |             |       |
|           |                  | opulaternice         | or Text:   | to image        |             |       |
|           |                  | Send to non-car      | rt Page:   |                 |             |       |
|           |                  | (                    |            | 5               |             |       |

| or Text:               |    |
|------------------------|----|
| Send to non-cart Page: |    |
| Updat                  | le |

The Title, Category Title, and Category Description font styles may be modified by changing the default values next to each item.

| (dit Catal | log Properti   | es Rem (     | ategory   | Nem Group  | Package           |  |
|------------|----------------|--------------|-----------|------------|-------------------|--|
|            | General Option |              |           |            |                   |  |
|            | Title          | Font:        | ▼ Si      | ze: 🔽      | Color: 🕄 No Color |  |
| (          | Category Title | Font:        | 💽 Si      | ze: 💌      | Color: 🕄 No Color |  |
|            | Category Desc  | Font:        | ▼ Si      | ze: 🗾 🗸    | Color: 🕄 No Color |  |
|            | Options to Sho | en Main Page | Style She | et Options |                   |  |
|            | Provide Name   |              |           | and some l | Dufe b            |  |

The descriptions and images may be hidden or displayed by checking the appropriate box. These two selections only control the layout of the main catalog page.

| Calegory Desc F | ont:         | Size: Color: ONo Color          |
|-----------------|--------------|---------------------------------|
| Options to Show | on Main Page | Style Sheet Options             |
| Description:    |              | Default Class: Default 💌        |
| Image:          |              | Title: Default 💌                |
|                 |              | Category Title: Default 💌       |
| $\mathbf{X}$    |              | Category Description: Default + |
| Others Dubling  |              |                                 |

Style sheets for the main catalog page may be applied. See the section on <u>style sheets</u> for further information.

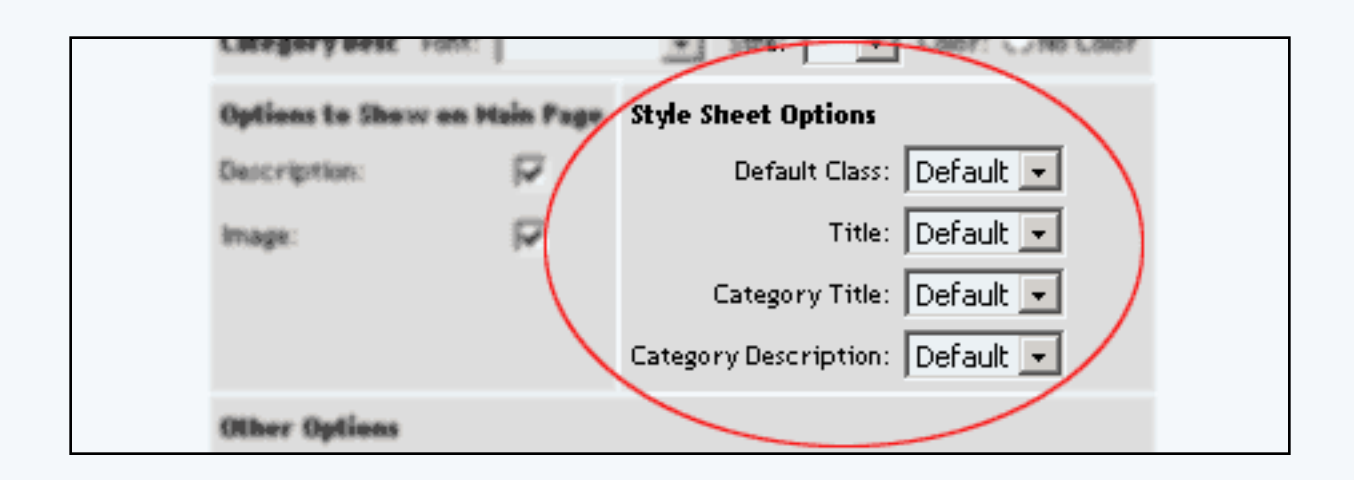

The Catalog Title can be customized by typing a new title in the space provided. The title acts as the primary heading for the catalog page.

Before a customer can access the shopping cart, a shopping cart page must be selected. Select a page that contains a <u>shopping cart component</u> from the drop-down menu provided. If necessary, create a shopping cart page before proceeding.

The text that displays on the "Add to Cart" and "Update Price" buttons may be customized. Type the text to display in the fields provided.

To use a custom image for the "Add to Cart" and/or the "Update Price" button, click on the "No Image" text under the button to change. The <u>image selection administration page</u> will open in a new browser window.

To change an existing custom image used for the "Add to Cart" or "Update Price" button, click on the current image name. The <u>image selection administration page</u> will open in a new browser window.

| ther Options                 |                           |
|------------------------------|---------------------------|
| Cart Page/Destination Fo     | rm Page: 🗾 mycart 🔄 .html |
| Show Main Cata               | alog Link: Yes 💌          |
| Show Categories Navigat      | tion Link: Yes 💌          |
| ategory per row at Main Cata | log Page: 3               |
| Cata                         | log Title:                |
| "MSR                         | P" Image: No Image        |
|                              | or Text:                  |
| "Price                       | e" Image: No Image        |
|                              | or Text:                  |
| "Discounted Price            | e" Image: No Image        |
|                              | or Text:                  |
| "Package Base Price          | e" Image: No Image        |
|                              | or Text:                  |
| "In Stock                    | <" Image: No Image        |
|                              | or Text:                  |
| "Add to Car                  | t" Image: No Image        |
|                              | or Text:                  |
| "Update Price                | e" Image: No Image        |
|                              | or Text:                  |
| Send to non-ca               | art Page: 🔲               |
|                              | [] Indata                 |

To apply any changes made, press the "Update" button located at the bottom of the administration page.

| Edit Cata | alog   Propertie | s Item Ca            | ategory    | item Group      | Package     |       |
|-----------|------------------|----------------------|------------|-----------------|-------------|-------|
|           | General Options  |                      |            |                 |             |       |
|           | Title            | Font:                | -          | Size: 💽 🗸       | Color: 🕄 No | Color |
|           | Category Title   | Font:                | -          | Size: 💽         | Color: 🕄 No | Color |
|           | Category Desc    | Font:                | -          | Size: 💽         | Color: 🕄 No | Color |
|           | Fo               | nt settings may      | override   | style sheet set | tings:      |       |
|           | Options to Show  | v on Main            | Style St   | eet Options     |             |       |
|           | Page             |                      |            | Default Class:  | default     | -     |
|           | Description:     |                      |            | Title:          | default     | -     |
|           | Image:           |                      | c          | ategory Title:  | default     | •     |
|           |                  |                      | Categor    | y Description:  | default     | •     |
|           |                  |                      | Cat        | egory Images:   | default     | -     |
|           | Other Options    |                      |            |                 |             |       |
|           | Cart Page/       | Destination For      | m Page:    | mycart          |             |       |
|           |                  | how Main Catal       | og Link:   | Yes 🔻           |             |       |
|           | Show Cate        | gories Navigatio     | on Link:   | Yes 🔻           |             |       |
|           | Category per rol | <br>∧ at Main Catalo | g Page: [  | 3               |             |       |
|           | 0.71             | Catalo               | og Title:  |                 |             |       |
|           |                  | "MSRP"               | 'Image: N  | lo Image        |             |       |
|           |                  | c                    | or Text:   |                 |             |       |
|           |                  | "Price"              | Image: N   | lo Image        |             |       |
|           |                  | c                    | or Text: [ |                 |             |       |
|           | "Di              | iscounted Price"     | Image: N   | lo Image        |             |       |
|           |                  | c                    | or Text: [ |                 |             |       |
|           | "Pacł            | kage Base Price"     | Image: N   | lo Image        |             |       |
|           |                  | c                    | or Text:   |                 |             |       |
|           |                  | "In Stock"           | Image: N   | lo Image        | _           |       |
|           |                  |                      | or Text: [ |                 |             |       |
|           |                  | "Add to Cart"        | Image: N   | lo Image        |             |       |
|           |                  | "Lindate Price"      |            | lo Imaco        |             |       |
|           |                  | opulaternice         | or Text:   | to image        |             |       |
|           |                  | Send to non-car      | rt Page:   |                 |             |       |
|           |                  | (                    |            | 5               |             |       |

| or Text:                 |
|--------------------------|
| Send to non-cart Page: 🔽 |
| Update                   |

# Back to the Previous Page

# Items

The display of the actual product items within the catalog may be customized by changing any of the available options.

| tem Optic | ons             |                       |                   |
|-----------|-----------------|-----------------------|-------------------|
| Title     | Font:           | Size:                 | Color: CNo Color  |
| Info      | Font:           | Size:                 | Color: 🕄 No Color |
| Desc      | Font:           | 👻 Size:               | Color: 🕄 No Color |
| Form Fie  | Ids Font:       | 👻 Size:               | Color: 🕄 No Color |
|           | Font settings m | ay override style she | et settings       |
| Options   | te Shew on Ree  | a Page Style Sheet    | Options           |

Objects such as an item's image or price can be hidden or shown by clicking on the appropriate check box.

To use the product catalog as an image gallery only, hide the "price" and the "add to cart button".

| Font settings may override style sheet settings |         |                     |  |  |  |  |  |
|-------------------------------------------------|---------|---------------------|--|--|--|--|--|
| Options to Show on It                           | em Page | Style Sheet Options |  |  |  |  |  |
| Description:                                    |         | Title:              |  |  |  |  |  |
| Price:                                          | ◄       | Info:               |  |  |  |  |  |
| Image:                                          |         | Description:        |  |  |  |  |  |
| Manufacturer:                                   |         | Form Fields:        |  |  |  |  |  |
| Item Id:                                        |         | Image:              |  |  |  |  |  |
| Code:                                           |         |                     |  |  |  |  |  |
| Item Inventory:                                 |         |                     |  |  |  |  |  |
| "Add to Cart" Button:                           |         |                     |  |  |  |  |  |

To move the description around the Add to Cart button, select in the drop-down menu for the section "Other Options".

| her Options                                               | 1                                                                     |
|-----------------------------------------------------------|-----------------------------------------------------------------------|
| scription Location: Bottom (beneath add to cart button) 💌 | н.                                                                    |
|                                                           | Σ.                                                                    |
| 1                                                         | her Options scription Location: Bottom (beneath add to cart button) 💌 |

When finished, click the "Update" button located at the bottom of the administration page.

| Edit Catalo | g Properties       | ltem Ca      | tegory        | ltem Group      | Package   |
|-------------|--------------------|--------------|---------------|-----------------|-----------|
| Iter        | m Options          |              |               |                 |           |
| Ti          | itle Font:         |              | - Size:       | Color: C        | ONo Color |
| In          | fo Font:           |              | - Size:       | Color: C        | ONo Color |
| De          | esc Font:          |              | 🗸 Size:       | Color: C        | ONo Color |
| Fo          | orm Fields Font:   |              | 🗸 Size:       | Color: C        | ONo Color |
|             | Font setti         | ngs may over | ride style sl | heet settings   |           |
| O           | ptions to Show o   | n Item Page  | Style She     | et Options      |           |
| De          | escription:        |              | Titl          | le:             | -         |
| Pr          | rice:              |              | Inf           | io:             | -         |
| In          | nage:              |              | Descriptio    | n:              | -         |
| Ma          | anufacturer:       |              | Form Field    | ts:             | <b>•</b>  |
| It          | em Id:             |              | Imag          | ;e:             | <b>•</b>  |
| Co          | ode:               |              |               |                 |           |
| It          | em Inventory:      |              |               |                 |           |
| "A          | dd to Cart" Buttor | n: 🔽 ::r     |               |                 |           |
| 0           | ther Options       |              |               |                 |           |
| De          | escription Locatio | n: Bottom (b | eneath add    | to cart button) | ) -       |
|             |                    | (            | Update        | )               |           |

# Back to the Top of the Page

# Categories

How actual <u>product categories</u> are displayed within the catalog may be customized by changing any of the available options.

| Edit Catalog Properties | Rem <u>Category</u> Rem Group Package      |
|-------------------------|--------------------------------------------|
| Category Options        |                                            |
| Category Title          | Font: Size: Color: ONo Color               |
| SubCategories           | Font: Size: Color: ONo Color               |
| Item Title/Page Link    | Font: Size: Color: ONo Color               |
| Item Desc               | Font: Size: Color: CNo Color               |
| Item Images/Text        | Font: Size: Color: CNo Color               |
| Form Fields             | Font: Size: Color: CNo Color               |
| Font                    | settings may override style sheet settings |
| Onlines In Chevron      | Style Cheed Cedimes                        |

Objects such as images or prices can be hidden or shown by clicking on the appropriate check box.

| Options to Show on |   | Style Sheet Options   |
|--------------------|---|-----------------------|
| Category Page      |   | Category Title:       |
| Description:       | ◄ | SubCategories:        |
| Short Description: | ◄ | SubCategories Images: |
| Price:             | ◄ | Item Title/Page Link: |
| Image:             | ◄ | Item Desc:            |
|                    |   | Item Images:          |
|                    |   | Item Info:            |
|                    |   | Form Fields:          |

The image spacing and alignment can be modified by changing the selections from the drop-down menus provided. See the section on aligning images for further information.

| Other Options                                        |                           |
|------------------------------------------------------|---------------------------|
| Page Link style:                                     | Show Page Number Links    |
| Location of Category In                              | nage:                     |
| Image Location:                                      | Before Category Name 💌    |
| Line Break between<br>Image and Category<br>Name:    | No                        |
| Image Horizontal Align:                              | None 💌                    |
| Image Vertical Align:                                | None 💌                    |
| Image Horizontal Space:                              |                           |
| Image Vertical Space:                                |                           |
| Location of Item Image:                              | •                         |
| Image Location:                                      | Before Item Description 💌 |
| Line Break between<br>Image and Item<br>Description: | No                        |
| Image Horizontal Align:                              | None 💌                    |
| Image Vertical Align:                                | None 💌                    |
| Image Horizontal Space:                              |                           |
| Image Vertical Space:                                |                           |
|                                                      |                           |

When finished, click the "Update" button located at the bottom of the administration page.

| Edit Cata | ilog P    | Properties | Item       | <u>Category</u> | Item Group        | Package           |
|-----------|-----------|------------|------------|-----------------|-------------------|-------------------|
| Cate      | egory O   | ptions     |            |                 |                   |                   |
| Ca        | tegory i  | Title      | Font:      | •               | Size: 💽 💌         | Color: 🕄 No Color |
| Su        | bCatego   | ories      | Font:      | •               | Size: 📃 👻         | Color: 🕄 No Color |
| Ite       | m Title/  | Page Link  | Font:      | <b>•</b>        | Size: 💽 👻         | Color: 🕄 No Color |
| Ite       | em Desc   |            | Font:      | -               | Size: 🗾 👻         | Color: 🕄 No Color |
| Ite       | em Image  | sЛext      | Font:      | <b>•</b>        | Size: 🗾 👻         | Color: 🕄 No Color |
| Fo        | rm Field  | ls         | Font:      | •               | Size: 🗾 👻         | Color: 🕄 No Color |
|           |           | Font       | settings i | may override s  | tyle sheet settir | ngs               |
| Op        | otions to | Show on    |            | Style Sheet O   | ptions            |                   |

| Options to Show on                              |                                   | Style Sheet Options   |
|-------------------------------------------------|-----------------------------------|-----------------------|
| Category Page                                   |                                   | Category Title:       |
| Description:                                    |                                   | SubCategories:        |
| Short Description:                              |                                   | SubCategories Images: |
| Price:                                          |                                   | Item Title/Page Link: |
| Image:                                          |                                   | Item Desc:            |
|                                                 |                                   | Item Images:          |
|                                                 |                                   | Item Info:            |
|                                                 |                                   | Form Fields:          |
| Other Options                                   |                                   |                       |
| Page Link sty                                   | le: Show                          | Page Number Links     |
| Location of Category                            | / Image:                          |                       |
| Image Locatio                                   | n: Befor                          | re Category Name 💌    |
| Line Break betwe<br>Image and Catego<br>Nam     | en<br>ry <mark>No j</mark><br>ie: | -                     |
| Image Horizontal Alig                           | n: None                           |                       |
| Image Vertical Alig                             | n: None                           |                       |
| Image Horizontal Space                          | :e:                               |                       |
| Image Vertical Spac                             | :e:                               |                       |
| Location of Item Ima                            | ge:                               |                       |
| Image Locatio                                   | n: Befor                          | re Item Description 💌 |
| Line Break betwe<br>Image and Ite<br>Descriptic | en<br>em No _<br>in:              | •                     |
| Image Horizontal Alig                           | n: None                           |                       |
| Image Vertical Alig                             | n: None                           | <b>•</b>              |
| Image Horizontal Spac                           | :e:                               |                       |
|                                                 |                                   |                       |

# **Item Groups**

How item groups are displayed within the catalog may be customized by changing any of the available options.

| Edit Cat | alog   | Prope    | rties   | ltem      | Catego     | гу     | Item G   | iroup    | Package      |    |
|----------|--------|----------|---------|-----------|------------|--------|----------|----------|--------------|----|
| (        | ltem G | roup Oj  | ptions  |           |            |        |          |          |              |    |
|          | Title  |          | Font:   |           | •          | Size   | » 🗌      | - Col    | or: 🕄 No Col | or |
|          | ltem l | Info     | Font:   |           | •          | Size   | * 🖂      | - Col    | or: 🕄 No Col | or |
|          | ltem l | Desc     | Font:   |           | •          | Size   | * 🖂      | - Col    | or: 🕄 No Col | or |
|          | Form   | Fields   | Font:   |           | <b>•</b>   | Size   | * 🖂      | - Col    | or: 🕄 No Col | or |
| l        |        | I        | Font se | ttings m  | ay overrio | de sty | /le shee | t settin | lêz          |    |
|          | Optio  | ns to SI | how on  | i Item Gi | roup Page  | e St   | yle She  | et Opti  | ions         |    |

Objects such as an item group's image or price can be hidden or shown by clicking on the appropriate check box.

| Purst sectorigs may overright style statet sectorigs |              |                      |  |  |  |  |  |
|------------------------------------------------------|--------------|----------------------|--|--|--|--|--|
| Options to snow on item 6                            | roup rage    | style sneet Options  |  |  |  |  |  |
| Description:                                         | V            | Title: default 💽     |  |  |  |  |  |
| Price:                                               |              | Info: default 💽      |  |  |  |  |  |
| Image:                                               |              | Item Desc: default 💽 |  |  |  |  |  |
| Code:                                                |              | Form Fields: default |  |  |  |  |  |
| Manufacturer:                                        |              | Image: default 💽     |  |  |  |  |  |
| Item Inventory:                                      |              |                      |  |  |  |  |  |
| "Add To Cart" Button:                                |              |                      |  |  |  |  |  |
| Other Options                                        |              |                      |  |  |  |  |  |
| Description Location: Top                            | (above add t | to cart button) 💽    |  |  |  |  |  |
|                                                      | klaste       | da l                 |  |  |  |  |  |

When finished, click the "Update" button located at the bottom of the administration page.

| Edit Catalog | Properties       | ltem Catego      | ory <u>Item Gro</u> | up Package        |
|--------------|------------------|------------------|---------------------|-------------------|
| ltem G       | roup Options     |                  |                     |                   |
| Title        | Font:            | •                | Size:               | Color: 🕄 No Color |
| ltem l       | Info Font:       | •                | Size:               | Color: 🕄 No Color |
| ltem l       | Desc Font:       | •                | Size:               | Color: CONo Color |
| Form         | Fields Font:     | •                | Size:               | Color: 🕄 No Color |
|              | Font se          | ttings may over  | ide style sheet s   | settings          |
| Optio        | ns to Show or    | n Item Group Pag | e Style Sheet       | Options           |
| Descr        | ription:         |                  | Title:              | default 💽         |
| Price        | :                |                  | Info:               | default 💌         |
| Image        |                  |                  | Item Desc:          | default 💌         |
| Code:        |                  |                  | Form Fields:        | default 💌         |
| Manut        | facturer:        |                  | Image:              | default 💌         |
| Item         | Inventory:       |                  |                     |                   |
| "Add 1       | To Cart" Buttor  | . 🔽              |                     |                   |
| Other        | r Options        |                  |                     |                   |
| Descr        | ription Location | : Top (above ad  | d to cart button)   | ) -               |
|              |                  | Up               | date                |                   |

# Back to the Top of the Page

# Packages

How packages are displayed within the catalog may be customized by changing any of the available options.

| Edit Catalog Properties   | Item     | Category       | Item Group      | Package     |       |  |
|---------------------------|----------|----------------|-----------------|-------------|-------|--|
| Package Options           |          |                |                 |             |       |  |
| Title                     | Font:    | <b>•</b>       | Size: 💽 👻       | Color: 🕄 No | Color |  |
| Info                      | Font:    | •              | Size: 💽 👻       | Color: €3N₀ | Color |  |
| Desc                      | Font:    | -              | Size: 📃 💌       | Color: €3№  | Color |  |
| Option Group Title        | Font:    | -              | Size: 📃 👻       | Color: €3№  | Color |  |
| Package Option            | Font:    | -              | Size: 📃 👻       | Color: ♡N₀  | Color |  |
| Form Fields               | Font:    | -              | Size: 📃 👻       | Color: ♡N₀  | Color |  |
| Fonts                     | settings | may override s | tyle sheet sett | ings        |       |  |
| <b>Options to Show or</b> | n Packag | ge Style S     | Sheet Options   |             |       |  |

Objects such as a package's image or price can be hidden or shown by clicking on the appropriate check box.

| Options to Show on Pack              | age       | Style Sheet Options           |
|--------------------------------------|-----------|-------------------------------|
| Page                                 |           | Title: default 🖃              |
| Description:                         | ☑         | Info: default 💽               |
| Price:                               | ☑         | Description: default          |
| Image:                               | ◄         | Image: default 🔍              |
| Code:                                |           | Option Group Title: default 🔹 |
| Manufacturer:                        | ☑         | Package Option: noUnderline 💽 |
| Inventory:                           | ☑         | Form Fields: default 💽        |
| Quantity Input Field:                |           |                               |
| Package Option Short<br>Description: |           |                               |
| Package Option Price:                | ☑         |                               |
| Other Options                        |           |                               |
| Description Location: Bot            | tom (ben: | eath add to cart button) 💌    |

When finished, click the "Update" button located at the bottom of the administration page.

| t Catalog     | Properties                  | ltem    | Cate    | gory     | Item Grou     | P            | Package     |          |
|---------------|-----------------------------|---------|---------|----------|---------------|--------------|-------------|----------|
| Packa         | ge Options                  |         |         |          |               |              |             |          |
| Title         |                             | Font:   |         | -        | Size:         | -            | Color: 🕄    | No Color |
| Info          |                             | Font:   |         | -        | Size:         | -            | Color: 🕄    | No Color |
| Desc          | ;                           | Font:   |         | <b>•</b> | Size:         | -            | Color: Co   | No Color |
| Optic         | on Group Title              | Font:   |         | •        | Size:         | -            | Color: CO   | No Color |
| Pack          | age Option                  | Font:   |         | -        | Size:         | -            | Color: 🕄    | No Color |
| Form          | n Fields                    | Font:   |         | -        | Size:         | -            | Color: 🕄    | No Color |
|               | Font s                      | ettings | may ov  | erride s | tyle sheet s  | ett          | ings        |          |
| Optic<br>Page | ons to Show or              | n Packa | ge      | Style S  | heet Optio    | ons<br>• L   | lefault     | _        |
| Desc          | ription:                    |         |         |          | Info          | n Is<br>n F  | lefault     |          |
| Price         |                             |         |         |          | Description   | n Is<br>n Io | lefault     |          |
| Imag          | e:                          |         |         |          | Image         | : [c         | lefault     |          |
| Code          | :                           |         |         | Option   | Group Title   | » [c         | lefault     | •        |
| Manu          | ifacturer:                  |         |         | Pack     | age Optior    | יי<br>ר      | noUnderline | <b>•</b> |
| Inver         | ntory:                      |         |         |          | Form Fields   | s: [c        | lefault     | -        |
| Quar          | itity Input Field           | :       |         |          |               |              |             |          |
| Pack<br>Desc  | age Option Shor<br>ription: | rt      |         |          |               |              |             |          |
| Pack          | age Option Pric             | e:      |         |          |               |              |             |          |
| Othe          | er Options                  |         |         |          |               |              |             |          |
| Desc          | ription Location            | Bott    | om (ben | eath add | l to cart but | ton)         | ) -         |          |
|               |                             |         |         | Ipdate   |               |              |             |          |

Back to the Top of the Page Back to the Previous Page

# **Working with Packages**

Related Links: <u>10-Step Guide on Setting Up E-commerce</u> | <u>Product Catalog Management</u> | <u>Package Management</u> | <u>Page</u>

<u>Overview</u> | <u>When Should I Use a Package</u>? | <u>Step 1 - Define Your Choices</u> | <u>Step 2 - Configure Your Package</u> | <u>Step 3</u> - <u>Configure Your Package Option Groups</u> | <u>Step 4 - Configure Your Package Options</u>

#### Overview

Packages can be a very useful grouping of products, able to display and organize your products to your Web site visitors in a more efficient manner. A product such as a "customize your own computer" or a "sub sandwich" would be best added to the Web site as a Package.

# When Should I Use a Package?

Because <u>Item Groups</u> are similar to Packages, it can be difficult to know when to use a package. Item Groups should only be used if all you are doing is grouping a bunch of items together for your Web site visitors. For example, an Item Group can be used to present different sizes of t-shirts, assuming that each size has a different price. In general, Packages should be used if you want to present your customer with choices that will affect the price of the entire Package. Here are two examples, one product of a "customize your own computer" and one product of "sub sandwich":

| customize your own computer                                                                                                    | sub sandwich                                                                                                    |
|----------------------------------------------------------------------------------------------------|----------------------------------------------------------------------------------------------------|
| 1st choice - choose a case:                                                                                                    | 1st choice - choose your bread:                                                                                   |
| case #1                                                                                                    | white                                                                                                    |
| case #2                                                                                                    | wheat                                                                                                    |
| <ul> <li>2nd choice - choose a motherboard:<br/>motherboard #1<br/>motherboard #2</li> <li>3rd choice - choose your processor:<br/>processor abc1000</li> </ul>                         | 2nd choice - choose your type of sandwich:<br>roast beef<br>turkey and ham<br>veggies only<br>seafood<br>meatball |
| processor abc2000                                                                                                    | club                                                                                                    |
| <ul> <li>4th choice - choose your graphics card:<br/>"normal" graphics card<br/>awesome graphics card</li> <li>5th choice - choose your memory<br/>256 MB RAM<br/>512 MB RAM</li> </ul> | 3rd choice - choose your veggies:<br>bell peppers<br>lettuce<br>onions<br>pickles<br>tomatoes                     |
| 1024 MB RAM                                                                                                    | 4th choice - choose your condiments:                                                                              |
| 6th choice - choose your storage:<br>100 GB<br>500 GB                                                                                                    | oil<br>pepper<br>salt                                                                                             |
| 7th choice - choose your operating system:<br>operating system #1                                                                                                    | vinegar                                                                                                    |

Each choice gives you options, where the options may or may not change the price. To make the further examples easier to understand, we'll take the "sub sandwich" product as a sample product.

# **Step 1 - Define Your Choices**

Step one involves identifying your choices and options, as well as determining whih affects the price of your Package. For our sub sandwich example, the first choice is the choice of bread. To make things simple, let's assume that the choice of bread does not affect your price. As such, we'll set up the bread choices as <u>options</u> instead of <u>items</u>:

| sub sandwiches             |                                    |  |
|----------------------------|------------------------------------|--|
| Package Base Price: \$1.50 |                                    |  |
| Choice of Bread :          | Wheat 💌                            |  |
| update prices              | Wheat<br>Parmesan Oregano<br>White |  |
| Choice of Meat             | Toasted Garlic<br>Italian Cheese   |  |

As for the second, third, and fourth choices, an item will have to be created for every one of the options to select. So, there will be an item for "roast beef", "turkey and ham", "veggies only", "seafood", "meatball", "club", "bell peppers", "lettuce", "onions", "pickles", "tomatoes", "cheese", "oil", "pepper", "salt", and "vinegar". Click here for more information on <u>Items</u>. Once the items are created, the next step is to create the Package.

# **Step 2 - Configure Your Package**

To add a new package, click on the "New" button located in the package section. The <u>package management page</u> will open in a new browser window.

| Packages    |                              |             |             |
|-------------|------------------------------|-------------|-------------|
|             |                              | Search      | e 💽 Sort    |
| Choose Pack | age                          | Edit New De | lete        |
| [JavaSc     | ript Application]            | ×           |             |
| Origin      | Please enter a name for your | new package | ne 🔽 Sort   |
| Ch          |                              |             | Set Default |
| Catalo      | OK Car                       | ncel        |             |

At the very least, enter in the name for the package in the text field "Name". For our example, our name would be "sub sandwiches"

|               | Committee and an only |                |
|---------------|-----------------------|----------------|
| Name:         | Floral Arrangement    | Use            |
| Barcode:      |                       | Use times      |
| Manufacturer: |                       | Un the         |
| Code:         |                       | He             |
| <u> </u>      |                       | and the second |
| acritica.     | R                     | -              |

Enter in the starting retail price in the text field "Price". This is the base price that will be displayed and charged for the main "starting" items in the package, not the final price of the complete package. If you have a manufacturer's suggested retail price (MSRP), you place that price in the text filed "MSRP". If this value is greater than zero, it will be displayed above the retail price on the item page in the catalog. If no value is entered, the MSRP will not be displayed. If the MSRP is less than the retail price (other than zero), the system will display the MSRP but will put a slash through the MSRP price. For our example, the starting retail price of our sub sandwich will be "1.25".

|            | a set in  | Г           | • monte. • .            | Shipping ( |
|------------|-----------|-------------|-------------------------|------------|
| . (        | Price: 3  | \$ 5.00     | MSRP: \$0.00            | )          |
| bository ( | aprilune. | C bert ales | r uners order Rettu not | Bi rhich   |

For more information on setting up your package, <u>click here for more information</u>. For right now, you have already set up the basics for your package. You are now ready to create an Package Option Group.

# Step 3 - Configure Your Package Option Group

An <u>option group</u> is a collection of items that make up one choice in a package. A customer will be able to select one item, no items, or multiple items from the option group, depending on how the group is set up. Click on the tab

"Option Groups" when you are editing the Package.

| Package Option G   | roups Options Related Pro                                                               | oducts                            |                      |
|--------------------|-----------------------------------------------------------------------------------------|-----------------------------------|----------------------|
|                    | Peckage: sub sendwiches                                                                 | (218232)                          |                      |
| Name:<br>Barcode:  | sub sandwiches                                                                          | Use Quantity:  <br>Use Units:   / | V<br>Hax Units: 0.00 |
| Code:              |                                                                                         | Halight: 0.00<br>Walight: 0.00    | Wildth: 0.00         |
| Active:            | Use All Ship Hethods:                                                                   | Discount                          | Handling<br>Charges  |
| Taxable:           |                                                                                         | Shipping<br>Methods               | Shipping Rules       |
| Price:             | \$ 1.50 MSRP: \$0.00                                                                    | Taxes                             |                      |
| Inventory Options: | C Don't allow users order items<br>C Let users backorder items<br>C Don't use inventory | not in stock                      |                      |
| Warranty:          |                                                                                         |                                   | *                    |

A list of all available option groups will be listed on the left side of the administration page.

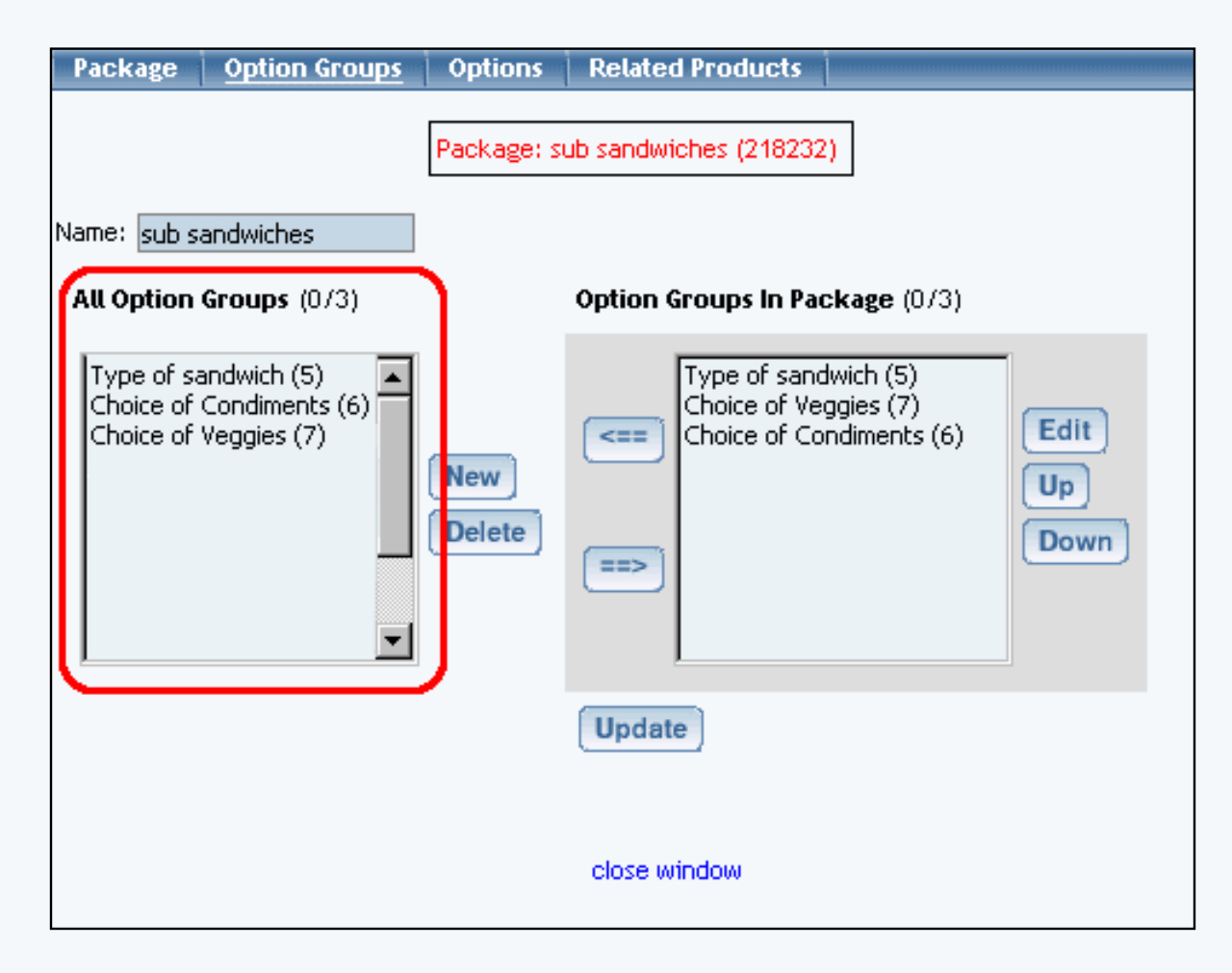

Option groups that are currently used by the package will be display to the right.

| Package                              | Option Groups                                | Options       | Related Products                                                                                            |
|--------------------------------------|----------------------------------------------|---------------|----------------------------------------------------------------------------------------------------|
|                                      |                                              | Package: s    | ub sandwiches (218232)                                                                                      |
| Name: sub s                          | andwiches                                    |               |                                                                                                    |
| All Option                           | <b>Groups</b> (0/3)                          | (             | Option Groups In Package (0/3)                                                                              |
| Type of sa<br>Choice of<br>Choice of | andwich (5)<br>Condiments (6)<br>Veggies (7) | New<br>Delete | Type of sandwich (5)         Choice of Veggies (7)         Choice of Condiments (6)         Up         Down |
|                                      |                                              |               | Update                                                                                                    |
|                                      |                                              |               | close window                                                                                                |

To create and define a new option group, click on the "New" button near the center of the administration page. Enter the name of the option group in the pop-up dialog box. The new option group will then be added to the "Available Option Groups" section.

| Explorer User Prompt                                       |             |     |  |              | × |
|------------------------------------------------------------|-------------|-----|--|--------------|---|
| Script Prompt:<br>Please enter in the name of the new<br>r | w option gr | oup |  | OK<br>Cancel |   |
| undefined                                                  |             | -   |  |              |   |

For more information on setting up your package option group, <u>click here for more information</u>. For our example, an option group would be created for "Choose your type of sandwich", "Choose your veggies", and "Choose your condiments" - so a total of 3 package option groups would be created.

# **Step 4 - Configure Your Package Options**

For this final step, we will define prices for items that will only apply for Packages. Click on one of the package option groups, then click on the button "Edit".

| Option Group                                                                                                    |
|----------------------------------------------------------------------------------------------------|
| Package: sub sandwiches (218232) → Option Group: Type of sandwich (5)                                                                                                    |
| Option Group Name: Type of sandwich                                                                                                    |
| Allow Null:                                                                                                    |
| Use Drop down menu: Drop Down Menu should contain only package options of items that do not have item options nor use units)                                                                                                    |
| Multiple: 🔲 (Multiple implies Allow Null)                                                                                                    |
| Active: 🔽                                                                                                    |
| Show Quantity Input Field: 🔲                                                                                                    |
| Show Unit Input Field: 🔲                                                                                                    |
| Discount Handling Charge Rules                                                                                                    |
| Shipping Rules Taxes                                                                                                    |
| All Package Options (0/49) Package Options in Option Group (0/5)                                                                                                    |
| 2XL - \$2.50 (47)         2XL - \$1.50 (36)         3XL - \$5.00 (48)         3XL - \$3.00 (37)         Ash - \$0.00 (26)         Black - \$0.00 (27)         Crew-neck sweatshirt - \$20.95 (32)         Large - \$0.00 (33)         Logo on back - \$0.00 (40)         Logo on front - \$0.00 (38)             Set             Set             Set |
| Update                                                                                                    |

The box on the left displays all of the package options for items that are in the system. The box on the right displays all of the package options for items that are applied to this package. To apply an existing package option to this package, click on the package option in the "All Package Options" section. Click on the "Right" arrow button. The option will be added to the option group.

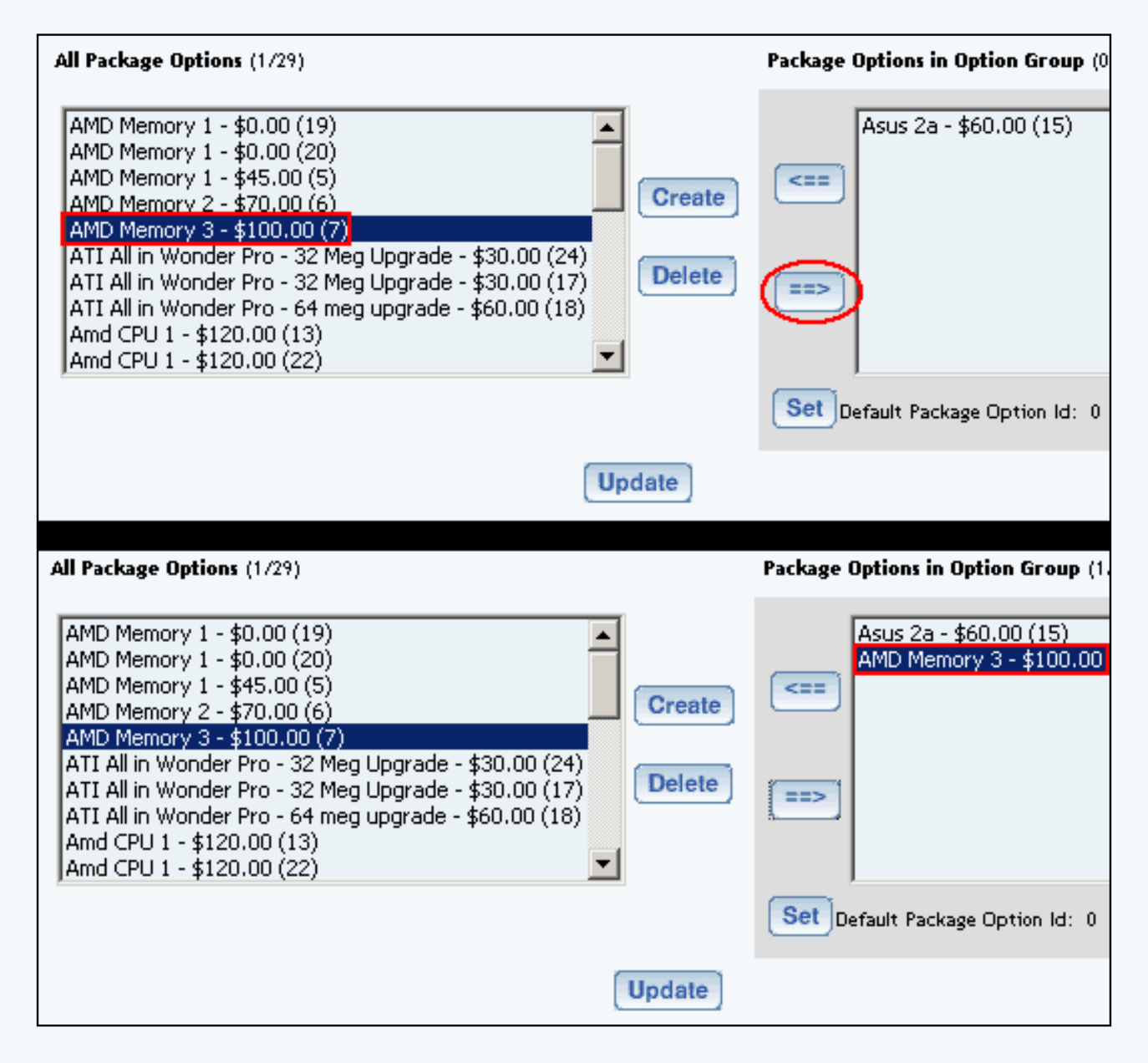

To create a new package option for an item, click on the button "Create". You will see the following screen:

| Package Option                                                      |              |
|---------------------------------------------------------------------|--------------|
| Item: Select an item                                                | •            |
| Package Options                                                     |              |
| Price: \$<br>Discount Handling Charge Rules<br>Shipping Rules Taxes |              |
|                                                                     |              |
|                                                                     | close window |

In the drop-down menu next to the text "Item", choose one of the items that you want to apply a price for. This price will only apply to packages. Once you have selected an item, enter in a price in the field "Price", then click on the button "New" (Please note, that the button "New" will only appear once you have selected an item).

| Item: SW - Oil (218409) | •                                                                   |
|-------------------------|---------------------------------------------------------------------|
| Package Options         |                                                                     |
|                         | Price: \$<br>Discount Handling Charge Rules<br>Shipping Rules Taxes |
| New                     | close window                                                        |

Once a price has been added, it will appear to the box on the left. This box shows you all of the package options that have been applied to this item.

| Package Options        |           |
|------------------------|-----------|
| SW - Oil (22) - \$0.00 |           |
|                        | Price: \$ |
|                        | Discount  |
|                        | Shipping  |
|                        |           |
| New                    |           |

Repeat this process for all of the items. When done, click on the blue text link "close window". You will then be back at the package option group editing screen. Select all of the package options for items (to select more than one, hold down the CTRL key and click on multiple selections) the box in the left and then click on the button that looks like an arrow pointing to the right.

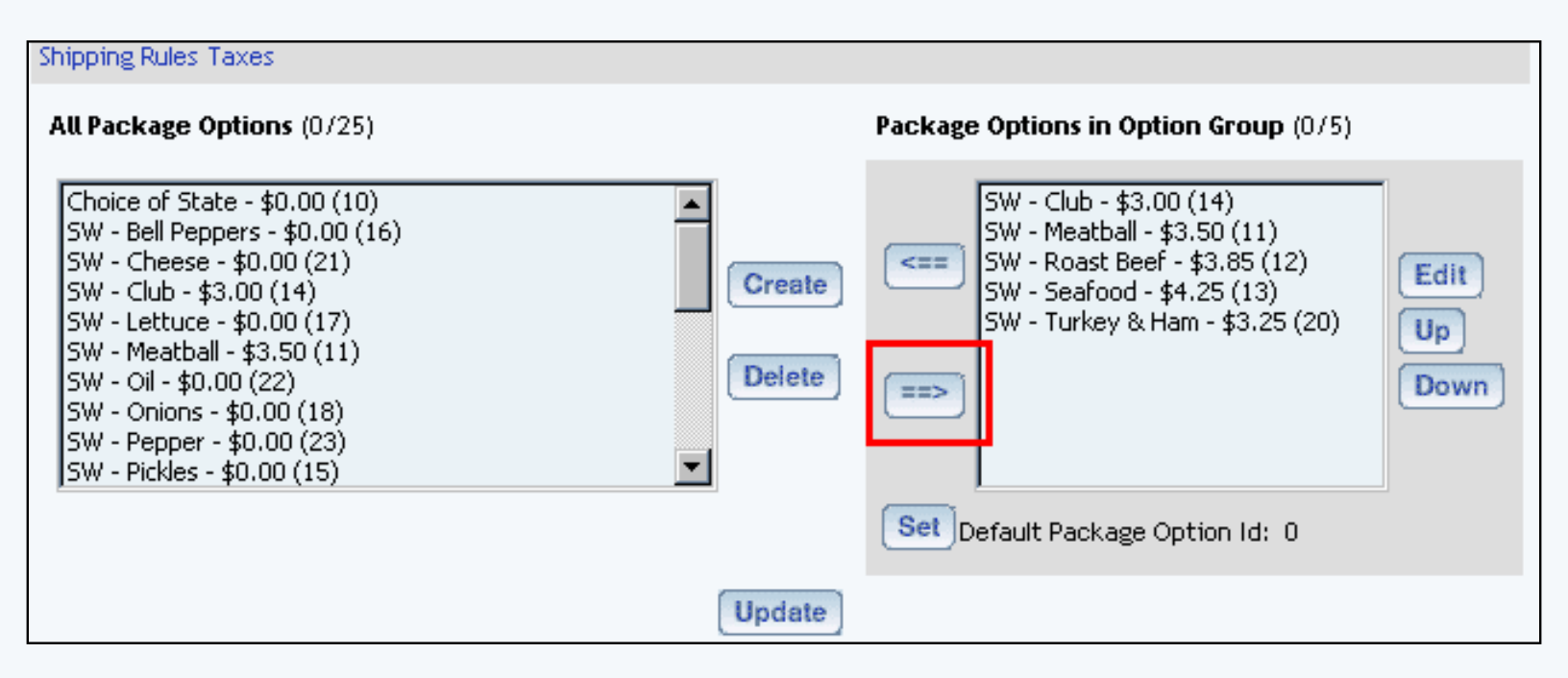

Please keep in mind that you are only providing options for the "choice" that is the option group. For this example, the option group "type of sandwich" will only have package options applied for the items labelled "roast beef", "turkey and ham", "veggies only", "seafood", "meatball", and "club". The option group "choice of veggies" will only have the following package options for items labelled "bell peppers", "lettuce", "onions", "pickles", and "tomatoes". The option group "choice of condiments" will only have the following package options for items labelled "veggies", "oil", "pepper", "salt", and "vinegar".

Click on the button "Update" to store your changes to the Package. You must still Publish to apply your changes to the Web site. For more information on setting up your package options for your item, <u>click here for more</u> information.

Once done, you'll see our example as:

| sub sandwiches               |                                              |  |
|------------------------------|----------------------------------------------|--|
| Package Base Price: \$1.50   |                                              |  |
| Choice of Bread :   Wheat 💌  |                                              |  |
| update prices add me to cart |                                              |  |
|                              |                                              |  |
| Choice of Meat               | S None                                       |  |
|                              | C SW - Club [\$3.00]                         |  |
|                              | O SW - Meatball [\$3.50]                     |  |
|                              | O SW - Roast Beef [\$3.85]                   |  |
|                              | O SW - Seafood [\$4.25]                      |  |
|                              | SW - Turkey & Ham [\$3.25]                   |  |
| Choice of Vergies            | C C                                          |  |
| Choice of Veggies            | SW - Bell Peppers [\$0.00]                   |  |
|                              | M SW - Lettuce [\$0.00]                      |  |
|                              | SW - Dickles [\$0.00]                        |  |
|                              | SW - Tiendes [\$0.00] SW - Tomatoes [\$0.00] |  |
|                              |                                              |  |
| Choice of Condiments         | SW - Cheese [\$0.00]                         |  |
|                              | 🗖 SW - Oil [\$0.00]                          |  |
|                              | □ SW - Pepper [\$0.00]                       |  |
|                              | SW - Salt [\$0.00]                           |  |
|                              | SW - Vinegar [\$0.00]                        |  |
| update prices add me to cart |                                              |  |

Once you have a number of options selected, you would click on the button "Update Price" and then you would be able to add that Package to the shopping cart.

# **Related Links:**

Package Option Groups Package Discount Rules Package Shipping Methods Package Shipping Rules Package Tax Rules Package Handling Charges
Back to the Top of the Page Product Catalog Management 10-Step Guide on Setting Up Ecommerce Back to the Previous Page

# **Product Categories**

Related Links: 10-Step Guide on Setting Up E-commerce | Product Catalog Management

# Overview | Category Management Page | Category Layout | Category Item Management | Express Order <u>Form</u>

# Overview

The online catalog is organized by setting up categories within the software. Products are placed "inside" categories, and customers can browse through each category to find products of interest.

Each category is like a folder in a file cabinet which contains a list of products that customers can buy. A subcategory can also be created by adding a category inside another category.

Setting up a catalog with categories and subcategories would be like having a book with a table of contents. The table of contents itself would be the main category, and each chapter listed would be a subcategory. By accessing any "chapter" (subcategory), a customer will then have access to any products listed.

Each category and/or subcategory is like a folder that contains:

- A list of products inside
- Other folders inside (subcategories)
- Both a list of products and other folders inside

Like any good filing system, all information enclosed should be organized in a manner that allows easy access to all products.

The category system allows a business to display products according to product type, product brand, and/or any other classification.

This gives customers an easy way to find the product(s) they are looking for. A visitor can enter through the main catalog page, and will see links to all top-level categories (and an optional category image). A customer can then select which category to view. After clicking on one of the top-level categories, any products and/or subcategories within will be displayed.

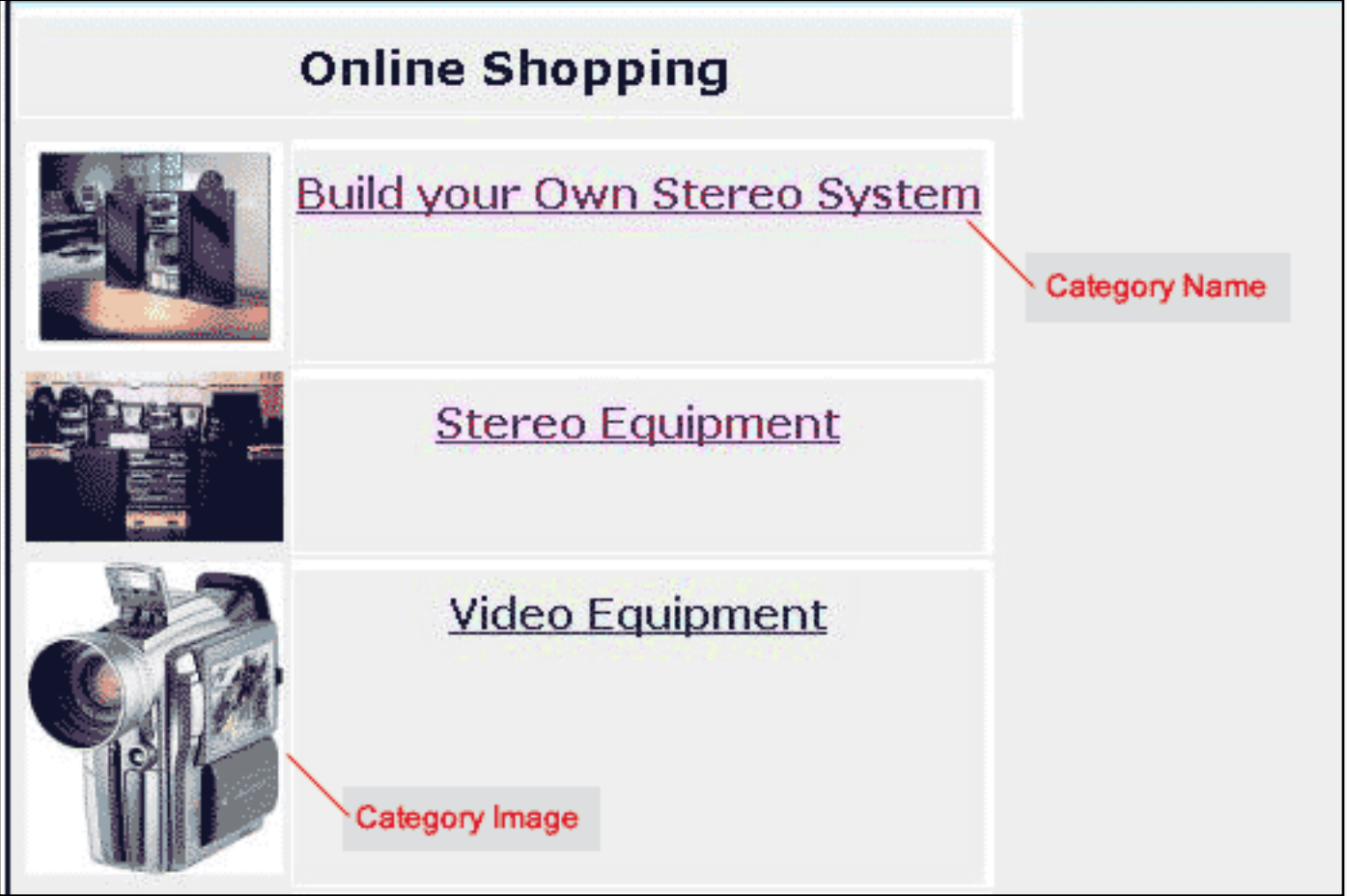

[An example of a main catalog page with top-level categories]

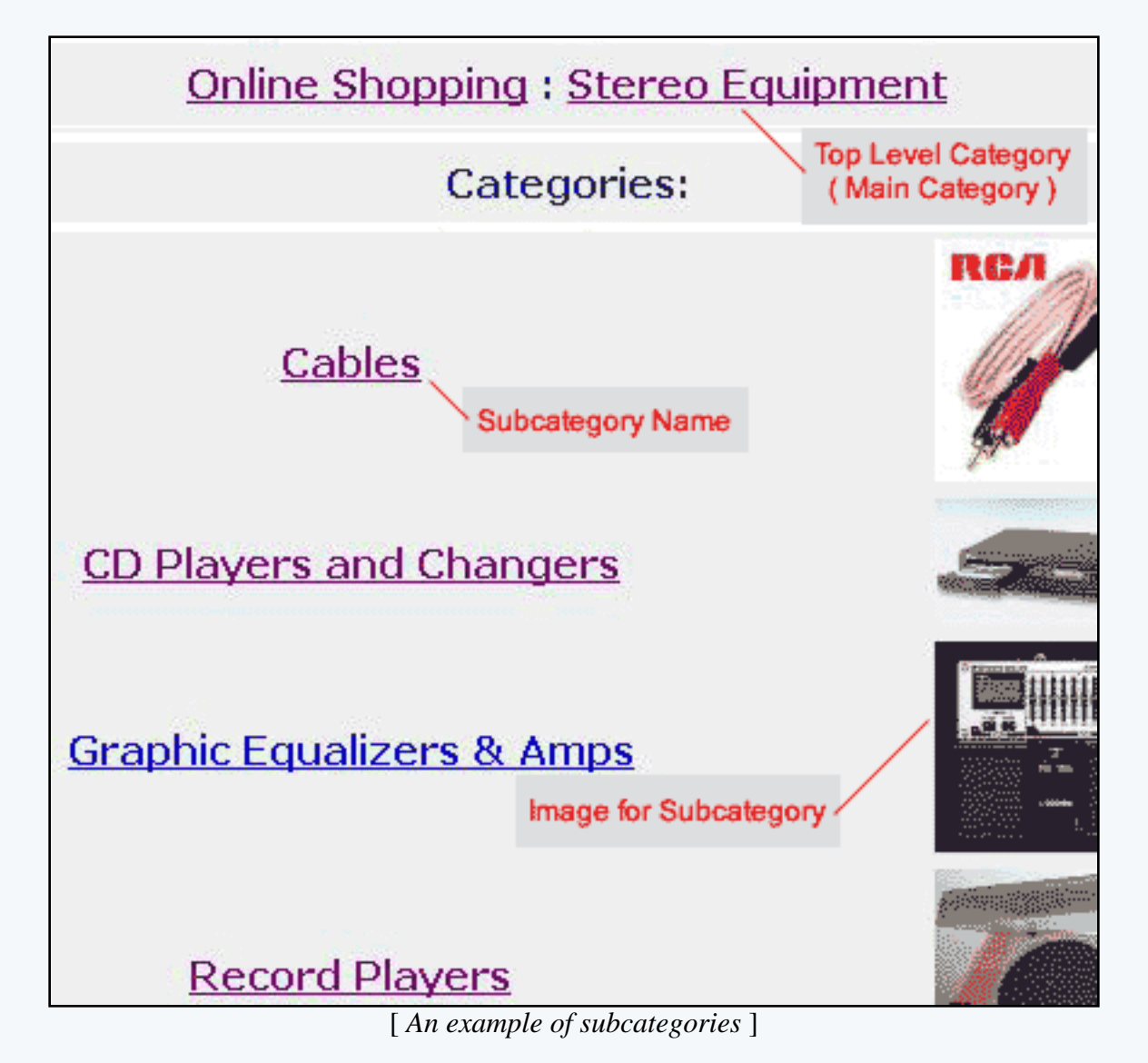

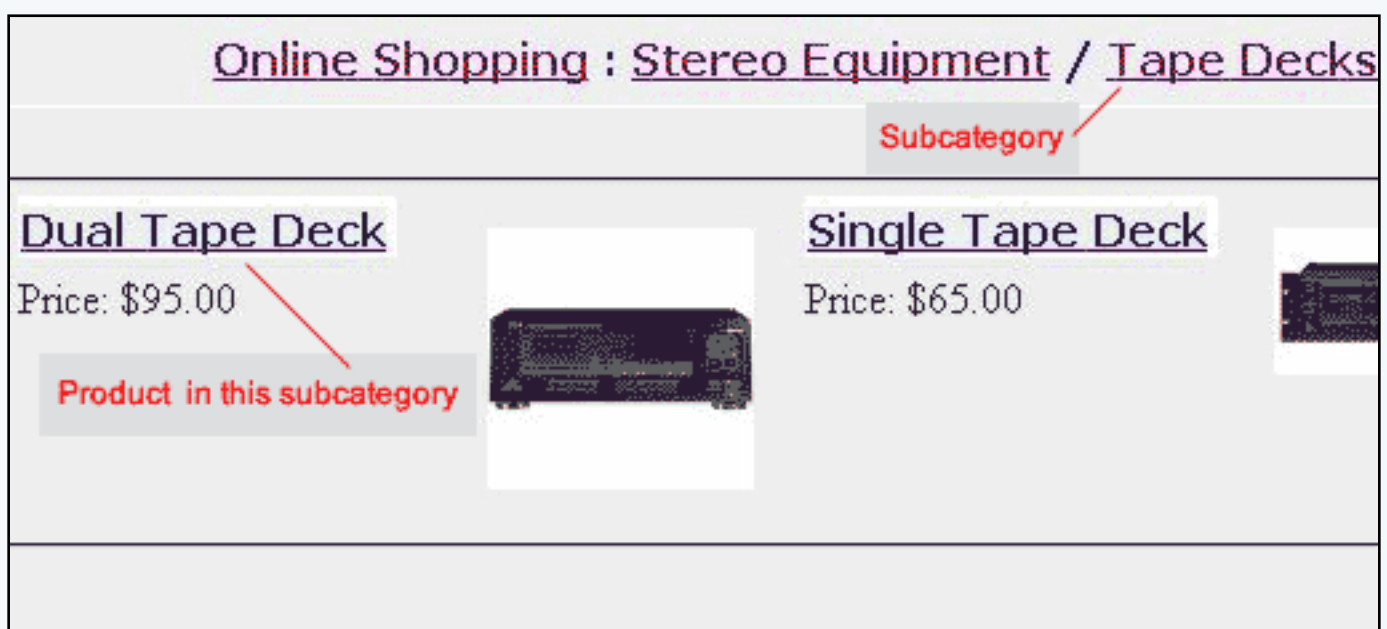

[An example of products within a subcategory]

• At least one top-level category needs to be created

- Any necessary subcategories are created "under" the appropriate top-level category
- All top level categories will be visible when a visitor first enters the main catalog
- Subcategories will only be visible when a user clicks on the "parent" category
- Items, packages, and item groups are added into the appropriate categories and/or subcategories
- At least one category must be created in order to use the catalog

| Or                                  | line Shopping : Stereo Equipme                                                                 | nt / Tape Decks                    |
|-------------------------------------|------------------------------------------------------------------------------------------------|------------------------------------|
|                                     | Dual Tape Deck                                                                                 | Parent Category<br>(subcategory)   |
|                                     | Item Id: 237 Product Name<br>MSRP: <del>\$125.00</del><br>Price: \$95.00<br>Qty : 1            |                                    |
| [ <u>enlarge</u> ]                  | Buy Now!                                                                                       |                                    |
| Dual Tape Deck<br>your tapes into I | with digital signal processing, high-speed dub<br>P3's, or copy straight to your computer's CI | bing, and MP3 process<br>D burner. |

[ An example of an actual product/item page ]

Navigation: Click on the main "Ecommerce" link at the top of any main administration page. Click on the "Product Catalog Management" text link to load the product catalog management page.

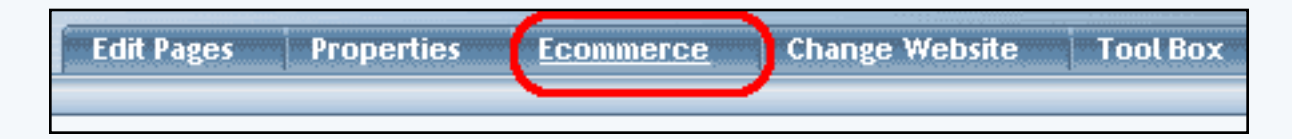

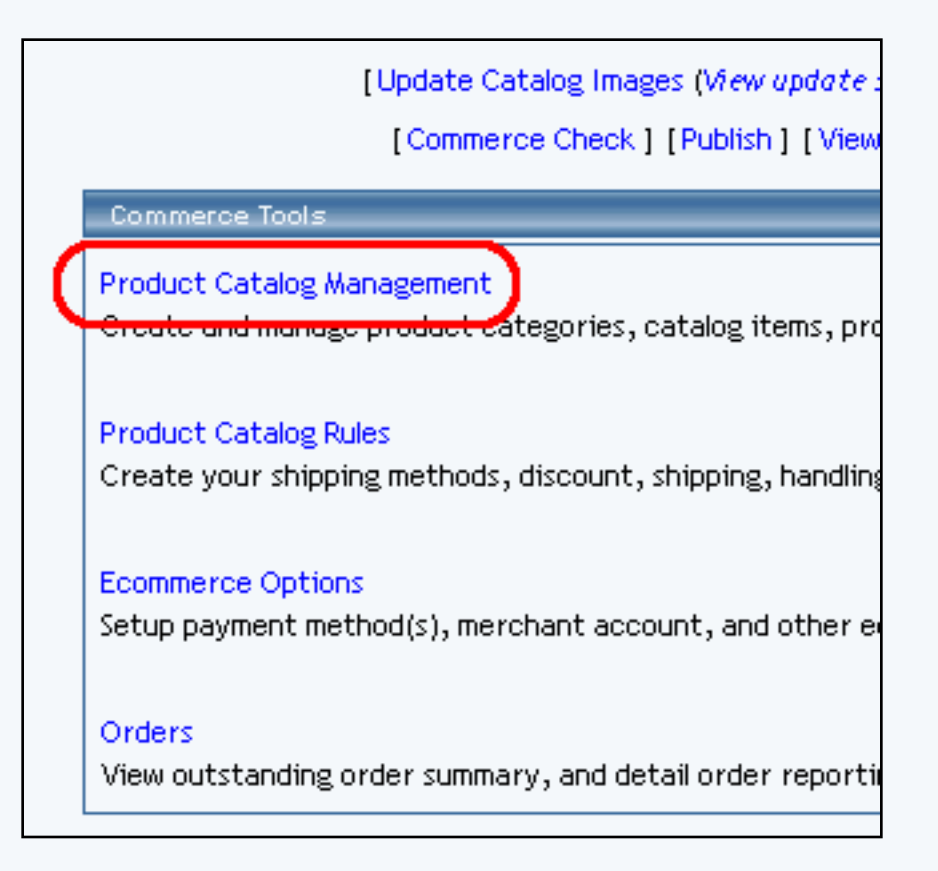

A top-level category is a category that is visible from the main catalog page of the Web site. A subcategory is a category that is only visible once a visitor has clicked on the parent category.

| Categories                                      |  |  |
|-------------------------------------------------|--|--|
| Root Category                                   |  |  |
| Build a Custom Computer (26) Top Level Category |  |  |
| Computer Accessories (35) Top Level Category    |  |  |
| Computer Components (15) Top Level Category     |  |  |
| CPU Express Order Form (37) Sub Category        |  |  |
| CPUs (18) Sub Category                          |  |  |
| AMD(19) Sub Category                            |  |  |

Categories and subcategories are normally set up to logically arrange related products by classification. An example would be a catalog with top-level categories representing different types of products, with subcategories further classifying products by brand name.

Categories are automatically arranged alphabetically when the online catalog is generated.

To add a new top-level category, click on root directory to select it. Then, click on the "New" button located below category list. Enter the name of the new category in the prompt window, and click ok.

Enter the name of the new category in the prompt window, and click ok. The category management page

will load in a new browser window.

| Categor | ies                         |
|---------|-----------------------------|
| Root Ca | tegory                      |
| Build   | a Custom Computer (24003)   |
| Comp    | outer Accessories (24004)   |
| Comp    | outer Components (24005)    |
| C       | UExpress Order Form (24006) |
| Edit    | New Delete Sort             |
| [Upload | Categories ]                |
| [Downlo | oad Categories ]            |
| [Upload | Category Item Lists ]       |
| [Downlo | oad Category Item Lists ]   |

| Explorer User Prompt                                        | X                                         |
|-------------------------------------------------------------|-------------------------------------------|
| Script Prompt:<br>Please enter a name for your new category | OK<br>Cancel                              |
| Edit New Delete Sort                                        | Topioad Category Ttem Lists J (Download C |

To add a subcategory, click on an existing category name to highlight it, and then click the "New" button. Enter the name of the new category in the prompt window, and click ok. The <u>category management page</u> will load in a new browser window.

| Cat  | egories                        |
|------|--------------------------------|
| Root | t Category                     |
| В    | uild a Custom Computer (24003) |
| C    | Computer Accessories (24004)   |
| C    | Computer Components (24005)    |
|      | CPU Express Order Form (24006) |
| Ed   | lit New Delete Sort            |
| [Up  | load Categories ]              |
| [Do  | wnload Categories ]            |
| [Up  | load Category Item Lists ]     |
| [Do  | wnload Category Item Lists ]   |

| Explorer User Prompt                                        | X                                          |
|-------------------------------------------------------------|--------------------------------------------|
| Script Prompt:<br>Please enter a name for your new category | OK<br>Cancel                               |
| Edit New Delete Sort                                        | Topioad Category Item Lists J [Download Ca |

To edit a category, highlight an existing category name and then click the "Edit" button. The <u>category</u> <u>management page</u> will load in a new browser window.

| Cate  | gories                         |
|-------|--------------------------------|
| Root  | Category                       |
| Bu    | ild a Custom Computer (24003)  |
| Co    | mputer Accessories (24004)     |
| Co    | mputer Components (24005)      |
|       | CPU Express Order Form (24006) |
| Edi   | t New Delete Sort              |
| [Uplo | ad Categories ]                |
| [Dow  | Inload Categories ]            |
| [Uplo | ad Category Item Lists ]       |
| [Dow  | inload Category Item Lists ]   |

To delete an existing category, highlight the category name and click the "delete" button.

| Categories                      |    |
|---------------------------------|----|
| Root Category                   |    |
| Build a Custom Computer (24003) |    |
| Computer Accessories (24004)    |    |
| Computer Components (24005)     |    |
| CPU Express Order Form (2400    | 5) |
| Edit New Delete Sort            |    |
| [Upload Categories ]            |    |
| [Download Categories ]          |    |
| [Upload Category Item Lists]    |    |
| [Download Category Item Lists]  |    |

To sort all of the subcategories for a selected category, highlight the category name and click on the button "sort".

| Cate   | gories                         |
|--------|--------------------------------|
| Root   | Category                       |
| Bu     | ild a Custom Computer (24003)  |
| Co     | mputer Accessories (24004)     |
| Co     | mputer Components (24005)      |
|        | CPU Express Order Form (24006) |
| Edi    | t New Delete Sort              |
| [ Uplo | ad Categories ]                |
| [Dow   | Inload Categories ]            |
| [ Uplo | ad Category Item Lists ]       |
| [Dow   | inload Category Item Lists ]   |

When the new window loads, you will see a list of subcategories under the category in which you selected.

| Category Order |                                                                                                    |
|----------------|----------------------------------------------------------------------------------------------------|
|                | Please sort the sub-categories of Root Category as you would like them to appear on your website and then click the 'Update' button. |
|                | Build a Custom Computer (6466)<br>Computer Accessories (6467)<br>Computer Components (6468)                                          |
|                | close window                                                                                                    |
|                |                                                                                                    |

Click on a subcategory that you would like to sort, then click on the up arrow to move the subcategory up in the list...

| would like them to appear on your website and then click |                                                                                            |          |  |  |
|----------------------------------------------------------|--------------------------------------------------------------------------------------------|----------|--|--|
| the 'Upda                                                | te' button.                                                                                | $\frown$ |  |  |
|                                                          | Build a Custom Computer (6466<br>Computer Accessories (6467)<br>Computer Components (6468) |          |  |  |
|                                                          | Update                                                                                     | _        |  |  |

... and on the down arrow to move the subcategory down in the list.

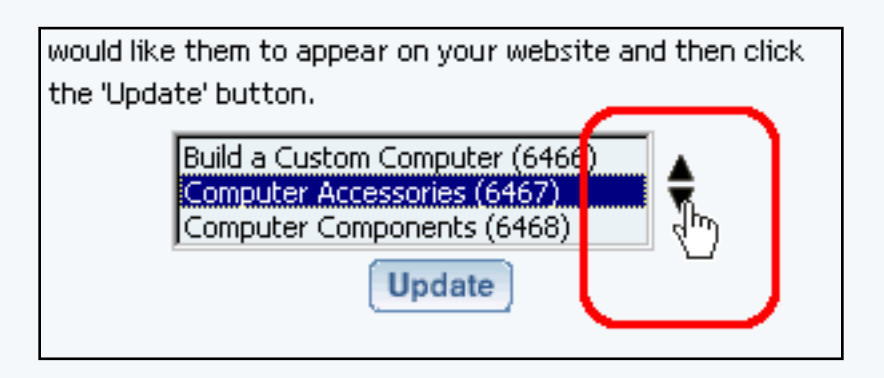

Click on the button "Update" to save your sorting changes.

To upload and download categories, <u>click here for more information on that topic</u>.

# Back to the Top of the Page

# **Category Management Page**

The Category Management page is used to modify the category name, options and basic layout, as well as add or remove existing items, item groups, or product packages to categories.

Navigation: Click on the main "Ecommerce" link at the top of any main administration page. Click on the "Product Catalog Management" text link to load the product catalog management page.

Create a new product category, or click on a category or subcategory to modify in the category list. Click on the "Edit" button located at the bottom of the categories section. The category management page will open in a new browser window.

To change the name of a category, type over the existing name in the field provided.

| Name:      | New Components      |  |
|------------|---------------------|--|
| Code:      | core101             |  |
| Image: com | putercomponents.gif |  |
| Active     |                     |  |

To add or change the code of a category (optional), type the code in the field provided. A category code is a method to identify each category for reference purposes only, and has no specific function in the

catalog.

| Name:      | New Components       |              |
|------------|----------------------|--------------|
| Code:      | core101              |              |
| Image: cor | mputercomponents.gif |              |
| Active     |                      | $\checkmark$ |

To add or change the image associated with the category, click on the image file name, or "No Image" if there is no current image applied. The <u>image selection page</u> will load in a new window.

| Name:      | New Components      |              |
|------------|---------------------|--------------|
| Code:      | core101             |              |
| Image: com | putercomponents.gif |              |
| Active     |                     | $\checkmark$ |

Click on the "Update" button, located at the bottom of the category administration page to apply any changes. The page will reload and display a confirmation message.

| Add Item |        |  |
|----------|--------|--|
|          | Update |  |

Back to the Top of the Page

### **Category Layout**

Products can be visually arranged on a page by specifying how many columns of products/subcategories to display vertically (next to each other) and how many rows of products/subcategories to display horizontally. The category managment page is used to control the layout of all items in the category. It is also used to modify the name and details of the category.

Navigation: Click on the main "Ecommerce" link at the top of any main administration page. Click on the "Product Catalog Management" text link to load the product catalog management page.

Create a new product category, or click on a category or subcategory to modify in the category list. Click on the "Edit" button located at the bottom of the categories section. The category

management page will open in a new browser window.

The columns portion of the layout section defines how many products will display vertically (next to each other) on the page. To add a column, click on the "+" plus sign to the left of "Columns". To remove a column, click on the "-" minus sign to the right of the "Columns".

The rows portion of the layout section defines how many horizontal rows of products will display per page. To add a row, click on the "+" plus sign to the left of "Rows". To remove a row, click on the "-" minus sign to the right of "Rows".

| Category       |                                 |                    |   |
|----------------|---------------------------------|--------------------|---|
|                | Category: Compute               | er Components (15) |   |
| Name:<br>Code: | Computer Components             |                    | ⊞ |
| Image: con     | putercomponents.gif             |                    | Ш |
| Active         |                                 |                    | Ш |
| Express Or     | der Form                        |                    | H |
| Layout (The    | e number of rows/columns of ite | ems that display)  |   |
| Rows (h        | Columns (F)                     |                    |   |

As an example, a category set up to display two columns and two rows will display up to four products on the first page. The first two products will display side by side, the third and fourth products will display below the first two, and any remaining products will be accessible by clicking on a link to the next page.

Back to the Top of the Page

# **Visual Layout**

The Visual Layout is the visual representation of how products will appear on the catalog page. Each black box outline represents one product.

Add or Remove rows in the category layout section using the plus and minus buttons provided.

| Name: Computer Components   Name: Computer Components   Code: core101   Image: computercomponents.gif   Active   Express Order Form   Layout (The number of rows/columns of items that display) | Category                                                                                                    |  |
|----------------------------------------------------------------------------------------------------|----------------------------------------------------------------------------------------------------|--|
|                                                                                                    | Category: Computer Components (15)         Name:       Computer Components         Code:       core101         Image: computercomponents.gif         Active       Image: Computer Components         Express Order Form       Image: Computer Components         Layout (The number of rows/columns of items that display)         Item Rows       Item Columns |  |

# Back to the Top of the Page

# **Category Item Management**

Category Item Management allows you to add, remove and/or arrange items, item groups, and packages.

Navigation: Click on the main "Ecommerce" link at the top of any main administration page. Click on the "Product Catalog Management" text link to load the product catalog management page.

| Edit Pages Properties | Ecommerce | Change Website | Tool Box |
|-----------------------|-----------|----------------|----------|
|                       |           |                |          |
|                       |           |                |          |
|                       |           |                |          |

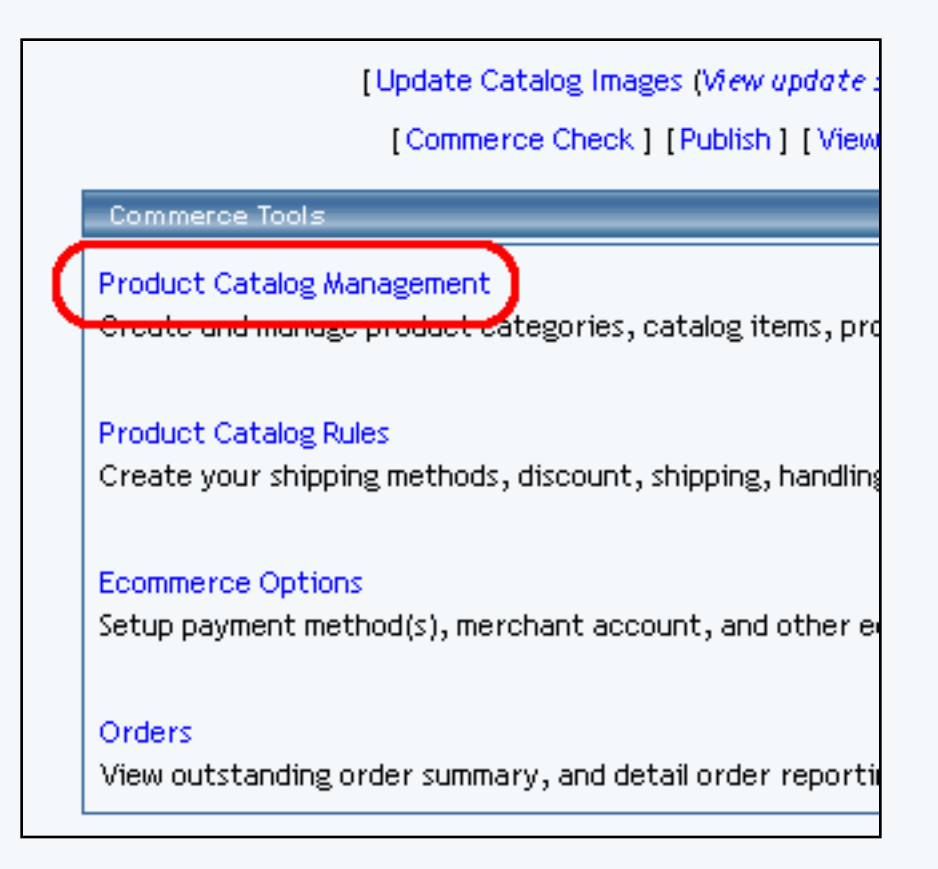

Create a new product category, or click on a category or subcategory to modify in the category list. Click on the "Edit" button located at the bottom of the categories section. The category management page will open in a new browser window.

| Cate   | gories                         |
|--------|--------------------------------|
| Root   | Category                       |
| Bu     | ild a Custom Computer (24003)  |
| Co     | mputer Accessories (24004)     |
| Co     | mputer Components (24005)      |
|        | CPU Express Order Form (24006) |
| Edi    | t New Delete Sort              |
| [Uplo  | ad Categories ]                |
| [Dow   | nload Categories ]             |
| [ Uplo | ad Category Item Lists ]       |
| [Dow   | nload Category Item Lists ]    |

In order for products to be visible from the Web site, items must first be added to a category.

To add an item to the category, select the item by clicking on it in the main "Items" list located toward

the bottom of the administration page. Multiple items may be selected by highlighting as many items as desired. Click the "Add Item" button. The page will refresh with the chosen items now populated in the main category list.

| <b>Items</b> (3/43)                                                                                                    |  |
|----------------------------------------------------------------------------------------------------|--|
| AMD Memory 1 (9)<br>AMD Memory 2 (13)<br>AMD Memory 3 (14)<br>ATI All in Wonder Pro - 32 Meg Upgrade (31)<br>ATI All in Wonder Pro - 64 meg upgrade (33) |  |
| Add Item                                                                                                    |  |

If you see the following,...

| Add Item                                 |              |
|------------------------------------------|--------------|
| Showing <b>1000</b> of <b>5739</b> items |              |
| Page: 1 2 3 4 5 6                        |              |
| Previous Next                            |              |
| Items Per Page 20   100   50             | 0   1000     |
|                                          |              |
|                                          | Update       |
|                                          | close window |

...then you have a large product catalog. In order to present the products to you in a way that would be quick and efficient, the 3.0 system displays only a portion of your products. Click on the page numbers to browse through the different portions. To display more products for a portion, click on the appropriate number next to the text "Items Per Page". For the above example, it is currently showing 1000 products at a time; to display less, we could click on "20", "100", "500", or "1000".

To add item groups, select the desired groups from the "Item Groups" list located toward the bottom of the administration page. Click the "Add Group" button.

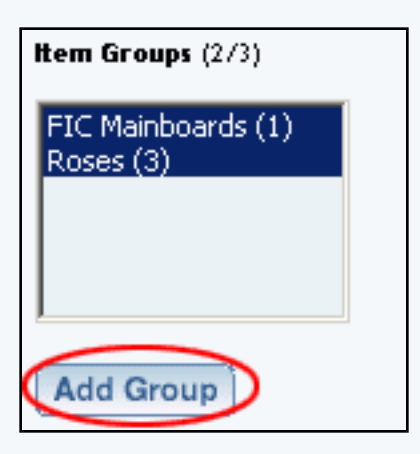

To add packages, select the desired packages from the "Packages" list located toward the bottom of the administration page. Click the "Add Package" button.

| Packages (375)                                                                   |  |
|----------------------------------------------------------------------------------|--|
| AMD Desktop System (12)<br>ATI All in Wonder Pro (32)<br>Floral Arrangement (68) |  |
| Add Package                                                                      |  |

To order products in the category, highlight an item to move by clicking on it from the list of items in the "Category" section. Click the "up" or "down" arrow button to move the product to the desired position. Repeat this process until all products are listed in the order to be displayed in the catalog.

| Category (1/5)                                                                                                    |                                                        |
|----------------------------------------------------------------------------------------------------|--------------------------------------------------------|
| <ul> <li>[I] AMD Memory 1 (9)</li> <li>[I] AMD Memory 2 (13)</li> <li>[I] AMD Memory 3 (14)</li> <li>[I] ATI All in Wonder Pro - 32 Meg Upgrade (31)</li> <li>[I] ATI All in Wonder Pro - 64 meg upgrade (33)</li> </ul> | Edit<br><sup>2</sup> Up<br><sup>2</sup> Down<br>Remove |

To remove a product from the list of items in the category, select the item and press the "Remove" button.

| Category (1/5)                                                                                                    |                              |
|----------------------------------------------------------------------------------------------------|------------------------------|
| <ul> <li>[I] AMD Memory 1 (9)</li> <li>[I] AMD Memory 2 (13)</li> <li>[I] AMD Memory 3 (14)</li> <li>[I] ATI All in Wonder Pro - 32 Meg Upgrade (31)</li> <li>[I] ATI All in Wonder Pro - 64 meg upgrade (33)</li> </ul> | Edit<br>Up<br>Down<br>Remove |

Press the "Update" button located at the bottom of the administration page to apply any changes made.

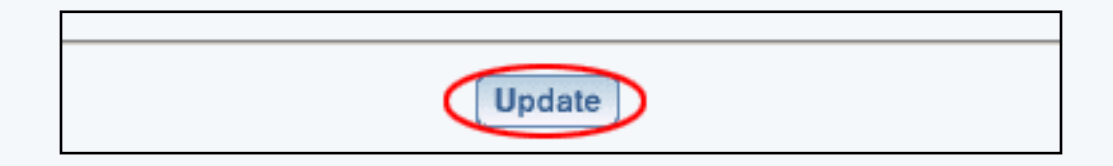

# Back to the Top of the Page

# **Express Order Form**

The Express Order Form lists all products in a category in a format allowing customers to add multiple items to the shopping cart in one easy step.

| Testing 1 - Model 3325 43XZ<br>17" Monitor, sleek design, great resolution. | Price: \$ <del>210.00</del><br>Sale Price: \$189.00 | Qty 0 |
|-----------------------------------------------------------------------------|-----------------------------------------------------|-------|
| Testing 3 - Model 223532<br>17" Monitor, sleek design, great resolution.    | Price: \$ <del>210.00</del><br>Sale Price: \$189.00 | Qty 0 |
| Testing 4 - Model 33zb<br>17" Monitor, sleek design, great resolution.      | Price: \$ <del>210.00</del><br>Sale Price: \$189.00 | Qty 0 |
| Testing 5 - Model 22EZ1<br>17" Monitor, sleek design, great resolution.     | Price: \$ <del>210.00</del><br>Sale Price: \$189.00 | Qty 0 |
| Testing 6 - Model 22RZ2<br>17" Monitor, sleek design, great resolution.     | Price: \$ <del>210.00</del><br>Sale Price: \$189.00 | Qty 0 |
| Add to C                                                                    | Cart                                                |       |

Navigation: Click on the main "Ecommerce" link at the top of any main administration page. Click on the "Product Catalog Management" text link to load the product catalog management page.

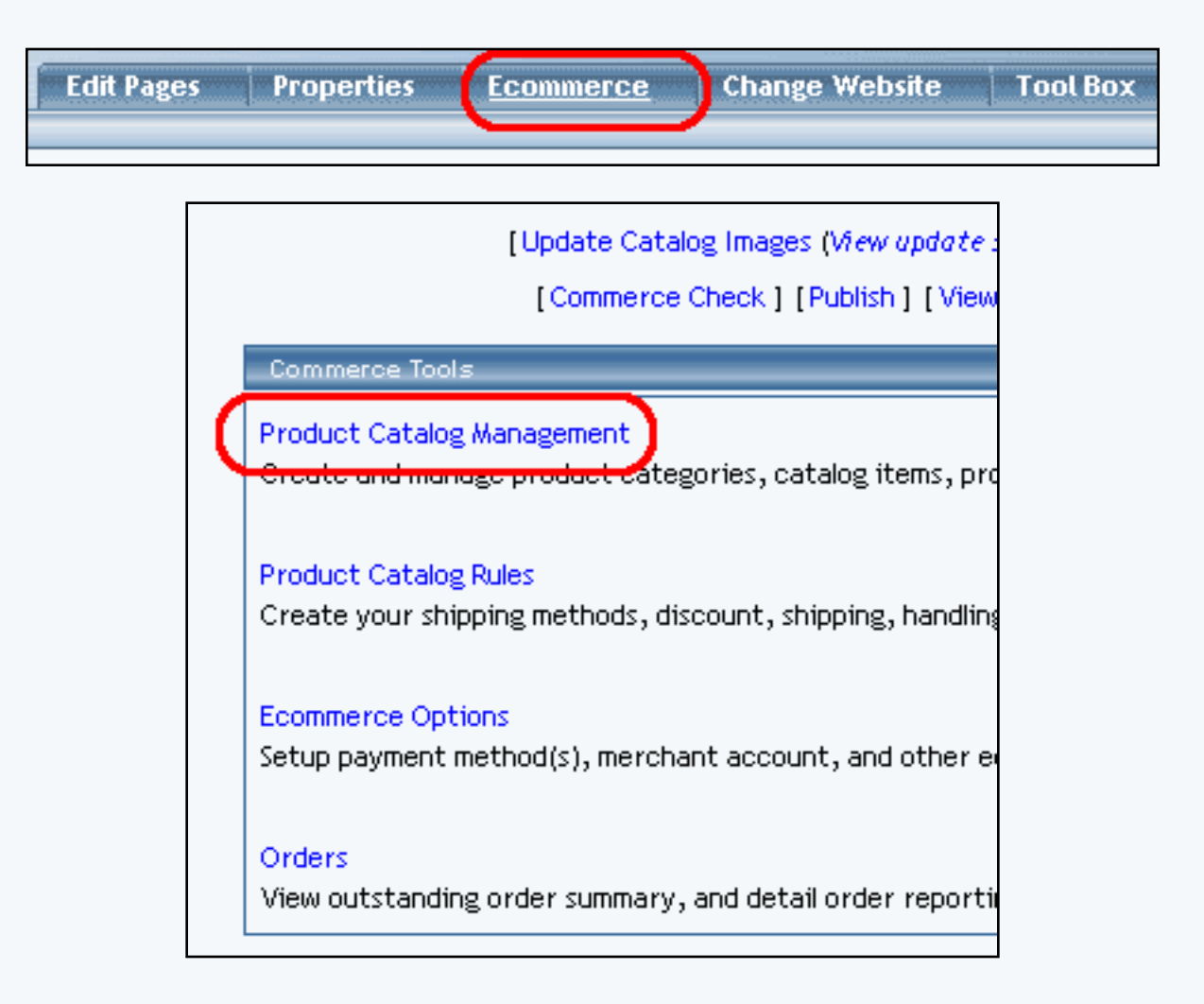

Create a new product category, or click on a category or subcategory to modify in the category list. Click on the "Edit" button located at the bottom of the categories section. The category management page will open in a new browser window.

| Cate | egories                        |
|------|--------------------------------|
| Root | : Category                     |
| в    | uild a Custom Computer (24003) |
| С    | omputer Accessories (24004)    |
| C    | omputer Components (24005)     |
|      | CPU Express Order Form (24006) |
| Ed   | it New Delete Sort             |
| [Up  | load Categories ]              |
| [Do  | wnload Categories ]            |
| [Upl | load Category Item Lists ]     |
| [Do  | wnload Category Item Lists ]   |

To enable the form for the category, click on the "Express Order Form" selection box. The page will refresh.

| Image: P09_300_Aufm-CPUs-xxx-215.jpg |   |
|--------------------------------------|---|
| Active                               |   |
| Express Order Form                   | Ø |

The Express order form can only be used with product items, and not packages or item groups.

To add or remove items to the category, use the category item management section.

| Category (1/5)                                                                                                    |                              |
|----------------------------------------------------------------------------------------------------|------------------------------|
| <ul> <li>[I] AMD Memory 1 (9)</li> <li>[I] AMD Memory 2 (13)</li> <li>[I] AMD Memory 3 (14)</li> <li>[I] ATI All in Wonder Pro - 32 Meg Upgrade (31)</li> <li>[I] ATI All in Wonder Pro - 64 meg upgrade (33)</li> </ul> | Edit<br>Up<br>Down<br>Remove |

Press the "Update" button to apply changes.

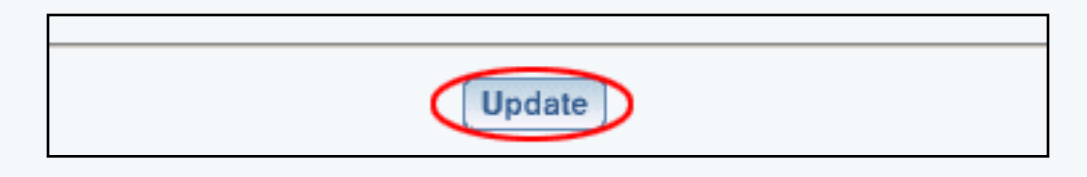

The Express order form will arrange all items in the category as follows:

Each item will display the item's image (if applicable), a short description, and a quantity field. The "Add to Cart" link will submit all selected items (items where a customer has selected a quantity greater than zero) to the shopping cart with one click.

This feature allows customers to quickly purchase multiple products without having to navigate through the entire catalog, page by page, to make multiple purchases.

Back to the Top of the Page Product Catalog Management 10-Step Guide on Setting Up E-Commerce Back

# Items

### Related Links: <u>10-Step Guide on Setting Up E-Commerce</u> | <u>Product Catalog Management</u>

Overview | Adding Items | Item Management Page | Related Products | Upload Items | Download Items | Manage Inventory

### Overview

Any product that will be sold from the Web site must be added as an item within the software.

Use the Product Catalog Management Administration section to <u>add</u>, remove and modify items (products and package components) that are used in the online catalog.

The first step when creating an online catalog is to create the items that will be used as products. Items are added through the product catalog management system, and then these items are either added to categories, or used as components ( "package options") in packages.

An item can be:

- An actual tangible product that will be sold on the Web site
- An item which allows customers to collect money for non-tangible goods
  - o To pay bills
  - To collect donations
  - o To sell services
- A product component or "package option"

If something is going to be offered in the online catalog, it must always first be added as an item.

A product component, referred in the software as a package option, is an item that has been created that will be used as a part of a package. A package is a product bundle, and allows site owners to provide customers with purchase options. For more information on packages, please see the complete section on <u>packages</u> or the <u>10 Step Guide to Setting Up Ecommerce</u>.

In some cases, a package option may also be sold independently in the catalog. In such cases, the item is added to any desired category and sold like any other product, and the package option, created by editing the item, is used within a package.

In other cases, an item may be specifically created for use in a package (with at least on package option defined for this item), and would not be available for purchase outside of the package.

[Update Catalog Images (View update status)]

| [ Co       | mmerce Check ] [Publish ] [View Site ]                                                                                                    |
|------------|----------------------------------------------------------------------------------------------------|
|            | tems                                                                                                    |
| 13)        | Search     Name     Sort       Choose Item     Edit     New     Delete     Copy                                                                                                    |
| 4006)<br>t | [Manage Items] [Upload Items] [Download Items] [Manage Inventory]<br>[Upload Package Options] [Download Package Options]<br>[Upload Category Item Lists] [Download Category Item Lists] |
|            | Item Groups                                                                                                    |

All specific details for any products or services sold in the product catalog are managed by creating and/or editing items. Please note, that if you see the following instead,...

| tems Please click here to go to Items Page. | merce | Check ] [Publish ] [ View Site ]       |
|---------------------------------------------|-------|----------------------------------------|
| Please click here to go to Items Page.      |       | tems                                   |
|                                             |       | Please click here to go to Items Page. |
| Item Groups                                 |       | Item Groups                            |

...your product catalog is very large and has been moved to another page to make it more efficient for you to edit your products:

| Items                                                                                                    |  |  |  |
|----------------------------------------------------------------------------------------------------|--|--|--|
| Showing 1000 of 5739 items                                                                                               |  |  |  |
| Items Per Page 20   100   500   1000   2000                                                                              |  |  |  |
| Page: 1 2 3 4 5 6 Previous Next                                                                                          |  |  |  |
| Search Name V Sort                                                                                                    |  |  |  |
| Choose Item Edit New Delete Copy                                                                                         |  |  |  |
| [Manage Items] [Upload Items] [Download Items] [Manage Inventory]<br>[Upload Package Options] [Download Package Options] |  |  |  |

In this Item Management window, click on the blue numbers next to the text "Items Per Page" to increase or decrease the number of items to display in the drop-down menu. Click on the page numbers next to the text "Page" to browse between different portions of your items.

Navigation: To access the catalog management section, click on the main "Ecommerce" link at the top of any main administration page. Click on the "Product Catalog Management" text link to load the product catalog management page.

All products (and product components) that will be used in the catalog must first be added as items.

To edit an existing item, select the item to edit from the drop down menu, then click on the "Edit" button. The <u>item</u> <u>management</u> page will open in a new browser window.

To delete an existing item, select the item to delete from the drop down menu, then click on the "delete" button.

To copy an existing item, select the item to copy from the drop down menu, then click on the "Copy" button. Type the new item name in the prompt window, and click "Ok". The current page will refresh, and the <u>item management</u> page will open in a new browser window.

To search for items, type the item name in the empty text field located just above the item drop down menu and click the "Search" button. Once the page reloads, all matching items will be available for selection in the drop down menu.

To sort the drop-down list of all of your products, choose either "Name" or "Item ID" in the drop-down menu to the left of the word "Sort". Then click on the button "Sort".

To manage the general properties of all of your items, click here for more information.

### Adding an Item

Before any products or product components can be used in the online catalog, each must be added as an item.

An item can be:

- An actual product for sale
- A product or a product component that will be used in a package
- Both a product and a package component

To add a new item, click on the "New" button located in the item section.

| 1                                     |                |        |            |
|---------------------------------------|----------------|--------|------------|
| Explorer User Prompt                  |                | ×      |            |
| Script Prompt:                        |                | OK     |            |
| Please enter a name for your new item |                | Cancel |            |
|                                       |                | Carcar |            |
|                                       |                |        | Search     |
| Build a Custom Computer (26)          | Character Barr |        | Edis New   |
| Computer Accessories (35)             | I Choose Item  |        | Lean (new) |

A dialog box will appear. Type in the name of the new item, and click "ok". Once the item name has been defined, the <u>item</u> <u>management</u> page will open in a new browser window.

| <u>Item</u> Package       | Options Options Related P                                                               | roducts                                                                  |  |  |  |  |
|---------------------------|-----------------------------------------------------------------------------------------|--------------------------------------------------------------------------|--|--|--|--|
| Item: New Item (270040)   |                                                                                         |                                                                          |  |  |  |  |
| Name:                     | New Item                                                                                | Use Quantity: 🔽                                                          |  |  |  |  |
| Barcode:<br>Manufacturer: |                                                                                         | Use Units:<br>Min Units: Max Units: 0.00<br>Unit Measurement: Unit Name: |  |  |  |  |
| Code:                     |                                                                                         | Height(inch): 0,00 Width(inch): 0,00                                     |  |  |  |  |
| Active:                   | 🔽 Use All Shipping Methods: 🔽                                                           | Weight(lbs):0.00Length(inch):0.00DiscountHandling Charges                |  |  |  |  |
| Taxable:                  | 🗹 Enable Variable Price: 🗖                                                              | Shipping Methods Shipping Rules                                          |  |  |  |  |
| Price:                    | \$ 0.00 MSRP: \$ 0.00                                                                   | Taxes                                                                    |  |  |  |  |
| Hide Price:               | 🔲 Hide "Add To Cart" button: 🗖                                                          | ]                                                                        |  |  |  |  |
| Inventory Options:        | ○ Don't allow users order items<br>○ Let users backorder items<br>⊙ Don't use inventory | not in stock                                                             |  |  |  |  |

[ Main Item Administration ]

### Back to the Top of the Page

### **Item Management Page**

Modify item specific information, such as descriptions, pricing, inventory, product image, and item rules.

The item management page is used to modify item-specific information. All item details are managed by accessing this page.

Use the item management page to:

- Add or modify product details such as the product descriptions, the product weight, and the product pricing
- Activate, deactivate or make inventory adjustments.
- Access item specific rules
- Change or define an item's package options
- Modify or create an item's options

Navigation: Click on the main "Ecommerce" link at the top of any main administration page. Click on the "Product Catalog Management" text link to load the product catalog management page. The item management page is loaded in a new browser window any time a product item is added or selected for editing.

Reference the following guide when adding or changing any product/item information:

Enter the product name, item barcode identification number, product manufacturer, and product identification number (code) in the fields provided. The product name is the only required field in this area.

| Item: New Item                        | n (270040)               |
|---------------------------------------|--------------------------|
| Name: New Item                        | C. Constant              |
| Barcode:                              | Use Units:               |
| Manufacturer:                         | Min Units:<br>Unit Measu |
| Code:                                 | Heregani en i            |
| Active: 🗹 Use All Shipping Methods: 🕅 | Discount                 |
| Taxable: 🗹 Enable Variable Price: 🗖   | Shipping M               |

Check the selection box next to "active" if this item is to be available for use in the catalog. Items that are not active will not be displayed or available for purchase from the Web site.

Check the box next to "Use all available shipping methods" if this item will be shipped using all active shipping methods. If this box is not checked, then shipping methods must be manually selected by accessing the item shipping methods page.

Check the box next to "taxable" if this item is being sold as retail goods.

Check the box next to "variable pricing" only if the amount to pay is determined by the customer. Checking this box will result in a blank field appearing on the item order form, allowing customers to type in a dollar amount to pay for this item.

Variable pricing is ideal for:

- Allowing customers to pay invoices online
- Collecting donations
- Selling gift certificates

|                                                                 |                                                | onic weasure  | ment |
|-----------------------------------------------------------------|------------------------------------------------|---------------|------|
| Code:                                                           |                                                | Height(inch): | 0.0  |
| Active:                                                         | 🔽 - Lise All Shipping Methods: 🔽               | Weight(lbs).  | 0.0  |
| Active.                                                         |                                                | Discount      |      |
| Taxable:                                                        | Enable Variable Price:                         | Shipping Met  | hods |
| Price:                                                          | \$ 0.00 MSRP: \$ 0.00                          | Taxes         |      |
| Hide Price:                                                     | $\square$ Hide "Add To Cart" button: $\square$ |               |      |
| Inventory Options: O Don't allow users order items not in stock |                                                |               |      |
|                                                                 | ${ m O}$ Let users backorder items             |               |      |
|                                                                 | ODD DOD'T USE INVENTORY                        |               |      |

Enter the Retail Price in the field provided. This is the base-price a customer will be charged when purchasing the item.

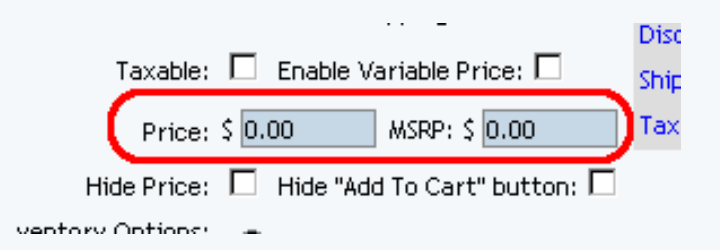

Optionally, enter the manufacturer's suggested retail price (MSRP) in the field provided. If this value is greater than zero, it will be displayed above the retail price on the item page in the catalog. If no value is entered, the MSRP will not be displayed.

Checkmark the checkbox "Hide Price" if you only want to hide the price of this item, rather than all items. Checkmark the checkbox "Hide 'Add To Cart' button" if you want to hide the "Add to Cart" button for this item, rather than for all items. **Please keep in mind that this setting is overridden by the** <u>Catalog Component</u>'s ability to hide prices and hide the "Add to Cart" button for all items.

Under inventory options, click the radio button next to desired selection. The default is "no inventory" which will deactivate the inventory control system for this item.

| nventory Options: | C Don't allow users orde | r items not · |
|-------------------|--------------------------|---------------|
|                   | O Lot usors bookorder j  | tems          |
| (                 | ⊙ Don't use inventory    |               |

Selecting "Don't allow users to order items not in stock" will activate the inventory control system. The system will not allow a customer to purchase any items out of stock or that exceed the available inventory (items with zero inventory will still show up in any active categories that contain the item).

Selecting "Let users backorder items" will allow customers to purchase and pay for items regardless of quantity on hand. All products which are listed as being out of stock will automatically be placed on back-order.

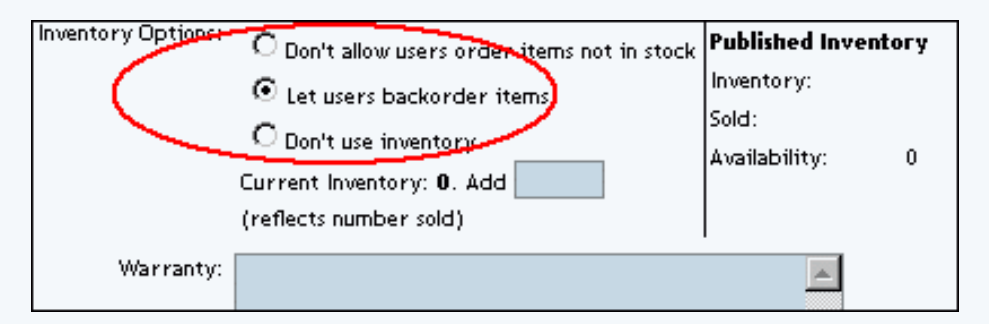

When the inventory control system is activated, inventory-tracking information will appear. To modify inventory, enter the number of units in the field provided, next to "Add Inventory". To add inventory, enter a positive value. To remove inventory, enter a negative value.

A running total of inventory is kept and displayed, with the current stock and total items sold listed. To complete an inventory adjustment, click on the "update" button at the bottom of the administration page.

The "Published Inventory" section will not reflect any inventory adjustments until the Web site is published.

Enter any warranty information, a short description, a main description, Meta Keywords, Meta Description, and Instruction in the fields provided. All of these fields are optional.

| Warranty:          |   |
|--------------------|---|
| Short Description: |   |
| Description:       |   |
| Meta Keywords:     |   |
| Meta Description:  |   |
| Instruction(s):    |   |
| shown at order     |   |
| confirmation email |   |
| and proof of       |   |
| and proof of       |   |
| purchase.          |   |
| Chippipa Oviaio    | L |

The short description appears at the category level in the catalog. It is also used as the primary description if the item is used as a package option or if an item is used in an express order form.

The main description appears on the main item page. It is used to provide detailed product information and any necessary product specifications. The Meta Keywords and Meta Description are only used for search engine information, and will not be visible to Web site visitors. Enter key words that apply to this item and a short description of this item in the spaces provided.

The Instruction text area gives you the ability to place a block of text that will appear at the end of a successful order. This text will appear on the order confirmation page, on the order fax sent to the site owner, and in the e-mail confirmation sent to the customer and to the site owner.

Select a shipping origin from the drop down menu provided.

| Shipping Origin: | home 🔽                                                                          | ١ | Image: No Image       |
|------------------|---------------------------------------------------------------------------------|---|-----------------------|
|                  | East Coast distributor<br>Midwest distributor<br>West Coast distributor<br>home |   | Jpdate<br>dose window |

Select an image to use with this item by clicking on the current image name or on "no image" if an image has never been selected. The <u>image selection page</u> page will load in a new window.

| Shipping Origin: | home | (       | Image: No Image |
|------------------|------|---------|-----------------|
|                  | (    | Updat   | e               |
|                  |      | close w | indow           |

The quantity and unit of measure options are located toward the upper right-hand corner of the administration page.

| Use Quantity: 🗵     |                       |
|---------------------|-----------------------|
| Use Units: 🗖        |                       |
| Min Units:          | Max Units: 0.00       |
| Unit Measurement    | : Unit Name:          |
| Height(mich): 0.0   | o waterijaterij: 0.00 |
| <br>Weight(bs): 0.0 | 0 Length(inch): 0.00  |

Uncheck the "Use Quantity" box only 1) to prevent a customer from being able to specify the quantity to order or 2) To use a custom unit of measure in place of a generic quantity.

When the "Use Quantity" box is checked, a customer is able to order multiple quantities. If the "Use Quantity" box and the "Use Units" boxes are both unchecked, a customer is not able to specify any quantity for purchase. This combination is primarily useful if non-tangible goods are being sold.

The "Unit" feature provides a method to specify custom units of measure, such as "yards", "packs", "cases", "ounces", or any desired custom unit. The unit feature can be used as a replacement for the quantity, or both quantities and units can be used. When the unit feature is active, customers can specify fractions of a unit, i.e. 1.5 cases, 3.75 yards, etc.

Specify the unit being measured in the in the field provided next to "Unit Measurement".

Examples of Measured Units:

- Bottles
- Cases
- Boxes

Specify the type of unit to be used in field provided next to "Unit Name".

Examples of Unit Names:

- Ounces
- Feet
- Yards

|   | Use Quantity:                               |                  |                                   |            |
|---|---------------------------------------------|------------------|-----------------------------------|------------|
|   | Use Units: 🔽<br>Min Units:<br>Unit Measuren | Max<br>hent: bot | ( Units: 0.00<br>tle(s) Unit Name | : ounce(s) |
|   | Height(inch):<br>Weight(lbs):               | 0.00<br>0.00     | Width(inch):<br>Length(inch):     | 0.00       |
| • | Discount                                    |                  | Handling Char                     | ges        |
|   | Shipping Meth                               | iods             | Shipping Rules                    |            |
|   | Taxes                                       |                  |                                   |            |
|   | 1                                           |                  |                                   |            |

If quantity and units are both active, as an example, a customer could order 10 qty. of 8 ounces of the item, or 5 qty. of 12.5 feet of rope.

|   | Use Quantity: |            |                  |             |
|---|---------------|------------|------------------|-------------|
|   | Use Units: 🔽  |            |                  | _           |
|   | Min Units: 📃  | Max        | Units: 0.00      |             |
|   | Unit Measuren | nent: boti | tle(s) Unit Name | e: ounce(s) |
|   | Height(inch): | 0.00       | Width(inch):     | 0.00        |
| J | Weight(lbs):  | 0.00       | Length(inch):    | 0.00        |
| • | Discount      |            | Handling Char    | ges         |
|   | Shipping Meth | ods        | Shipping Rules   |             |
|   | Taxes         |            |                  |             |
|   |               |            |                  |             |

Entering a value for "Min units" will prevent a customer from ordering less than the value entered. Entering a value for "Max units" will prevent a customer from ordering above the specified value. If "Max Units" are not specified, a customer will be able to order an unlimited amount of the item.

|                                                                                                    | Online Shopping                                                 | : <u>Stereo Equipment</u> / <u>Cables</u>                                                                                        |
|----------------------------------------------------------------------------------------------------|-----------------------------------------------------------------|----------------------------------------------------------------------------------------------------|
|                                                                                                    | Go                                                              | old RCA Cables                                                                                                    |
| a faith and the second second se | Item Id: 241<br>Price: \$0.95<br>Cable Color : Black<br>Qty : 1 | Price will be calculated:<br>0.95 X Qty X Unit<br>(Price per foot) X (# of feet) X (Qty Ordered)                                 |
| [ <u>enlarge</u> ]<br>Gold stereo RC                                                                                                    | Unit : 1<br>Buy Now!<br>A cables custom cut to v                | ft Quantity and Unit Used together:<br>Choose the length of cable (units in feet)<br>and how many cables to order (the quantity) |
| perfect audio sig                                                                                                    | gnal every time.                                                |                                                                                                    |

[An example of quantity and units used together]

Enter the height, width, weight and length of the item in the fields provided. All of these fields are optional. However, the integrated shipping methods require a value for weight in order to calculate shipping charges.

|   | Unit Name: DODDERS                                                                              |              |
|---|-------------------------------------------------------------------------------------------------|--------------|
| ( | Veight<br>(inch):<br>Weight<br>(lbs):<br>U.00<br>(inch):<br>Width<br>(inch):<br>U.00<br>(inch): | 0.00<br>0.01 |
|   | Discours Handling                                                                               |              |
|   | Shipping Methods Shipping                                                                       | g Rules      |
|   | Taxes                                                                                           |              |

Click on the "discount" text link in order to access and set up item discount rules.

Click on the "handling" text link in order to access and set up item handling charge rules.

Click on the "shipping methods" text link in order to access and set up item shipping methods.

Click on the "shipping rules" text link in order to access and set up item shipping rules.

| Unit Nan                              | ne: Dunce   | 5                                     |              |
|---------------------------------------|-------------|---------------------------------------|--------------|
| Height<br>(inch):<br>Weight<br>(Ibs): | 0.00<br>1.3 | Width<br>(inch):<br>Length<br>(inch): | 0.00<br>0.00 |
| Discoun                               | t           | Handlin                               | 8            |
| Shippin                               | g Methods   | Shippin                               | g Rules      |
| Taxes                                 |             |                                       |              |
|                                       |             |                                       |              |

When completed, save any changes to the item by clicking on the "update" button located at the bottom of the administration page.

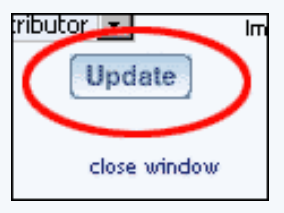

If this item will be used as a package option, click on the "Package Options" link at the top of the administration page.

| <u>Item</u> j | Package Options | Options | Related F     | Products        |
|---------------|-----------------|---------|---------------|-----------------|
|               |                 |         | ltem: New Ite | em (270040)     |
|               | Name: New Item  |         |               | Use Quantity: 🔽 |

Click on the "Options" link at the top of the administration page to set up any item-specific options.

| Item | Package | Options  | Options |     | Related Pr  | oducts        |  |
|------|---------|----------|---------|-----|-------------|---------------|--|
|      |         |          | [       | Ite | m: New Item | (270040)      |  |
|      | Name:   | New Item |         |     |             | Use Quantity: |  |

### **Related Products**

Click on the tab "Related Products" to assign products that are related to this product. For example, for a professional sports team jersey and matching cap, the baseball cap would be a related product of the jersey.

| <u>ltem</u> | Package Options | Options | Related Pr    | oducts     |          |
|-------------|-----------------|---------|---------------|------------|----------|
|             |                 | I       | tem: New Iten | n (270040) | ]        |
|             | Name: New Item  |         |               | Use Quar   | ntity: 🔽 |

When you click on the "Related Products" tab, you will see the following screen:

| ltem                                                                    | Package Options                                                                                                    | Options           | Related Products    |                                                 |               |                                                                                                    |
|-------------------------------------------------------------------------|----------------------------------------------------------------------------------------------------|-------------------|---------------------|-------------------------------------------------|---------------|----------------------------------------------------------------------------------------------------|
|                                                                         | Item: New Item (270040)                                                                                                    |                   |                     |                                                 |               |                                                                                                    |
| Relate                                                                  | d Product(s) Caption                                                                                                    | :                 |                     |                                                 |               |                                                                                                    |
|                                                                         |                                                                                                    |                   |                     |                                                 |               |                                                                                                    |
| lf blani                                                                | k, default caption will                                                                                                    | be" <b>Custom</b> | ers who shopped for | this item also sl                               | opped for ite | m(s) below:"                                                                                                    |
| Relate                                                                  | d Product(s) (0/0)                                                                                                    |                   |                     |                                                 |               |                                                                                                    |
|                                                                         | Edit<br>Up<br>Down<br>Remove                                                                                                    |                   |                     |                                                 |               |                                                                                                    |
| items (0                                                                | )/33)                                                                                                    |                   | ltem Gr             | oups (0/3)                                      |               | Packages (0/5)                                                                                                    |
| a prod<br>Alabar<br>Alaska<br>blue t-<br>carton<br>carton<br><b>Add</b> | luct in the category (58<br>na (201492)<br>(201493)<br>shirt (180707)<br>of pencils (UP) (5940)<br>of pencils - ZF22278 (<br>Item | 380)<br>140)      | My Sai<br>t shirt   | nple Item Group Pr<br>option group (1)<br>Group | roduct (2) 🔺  | My Sample Package Product (180705)<br>stamp package (209560)<br>sub sandwiches (218232)<br>T shirt package (5882) |
|                                                                         |                                                                                                    | (                 | Update              |                                                 |               |                                                                                                    |

The first section details the caption you would like to have on the Web site. This caption will be next to all of your assigned related products. If nothing is assigned, the default caption will be "Customers who shopped for this item also shopped for item(s) below:".

|                                                   | Item: New Item (270)               | J4U)                          |
|---------------------------------------------------|------------------------------------|-------------------------------|
| Related Product(s) Caption:                       |                                    |                               |
| ·····                                             |                                    |                               |
| If blank, default caption will be " <b>Custom</b> | ers who shopped for this item also | o shopped for item(s) below:" |
| Related Product(s) (0/0)                          |                                    |                               |
| Related Product(s) (0/0)                          |                                    |                               |

The second section details all of the related products that are currently related to this product. Order the products by clicking on the nam of the product and clicking on the "Up" or "Down" buttons. To jump to the item management window for the

related product, select the product and click on the button "Edit". To remove the product as a related product, click on the product name and click on the button "Remove".

| If blank, default caption wil<br>Related Product(s) (0/0) | lbe " <b>Cı</b> |
|-----------------------------------------------------------|-----------------|
| Edit<br>Up<br>Down<br>Remove                              |                 |

To add a related product, you would use the third section. In each group of products (Items, Item Groups, and Packages), click on the product name and then click on the appropriate add button ("Add Item" button if you are adding an item, the "Add Group" button if you are adding an <u>item group</u>, and the "Add Package" button if you are adding a <u>package</u>). Once the product name is listed in the second section, it has been applied.

| Remove                                                                                                    |                                                                       |                                                                                                    |
|----------------------------------------------------------------------------------------------------|-----------------------------------------------------------------------|----------------------------------------------------------------------------------------------------|
| <b>ttems</b> (0/33)                                                                                                    | Item Groups (0/3)                                                     | Packages (0/5)                                                                                                    |
| a product in the category (5880)<br>Alabama (201492)<br>Alaska (201493)<br>blue t-shirt (180707)<br>carton of pencils (UP) (5940)<br>carton of pencils - ZF22278 (140) | My Sample Item Group Product (2)  t shirt option group (1)  Add Group | My Sample Package Product (180705)<br>stamp package (209560)<br>sub sandwiches (218232)<br>T shirt package (5882) |

When done specifying all of your related products for this product, click on the button "Update" to save your changes. **Related Links** 

Item Discount Rules Item Shipping Methods Item Shipping Rules Item Tax Rules Item Handling Charges Item Package Options Item Options

Back to Item Management Page Back to the Top of the Page

### **Upload Items**

The upload item page is used to upload a spreadsheet that contains all item/product details in record form (a tab delimited

text file). This feature can be used to upload new items or update existing items.

Navigation: Click on the main "Ecommerce" link at the top of any main administration page. Click on the "Product Catalog Management" text link to load the product catalog management page. Click on the "Upload Items" text link located in the items section of the catalog management page.

| [Co | mmerce Check ] [Publish ] [View Site ]                                                                                                    |
|-----|----------------------------------------------------------------------------------------------------|
|     | Items                                                                                                    |
| J6) | Search Na<br>Choose Item Edit New [<br>[Manage Items [ [Upload Items ] ] Download Items ] [/<br>[Upload Package Options ] [Download Category Item Lists ] [Download Category Item Lists ] [D |
|     | Hom Groups                                                                                                    |

### **Adding New Items:**

Prepare a spreadsheet which includes the details of all items (with a program such as Microsoft Excel). Save the document as a tab delimited text document: "items.tsv". In Excel, click on File, then choose "Save As". From the list, select "Text (tab delimited)".

An example of a tab delimited text file is provided. To view this document, click on the "click here" text link provided.

| Upload | <u>Items</u>                        |                                   |        |  |  |
|--------|-------------------------------------|-----------------------------------|--------|--|--|
|        | Create and/or Update Existing Items |                                   |        |  |  |
|        | Upload Tab Delimited File           |                                   |        |  |  |
|        | Upload your Tab Delimited file.     | Upload Items                      | Browse |  |  |
| Note   | To downlo                           | ad a sample Q5V file, click here. | >      |  |  |

### **Updating Existing Items:**

To update the details of existing items, first <u>download</u> the tab delimited text file which will contain all current item information. Load this file into any spreadsheet software. Update any item information as necessary, and add any new items as needed. Save the file in the same tab delimited text format.

### **Uploading the File:**
Click on the "Upload Items" text link, which will load the product upload page in a new browser window. Click on the browse button, and browse your local hard drive to select the tab delimited text document that contains your product item details. Click on the "Open" button in the file browser window to finish selecting the file to upload.

| Create and/or Update Existing Items          |                   |  |  |  |  |  |  |
|----------------------------------------------|-------------------|--|--|--|--|--|--|
| Upload Tab Delimited File                    |                   |  |  |  |  |  |  |
| Upload your Tab Delimited file. Upload Items | )                 |  |  |  |  |  |  |
| Choose file                                  | <b>E</b> <u>e</u> |  |  |  |  |  |  |
| 25:                                          |                   |  |  |  |  |  |  |

After selecting the file, click on the "Upload Items" button.

| Create and/or Update Existing Items |                                         |        |  |  |  |  |  |
|-------------------------------------|-----------------------------------------|--------|--|--|--|--|--|
| ited File                           |                                         |        |  |  |  |  |  |
| imited file.                        | o Spreadsbeet\items.tsv<br>Upload Items | Browse |  |  |  |  |  |

The page will refresh and present the number of items successful added and/or updated. A itemized status report will load, allowing confirmation that all desired changes were made.

| Upload Items               |    |
|----------------------------|----|
|                            |    |
| Created Items              | 0  |
| Updated Items              | 36 |
| Detail logs:               |    |
| - Item Asus 1a is updated. |    |

Tip: Create at least one complete item by entering all pertinent details from the product catalog management page. After updating, <u>download</u> the tab delimited text file by accessing the download items page. Load this file into a spreadsheet management software package, such as Microsoft Excel. Enter all necessary item information beneath the fields provided (the item(s) already entered will provide a starting point for all remaining products).

### **Download Items**

A tab delimited text file may be downloaded which includes the item details for each product/item in your catalog.

Navigation: Click on the main "Ecommerce" link at the top of any main administration page. Click on the "Product Catalog Management" text link to load the product catalog management page.

Click on the "Download Items" text link. The item download tool will open in a new browser window.

| rce Check ] [Publish ] [ View Sit | te ]            |               |
|-----------------------------------|-----------------|---------------|
| ms                                |                 |               |
|                                   | Search          | Name 💌        |
| - Choose Item                     | Edit            | Delete        |
| anage Items] [Upload Items]       | Download Item:  | s)[Manage     |
| [Upload Package                   | Options ] [Dow  | nload Packag  |
| [Upload Category Item             | Lists] [Downloa | ad Category I |
|                                   |                 |               |
| m Groups                          |                 |               |

Select any desired optional fields to include by clicking in the checkbox next to the option. When finished, click the "Download" button.

| Select Fields              |          |                   |          |                      |
|----------------------------|----------|-------------------|----------|----------------------|
| Required Item ID           | Required | Name              | Required | Price                |
| Required taxable           | Required | Weight            |          |                      |
| Short Description          |          | Description       |          | Meta Description     |
| 🔲 Meta Keywords            |          | Code              |          | Use Quantity         |
| 🔲 Barcode                  |          | Manufacturer      |          | Warranty Info        |
| 🗖 Image                    |          | MSRP              |          | Length(inch)         |
| Height(inch)               |          | Width(inch)       |          | Item Option(s)       |
| 🔲 Use All Shipping Methods |          | Hide Price        |          | Hide Purchase Button |
| Inventory Option           |          | Current Inventory |          | Add Inventory        |
|                            | Select # | All Deselect All  |          |                      |

#### **Download Items**

#### close window

A dialog box will appear, providing an option to either open or save the file.

| Would you like to open the file or save it to your computer? |              |        |                   |  |  |  |
|--------------------------------------------------------------|--------------|--------|-------------------|--|--|--|
| <u>O</u> pen                                                 | <u>S</u> ave | Cancel | <u>M</u> ore Info |  |  |  |
| ✓ Always ask before opening this type of file                |              |        |                   |  |  |  |

The default file name will be "items.tsv". For best results, open the "items.tsv" file with a spreadsheet application, such as Microsoft Excel, or a software application capable of importing a tsv (tab separated values)text document.

### Back to the Top of the Page

### **Manage Inventory**

From the Product Catalog Management window, click on "Manage Inventory".

|     | l tems                                                             |
|-----|--------------------------------------------------------------------|
| 16) | Search Name Sort                                                   |
|     | Choose Item   Edit New Delete Copy                                 |
|     | [Manage Items] [Upload Items] [Download Items ([Manage Inventory]) |
|     | [Upload Package Options ] [Download Package Options ]              |
| ~   | [Upload Category Item Lists ] [Download Category Item Lists ]      |
|     |                                                                    |

The system will then open up a new window and display the following:

#### Item Inventory Management

| Items   | Items                                                                                                    |                           |                    |                       |                                                    |                                |     |  |  |
|---------|----------------------------------------------------------------------------------------------------|---------------------------|--------------------|-----------------------|----------------------------------------------------|--------------------------------|-----|--|--|
|         | Showing 20 of 51 items<br>(Some systems may not respond properly when Items Per Page is large. If you experience<br>difficutties, click one of the links below to reduce the number of items per page.) |                           |                    |                       |                                                    |                                |     |  |  |
| Page: 1 | Page: 1 2 3 Next                                                                                                    |                           |                    |                       |                                                    |                                |     |  |  |
| ltem Id | ltem Name                                                                                                    | No Inventory <sup>1</sup> | No BO <sup>2</sup> | Allow BO <sup>3</sup> | Published Inventory<br>Inventory/Sold/Availability | Current Inventory <sup>T</sup> | Add |  |  |
| 328329  | 2XL                                                                                                    | c                         | 0                  | 0                     |                                                    |                                |     |  |  |
| 328330  | 3XL                                                                                                    | C                         | 0                  | 0                     |                                                    |                                |     |  |  |
| 5880    | a product in the category                                                                                                    | 0                         | œ                  | 0                     | 854 / 0 / 854                                      | 854                            |     |  |  |
| 328321  | Ash                                                                                                    | C                         | 0                  | 0                     |                                                    |                                |     |  |  |
| 332449  | Birthday Card                                                                                                    | C                         | 0                  | 0                     |                                                    |                                |     |  |  |
| 328320  | Black                                                                                                    | O                         | 0                  | 0                     |                                                    |                                |     |  |  |
| 180707  | blue t-shirt                                                                                                    | 0                         | 0                  | œ                     | 100 / 0 / 100                                      | 100                            |     |  |  |
| 211518  | climbing rope                                                                                                    | O                         | 0                  | 0                     |                                                    |                                |     |  |  |
|         | Crow pook                                                                                                    |                           |                    |                       |                                                    |                                |     |  |  |

Click on the blue numbers next to the text "Items Per Page" to increase or decrease the number of items to display for iventory management. Click on the page numbers next to the text "Page" to browse between different portions of your items.

For the following header,...

#### Item Inventory Management

| Items   | Items                                                                                                    |                           |                    |                       |                                                    |                                |     |  |  |
|---------|----------------------------------------------------------------------------------------------------|---------------------------|--------------------|-----------------------|----------------------------------------------------|--------------------------------|-----|--|--|
|         | Showing 20 of 51 items<br>(Some systems may not respond properly when Items Per Page is large. If you experience<br>difficutties, click one of the links below to reduce the number of items per page.) |                           |                    |                       |                                                    |                                |     |  |  |
| Page: 1 | Page: 1 2 3 Previous Next                                                                                                    |                           |                    |                       |                                                    |                                |     |  |  |
| ltem Id | ltem Name                                                                                                    | No Inventory <sup>1</sup> | No BO <sup>2</sup> | Allow BO <sup>3</sup> | Published Inventory<br>Inventory/Sold/Availability | Current Inventory <sup>T</sup> | Add |  |  |
| 328329  | 2XL                                                                                                    | c                         | 0                  | 0                     |                                                    |                                |     |  |  |
| 328330  | 3XL                                                                                                    | o                         | 0                  | 0                     |                                                    |                                |     |  |  |
| 5880    | a product in the category                                                                                                    | 0                         | œ                  | 0                     | 854 / 0 / 854                                      | 854                            |     |  |  |
| 328321  | Ash                                                                                                    | C                         | 0                  | 0                     |                                                    |                                |     |  |  |
| 332449  | Birthday Card                                                                                                    | O                         | 0                  | 0                     |                                                    |                                |     |  |  |
| 328320  | Black                                                                                                    | o                         | 0                  | 0                     |                                                    |                                |     |  |  |
| 180707  | blue t-shirt                                                                                                    | 0                         | 0                  | œ                     | 100 / 0 / 100                                      | 100                            |     |  |  |
| 211518  | climbing rope                                                                                                    | o                         | 0                  | 0                     |                                                    |                                |     |  |  |
|         | Crow pook                                                                                                    |                           |                    |                       |                                                    |                                |     |  |  |

...here are the explanations:

Item ID - the item ID for the product

Item Name - the name of the product

No Inventory - the product will not be using inventory management

**No BO** - the product will be using inventory management and the system will prevent the customer from backordering products. **Allow BO** - the product will be using inventory management and the system will allow the customer to backorder products. **Published Inventory** 

**Inventory/Sold/Availability** - this column reports the published inventory that the Web site recognizes. The first number is the current inventory. The second number is the number of products sold. The third number is the number of available inventory of a product. **Current Inventory** - this column reports the inventory that the Web site recognizes - but not necessarily is published to the Web site. **Add** - put in a number to affect the inventory for a product. To add 20 of a product, you would place "20" in the available field; to subtract 20 of a product, you would place "-20" in the available field. A blue text box will appear if the product is using inventory management.

To set all of your products on the page as using a particular inventory choice, click on one of the below links to set all of the products to one choice.

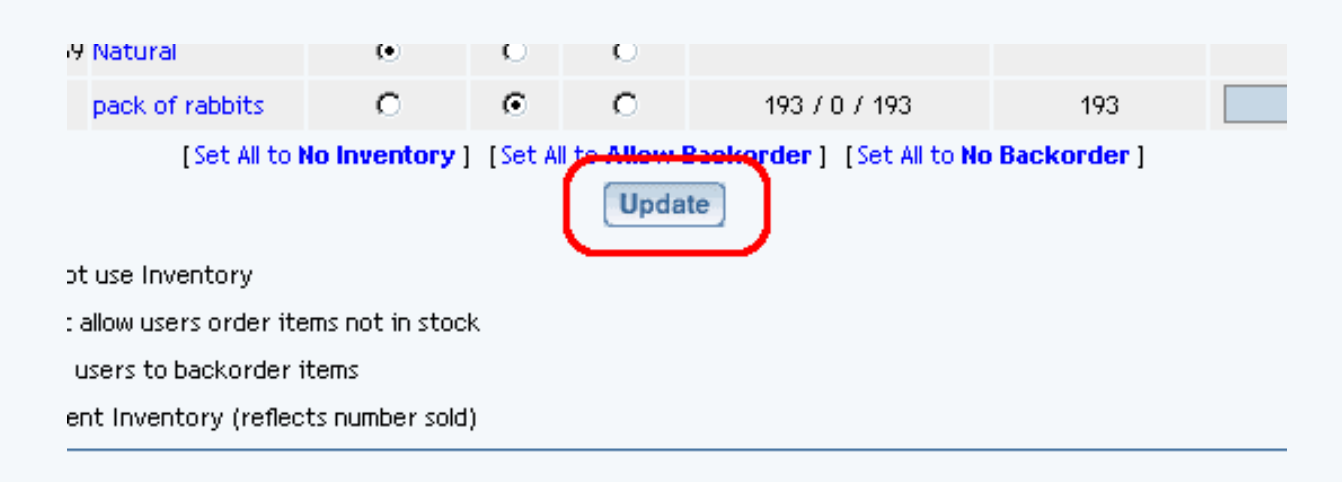

When done, you **must** click on the button "Update" to save your changes. You must also Publish the Web site in order to apply your changes to the Web site.

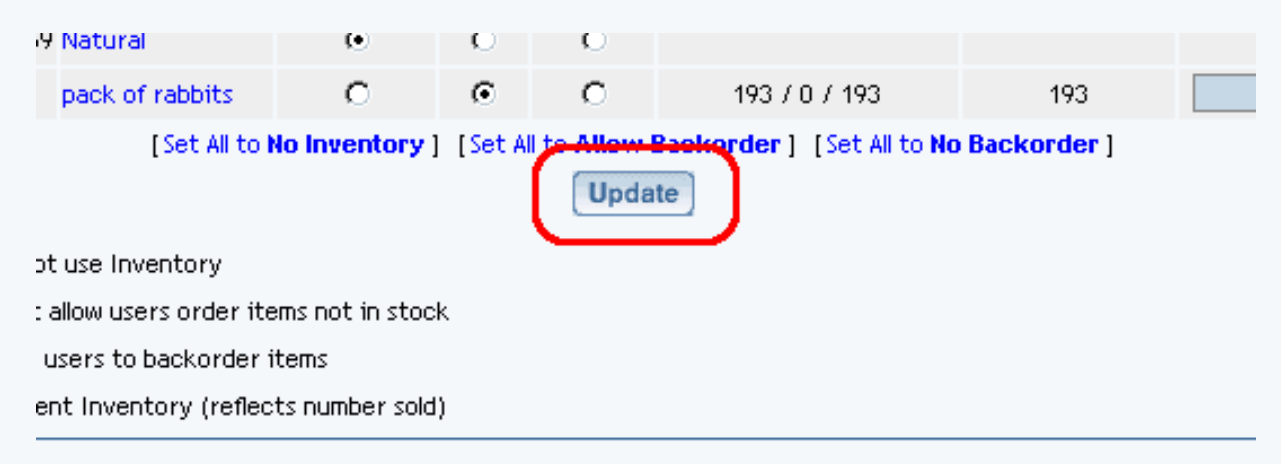

Back to the Top of the Page Product Catalog Management 10-Step Guide on Setting Up E-Commerce Back to Previous Page

# **Managing Items**

Related Links: 10-Step Guide on Setting Up E-Commerce | Product Catalog Management | Items

Easily manage all of your *items* to:

set them to active or disabled hide or display price hide or display the "Add to Cart" button use <u>global or specific shipping methods</u> set taxable or non-taxable option or delete selected components

From the main menu of the Website Editor, click on the "Ecommerce" link in the secondary navigation menu. Click on "Product Catalog Management". Click on "Manage Items".

|   | [Commerce C | heck ] [Publish ] [View Site ] |                               |
|---|-------------|--------------------------------|-------------------------------|
|   | Items       |                                |                               |
|   |             |                                | Search Name 💌                 |
| ļ | Choose Item | V                              | Edit New Delete               |
|   |             | [Manage Items] [Loload Items]  | [Download Items] [Manage In   |
|   |             | [Upload Package                | e Options ] [Download Package |
|   |             |                                |                               |

A new window will display:

| Item Modifier |         |                                    |         |               |               |                          |                         |
|---------------|---------|------------------------------------|---------|---------------|---------------|--------------------------|-------------------------|
| Items         |         |                                    |         |               |               |                          |                         |
|               |         | 2                                  | howing  | 20 of 51 iten | ns            |                          |                         |
|               | (Son    | e systems may not respond pr       | operly  | when Items    | Per Page i    | s large. If you ex       | perience                |
|               | •       | lifficulties, click one of the uni | ks belo | w to reduce   | 1000 L 20     | per of items per p<br>no | oage.)                  |
| Page: 1       | 23      |                                    | age 20  | 1 100 1 500 1 | 1000   20     | 00                       | Previous Next           |
| Select        | ltem Id | ttem Name                          | Status  | Taxable       | Hide<br>Price | Hide "Add To<br>Cart"    | Use All Ship<br>Methods |
|               | 328329  | 2XL                                | Active  | Taxable       | No            | No                       | Yes                     |
|               | 328330  | 3XL                                | Active  | Taxable       | No            | No                       | Yes                     |
|               | 5880    | a product in the category          | Active  | Non-taxable   | No            | No                       | Yes                     |
|               | 328321  | 4sh                                | Active  | Taxable       | No            | No                       | Yes                     |

In this Item Management window, click on the blue numbers next to the text "Items Per Page" to increase or decrease the number of items to display in the Item Management window. Click on the page numbers next to the text "Page" to browse between different portions of your items.

The Item Modifier window will list all of your items that you have entered in to the 3.0 system. Use the checkboxes to the left of the item name to apply a setting:

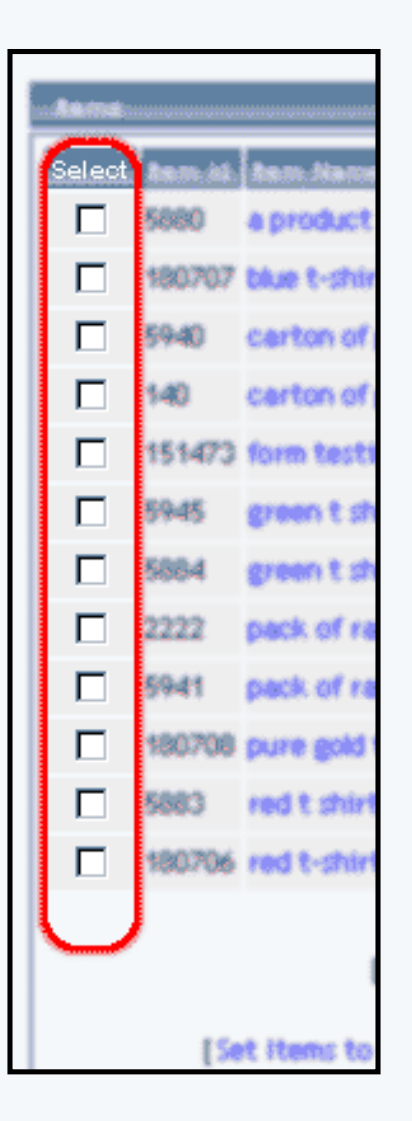

Once you have some items selected, click on one of the below links to apply a setting to your selected items:

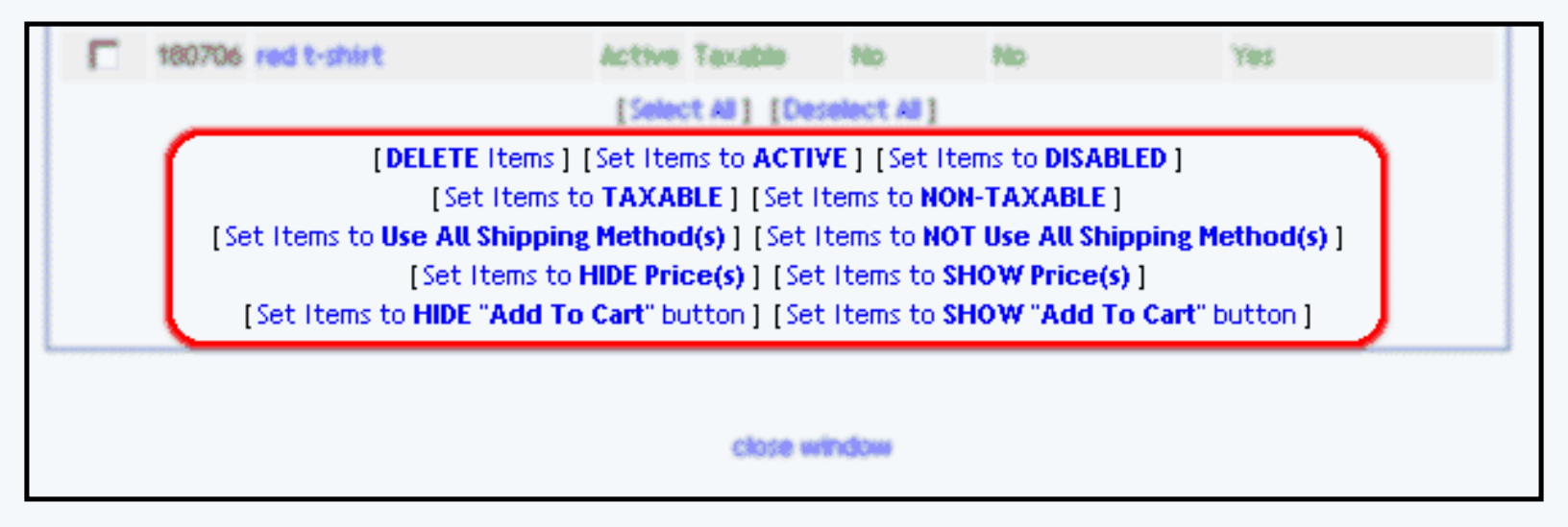

If you are all finished managing general properties of your items, you may click on the link "Close Window" to close the window. You **must** Publish the site in order to apply your changes to your Web site.

Back to the Top of the Page

Product Catalog Management 10-Step Guide on Setting Up E-Commerce Back to the Previous Page

# **Item Discount Rules**

Related Links: <u>10-Step Guide on Setting Up E-Commerce</u> | <u>Item Management Page</u>

Overview | Discount Details For Items | Discount Rules For Shoppers

## Overview

An item-specific discount is a reduction in the retail price limited to any selected item. Discounts applied to items will always override any global discounts.

Item discounts can be used to:

- Offer Quantity or volume discounts
- Offer time-limited special event sales
- Offer a sale to quickly liquidate products

| Onlin              | e Shopping : Stereo Equipment / CD Players a                       | ind   |
|--------------------|--------------------------------------------------------------------|-------|
|                    | CD Player                                                          |       |
| <u>6-</u>          | Item Id: 225<br>MSRP: <del>\$75.00</del>                           |       |
| [ <u>enlarge</u> ] | Price: \$ <del>65.00</del><br>Sale Price: \$58.50<br>Qty : 20      |       |
|                    | Buy Now!                                                           |       |
| This State of the  | art CD Player is a perfect addition to your home entertainment sys | stem. |

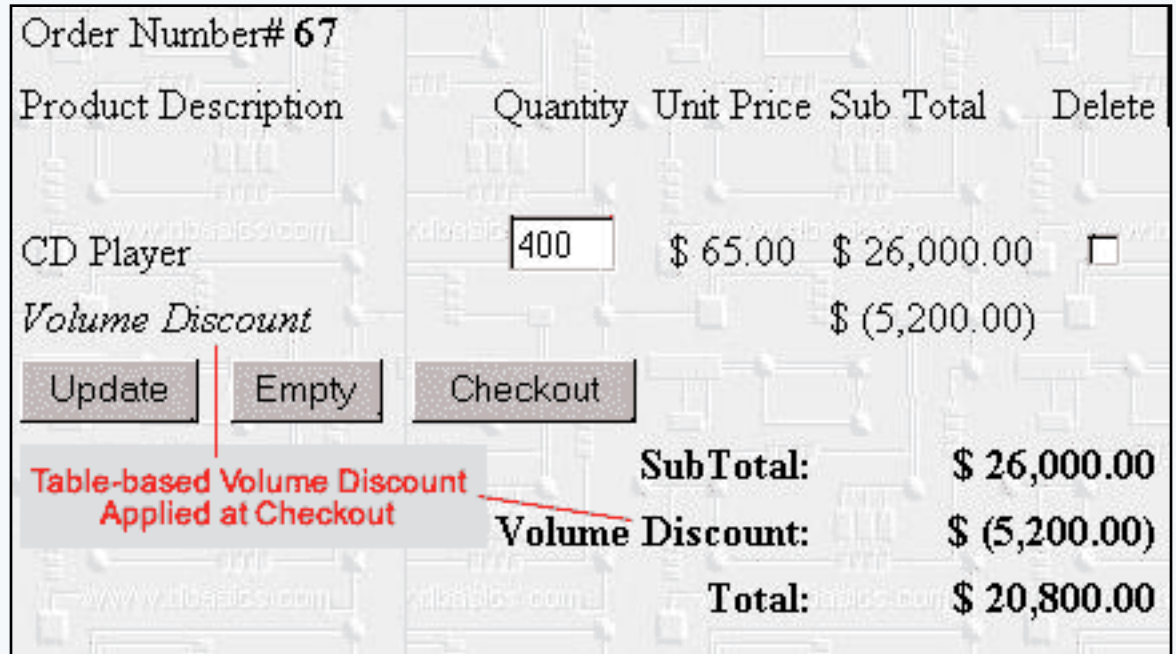

[An example of a volume discount calculated based on a table of values]

Navigation: Click on the main "Ecommerce" link at the top of any main administration page. Click on the "Product Catalog Management" text link to load the product catalog management page.

Select an existing item from the drop-down menu in the item section and click the "Edit" button, or click on the "new" button to create and name a new item. The item management page will load in a new browser window.

|          | om wane.                                     |
|----------|----------------------------------------------|
|          | Height<br>(inch): 0.00 Width<br>(inch): 0.00 |
|          | Weight .55 Length 0.00 (inch):               |
| ₽ <      | Discount Handling                            |
|          | Shipping Methods Shipping Rules              |
|          | Taxes                                        |
| c pot ji | e stock Published Inventory                  |

Click on the "Discount" text link. The Item Discount Rules page will load in a new browser window.

| Discount Rules    | Shipping Methods       | Shipping Rules                   | Handling Rules    | Tax Rules        |
|-------------------|------------------------|----------------------------------|-------------------|------------------|
|                   | Discount Rules Adm     | nin for item <del>N</del> ew Ite | em (60)           |                  |
|                   |                        |                                  |                   |                  |
| Current Discou    | Int Rules for Item New | v Item (60)                      |                   |                  |
| Rule ID Rule N    | lame Discount Name     | tem Only Packag                  | e Option Only Ite | m & Package Opti |
|                   | Upda                   | ite                              |                   |                  |
|                   |                        |                                  |                   |                  |
|                   |                        |                                  |                   |                  |
| Apply or Remo     | ve Existing Discount   | Rules                            |                   |                  |
| Active 🔽          |                        | Available Rules                  | Rule              | es for item #60  |
| O Item Only       | 2% dis                 | count(7)                         | <==               |                  |
| C Package Op      | tion Only              | uantity Discount(12)             |                   |                  |
| € Item and Pa     | ckage Option           |                                  | ==>               |                  |
| L                 |                        |                                  |                   |                  |
| Add Discount Rule | 2                      |                                  |                   |                  |
|                   | [ Item L               | Discount Administra              | tion ]            |                  |

To create a new item discount rule, click on the "Add Discount Rule" text link. The "add discount rule" page will load in a new browser window.

| Active 🔽                | Availat       |
|-------------------------|---------------|
| C Item Only             | 2% discount(7 |
| C Package Option Only   | New Quantity  |
| Item and Package Option |               |

To view a selected item discount, click on the name of the desired rule, which will load the <u>Discount</u> <u>Details for Items</u> administration page in a new browser window.

| Current Discount Rules for item New Item (60)                   |              |
|-----------------------------------------------------------------|--------------|
| Rule ID Rule Name Discount Name Item Only Package Option Only I | tem & Packag |
| 7 2% discount ackage discount O O                               | $\odot$      |
| Update                                                          |              |

To add an existing discount rule to the item, click on the name of the rule under "available rules". Click on the right arrow to add the rule to the item. The current page will refresh, and the chosen discount rule will appear under the "Current Discount Rules for Items". The new rule will then apply to all purchases that include this item.

|             | Available Rules       |                | Rules for item #60 |
|-------------|-----------------------|----------------|--------------------|
|             | New Quantity Discount | (12) <==       | = 2% discount (7)  |
| on Only     |                       |                | <u>_</u>           |
| kage Optior |                       | <b></b> (  ==: | > []               |

To remove a discount rule that is currently applied to the item, click on the name of the rule under "Rules for Item". Click on the left arrow to remove the rule. The current page will refresh, and the chosen discount rule will only appear under the "Available Rules" section.

|         | Available Rules           | 5        | ules for item #60 |
|---------|---------------------------|----------|-------------------|
|         | New Quantity Discount(12) | (<==)2   | % discount (7)    |
| on Only |                           | $\smile$ |                   |

To apply the discount item rule to the item only, to the items package options only (if applicable), or to the item and package options, click on the applicable radio button next to the rule name in the "Current Discount" rules section. Click on the "Update" button to save any changes.

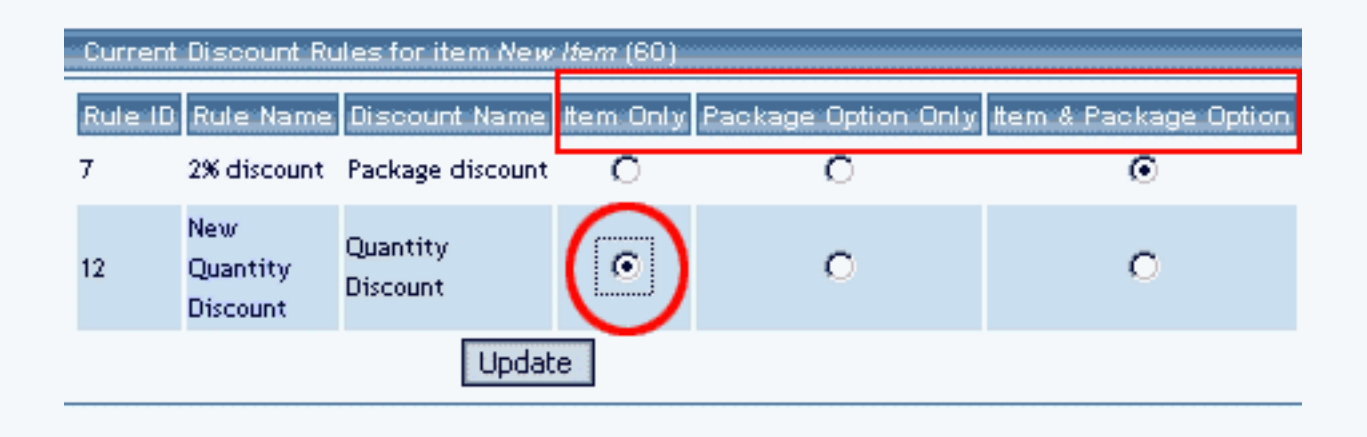

To activate or deactivate a discount rule, check or uncheck the applicable selection box next to the rule. Click on the "Update" button to save any changes.

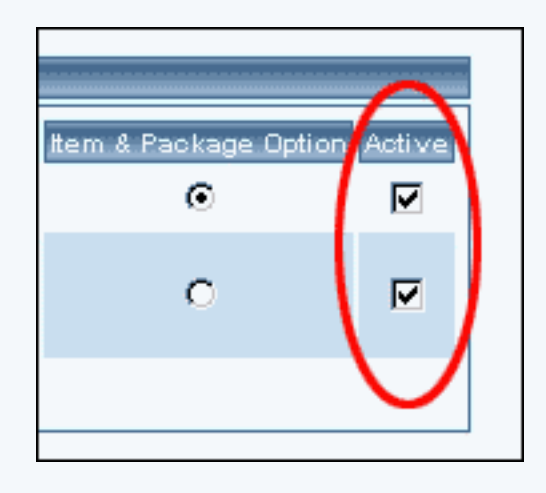

Back to Item Management Page Back to the Top of the Page

## **Discount Details For Items**

View and manage the discount details for all items using the selected discount rule. Use this section to apply or remove discounts from items.

Navigation: Click on the main "Ecommerce" link at the top of any main administration page. Click on the "Product Catalog Management" text link to load the product catalog management page.

Select an existing item from the drop-down menu in the item section and click the "Edit" button, or click on the "new" button to create and name a new item. The item management page will load in a new browser window.

Click on the "Discount" text link. The Item Discount Rules page will load in a new browser

window. Click on the current discount rule to view the rule details. The discount details for items page will load in a new browser window.

| Modify <u>Item</u>              | Package     | Option Group        | Package Option         |              |
|---------------------------------|-------------|---------------------|------------------------|--------------|
|                                 |             | Items Admin f       | or Discount Rule # 7 ( | 2% discount) |
|                                 |             |                     |                        |              |
| Discount detail                 | s for Items |                     |                        |              |
| Item Name                       | Item Only I | Package Option Only | ltem & Package Opt     | ion Active   |
| CPII soliketik<br>kas (i) Silat | o           | ©                   | o                      |              |
| AND BERNINE F                   | 0           | 0                   | o                      |              |
| Graptics Card<br>3              | 0           | ©                   | c                      |              |
| New Tiers                       | 0           | C                   | c                      |              |
|                                 |             | Update              |                        |              |
|                                 |             |                     |                        |              |

This page is used to view and manage the discount details for all items using the selected discount rule.

All items that the rule is currently applied to will be listed under the "Discount Details for Items" section.

The current discount rule can be applied to an item, a package, or both an item and a package. To change how a rule is applied to any listed item, click on the applicable radio button next to the item. Press the "Update" button to save any changes.

| Modify <u>Item</u>               | Package     | • Option Group      | Package Option             |           |
|----------------------------------|-------------|---------------------|----------------------------|-----------|
|                                  |             | Items Admin fo      | or Discount Rule # 7 (2% o | fiscount) |
|                                  |             |                     |                            |           |
| Discount detail                  | s for Items |                     |                            |           |
| Item Name                        | ltem Only   | Package Option Only | Item & Package Option      | Active    |
| CFII sullaritie<br>les il little | 0           | ۲                   | 0                          |           |
| AND distancy 1                   | 0           | 0                   | ©                          |           |
| Graphics Card<br>3               | 0           | $\odot$             | 0                          |           |
| Many Sigah                       | 0           | 0                   | o                          |           |
|                                  |             | Update              |                            |           |
|                                  |             |                     |                            |           |

The discount rule can be activated or deactivated for any item in the list. Toggle the selection box under "Active" next to the item to modify to change the status. Click the "Update" button to save changes.

| Modify <u>Item</u>            | Package     | Option Group        | Package Option           |             |
|-------------------------------|-------------|---------------------|--------------------------|-------------|
|                               |             | Items Admin fo      | or Discount Rule # 7 (29 | 6 discount) |
|                               |             |                     |                          |             |
| Discount detail               | s for Items |                     |                          | $\sim$      |
| Item Name                     | ltem Only   | Package Option Only | Item & Package Option    | n Active    |
| CPE-scillente<br>Isa Gillisto | 0           | ۲                   | 0                        |             |
| AND Meeting 1                 | 0           | 0                   | c                        | <b>N</b>    |
| Graphics Gard<br>1            | 0           | ۲                   | 0                        |             |
| New York                      | 0           | 0                   | o                        |             |
|                               |             | Update              |                          |             |
|                               |             |                     |                          |             |

To view the details of any item in the list, click on the item name. The <u>item management</u> page will load in a new window.

To add or remove items from the discount rule, use the "Apply or Remove Discounts for Items"

section located toward the bottom of the administration page.

To add an item to the rule, click on the name of the item under the "Available Rules" heading. Click the "right arrow" button. The page will refresh with the item now located under the "Items Using..." heading.

| Apply or Remove Discou  | nts for Items               |          |                                                                                                    |
|-------------------------|-----------------------------|----------|----------------------------------------------------------------------------------------------------|
| Active 🔽                | Available Items             |          | Items using Rule # 7                                                                                           |
| O Item Driv             | FX Manhoard 3118            | <==      | Ohi while its is they it                                                                                       |
| C Package Option Only   | lest(36)                    | $\frown$ | Graphics (and 1024)                                                                                            |
| 🙆 Item & Package Option | 1000 g / Photo (2 71 10/52) | ==>      | a surface and the second second second second second second second second second second second second second s |
|                         |                             | $\sim$   |                                                                                                    |
|                         |                             |          |                                                                                                    |
|                         | close stondow               |          |                                                                                                    |

To remove an item from the rule, click on the name of the item under the "Items Using..." heading. Click the "left arrow" button. The page will refresh with the item now located under the "Available Items" heading.

| lotive 🗹               | Available Items          | ttems using Rule # 7   |
|------------------------|--------------------------|------------------------|
| O Item Driv            | F.S. Magadanagasi N.S.S. | No oblight he h Really |
| C Package Option Only  |                          | Graphics Sand 3024     |
| 🖲 Item & Package Optic |                          | New Item(5C)           |

Back to Item Management Page Back to the Top of the Page 10-Step Guide on Setting Up E-Commerce Back to the Previous Page

# **Item Shipping Methods**

Related Links: <u>10-Step Guide on Setting Up E-Commerce</u> | <u>Item Management Page</u>

# Overview | Shipping Method Details for Items

## Overview

Shipping methods are used to tell the software how products can be shipped when a customer places an order. All products can use the automatic default selection, which will give customers a choice from all available shipping methods when a product is purchased.

Any products requiring special shipping, however, may be managed differently. Custom Shipping methods may be added through the software, and any product can be changed so that only certain shipping methods are allowed. In this situation, when customers purchase the product, they will only have a choice from the shipping methods that are active for the product. Shipping methods may be controlled by item, by accessing the item administration page.

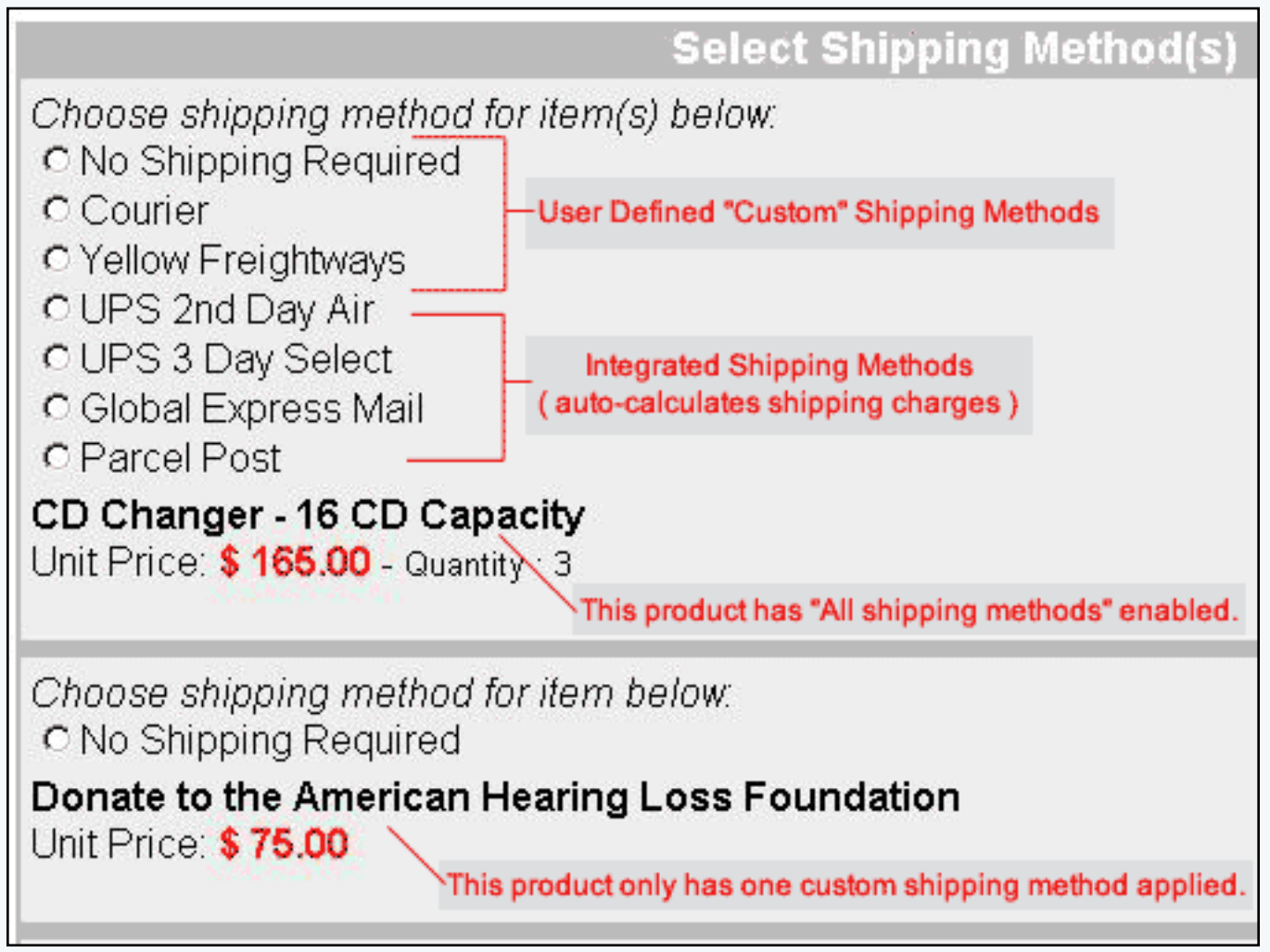

The above example of a shopping cart checkout page shows one item with all shipping methods enabled, and one item with one single custom shipping method applied.

To learn more about shipping methods and rules, view the section on shipping methods.

Navigation: Click on the main "Ecommerce" link at the top of any main administration page. Click on the "Product Catalog Management" text link to load the product catalog management page. Access the item management page by either creating a new item or by selecting an item to edit from the item drop down menu. The <u>item management</u> page will load in a new browser window.

If "use all shipping methods" is selected on the main item administration page, then no custom shipping methods will be available for the item. If necessary, disable the "use all shipping methods" option before proceeding. Click on the "Shipping Methods" text link to access the item shipping rule page.

|         | omename.                       |
|---------|--------------------------------|
|         | Height 0.00 Width (inch): 0.00 |
|         | Weight .55 Length 0.00 (inch): |
|         | Discount Handling              |
|         | Shipping Methods hipping Rules |
|         | Taxes                          |
| c not i | Published Inventory            |

When first setting up a catalog, shipping methods must be added. To add a new shipping method, click on the "<u>Add Shipping Method</u>" text link, and reference the guide on <u>adding shipping methods</u>. The custom shipping methods administration page will load in a new browser window.

| Discount Ru | les <u>Shipping Methods</u> S        | Shipping Rules            | Handling Rules   | Tax Rul |
|-------------|--------------------------------------|---------------------------|------------------|---------|
|             | Shipping Methods Admi                | n for item <del>New</del> | ltem (60)        |         |
| Current S   | hipping Methods for item Ne          | <i>v ltem</i> (60)        |                  |         |
| Method ID   | Method Nar                           | ne                        | Active           |         |
|             | Up                                   | odate                     |                  |         |
| Apply or F  | Remove Existing Shipping Ma          | ethods                    |                  |         |
| Active 🔽    | Available Methods                    | 5                         | Methods for iter | m #60   |
|             | UPS Ground(7)<br>UPS 3 Day Select(8) | <==                       |                  |         |
|             | UPS Next Day Air(9)                  |                           |                  |         |
|             | This is the Ship Name(18)            |                           |                  |         |
| Add Shippir | ng Method                            |                           |                  |         |
|             |                                      | close windo               | w                |         |

Once any necessary shipping methods have been added or activated, one or more shipping methods may then be applied to any item. To Apply an existing shipping method to the item, highlight the shipping method from the "Available Methods" list, located in the "Apply or Remove Existing Shipping Rules" section.

| Discount Rules  | Shipping Methods                                                                   | Shipping Rules                | Handling Rules    | Tax Rul |
|-----------------|------------------------------------------------------------------------------------|-------------------------------|-------------------|---------|
|                 | Shipping Methods Ad                                                                | lmin for item <del>N</del> ew | lte <i>m</i> (60) |         |
| Current Shippi  | ing Methods for item /                                                             | Vew Item (60)                 |                   |         |
| Method ID       | Method M                                                                           | lame                          | Active            |         |
|                 | L                                                                                  | opuace                        |                   |         |
| Apply or Remo   | ove Existing Shipping                                                              | Methods                       |                   |         |
| destine 🔽 📃     | Available Meth                                                                     | ods                           | Methods for ite   | m #60   |
|                 | PS Ground(7)<br>PS 3 Day Select(8)<br>PS Next Day Air(9)<br>is is the Ship Name(18 |                               | 5                 |         |
| Add Shipping Me | ethod                                                                              |                               |                   |         |
|                 |                                                                                    | close windo                   | w                 |         |

Click on the right arrow button. The page will refresh with the selected shipping method now populated in the "Current Shipping Methods" section. More than one shipping method may be selected by highlighting multiple methods.

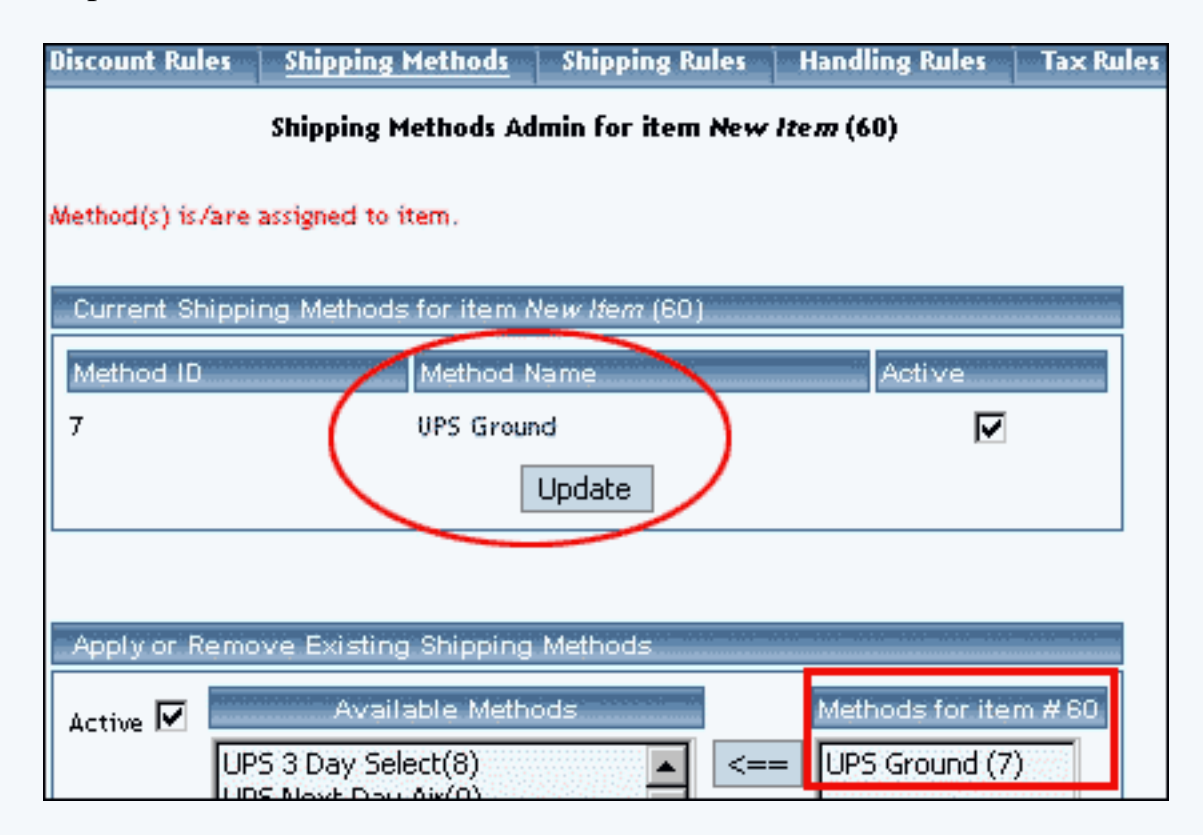

To remove an existing shipping method from the item, highlight the method from the "Current Shipping Methods" list. Click on the left arrow button. The page will refresh with the selected method now populated in the "Available Methods" section. More than one method may be selected by highlighting multiple methods.

| Shipping Methods Admin for item A         | lew Item (60)        |
|-------------------------------------------|----------------------|
|                                           |                      |
| ng Methods for item Ne <i>w Item</i> (60) |                      |
| Method Name                               | Active               |
| UPS Ground                                |                      |
| Update                                    |                      |
|                                           |                      |
| ve Existing Shinning Methods              |                      |
|                                           |                      |
| Available Methods                         | Methods for item #60 |
| 5 3 Day Select(8)                         | <== UPS Ground (7)   |
| s is the Ship Name(18)                    |                      |
| stomer Pickup(10)                         | ==>                  |
|                                           |                      |
| thod                                      |                      |
| close u                                   | rindow               |

To activate or deactivate a shipping method currently applied to an item, click or unclick the selection box next to the method to change, located in the "Shipping Methods Details" section. Click the "Update" button. The current page will refresh showing the desired changes.

| Shipping Methods Admin for item <del>Ne</del>            | w Item (60) |
|----------------------------------------------------------|-------------|
| ig Methods for item Ne <i>w Item</i> (60)<br>Method Name | Active      |
| UPS Ground<br>Update                                     |             |
| an China Chinaine Makada                                 |             |

To view the shipping method item details of a currently applied method, click on the name of the method, located in the "Methods Details" section.

| Discount Rule                                 | s <u>Shipping Methods</u>                        | Shipping Rules                                | Handling Rules  | Tax Rules |  |  |
|-----------------------------------------------|--------------------------------------------------|-----------------------------------------------|-----------------|-----------|--|--|
| Shipping Methods Admin for item New Item (60) |                                                  |                                               |                 |           |  |  |
| Method(s) is/a                                | re assigned to item.                             |                                               |                 |           |  |  |
| Current Ship<br>Method ID<br>7                | oping Methods for item /<br>Method I<br>UPS Grou | Ve <i>w Item</i> (60)<br>Name<br>nd<br>Update | Active          |           |  |  |
| Apply or Re                                   | move Existing Shipping                           | Methods                                       | Methods for ite | m #60     |  |  |
| Active 🗹 📕                                    | UPS 3 Day Select(8)                              | <=                                            | = UPS Ground (7 | 2         |  |  |

The shipping method details for items page will load in a new browser window.

Back to Item Management Page Back to the Top of the Page

## **Shipping Method Details for Items**

View and manage the details for all items. This page is used to apply the current shipping methods to more products, or remove the shipping method from products.

Navigation: Click on the main "Ecommerce" link at the top of any main administration page. Click on the "Product Catalog Management" text link to load the product catalog management page.

Select an existing item from the drop-down menu in the item section and click the "Edit" button, or click on the "new" button to create and name a new item. The item management page will load in a new browser window.

Click on the "Shipping Methods" text link. The shipping methods for items administration page will load in a new browser window. Click on the shipping method to view the details. The

shipping method details for items page will load in a new browser window.

| Modify                          | <u>Item</u>               | Package                  | Tax Rules           |              |          |               |        |
|---------------------------------|---------------------------|--------------------------|---------------------|--------------|----------|---------------|--------|
|                                 |                           | Item                     | s Admin for Shippin | g Method # 1 | 7 (UPS G | round)        |        |
|                                 |                           |                          |                     |              |          |               |        |
| Shipping                        | ) Method                  | I details for            | Items               |              |          |               |        |
| ltem Nar                        | ne                        |                          |                     | Active       |          |               |        |
|                                 |                           |                          |                     |              |          |               |        |
| New Item                        |                           |                          |                     |              | ☑        |               |        |
|                                 |                           |                          |                     |              |          |               |        |
|                                 |                           |                          | Update              |              |          |               |        |
|                                 |                           |                          |                     |              |          |               |        |
| Apply or                        | Remove                    | ₂ Shipping I             | Methods for Items   |              |          |               |        |
| Active 🔽                        | <u>.</u>                  | Å                        | vailable Items      |              |          | Items using I | Method |
|                                 |                           |                          |                     | ▲<br>▼       | <==>     | New Item(60   | ))     |
|                                 |                           |                          |                     |              |          |               |        |
|                                 |                           |                          |                     |              |          |               |        |
| items that us<br>(includes shir | se all ship)<br>oping mer | ping method:<br>thod #7) | s:                  |              |          |               |        |
| test(37)                        | oping me                  | (10 <b>0</b> # ))        |                     |              |          |               |        |

This page is used to view and manage the shipping method details for all items.

All items that the method is currently applied to will be listed under the "Shipping Method Details for Items" section.

| Modify   | <u>ttem</u> | Package       | Tax Rules        |                     |            |
|----------|-------------|---------------|------------------|---------------------|------------|
|          |             | Item          | s Admin for Ship | ping Method # 7 (UP | 'S Ground) |
|          |             |               |                  |                     |            |
| Shippin  | ig Metho    | d details for | Items            |                     |            |
| Item Na  | ime         |               |                  | Active              |            |
| New Iten | n           |               |                  |                     | 7          |

A list of items that have "use all shipping methods" enabled will also display at the bottom of the screen.

| 1          | Annel Land D      |                                                                                              |                                         |
|------------|-------------------|----------------------------------------------------------------------------------------------|-----------------------------------------|
|            | Apply of R        | temove snipping Method                                                                       | s for items                             |
|            | Active 🔽          | Availab                                                                                      | le Items                                |
|            |                   | Souting 6 - Model 32ab<br>Souting 6 - Model 22821<br>Souting 6 - Model 22821<br>Monton 9(27) | (addaa(15))<br>- Sad(54)<br>1 - Sad(95) |
| lt.        | erns that use     | all shinning methods:                                                                        |                                         |
|            | odudas shipr      | an smpping methods.                                                                          |                                         |
| <b>`</b> " | iciades simpl     | nig method # 7)                                                                              |                                         |
| 1          | entred .          | -                                                                                            |                                         |
| ę.,        |                   | er ( (m)                                                                                     |                                         |
| ę.         | The Ingines       | (riters, 73.)                                                                                |                                         |
| 39         | r Ste righte      | (# <b>4</b> 98(73))                                                                          |                                         |
| ę          | <u>al</u> 47 (bin | 6-C <sup>10</sup> 3                                                                          |                                         |
| y.         | 42-47 Mah         | ili sihreijt fasisperi(75)                                                                   |                                         |
| Į,         | Score Marke       | (76)                                                                                         |                                         |
| (en        | giarial Germ      | ing Care (77)                                                                                |                                         |
| Sp         | achai Edittia     | Carrying Care(R)                                                                             |                                         |
| 54         | ie: Dip Granie    | (Ph)                                                                                         |                                         |
| -          | ( Rebbeard        | E D CIRS                                                                                     |                                         |
| F          | ( Maindonard      | ENGES                                                                                        |                                         |
| 6          | agains Card       | (**(III)                                                                                     |                                         |

The shipping method can be activated or deactivated for any item in the list. Toggle the selection box under "Active" next to the item to modify to change the status. Click the "Update" button to save changes.

| Modify   | <u>Item</u> | Package       | Tax Rules      |              |                    |
|----------|-------------|---------------|----------------|--------------|--------------------|
|          |             | Item          | s Admin for Sh | ipping Metho | d # 7 (UPS Ground) |
| Shippin  | a Metho     | d details for | Items          |              |                    |
| ltem Na  | me          |               |                | Active       |                    |
| New Iten | 1           |               |                |              |                    |

To view the details of any item in the list, click on the item name.

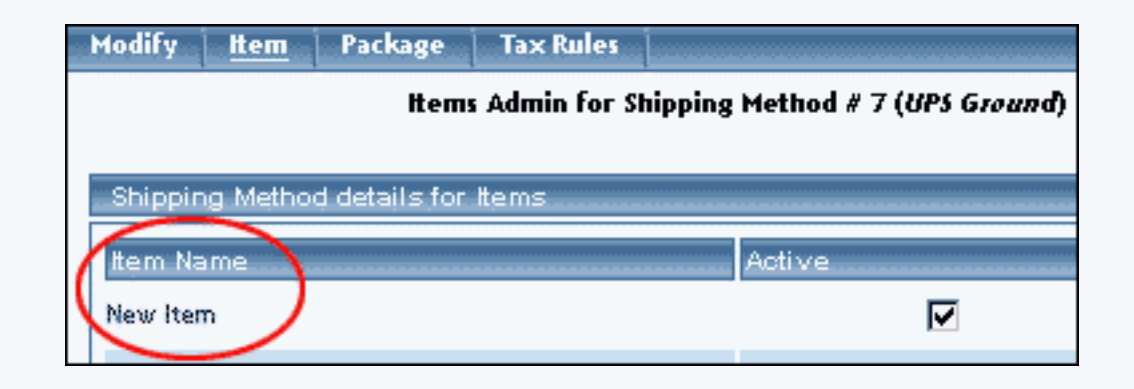

The *item management* page will load in a new window.

To add or remove a shipping method to or from an item, use the "Apply or Remove Shipping Methods for Items" section located toward the bottom of the administration page.

To add an item to the method, click on the name of the item under the "Available Methods" heading. Click the "right arrow" button. The page will refresh with the item now located under the "Items Using Methods" heading.

| Apply or R | Remove Shipping Methods for Items |                        |
|------------|-----------------------------------|------------------------|
| Active 🔽   | Available Items                   | Items using Method # 7 |
|            | New Item(60)                      | <==                    |
|            |                                   | <u> </u>               |

To remove an item from the method, click on the name of the item under the "Items Using Method" heading. Click the "left arrow" button.

| ✓       | Available Items             | $\sim$ | Items using Metho |
|---------|-----------------------------|--------|-------------------|
| Testing | 4 - Model 33th Toshba(53)   |        | New Item(60)      |
| Testing | 6 - Mexile 20821 - Dell'SH) |        |                   |
| Testing | 6 - Model 229.22 - Del8(55) |        |                   |

The page will refresh with the item now located under the "Available Items" heading.

Back to Item Management Page Back to the Top of the Page 10-Step Guide on Setting Up E-Commerce

Back

# **Item Shipping Rules**

Related Links: <u>10-Step Guide on Setting Up E-Commerce</u> | <u>Item Management Page</u>

# Overview | Shipping Rule Details for Items

## Overview

Shipping rules are used whenever a new shipping method is created in the software. While a shipping method specifies how a product can be shipped, a shipping rule tells the software how to calculate the shipping charges.

Whenever a new shipping method is created, at least one shipping rule needs to be created.

Use the item shipping rules administration to view, remove, add, activate, or deactivate shipping rules for an item. Shipping rules may be set up for custom shipping methods only. If an item only has integrated shipping methods applied, shipping rules will not be available for this item. Integrated shipping methods are those which automatically calculate shipping charges.

A shipping rule may be applied globally or limited to specific items. For further detailed information on shipping rules, view the section on <u>shipping rules</u>.

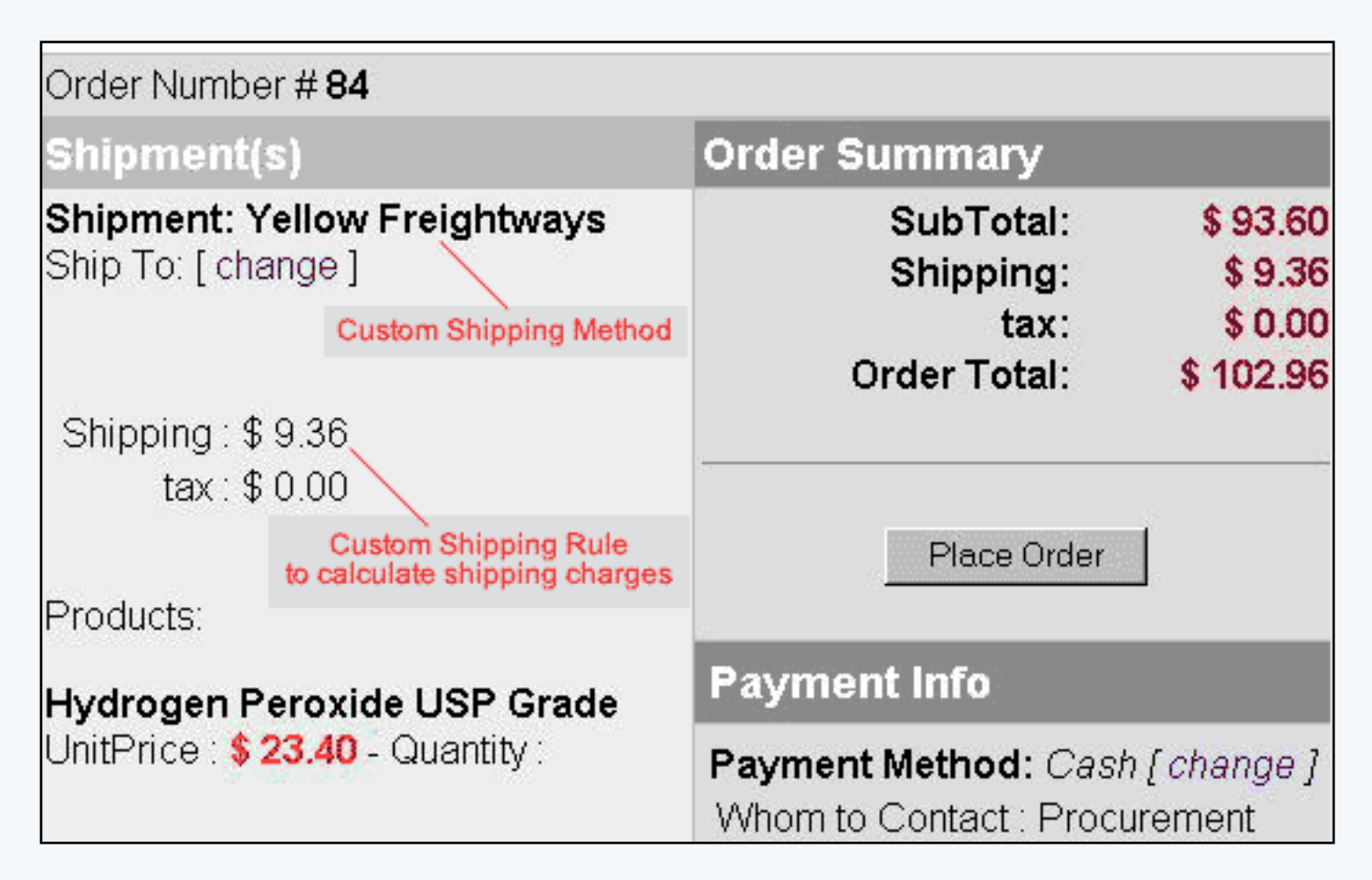

Navigation: Click on the main "Ecommerce" link at the top of any main administration page. Click on the "Product Catalog Management" text link to load the product catalog management page. Access the item management page by either creating a new item or by selecting an item to edit from the item drop down menu. The item management page will load in a new browser window. Click on the "Shipping Rules" text link.

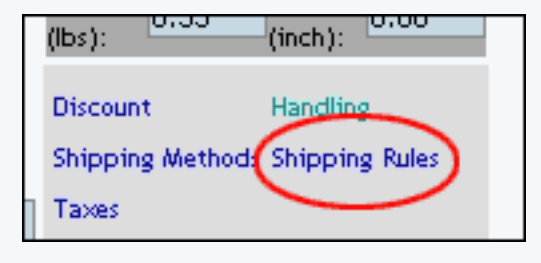

The shipping rules administration page will open in a new browser window.

| Discount Rules                              | Shipping Methods       | Shipping Rules                      | Handling Rules   | Tax Rules |  |  |  |
|---------------------------------------------|------------------------|-------------------------------------|------------------|-----------|--|--|--|
| Shipping Rules Admin for item New Item (60) |                        |                                     |                  |           |  |  |  |
| Current Shippin                             | g Rules for item Ne    | w Ifem (60)                         |                  |           |  |  |  |
| Rule ID Name                                | Item Only Package      | Option Only Item                    | & Package Option | Active    |  |  |  |
|                                             | Up                     | date                                |                  |           |  |  |  |
| 6                                           |                        |                                     |                  |           |  |  |  |
| Apply or Remov                              | ve Existing Shippin    | g Rules                             |                  |           |  |  |  |
| Active 🔽                                    | Av                     | ailable Rules                       | Rules for iter   | n#60      |  |  |  |
| C Item Only                                 |                        | <                                   | -                |           |  |  |  |
| C Package Opt                               | ion Only               |                                     |                  |           |  |  |  |
| 💿 Item and Pac                              | kage Option            |                                     | >                |           |  |  |  |
|                                             |                        |                                     |                  |           |  |  |  |
| Add Shipping Rule                           |                        |                                     |                  |           |  |  |  |
| Global shipping ru                          | les that apply to this | item <b>N</b> ew <i>Item (60)</i> : |                  |           |  |  |  |
| Customer Pickup (<br>Courier (3)            | (2)                    |                                     |                  |           |  |  |  |
|                                             |                        |                                     |                  |           |  |  |  |
|                                             |                        | close windo                         | nw.              |           |  |  |  |

Any global shipping rules that apply to the item will be listed at the bottom of the page. To view a global

rule, click on the rule name. The global <u>shipping rules modification</u> page will open in a new browser window.

| Apply or Remove Existing St                                                                   | nipping Rules           |                        |
|-----------------------------------------------------------------------------------------------|-------------------------|------------------------|
| Active 🗹<br>O Item Only<br>O Package Option Only<br>O Item and Package Option                 | Available Rules         | Rules fo           <== |
| Add Shipping Rule<br>Global shipping rules that apply t<br>Customer Pickup (2)<br>Courier (3) | o this item New Hem (60 | )):                    |
|                                                                                               | close wi                | ndow                   |

Since shipping rules are actually applied to a shipping method, and not directly to an item, the specific shipping rule will override any global shipping rules associated with the shipping method.

This means that specifying a rule for any shipping method will not affect other shipping methods that may be available for this product.

A custom "user-defined" shipping method must be active for the item in order to apply a shipping rule. If necessary, activate and/or create a <u>custom shipping method</u> for the item before proceeding.

To add a new rule, click on the "Add Shipping Rule" text link.

| Apply or Remove Existing Sh                                                                                             | ipping Rules    |          |  |  |  |  |
|----------------------------------------------------------------------------------------------------|-----------------|----------|--|--|--|--|
| Active 🗹<br>O Item Only<br>O Package Option Only<br>O Item and Package Option                                           | Available Rules | Rules fo |  |  |  |  |
| Add Shipping Rule<br>Global shipping rules that apply to this item New Item (60):<br>Customer Pickup (2)<br>Courier (3) |                 |          |  |  |  |  |
|                                                                                                    | close window    |          |  |  |  |  |

The <u>add shipping rule</u> administration page will open in a new browser window.

To apply an existing shipping rule to the item, highlight the rule from the "Available Rules" list, located in the "Apply or Remove Existing Shipping Rules" section. Click on the right arrow button.

| Shipping Rules Admin for item New Item (60)                                                                                        |                                                       |  |  |  |  |
|----------------------------------------------------------------------------------------------------|-------------------------------------------------------|--|--|--|--|
| Current Shipping Rules for item New Item (60)<br>Rule ID Name Item Only Package Option Only Item & Package Option Active<br>Update |                                                       |  |  |  |  |
| Apply or Remove Existing                                                                                                    | Shipping Rules                                        |  |  |  |  |
| Active<br>C Item Only<br>C Package Option Only<br>() Item and Package Option                                                       | Available Rules Rules for item #60 Customer Pickup(7) |  |  |  |  |

The page will refresh with the selected rule now populated in the "Current Shipping Rules" list. More than one shipping rule may be selected by highlighting multiple rules.

| Shipping R                       | ules Admin for iten        | n New Ite. | m (60)         |             |       |
|----------------------------------|----------------------------|------------|----------------|-------------|-------|
| Rule(s) is/are assigned to item. |                            |            |                |             |       |
| Current Shipping Rules for       | item Ne <i>w Item</i> (60) |            |                |             |       |
| Rule ID Hame Ite                 | m Only Package O           | ption Only | / Item & Packa | ge Option é | otive |
| 7 Customer Pickup                | 0 0                        | 5          | O              |             |       |
|                                  | Update                     |            |                |             |       |
|                                  |                            |            |                |             |       |
| Apply or Remove Existing         | Shippina Rules             |            |                |             |       |
| Active 🔽                         | Available Rules            |            | Rules for item | #60         |       |
| C Item Only                      |                            | <== 0      | ustomer Pickup | (7)         |       |
| C Package Option Only            |                            |            |                |             |       |
| Item and Package Option          |                            | ==>        |                |             |       |
|                                  |                            |            |                |             |       |
| Add Shipping Rule                |                            |            |                |             |       |

To remove an existing custom shipping rule from the item, highlight the rule from the "Current Shipping Rules" list. Click on the left arrow button.

| Shipping Rules Admin for item New Item (60) |                      |                |              |              |                 |             |
|---------------------------------------------|----------------------|----------------|--------------|--------------|-----------------|-------------|
| Rule(s) is/:                                | are assigned to iten | ).             |              |              |                 |             |
| Current                                     | Shipping Rules fo    | r item Ne      | w Item (60)  |              |                 |             |
| Rule ID                                     | Name h               | tem Only       | Package Opti | on Only Iter | n & Package Op  | tion Active |
| 7                                           | Customer Pickup      | 0              | 0            |              | $\odot$         |             |
|                                             |                      |                | Update       |              |                 |             |
|                                             |                      |                |              |              |                 |             |
| A second second                             |                      | - Olaharan ing |              |              |                 |             |
| Apply of                                    | - Kemove Existinį    | ; snipping     | g Rules      |              |                 |             |
| Active 🗹                                    |                      | Availa         | able Rules   | Rule         | es for item #60 |             |
| O Item                                      | Only                 |                |              |              | mer Pickup (7)  |             |
| O Pack                                      | age Option Only      |                |              |              |                 |             |
|                                             | and Package Optio    | n Pessel       |              |              |                 |             |

The page will refresh with the selected rule now populated in the "Available Rules" section. More than one shipping rule may be selected by highlighting multiple rules.

To activate or deactivate a custom shipping rule currently applied to an item, click or unclick the selection box next to the rule to change, located in the "Shipping Rule Details" section. Click the "Update" button. The current page will refresh showing the desired changes.

| Shipping Rules Admin for item New Item (60) |                |                   |                     |               |  |  |
|---------------------------------------------|----------------|-------------------|---------------------|---------------|--|--|
| Rule(s) is/are assigned to                  | item.          |                   |                     |               |  |  |
| Current Shinning Rule                       | s for item New | (60)              |                     | _             |  |  |
| Rule ID Name                                | Item Only F    | Package Option On | ly Item & Package O | ption Active  |  |  |
| 7 Customer Picku                            | ip O           | 0                 | ۲                   |               |  |  |
|                                             | [              | Update            |                     |               |  |  |
|                                             |                |                   |                     | $\overline{}$ |  |  |
| Apply or Remove Exis                        | ting Shipping  | Rules             |                     |               |  |  |
| Active 🔽                                    | Availab        | le Rules          | Rules for item #60  |               |  |  |
| C Item Only                                 |                | <==               | Customer Pickup (7) |               |  |  |
| O Package Option Only                       | <b>ب</b>       |                   |                     |               |  |  |
| Item and Package O                          | ption          | ==> [             |                     |               |  |  |

To view a custom shipping method for a currently applied rule, click on the name of the shipping method, located in the "Shipping Details" section. The <u>shipping method details for items</u> page will load in a new browser window. This page is used to view and manage which items the custom shipping method is currently applied to.

| Shipping Rules Admin for item New Item (60) |            |                  |             |             |             |
|---------------------------------------------|------------|------------------|-------------|-------------|-------------|
| Rule(s) is/are assigned to item.            |            |                  |             |             |             |
| Current Shipping Rules for                  | item New   | <i>ltem</i> (60) |             |             |             |
| Rule ID Name Ite                            | m Only P   | ackage Option    | Only Item & | Package Op  | tion Active |
| 7 Customer Pickup                           | 0          | 0                |             | $\odot$     |             |
|                                             | l          | Jpdate           |             |             |             |
|                                             |            |                  |             |             |             |
| Apply or Remove Existing                    | Shipping F | Rules            |             |             |             |
| Active 🔽                                    | Availabl   | e Rules          | Rules f     | or item #60 |             |
| C Item Only                                 |            | <==              |             | Pickup (7)  |             |
| C Package Option Only                       |            |                  |             |             |             |
| Item and Package Option                     |            | ==>              |             |             |             |

To view the details of the rule itself, click on the "Rule Id" number. The

Back to Item Management Page Back to the Top of the Page

## **Shipping Rule Details For Items**

View and manage the shipping rule details for all items using the selected rule.

Navigation: Click on the main "Ecommerce" link at the top of any main administration page. Click on the "Product Catalog Management" text link to load the product catalog management page.

Select an existing item from the drop-down menu in the item section and click the "Edit" button, or click on the "new" button to create and name a new item. The item management page will load in a new browser window.

Click on the "Shipping Rules" text link. The "item shipping rules" page will load in a new browser window.

Click on the desired shipping rule ID Number to view the rule details. The shipping rule details for items page will load in a new browser window.
| 1odify Iter  | n Packag      | e Option Group       | Package Option     |               |                  |
|--------------|---------------|----------------------|--------------------|---------------|------------------|
|              |               | Items Admin for Ship | ping Rule # 7 (CUS | TOMER PICKUP) |                  |
|              |               |                      |                    |               |                  |
| Shipping Rul | e details for | Items                |                    |               |                  |
| Item Name    | ltem Only P   | ackage Option Only   | Item & Package (   | Option Active |                  |
| New Item     | 0             | 0                    | $\odot$            | $\checkmark$  |                  |
|              |               | Update               |                    |               |                  |
|              |               |                      |                    |               | ]                |
|              |               |                      |                    |               |                  |
| Apply or Ren | nove Shippir  | ng Rules for Items   |                    |               |                  |
| derting 🔽    |               | A                    | vailable Items     |               | Items using Rule |
|              |               | test(37)             |                    |               | = New Item(60)   |
| O Package (  | Detion Only   |                      |                    |               | -                |
| Item and     | Package Octi  |                      |                    | <b>_</b>      | •>               |
| ~ item and   | гасказе орт   |                      |                    |               |                  |

This page is used to view and manage the shipping rule details for all items using the selected rule.

All items that the rule is currently applied to will be listed under the "Shipping Rule Details for Items" section.

| todify             | <u>Item</u> | Package      | Option Group        | Package Option      | 1             |                  |
|--------------------|-------------|--------------|---------------------|---------------------|---------------|------------------|
|                    |             | ł            | tems Admin for Shij | oping Rule # 7 (CUS | TOMER PICKUP) |                  |
|                    |             |              |                     |                     |               |                  |
| Shippin            | ig Rule di  | etails for I | tems                |                     |               |                  |
| Here Ha            | me Iten     | n Only Pa    | okage Option Only   | Item & Package (    | Option Active |                  |
| New Iten           | n )         | 0            | 0                   | $\odot$             |               |                  |
| $\sim$             |             |              | Update              |                     |               |                  |
|                    |             |              |                     |                     |               |                  |
|                    |             |              |                     |                     |               |                  |
| Apply o            | r Remov     | e Shipping   | g Rules for Items   |                     |               |                  |
| Active 🖪           | 7           |              | A                   | vailable Items      |               | Items using Rule |
| O Iterr            | n Only      |              | test(37)            |                     |               | = New Item(60)   |
| O Pack             | kage Opti   | on Only      |                     |                     |               |                  |
| ⊙ <sub>Iterr</sub> | n and Pacl  | kage Optio   |                     |                     |               | >                |

The current rule can be applied to an item, a package, or both an item and a package. To change how a rule is applied to any listed item, click on the applicable radio button next to the item. Press the "Update" button to save any changes.

| 1odify <u>Item</u> Package   | Option Group       | Package Option       |                |                     |
|------------------------------|--------------------|----------------------|----------------|---------------------|
| н                            | ems Admin for Ship | oping Rule # 7 (CUS) | TO MER PICKUP) |                     |
|                              |                    |                      |                |                     |
| Shipping Rule details for It | ems                |                      |                |                     |
| Item Name Item Only Pa       | okage Option Only  | ltem & Package C     | Active.        |                     |
| New Item O                   | 0                  | o                    | N              |                     |
|                              | Update             |                      |                |                     |
|                              |                    |                      |                |                     |
|                              |                    |                      |                |                     |
| Apply or Remove Shipping     | Rules for Items    |                      |                |                     |
|                              | A                  | väilable Itemä       |                | Items usina Rule    |
|                              | tect(37)           |                      |                | New Item(60)        |
| C Item Only                  | (USA(UV)           |                      |                |                     |
| O Package Option Only        |                    |                      |                |                     |
| Item and Package Option      |                    |                      |                | · Distantistication |

The shipping rule can be activated or deactivated for any item in the list. Toggle the selection box under "Active" next to the item to modify to change the status. Click the "Update" button to save changes.

| 1odify <u>Item</u>                                  | Package        | Option Group      | Package Option   | 1             |                  |  |
|-----------------------------------------------------|----------------|-------------------|------------------|---------------|------------------|--|
| Items Admin for Shipping Rule # 7 (CUSTOMER PICKUP) |                |                   |                  |               |                  |  |
|                                                     |                |                   |                  |               |                  |  |
| Shipping Rule of                                    | details for It | ems               |                  | $\frown$      |                  |  |
| ltem Name lte                                       | m Only Pa      | ckage Option Only | Item & Package ( | Option Active |                  |  |
| New Item                                            | 0              | 0                 | $\odot$          |               |                  |  |
|                                                     |                | Update            |                  |               |                  |  |
|                                                     |                |                   |                  |               |                  |  |
|                                                     |                |                   |                  |               |                  |  |
| Apply or Remov                                      | ve Shipping    | Rules for Items   |                  |               |                  |  |
| Active 🔽                                            |                | A                 | vailable Items   |               | Items using Rule |  |
|                                                     |                | test(37)          |                  |               | New Item(60)     |  |
| O Package Opt                                       | tion Only      |                   |                  |               |                  |  |
| <ul> <li>Item and Par</li> </ul>                    | rkage Option   |                   |                  | <b>_</b>      | >                |  |
|                                                     |                |                   |                  |               |                  |  |

To view the details of any item in the list, click on the item name. The <u>item management</u> page will load in a new window.

To add or remove items from the shipping rule, use the "Apply or Remove Shipping Rules for Items" section located toward the bottom of the administration page.

To add an item to the rule, click on the name of the item under the "Available Rules" heading. Click the "right arrow" button.

|                      | Update          |                  |
|----------------------|-----------------|------------------|
|                      |                 |                  |
| or Remove Shipping   | Rules for Items |                  |
| V                    | Available Items | Items using Rule |
| m Only               | test(37)        | == New Item(60)  |
| ckage Option Only    |                 |                  |
| m and Package Option |                 | =>)              |

The page will refresh with the item now located under the "Items Using..." heading.

To remove an item from the rule, click on the name of the item under the "Items Using..."

heading. Click the "left arrow" button.

|                | Update                         | ۲              |                      |
|----------------|--------------------------------|----------------|----------------------|
|                |                                |                |                      |
| iove Shippina  | Rules for Hems                 |                |                      |
|                | Α.                             | vailable Items | <br>Items using Rule |
|                | test(37)                       |                | <br>New Item(60)     |
| ption Only     |                                |                |                      |
| Package Option | - and the second second second |                |                      |

The page will refresh with the item now located under the "Available Items" heading.

Back to Item Management Page Back to the Top of the Page 10-Step Guide on Setting Up E-Commerce

Back

# **Item Tax Rules**

Related Links: <u>10-Step Guide on Setting Up E-Commerce</u> | <u>Item Management Page</u>

## Overview | Tax Rule Details for Items

#### Overview

Tax rules may be created that apply to all items or only specific products. When an item-specific tax rule is applied to any product, any global rules previously in effect will be disabled.

The ecommerce catalog system is designed to accomodate a variety of possible tax situations. This section provides a guide to applying any tax rule to actual items that are used in the online shopping system. This would only be necessary if an item requires different tax rules than other items sold from the Web site.

The item tax rule administration page is used to view, remove, add, activate, or deactivate item specific tax rules.

Navigation: Click on the main "Ecommerce" link at the top of any main administration page. Click on the "Product Catalog Management" text link to load the product catalog management page.

Select an existing item from the drop-down menu in the item section and click the "Edit" button, or click on the "new" button to create and name a new item. The <u>item management</u> page will load in a new browser window.

Click on the "Taxes" text link. The tax rules for item administration page will load in a new browser window.

| Discount Rules Shipping M     | lethods Shipp                             | oing Rules 🛛 Ha | andling Rules   | Tax Rules    |           |  |  |
|-------------------------------|-------------------------------------------|-----------------|-----------------|--------------|-----------|--|--|
| Tax Rules                     | Tax Rules Admin for item AMD Memory 1 (9) |                 |                 |              |           |  |  |
|                               |                                           |                 |                 |              |           |  |  |
| Current Tax Rules for item    | AMD Memory 1                              | (9)             |                 |              |           |  |  |
| Rule ID Rule Name Tax Na      | ime Item Only I                           | Package Option  | Only Item & F   | ackage Optio | on Active |  |  |
| 3 package packag<br>test test | ° 0                                       | 0               |                 | $\odot$      |           |  |  |
|                               | Update                                    |                 |                 |              |           |  |  |
|                               |                                           |                 |                 |              |           |  |  |
| Apply or Remove Existing      | Tax Rules                                 |                 |                 |              |           |  |  |
| Active 🔽                      | Available Ru                              | les             | Rules for item  | #9           |           |  |  |
| C Item Only                   |                                           | <== F           | oackage test (3 | )            |           |  |  |
| C Package Option Only         |                                           |                 |                 |              |           |  |  |
| Item and Package Option       |                                           | ==>             |                 |              |           |  |  |
|                               |                                           |                 |                 |              |           |  |  |
| Add Tax Rule                  |                                           |                 |                 |              |           |  |  |
|                               |                                           |                 |                 |              |           |  |  |
|                               |                                           | close window    |                 |              |           |  |  |

Any global tax rules that apply to the item will be listed at the bottom of the page. To view a global rule, click on the rule name. The <u>tax modification</u> administration page will open in a new browser window.

When a custom tax rule is applied to an item, it will override any global rules that were previously active for the item.

To add a new custom tax rule, click on the "Add Tax Rule" text link. The <u>add tax rule</u> administration page will open in a new browser window.

| a   | Factoge openin of<br>Item and Factoge |
|-----|---------------------------------------|
| Add | Tax Rule                              |

To Apply an existing tax rule to the item, highlight the rule from the "Available Methods" list, located in the "Apply or Remove Existing Tax Rules" section. Click on the right arrow button.

| isting Ta     | × Rules                                           |  |
|---------------|---------------------------------------------------|--|
| nly<br>Option | Available Rules Rules for item #9 Package test(3) |  |

The page will refresh with the selected tax rule now populated in the "Current Tax Rules" list. More than one rule may be selected by highlighting multiple rules.

| Available Rules |      | Rules for item #9 |
|-----------------|------|-------------------|
|                 | <==> | package test (3)  |
| <u> </u>        |      |                   |

To remove an existing custom tax rule from the item, highlight the rule from the "Current Tax Rules" list. Click on the left arrow button.

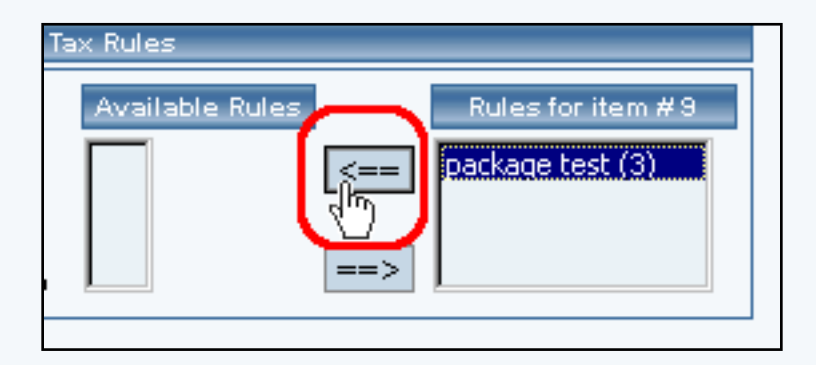

The page will refresh with the selected rule now populated in the "Available Rules" section. More than one rule may be selected by highlighting multiple rules.

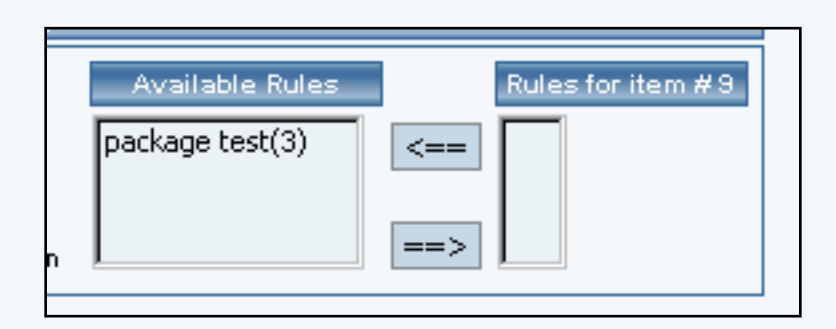

To activate or deactivate a custom tax rule currently applied to a item, click or unclick the selection box next to the rule to change, located in the "Tax Rule Details" section. Click the update button. The current page will refresh showing the desired changes.

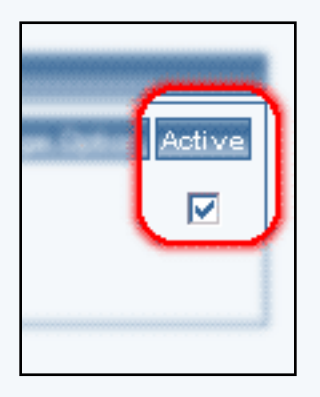

To view the custom tax rule details of a currently applied rule, click on the name of the rule, located in the "Tax Details" section. The tax rule details for items page will load in a new browser window. This page is used to view and manage which items the custom rule is currently applied to.

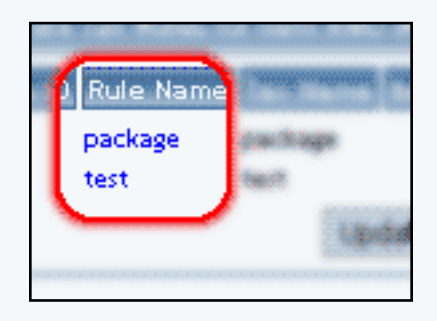

Back to Item Management Page Back to the Top of the Page

## **Tax Rule Details for Items**

View and manage the tax rule details for all items using the selected rule.

Click on the desired tax rule to view the details. The tax rule details for items page will load in a new browser window.

| 1odify <u>Item</u> Package | Option Group                           | Package Option                         |               |                    |
|----------------------------|----------------------------------------|----------------------------------------|---------------|--------------------|
|                            | Items Admin (                          | for Tax Rule # 3 (pa                   | ickage test)  |                    |
|                            |                                        |                                        |               |                    |
| Tax Rule details for Items |                                        |                                        |               |                    |
| Item Name Item Only P      | ackage Option On                       | ly Item & Package                      | Option Active | ]                  |
| AMD Memory 1 🛛 🔿           | 0                                      | $\odot$                                |               |                    |
|                            | Update                                 |                                        |               |                    |
|                            |                                        |                                        |               | 1                  |
|                            |                                        |                                        |               |                    |
| Apply or Remove Tax Rules  | for Items                              |                                        |               |                    |
| Active 🔽                   | A                                      | wailable Items                         |               | Items using Rule # |
| C Item Only                | Testing 4 - Model                      | 33zb Toshiba(53)                       | <b>_</b> <=   | == AMD Memory 1(9) |
| O Package Option Only      | Testing 5 - Model<br>Testing 6 - Model | 22EZ1 - Dell(54)<br>  22R72 - Dell(55) |               |                    |
| • Item and Package Option  | Special Edition Ca                     | arrying Case(78)                       | <b>_</b>      | =>                 |
|                            |                                        |                                        |               |                    |
|                            |                                        |                                        |               |                    |
|                            |                                        | close window                           |               |                    |

This page is used to view and manage the tax rule details for all items using the selected rule.

All items that the rule is currently applied to will be listed under the "Tax Rule Details for Items" section.

| Apply or Remove Tax Rules | for Items                          |     |                     |
|---------------------------|------------------------------------|-----|---------------------|
| Active 🔽                  | Available Items                    |     | Items using Rule #3 |
| C Item Only               | Testing 4 - Model 33zb Toshiba(53) | <== | AMD Memory 1(9)     |
| 🔿 Package Option Only     | Testing 6 - Model 22RZ2 - Dell(55) |     |                     |
| Item and Package Option   | Special Edition Carrying Case(78)  | ==> |                     |
|                           |                                    |     | $\square$           |

The tax rule can be activated or deactivated for any item in the list. Toggle the selection box under "Active" next to the item to modify in order to change the status.

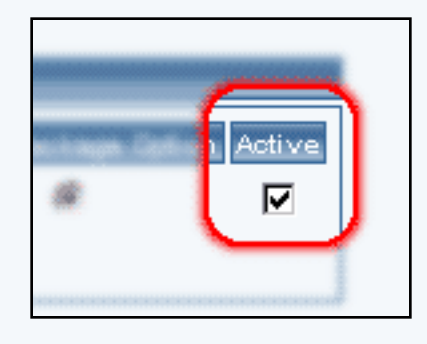

Click the "Update" button to save changes.

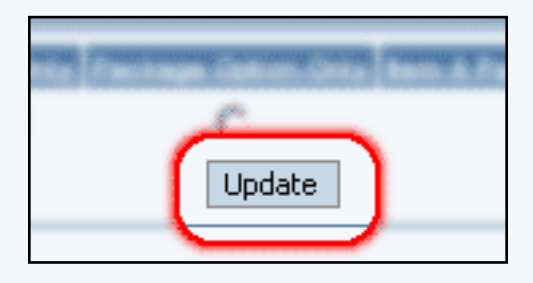

To view the details of any item in the list, click on the item name. The item management page will load in a new window.

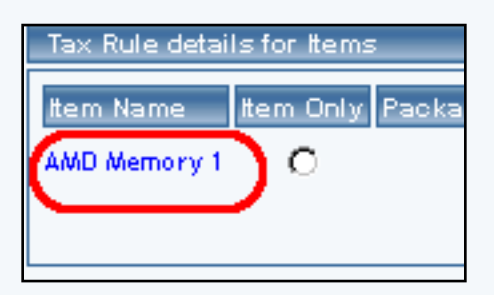

To add or remove a tax rule to or from an item, use the "Apply or Remove Rule to or from Items" section located toward the bottom of the administration page.

| Apply or Remove Tax Rules for Items                               |                                                                                                    |      |                     |  |  |
|-------------------------------------------------------------------|----------------------------------------------------------------------------------------------------|------|---------------------|--|--|
| Active 🔽                                                          | Available Items                                                                                                    |      | Items using Rule #3 |  |  |
| C Item Only<br>C Package Option Only<br>ⓒ Item and Package Option | Testing 4 - Model 33zb Toshiba(53)<br>Testing 5 - Model 22EZ1 - Dell(54)<br>Testing 6 - Model 22RZ2 - Dell(55)<br>Special Edition Carrying Case(78) | <==> | AMD Memory 1(9)     |  |  |

To add an item to the rule, click on the name of the item under the "Available Methods" heading. Click the "right arrow" button.

| Rules for Item                           | าร                                                                                                    |                    |
|------------------------------------------|----------------------------------------------------------------------------------------------------|--------------------|
| Testing<br>Testing<br>Testing<br>Special | Available Items<br>9 4 - Model 33zb Toshiba(53)<br>9 5 - Model 22EZ1 - Dell(54)<br>9 6 - Model 22RZ2 - Dell(55)<br>Edition Carrying Case(78) | tems using Rule #3 |

The page will refresh with the item now located under the "Items Using Rules" heading.

| es for Items                                                                                                    |     |                                                       |
|----------------------------------------------------------------------------------------------------|-----|-------------------------------------------------------|
| Available Items                                                                                                    |     | Items using Rule #3                                   |
| Testing 5 - Model 22EZ1 - Dell(54)<br>Testing 6 - Model 22RZ2 - Dell(55)<br>Special Edition Carrying Case(78)<br>FIC Mainboard 3(20) | ==> | Testing 4 - Model 33zb Toshiba(53)<br>AMD Memory 1(9) |

To remove an item from the rule, click on the name of the item under the "Items Using Rule" heading. Click the "left arrow" button.

| Available Items Available Items Available Item | les | s for Items                                                                                                    |
|----------------------------------------------------------------------------------------------------|-----|----------------------------------------------------------------------------------------------------|
| Testing 5 - Model 22EZ1 - Dell(54)<br>Testing 6 - Model 22RZ2 - Dell(55)<br>Special Edition Carrying Case(78)<br>FIC Mainboard 3(20)                                                                                                    |     | Available Items Items using Rule #3                                                                                                  |
|                                                                                                    | on  | Testing 5 - Model 22EZ1 - Dell(54)<br>Testing 6 - Model 22RZ2 - Dell(55)<br>Special Edition Carrying Case(78)<br>FIC Mainboard 3(20) |

The page will refresh with the item now located under the "Available Rules" heading.

|                                                                   | Available Items                                                                                |        |     | Items using Rule #3 |
|-------------------------------------------------------------------|------------------------------------------------------------------------------------------------|--------|-----|---------------------|
| Testing 4 - M<br>Testing 5 - M<br>Testing 6 - M<br>Special Editio | odel 33zb Toshiba(53)<br>odel 22EZ1 - Dell(54)<br>odel 22RZ2 - Dell(55)<br>n Carrying Case(78) | ▲<br>▼ | <== | AMD Memory 1(9)     |

Back to Item Management Page Back to the Top of the Page 10-Step Guide on Setting Up E-Commerce

Back

# **Item Handling Charges**

Related Links: <u>10-Step Guide on Setting Up E-Commerce</u> | <u>Item Management Page</u>

## Overview | Handling Rules Details For Items

#### Overview

Handling charges can be applied to any item or product used in the catalog. This feature allows a site owner to apply a charge that is independent of any shipping methods and/or charges.

When a handling charge rule is applied to any item, any global handling charges that may have been in effect will be disabled for the item.

Use the item handling charges administration page to view, remove, add, activate, or deactivate item specific handling charges.

| Order Summary                                                         |                                                        |                   |
|-----------------------------------------------------------------------|--------------------------------------------------------|-------------------|
| SubTotal:<br>Shipping:<br>Hazardous Material:<br>tax:<br>Order Total: | \$ 23.40<br>\$ 2.34<br>\$ 35.00<br>\$ 0.00<br>\$ 60.74 | - Handling Charge |
| Place Order                                                           |                                                        |                   |

An example of a handling charge named "Hazardous Material", as it appears at checkout

Navigation: Click on the main "Ecommerce" link at the top of any main administration page. Click on the "Product Catalog Management" text link to load the product catalog management page.

Select an existing item from the drop-down menu in the item section and click the "Edit" button, or click on the "new" button to create and name a new item. The item management page will load in a new browser window.

Click on the "Handling Charges" text link. The Handling Charge Rules administration page will load in a new browser window.

| Discount Rules                              | Shipping Methods                               | Shipping Rules  | Handling Rules      | Tax Rules     |              |  |  |
|---------------------------------------------|------------------------------------------------|-----------------|---------------------|---------------|--------------|--|--|
|                                             | Handling Rules Admin for item AMD Memory 1 (9) |                 |                     |               |              |  |  |
|                                             |                                                |                 |                     |               |              |  |  |
| Current Handli                              | ing Rules for item AM                          | D Memory 1 (9)  |                     |               |              |  |  |
| Rule ID Rule I                              | Name Handling Name                             | Item Only Packa | ge Option Only Ite  | m & Package O | ption Active |  |  |
| combin<br>2 specia<br>handlir               | nation<br>I combination<br>I special handling  | с               | с                   | o             |              |  |  |
|                                             | Upda                                           | te              |                     |               |              |  |  |
| Apply or Remo                               | ove Existing Handling                          | Rules           |                     |               |              |  |  |
| Active 🔽                                    | Availab                                        | le Rules        | Rules for it        | tem #9        |              |  |  |
| C Item Only<br>C Package Op<br>⊙ Item and P | otion Only<br>ackage Option                    | <==  <br>==>    | combination special | handling (2)  |              |  |  |
| Add Handling Rul                            | le                                             |                 |                     |               |              |  |  |
|                                             |                                                | close win       | dow                 |               |              |  |  |

Any global handling charge rules that apply to the item will be listed at the bottom of the page. To view a global rule, click on the rule name. The global <u>handling charge rules modification page</u> will open in a new browser window.

When a handling charge is applied to an item, it will override any global rules that were previously active for the item.

To add a new handling charge rule, click on the "Add Handling Rule" text link. The <u>add handling charge</u> <u>rule</u> administration page will open in a new browser window.

| W Item and Package 0 | 1 |
|----------------------|---|
| Add Handling Rule    |   |

To Apply an existing handling charge rule to the item, highlight the rule from the "Available Methods" list, located in the "Apply or Remove Existing Handling charges Rules" section. Click on the right arrow button.

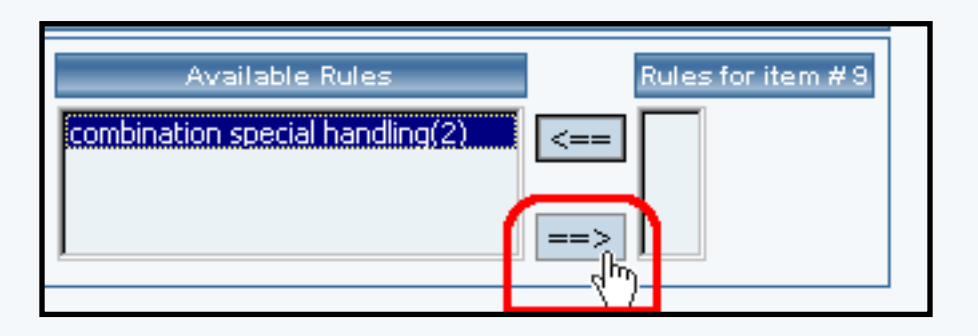

The page will refresh with the selected rule now populated in the "Current Handling Charge Rules" list. More than one rule may be selected by highlighting multiple rules.

| Available Rules | Rules for item #9                |  |
|-----------------|----------------------------------|--|
| <==             | combination special handling (2) |  |
| on ==>          |                                  |  |

To remove an existing rule from the item, highlight the rule from the "Current Handling Charge Rules" list. Click on the left arrow button.

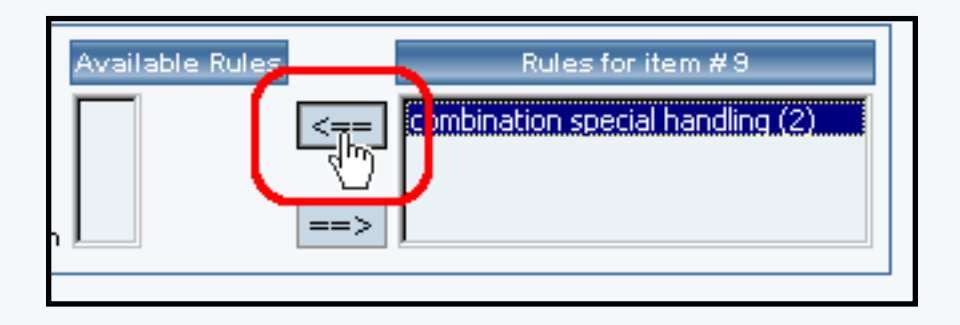

The page will refresh with the selected rule now populated in the "Available Rules" section. More than one rule may be selected by highlighting multiple rules.

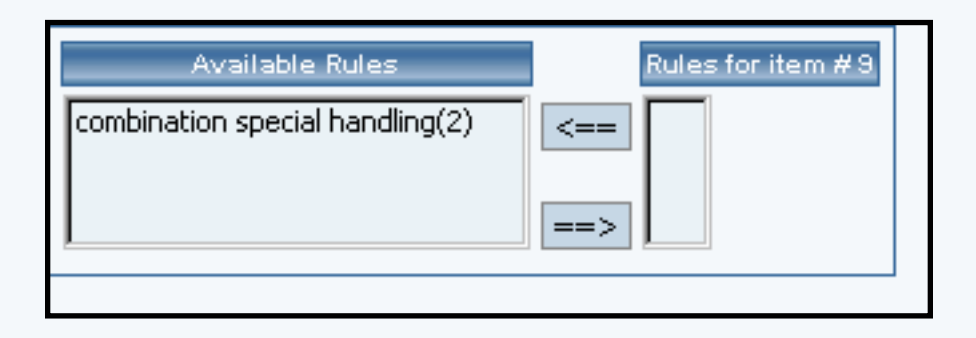

To activate or deactivate a rule currently applied to the item, click or unclick the selection box next to the rule to change, located in the "Handling Charge Rule Details" section.

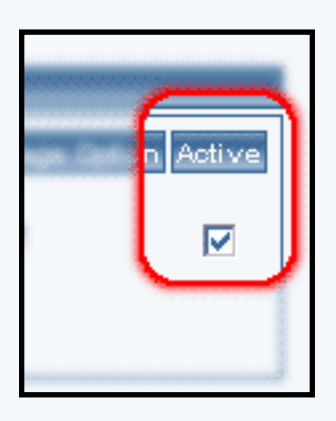

Click the update button. The current page will refresh showing the desired changes.

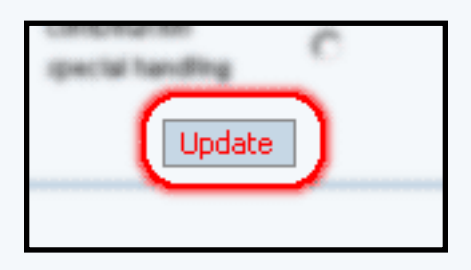

To view the details of a currently applied rule, click the name of the rule, located in the "Handling Charge Details" section. The handling charge rule details for items page will load in a new browser window. This page is used to view and manage which items the rule is currently applied to.

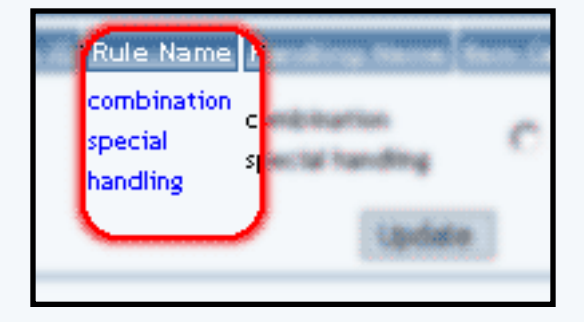

## Back to the Top of the Page

# Handling Rules Details For Items

View and manage the handling charge details for all items using the selected handling charge rule, or apply the existing rule to other items.

Navigation: Click on the main "Ecommerce" link at the top of any main administration page. Click on the "Product Catalog Management" text link to load the product catalog management page. Select an existing item from the drop-down menu in the item section and click the "Edit" button, or click on the "new" button to create and name a new item. The item management page will load in a new browser window. Click on the "Handling Rules" text link. The Item Handling Charge Rules page will load in a new browser window. Click on the rule to view the details.

The handling charge rules details for items page will load in a new browser window. This page is used to view and manage the handling charges rules details for all items using the selected rule.

| Modify                                                           | <u>Item</u> | Package        | Option Group                   | Package Option   |               |                     |
|------------------------------------------------------------------|-------------|----------------|--------------------------------|------------------|---------------|---------------------|
| Items Admin for Handling Rule # 2 (combination special handling) |             |                |                                |                  |               |                     |
|                                                                  |             |                |                                |                  |               |                     |
| Handlin                                                          | ig Rule     | details for It | ems                            |                  |               |                     |
| ltem Na                                                          | me          | ltem Only I    | Package Option Onl             | y Item & Package | Option Active |                     |
| ATTAIL in                                                        | n           |                |                                |                  |               |                     |
| Wonder                                                           | Pro -       | 0              | 0                              | $\odot$          |               |                     |
| Upgrade                                                          |             |                |                                |                  |               |                     |
| AMD Ma                                                           | morv 1      | 0              | 0                              | G                |               |                     |
|                                                                  |             |                |                                |                  |               |                     |
| Update                                                           |             |                |                                |                  |               |                     |
|                                                                  |             |                |                                |                  |               |                     |
|                                                                  |             |                |                                |                  |               |                     |
| Apply or Remove Handling Rules for Items                         |             |                |                                |                  |               |                     |
| Active D                                                         | ~           |                | Av                             | railable Items   |               | ten                 |
| O Iten                                                           | n Only      |                | Testing 4 - Model 3            | 33zb Toshiba(53) | <b>_</b>      | = ATI All in Wonder |
| O Pac                                                            | kaze On     | tion Only      | test(37)<br>4" stormtrooper(7) | 0)               |               | AMD Memory 1(9      |
| Item and Package Option Testing 5 - Model 22EZ1 - Dell(54)       |             |                |                                |                  |               |                     |
|                                                                  |             |                | -                              |                  |               |                     |
|                                                                  |             |                |                                |                  |               |                     |
|                                                                  |             |                |                                | _1               |               |                     |
|                                                                  |             |                |                                | cic              | ose window    |                     |

All items that the rule is currently applied to will be listed under the "Handling Rule Details for Items"

#### section.

| Handling Rule details for Items                 |           |                     |                       |          |  |
|-------------------------------------------------|-----------|---------------------|-----------------------|----------|--|
| ltem Name                                       | ltem Only | Package Option Only | Item & Package Option | n Active |  |
| ATI All in<br>Wonder Pro -<br>32 Meg<br>Upgrade | o         | с                   | ۲                     |          |  |
| AMD Memory 1                                    | 0         | 0                   | C                     |          |  |
|                                                 |           | Update              |                       |          |  |

The current rule can be applied to an item, a package, or both an item and a package. To change how a rule is applied to any listed item, click on the applicable radio button next to the item. Press the "Update" button to save any changes.

| details for Ite | ms                   |                        |
|-----------------|----------------------|------------------------|
| Item Only Pa    | ackage Option Only I | tem & Package Option A |
|                 |                      |                        |
| 0               | 0                    | $\odot$                |
|                 |                      |                        |
| 0               | 0                    | 0                      |
|                 |                      | e                      |
|                 | Update               |                        |
|                 | $\sim$               |                        |

The handling charges rule can be activated or deactivated for any item in the list. Toggle the selection box under "Active" next to the item to modify to change the status. Click the "Update" button to save changes.

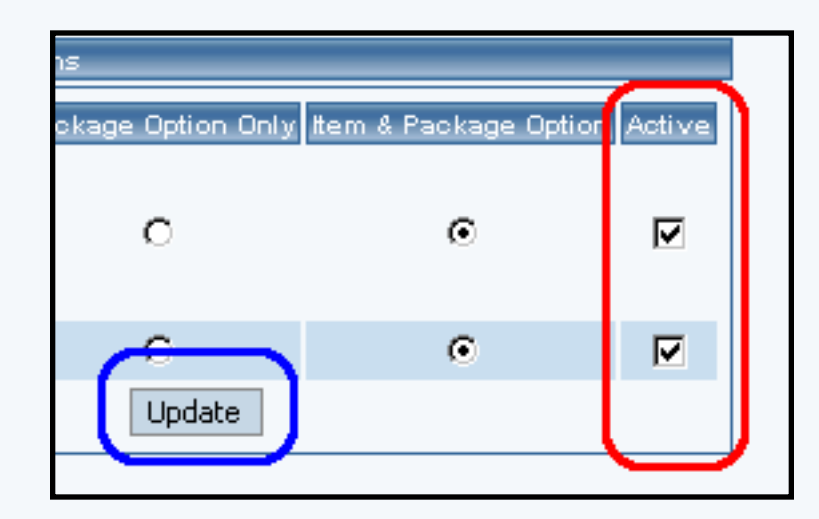

To view the details of any item in the list, click on the item name. The <u>item management</u> page will load in a new window.

| ltem Name                                       | - |
|-------------------------------------------------|---|
| ATI All in<br>Wonder Pro -<br>32 Meg<br>Upgrade | c |
| AMD Memory 1                                    | Ċ |

To add or remove items from the rule, use the "Apply or Remove Handling Charges to or from Items" section located toward the bottom of the administration page.

| Apply or Remove Handling                                        | Rules for Items                                                                                             |        |      |                                        |
|-----------------------------------------------------------------|----------------------------------------------------------------------------------------------------|--------|------|----------------------------------------|
| Active 🔽                                                        | Available Items                                                                                             |        |      |                                        |
| C Item Only<br>C Package Option Only<br>Item and Package Option | Testing 4 - Model 33zb Toshiba(53)<br>test(37)<br>4" stormtrooper(70)<br>Testing 5 - Model 22EZ1 - Dell(54) | ▲<br>▼ | <==> | ATI All in Wonder P<br>AMD Memory 1(9) |
|                                                                 |                                                                                                    |        |      |                                        |

To add an item to the rule, click on the name of the item under the "Available Rules" heading. Click the "right arrow" button.

| , L | ures for items                                                                                              |         |                                                               |
|-----|----------------------------------------------------------------------------------------------------|---------|---------------------------------------------------------------|
|     | Available Items                                                                                             |         | Items using Rule #2                                           |
|     | Testing 4 - Model 33zb Toshiba(53)<br>test(37)<br>4" stormtrooper(70)<br>Testing 5 - Model 22EZ1 - Dell(54) | <==<br> | ATI All in Wonder Pro - 32 Meg Upgrade(31)<br>AMD Memory 1(9) |

The page will refresh with the item now located under the "Items Using..." heading.

| Available Items                                                                                   |    | Items using Rule #2                                                                                 |
|---------------------------------------------------------------------------------------------------|----|----------------------------------------------------------------------------------------------------|
| test(37)<br>4" stormtrooper(70)<br>Testing 5 - Model 22EZ1 - Dell(54)<br>4" Tie-fighter pilot(71) | => | Testing 4 - Model 33zb Toshiba(53)<br>AMD Memory 1(9)<br>ATI All in Wonder Pro - 32 Meg Upgrade(31) |

To remove an item from the rule, click on the name of the item under the "Items Using..." heading. Click the "left arrow" button.

| Available Items                                                                                   | Items using Rule #2                     |     |
|---------------------------------------------------------------------------------------------------|-----------------------------------------|-----|
| test(37)<br>4" stormtrooper(70)<br>Testing 5 - Model 22EZ1 - Dell(54)<br>4" Tie-fighter pilot(71) | ATI All in Wonder Pro - 32 Meg Upgrade( | 31) |

The page will refresh with the item now located under the "Available Items" heading.

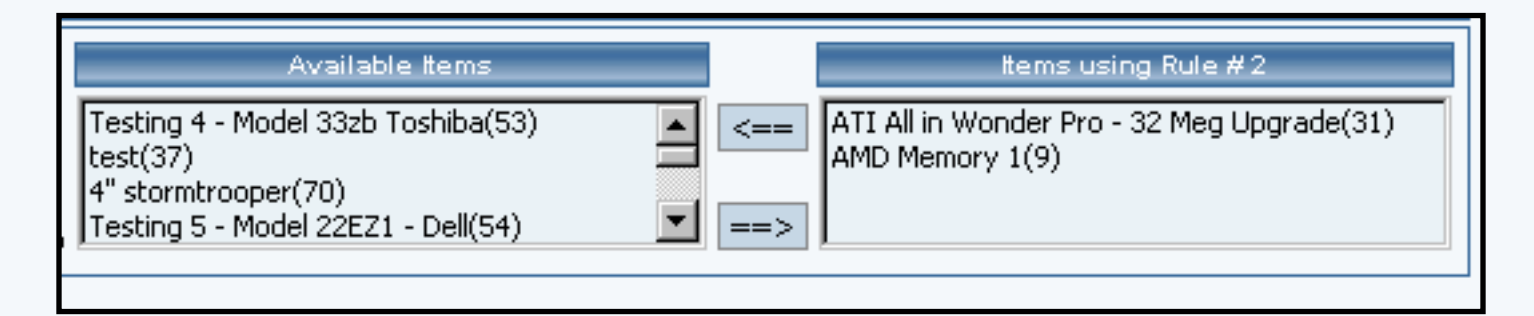

Back to the Top of the Page10-Step Guide on Setting Up EcommerceBack to the Previous Page

# **Package Options**

Related Links: <u>10-Step Guide on Setting Up Ecommerce</u> | <u>Item Management Page</u>

# Overview | Item Package Option Rules

### Overview

The package option feature is used to tell the software that an item will be available for use in a product package, and what price this item will sell for when it is used in a package.

A <u>package</u> is a product that is made up from groups of items. Customers are given choices from at least one group of items, and the price of the package is automatically calculated based on the customer's selections.

This feature is ideal to offer:

- An optional warranty
- Product upgrades
- Customizable product bundles

In order for a product to be used in package, it must first be <u>added as an item</u>.

Once the item is created, at least one item package option must be defined before it can be used in a package. An item's package option is defined by specifying the retail price that the item will sell for as a part of the package.

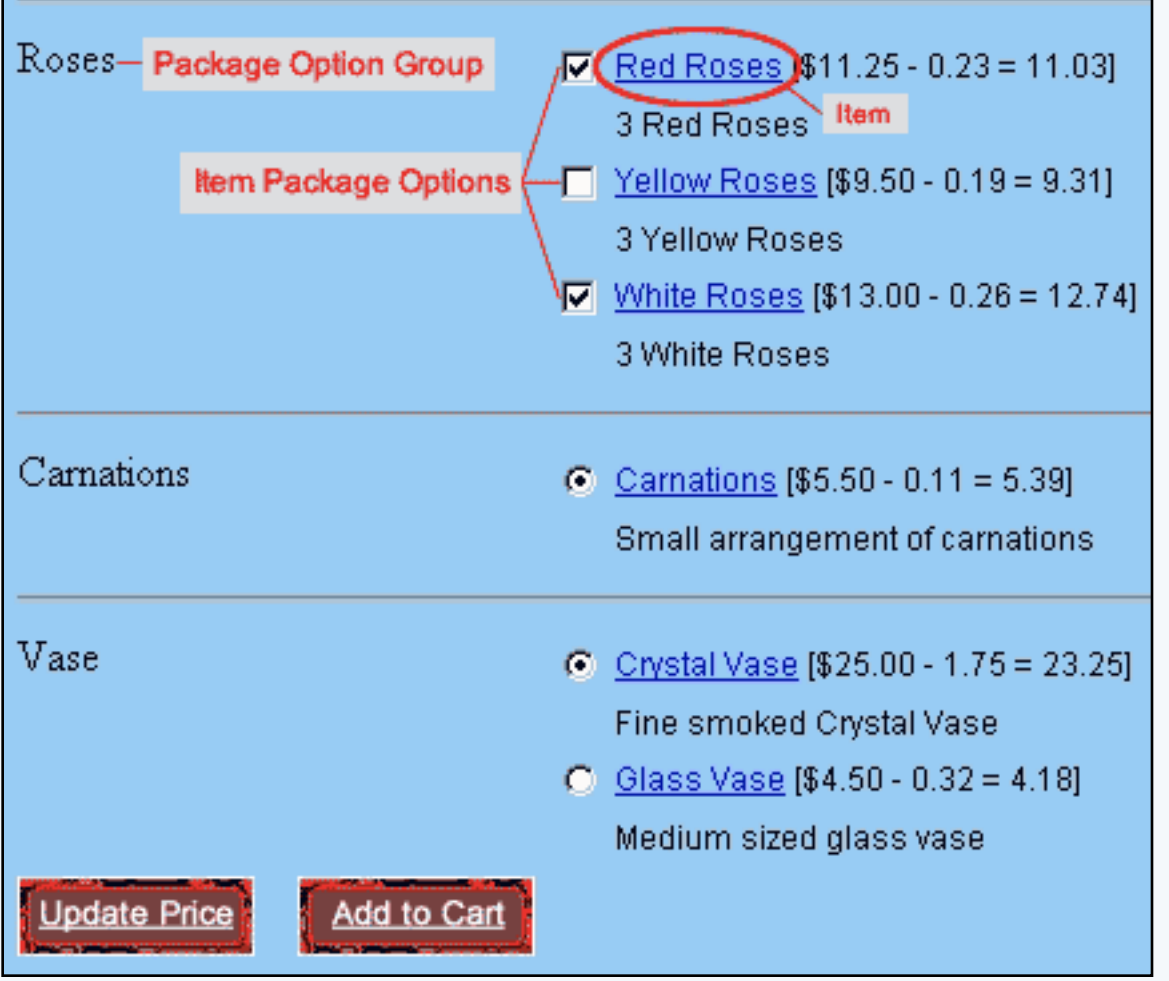

[An example of Item Package Options in three Option Groups]

Navigation: Click on the main "Ecommerce" link at the top of any main administration page. Click on the "Product Catalog Management" text link to load the product catalog management page. Access the item management page by either creating a new item or by selecting an item to edit from the item drop down menu. The item management page will load in a new browser window. Click on the "Package Options" text link located at the top of the administration window.

| Item <u>Package Options</u> Options |
|-------------------------------------|
| Item: AMD Memory 1 (9)              |
| Select Package Option 💌             |
| Discount Handling                   |
| Shipping Rules Taxes                |
| Delete Change New                   |
| close window                        |

Any item to be used in a package must have at least one package option defined. All package options are created by defining a price for each option. The system will display the package option by its price, and a system defined identification number. Once a package option is defined, it may be used in one or more package items.

To create a new package option, click on the "new" button.

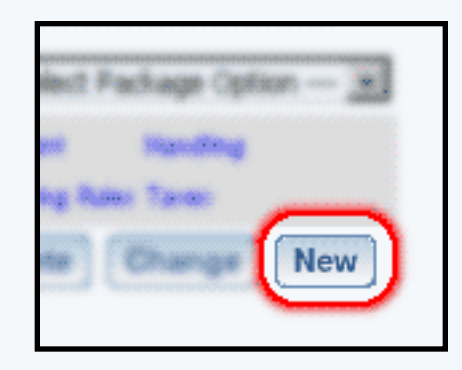

Type the retail price of the option in the pop-up dialog box, and click ok. Repeat this process to create all necessary package options.

|                                              | Shipping Rules Taxes       Delete     Change     New |              |
|----------------------------------------------|------------------------------------------------------|--------------|
| Explorer User Prompt                         |                                                      | ×            |
| Script Prompt:<br>What is the price for this | Package Option                                       | OK<br>Cancel |
| undefined                                    |                                                      |              |

To change the price of an existing package option, select the option from the drop down menu and click on the "change" button.

| Item: AMD Memory 1 (9)  |
|-------------------------|
| Select Package Option 💌 |
| Select Package Option   |
| \$45.00 (5)             |
| \$0.00 (19)             |
| \$0.00 (20)             |
| Delete Change New       |
|                         |

A dialog box will pop-up. Type in the new retail price and click ok.

|                                                                      | \$45.00 (5)  Discount Handling Shipping Rules Taxes  Delete Change New |              |
|----------------------------------------------------------------------|------------------------------------------------------------------------|--------------|
| Explorer User Prompt<br>Script Prompt:<br>What is new price for this | Package Option?                                                        | OK<br>Cancel |
| undefined                                                            |                                                                        |              |

To create, modify or view package option discounts, select the desired package option from the drop-down menu, and click on the "discount" text link. The <u>package option discount page</u> will load in a new browser window.

| Item: AMD Memory 1 (9) |
|------------------------|
| \$45.00 (5)            |
| Discount Handling      |
| Shipping Rules Taxes   |
| Delete Change New      |
| close window           |

To create, modify or view package option shipping rules, select the desired package option from the drop-down menu, and click on the "Shipping Rules" text link. The <u>package option shipping</u> <u>rules page</u> will load in a new browser window.

| Item: AMD Memory 1 (9)                    |
|-------------------------------------------|
| \$45.00 (5)                               |
| Discount Handling<br>Shipping Rules Taxes |
| Delete Change New                         |
| close window                              |

To create, modify or view package option handling rules, select the desired package option from the drop-down menu, and click on the "Handling" text link. The <u>package option handling rules</u> page will load in a new browser window.

| Item: AMD Memory 1 (9)                    |
|-------------------------------------------|
| \$45.00 (5)                               |
| Discount Handling<br>Shipping Rules Taxes |
| Delete Change New                         |
| close window                              |

To create, modify or view package option tax rules, select the desired package option from the drop-down menu, and click on the "Taxes" text link. The <u>package option tax rules page</u> will load in a new browser window.

| Item: AMD Memory 1 (9)                    |  |  |  |  |
|-------------------------------------------|--|--|--|--|
| \$45.00 (5)                               |  |  |  |  |
| Discount Handling<br>Shipping Rules Taxes |  |  |  |  |
| close window                              |  |  |  |  |

# Back to the Top of the Page

### **Item Package Option Rules**

Item Package Option Discount RulesItem Package Option Tax RulesItem Package Option Handling RulesItem Package Option Shipping Rules

Back to Item Management Page Back to the Top of the Page <u>10-Step Guide on Setting Up Ecommerce</u> <u>Back</u>

# Package Option Discount Rules

Related Links: <u>10-Step Guide on Setting Up Ecommerce</u> | <u>Item Management Page</u> | <u>Package Options for</u> <u>Items</u> | <u>Discount Rules For Shoppers</u>

<u>Overview</u> | <u>Current Discount Details for a Package Option</u> | <u>Discount Details for Package Options</u> | <u>Applying or Removing Existing Discount Rules</u>

#### Overview

A package option discount is a reduction in the retail price limited to the selected package option. Any global discount rules will be disabled once a package discount is applied.

A package option discount will not be applied to an item, only to an item's package option. This gives a Web site owner the ability to offer a discount if a customer purchases the package, rather than buying the individual item seperately.

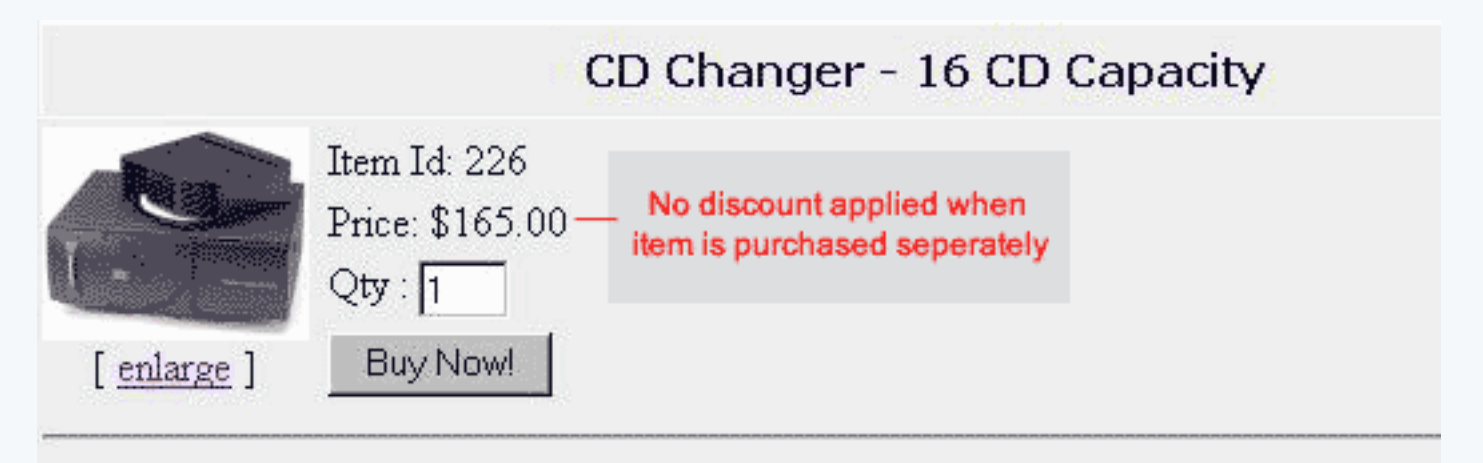

This State of the art CD changer is a perfect addition to your home entertainment syster. [In the above example, there is no discount applied to the item]

| CD Player |   | <u>CD Changer - 16 CD Capacity</u> [\$165.00 - 24.75 = 140.25 |  |  |  |  |
|-----------|---|---------------------------------------------------------------|--|--|--|--|
|           |   | High Quality, Stackable CD changer with a 16 CD Capacity.     |  |  |  |  |
|           | ₽ | CD Player [\$65.00 ] Package Option Discount                  |  |  |  |  |
|           |   | High Quality, Stackable CD Player                             |  |  |  |  |
|           |   |                                                               |  |  |  |  |

Tape Deck O <u>Dual Tape Deck</u> [\$95.00 - 14.25 = 80.75]

[However, in this example the item is discounted as a part of a "build your own stereo" package ]

Navigation: From the <u>item management</u> page, click on the "Package Options" text link located at the top of the administration window.

Create a new package option, or select an existing package option to use from the drop-down menu. Click on the "Discount" text link. The package option discount page will load in a new browser window.

| Discount Ru | les Shipping                                                 | Rules Han     | dling Rules   | Tax Rules       |               |   |  |
|-------------|--------------------------------------------------------------|---------------|---------------|-----------------|---------------|---|--|
| Di          | Discount Rules Admin for Package Option (5) AMD Memory 1 (9) |               |               |                 |               |   |  |
|             |                                                              |               |               |                 |               |   |  |
| Current D   | iscount Rules fo                                             | r Package Op  | otion (5) AMC | ) Memory 1 (9)  |               |   |  |
| Rule ID     | Rule Name                                                    |               | Discount      | Name            | Active        |   |  |
| 13          | Special Item D                                               | iscount       | Special 5%    | Discount        |               |   |  |
|             |                                                              | Up            | date          |                 |               |   |  |
|             |                                                              |               |               |                 |               |   |  |
|             |                                                              |               |               |                 |               | _ |  |
| Apply or F  | Remove Existin(                                              | g Discount Ru | les           |                 |               |   |  |
| Active 🔽    | Availa                                                       | ble Rules     |               | Rules for Pack  | age Option #5 |   |  |
|             | 2% discount(7                                                | 7)            | <==           | Special Item Di | iscount (13)  |   |  |
|             | (14)<br>New Quantity                                         | Discount(12)  |               |                 |               |   |  |
|             |                                                              |               | ==>           |                 |               |   |  |
|             |                                                              |               |               |                 |               |   |  |
| Add Discour | nt Rule                                                      |               |               |                 |               |   |  |
|             |                                                              |               |               |                 |               |   |  |
|             |                                                              |               | close wir     | ndow            |               |   |  |

To create a new discount rule, click on the "Add Discount Rule" text link. The add discount rule page will load in a new browser window.

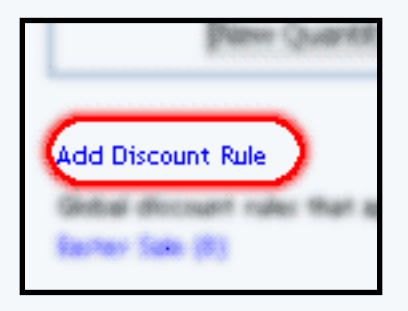

Any global discount rules will be disabled once a package discount is applied. Back to Item Management Page

### Back to the Top of the Page

#### **Current Discount Details for a Package Option**

To activate, deactivate, or view discount rules currently applied to the selected package option.

To activate or deactivate a current package option discount, check or uncheck the box next to the rule, and click the "update" button. The current page will refresh and confirm any changes.

| skage Uption (5) AINU Memory 1 (9) |        |
|------------------------------------|--------|
| Discount Name                      | Active |
| it Special 5% Discount<br>Update   |        |

Any package discount that is applied will override global discount rules, and only the package discount will apply to the package option.

To view a selected package option discount, click on the name of the desired rule, which will load the <u>Discount Details for Package Options</u> administration page in a new browser window.

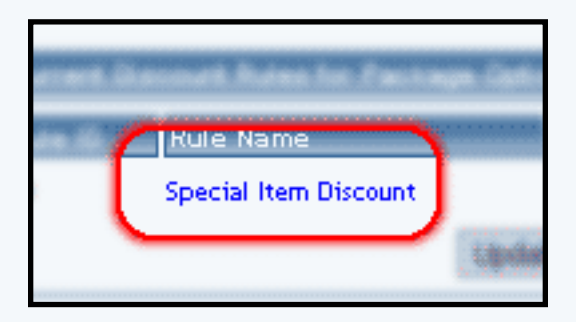

Back to Item Management Page Back to the Top of the Page

### **Discount Details for Package Options**

View and manage the discount details for all package options using the selected discount rule.

Navigation: From the <u>package option discount page</u>, click on the current discount rule to view the rule details. The "discount details for package options" page will load in a new browser window.

This page is used to view and manage the discount details for all package options using the selected discount rule.

| todify   | Item Package                                                         | Option Group                            | Package 0   | ption                 |                                  |
|----------|----------------------------------------------------------------------|-----------------------------------------|-------------|-----------------------|----------------------------------|
|          | Package                                                              | Options Admin for D                     | iscount Rul | e # 13 ( <i>S</i> pec | ial Item Dis                     |
| Discoun  | t details for Pack                                                   | age Options                             |             |                       |                                  |
| 10       | ltem Name                                                            |                                         | A           | stive                 |                                  |
| (30)     | Crystal Vase                                                         |                                         |             | V                     |                                  |
| (5)      | AMD Memory 1                                                         | 1                                       |             |                       |                                  |
| (27)     | White Roses                                                          |                                         |             | V                     |                                  |
|          |                                                                      | Update                                  |             |                       |                                  |
|          |                                                                      |                                         |             |                       |                                  |
| Apply or | Remove Discour                                                       | nts for Package Optio                   | ns          |                       |                                  |
|          | Z AV                                                                 | vailable PackageOpti                    | ons         |                       | Package                          |
| Active I | (29)Glass Vase<br>(2)Intel Memor<br>(3)Intel Memor<br>(4)Intel Memor | e(65)<br>ry(10)<br>ry 2(15)<br>ry 3(16) |             |                       | = (30) Cry<br>(5) AMD<br>(27) Wh |
|          |                                                                      |                                         |             |                       |                                  |
|          |                                                                      |                                         | close wind  | low                   |                                  |

All package options that the rule is currently applied to will be listed under the "Discount Details for Package Options" section.

| Discount details for Package Options |              |        |  |  |  |
|--------------------------------------|--------------|--------|--|--|--|
| ID                                   | Item Name    | Active |  |  |  |
| (30)                                 | Crystal Vase |        |  |  |  |
| (5)                                  | AMD Memory 1 |        |  |  |  |
| (27)                                 | White Roses  |        |  |  |  |
| Update                               |              |        |  |  |  |
|                                      |              |        |  |  |  |

The discount rule can be activated or deactivated for any package option in the list. Toggle the selection box under "Active" next to the item to change to change the status. Click the "Update" button to save changes.

| je options |          |  |
|------------|----------|--|
|            | ctive    |  |
|            |          |  |
|            | <b>N</b> |  |
| Update     |          |  |
|            |          |  |

To view the details of any package option in the list, click the applicable name. The package option management page will load in a new window.

| Item Name A  |
|--------------|
| Crystal Vase |
| AMD Memory 1 |
| White Roses  |
|              |

To add or remove package options from the discount rule, use the "Apply or Remove Discounts for Items" section located toward the bottom of the administration page.

| Apply or F | Remove Discounts for Package Options                                                                                    |            |                                                                                                    |
|------------|----------------------------------------------------------------------------------------------------|------------|----------------------------------------------------------------------------------------------------|
| Active 🔽   | Available PackageOptions<br>(29)Glass Vase(65)<br>(2)Intel Memory(10)<br>(3)Intel Memory 2(15)<br>(4)Intel Memory 3(16) | <==<br>==> | Package Options using Rule # 13<br>(30) Crystal Vase(66)<br>(5) AMD Memory 1(9)<br>(27) White Roses(63) |

To add a package option to the rule, click on the name of the item under the "Available Rules" heading. Click the "right arrow" button.

| remere procedura for i devege oprioria    |                      |                                                                      |
|-------------------------------------------|----------------------|----------------------------------------------------------------------|
| Available PackageOptions                  |                      | Package Options using Rule # 13                                      |
| (29)Glass Vase(65)<br>(2)Intel Memory(10) | <==                  | (30) Crystal Vase(66)<br>(5) AMD Memory 1(9)<br>(27) White Poses(63) |
| (4)Intel Memory 3(16)                     | <b>ا ==</b> ><br>«اس |                                                                      |

The page will refresh with the item now located under the "Package Options Using..." heading.

| <ul> <li>(29) Glass Vase(65)</li> <li>(5) AMD Memory 1(9)</li> <li>(30) Crystal Vase(66)</li> <li>(27) White Roses(63)</li> </ul> |
|----------------------------------------------------------------------------------------------------|
|                                                                                                    |

To remove a package option from the rule, click on the name of the item under the "Package Options Using..." heading. Click the "left arrow" button.

| Available PackageOptions                                                                         | Package Options using Rule # 13                                                           |
|--------------------------------------------------------------------------------------------------|-------------------------------------------------------------------------------------------|
| (2)Intel Memory(10)<br>(3)Intel Memory 2(15)<br>(4)Intel Memory 3(16)<br>(10)Graphics Card 3(24) | 29) Glass Vase(65)<br>5) AMD Memory 1(9)<br>(30) Crystal Vase(66)<br>(27) White Roses(63) |

The will refresh with the item now located under the "Available Package Options" heading.

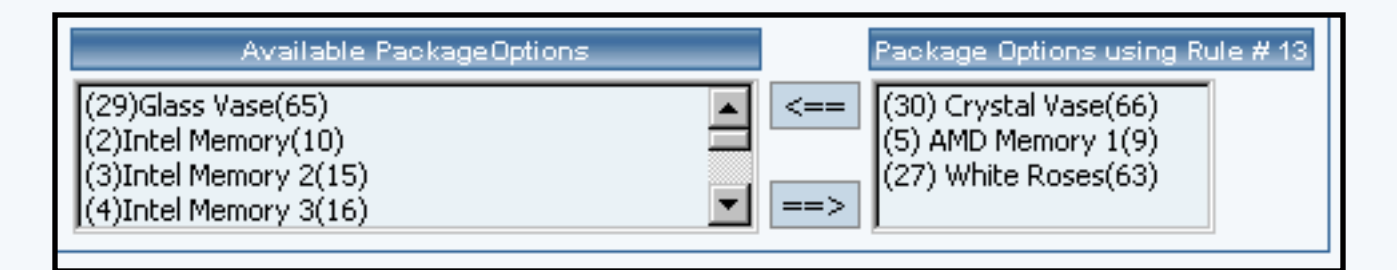

Back to Item Management Page Back to the Top of the Page

# **Applying or Removing Existing Discount Rules**

Apply an existing discount rule to a package option, remove a discount rule currently applied to the package option, or deactivate all discount rules applied to the current package option.

| Apply or Remove Existing Discount Rules |                                                     |      |                             |  |  |  |  |
|-----------------------------------------|-----------------------------------------------------|------|-----------------------------|--|--|--|--|
| Active 🔽                                | Available Rules                                     |      | Rules for Package Option #5 |  |  |  |  |
|                                         | 2% discount(7)<br>(14)<br>New Quantity Discount(12) | <==> | Special Item Discount (13)  |  |  |  |  |

To add an existing discount rule to the package option, click on the name of the rule under "available rules". Click on the right arrow to add the rule to the package option.

| 1 | Available Rules           |            | Rules for Package Option #5 |
|---|---------------------------|------------|-----------------------------|
|   | 2% discount(7)            | <==        | Special Item Discount (13)  |
|   | New Quantity Discount(12) | ==>        |                             |
|   | (                         | <u>_</u> 4 |                             |

The current page will refresh, and the chosen discount rule will appear under the "Rules for Package Option". The new rule will then apply to all purchases that include this package option.

| Available Rules                   | Rules for Package Option #5                              |
|-----------------------------------|----------------------------------------------------------|
| (14)<br>New Quantity Discount(12) | <== Special Item Discount (13)<br>2% discount (7)<br>==> |

Once a discount is applied to a package option, global discount rules will be disabled.

To remove a discount rule that is currently applied to the package option, click on the name of the rule under "Rules for Package Option". Click on the left arrow to remove the rule.

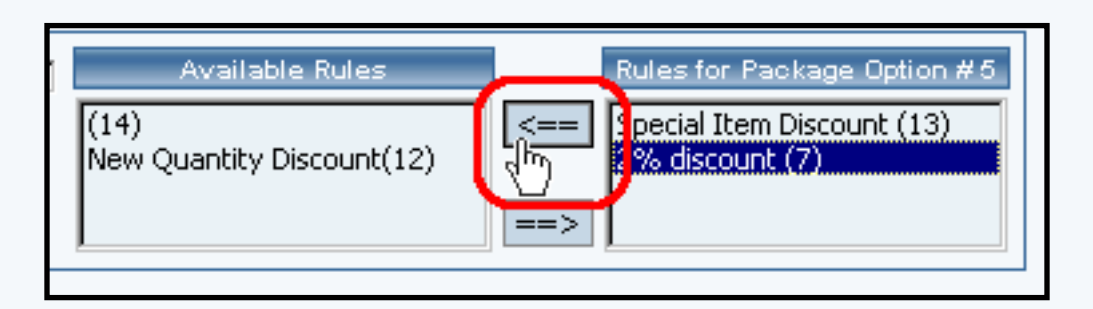

The current page will refresh, and the chosen discount rule will only appear under the "Available Rules"

section.

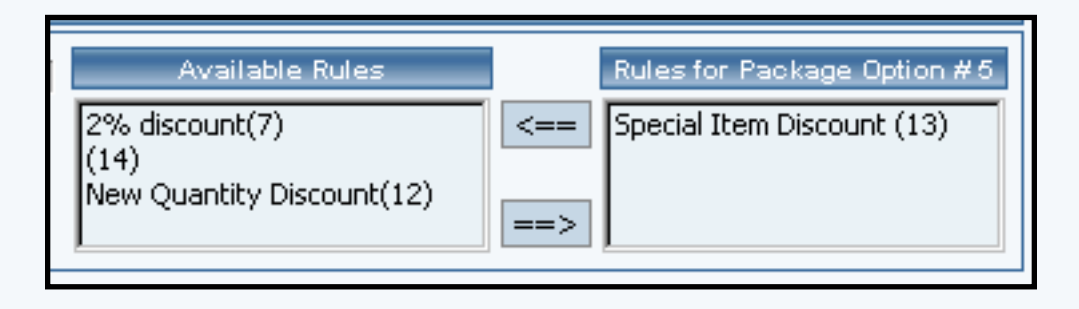

To deactivate currently applied package rules, uncheck the box next to "Active", and click on the "update" button. This will deactivate the package option discount rule, but leave the current configuration intact. To activate the discount rules once more, check the box next to "Active", and click on the update button.

| age Option (5) AMD Memory 1 (9) |        |  |  |  |
|---------------------------------|--------|--|--|--|
| Discount Name                   | Active |  |  |  |
| Special 5% Discount             |        |  |  |  |

Back to Item Management Page Back to Package Options for Items Back to the Top of the Page 10-Step Guide on Setting Up Ecommerce Back to the Previous Page
# **Package Option Tax Rules**

Related Links: <u>10-Step Guide on Setting Up E-commerce</u> | <u>Item Management Page</u> | <u>Package Options for</u> <u>Items</u>

Overview | Tax Rule Details for Package Options

#### Overview

Tax rules may be applied to any package option. This feature would be used only if the item, sold individually, would have a different tax rate then when sold as a part of a package.

Use this section to view, remove, add, activate, or deactivate tax rules for a package option.

Navigation: From the <u>item management</u>, click on the "Package Options" text link located at the top of the administration window.

Create a new package option, or select an existing package option from the drop-down menu. Click on the "Taxes" text link. The package options tax administration page will open in a new browser window.

| Discount Rules | Shipping Rules                                          | Handling Rules    | Tax Rules    |             |  |  |
|----------------|---------------------------------------------------------|-------------------|--------------|-------------|--|--|
| Tax            | Tax Rules Admin for Package Option (5) AMD Memory 1 (9) |                   |              |             |  |  |
|                |                                                         |                   |              |             |  |  |
| Current Tax R  | ules for Package O                                      | ption (5) AMD Men | tory 1 (9)   |             |  |  |
| Rule ID        | Rule Name                                               | Tax Name          |              | Active      |  |  |
| 3              | package test                                            | package tes       | t            |             |  |  |
|                |                                                         | Update            |              |             |  |  |
|                |                                                         |                   |              |             |  |  |
|                |                                                         |                   |              |             |  |  |
| Apply or Rem   | ove Existing Tax Ru                                     | les               |              |             |  |  |
| Active 🔽       | Available Rules                                         | Rule              | s for Packag | e Option #5 |  |  |
|                |                                                         | <== packag        | e test (3)   |             |  |  |
|                |                                                         |                   |              |             |  |  |
|                |                                                         | ==>               |              |             |  |  |
|                |                                                         |                   |              |             |  |  |
| Add Tax Rule   |                                                         |                   |              |             |  |  |
|                |                                                         |                   |              |             |  |  |
|                |                                                         | close wir         | ndow         |             |  |  |

Any global tax rules that apply to the package will be listed at the bottom of the page. To view a listed global tax rule, click on the tax rule name. The global <u>tax modification page</u> will open in a new browser window.

When a custom tax rule is applied to a package option, it will override any global rules that were previously active for the package option.

To add a new custom tax rule, click on the "Add Tax Rule" text link. The <u>add tax rule</u> administration page will open in a new browser window.

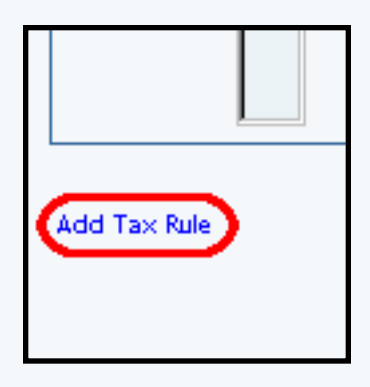

To Apply an existing tax rule to the package option, highlight the tax rule from the "Available Methods" list, located in the "Apply or Remove Existing Tax Rules" section. Click on the right arrow button.

| Remove Existing Tax Rules |                             |
|---------------------------|-----------------------------|
| Available Rules           | Rules for Package Option #5 |

The page will refresh with the selected tax rule now populated in the "Current Tax Rules" list. More than one tax rule may be selected by highlighting multiple rules.

| Available Rules | Rules for Package Option #5 |
|-----------------|-----------------------------|
| <==             | package test (3)            |
|                 |                             |

To remove an existing custom tax rule from the package option, highlight the tax rule from the "Current Tax Rules" list. Click on the left arrow button.

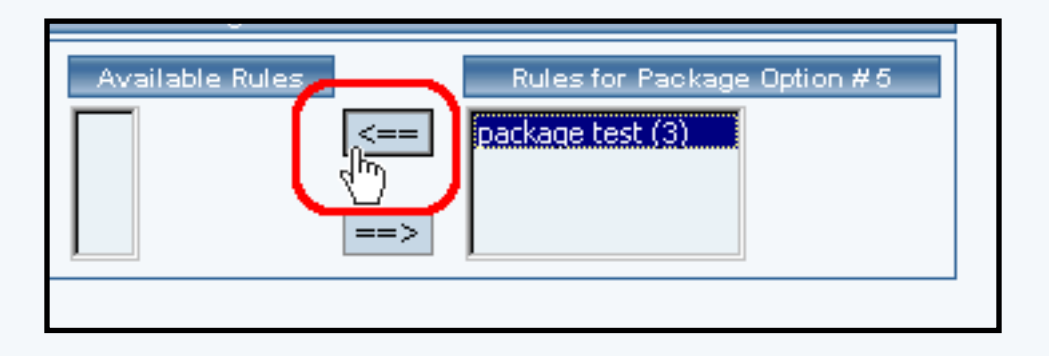

The page will refresh with the selected tax rule now populated in the "Available Rules" section. More than one tax rule may be selected by highlighting multiple rules.

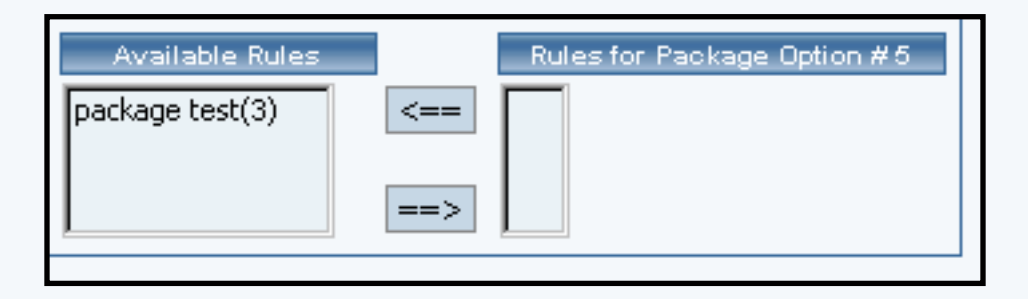

To activate or deactivate a custom tax rule currently applied to a package option, click or unclick the selection box next to the tax rule to change, located in the "Tax Rule Details" section. Click the update button. The current page will refresh showing the desired changes.

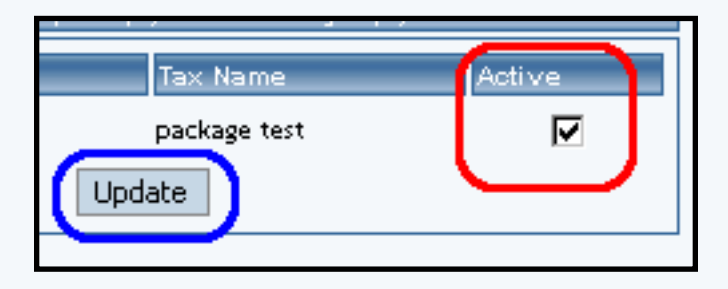

To view the custom tax rule package option details of a currently applied tax rule, click on the name of the tax rule, located in the "Tax Details" section. The <u>tax rule details for items</u> page will load in a new browser window. This page is used to view and manage which items the custom tax rule is currently applied to.

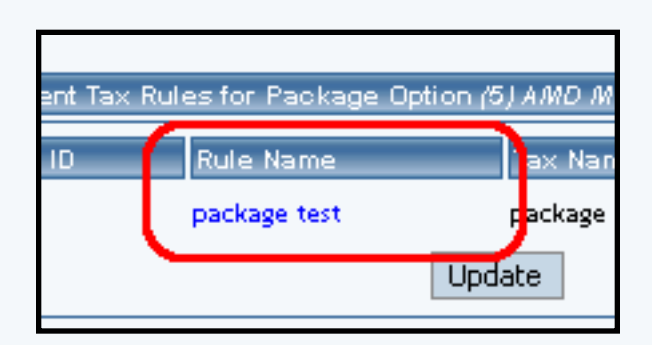

Back to Item Management Page Back to the Top of the Page

#### **Tax Rule Details for Package Options**

View and manage the tax details for all package options using the selected rule.

Navigation: From the <u>item management</u> page, click on the "Package Options" text link located at the top of the administration window.

Create a new package option, or select an existing package option to use from the drop-down menu. Click on the "Taxes" text link. The tax rules for packages options administration page will load in a new browser window.

Click on a current tax rule to view the rule details. The tax rule details for package options page will load in a new browser window.

| Modify                           | <u>Item</u> | Package      | Option Group                               | Package Option                      | 1                |                        |  |
|----------------------------------|-------------|--------------|--------------------------------------------|-------------------------------------|------------------|------------------------|--|
|                                  |             |              | Items                                      | Admin for Tax Rul                   | e # 3 (package t | est)                   |  |
|                                  |             |              |                                            |                                     |                  |                        |  |
| Tax Rule                         | e detail:   | s for Items  |                                            |                                     |                  |                        |  |
| Item Na                          | me          | ltem Only I  | Package Option Onl                         | y Item & Package                    | Option Active    |                        |  |
| Testing 4<br>Model 33<br>Toshiba | -<br>zb     | o            | c                                          | c                                   |                  |                        |  |
| AMD Men                          | nory 1      | 0            | 0                                          | C                                   |                  |                        |  |
|                                  |             |              | Update                                     |                                     |                  |                        |  |
|                                  |             |              |                                            |                                     |                  | 1                      |  |
|                                  |             |              |                                            |                                     |                  |                        |  |
| Apply or                         | Remov       | ve Tax Rule  | s for Items                                |                                     |                  |                        |  |
| Active 🔽                         | 7           |              | A\                                         | vailable Items                      |                  | ltems usir             |  |
| O Item                           | Only        |              | Testing 5 - Model :                        | 22EZ1 - Dell(54)                    | <b>_</b>         | == Testing 4 - Model 3 |  |
| O Pack                           | age Opt     | tion Only    | Testing 6 - Model :<br>Special Edition Car | 22RZ2 - Dell(55)<br>rrving Case(78) |                  | AMD Memory 1(9)        |  |
| ⊙ <sub>Item</sub>                | and Pa      | ckage Option | FIC Mainboard 3(2                          | 20)                                 |                  | =>                     |  |
| L                                |             |              |                                            |                                     |                  |                        |  |
|                                  |             |              |                                            |                                     |                  |                        |  |
|                                  |             |              |                                            | close w                             | rindow           |                        |  |

This page is used to view and manage the rule details for all package options using the selected tax rule.

All package options that the rule is currently applied to will be listed under the "Tax Rule Details for Package Options" section.

| Tax Rule detail                      | s for Items |                     |                      |           |
|--------------------------------------|-------------|---------------------|----------------------|-----------|
| ltem Name                            | Item Only   | Package Option Only | Item & Package Optic | on Active |
| Testing 4 -<br>Model 33zb<br>Toshiba | o           | c                   | o                    |           |
| AMD Memory 1                         | 0           | 0                   | ©                    |           |
|                                      |             | Update              |                      |           |

The tax rule can be activated or deactivated for any package option in the list. Toggle the selection box under "Active" next to the item to change to change the status. Click the "Update" button to save changes.

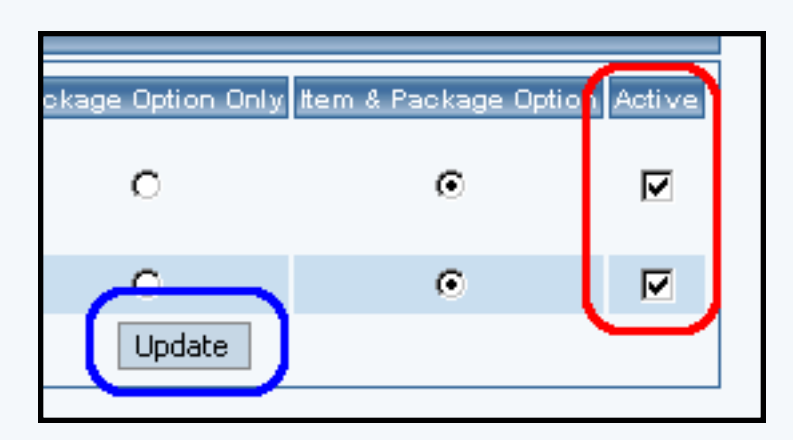

To view the details of any package option in the list, click the applicable name. The package option management page will load in a new window.

| Tax Rule details for Items                          |          |  |  |  |  |
|-----------------------------------------------------|----------|--|--|--|--|
| Item Name N<br>Testing 4 -<br>Model 33zb<br>Toshiba | oniy Pac |  |  |  |  |
| AMD Memory 1                                        | 0        |  |  |  |  |
|                                                     |          |  |  |  |  |

To add or remove package options from the tax rule, use the "Apply or Remove Tax Rules for Package

Options" section located toward the bottom of the administration page.

| x Rules        | for Items                                                                                                    |                                                    |    |                                                       |
|----------------|----------------------------------------------------------------------------------------------------|----------------------------------------------------|----|-------------------------------------------------------|
|                | Available Items                                                                                                    |                                                    |    | Items using Rule #3                                   |
| Inly<br>Option | Testing 5 - Model 22EZ1 - Dell(54)<br>Testing 6 - Model 22RZ2 - Dell(55)<br>Special Edition Carrying Case(78)<br>FIC Mainboard 3(20) | <ul> <li></li> <li></li> <li></li> <li></li> </ul> | == | Testing 4 - Model 33zb Toshiba(53)<br>AMD Memory 1(9) |

When a custom tax rule is applied to a package option, it will override any global rules that were previously active for the package option.

To add a package option to the rule, click on the name of the item under the "Available Rules" heading. Click the "right arrow" button.

| Testing 5 - Model 22EZ1 - Dell(54) Testing 6 - Model 22EZ2 - Dell(55) Testing 6 - Model 22EZ2 - Dell(55) | Available Items                                                                                                    | Items using Rule #3                                   |
|----------------------------------------------------------------------------------------------------|----------------------------------------------------------------------------------------------------|-------------------------------------------------------|
| Special Edition Carrying Case(78)<br>FIC Mainboard 3(20)                                                 | Testing 5 - Model 22EZ1 - Dell(54)<br>Testing 6 - Model 22RZ2 - Dell(55)<br>Special Edition Carrying Case(78)<br>FIC Mainboard 3(20) | Testing 4 - Model 33zb Toshiba(53)<br>AMD Memory 1(9) |

The page will refresh with the item now located under the "Package Options Using..." heading.

| Available Items                                                                                                    | Items using Rule #3                                                                             |
|----------------------------------------------------------------------------------------------------|-------------------------------------------------------------------------------------------------|
| Testing 6 - Model 22RZ2 - Dell(55)<br>Special Edition Carrying Case(78)<br>FIC Mainboard 3(20)<br>FIC Mainboard 4(21) | <== Testing 4 - Model 33zb Toshiba(53)<br>Testing 5 - Model 22EZ1 - Dell(54)<br>AMD Memory 1(9) |

To remove a package option from the rule, click on the name of the item under the "Package Options Using..." heading. Click the "left arrow" button.

| Available Items                                                                                                    | Items using Rule #3                                                                         |
|----------------------------------------------------------------------------------------------------|---------------------------------------------------------------------------------------------|
| Testing 6 - Model 22RZ2 - Dell(55)<br>Special Edition Carrying Case(78)<br>FIC Mainboard 3(20)<br>FIC Mainboard 4(21) | Testing 4 - Model 33zb Toshiba(53)<br>Testing 5 - Model 22EZ1 - Dell(54)<br>AMD Memory 1(9) |

The will refresh with the item now located under the "Available Package Options" heading.

| Available Items                                                                                                    |    | Items using Rule #3                                   |
|----------------------------------------------------------------------------------------------------|----|-------------------------------------------------------|
| Testing 5 - Model 22EZ1 - Dell(54)<br>Testing 6 - Model 22RZ2 - Dell(55)<br>Special Edition Carrying Case(78)<br>FIC Mainboard 3(20) | => | Testing 4 - Model 33zb Toshiba(53)<br>AMD Memory 1(9) |

Back to Item Management Page Back to Package Options for Items Back to the Top of the Page 10-Step Guide on Setting Up Ecommerce Back

# **Package Option Handling Charges Rules**

## Related Links: <u>10-Step Guide on Setting Up Ecommerce</u> | <u>Item Management Page</u> | <u>Package Options for</u> <u>Items</u>

Overview | Handling Charges Details for Package Options

### Overview

Handling charges may be applied to any package option. This feature would only need to be used if special handling charges do not apply when the item is sold seperately.

Applying a package option handling charge rule will disable any handling charge applied to the item.

For example, this feature may be used to:

- Add a labor charge that wouldn't be present if the product was not a package option
- Add a packaging charge for materials that wouldn't be needed when the product was sold separately

Use this section to view, remove, add, activate, or deactivate custom handling charges for a package option.

Navigation: From the <u>item management</u> page, click on the "Package Options" text link located at the top of the administration window.

Create a new package option, or select an existing package option from the drop-down menu. Click on the "Tax Rules" text link. The package options handling rules administration page will open in a new browser window.

| Discount Rules   | Shipping Rules                                               | Handling Rules       | Tax Rules   |                   |  |
|------------------|--------------------------------------------------------------|----------------------|-------------|-------------------|--|
| Handl            | Handling Rules Admin for Package Option (5) AMD Memory 1 (9) |                      |             |                   |  |
|                  |                                                              |                      |             |                   |  |
| Current Hand     | ling Rules for Packa                                         | age Option (5) AMD   | Memory 1 (S | 9)                |  |
| Rule ID          | Rule Name                                                    | Handling Name        | 2           | Active            |  |
|                  |                                                              | Update               |             |                   |  |
|                  |                                                              |                      |             |                   |  |
|                  |                                                              |                      |             |                   |  |
| Apply or Rem     | ove Existing Handli                                          | ing Rules            |             |                   |  |
| Active 🗹 📃       | Available Ru                                                 | les                  | Rules for   | Package Option #5 |  |
| CC               | mbination special ha                                         | andling(2) <=        | =           |                   |  |
|                  |                                                              |                      |             |                   |  |
|                  |                                                              |                      | >           |                   |  |
|                  |                                                              |                      |             |                   |  |
| Add Handling Ru  | le                                                           |                      |             |                   |  |
| Global handling  | rules that apply to thi                                      | s package option (5) | AMD Memory  | (1(9):            |  |
| Fuel Surcharge I | (4)                                                          |                      |             |                   |  |
| ruei surcharge i | (5)                                                          |                      |             |                   |  |
|                  |                                                              | close win            | idow        |                   |  |

Any global handling rules that apply to the package will be listed at the bottom of the page. To view a listed global handling rule, click on the rule name. The global handling rules modification page will open in a new browser window.

When a custom handling rule is applied to a package option, it will override any global rules that were previously active for the package option.

To add a new custom handling rule, click on the "Add Handling Rule" text link. The <u>add handling rule</u> administration page will open in a new browser window.

| Apply or Remove Existing Handling Rules |                                                    |                             |  |
|-----------------------------------------|----------------------------------------------------|-----------------------------|--|
| Active 🔽                                | Available Rules<br>combination special handling(2) | Rules for Package Option #5 |  |

To Apply an existing handling rule to the package option, highlight the rule from the "Available Methods" list, located in the "Apply or Remove Existing Handling Rules" section. Click on the right arrow button.

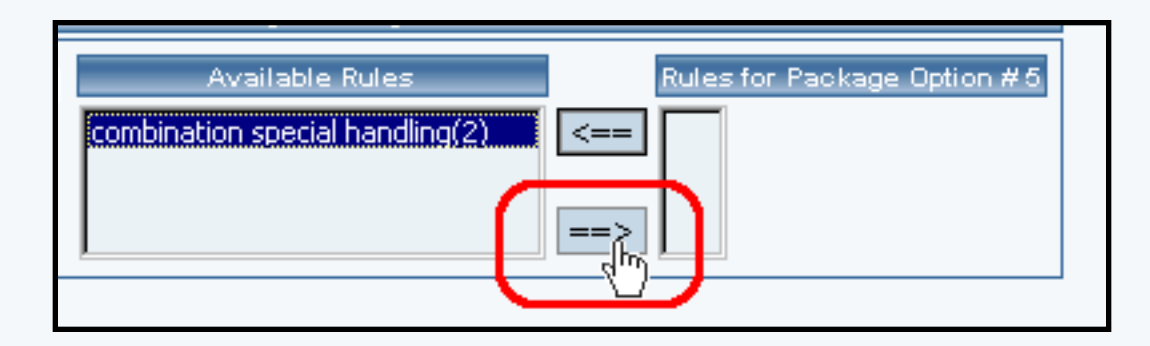

The page will refresh with the selected handling rule now populated in the "Current Handling Rules" list. More than one handling rule may be selected by highlighting multiple rules.

| Available Rules | Rules for Package Option #5      |
|-----------------|----------------------------------|
| <==>            | combination special handling (2) |
|                 |                                  |

To remove an existing custom handling rule from the package option, highlight the rule from the "Current Handling Rules" list. Click on the left arrow button.

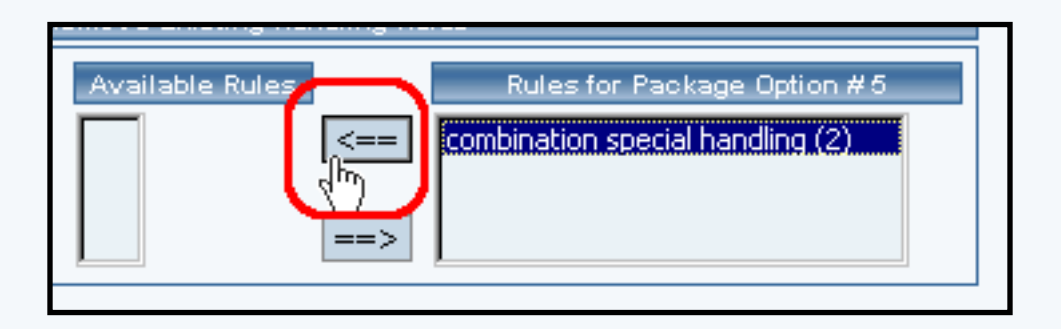

The page will refresh with the selected rule now populated in the "Available Rules" section. More than one handling rule may be selected by highlighting multiple rules.

| Available Rules                 | Rules for Package Option #5 |
|---------------------------------|-----------------------------|
| combination special handling(2) | <==                         |

To activate or deactivate a custom handling rule currently applied to a package option, click or unclick the selection box next to the rule to change, located in the "Handling Rule Details" section. Click the update button. The current page will refresh showing the desired changes.

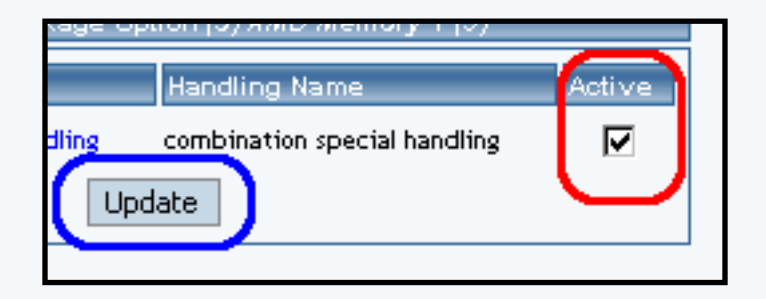

To view the custom handling rule package details of a currently applied handling rule, click on the name of the rule, located in the "Handling Details" section. The <u>handling rule details for package options</u> page will load in a new browser window. This page is used to view and manage which package items the custom handling rule is currently applied to.

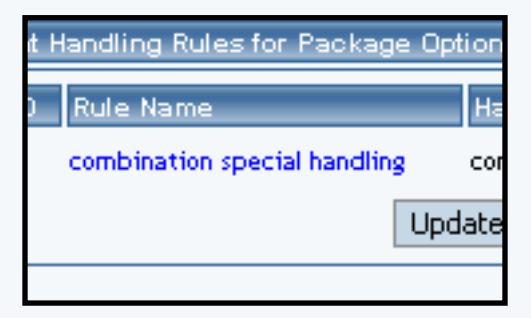

Back to Item Management Page Back to the Top of the Page

### Handling Charges Details for Package Options

View and manage the handling charges details for all package options using the rule.

Navigation: From the <u>item management</u> page, click on the "Package Options" text link located at the top of the administration window.

Create a new package option, or select an existing package option to use from the drop-down menu. Click on the "Handling Rules" text link. The "package option handling charges rules details" page will load in a new browser window.

| Modify   | ltem Package                         | Option Group     | Package C      | <u>Dption</u> |                   |           |
|----------|--------------------------------------|------------------|----------------|---------------|-------------------|-----------|
|          | Package Option                       | s Admin for Hand | lling Rule # 3 | 2 (combinatio | on special        | handling) |
|          |                                      |                  |                |               |                   |           |
| Handling | g Rule details for Pa                | ckage Options    |                |               |                   |           |
| ID       | ltem Name                            |                  |                | Active        |                   |           |
| (1)      |                                      |                  |                | ~             |                   |           |
| (5)      | AMD Memory 1                         |                  |                |               |                   |           |
|          |                                      | Update           |                |               |                   |           |
|          |                                      |                  |                |               |                   |           |
|          |                                      |                  |                |               |                   |           |
| Apply or | Remove Handling F                    | Rules for Packag | e Options      |               |                   |           |
| Active 🔽 | Avai                                 | lable PackageOp  | otions         |               | Package           | Options u |
|          | (29)Glass Vase(6<br>(2)Intel Memory( | 5)               |                | <u> </u>      | (1) ()<br>(5) AMD | Memory 1  |
|          | (3)Intel Memory (                    | 2(15)            |                |               |                   | Memory 1  |
|          | (4)Intel Memory                      | 3(16)            |                | ▼ ==>         |                   |           |
|          |                                      |                  |                |               |                   |           |
|          |                                      |                  |                |               |                   |           |
|          |                                      |                  | close wind     | low           |                   |           |

Click on the desired handling charges rule to view the rule details. The handling charges rules details for package options page will load in a new browser window.

This page is used to view and manage the handling charges details for all package options using the rule.

All package options that the rule is currently applied to will be listed under the "Handling Charges Rules Details for Package Options" section.

| Handling Rule details for Package Options |              |        |  |
|-------------------------------------------|--------------|--------|--|
| ID                                        | Item Name    | Active |  |
| (1)                                       |              |        |  |
| (5)                                       | AMD Memory 1 |        |  |
| Update                                    |              |        |  |

The handling charges can be activated or deactivated for any package option in the list. Toggle the selection box under "Active" next to the item to change to change the status. Click the "Update" button to save changes.

| age Options |        |  |  |  |
|-------------|--------|--|--|--|
|             | Active |  |  |  |
|             | N      |  |  |  |
|             |        |  |  |  |
| Update      |        |  |  |  |

To view the details of any package option in the list, click the applicable name. The package option management page will load in a new window.

| ltem Name    |        | A |
|--------------|--------|---|
|              |        |   |
| AMD Memory 1 |        |   |
|              | Update |   |

To add or remove package options from the handling charges rule, use the "Apply or Remove Handling Charges Rules for Items" section located toward the bottom of the administration page.

| Apply or Remove Handling Rules for Package Options |                                                                                             |                                 |  |  |
|----------------------------------------------------|---------------------------------------------------------------------------------------------|---------------------------------|--|--|
| Active 🗹                                           | Available PackageOptions                                                                    | Package Options us              |  |  |
|                                                    | (29)Glass Vase(65)<br>(2)Intel Memory(10)<br>(3)Intel Memory 2(15)<br>(4)Intel Memory 3(16) | <== (1) ()<br>(5) AMD Memory 1( |  |  |

To add a package option to the rule, click on the name of the item under the "Available Rules" heading. Click the "right arrow" button.

| Available PackageOptions                                                                    | Package Options using Rule #2            |
|---------------------------------------------------------------------------------------------|------------------------------------------|
| (29)Glass Vase(65)<br>(2)Intel Memory(10)<br>(3)Intel Memory 2(15)<br>(4)Intel Memory 3(16) | <== (1) ()<br>(5) AMD Memory 1(9)<br>==> |
|                                                                                             |                                          |

The page will refresh with the item now located under the "Package Options Using..." heading.

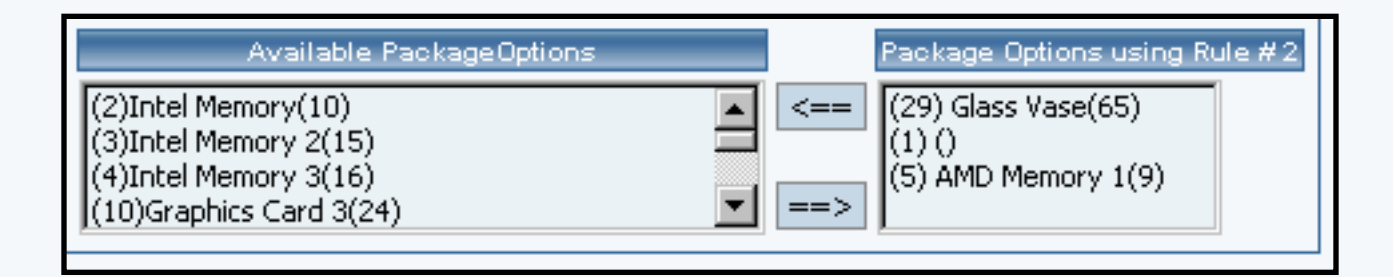

To remove a package option from the rule, click on the name of the item under the "Package Options Using..." heading. Click the "left arrow" button.

| Available PackageOptions | Package Options using Rule #2 |
|--------------------------|-------------------------------|
| (2)Intel Memory(10)      | <== (29) Glass Vase(65)       |
| (3)Intel Memory 2(15)    | (1) ()                        |
| (4)Intel Memory 3(16)    | (5) AMD Memory 1(9)           |
| (10)Graphics Card 3(24)  | ==>                           |

The will refresh with the item now located under the "Available Package Options" heading.

| Available PackageOptions                                                                    | Package Options using Rule #2            |
|---------------------------------------------------------------------------------------------|------------------------------------------|
| (29)Glass Vase(65)<br>(2)Intel Memory(10)<br>(3)Intel Memory 2(15)<br>(4)Intel Memory 3(16) | <== (1) ()<br>(5) AMD Memory 1(9)<br>==> |

Back to Item Management Page Back to Package Options for Items Back to the Top of the Page 10-Step Guide on Setting Up Ecommerce Back to the Previous Page

# Package Option Shipping Rules

## Related Links: <u>10-Step Guide on Setting Up Ecommerce</u> | <u>Item Management Page</u> | <u>Package Options for</u> <u>Items</u>

## Overview | Shipping Rule Details for Package Options

### Overview

Shipping rules may be applied to any package option. This feature would only need to be used if the handling rules do not apply when the item is sold seperately. Shipping rules can only be applied to user-defined shipping methods.

Use this section to view, remove, add, activate, or deactivate custom shipping rules for a package option.

Navigation: From the <u>item management</u> page, click on the "Package Options" text link located at the top of the administration window. Create a new package option, or select an existing package option from the drop-down menu. Click on the "Shipping Rules" text link. The shipping rules for package options administration page will open in a new browser window.

| Discount Rules                                                                                                    | Shipping Rules                                                    | Handling Rules  | Tax Rules                  |  |
|----------------------------------------------------------------------------------------------------|-------------------------------------------------------------------|-----------------|----------------------------|--|
| Shipp                                                                                                    | Shipping Rules Admin for Package Option (5) AMD Memory 1 (9)      |                 |                            |  |
| Current Ship                                                                                                    | ping Rules for Packag                                             | e Option (5) AM | D Memory 1 (9)             |  |
| Rule ID                                                                                                    | Name                                                              |                 | Active                     |  |
|                                                                                                    |                                                                   | Update          |                            |  |
|                                                                                                    |                                                                   |                 |                            |  |
| Apply or Rem                                                                                                    | nove Existing Shipping                                            | g Rules         |                            |  |
| Active 🔽                                                                                                    | Available Rules<br>Customer Pickup(7)<br>Courier(8)<br>Courier(9) | R<br><==        | ules for Package Option #5 |  |
| Add Shipping Rule<br>Global shipping rules that apply to this Package Option (5) AMD Memory 1 (9):<br>Customer Pickup (2)<br>Courier (3) |                                                                   |                 |                            |  |
|                                                                                                    |                                                                   | close w         | indow                      |  |

Any global shipping rules that apply to the package will be listed at the bottom of the page. To view a listed global shipping rule, click on the rule name. The global shipping rules modification page will open in a new browser window.

When a custom shipping rule is applied to a package option, it will override any global rules that were previously active for the package option.

To add a new custom shipping rule, click on the "Add Shipping Rule" text link. The <u>add shipping rule</u> administration page will open in a new browser window.

| Courier(8)<br>Courier(9)                                                                |
|-----------------------------------------------------------------------------------------|
| Add Shipping Rule<br>Global shipping rules that a<br>Customer Pickup (2)<br>Courier (3) |

To apply an existing shipping rule to the package option, highlight the rule from the "Available Rules" list, located in the "Apply or Remove Existing Shipping Rules" section. Click on the right arrow button.

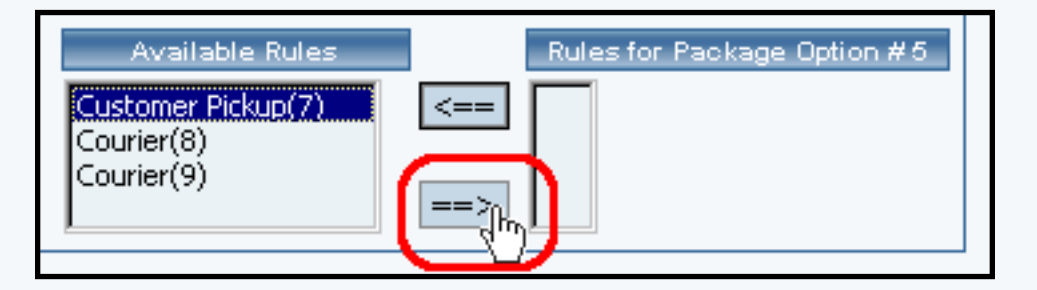

The page will refresh with the selected rule now populated in the "Current Shipping Rules" list. More than one shipping rule may be selected by highlighting multiple rules.

| Available Ru             | es   | Rules for Package Option #5 |
|--------------------------|------|-----------------------------|
| Courier(8)<br>Courier(9) | <==> | Customer Pickup (7)         |

To remove an existing custom shipping rule from the package option, highlight the rule from the "Current Shipping Rules" list. Click on the left arrow button.

| Available Ru             | es Rules for Package Option #5 |
|--------------------------|--------------------------------|
| Courier(8)<br>Courier(9) | Customer Pickup (7)            |

The page will refresh with the selected rule now populated in the "Available Rules" section. More than one shipping rule may be selected by highlighting multiple rules.

| Available Rules                                |      | Rules for Package Option #5 |
|------------------------------------------------|------|-----------------------------|
| Customer Pickup(7)<br>Courier(8)<br>Courier(9) | <==> |                             |

To activate or deactivate a rule currently applied to a package option, click or unclick the selection box

next to the rule to change, located in the "Shipping Rule Details" section. Click the "Update" button. The current page will refresh showing the desired changes.

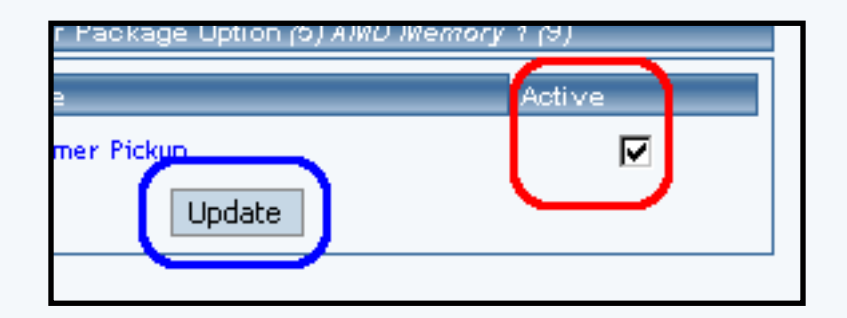

To view a custom shipping method for a currently applied rule, click on the name of the method, located in the "Shipping Details" section. The shipping method details for package options page will load in a new browser window. This page is used to view and manage which package options the custom shipping method is currently applied to.

| Current Shipping Ru | ules for Package C |
|---------------------|--------------------|
| Rule ID             | Name               |
| 7                   | Customer Pickup    |
|                     | U                  |

To view the details of the rule itself, click on the "Rule Id" number. The <u>shipping rule details for</u> <u>packages</u> page will load in a new window.

Back to Item Management Page Back to the Top of the Page

### **Shipping Rule Details for Package Options**

View and manage the shipping rule details for all package options using the selected rule.

Navigation: From the <u>item management</u> page, click on the "Package Options" text link located at the top of the administration window.

Create a new package option, or select an existing package option to use from the drop-down menu. Click on the "Shipping Rules" text link. The package option shipping rules page will load in a new browser window.

| Modify        | ltem       | Package          | Ship Rules    | Tax Rules      |                                  |            |
|---------------|------------|------------------|---------------|----------------|----------------------------------|------------|
|               |            | Packag           | e Options Adn | nin for Shippi | ng Method # 10 ( <i>Custom</i> e | er Pickup) |
|               |            |                  |               |                |                                  |            |
| Shippin       | g Metho    | d details for    | Package Opti  | ons            |                                  |            |
| 1Decourses    | Item       | Name             |               |                | Active                           |            |
| (5)           |            | Aemory 1         |               |                |                                  | '          |
| (5)           | AND        | aemory i         |               |                | V                                |            |
|               |            |                  | Updat         | e              |                                  |            |
|               |            |                  |               |                |                                  |            |
|               |            |                  |               |                |                                  |            |
| Apply or      | r Remov    | e Shipping N     | Aethods for P | ackage Optior  | NS                               |            |
|               |            | Avai             | lable Packao  | e Options      | Packa                            | ae Optior  |
| Active D      | (20)       | AMD Memory       | / 1 / 0)      |                |                                  |            |
|               | (6) 4      | AMD Memory       | 2 (13)        |                |                                  | -ip memor  |
|               | (13)       | Amd CPU 1 (      | 5)            |                |                                  |            |
|               | (22)       | Amd CPU 1 (      | 5)            |                | ▼ ==>                            |            |
|               |            |                  |               |                |                                  |            |
|               |            |                  |               |                |                                  |            |
| Package Op    | tions tha  | t use all shippi | ng methods:   |                |                                  |            |
| (includes shi | ipping m   | ethod #10)       |               |                |                                  |            |
| (29) Glass V  | ase (65)   |                  |               |                |                                  |            |
| (2) Intel Mer | mory(10)   | l.               |               |                |                                  |            |
| (3) Intel Mer | mory 2(1   | 5)               |               |                |                                  |            |
| (4) Intel Mer | mory 3(1   | 6)               |               |                |                                  |            |
| (10) Graphi   | cs Card (  | 3(24)            |               |                |                                  |            |
| (11) Graphi   | cs Card !  | 5(25)            |               |                |                                  |            |
| (12) Graphi   | cs Card 6  | 5(26)            |               |                |                                  |            |
| (21) Monito   | r 2(28)    |                  |               |                |                                  |            |
| (30) Crystal  | Vase (66   | )                |               |                |                                  |            |
| (8) Graphic   | s Card 1   | (22)             |               |                |                                  |            |
| (31) Greetin  | ng Card (e | 57)              |               |                |                                  |            |
| (9) Graphic   | s Card 2   | (23)             |               |                |                                  |            |
| (32) AMD M    | emory 3(   | 14)              |               |                |                                  |            |
| (16) CPU w/   | Artic Ice  | e & Shim(30)     |               |                |                                  |            |
| (33) AMD M    | emory 3(   | 14)              |               |                |                                  |            |
| (25) Yellow I | koses (62) |                  |               |                |                                  |            |
| (26) Red Ro   | ses(61)    |                  |               |                |                                  |            |
| (18) ATTAIL:  | in Wonde   | er Pro - 64 me   | g upgrade(33) |                |                                  |            |
| (27) White I  | Koses (63) |                  |               |                |                                  |            |
| (28) Carnati  | ions(64)   |                  |               |                |                                  |            |
|               |            |                  |               | close          | vindovr                          |            |
|               |            |                  |               | ciose          | - WHICO W                        |            |

Click on the desired shipping rule to view the details. The shipping rule details for package options page

will load in a new browser window.

| ping Method details for | Package Options |
|-------------------------|-----------------|
| ltem Name               |                 |
| AMD Memory 1            |                 |
|                         | Update          |
|                         |                 |

This page is used to view and manage the shipping rule details for all package options using the selected rule.

All package options that the rule is currently applied to will be listed under the "Shipping Rule Details for Package Options" section.

The shipping rule can be activated or deactivated for any package option in the list. Toggle the selection box under "Active" next to the item to change to change the status. Click the "Update" button to save changes.

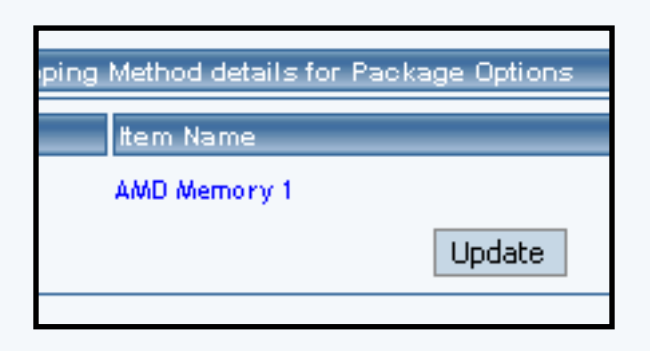

To view the details of any package option in the list, click the applicable name. The package option management page will load in a new window.

| kage Uptions |        |
|--------------|--------|
|              | Active |
| Undate       |        |
| Charle       |        |

To add or remove package options from the shipping rule, use the "Apply or Remove Discounts for Items" section located toward the bottom of the administration page.

| ing | Method details for Fackage ( |
|-----|------------------------------|
|     | Item Name                    |
|     | AMD Memory 1                 |
|     | Up                           |

To add a package option to the rule, click on the name of the item under the "Available Rules" heading. Click the "right arrow" button.

| Apply or R | emove Shipping Methods for Package Options                                                 |      |                   |
|------------|--------------------------------------------------------------------------------------------|------|-------------------|
| Active 🔽   | Available Package Options                                                                  |      | Package Options u |
|            | (20) AMD Memory 1 (9)<br>(6) AMD Memory 2 (13)<br>(13) Amd CPU 1 (5)<br>(22) Amd CPU 1 (5) | <==> | (5) AMD Memory 1  |

The page will refresh with the item now located under the "Package Options Using..." heading.

| Available Package Options                      | Package Options using Method # 10 |
|------------------------------------------------|-----------------------------------|
| (20) AMD Memory 1 (9)<br>(6) AMD Memory 2 (13) | <== (5) AMD Memory 1(9)           |
| (13) Amd CPU 1 (5)<br>(22) Amd CPU 1 (5)       |                                   |
|                                                |                                   |

To remove a package option from the rule, click on the name of the item under the "Package Options Using..." heading. Click the "left arrow" button.

| Available Package Options                                                                  | Package Options using Method # 10                   |
|--------------------------------------------------------------------------------------------|-----------------------------------------------------|
| (20) AMD Memory 1 (9)<br>(6) AMD Memory 2 (13)<br>(22) Amd CPU 1 (5)<br>(14) Amd CPU 2 (6) | <== (13) Amd CPU 1(5)<br>(5) AMD Memory 1(9)<br>==> |

The will refresh with the item now located under the "Available Package Options" heading.

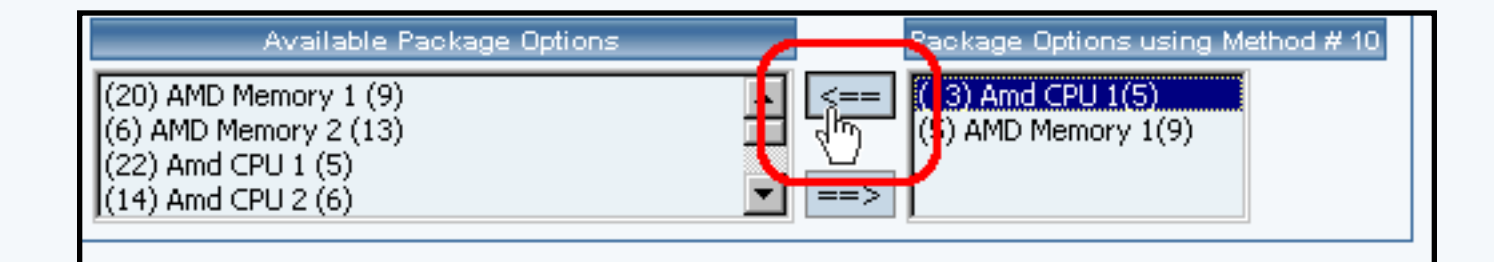

Back to Item Management Page

Back to Item Management Page Back to Package Options for Items Back to the Top of the Page 10-Step Guide on Setting Up Ecommerce Back

# **Item Options**

Related Links: <u>10-Step Guide on Setting Up Ecommerce</u> | <u>Item Management Page</u>

#### Overview

Item options allow a site owner to:

- Offer customers a choice from a list of selections
- Add a text field which allows a customer to type in actual information needed to complete the purchase

When purchasing product, a customer will be presented with a drop-down menu which contains a list of choices. The customer will be able to choose one option from this menu.

If the text field option is used, the customer will see a named label (such as "Special Instructions:") with an empty text area below. A customer purchasing the product will be able to type comments, special instructions, and/or specific details pertinent to the purchase.

|             | Online Shopping                                                                                                 | ı : <u>Stereo Equipment</u> / <u>Cables</u> |
|-------------|----------------------------------------------------------------------------------------------------|---------------------------------------------|
|             | G                                                                                                    | old RCA Cables                              |
| [ enlarge ] | Item Id: 241<br>Price: \$0.95<br>Cable Color : Black<br>Qty : Black<br>Unit : Black<br>White<br>Gold<br>Striped | - Item Options                              |

Gold stereo RCA cables custom cut to your specifications. Laser cut and laser sold perfect audio signal every time.

As an example, the options feature can be used to offer customers a choice of colors or sizes, or a text field can be created which allows a customer to type in comments. Any number of options can be set up, as long as the choices do not affect the selling price of the product.

Use the item option administration page to add, delete or modify options associated with an item. This feature allows customers to select non-price dependent options from a pre-defined list of choices.

Navigation: Click on the main "Ecommerce" link at the top of any main administration page. Click on the "Product Catalog Management" text link to load the product catalog management page.

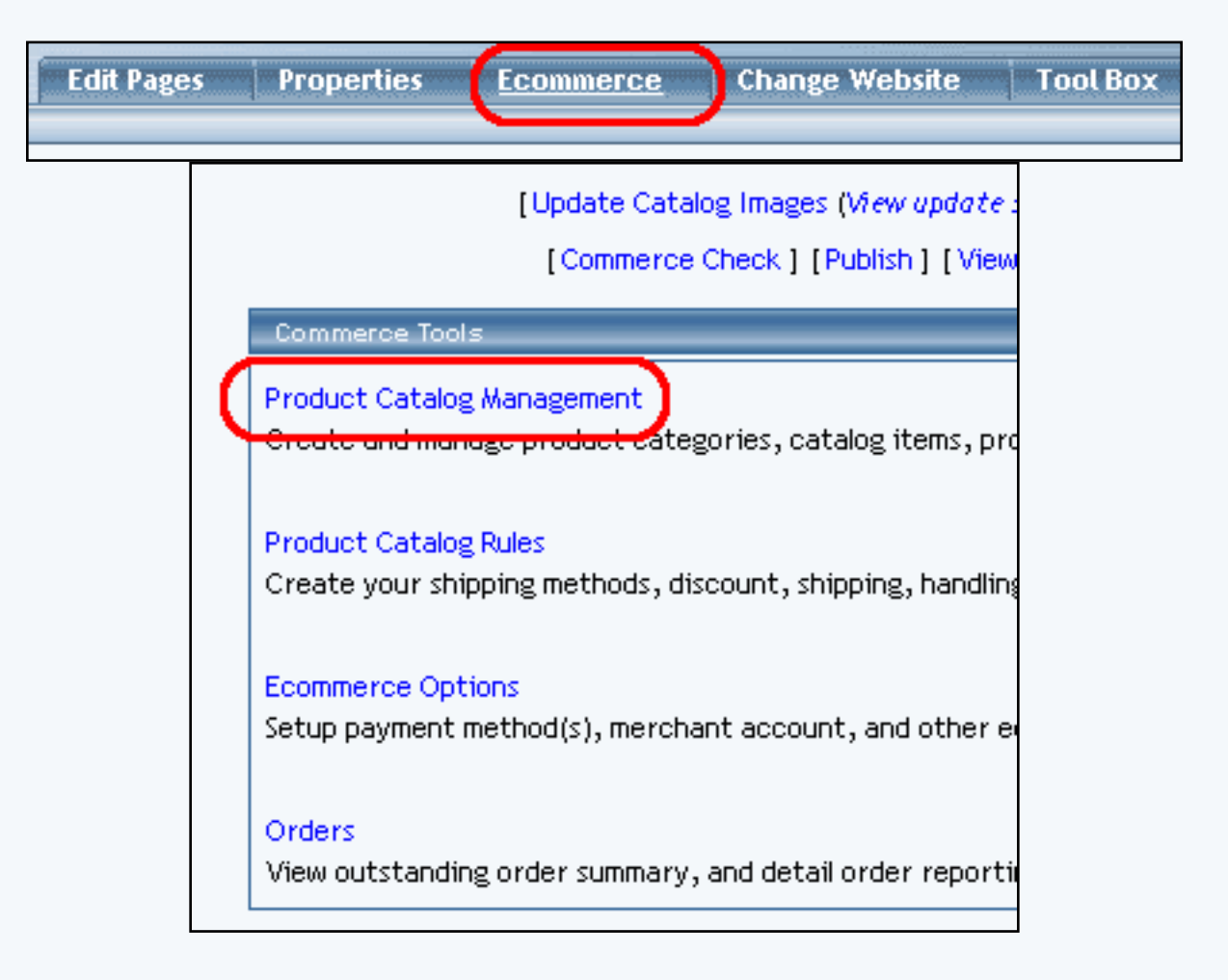

Access the item management page by either creating a new item or by selecting an item to edit from the item drop down menu. The item management page will load in a new browser window. Click on the "Options" text link located at the top of the administration window.

| Coproh                                                                   | Items            |                                                                     |
|--------------------------------------------------------------------------|------------------|---------------------------------------------------------------------|
| AMD Memory 1 (9)  Edit New Delete Copy [Upload Items ] [Download Items ] | AMD Memory 1 (9) | Search<br>Edit New Delete Copy<br>[Upload Items ] [Download Items ] |

| Item | Package Options | Options Related Products |
|------|-----------------|--------------------------|
|      |                 |                          |
|      |                 | Item: New Item (270040)  |
|      |                 |                          |
|      | Name: New Item  | Use Quantity:            |

To add a small text area to the item, activate the feature by clicking the check box next to "Text Area Option". Enter the name to display above the text area in the space provided. Click on the "Update" button to save the changes.

| Item | Package Options | <u>Options</u>                | Related Pro                     | oducts                 |                     |
|------|-----------------|-------------------------------|---------------------------------|------------------------|---------------------|
|      |                 | Item:                         | New Item (27                    | '0040)                 |                     |
|      | Text            | : Area Optior                 | ı                               |                        |                     |
|      | Nam             | e New Text /                  | Area Option                     | ]                      |                     |
|      | (The<br>com     | text area op<br>ments or furf | otion allows c<br>ther informat | ustomers<br>ion for th | to send<br>is item) |
|      | Ne              | w Text Are                    | a Option                        |                        |                     |
|      | Up              | date                          | ew Option                       |                        |                     |

If necessary, more than one text area may be added. To add another text field, click on the "New Text Area Option" button, and repeat the steps above.

| Item: New Item (270040)                        |
|------------------------------------------------|
| Text Area Option 🔽                             |
| Name New Text Area Option                      |
| Name                                           |
| (The text area option allows customers to send |
| perments or further information for this item) |
| New Text Area Option                           |
| Undete New Online                              |

To create a new option, click on the "New Option" button. Once the page reloads, replace the default option name "New" with any desired name (example: "Color"). In the empty field next to "values", type in the first value (example: "Red"), and click the "Add" button. Add as many values as desired by repeating this process.

| Option Id 12<br>Delete<br>Up<br>Down | Values Size Values Small Add Up Down Remove |
|--------------------------------------|---------------------------------------------|
| Update                               | New Option                                  |

For each option created, a new option administration area is populated on the page.

To delete an existing option set, click on the "Delete" button located beneath the option Id number.

| Option Id 12 | Name   | Size                    |
|--------------|--------|-------------------------|
| Up<br>Down   | Values | Small Add<br>Up<br>Down |
| Update       | Nev    | Remove                  |

To change the order of any option set, click on the "Up" or "Down" arrow button located beneath the "Option Id" number. Repeat this process until all option sets appear exactly as they should be displayed in the product catalog.

| Option Id 12<br>Delete<br>Up<br>Down | Name Size<br>Values Small Add |
|--------------------------------------|-------------------------------|
| Update                               | New Option                    |

To change the name of any option set, type over the existing name, and click the "Update" button.

| Option Id 12<br>Delete<br>Up<br>Down | Na Calues | ze<br>Small Add<br>Up<br>Down<br>Remove |
|--------------------------------------|-----------|-----------------------------------------|
| Update                               | New C     | Option                                  |

To delete an existing value within an option set, highlight the value and press the "Remove" button located to the right of the value list.

| Option Id 12<br>Delete<br>Up<br>Down | Name Size<br>Value22<br>Small Up<br>Down<br>Remove |
|--------------------------------------|----------------------------------------------------|
| Update                               | New Option                                         |

To re-order any values within an option set, highlight the value to move by clicking on it from the list of values. Use the "Up" or "Down" arrow button to move the value. Repeat this process until the value list is ordered as it should be displayed in the catalog.

| Option Id 12<br>Delete<br>Up<br>Down | Name Size<br>Values Small Add |
|--------------------------------------|-------------------------------|
| Update                               | New Option                    |

To change the name of any value used in an option set, delete the value, then add a new one.

Click the "Update" button to apply any changes before closing the item options window.

| Option Id 12<br>Delete<br>Up<br>Down | Name<br>Values | New Add<br>Up Down<br>Remove |
|--------------------------------------|----------------|------------------------------|
| Update                               | Nev            | v Option                     |

Back to Item Management Page Back to the Top of the Page 10-Step Guide on Setting Up Ecommerce Back to the Previous Page

# **Item Groups**

Related Links: 10-Step Guide on Setting Up E-commerce | Product Catalog Management

### Overview | Item Group Management Page

#### Overview

An item group is a different way to display products. By creating an item group, a site owner tells the software to display items via a drop-down menu. Item groups are sets of products organized to provide an easy method to select and purchase related items.

All products in any item group appear in a drop-down menu in the online catalog, allowing customers to quickly select a desired product. When a customer selects a product from the menu, the page refreshes, displaying all of the pertinent product details. The customer can then choose to view another item from the menu, or to purchase the current product.

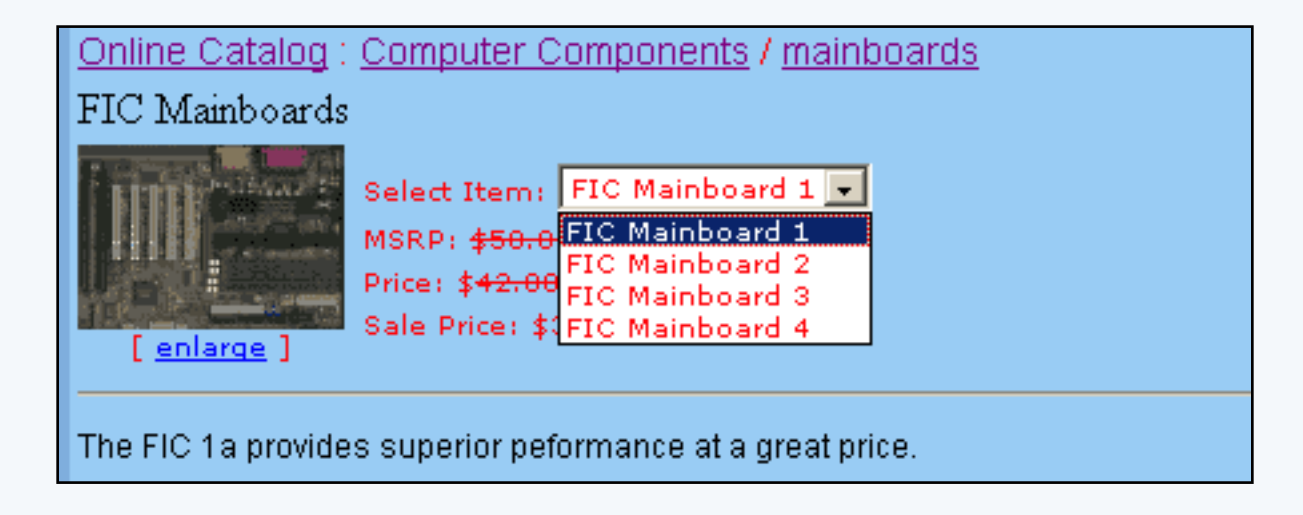

Click on the main "Ecommerce" link at the top of any main administration page. Click on the "Product Catalog Management" text link to load the product catalog management page.

|      | Item Groups       |                                     |
|------|-------------------|-------------------------------------|
| Sort | Choose Item Group | Search Name Sort<br>Edit New Delete |
|      | Packages          |                                     |

To add a new item group, click on the "New" button located in the item group section. The item group management page will open in a new browser window.

| Explorer User Prompt                             |              |     |  |              | × |
|--------------------------------------------------|--------------|-----|--|--------------|---|
| Script Prompt:<br>Please enter a name for your i | new item gro | оир |  | OK<br>Cancel |   |
| undefined                                        |              |     |  |              |   |

To edit an existing item group, select the group to edit from the drop down menu, then click on the "Edit" button. The item group management page will open in a new browser window.

| <u>Item Group</u> |                                  |      |                           |                    |
|-------------------|----------------------------------|------|---------------------------|--------------------|
|                   | [                                | ltem | Group: My Item Group (1)  |                    |
|                   | Item Group Name:                 |      | My Item Group             |                    |
|                   | All Items (1/2)                  |      | Items in Item Group (1/1) |                    |
|                   | My Item 1 (65)<br>My Item 2 (66) |      | <==> My Item 1 (65)       | Edit<br>Up<br>Down |
|                   |                                  |      | Update                    |                    |
|                   |                                  |      |                           |                    |
|                   |                                  |      | close window              |                    |

To delete an existing item group, select the item to delete from the drop down menu, then click on the "delete" button.

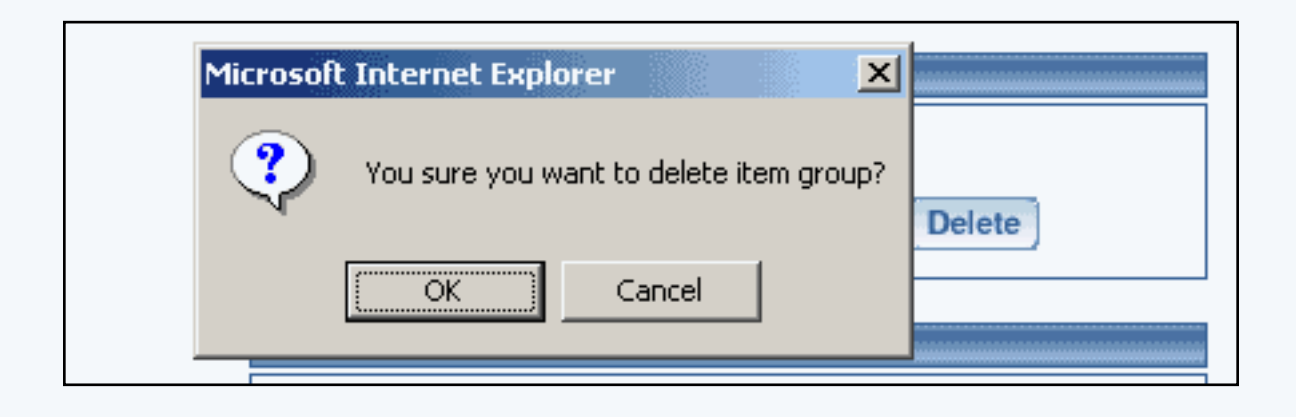

To search for item groups, type the item name in the empty text field located just above the item drop down menu and click the "Search" button. Once the page reloads, all matching groups will be available for selection from the drop down menu.

### Item Group Management Page

Add, remove or re-order items used in an item group. Any products to be used in any Item Group must first be added as items.

Navigation: Click on the main "Ecommerce" link at the top of any main administration page. Click on the "Product Catalog Management" text link to load the product catalog management page.

Select an existing item group from the drop-down menu in the item group section and click the "Edit" button, or click on the "new" button to create and name a new item group. The item group management page will load in a new browser window.

|      | Item Groups       |                                     |
|------|-------------------|-------------------------------------|
| Sort | Choose Item Group | Search Name Sort<br>Edit New Delete |
|      | Packages          |                                     |

Item groups are sets of products organized to provide an easy method to select and purchase related items. All products in any item group appear in a drop-down menu in the online catalog, allowing customers to quickly select a desired product.

To add items to be used in the item group, select any item(s) from the "All Items" list on the left side of the page. Click on the right arrow button. The page will reload with the selected items now listed in the "Items in Item Group" section.

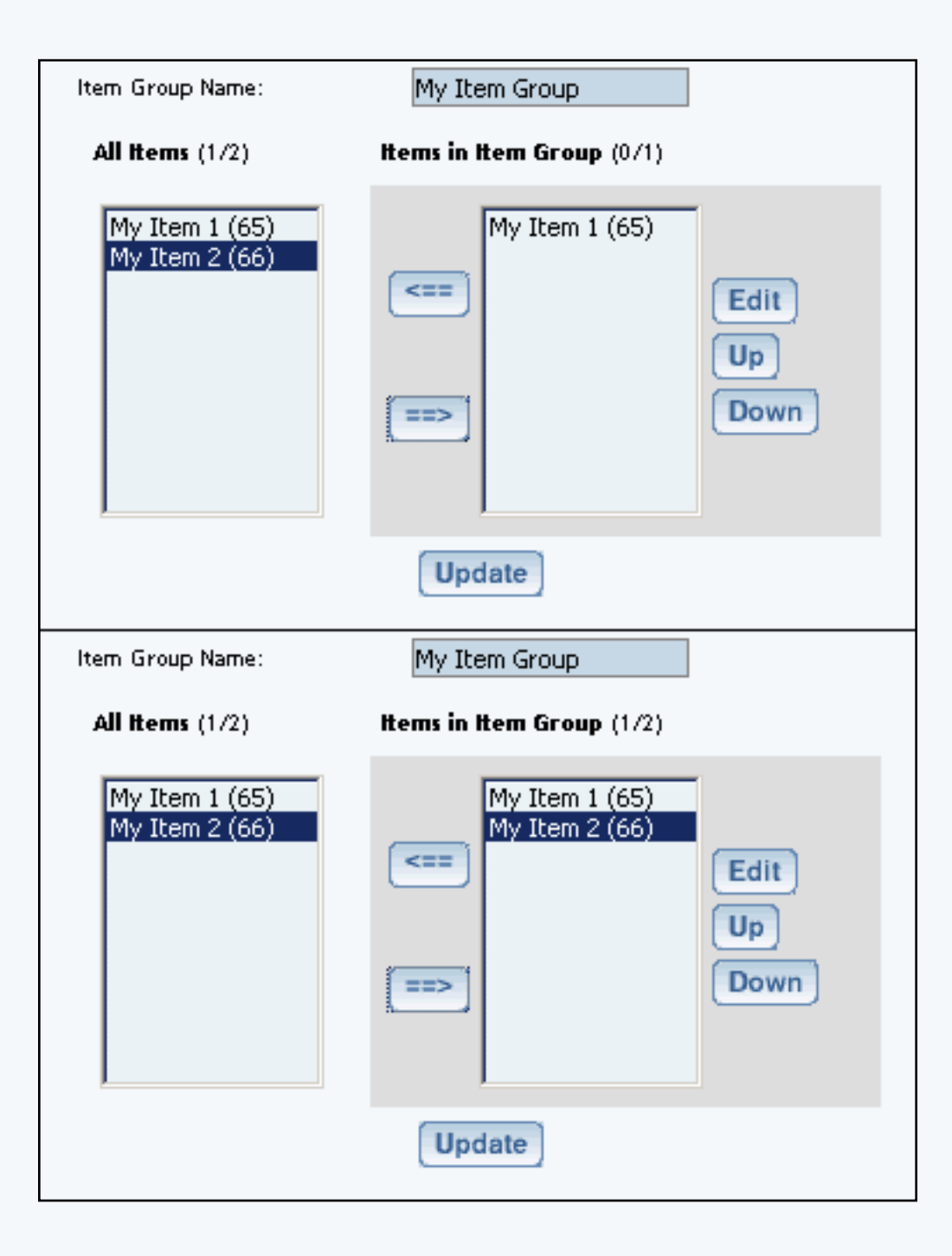

To remove items currently used in an item group, select any item(s) from the "Items in Item Group" section located on the right side of the page. Click on the left arrow button. The page will reload with the selected items now listed in the "All Items" section.

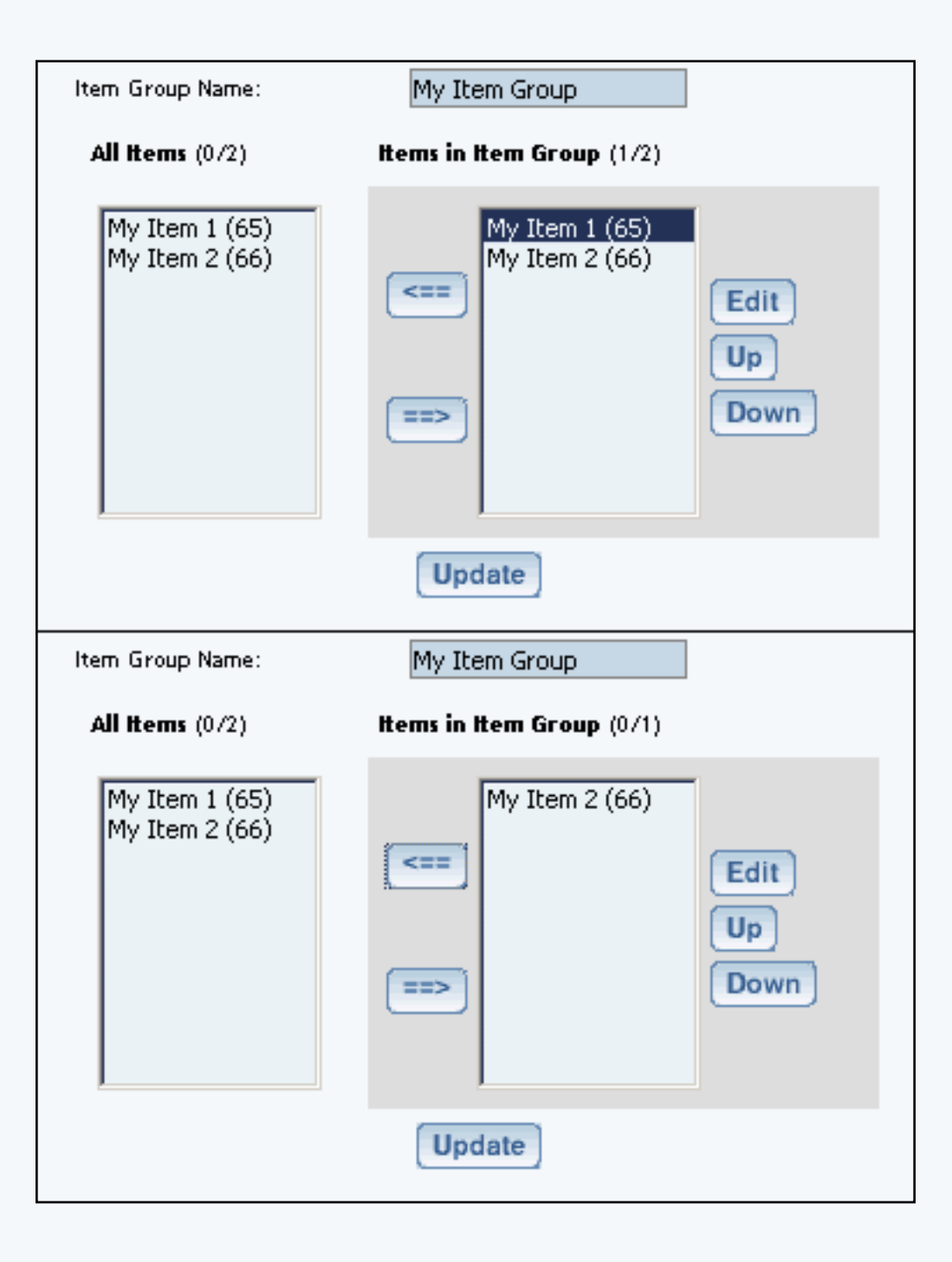

To edit items used in an item group, highlight the item in the "Items in Item Group" section, and click the edit button located to the right of the list. The <u>item management</u> page will load.

| <u>Item</u> Package Optio | ns Options                                                                                  |                                                                                                    |
|---------------------------|---------------------------------------------------------------------------------------------|----------------------------------------------------------------------------------------------------|
| It                        | em Group: My Item Group (1) 🔿 🛛                                                             | Item: My Item 2 (66)                                                                                                    |
| Name:                     | My Item 2                                                                                   | Use Quantity: 🔽                                                                                                    |
| Barcode:                  |                                                                                             | Use Units: 🗖 Max Units: 0.00                                                                                                    |
| Manufacturer:             |                                                                                             | Unit Name:                                                                                                    |
| Code:                     |                                                                                             | Height 0.00 Width 0.00 (inch): 0.00 (inch): |
| Active:                   | Use All Shipping Methods: 🔽                                                                 | Discount Handling                                                                                                    |
| Taxable:                  | Enable Variable Price:                                                                      | Shipping Methods Shipping Rules                                                                                                    |
| Price:                    | \$ 0.00 MSRP: \$ 0.00                                                                       | Taxes                                                                                                    |
| Inventory Options:        | C Don't allow users order items not<br>C Let users backorder items<br>© Don't use inventory | in stock                                                                                                    |
| Warranty:                 |                                                                                             | <br>₩                                                                                                    |
| Short Description:        |                                                                                             | <u>*</u>                                                                                                    |
| Description:              |                                                                                             | *                                                                                                    |
| Meta Keywords:            |                                                                                             |                                                                                                    |
| Meta Description:         |                                                                                             | ×                                                                                                    |
| Shipping Origin:          | default - Update                                                                            | Image: No Image                                                                                                    |
|                           | close window                                                                                |                                                                                                    |

To change the order in which the items display in the product catalog, highlight the item to move by

clicking on it from the item list. Use the "Up" or "Down" arrow button to move the item. Repeat this process until all items are ordered as desired.

| Item Group Name:                                                        | My Item Group                                                                                                    |
|-------------------------------------------------------------------------|----------------------------------------------------------------------------------------------------|
| All items (0/2)                                                         | Items in Item Group (1/2)                                                                                                    |
| My Item 1 (65)<br>My Item 2 (66)                                        | <pre>My Item 2 (66) My Item 1 (65) Edit Up Down</pre>                                                                                                    |
|                                                                         | Update                                                                                                    |
|                                                                         |                                                                                                    |
| Item Group Name:                                                        | My Item Group                                                                                                    |
| Item Group Name:<br>All Items (0/2)                                     | My Item Group Items in Item Group (1/2)                                                                                                    |
| Item Group Name:<br>All Items (0/2)<br>My Item 1 (65)<br>My Item 2 (66) | My Item Group (1/2)          Items in Item Group (1/2)         Image: Wy Item 1 (65)         My Item 2 (66)         Image: Wy Item 2 (66)         Image: Wy Item 2 (66) |

To change the name of the item group, type over the existing name in the field provided, then click the "Update" button.

Back to the Top of the Page Product Catalog Management 10-Step Guide on Setting Up E-Commerce Back to Previous Page

## Packages

Related Links: <u>10-Step Guide on Setting Up E-commerce</u> | <u>Product Catalog Management</u> | <u>Package Management Page</u>

#### Overview | Package Management Page | Related Products

#### Overview

A package is an purchaseable product with at least one subset ("package option groups") of items that are provided as purchase options. A customer can choose to purchase a package, then select which options to include in the final package. The end retail price of the package will be calculated based on a customer's choices.

In order to to set up a package, several steps must be completed:

- Any product that will be sold as a part of a package must first be added as an item
- At least one <u>package option</u> must be created through the item administration
  - An item will not be available to use in a package unless a package option is first defined by accessing the item administration page.
- The main package must be created (see below)
- At least one <u>package option group</u> must be defined
- At least one item (now referred to as an item's package option) must be added to each package option group created
   See the section on adding items to an option group

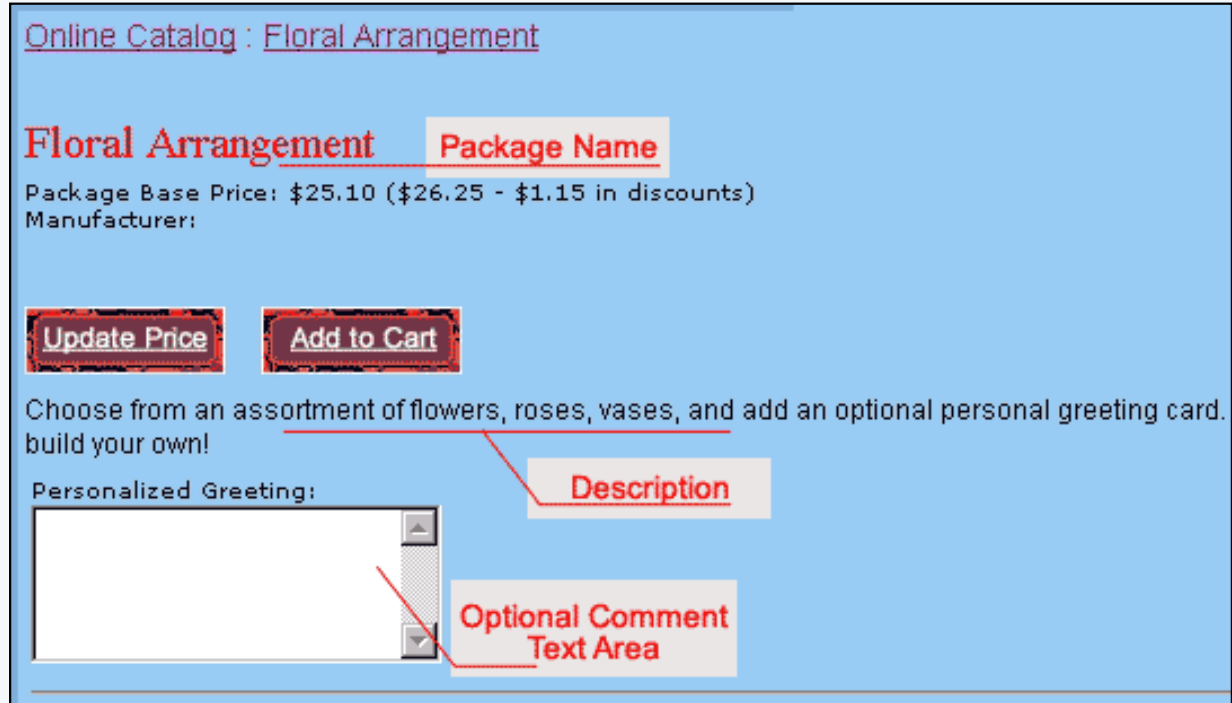

An Example of a Package Name, Description and Comment Text Area
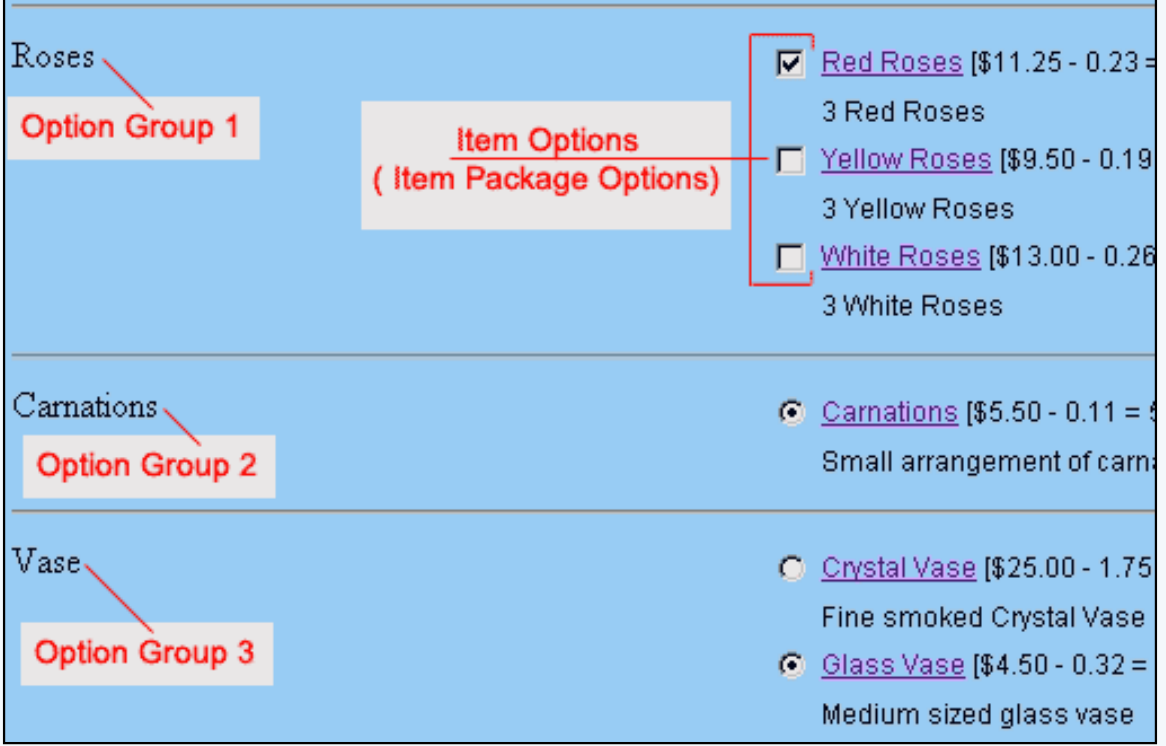

An example of a package with three option groups

Navigation: Click on the main "Ecommerce" link at the top of any main administration page. Click on the "Product Catalog Management" text link to load the product catalog management page.

| Sort | Choose Item Group | 1 | Edit New Delete  |
|------|-------------------|---|------------------|
| ſ    | Packages          |   |                  |
|      |                   |   | Search Name Sort |
|      | Choose Package    | - | Edit New Delete  |
|      | Origina           |   |                  |

A main "package item" is created, and then other items are included within at least one package option group. Each package option and/or package option group can be configured independently. This allows a great deal of versatility for customizing product specifications, and provides a means to offer customers the ability to build their own products within pre-defined parameters.

To add a new package, click on the "New" button located in the package section. The <u>package management page</u> will open in a new browser window.

| Packages    |                              |                    |
|-------------|------------------------------|--------------------|
|             |                              | Search Name 💌 Sort |
| Choose Pack | age 💌                        | Edit New Delete    |
| [JavaSc     | ript Application]            | X                  |
| Origin      | Please enter a name for your | new package        |
| Ch          |                              | ] Set Default      |
| Catalo      | OK Car                       | ncel               |

To edit an existing package, select the package to edit from the drop down menu...

| 6       |                                                 | (depends) |
|---------|-------------------------------------------------|-----------|
|         | Choose Package 💌                                | (Edg) (Ma |
| 19 (25) | AMD Desktop System (12)                         | -         |
|         | ATI All in Wonder Pro (32)                      |           |
| great   | newpackage (35)<br>testing negative values (49) | (Be web)  |
| Order   | - Channe Grager (*)                             | 2.31 100  |

...then click on the "Edit" button.

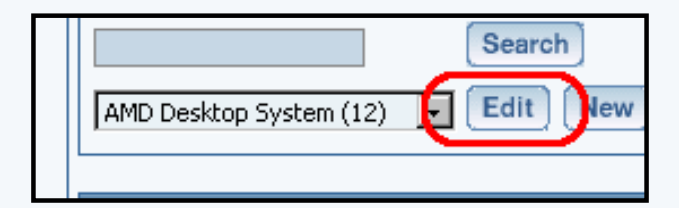

The <u>package management page</u> will open in a new browser window.

To delete an existing package, select the item to delete from the drop down menu, then click on the "delete" button.

| Packages       |                       |
|----------------|-----------------------|
| Choose Package | Search Name Sort Sort |
| Origins        |                       |

To search for packages, type the package name in the empty text field located just above the package drop down menu and

click the "Search" button. Once the page reloads, all matching packages will be available for selection in the drop down menu.

| Packages       |                                     |
|----------------|-------------------------------------|
| Choose Package | Search Name Sort<br>Edit New Delete |
| Oriains        |                                     |

#### Back to the Top of the Page

#### Package Management Page

Modify package-specific information, such as the name, descriptions, pricing, inventory, image, and package rules.

Navigation: Click on the main "Ecommerce" link at the top of any main administration page. Click on the "Product Catalog Management" text link to load the product catalog management page.

Select a package to edit from the drop down menu located in the "Packages" section and press the "Edit" button, or click on the "New" button to create and name a new package. The package management page will open in a new browser window.

The process of adding and managing packages is nearly identical to adding and managing items. The starting "package item" can be a tangible product with a base starting price, with each option group provided as an optional or required add-on. Alternately, the starting "package item" can be a non-tangible item with a base price of zero, with each configured option group used to build a "final" product from a pre-defined list of possible items.

Once a package is set up, access the package option groups page to configure all option groups and included items.

To set up a new package, or modify an existing package, reference the following guide:

Enter the package name, item barcode identification number, product manufacturer, and product identification number (code) in the fields provided. The package name is the only required field in this area.

|               | Lands and          |          |
|---------------|--------------------|----------|
| Name:         | Floral Arrangement | Use      |
| Barcode:      |                    | Use      |
| Manufacturer: |                    | Un       |
| Code:         |                    | Helen    |
| <u> </u>      |                    | inegar ( |
| Autom:        | Ø                  | 0        |

Check the selection box next to "active" if this package is to be available for use in the catalog. Packages that not active will not be displayed or available for purchase from the web site catalog.

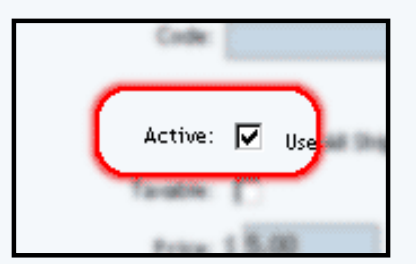

Check the box next to "Use all ship methods" if this package will be shipped using all active shipping methods. If this box is not checked, then shipping methods may be manually selected by accessing the package shipping methods page.

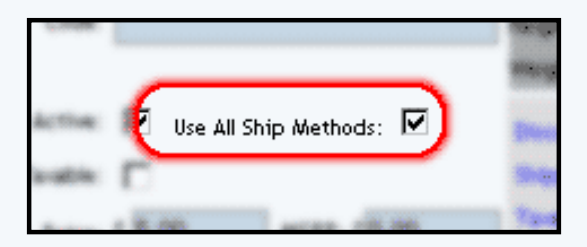

Check the box next to "taxable" if this package is being sold as retail goods.

|   | Active:  | P      |
|---|----------|--------|
| ( | Taxable: |        |
|   | Price    | 1 8.00 |

Enter the starting retail price in the field provided. This is the base price that will be displayed and charged for the main "starting" item in the package, not the final price of the complete package. Optionally, enter the manufacturer's suggested retail price (MSRP) in the field provided. If this value is greater than zero, it will be displayed above the retail price on the item page in the catalog. If no value is entered, the MSRP will not be displayed.

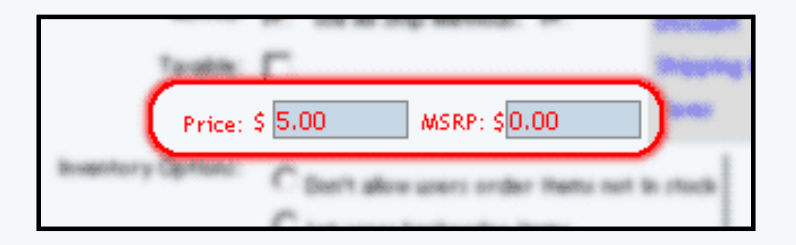

Under inventory options, click the radio button next to desired selection.

The default is "Don't use inventory" which deactivates the inventory control system for this package.

|       | C bet grant backsorder have |  |
|-------|-----------------------------|--|
|       | ⊙ Don't use inventory       |  |
|       |                             |  |
| and y |                             |  |

Selecting "Don't allow users to order items not in stock" will activate the inventory control system, and will not allow a

customer to purchase any packages that are not in stock. Packages with no available inventory will still show up in any active categories that contain the package.

| <ul> <li>Don't allow users order items not in</li> <li>Let users backorder items</li> <li>Don't use inventory</li> <li>Current Inventory: 0. Add</li></ul> | stock <b>Published Inventory</b><br>Inventory:<br>Sold:<br>Availability: 0 |
|----------------------------------------------------------------------------------------------------|----------------------------------------------------------------------------|
|----------------------------------------------------------------------------------------------------|----------------------------------------------------------------------------|

Selecting "Let users backorder items" will allow customers to purchase and pay for items regardless of the quantity on hand. Out of stock packages are automatically placed on back order.

| Price<br>ly Option | <ul> <li>Don't allow users order items not in stock</li> <li>Let users backorder items</li> <li>Don't use inventory</li> <li>Current Inventory: 0. Add</li></ul> | <b>Published Inventory</b><br>Inventory:<br>Sold:<br>Availability: 0 |
|--------------------|----------------------------------------------------------------------------------------------------|----------------------------------------------------------------------|
| Marcanty           |                                                                                                    | 1                                                                    |

When the inventory control system is activated, inventory-tracking information will appear. To modify inventory, enter the quantity in the field provided, next to "Add Inventory". To add inventory, enter a positive value. To remove inventory, enter a negative value.

A running total of inventory is kept and displayed, with the current stock and total units sold listed. To complete an inventory adjustment, click on the "update" button at the bottom of the administration page.

The "Published Inventory" section will not reflect any inventory adjustments until the web site is published.

Enter any warranty information, a short description, a main description, Meta Keywords, Meta Description, and Instruction in the fields provided. All of these fields are optional.

| Warranty:          |                                                                                                    |
|--------------------|----------------------------------------------------------------------------------------------------|
| Short Description: | Design your own beautiful floral arrangements for all<br>occasions                                 |
| Description:       | Choose from an assortment of flowers, roses, vases, and<br>add an optional personal greeting card. |
| Meta Keywords:     |                                                                                                    |
| Meta Description:  |                                                                                                    |
| Instruction(s):    |                                                                                                    |
| shown at order     |                                                                                                    |
| confirmation email |                                                                                                    |
| and proof of       |                                                                                                    |
| purchase.          |                                                                                                    |
| Shipping Origin:   | home image: No Image                                                                               |

The short description appears at the category level in the catalog. It is also used as the primary description if the package is used in an express order form.

The main description appears on the main package page. It is used to provide detailed product information and any necessary product specifications.

The Meta Keywords and Meta Description are only used for search engine information, and will not be visible to Web site visitors. Enter key words that apply to this package and a short description of this package in the spaces provided.

The Instruction text area gives you the ability to place a block of text that will appear at the end of a successful order. This text will appear on the order confirmation page, on the order fax sent to the site owner, and in the e-mail confirmation sent to the customer and to the site owner.

Select a shipping origin from the drop down menu provided.

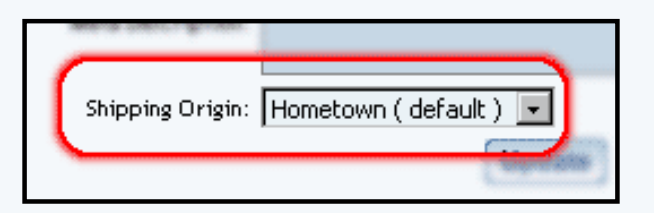

Select an image to use with this package by clicking on the current image name or on "no image" if an image has never been selected. The <u>image selection page</u> page will load in a new browser window.

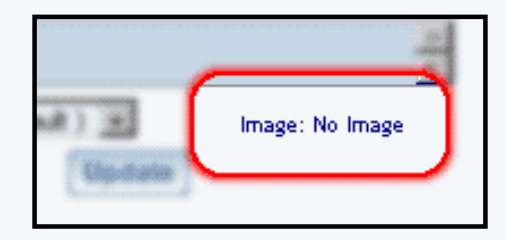

Uncheck the "Use Quantity" box only 1) to prevent a customer from being able to specify the quantity to order or 2) To use a custom unit of measure in place of a generic quantity.

| Use Quantity: 🔽            |                 |      |  |
|----------------------------|-----------------|------|--|
| Use Units: 🗖<br>Min Units: | Max Units: 0.00 |      |  |
| Unit Measurement:          | Unit Name:      |      |  |
| Headurcfasion): 0.00       | waterijalenje   | 0.00 |  |
| <br>Weight(bs): 0.00       | Longth(inch):   | 0.00 |  |

When the "Use Quantity" box is checked, a customer is able to order multiple quantities. If the "Use Quantity" box and the "Use Units" boxes are both unchecked, a customer is not able to specify any quantity for purchase. This combination is primarily useful if non-tangible goods are being sold.

The "Unit" feature provides a method to specify custom units of measure, such as "yards", "packs", "cases", "ounces", or any desired custom unit. The unit feature can be used as a replacement for the quantity, or both quantities and units can be used. Specify the type of unit to be used in field provided next to "Unit Name".

If quantity and units are both active, as an example, a customer could order 10 qty. of 8 ounces, or 5 qty. of 12.3 feet of rope.

Entering a value for "Max units" will prevent a customer from ordering above the specified value, in units. If "Max Units" are not specified, a customer will be able to order an unlimited amount of the package.

Enter the height, width, weight and length of the package, if applicable, in the fields provided. All of these fields are optional. However, the integrated shipping methods require a value for weight in order to calculate shipping charges.

Click on the "discount" text link in order to access and set up package discount rules.

Click on the "handling" text link in order to access and set up package handling charge rules.

Click on the "shipping methods" text link in order to access and set up package shipping methods.

Click on the "shipping rules" text link in order to access and set up package shipping rules.

Click on the "Taxes" text link in order to access and set up package tax rules.

When completed, save any changes to the item by clicking the "update" button located at the bottom of the administration page.

| n (default) – | Image  |
|---------------|--------|
|               | 1 ages |
| Update        | J      |
|               |        |

To set up the individual package options to be included, click on the "Option Groups" link at the top of the administration page. The <u>package option group management page</u> will load.

### **Related Products**

Click on the tab "Related Products" to assign products that are related to this product. For example, for a professional sports team jersey and matching cap, the baseball cap would be a related product of the jersey.

| Package                                                                                           | Option Groups                                                                                      | Options     | Related Products        |                                           |          |                                                                                                    |
|---------------------------------------------------------------------------------------------------|----------------------------------------------------------------------------------------------------|-------------|-------------------------|-------------------------------------------|----------|----------------------------------------------------------------------------------------------------|
|                                                                                                   |                                                                                                    |             | Package: sub s          | andwiches (218232)                        |          |                                                                                                    |
| Related Pr                                                                                        | oduct(s) Caption:                                                                                  |             |                         |                                           |          |                                                                                                    |
|                                                                                                   |                                                                                                    |             |                         |                                           |          |                                                                                                    |
| lf blank, de                                                                                      | fault caption will b                                                                               | e "Customer | 's who shopped for th   | is item also shopped f                    | for ite. | m(s) below:"                                                                                                    |
| Related Pr                                                                                        | oduct(s) (0/0)                                                                                     |             |                         |                                           |          |                                                                                                    |
|                                                                                                   | Edit<br>Up<br>Down<br>Remove                                                                       |             |                         |                                           |          |                                                                                                    |
| <b>Items</b> (0/33                                                                                | )                                                                                                  |             | Item Grou               | <b>ps</b> (0/3)                           |          | Packages (0/5)                                                                                                    |
| a product i<br>Alabama (2<br>Alaska (20<br>blue t-shirt<br>carton of p<br>carton of p<br>Add Item | n the category (5886<br>201492)<br>1493)<br>(180707)<br>encils (UP) (5940)<br>encils - ZF22278 (14 | 0)          | My Sampl<br>t shirt opt | e Item Group Product (2)<br>ion group (1) | *)       | My Sample Package Product (180705)<br>stamp package (209560)<br>sub sandwiches (218232)<br>T shirt package (5882)<br>Add Package |
|                                                                                                   |                                                                                                    | (           | Update                  |                                           |          |                                                                                                    |

When you click on the "Related Products" tab, you will see the following screen:

| ltem                                                                    | Package Options                                                                                                    | Options           | Related Products    |                                                 |               |                                                                                                    |
|-------------------------------------------------------------------------|----------------------------------------------------------------------------------------------------|-------------------|---------------------|-------------------------------------------------|---------------|----------------------------------------------------------------------------------------------------|
|                                                                         |                                                                                                    |                   | Item: N             | lew Item (270040                                | ]             |                                                                                                    |
| Relate                                                                  | d Product(s) Caption                                                                                                    | :                 |                     |                                                 |               |                                                                                                    |
|                                                                         |                                                                                                    |                   |                     |                                                 |               |                                                                                                    |
| lf blan                                                                 | k, default caption will                                                                                                    | be" <b>Custom</b> | ers who shopped for | this item also sh                               | opped for ite | m(s) below:"                                                                                                    |
| Relate                                                                  | <b>d Product(s)</b> (0/0)                                                                                                    |                   |                     |                                                 |               |                                                                                                    |
|                                                                         | Edit<br>Up<br>Down<br>Remove                                                                                                    |                   |                     |                                                 |               |                                                                                                    |
| items (0                                                                | )/33)                                                                                                    |                   | item Gr             | oups (0/3)                                      |               | Packages (0/5)                                                                                                    |
| a prod<br>Alabar<br>Alaska<br>blue t-<br>carton<br>carton<br><b>Add</b> | uct in the category (58<br>na (201492)<br>(201493)<br>shirt (180707)<br>of pencils (UP) (5940)<br>of pencils - ZF22278 (<br>Item | 380)<br>140)      | My Sar<br>t shirt   | nple Item Group Pr<br>option group (1)<br>Group | oduct (2) 🔺   | My Sample Package Product (180705)<br>stamp package (209560)<br>sub sandwiches (218232)<br>T shirt package (5882) |
|                                                                         |                                                                                                    | (                 | Update              |                                                 |               |                                                                                                    |

The first section details the caption you would like to have on the Web site. This caption will be next to all of your assigned related products. If nothing is assigned, the default caption will be "Customers who shopped for this item also shopped for item(s) below:".

|                                                   | Item: New Item (270)               | J4U)                          |
|---------------------------------------------------|------------------------------------|-------------------------------|
| Related Product(s) Caption:                       |                                    |                               |
| ·····                                             |                                    |                               |
| If blank, default caption will be " <b>Custom</b> | ers who shopped for this item also | o shopped for item(s) below:" |
| Related Product(s) (0/0)                          |                                    |                               |
| Related Product(s) (0/0)                          |                                    |                               |

The second section details all of the related products that are currently related to this product. Order the products by clicking on the nam of the product and clicking on the "Up" or "Down" buttons. To jump to the item management window for the

related product, select the product and click on the button "Edit". To remove the product as a related product, click on the product name and click on the button "Remove".

| If blank, default caption wil<br>Related Product(s) (0/0) | lbe" <b>Cı</b> |
|-----------------------------------------------------------|----------------|
| Edit<br>Up<br>Down<br>Remove                              |                |

To add a related product, you would use the third section. In each group of products (Items, Item Groups, and Packages), click on the product name and then click on the appropriate add button ("Add Item" button if you are adding an item, the "Add Group" button if you are adding an <u>item group</u>, and the "Add Package" button if you are adding a <u>package</u>). Once the product name is listed in the second section, it has been applied.

| Remove                                                                                                    |                                                              |                                                                                                    |
|----------------------------------------------------------------------------------------------------|--------------------------------------------------------------|----------------------------------------------------------------------------------------------------|
| <b>Items</b> (0/33)                                                                                                    | item Groups (0/3)                                            | Packages (0/5)                                                                                                    |
| a product in the category (5880)<br>Alabama (201492)<br>Alaska (201493)<br>blue t-shirt (180707)<br>carton of pencils (UP) (5940)<br>carton of pencils - ZF22278 (140) | My Sample Item Group Product (2)<br>t shirt option group (1) | My Sample Package Product (180705)<br>stamp package (209560)<br>sub sandwiches (218232)<br>T shirt package (5882)<br>Add Package |

When done specifying all of your related products for this product, click on the button "Update" to save your changes.

## **Related Links:**

Package Options Package Option Groups Package Discount Rules Package Shipping Methods Package Shipping Rules Package Tax Rules Package Handling Charges Back

# **Package Options**

Related Links: <u>10-Step Guide on Setting Up Ecommerce</u> | <u>Package Management Page</u>

Overview | How Do I Use It? | Text Area Option | Drop-Down Option

,/A>Overview Package options allow a site owner to:

- Offer customers a choice (which does not affect the price) from a list of selections
- Add a text field which allows a customer to type in actual information needed to complete the purchase

When purchasing product, a customer will be presented with a drop-down menu which contains a list of choices. The customer will be able to choose one option from this menu.

If the text field option is used, the customer will see a named label (such as "Special Instructions:") with an empty text area below. A customer purchasing the product will be able to type comments, special instructions, and/or specific details related to the purchase.

|             | Online Shopping : Stereo Equipment / Cables                                                                 |
|-------------|----------------------------------------------------------------------------------------------------|
|             | Gold RCA Cables                                                                                             |
| [ enlarge ] | Item Id: 241<br>Price: \$0.95<br>Cable Color : Black<br>Qty : Black<br>White<br>Gold<br>Striped<br>Buy Now! |

Gold stereo RCA cables custom cut to your specifications. Laser cut and laser sold perfect audio signal every time.

As an example, the options feature can be used to offer customers a choice of colors or sizes, or a text field can be created which allows a customer to type in comments. Any number of options can be set up, as long as the choices do **not** affect the selling price of the product.

Use the package option administration page to add, delete or modify options associated with an package. This feature allows customers to select options from a pre-defined list of choices.

## How Do I Use It?

Click on the main "Ecommerce" link at the top of any main administration page.

mynewwebsite

[Update Catalog Images (View update status)]

[Commerce Check ] [Publish ] [View Site ]

| Commerce Tools                                                                                                  |
|----------------------------------------------------------------------------------------------------|
| Product Catalog Management<br>Create and manage product categories, catalog items, product groups and packages. |
| Product Catalog Rules<br>Create your shipping methods, discount, shipping, handling, and tax rules.             |
| Ecommerce Options<br>Setup payment method(s), merchant account, and other ecommerce options.                    |
| Orders<br>View outstanding order summary, and detail order reporting.                                           |

Click on the "Product Catalog Management" text link to load the product catalog management page. You will see the following screen:

#### [Update Catalog Images (View update status)]

[Commerce Check ] [Publish ] [View Site ]

| Categories                                                                                        | Items                                                                                                    |
|---------------------------------------------------------------------------------------------------|----------------------------------------------------------------------------------------------------|
| Root Category<br>a new category (28)<br>packages (3273)<br>item group (5404)<br>Items (5405)      | Search       Name       Sort         Choose Item       Edit       New       Delete       Copy         [Manage Items]       [Upload Items]       [Download Items]         [Upload Package Options]       [Download Package Options] |
| disabled category (10613)<br>express order form (12178)<br>stamps (11184)<br>Edit New Delete Sort | Image: Search       Name       Sort         Choose Item Group       Image: Search       New       Delete                                                                                                    |
| [Upload Categories ]<br>[Download Categories ]                                                    | Packages                                                                                                    |
|                                                                                                   | Search     Name     Sort       Choose Package      Edit     New                                                                                                    |
|                                                                                                   | Origins                                                                                                    |
|                                                                                                   | Search     Name     Sort       Choose Origin      Edit     New       Delete     Set Default                                                                                                    |
|                                                                                                   |                                                                                                    |
|                                                                                                   | Catalog Page Catalog Page Mycatalog  .html Set Catalog Page                                                                                                    |

Access the package management page by either creating a new package or by selecting a package to edit from the package drop down menu. The package management page will load in a new browser window.

| Package | Option Groups | Options | Related Products |
|---------|---------------|---------|------------------|
|---------|---------------|---------|------------------|

Package: sub sandwiches (218232)

| Name:              | sub sandwiches                    | Use Quantity: 1     | ~                   |
|--------------------|-----------------------------------|---------------------|---------------------|
| Barcode:           |                                   | Use Units: 🗖 🛽      | Max Units: 0.00     |
| Manufacturer:      |                                   | Unit Name:          |                     |
| Code:              |                                   | Height: 0.00        | Width: 0.00         |
|                    |                                   | Weight: 0.00        | Length: 0.00        |
| Active:            | 🔽 Use All Ship Methods: 🔽         | Discount            | Handling<br>Charges |
| Taxable:           |                                   | Shipping<br>Methods | Shipping Rules      |
| Price:             | \$ 1.50 MSRP: \$ 0.00             | Taxes               |                     |
| Inventory Options: | O Don't allow users order items r | not in stock        |                     |
|                    | O Let users backorder items       |                     |                     |
|                    | • Don't use inventory             |                     |                     |
|                    | ,                                 |                     |                     |
| Warranty:          |                                   |                     | <b>*</b>            |
|                    |                                   |                     | ~                   |
| Short Description: |                                   |                     |                     |
| Shore Description. |                                   |                     |                     |
| Description:       |                                   |                     | <u>^</u>            |
|                    |                                   |                     | -                   |
| Usta Karunandar    |                                   |                     | <u> </u>            |
| meta keyworus;     |                                   | -                   | *<br>*              |
| Meta Description:  |                                   |                     | <b>A</b>            |
|                    |                                   |                     | ~                   |
| Instruction(s):    |                                   |                     | <u></u>             |
| shown at order     |                                   |                     |                     |
| confirmation email |                                   |                     | -                   |
| and proof of       |                                   |                     |                     |
| purchase.          |                                   |                     |                     |
| Shipping Origin:   | home 🗾                            | Image: No Image     |                     |
|                    | Update                            |                     |                     |
|                    | close wind                        | OW                  |                     |

Click on the "Options" text link located at the top of the administration window. You will see the following screen.

| ackage Option Groups <u>Options</u> Related Products                                             |
|--------------------------------------------------------------------------------------------------|
| Package: sub sandwiches (218232)                                                                 |
| Text Area Option                                                                                 |
| Name                                                                                             |
| (The text area option allows customers to send<br>comments or further information for this item) |
| New Text Area Option                                                                             |
| Update New Option                                                                                |
|                                                                                                  |
| close window                                                                                     |

### Create a Text Area option

To add a small text area to the item, activate the feature by clicking the check box next to "Text Area Option". Enter the name to display above the text area in the space provided and then click on the "Update" button to save the changes.

| Package | Option Groups Options Related Products                                                                                                    |
|---------|----------------------------------------------------------------------------------------------------|
| 2       | Package: sub sandwiches (218232)         Text Area Option         Name         (The text area option allows customers to send comments or further information for this item)         New Text Area Option |
| 3       | Update New Option                                                                                                    |
|         | close window                                                                                                    |

If necessary, more than one text area may be added. To add another text field, click on the "New Text Area Option" button, and repeat the steps above.

| Item: New Item (270040)                                                                          |
|--------------------------------------------------------------------------------------------------|
| Text Area Option 🔽                                                                               |
| Name New Text Area Option                                                                        |
| Name                                                                                             |
| (The text area option allows customers to send<br>commonts or further information for this item) |
| New Text Area Option                                                                             |
| Undete New Ontion                                                                                |

## Create a drop-down option

To create a new option, click on the "New Option" button.

| Package | Option Groups Options Related Products         |
|---------|------------------------------------------------|
|         | Package: sub sandwiches (218232)               |
|         | Text Area Option                               |
|         | Name                                           |
|         | (The text area option allows customers to send |
|         | comments or further information for this item) |
|         | New Text Area Option                           |
|         | Update New Option                              |
|         |                                                |
|         | close window                                   |

Once the page reloads, replace the default option name "New" with any desired name (for example, "Color" if you wanted to present a choice of color).

| Option Id 39160 Name | New                         |
|----------------------|-----------------------------|
| Up<br>Down           | Add<br>Up<br>Down<br>Remove |
| Update New Op        | tion                        |

In the empty field next to "values", type in the first value (for example, "Red" if one of the options for your choice of color was red), and click the "Add" button. Add as many values as desired by repeating this process.

| Option Id 3916<br>Delete<br>Up<br>Down | Name Color<br>Values Red Add<br>Up<br>Down<br>Remove |  |
|----------------------------------------|------------------------------------------------------|--|
| Update                                 | lew Option                                           |  |

To delete an existing option set, click on the "Delete" button located beneath the option Id number.

| Option Id 37159<br>Delete<br>Up<br>Down | Name Choice of Bread<br>Values Wheat<br>Parmesan Oregano<br>White<br>Toasted Garlic<br>Italian Cheese Down<br>Remove | Ð |
|-----------------------------------------|----------------------------------------------------------------------------------------------------|---|
| Up<br>Down                              | Name Color<br>Values Red Add<br>Up<br>Down<br>Remove                                                                 |   |

To change the ordering of any option set (that is, which one will appear first, which will appear second, and so on), click on the "Up" or "Down" arrow button located beneath the "Option Id" number. Repeat this process until all option sets appear exactly as they should be displayed in the product catalog.

| Option Id 37159<br>Delete<br>Up<br>Down | Name<br>Values | Choice of Bread Wheat Parmesan Oregano White Toasted Garlic Italian Cheese Remove |
|-----------------------------------------|----------------|-----------------------------------------------------------------------------------|
| Option Id 39160<br>Delete<br>Up<br>Down | Name<br>Values | Color<br>Red Add<br>Up<br>Down<br>Remove                                          |

To change the name of any option set, type over the existing name, and click the "Update" button.

| Italian Cheese Remove                                                                                         |  |
|----------------------------------------------------------------------------------------------------|--|
| Option Id 39160 Name Color Choice<br>Delete Values Red Op<br>Down Down<br>Down<br>Remove<br>Update New Option |  |

To delete an existing value within an option set, highlight the value and press the "Remove" button located to the right of the value list.

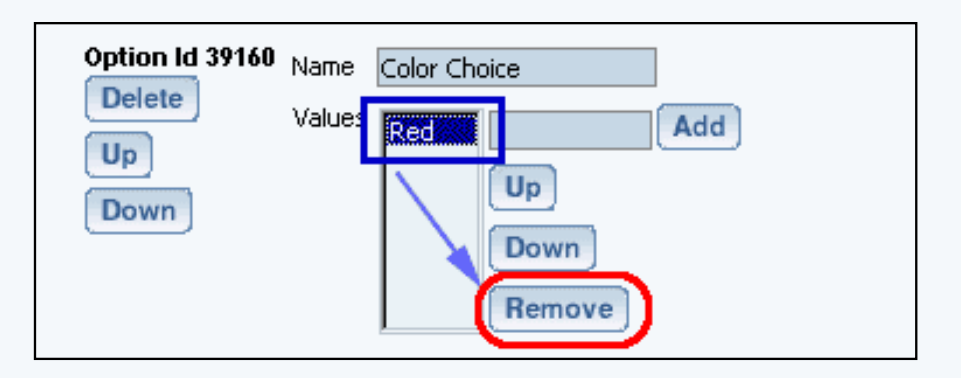

To re-order any values within an option set, highlight the value to move by clicking on it from the list of values. Use the "Up" or "Down" arrow button to move the value. Repeat this process until the value list is ordered as it should be displayed in the catalog.

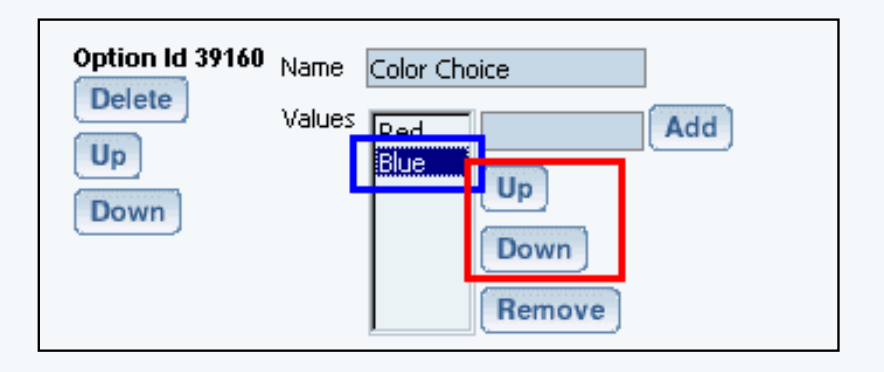

To change the name of any value used in an option set, delete the value, then add a new one. Click the "Update" button to apply any changes before closing the item options window.

Back to Package Management Page Back to the Top of the Page 10-Step Guide on Setting Up Ecommerce Back to the Previous Page

# **Package Option Groups**

Related Links: <u>10-Step Guide on Setting Up E-commerce</u> | <u>Product Catalog Management</u> | <u>Package Management</u> | <u>Page</u>

Overview | Adding Items to an Option Group | Package Option Group Details | Package Option Group Administration

#### Overview

A package option group is used to give customers a choice between items (package options) when purchasing a package. A group is given a name which is used to describe all of the items in the group. At least one group needs to be created in the software in order to use a package.

The package option group administration page is used to set up and manage groups of items to be used as purchase options for a <u>package</u>.

Once a group is defined, items (item package options) are then added to this group.

Each "item" that is added to an option group will be presented as a purchase option. Customers will be able to buy one or more of the items from this group, and then make additional selections from any other group that is a part of the package.

• Items will not be available to add to package option groups unless the item has at least one package option defined through the <u>item's administration page</u>.

| Tuner /<br>Equalizer | c     | <u>Graphic Equalizer</u> [\$65.00 - 9.75 = 55.25]<br>Professional quality graphics equalizer features precision control over |
|----------------------|-------|----------------------------------------------------------------------------------------------------|
| Option Gro           | oup   | 12 bands and an acoustic effects generator                                                                                   |
|                      | œ     | Standard AM / FM Tuner [\$45.00 - 6.75 = 38.25]                                                                              |
|                      |       | The perfect tuner for your stereo system, featuring an automatic sound stabilizing system.                                   |
| Amp                  | c     | None                                                                                                    |
|                      | e     | High Fidelity 300 Watt Amplifier [\$135.00 - 20.25 = 114.75]                                                                 |
| Package Op           | otion | This high fidelity 300 watt amplifier will bring your music to life!                                                         |
| CD Player            | Ε     | <u>CD Changer - 16 CD Capacity</u> [\$165.00 - 24.75 = 140.25]                                                               |
|                      |       | High Quality, Stackable CD changer with a 16 CD Capacity.                                                                    |
|                      | •     | CD Player [\$65.00 - 9.75 = 55.25]                                                                                           |
|                      |       | High Quality, Stackable CD Player                                                                                            |
|                      | 110   |                                                                                                    |

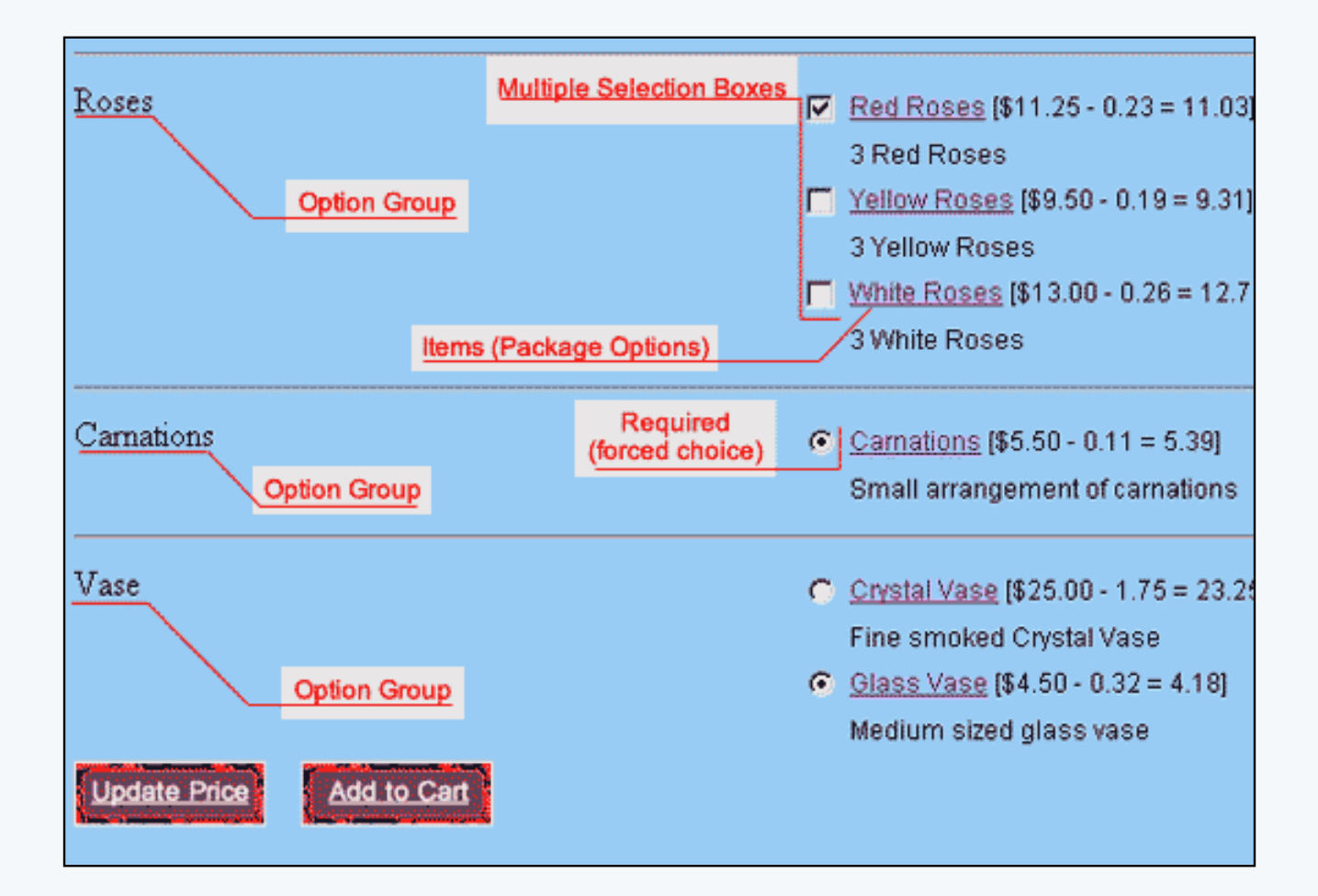

Navigation: Click on the main "Ecommerce" link at the top of any main administration page. Click on the "Product Catalog Management" text link to load the product catalog management page.

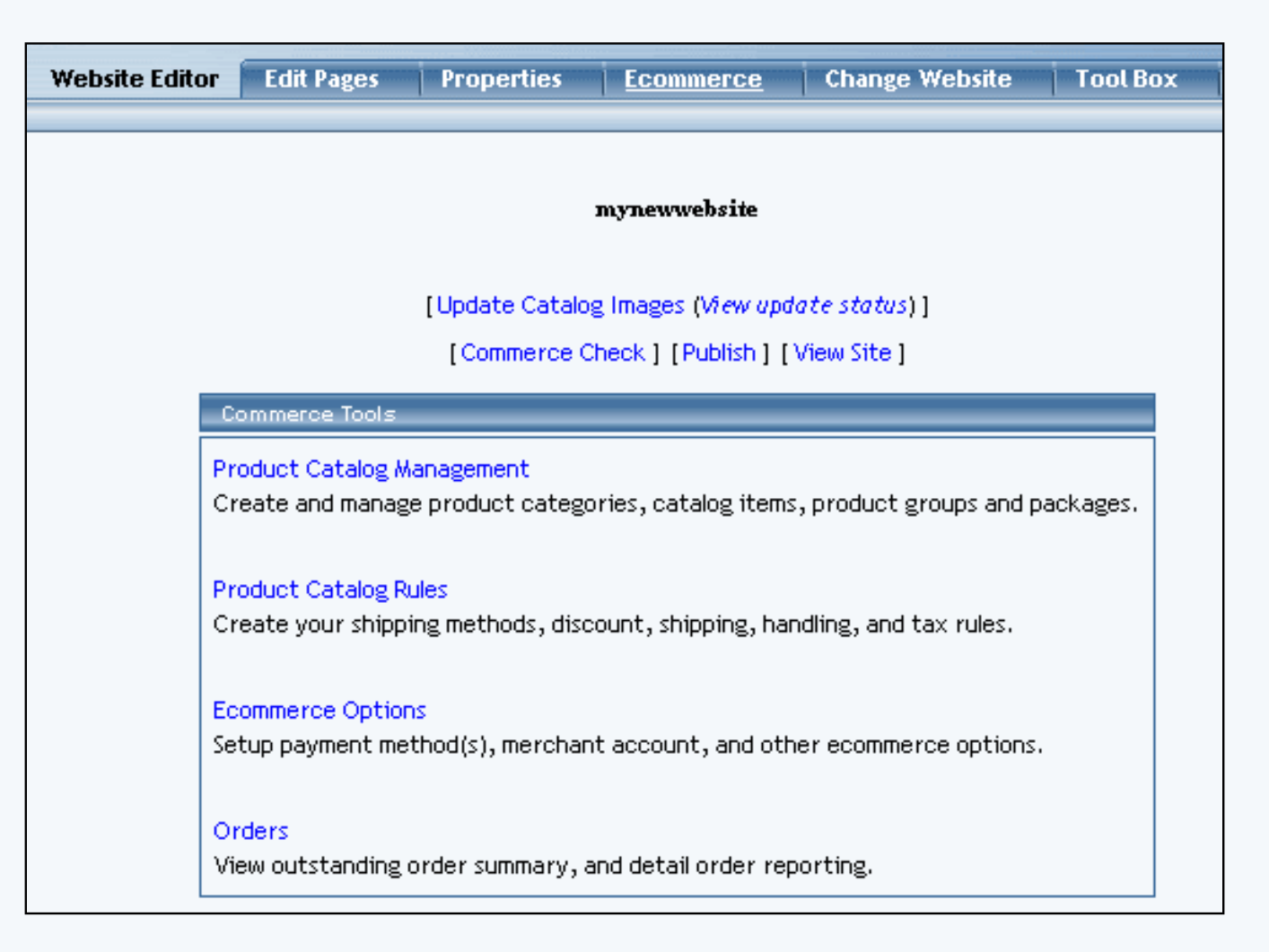

Select a package to edit from the drop down menu located in the "Packages" section and press the "Edit" button, or click on the "New" button to create and name a new package. The package management page will open in a new browser window. Click on the "Option Groups" text link located at the top of the administration page.

| Package Option G   | Control Control Contro | oducts                       |                     |  |
|--------------------|----------------------------------------------------------------------------------------------------|------------------------------|---------------------|--|
|                    | Package: sub sandwiches                                                                                                    | (218232)                     |                     |  |
| Name:              | sub sandwiches                                                                                                    | Ure Quentity: 1              | 7                   |  |
| Barcode:           |                                                                                                    | Use Units: 🗖 Max Units: 0.00 |                     |  |
| Manufacturer:      |                                                                                                    | Unit Name:                   |                     |  |
| Code:              |                                                                                                    | Halight: 0.00                | Wildth: 0.00        |  |
|                    |                                                                                                    | Weight: 0.00                 | Longth: 0.00        |  |
| Active:            | Use All Ship Methods: 🕅                                                                                                    | Discount                     | Handling<br>Charges |  |
| Taxable:           | A C                                                                                                    | Shipping<br>Methods          | Shipping Rules      |  |
| Price:             | \$ 1.50 MSRP: \$0.00                                                                                                    | Taxes                        |                     |  |
| Inventory Options: | C Don't allow users order items<br>C Let users backorder items<br>C Don't use inventory                                                                                                    | not in stock                 |                     |  |
| Warranty:          |                                                                                                    |                              | *                   |  |

An option group is a collection of items that make up one choice in a package. A customer will be able to select one item, no items, or multiple items from the option group, depending on how the group is set up.

A list of all available option groups will be listed on the left side of the administration page.

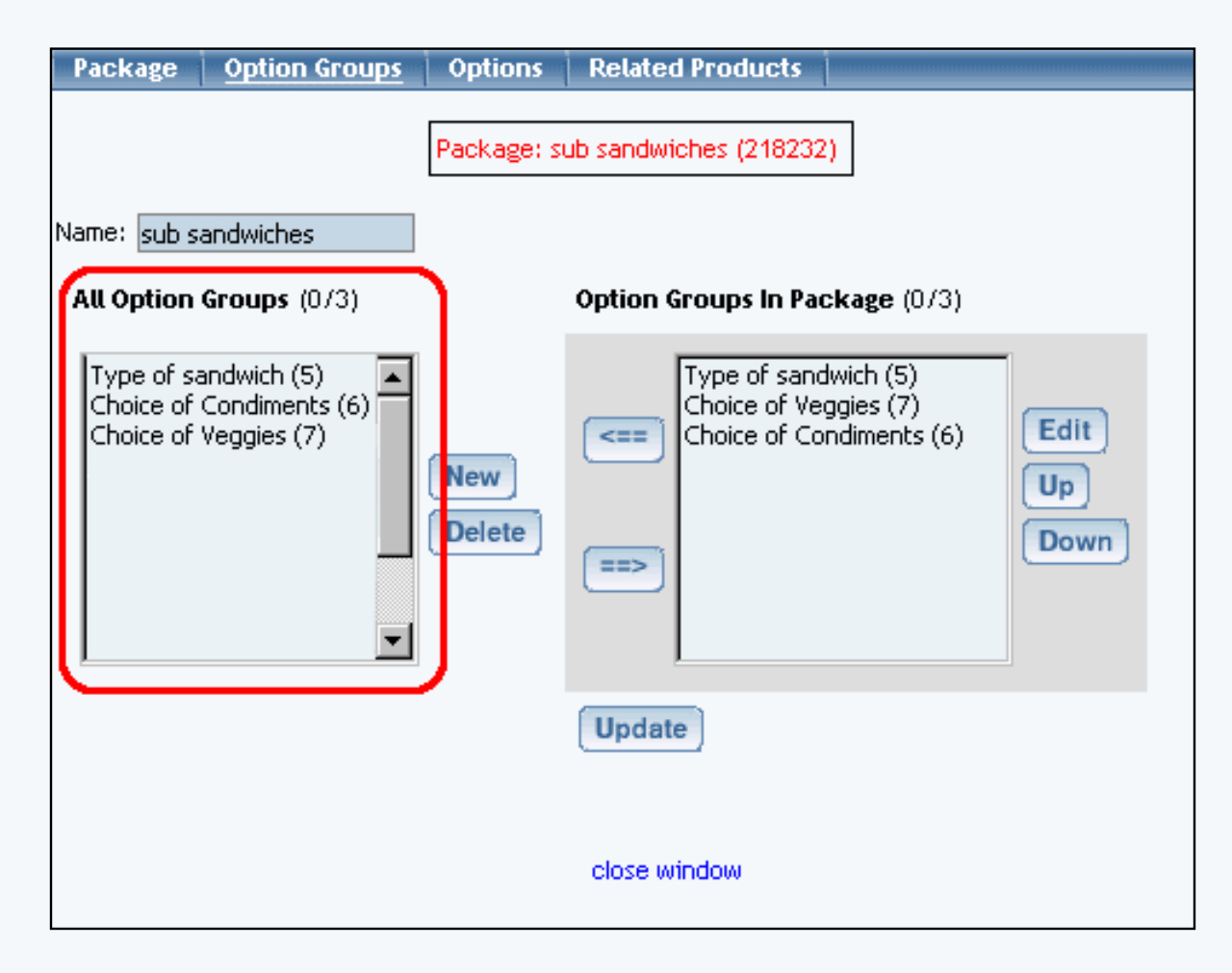

Option groups that are currently used by the package will be display to the right.

| Package                                                                   | Option Groups       | Options       | Related Products                                                                                            |
|---------------------------------------------------------------------------|---------------------|---------------|----------------------------------------------------------------------------------------------------|
|                                                                           |                     | Package: s    | ub sandwiches (218232)                                                                                      |
| Name: sub s                                                               | andwiches           |               |                                                                                                    |
| All Option                                                                | <b>Groups</b> (0/3) | ſ             | Option Groups In Package (0/3)                                                                              |
| Type of sandwich (5)<br>Choice of Condiments (6)<br>Choice of Veggies (7) |                     | New<br>Delete | Type of sandwich (5)         Choice of Veggies (7)         Choice of Condiments (6)         Up         Down |
|                                                                           |                     |               | Update                                                                                                    |
|                                                                           |                     |               | close window                                                                                                |

To create and define a new option group, click on the "New" button near the center of the administration page. Enter the name of the option group in the pop-up dialog box. The new option group will then be added to the "Available Option Groups" section.

| Explorer User Prompt                                      |             |     |  |              | × |
|-----------------------------------------------------------|-------------|-----|--|--------------|---|
| Script Prompt:<br>Please enter in the name of the ne<br>r | w option gr | oup |  | OK<br>Cancel |   |
| undefined                                                 |             |     |  |              |   |

To add an existing option group to this package, click on the option group name in the "Available Option Groups" section. Press the "Right" arrow button located to the left of the "Option Groups in Package" section. The option group will be removed from the available group and added to the option groups in the package.

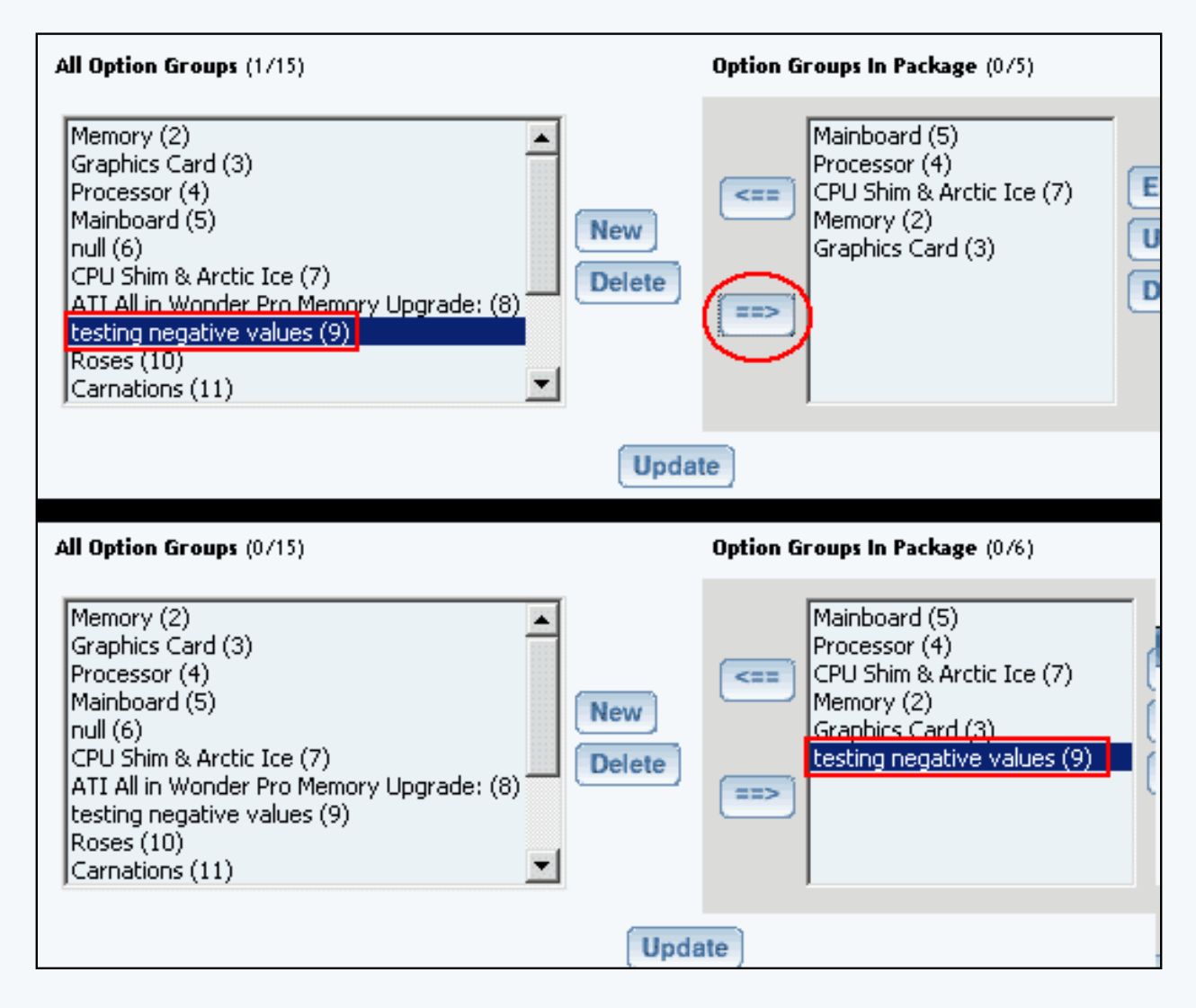

To delete an option group, click on the name of the group from the "Available Option Groups" section. Click the "Delete" button located near the center of the administration page.

To change the display order of option groups currently used in the package, click on the name of the group to move. Use the "Up" or "Down" buttons to move the selection to the desired position. Repeat this process until all option groups appear in the order to be displayed in the catalog.

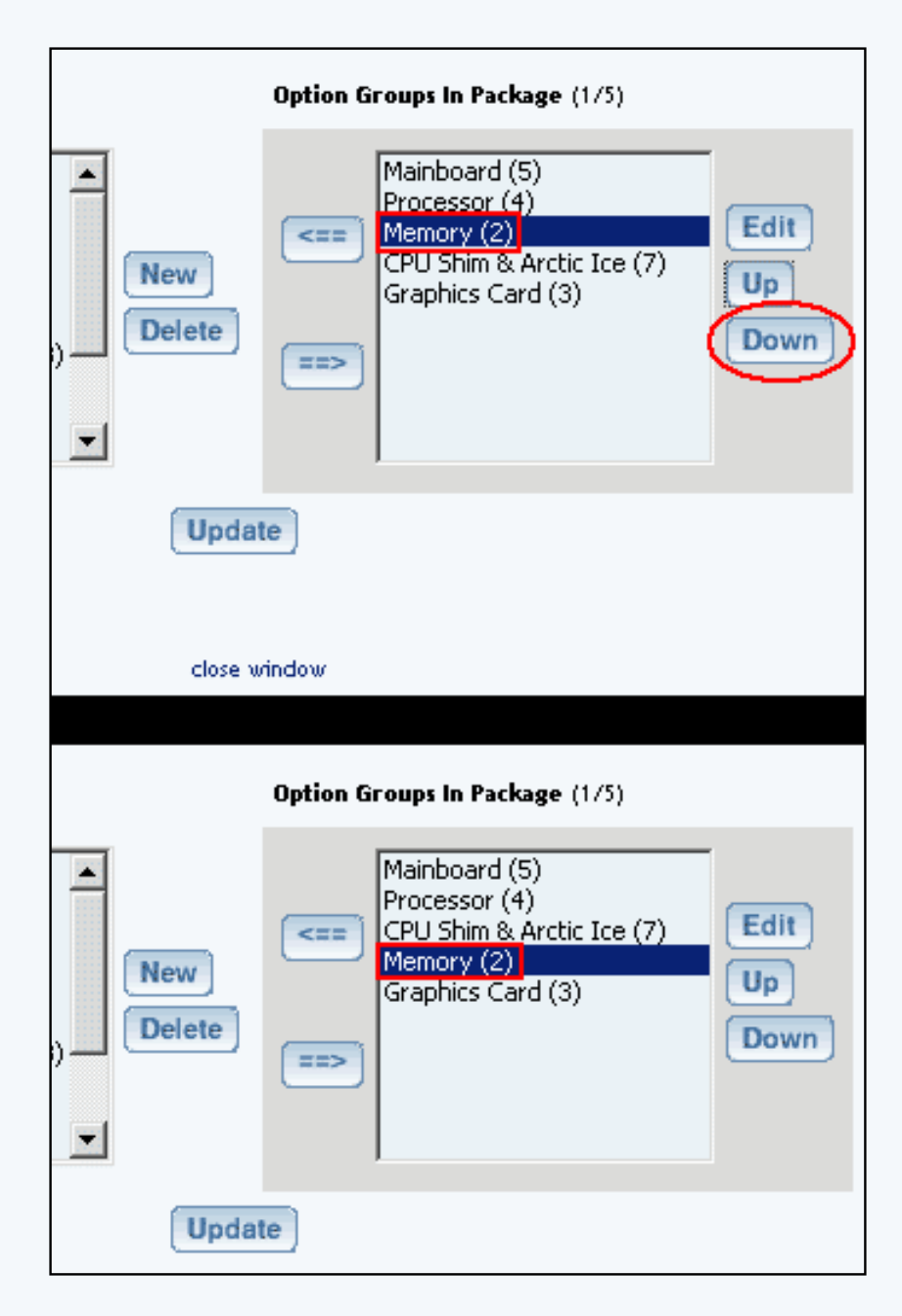

To modify an existing option group (or a newly created one), first add the option group to the package from the available group list. Then, click on the option group name under the "Option Groups in Package" section. Click on the "Edit" button. The modify package option group details administration page will load in a new browser window.

|        | Package Options in Option Group (0/3)                                                                         |
|--------|----------------------------------------------------------------------------------------------------|
| Create | AMD Memory 1 - \$45.00 (5)<br>AMD Memory 2 - \$70.00 (6)<br>AMD Memory 3 - \$100.00 (7)<br>Edit<br>Up<br>Down |
| 1      | Set Default Package Option Id: 0                                                                              |
| Update |                                                                                                    |

## **Modify Package Option Group Details**

Modify or define package option group details. This section is used customize the settings for each option group used in a package.

Navigation: From the package option group administration page, select a package to edit from the drop down menu located in the "Packages" section and press the "Edit" button. The package management page will open in a new browser window. Click on the "Option Groups" text link located at the top of the administration page. Click on an option group from the "Option Groups in Package" Section. Click the "Edit" button. You will see the following screen:

| Option Group                                                                                                    |                                                                               |
|----------------------------------------------------------------------------------------------------|-------------------------------------------------------------------------------|
| Package: sub sandwiches (218232) → Option Group: Type of sandwich (                                                                                                    | 5)                                                                            |
| Option Group Name: Type of sandwich                                                                                                    |                                                                               |
| Allow Null:                                                                                                    |                                                                               |
| Use Drop down menu: 🔲 (Drop Down Menu should contain only package options of items that do not have item options nor use units)                                                                                                    |                                                                               |
| Multiple: 🔲 (Multiple implies Allow Null)                                                                                                    |                                                                               |
| Active: 🔽                                                                                                    |                                                                               |
| Show Quantity Input Field: 🔲                                                                                                    |                                                                               |
| Show Unit Input Field: 🔲                                                                                                    |                                                                               |
| Discount Handling Charge Rules                                                                                                    |                                                                               |
| Shipping Rules Taxes                                                                                                    |                                                                               |
| All Package Options (0/49) Package Options in Option                                                                                                    | Group (0/5)                                                                   |
| 2XL - \$2.50 (47)       ▲         2XL - \$1.50 (36)       SW - Club - \$3.00 (30)         3XL - \$5.00 (48)       SW - Meatball - \$3.5         3XL - \$3.00 (37)       Create         Ash - \$0.00 (26)       Black - \$0.00 (27)         Crew-neck sweatshirt - \$20.95 (32)       Delete         Large - \$0.00 (33)       ▼         Logo on back - \$0.00 (40)       ▼         Logo on front - \$0.00 (38)       ▼ | 14)<br>50 (11)<br>:3.85 (12)<br>25 (13)<br>- \$3.25 (20)<br>Down<br>ion Id: 0 |
| Update                                                                                                    |                                                                               |

To change the name of the option group, type over the existing name in the field provided.

Explanation of the Package Option Group Settings:

Allow Null: Allows customers to select "None" from the product package page. Check this box if items in this group are optional. Uncheck this box if a selection is required in order to complete a purchase.

Use Drop down menu: Will display your optiosn as a drop-down instead of as a checkbox or radio button.

Multiple: Allows customers to purchase multiple items in this group. Selecting this option implies that a customer can select nothing.

Active: Uncheck the "Active" box to disable this option group.

Show Quantity Input Field: Check this box to allow customers to specify how many of any option to

purchase. With the quantity box unchecked, customers will not be given a choice for the quantity as it will be assumed they only wanted one of the choice.

Show Unit Input Field: Check this box to enable the custom unit of measure for all package options in the group. A custom unit of measure must be specified in the item administration for all items used in the group. See the <u>item administration page</u> for further information about units.

| Package                                                   | Base Price: \$14.40  |                    |                   |                                     |
|-----------------------------------------------------------|----------------------|--------------------|-------------------|-------------------------------------|
|                                                           |                      |                    |                   |                                     |
|                                                           |                      |                    |                   |                                     |
| HYDROGEN<br>PEROXIDE<br>CALEVILIAN                        |                      |                    |                   |                                     |
|                                                           |                      |                    |                   |                                     |
| [ <u>enlarge</u> ]                                        |                      |                    |                   |                                     |
| Update Price                                              | Buy Now!             |                    |                   |                                     |
| Utilize 3% hydrogen peroxic<br>industrial strength (35%). | de for normal cleani | ng or sterlizatior | n. To mix your ou | vn solutions, the hy                |
| Choose the Grade of<br>Product and quantifies:            | • Qty : 4            | bottles : 8        | ounces <u>Hyd</u> | rogen Peroxide (                    |
| Froduct, and quantities.                                  | in www.ebacie.com    |                    | Star<br>hous      | idard 3% H2O2 c<br>sehold cleaning. |
|                                                           | C Qty :              | bottles : 4        | ounces Hyd        | rogen Peroxide U                    |

[Example of quantity and unit used in a package option group]

35% H2O2, USP Gr;

## Adding Items to a Package Option Group

Once a package option group is created, items must be added to the group. Each item added to the group will be presented as a purchase choice. A customer will be able to choose which item(s) they would like to purchase from the option group.

All items to be used in package option groups must first be defined as package options. See the section on defining <u>item package options</u> for further information.

To add a package option (an item) to this option group, click on the package option in the "All Package Options" section. Click on the "Right" arrow button. The option will be added to the option group.

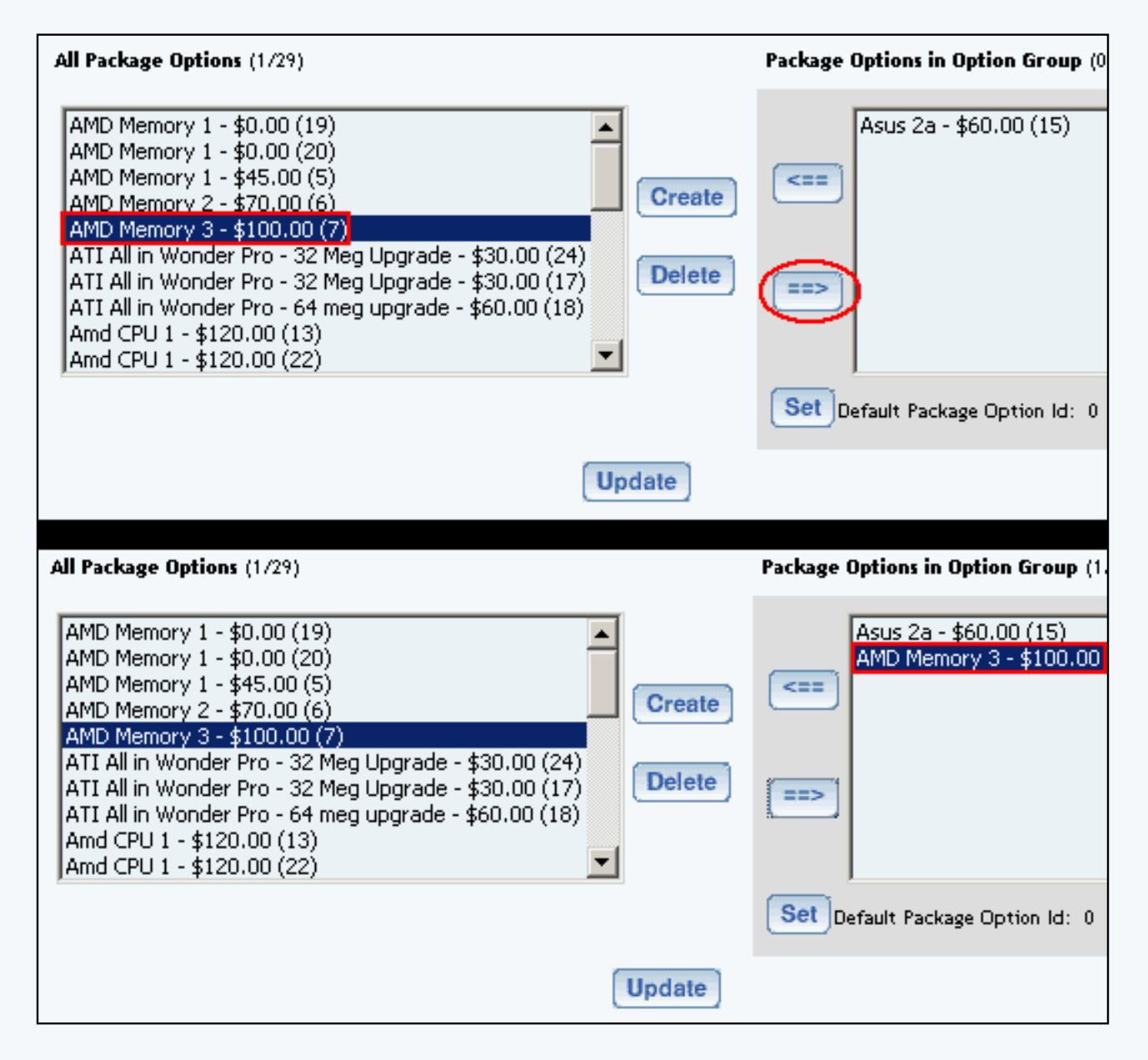

To change the display order of package options currently used in the group, click on the name of the option to move. Use the "Up" or "Down" buttons to move the selection to the desired position. Repeat this process until all options appear in the order to be displayed.

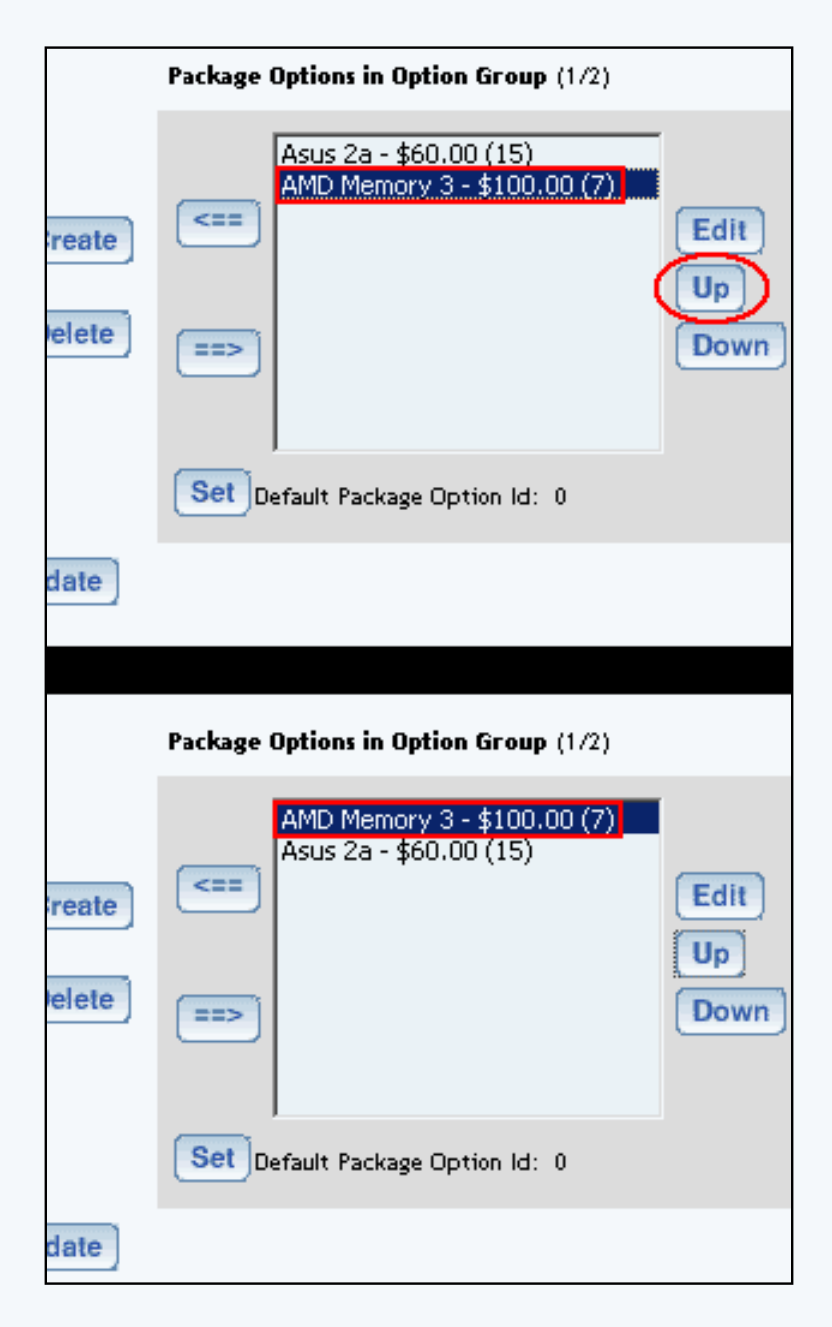

To set the default option, click on the package option, then click the "Set" button below the "Package Options in Group" section. This defines which package option will automatically be selected for purchase in this group.

To edit a package option's details, click on the name of the option in the "Package Options in Group" section. Click the "Edit" button. The package option administration page will load in a new browser window.

| Package Option                                                                         |                                                        |
|----------------------------------------------------------------------------------------|--------------------------------------------------------|
| Item: AMD Memory 1 (9)                                                                 |                                                        |
| Package Options                                                                        |                                                        |
| AMD Memory 1 (5) - \$45.00<br>AMD Memory 1 (19) - \$0.00<br>AMD Memory 1 (20) - \$0.00 | Price: \$<br>Discount Handling<br>Shipping Rules Taxes |
| New                                                                                    |                                                        |
|                                                                                        | close window                                           |

To view the details of the current package, click on the package name at the top of the administration page. The package administration page will load.

#### **Package Option Administration**

View, create, modify and manage package options by item.

Administration Package Option Group Discounts Package Option Group Taxes Package Option Group Handling Package Option Group Shipping

Click on the name of any package option currently used in a package option group. The package option administration page will load in a new browser window.

The base item for the package option will be selected by default in the "Item" drop down menu. To view package options for a different item, select the desired item from the drop-down menu.

To change the retail price of any listed package option, click on the name in the list, and type the new price over the old one in the field provided. Click the "Update" button to apply the change.

| Package Option                                                                         |                                                                           |
|----------------------------------------------------------------------------------------|---------------------------------------------------------------------------|
| Item: AMD Memory 1 (9)                                                                 | •                                                                         |
| Package Options                                                                        |                                                                           |
| AMD Memory 1 (5) - \$45.00<br>AMD Memory 1 (19) - \$0.00<br>AMD Memory 1 (20) - \$0.00 | Price: \$ <mark>45.00</mark><br>Discount Handling<br>Shipping Rules Taxes |
| New Update Delete                                                                      | J                                                                         |
|                                                                                        | close window                                                              |

To delete a package option, click on the name in the list, and click the "Delete" button.

To create, modify, or view discounts for the selected package option, click on the "Discounts" text link located beneath the price. The <u>package option discount administration page</u> will load in a new browser window.

| Discount Ru            | les 🔰 Shipping Rules                                                                                  | Handling Rules                                | Tax Rules                      |                         |
|------------------------|----------------------------------------------------------------------------------------------------|-----------------------------------------------|--------------------------------|-------------------------|
|                        | Discount Rules Admi                                                                                   | n for Package Option                          | (15) Asus Za (                 | (4)                     |
|                        |                                                                                                    |                                               |                                |                         |
| Current Di             | iscount Rules for Pac                                                                                 | kage Option (15) Asu                          | s 2a (4)                       |                         |
| Rule ID                | Rule Name                                                                                             | Discount Name                                 |                                | Active                  |
| 7                      | 2% discount                                                                                           | Package discount                              |                                |                         |
|                        |                                                                                                    | Update                                        |                                |                         |
|                        |                                                                                                    |                                               |                                |                         |
|                        |                                                                                                    |                                               |                                |                         |
|                        |                                                                                                    |                                               |                                |                         |
| Apply or F             | Remove Existing Disc                                                                                  | count Rules                                   |                                |                         |
| Apply or F             | Remove Existing Disc<br>Available Ru                                                                  | count Rules                                   | Rules for Pac                  | kage Option # 15        |
| Apply or F<br>Active 🗹 | Remove Existing Disc<br>Available Ru<br>Special Item Discour                                          | ount Rules                                    | Rules for Pac<br>2% discount   | kage Option # 15        |
| Apply or R<br>Active 🔽 | Remove Existing Disc<br>Available Ru<br>Special Item Discour<br>(14)<br>New Quantity Disco            | nt(12)                                        | Rules for Pac<br>2% discount ( | kage Option # 15<br>(7) |
| Apply or R<br>Active 🔽 | Remove Existing Disc<br>Available Ru<br>Special Item Discour<br>(14)<br>New Quantity Disco            | ules<br>ules<br>nt(13)<br>unt(12)<br>==>      | Rules for Pac<br>2% discount   | kage Option # 15<br>(7) |
| Apply or F             | Remove Existing Disc<br>Available Ru<br>Special Item Discour<br>(14)<br>New Quantity Disco            | ules (<br>ules (<br>nt(13) <==<br>unt(12) ==> | Rules for Pac<br>2% discount ( | kage Option # 15<br>(7) |
| Apply or P<br>Active 🗹 | Available Ru<br>Available Ru<br>Special Item Discour<br>(14)<br>New Quantity Disco                    | ules (<br>ut(13) <== )                        | Rules for Pac<br>2% discount   | kage Option # 15<br>(7) |
| Apply or P<br>Active 🗹 | Remove Existing Disc<br>Available Ru<br>Special Item Discour<br>(14)<br>New Quantity Disco<br>It Rule | ount Rules                                    | Rules for Pac<br>2% discount   | kage Option # 15<br>(7) |

To create, modify, or view shipping rules, click on the "Shipping Rules" text link. The <u>package option shipping rules</u> <u>administration page</u> will load in a new browser window.
| Discount Rul                                                 | es <u>Shipping Rules</u> Handling Rules Tax Rules                                                              |
|--------------------------------------------------------------|----------------------------------------------------------------------------------------------------|
|                                                              | Shipping Rules Admin for Package Option (15) Asus 2a (4)                                                       |
| Current Sh                                                   | ipping Rules for Package Option (15) Asus 2a (4)                                                               |
| Rule ID                                                      | Name Active                                                                                                    |
|                                                              | Update                                                                                                    |
| L                                                            |                                                                                                    |
|                                                              |                                                                                                    |
| Apply or R                                                   | emove Existing Shipping Rules                                                                                  |
| Active 🔽                                                     | Available Rules     Rules for Package Option # 15       Customer Pickup(7)<br>Courier(8)<br>Courier(9)     <== |
| Add Shippin;<br>Global shippi<br>Customer Pie<br>Courier (3) | g Rule<br>ing rules that apply to this Package Option <i>(15) Asus 2a (4)</i> :<br>ckup (2)                    |
|                                                              | close window                                                                                                   |

To create, modify, or view handling charges, click on the "Handling" text link. The <u>package option handling charges</u> <u>rules administration page</u> will load in a new window.

| Discount Rul                                             | es Shipping Rules                  | Handling Rules         | Tax Rules       | 1              |      |  |
|----------------------------------------------------------|------------------------------------|------------------------|-----------------|----------------|------|--|
| Handling Rules Admin for Package Option (15) Asus 2a (4) |                                    |                        |                 |                |      |  |
| Current Ha                                               | ndling Rules for Pac               | kage Option (15) As    | us 2a (4)       |                |      |  |
| Rule ID                                                  | Pule Name                          | Handling Nam           | -               | Active         |      |  |
| Ture to                                                  | Nore Name                          | Update                 | =               | Nouve          |      |  |
|                                                          |                                    |                        |                 |                |      |  |
| Apply or R                                               | emove Existing Hand                | dling Rules            |                 |                |      |  |
| Active 🔽                                                 | Available i                        | Rules                  | Rules for       | Package Option | # 15 |  |
|                                                          | combination special                | handling(2) <=         | =               |                |      |  |
| Add Handling                                             | ; Rule                             |                        |                 |                |      |  |
| Global handli<br>Fuel Surchar                            | ng rules that apply to t<br>ge (4) | his package option (7: | 5) Asus 2a (4): |                |      |  |
| Fuel Surchar                                             | ge (5)                             |                        |                 |                |      |  |
|                                                          |                                    | close wi               | ndow            |                |      |  |

To create, modify, or view tax rules, click on the "Taxes" text link. The <u>package option tax rules administration page</u> will load in a new window.

| Discount Rule                                       | s Shipping Rules          | Handling Rules       | Tax Rules    | 1             |   |  |
|-----------------------------------------------------|---------------------------|----------------------|--------------|---------------|---|--|
| Tax Rules Admin for Package Option (15) Asus 2a (4) |                           |                      |              |               |   |  |
|                                                     |                           |                      |              |               |   |  |
| Current lax                                         | Rules for Package U       | ption (16) Asus 2a   | (4)          |               |   |  |
| Rule ID                                             | Rule Name                 | Tax Name             | <u>`</u>     | Active        |   |  |
|                                                     |                           | Update               |              |               |   |  |
|                                                     |                           |                      |              |               |   |  |
| Apply of Re                                         | move Evisting Tax B       | loc                  |              |               |   |  |
|                                                     |                           |                      |              |               | 1 |  |
| Active 🗹                                            | Available Rules           | Rule                 | s for Packag | e Option # 15 |   |  |
|                                                     | package test(3)           | <==                  |              |               |   |  |
|                                                     |                           |                      |              |               |   |  |
|                                                     |                           | ==>                  |              |               |   |  |
|                                                     |                           |                      |              |               | ] |  |
| Add Tax Rule                                        |                           |                      |              |               |   |  |
| Global tax ruk                                      | as that apply to this par | kade option (15) Ac  | ue 20 (4):   |               |   |  |
| Sales Tax Rule                                      | (1)                       | kage option (107 Asi | us zu (4).   |               |   |  |
| zdsrde (2)                                          |                           |                      |              |               |   |  |
|                                                     |                           |                      |              |               |   |  |
|                                                     |                           | close wir            | ndow         |               |   |  |

Back to the Top of the Page Package Management Page Product Catalog Management 10-Step Guide on Setting Up Ecommerce Back

## **Package Option Group Discount**

Related Links: <u>10-Step Guide on Setting Up E-commerce</u> | <u>Package Option Groups</u>

Overview | Package Option Group Discount Details | Discount Rules For Shoppers

### Overview

A package option group discount is a reduction in the retail price applied to all package options in a group. Once a group discount is applied, global discount rules will be disabled. This feature would only need to be used when a discount must be applied to an entire group rather than an individual package option within the group.

|                    | С                                                                                                    | ustom Tailored                                                                                             | Men's Dr                   | ess Shirt                                               |
|--------------------|----------------------------------------------------------------------------------------------------|----------------------------------------------------------------------------------------------------|----------------------------|---------------------------------------------------------|
|                    | Package Base P.<br>General Style :<br>Sleeve Options<br>Cuff Options :<br>Collar Options<br>Neck Size : | rice: \$40.50 (\$45.00 - \$4.5)<br>Standard<br>Standard<br>Matching Pattern<br>Matching Pattern<br>14 - 16 | 0 in discounts)            |                                                         |
| [ enlarge ]        | Color :                                                                                                 | White 💌                                                                                                    |                            | Package Option Group Discount<br>Applies to all Options |
| Update Price       | Buy N<br>are used to creat                                                                              | low!<br>te this custom tailored, p                                                                         | erfectly fitting m         | ien's dress shirt. Select the desired styles and        |
| additional options | below, and we'l                                                                                         | l ship your shirt steam-p                                                                                  | ressed and ready           | y to wear.                                              |
| Size - Option (    | Group C 🔮                                                                                               | Small Men's Dress Sh<br>Size: Small - Custom '                                                             | irt - Custom T<br>Tailored | ailored [\$45.00 - 4.50 = 40.50]                        |
|                    | © ]                                                                                                    | Medium Men's Dress                                                                                         | Shirt - Custom             | n Tailored [\$55.00 - 5.50 = 49.50]                     |

Navigation: Click on the main "Ecommerce" link at the top of any main administration page. Click on the "Product Catalog Management" text link to load the product catalog management page.

| Edit Pages | Properties | Ecommerce | Change Website | Tool Box | Template T |
|------------|------------|-----------|----------------|----------|------------|
|            |            |           |                |          |            |

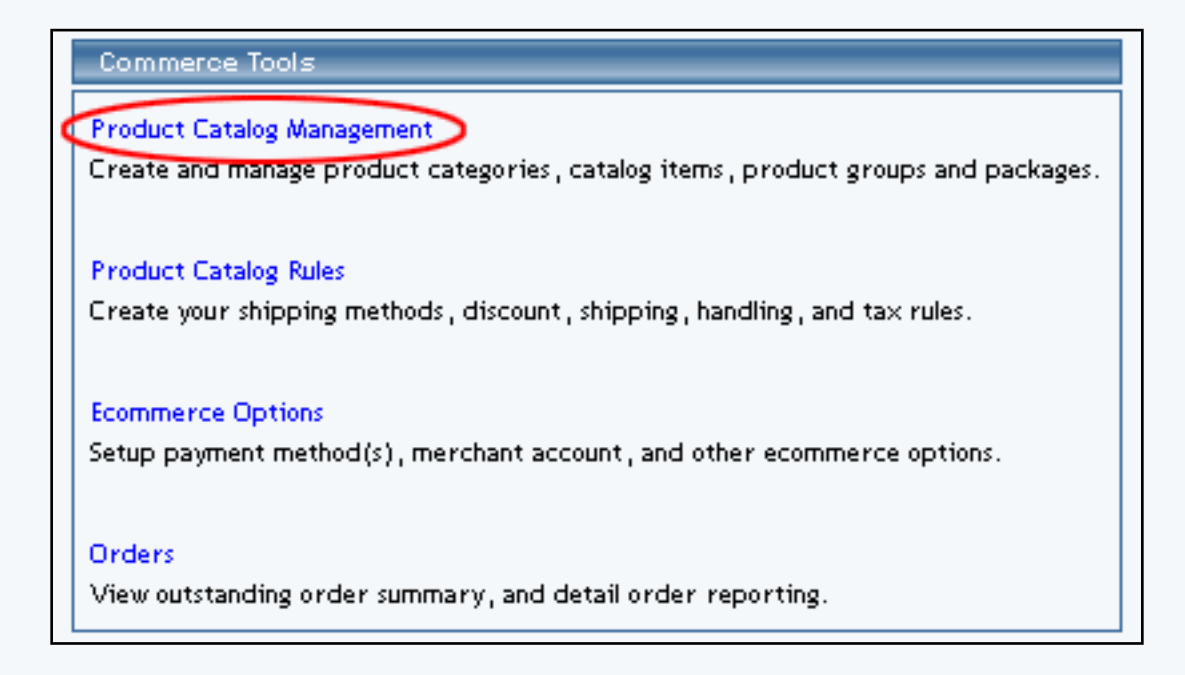

Select an existing package from the drop-down menu in the package section and click the "Edit" button, or click on the "new" button to create and name a new package. The package management page will load in a new browser window.

| Packages                |                           |
|-------------------------|---------------------------|
| AMD Desktop System (12) | Search<br>Edit New Delete |

Click on the "Option Groups" text link at the top of the administration page. The option groups administration page will load.

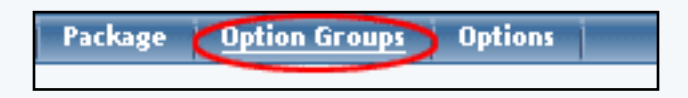

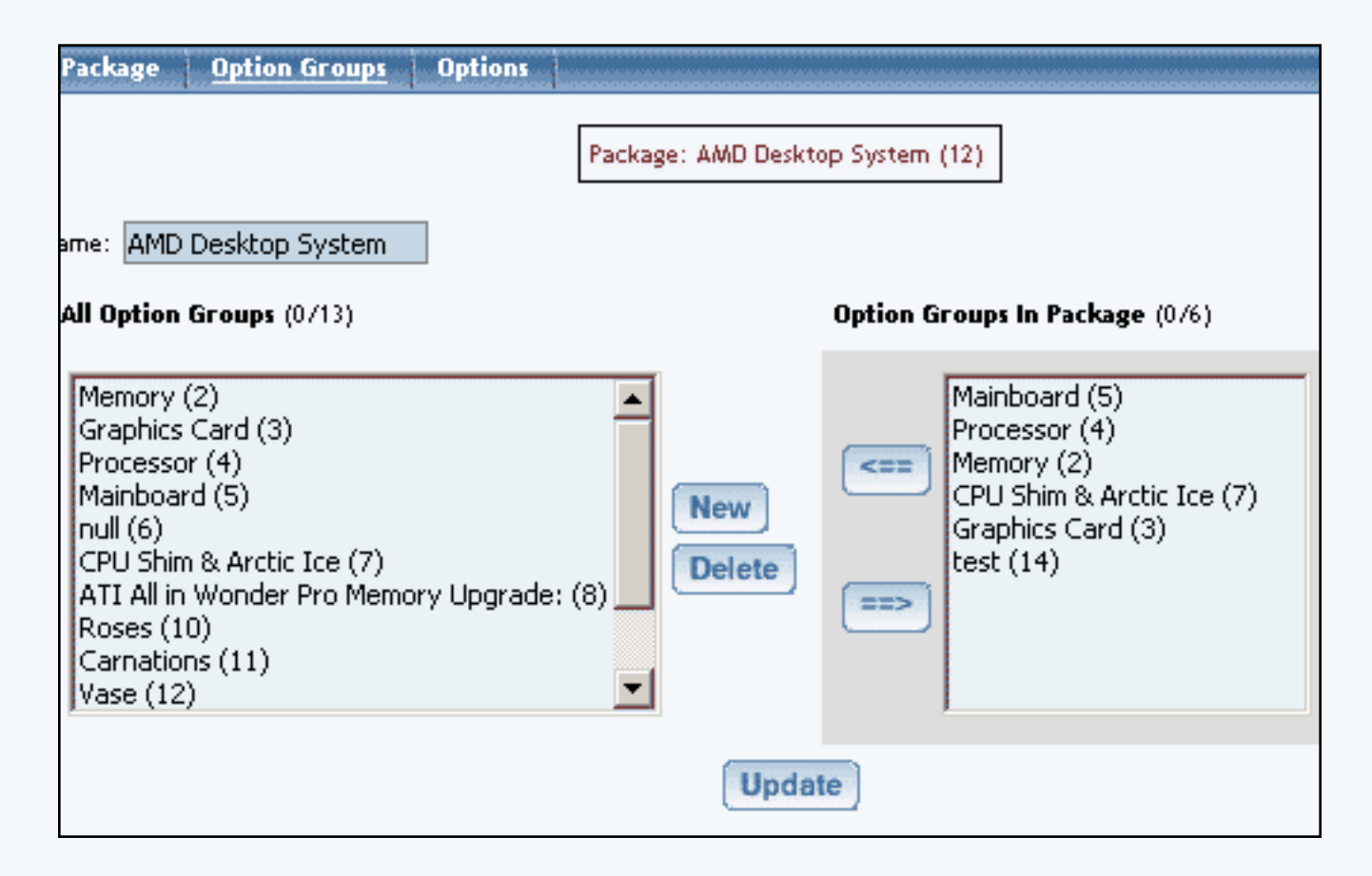

Select an option group from the "Option Groups in Package" list on the right-hand side of the administration page. Click on the "edit" button.

| Option Groups In Package (1/6)                                                                              |                    |
|----------------------------------------------------------------------------------------------------|--------------------|
| Mainboard (5)<br>Processor (4)<br>Memory (2)<br>CPU Shim & Arctic Ice (7)<br>Graphics Card (3)<br>test (14) | Edit<br>Up<br>Down |

The details for option group administration page will load.

Click on the "Discount" text link located on the left-hand side of the administration page. The Option Group Discount Rules page will load in a new browser window.

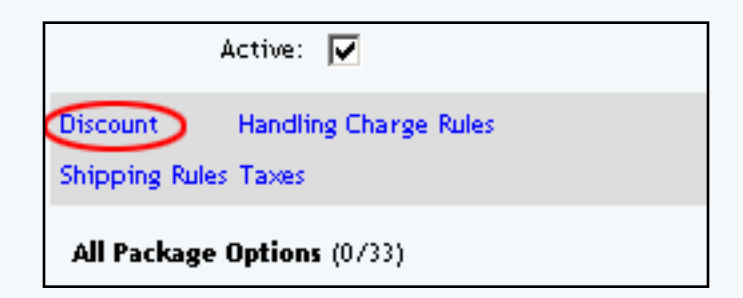

To create a new discount rule, click on the "Add Discount Rule" text link. The <u>add discount rule</u> page will load in a new browser window.

| Apply or F  | Remove Existing Discount Rules                                                    |      |                                           |     |
|-------------|-----------------------------------------------------------------------------------|------|-------------------------------------------|-----|
| Active 🔽    | Available Rules<br>Special Item Discount(13)<br>(14)<br>New Quantity Discount(12) | <==> | Rules for Option Group<br>2% discount (7) | o#5 |
| Add Discour | nt Rule                                                                           |      |                                           |     |

To activate or deactivate a current option group discount, check or uncheck the box next to the rule, and click the "update" button. The current page will refresh and confirm any changes.

| Current Dis | count Rules for Opti | on Group Mainboard (5) |        |
|-------------|----------------------|------------------------|--------|
| Rule ID     | Rule Name            | Discount Name          | Active |
| 7           | 2% discount          | Package discount       |        |

To view a discount rule currently applied to the option group, click on the name of the desired rule, which will load the discount details for option groups administration page in a new browser window.

| Current Dis | count Rules for Opti | on Group Mainboard (5) |        |
|-------------|----------------------|------------------------|--------|
| Rule ID     | Rule Name            | Discount Name          | Active |
| 7           | 2% discount          | Package discount       |        |
|             |                      | Update                 |        |

| Modify  | ltem         | Package                 | Option Group      | Package Option    |                                                         |                 |
|---------|--------------|-------------------------|-------------------|-------------------|---------------------------------------------------------|-----------------|
|         |              | Option (                | iroups Admin for  | Discount Rule # 7 | (2% discount)                                           |                 |
|         |              |                         |                   |                   |                                                         |                 |
| Discou  | nt details   | for Option (            | Groups            |                   |                                                         |                 |
| Option  | Group Na     | ame                     |                   | Activ             | e                                                       |                 |
| CPU Shi | n & Arcti    | ic Ice                  |                   |                   |                                                         |                 |
| Memory  |              |                         |                   |                   |                                                         |                 |
| Mainboa | rd           |                         |                   |                   |                                                         |                 |
|         |              |                         | Update            |                   |                                                         |                 |
|         |              |                         |                   |                   |                                                         | 1               |
| Apply a | r Pomov      | o Discourt t            | o or from Ontion  | Groupe            |                                                         |                 |
| Арргу с | i keniov     |                         |                   | Groups            |                                                         |                 |
| Active  | <            | Availa                  | able Option Group | )s                | Option Groups                                           | s using Rule #7 |
|         | Grap<br>Rose | bhics Card(3)<br>es(10) | )                 | <=                | <ul> <li>CPU Shim &amp; A</li> <li>Memory(2)</li> </ul> | wrctic Ice(7)   |
|         | Proc<br>Carr | essor(4)<br>hations(11) |                   | <b>_</b>          | > Mainboard(5)                                          |                 |

To add an existing discount rule to the option group, click on the name of the rule Available Rules". Click on the right arrow to add the rule to the item. The current page will refresh, and the chosen discount rule will appear under the "Rules for Option Group" section.

| ve 🔽 | Available Option Groups                                 | Option |
|------|---------------------------------------------------------|--------|
|      | Graphics Card(16)                                       | = (7)  |
|      | Graphics Card Memory Options: ATI All in Wonder Pro(18) | Mainb  |
|      |                                                         |        |

| Apply or Remove Discount to or from Option Groups    |                                                                                                    |  |
|------------------------------------------------------|----------------------------------------------------------------------------------------------------|--|
| Active Available Option Groups Graphics Card(16) ==> | Option Groups using Rule # 7 Mainboard(14) CPU(15) Memory(17) Graphics Card Memory Options: ATI All in Wonder Pro(18) |  |

To remove a discount rule that is currently applied to the option group, click on the name of the rule

under the "Rules for Option Group" section. Click on the left arrow to remove the rule. The current page will refresh, and the chosen discount rule will only appear under the "Available Option Groups" section.

| Apply or Remove Discount to or from Option Groups |                                                                                                   |  |
|---------------------------------------------------|---------------------------------------------------------------------------------------------------|--|
| Active 🔽 Available Option Groups                  | Option Groups using Rule #7                                                                       |  |
| Graphics Card(16) ==>                             | Mainboard(14)<br>CPU(15)<br>Memory(17)<br>Graphics Card Memory Options: ATI All in Wonder Pro(18) |  |

| Apply or Remove Discount to or from Option Groups |                                                                              |     |  |
|---------------------------------------------------|------------------------------------------------------------------------------|-----|--|
| Active 🗹                                          | Available Option Groups                                                      |     |  |
|                                                   | Graphics Card(16)<br>Graphics Card Memory Options: ATI All in Wonder Pro(18) | <== |  |
|                                                   |                                                                              | ==; |  |

## Back to the Top of the Page

### **Discount Details for Option Groups**

View and manage the discount for all option groups using the selected discount rule.

Navigation: Click on the main "Ecommerce" link at the top of any main administration page. Click on the "Product Catalog Management" text link to load the product catalog management page.

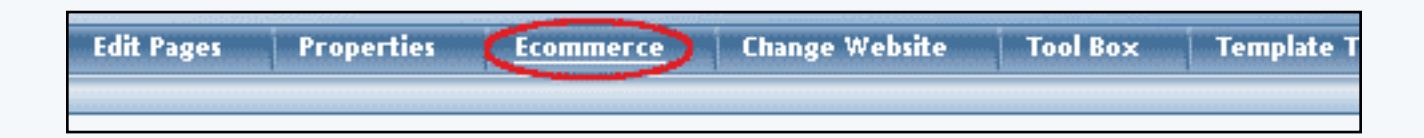

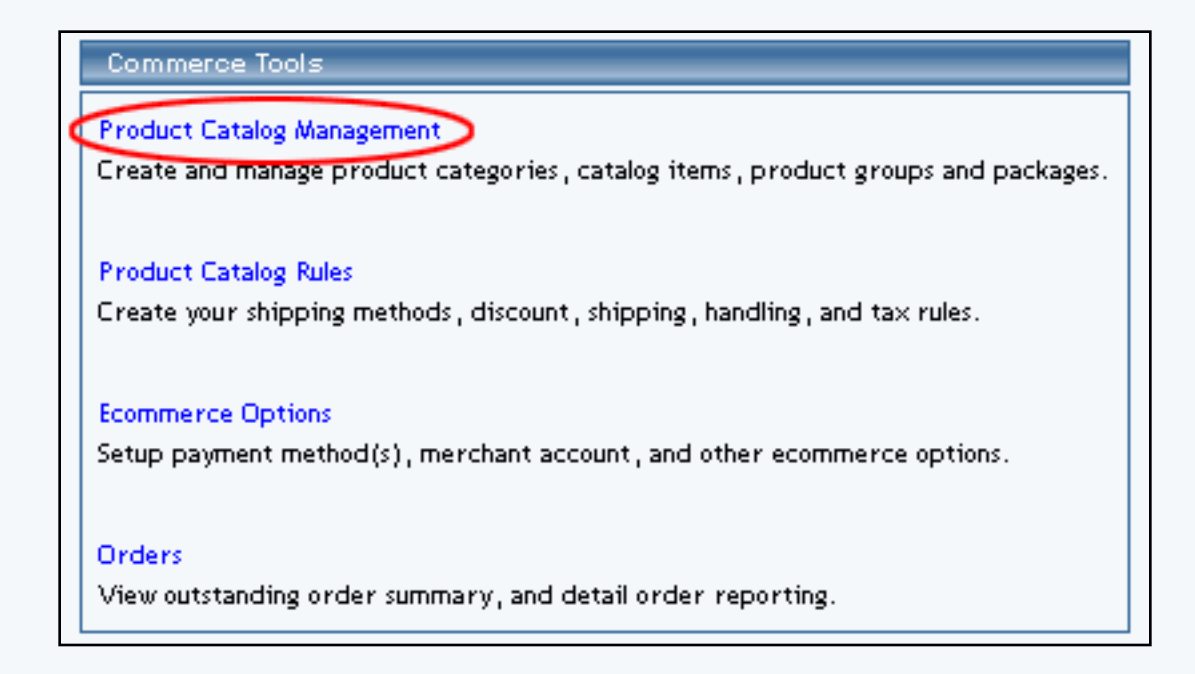

Access the package management page by either creating a new package or by selecting an item to edit from the item drop down menu. The package management page will load in a new browser window.

| Packages                |                           |
|-------------------------|---------------------------|
| AMD Desktop System (12) | Search<br>Edit New Delete |

Click on the "Option Groups" text link at the top of the administration page.

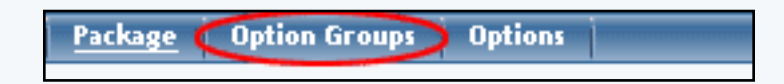

Click on the desired package option in the "Option Groups in Package", then click the "Edit Button". Click on the "Discounts" text link.

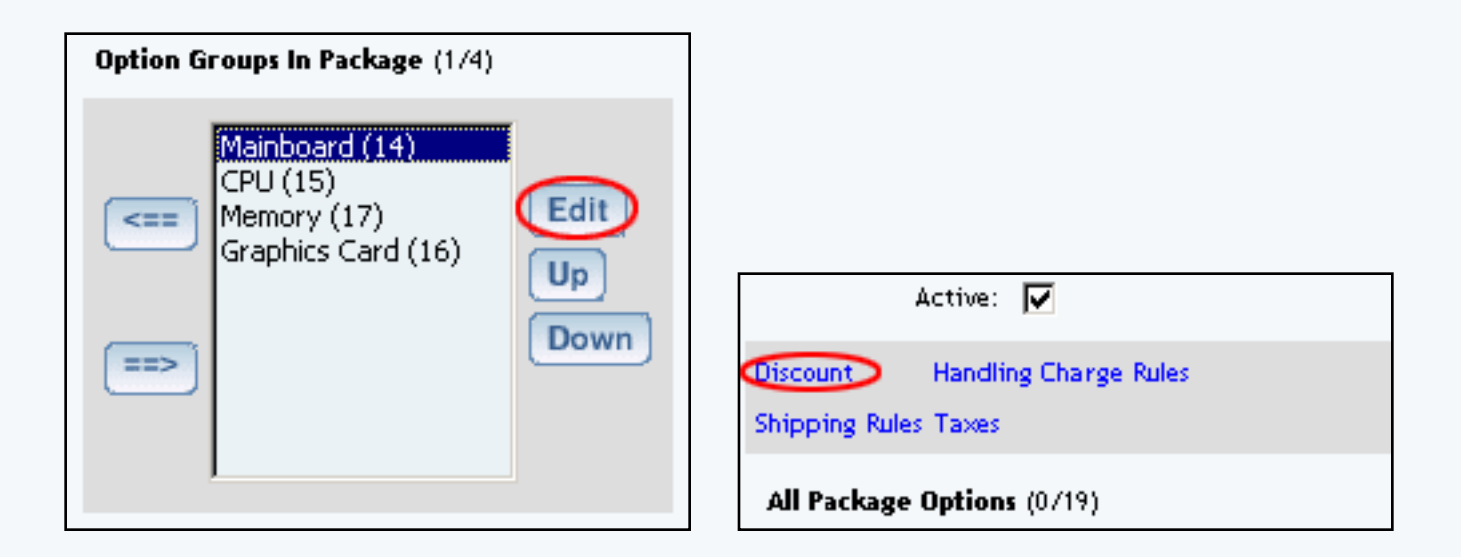

Click on any current discount rule. The "discount details for option groups" page will load in a new window.

| Current Discount Rules for Option Group Mainboard (5) |             |                  |        |
|-------------------------------------------------------|-------------|------------------|--------|
| Rule ID                                               | Rule Name   | Discount Name    | Active |
| 7                                                     | 2% discount | Package discount |        |
|                                                       |             | Update           |        |

This page is used to view and manage the discount details for all option groups using the selected discount rule.

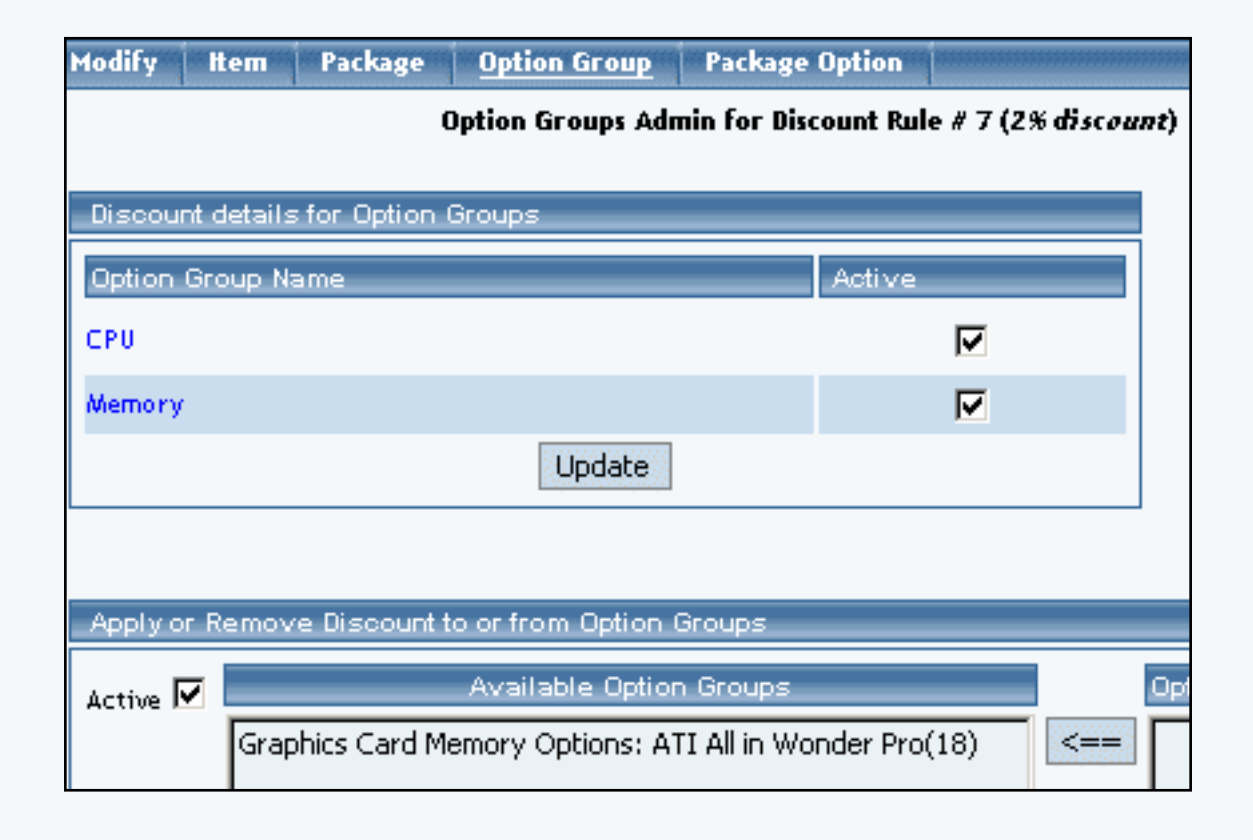

All option groups that the rule is currently applied to will be listed under the "Discount Details for Option Groups" section.

| Discount details for Option Gro | ups    |        |
|---------------------------------|--------|--------|
| Option Group Name               |        | Active |
| CPU                             |        |        |
| Memory                          |        |        |
|                                 | Update |        |
|                                 |        |        |

The discount rule can be activated or deactivated for any option group in the list. Toggle the selection box under "Active" next to the item to change to change the status. Click the "Update" button to save changes.

| Discount details for Option Groups |        |
|------------------------------------|--------|
| Option Group Name                  | Active |
| CPU                                |        |
| Memory                             |        |
| Update                             |        |

To view the details of any option group in the list, click the applicable name. The <u>option group</u> <u>management page</u> will load in a new window.

| Discount details for Option Groups |        |  |
|------------------------------------|--------|--|
| Option Group Name                  | Active |  |
| CPU                                | V      |  |
| Memory                             |        |  |
| Update                             |        |  |

To add or remove option groups from the discount rule, use the "Apply or Remove Discounts for Option Groups" section located toward the bottom of the administration page.

| I | Remove Discount to or from Option Groups                                     |                                         |
|---|------------------------------------------------------------------------------|-----------------------------------------|
| 1 | Available Option Groups                                                      | Option Groups using                     |
|   | Graphics Card(16)<br>Graphics Card Memory Options: ATI All in Wonder Pro(18) | <== (2)<br>(3)<br>(5)<br>Carnations(11) |

To add a package to the rule, click on the name of the package under the "Available Option Groups" section. Click the "right arrow" button. The page will refresh with the item now located under the "Option Groups Using..." heading.

| oly or P | Remove Discount to or f                          | rom Option Groups                                                                                         |   |
|----------|--------------------------------------------------|----------------------------------------------------------------------------------------------------|---|
| ve 🔽     | Ava<br>Graphics Card(16)<br>Graphics Card Memory | ilable Option Groups<br>/ Options: ATI All in Wonder Pro(18)<br>(7)<br>Mainboard<br>CPU(15)<br>Memory(12) |   |
| or Remo  | ve Discount to or from I                         | Option Groups                                                                                             |   |
|          | ilable Option Groups                             | Option Groups using Rule # 7                                                                              |   |
| Gra      | phics Card(16)                                   | <== Mainboard(14)                                                                                         | _ |

|   | ==> | Memory(17)<br>Graphics Card Memory Options: ATI All in Wonder Pro(18) |
|---|-----|-----------------------------------------------------------------------|
| L |     |                                                                       |

Ac

To remove an option group from the rule, click on the name of the item under the "Option Groups Using..." heading. Click the "left arrow" button. The will refresh with the item now located under the "Available Option Groups" heading.

| Apply or Remove Discount to or from Option Groups |                                                                                                   |  |
|---------------------------------------------------|---------------------------------------------------------------------------------------------------|--|
| Active 🔽 Available Option Groups                  | Option Groups using Rule #7                                                                       |  |
| Graphics Card(16) ==>                             | Mainboard(14)<br>CPU(15)<br>Memory(17)<br>Graphics Card Memory Options: ATI All in Wonder Pro(18) |  |

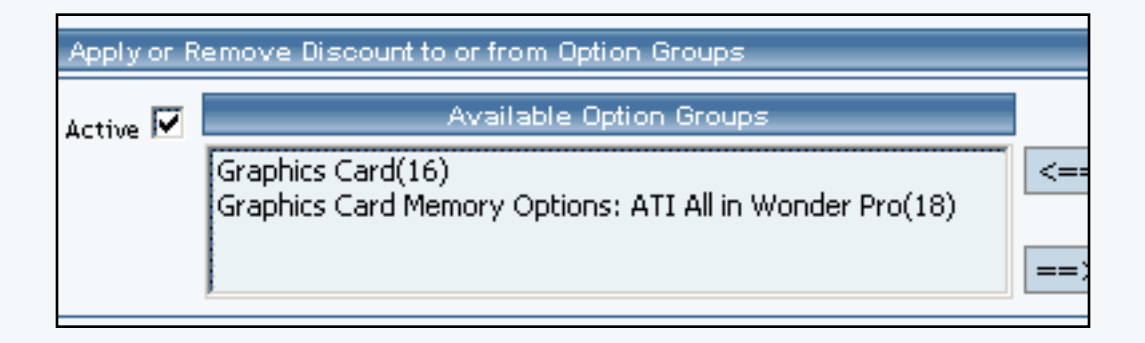

Back to the Top of the Page Back to Package Option Groups 10-Step Guide on Setting Up Ecommerce

Back

## Package Option Group Tax Rules

Related Links: <u>10-Step Guide on Setting Up E-commerce</u> | <u>Package Option Groups</u>

## Overview | Package Option Group Tax Details

### Overview

Tax rules may be applied to all options in any option group. This would only be necessary if a Web site owner has a tax situation where a different tax rate applies only when items are used in a package, and the tax rule applies to all products/items used in this group.

Customers will see an itemized list of any taxes at checkout.

Use this section to view, remove, add, activate, or deactivate option group specific tax rules.

Navigation: Click on the main "Ecommerce" link at the top of any main administration page. Click on the "Product Catalog Management" text link to load the product catalog management page.

|         | [ Update Catalog Images (View update status) ] |
|---------|------------------------------------------------|
|         | [ Publish ] [ View Site ]                      |
|         | tems                                           |
|         | Search  Choose Item  Upload Items ]            |
|         | tem Groups                                     |
|         | Search                                         |
|         |                                                |
|         | Packages                                       |
|         | AMD Desktop System (12)  Edit New Delete       |
| 'm (42) | Origins                                        |
| 43)     | Search  Choose Origin  Edit New Delete Set D   |
|         |                                                |
|         | Catalog Page                                   |

Select an existing package from the drop-down menu in the package section and click the "Edit" button, or click on the "New" button to create and name a new package. The package management page will load in a new browser window.

| Package Option Gro               | oups Options              |                                 |  |  |
|----------------------------------|---------------------------|---------------------------------|--|--|
| Package: AMD Desktop System (12) |                           |                                 |  |  |
| Name:                            | AMD Desktop System        | Use Quantity: 🔽                 |  |  |
| Barcode:                         | mbcpu                     | Use Units: 🗖 Max Units: 0.00    |  |  |
| Manufacturer:                    | AMD                       | Unit Name:                      |  |  |
| Code:                            | AMDcombo                  | Height: 0.00 Width: 0.00        |  |  |
|                                  |                           | Weight: 2,40 Length: 0,00       |  |  |
| Active:                          | 🔽 Use All Ship Methods: 🔽 | Discount Handling Charges       |  |  |
| Taxable:                         |                           | Shipping Methods Shipping Rules |  |  |
|                                  |                           | Taxes                           |  |  |

Click on the "Option Groups" text link at the top of the administration page. The option groups administration page will load.

| Package Option Groups Options                                                                                                    |                    |                                                                                                    |
|----------------------------------------------------------------------------------------------------|--------------------|----------------------------------------------------------------------------------------------------|
|                                                                                                    | Package: AMD Deskt | op System (12)                                                                                                    |
| Name: AMD Desktop System                                                                                                    |                    |                                                                                                    |
| All Option Groups (0/13)                                                                                                    |                    | Option Groups In Package (076)                                                                                     |
| Memory (2)<br>Graphics Card (3)<br>Processor (4)<br>Mainboard (5)<br>null (6)<br>CPU Shim & Arctic Ice (7)<br>ATI All in Wonder Pro Memory Upgrade:<br>Roses (10)<br>Carnations (11)<br>Vase (12) | (8) New Delete     | Mainboard (5)         Processor (4)         Memory (2)         CPU Shim & Arctic Ice (7)         Graphics Card (3) |
|                                                                                                    | Upda               | te                                                                                                    |

Select an option group from the "Option Groups in Package" list on the right-hand side of the administration page. Click on the "edit" button.

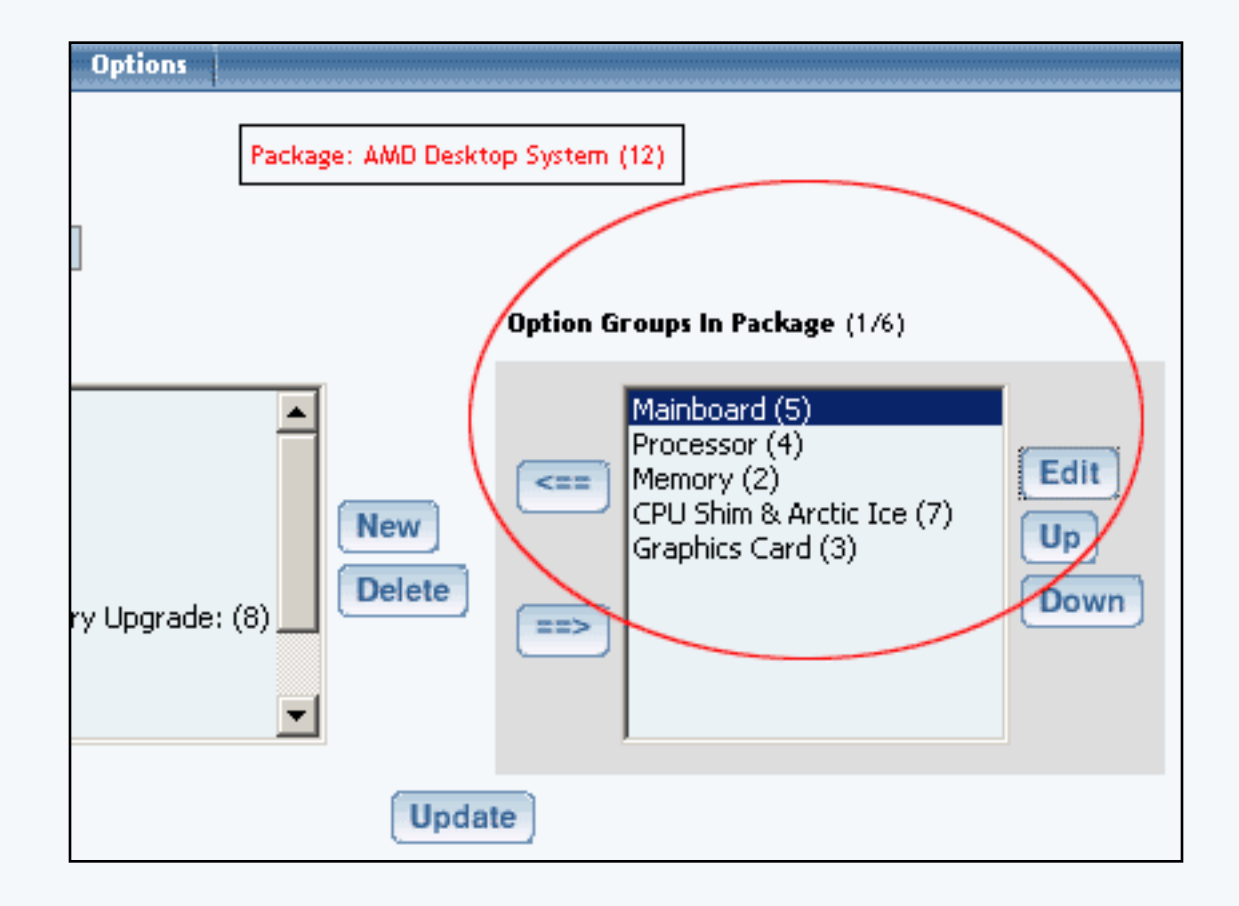

The details for option group administration page will load.

| Option Group                                                   |  |
|----------------------------------------------------------------|--|
| Package: AMD Desktop System (86) → Option Group: Mainboard (5) |  |
| Option Group Name: Mainboard                                   |  |
| Allow Null:                                                    |  |
| Multiple: 🔲 (Multiple implies Allow Null)                      |  |
| Active: 🔽                                                      |  |
| Discount Handling Charge Rules<br>Shipping Rules Taxes         |  |

Click on the "Taxes" text link located on the left-hand side of the administration page. The option group tax rules page will load in a new browser window.

| Discount Rules | Shipping Rules       | Handling Rules    | Tax Rules     |            |
|----------------|----------------------|-------------------|---------------|------------|
|                | Tax Rules Admin f    | or Option Group # | ainboard (5)  |            |
| Current Tax R  | ules for Option Grou | up Mainboard (5)  |               |            |
| Rule ID        | Rule Name            | Tax Name          | •             | Active     |
|                |                      | Update            |               |            |
|                |                      |                   |               |            |
| Apply or Rem   | ove Existing Tax Ru  | les               |               |            |
| Active 🔽       | Available Rules      | Ru                | les for Optio | n Group #5 |
|                |                      | <==               |               |            |
| Add Tax Rule   |                      |                   |               |            |
|                |                      | close wi          | ndow          |            |

When a custom tax rule is applied to an option group, it will override any global rules that were previously active for any items in the option group.

To add a new custom tax rule, click on the "Add Tax Rule" text link. The <u>add tax rule</u> administration page will open in a new browser window.

| Add Tax Rule                                                               |                                                                                                    |
|----------------------------------------------------------------------------|----------------------------------------------------------------------------------------------------|
|                                                                            | Step 1                                                                                                    |
| Rule Type:<br>GLOBAL •<br>Rule Name:                                       | <ul> <li>Item Specific means rule can be assigned to item.</li> <li>Global means rule will be applied to all items that do not have specific rule assigned.</li> <li>Shipping Method Specific means rule can be assigned to custom/userdef shipping method.</li> <li>Shipping Method Global means rule will be applied to all shipping methods that do not have specific rule assigned.</li> <li>Name for your reference.</li> <li>Name to show in cart.</li> </ul> |
|                                                                            |                                                                                                    |
|                                                                            | Step 2                                                                                                    |
| Status: ACTIVE                                                             |                                                                                                    |
|                                                                            | Step 3                                                                                                    |
| Applied to Region:<br>Country:<br>(Any) •<br>State:<br>(Any) •<br>ZipCode: | Choose the region to apply the tax rule.<br>Zip Code can be a partial number(902 or<br>91).                                                                                                    |
|                                                                            | Step 4                                                                                                    |
| Amount:                                                                    | Amount can be either \$5.25(flat fee) or<br>5.00%(percentage)<br>Idd Rule                                                                                                    |

To apply an existing tax rule to the option group, highlight the rule from the "Available Rules" list, located in the "Apply or Remove Existing Tax Rules" section. Click on the right arrow button. The page will refresh with the selected tax rule now populated in the "Rules for Option Group" list. More than one rule may be selected by highlighting multiple rules.

| Discount Rules     | Shipping Rules       | Handling Rules              | Tax Rules         |             |
|--------------------|----------------------|-----------------------------|-------------------|-------------|
|                    | Tax Rules Admin (    | for Option Group #          | ainboard (5)      |             |
| Current Tax R      | ules for Option Gro  | up Mainboard (5)            |                   |             |
| Rule ID            | Rule Name            | Tax Name                    |                   | Active      |
|                    |                      | Update                      |                   |             |
|                    |                      |                             |                   |             |
|                    |                      |                             |                   |             |
| Apply or Rem       | ove Existing Tax R   | ules                        |                   |             |
| Active 🔽           | Available Rules      | s R                         | ules for Optic    | on Group #5 |
|                    | AMD Discount(9)      | <==                         |                   |             |
|                    |                      |                             |                   |             |
|                    |                      | ==>                         |                   |             |
|                    |                      |                             |                   |             |
| Add Tax Rule       |                      |                             |                   |             |
|                    |                      |                             |                   |             |
| Discount Pular     | Shipping Pulor       | close win<br>Handling Pules | Idow<br>Tax Pular |             |
| Discount Rules     | subburg rates        | manuting futes              |                   |             |
|                    | Tax Rules Admin h    | or Option Group #           | ainboard (5)      |             |
| Rule(s) is/are ass | igned to optionGroup | <b>b</b> .                  |                   |             |
|                    |                      |                             |                   |             |
| Current Tax R      | ules for Option Gro  | up Mainboard (5)            |                   |             |
| Rule ID            | Rule Name            | Tax Name                    |                   | Active      |
| 9                  | AMD Discount         | Memory Promoti              | on                |             |
|                    |                      | Update                      |                   |             |
|                    |                      |                             |                   |             |
| A-1-5              |                      |                             |                   |             |
| Apply or Remo      | ove Existing Tax Ri  | JIES                        |                   |             |
| Active 🔽           | Available Rules      | Ru                          | les for Option    | Group #5    |
|                    |                      | <== AMD (                   | Discount (9)      |             |
|                    |                      |                             |                   |             |
|                    |                      |                             |                   |             |
| ļ                  |                      | ==>                         |                   |             |

To remove an existing custom tax rule from the package, highlight the rule from Rules for Option Group" list. Click on the left arrow button. The page will refresh with the selected rule now populated in the "Available Rules" section. More than one rule may be selected by highlighting multiple rules.

| Discount Rules                                                          | Shipping Rules                                                                                                    | Handling Rules                                                                                                    | <u>Tax Rules</u>                 |           |
|-------------------------------------------------------------------------|----------------------------------------------------------------------------------------------------|----------------------------------------------------------------------------------------------------|----------------------------------|-----------|
|                                                                         | Tax Rules Admin f                                                                                                    | for Option Group #                                                                                                    | ainboard (5)                     |           |
| _Current Tax R                                                          | ules for Option Gro                                                                                                    | up Mainboard (5)                                                                                                    |                                  |           |
| Rule ID                                                                 | Rule Name                                                                                                    | Tax Name                                                                                                    |                                  | Active    |
| 9                                                                       | AMD Discount                                                                                                    | Memory Promot                                                                                                    | ion                              |           |
|                                                                         |                                                                                                    | Update                                                                                                    |                                  |           |
|                                                                         |                                                                                                    |                                                                                                    |                                  |           |
|                                                                         |                                                                                                    |                                                                                                    |                                  |           |
| Apply or Remo                                                           | ove Existing Tax Ri                                                                                                    |                                                                                                    |                                  | - "F      |
| Active 🗹                                                                | Available Rules                                                                                                    |                                                                                                    | lies for Uption                  | Group # 5 |
|                                                                         |                                                                                                    |                                                                                                    | Discouncilly                     |           |
|                                                                         |                                                                                                    | ==>                                                                                                    |                                  |           |
|                                                                         |                                                                                                    |                                                                                                    |                                  |           |
| Add Tax Rule                                                            |                                                                                                    |                                                                                                    |                                  |           |
|                                                                         |                                                                                                    |                                                                                                    |                                  |           |
| Discount Rules                                                          | Shipping Rules                                                                                                    | Handling Rules                                                                                                    | <u>Tax Rules</u>                 |           |
| Discount Rules                                                          | Shipping Rules<br>Tax Rules Admin f                                                                                                    | Handling Rules<br>or Option Group <i>H</i>                                                                              | <u>Tax Rules</u><br>ainboard (5) |           |
| Discount Rules                                                          | Shipping Rules<br>Tax Rules Admin f                                                                                                    | Handling Rules<br>or Option Group #                                                                                     | <u>Tax Rules</u><br>ainboard (5) |           |
| Discount Rules                                                          | Shipping Rules<br>Tax Rules Admin f<br>s/are removed from                                                                                | Handling Rules<br>or Option Group <i>H</i><br>option group.                                                             | <u>Tax Rules</u><br>ainboard (5) |           |
| Discount Rules Selected rule(s) is Current Tax Ru                       | Shipping Rules<br>Tax Rules Admin f<br>s/are removed from<br>ules for Option Gro                                                         | Handling Rules<br>for Option Group <i>H</i><br>option group.<br>up <i>Mainboard</i> (5)                                 | <u>Tax Rules</u><br>ainboard (5) |           |
| Discount Rules<br>Selected rule(s) is<br>Current Tax Ru<br>Rule ID      | Shipping Rules<br>Tax Rules Admin f<br>s/are removed from<br>ules for Option Gro<br>Rule Name                                            | Handling Rules<br>for Option Group <i>H</i><br>option group.<br>up <i>Mainboard</i> (5)<br>Tax Name                     | <u>Tax Rules</u><br>ainboard (5) | Active    |
| Discount Rules<br>Selected rule(s) is<br>Current Tax Ru<br>Rule ID      | Shipping Rules<br>Tax Rules Admin f<br>s/are removed from<br>ules for Option Grou<br>Rule Name                                           | Handling Rules<br>For Option Group <i>M</i><br>option group.<br>up <i>Mainboard</i> (5)<br>Tax Name<br>Update           | <u>Tax Rules</u><br>ainboard (5) | Active    |
| Discount Rules<br>Selected rule(s) is<br>Current Tax Ru<br>Rule ID      | Shipping Rules<br>Tax Rules Admin f<br>s/are removed from<br>ules for Option Grou<br>Rule Name                                           | Handling Rules<br>for Option Group <i>H</i><br>option group.<br>up <i>Mainboard</i> (5)<br>Tax Name<br>Update           | <u>Tax Rules</u><br>ainboard (5) | Active    |
| Discount Rules                                                          | Shipping Rules<br>Tax Rules Admin f<br>s/are removed from<br>ules for Option Gro<br>Rule Name                                            | Handling Rules<br>for Option Group <i>A</i><br>option group.<br>up <i>Mainboard</i> (5)<br>Tax Name<br>Update           | <u>Tax Rules</u><br>ainboard (5) | Active    |
| Discount Rules                                                          | Shipping Rules<br>Tax Rules Admin f<br>s/are removed from<br>ules for Option Grou<br>Rule Name<br>ove Existing Tax Ru                    | Handling Rules<br>for Option Group <i>M</i><br>option group.<br>up <i>Mainboard</i> (5)<br>Tax Name<br>Update           | <u>Tax Rules</u><br>ainboard (5) | Active    |
| Discount Rules                                                          | Shipping Rules<br>Tax Rules Admin f<br>s/are removed from<br>ules for Option Groo<br>Rule Name<br>we Existing Tax Ru<br>Available Rules  | Handling Rules<br>for Option Group <i>A</i><br>option group.<br>up <i>Mainboard</i> (5)<br>Tax Name<br>Update           | Tax Rules<br>ainboard (5)        | Active    |
| Discount Rules Selected rule(s) is Current Tax Ru Rule ID Apply or Remo | Shipping Rules<br>Tax Rules Admin f<br>s/are removed from<br>ules for Option Gro<br>Rule Name<br>ove Existing Tax Ru<br>Available Rules  | Handling Rules<br>For Option Group <i>A</i><br>option group.<br>up <i>Mainboard</i> (5)<br>Tax Name<br>Update           | <u>Tax Rules</u><br>ainboard (5) | Active    |
| Discount Rules                                                          | Shipping Rules<br>Tax Rules Admin f<br>s/are removed from<br>ules for Option Grow<br>Rule Name<br>ove Existing Tax Ru<br>Available Rules | Handling Rules<br>For Option Group <i>M</i><br>option group.<br>up <i>Mainboard</i> (5)<br>Tax Name<br>Update<br>Update | Tax Rules<br>ainboard (5)        | Active    |

|              | ==> |
|--------------|-----|
| Add Tax Pula |     |
| Add Tax Kule |     |

To activate or deactivate a custom tax rule currently applied to an option group, click or unclick the selection box next to the rule to change, located in the "Current Tax Rules" section. Click the update button. The current page will refresh showing the desired changes.

| D | iscount Rules | Shipping Rules       | Handling          | Rules           | Tax Rules     |          |
|---|---------------|----------------------|-------------------|-----------------|---------------|----------|
|   |               | Tax Rules Admin fo   | or Option G       | roup <i>M</i> a | ainboard (5)  |          |
|   |               |                      |                   |                 |               |          |
|   | Current Tax R | ules for Option Grou | ip <i>Mainboa</i> | rd (5)          |               |          |
| 1 | Rule ID       | Rule Name            | Tax Nar           | ne              |               | Active   |
| V | 9             | AMD Discount         | Memory            | Promoti         | on            |          |
|   |               |                      | Update            |                 |               |          |
|   |               |                      |                   |                 |               |          |
|   |               |                      |                   |                 |               |          |
|   | Apply or Rem  | ove Existing Tax Rul | les               |                 |               |          |
|   | Active 🔽      | Available Rules      |                   | Rul             | es for Option | Group #5 |
|   |               |                      | <==               | AMD D           | )iscount (9)  |          |
|   |               |                      |                   |                 |               |          |
|   |               |                      | ==>               |                 |               |          |
|   |               |                      |                   |                 |               |          |
| 1 | Add Tax Rule  |                      |                   |                 |               |          |

To view the details of a currently applied rule, click on the name of the rule, located in the "Tax Details" section. The tax rule details for option groups page will load in a new browser window. This page is used to view and manage which packages the custom rule is currently applied to.

| Modify   | ltem      | Package                 | Option Group       | Package Opt    | tion     |              |                 |
|----------|-----------|-------------------------|--------------------|----------------|----------|--------------|-----------------|
|          |           | Option                  | Groups Admin for   | r Tax Rule # 9 | (AMD I   | Discount)    |                 |
|          |           |                         |                    |                |          |              | _               |
| Tax Rul  | e details | for Option (            | Groups             |                |          |              |                 |
| Option   | Group Na  | ame                     |                    |                | Active   |              |                 |
| Mainboa  | rd        |                         |                    |                |          | •            |                 |
|          |           |                         | Update             |                |          |              |                 |
|          |           |                         |                    |                |          |              |                 |
|          |           |                         |                    |                |          |              |                 |
| Apply o  | r Remov   | e Tax Rule t            | o or from Option ( | Groups         |          |              |                 |
|          | -         | Availa                  | ble Option Group   | s              |          | Option Group | s usina Rule #9 |
| Active E | СРП       | Shim & Arcti            | c Ice(7)           |                | <==      | Mainboard(5) |                 |
|          | ATI       | All in Wonder           | Pro Memory Upg     | rade:(8) 🗖     | <u> </u> |              | ,<br>           |
|          | Grap      | iory(2)<br>hics Card(3) |                    | -              | ==>      |              |                 |
|          | 1         |                         |                    |                |          | ,            |                 |

## **Tax Rule Details for Option Groups**

View and manage tax rule details for all package option groups using the selected method.

Navigation: Click on the main "Ecommerce" link at the top of any main administration page. Click on the "Product Catalog Management" text link to load the product catalog management page.

|        | [ Update Catalog Images (View update status) ]             |
|--------|------------------------------------------------------------|
|        | [Publish ] [ View Site ]                                   |
|        | tems                                                       |
|        | Search<br>Choose Item                                      |
|        | Item Groups                                                |
|        | Search Delete                                              |
|        | Choose Item Group V Lunc Metty Delete                      |
|        | Packages                                                   |
|        | AMD Desktop System (12)  Edit New Delete                   |
| m (42) |                                                            |
| 425    | Origins                                                    |
| 13)    | Search  Choose Origin  Edit New Delete Set D               |
| 13)    | Search  Choose Origin  Edit New Delete Set D  Catalog Page |

Select an existing package from the drop-down menu in the item section and click the "Edit" button, or click on the "new" button to create and name a new package. The item management page will load in a new browser window.

| Package Option Gro | ups Options                |                                 |
|--------------------|----------------------------|---------------------------------|
|                    | Package: AMD Desktop Syste | m (12)                          |
| Name:              | AMD Desktop System         | Use Quantity: 🔽                 |
| Barcode:           | mbcpu                      | Use Units: 🗖 Max Units: 0.00    |
| Manufacturer:      | AMD                        | Unit Name:                      |
| Code:              | AMDcombo                   | Height: 0.00 Width: 0.00        |
|                    |                            | Weight: 2,40 Length: 0,00       |
| Active:            | 🔽 Use All Ship Methods: 🔽  | Discount Handling Charges       |
| Taxable:           |                            | Shipping Methods Shipping Rules |
|                    |                            | Taxes                           |

Click on the "Option Group" text link located at the top of the administration page. Select any option group from the "Option Groups in Packages" section. Click the "Edit Button". The option group administration page will load.

| Option Group                                                   |
|----------------------------------------------------------------|
| Package: AMD Desktop System (86) → Option Group: Mainboard (5) |
| Option Group Name: Mainboard                                   |
| Allow Null:                                                    |
| Multiple: 🔲 (Multiple implies Allow Null)                      |
| Active: 🔽                                                      |
| Discount Handling Charge Rules<br>Shipping Rules Taxes         |

Click on the "Taxes" text link. The tax rules for option groups administration page will load in a new browser window.

| <b>Discount Rules</b> | Shipping Rules        | Handling Rules    | Tax Rules      |            |
|-----------------------|-----------------------|-------------------|----------------|------------|
|                       | Tax Rules Admin fo    | or Option Group # | lainboard (5)  | I          |
| Current Tax R         | lules for Option Grou | up Mainboard (5)  |                |            |
| Rule ID               | Rule Name             | Tax Name          | 2              | Active     |
|                       |                       | Update            |                |            |
|                       |                       |                   |                |            |
|                       |                       |                   |                |            |
| Apply or Rem          | ove Existing Tax Ru   | les               |                |            |
| Active 🔽              | Available Rules       | Ru                | ules for Optio | n Group #5 |
|                       |                       | <==               |                |            |
|                       |                       |                   |                |            |
|                       |                       | ==>               |                |            |
|                       |                       |                   |                | ,          |
| Add Tax Rule          |                       |                   |                |            |
|                       |                       |                   |                |            |
|                       |                       | close wi          | ndow           |            |

Click on the desired tax rule to view the details. The tax rule details for option groups page will load in a new browser window.

| Modify  | ltem         | Package                  | Option Group       | Package Op     | tion   |               |                 |
|---------|--------------|--------------------------|--------------------|----------------|--------|---------------|-----------------|
|         |              | Option                   | Groups Admin fo    | r Tax Rule # 9 | (AMD D | iscount)      |                 |
|         |              |                          |                    |                |        |               | _               |
| Tax Rul | e details    | for Option 6             | iroups             |                |        |               |                 |
| Option  | Group Na     | ame                      |                    |                | Active |               |                 |
| Mainboa | rd           |                          |                    |                |        |               |                 |
|         |              |                          | Update             |                |        |               |                 |
|         |              |                          |                    |                |        |               | 1               |
|         |              |                          |                    |                |        |               |                 |
| Apply o | r Remov      | e Tax Rule to            | o or from Option 0 | Groups         |        |               |                 |
| Active  | 7            | Availa                   | ble Option Group   | s              |        | Option Groups | s using Rule #9 |
|         | CPU          | Shim & Arcti             | : Ice(7)           |                | <==    | Mainboard(5)  |                 |
|         | ATI .<br>Mem | All in Wonder<br>Iorv(2) | Pro Memory Upg     | rade:(8)       |        |               |                 |
|         | Grap         | hics Card(3)             |                    | <b>•</b>       | ==>    |               |                 |
|         |              |                          |                    |                |        |               |                 |

All option groups that this rule is currently applied to will be listed under the "Option Group Name" section.

| Modify   | Item        | Package              | Option Group     | Package Op     | tion   |               |                 |
|----------|-------------|----------------------|------------------|----------------|--------|---------------|-----------------|
|          |             | Option               | Groups Admin fo  | r Tax Rule # 9 | (AMD D | iscount)      |                 |
|          |             |                      |                  |                |        |               |                 |
| Tax Rul  | e details f | or Option G          | iroups           |                |        |               |                 |
| Option   | Group Nar   | ne                   |                  |                | Active |               |                 |
| Mainboa  | rd          |                      | )                |                |        |               |                 |
|          |             |                      | Undate           |                |        |               |                 |
|          |             |                      | opuace           |                |        |               | ]               |
|          |             |                      |                  |                |        |               |                 |
| Apply o  | r Pomovo    | Tax Pula to          | or from Option ( | Broupe         |        |               |                 |
| Арргу о  | r kemove    | Tax Rule II          |                  | stoaps         |        |               |                 |
| Active B | ✓           | Availa               | ble Option Group | S              |        | Option Groups | s using Rule #9 |
|          | CPU S       | him & Arctio         | : Ice(7)         |                | <==    | Mainboard(5)  |                 |
|          | ATI A       | l in Wonder<br>rv(2) | Pro Memory Upg   | rade:(8)       |        |               |                 |
|          | Graph       | ics Card(3)          |                  | -              | ==>    |               |                 |
|          | -           |                      |                  |                |        |               |                 |

The tax rule can be activated or deactivated for any option group in the list. Toggle the selection box under "Active" next to the item to modify to change the status. Click the "Update" button to save changes.

| Modify     | tem Package          | Option Group                   | Package Option  |               |                |
|------------|----------------------|--------------------------------|-----------------|---------------|----------------|
|            | Option               | Groups Admin for               | Tax Rule # 9 (A | (D Discount)  |                |
|            |                      |                                |                 |               |                |
| Tax Rule o | details for Option ( | iroups                         |                 |               |                |
| Option Gr  | oup Name             |                                | Act             | ve            |                |
| Mainboard  |                      | $\langle$                      |                 |               |                |
|            |                      |                                |                 |               |                |
|            |                      |                                |                 |               |                |
|            |                      |                                |                 |               |                |
| Apply or F | Remove Tax Rule t    | o or from Option G             | roups           |               |                |
| _          | 0                    |                                |                 | 0-4           |                |
| Active 🗹   | Avalla               | ble Uption Groups              |                 | Uption Groups | using Rule # 3 |
|            | CPU Shim & Arcti     | t Ice(7)<br>2 Pro Memory Llogr | ader(8)         | Mainboard(5)  |                |
|            | Memory(2)            | Fro Memory opgi                |                 |               |                |
|            | Graphics Card(3)     |                                | <b>_</b>        | ·>            |                |

To view the details of any option group in the list, click on the name. The <u>option group management</u> <u>page</u> will load in a new window.

| Option Group                                                                                                    |
|----------------------------------------------------------------------------------------------------|
| Option Group: Mainboard (5)                                                                                                    |
| Option Group Name: Mainboard<br>Allow Null:<br>Multiple:<br>Aultiple implies Allow Null)<br>Active:                                     |
| Discount Handling Charge Rules<br>Shipping Rules Taxes                                                                                  |
| All Package Options (0/1) Package Options in Option Group (0/0)                                                                         |
| AMD Memory 1 - \$0.00 (1)       Create       Edit         Delete       Delete       Down         Set       Default Package Option Id: 0 |
| Update                                                                                                    |

To add or remove a tax rule to or from a package, use the "Apply or Remove Tax Rules to or from Option Groups" section located toward the bottom of the administration page.

| Modify     | ltem      | Package                | Option Group       | Package Opt    | ion    |               |                 |
|------------|-----------|------------------------|--------------------|----------------|--------|---------------|-----------------|
|            |           | Option                 | Groups Admin for   | r Tax Rule # 9 | (AMD D | iscount)      |                 |
|            |           |                        |                    |                |        |               |                 |
| Tax Rul    | e details | for Option (           | Groups             |                |        |               |                 |
| Option     | Group Na  | ame                    |                    | ļ              | Active |               |                 |
| Mainboa    | rd        |                        |                    |                |        | <b>V</b>      |                 |
|            |           |                        | Update             |                |        |               |                 |
|            |           |                        |                    |                |        |               | J               |
|            |           |                        |                    |                |        |               |                 |
| Apply o    | r Remov   | e Tax Rule t           | o or from Option 0 | Groups         |        |               |                 |
| A sector D | -         | Availa                 | ble Option Group   | s              |        | Option Groups | s using Rule #9 |
| ACTIVE     | CPU       | Shim & Arcti           | c Ice(7)           |                | <==    | Mainboard(5)  |                 |
|            | ATI       | All in Wonder          | Pro Memory Upg     | rade:(8) 📩 🖥   |        |               |                 |
|            | Grap      | ory(2)<br>hics Card(3) |                    | •              | ==>    |               |                 |
|            | · · · ·   | . ,                    |                    |                |        | -             |                 |

To add an option group to the rule, click on the name of the option group under the "Available Rules" heading. Click the "right arrow" button. The page will refresh with the option group now located under the "Option Groups Using Rules" heading.

| moairy             | ltem                                             | Package                                                                      | Option Group Package O                                                               | ption                                                   |                                         |
|--------------------|--------------------------------------------------|------------------------------------------------------------------------------|--------------------------------------------------------------------------------------|---------------------------------------------------------|-----------------------------------------|
|                    |                                                  | Option                                                                       | Groups Admin for Tax Rule #                                                          | 9 (AMD Discount)                                        |                                         |
| Text Dud           |                                                  | f                                                                            | ~                                                                                    |                                                         |                                         |
| Tax Rui            | e details                                        | for Uption (                                                                 | Groups                                                                               |                                                         |                                         |
| Option             | Group Na                                         | ime                                                                          |                                                                                      | Active                                                  |                                         |
| Mainboa            | rd                                               |                                                                              |                                                                                      |                                                         |                                         |
|                    |                                                  |                                                                              | Update                                                                               |                                                         |                                         |
|                    |                                                  |                                                                              |                                                                                      |                                                         |                                         |
| Apply o            | r Remov                                          | e Tax Rule t                                                                 | o or from Option Groups                                                              |                                                         |                                         |
|                    | -                                                | Availa                                                                       | able Option Groups                                                                   | Option Group                                            | os usina Pulo #9                        |
| Active 🖻           |                                                  | Shim & Arcti                                                                 | ic Ice(7)                                                                            | Mainboard(S                                             | a)                                      |
|                    | ATI A                                            | All in Wonde                                                                 | r Pro Memory Upgrade:(8)                                                             |                                                         | ~                                       |
|                    | Memo<br> Grap                                    | ory(2)<br>hics Card(3)                                                       | ) 🔽                                                                                  |                                                         |                                         |
|                    |                                                  |                                                                              |                                                                                      |                                                         |                                         |
|                    |                                                  |                                                                              |                                                                                      |                                                         |                                         |
| Madifu             | Hom                                              | Packago                                                                      | close window                                                                         | lation 1                                                |                                         |
| Pule is nes        | item                                             | elected area                                                                 | option droup Fackage c                                                               | prion                                                   |                                         |
| Nule is ass        | igned to s                                       | elected grou<br>Option                                                       | p(s).<br>Groups Admin for Tax Rule #                                                 | 9 (AMD Discount)                                        |                                         |
|                    |                                                  |                                                                              |                                                                                      |                                                         | -                                       |
| Tax Rul            | e details                                        | for Option (                                                                 | Groups                                                                               |                                                         |                                         |
| Option             | Group Na                                         | ime                                                                          |                                                                                      | Active                                                  |                                         |
| CPU Shin           | n & Arctio                                       | : Ice                                                                        |                                                                                      | <b>V</b>                                                |                                         |
|                    |                                                  |                                                                              |                                                                                      |                                                         |                                         |
| Mainboa            | rd                                               |                                                                              |                                                                                      |                                                         |                                         |
| Mainboa            | rd                                               |                                                                              | Update                                                                               |                                                         |                                         |
| Mainboa            | rd                                               |                                                                              | Update                                                                               |                                                         |                                         |
| Mainboa            | rd                                               | a Tay Pulat                                                                  | Update                                                                               |                                                         |                                         |
| Mainboa<br>Apply o | rd<br>r Remove                                   | e Tax Rule t                                                                 | Update                                                                               |                                                         |                                         |
| Apply o<br>Active  | rd<br>r Removi                                   | e Tax Rule t<br>Availa                                                       | Update<br>o or from Option Groups<br>able Option Groups                              | Option Group                                            | os using Rule #9                        |
| Apply o            | rd<br>r Remove<br>ATI A<br>Memo                  | e Tax Rule t<br>Avail:<br>All in Wonde<br>ory(2)                             | Update<br>to or from Option Groups<br>able Option Groups<br>r Pro Memory Upgrade:(8) | Option Group                                            | os using Rule # 9<br>Arctic Ice(7)      |
| Apply o            | rd<br>r Remove<br>ATI A<br>Memo<br>Grap<br>Proce | e Tax Rule t<br>Availa<br>All in Wonde<br>ory(2)<br>hics Card(3)<br>essor(4) | Update<br>to or from Option Groups<br>able Option Groups<br>r Pro Memory Upgrade:(8) | Option Group                                            | os using Rule #9<br>Arctic Ice(7)<br>5) |
| Apply o            | rd<br>r Remove<br>ATI A<br>Memo<br>Grap<br>Proce | e Tax Rule t<br>Availa<br>All in Wonde<br>ory(2)<br>hics Card(3)<br>essor(4) | Update<br>to or from Option Groups<br>able Option Groups<br>r Pro Memory Upgrade:(8) | Option Group<br><==<br>CPU Shim &<br>Mainboard(S<br>==> | os using Rule #9<br>Arctic Ice(7)       |

To remove a package from the rule, click its name under the "Option Groups Using Rules" heading. Click the "left arrow" button. The page will refresh with the option group now located under the "Available Packages" heading.

| Modify Item Package <u>Option Group</u> Package Option |                      |
|--------------------------------------------------------|----------------------|
| Option Groups Admin for Tax Rule # 9 (AMD Discount     | t)                   |
| Tax Rule details for Option Groups                     |                      |
| Ontion Group Name Active                               |                      |
| CPU Shim & Arctic Ice                                  |                      |
| Mainboard 🔽                                            |                      |
| Update                                                 |                      |
|                                                        |                      |
| Andreas Brazera Tau Bula ta astrona Ontina Oracian     |                      |
| Apply or Remove Tax Rule to or from Uption Groups      |                      |
| Active Available Option Groups Option                  | Groups using Rule #9 |
| Memory(2)                                              | pard(5)              |
| Processor(4)                                           |                      |
|                                                        |                      |
| Modify Item Package <u>Option Group</u> Package Option |                      |
| Selected group(s) is/are removed from rule.            |                      |
| Option Groups Admin for Tax Rule # 9 (AMD Discount     | t)                   |
| Tax Rule details for Option Groups                     |                      |
| Option Group Name Active                               |                      |
| Mainboard 🔽                                            |                      |
| Update                                                 |                      |
|                                                        |                      |
| Apply or Remove Tax Rule to or from Option Groups      |                      |
| Available Option Groups Option                         | Groups using Rule #9 |
| CPU Shim & Arctic Ice(7)                               | pard(5)              |
| ATI All in Wonder Pro Memory Upgrade:(8)               |                      |
| Graphics Card(3)                                       |                      |
|                                                        |                      |

| Graphics Card(3) |              |
|------------------|--------------|
|                  |              |
|                  | close window |

Back to the Top of the Page Back to Package Option Groups 10-Step Guide on Setting Up Ecommerce Back

# Package Option Group Handling Charges

Related Links: <u>10-Step Guide on Setting Up E-commerce</u> | <u>Package Option Groups</u>

Overview | Package Option Group Handling Details

### Overview

Handling charges may be applied to any package option group. This would only be necessary if special handling charges are required when the items are offered in a package, and not when a customer purchases the item seperately. A handling charge rule will apply to each item offered in the group.

When a customer purchased a package, the handling charges will be applied to any selected item from the option group, and the customer will be able to see an itemized list of any handling charges on the "finalize order" page.

| Subtatal               | ¢ 745.00     |
|------------------------|--------------|
| Subtotal.              | \$715.00     |
| 15% Package Discount:  | \$ (102.75)T |
| 10% off - Special:     | \$ (9.50)    |
| Shipping:              | \$ 14.30     |
| Anti-Static Packaging: | \$ 0.50      |
| tax:                   | \$ 0.00      |
| Order Total:           | \$ 617.55    |
| Handling Charge        |              |
| "Finalize Order" Page  |              |

Use this section to view, remove, add, activate, or deactivate option group specific handling charges. Any global handling rules for the option group will be disabled once a package group rule is added.

Navigation: Click on the main "Ecommerce" link at the top of any main administration page.

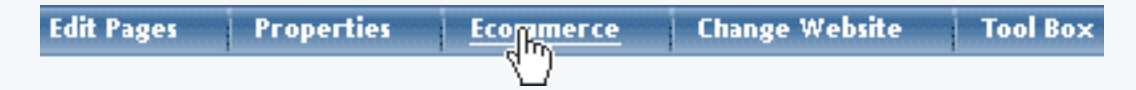

Click on the "Product Catalog Management" text link to load the product catalog management page.

| [ Update Catalog Images (View update status) ] |                                                                                                    |
|------------------------------------------------|----------------------------------------------------------------------------------------------------|
|                                                | [Publish ] [View Site]                                                                               |
|                                                | Commerce Tools                                                                                       |
|                                                | Product Catalog Management<br>Create and nugge product categories, catalog items, product groups and |

Select an existing package from the drop-down menu in the item section and click the "Edit" button, or click on the "new" button to create and name a new package.

| Packages        |        |
|-----------------|--------|
|                 | Search |
| newpackage (35) |        |
| Origins         |        |

The package management page will load in a new browser window.

| Packages .       |                                                        |          |
|------------------|--------------------------------------------------------|----------|
|                  | 🖉 👘 Microsoft Internet Ex                              | plorer   |
|                  | Package Option Groups Options                          |          |
| newpackage (35)  | Package: newpackage (                                  | 35)      |
| Origins          | Name: newpackage                                       | Use Qua  |
|                  | Barcode:                                               | Use Uni  |
| Choose Origin    | Manufacturer:                                          | Unit Na  |
|                  | Code:                                                  | Height:  |
| Cataloo Page     |                                                        | Weight   |
|                  | Active: 🔽 Use All Ship Methods: 🔽                      | Discou   |
| Catalog Page     | Taxable: 🔲                                             | Shippi   |
| Set Catalog Page | Price: \$ 0.00 MSRP: \$0.00                            | Taxes    |
|                  | Inventory Options: O Don't allow users order items not | in stock |
Click on the "Option Groups" text link at the top of the administration page.

| <b>e</b> i | Microsoft Internet Explorer |             |                              |  |  |  |
|------------|-----------------------------|-------------|------------------------------|--|--|--|
| Package    | Option Groups Options       |             |                              |  |  |  |
|            | $\odot$                     | Packag      | e: Floral Arrangement (68)   |  |  |  |
|            | Name: Flora                 | l Arrangeme | ent Use Quantity: 🔽          |  |  |  |
|            | Barcode:                    |             | Use Unite: 🗖 May Unite: 0.00 |  |  |  |

The option groups administration page will load.

| <b>#</b>                                            |                                                              | Micro                 | soft Internet Explo                                                                | rer                        |
|-----------------------------------------------------|--------------------------------------------------------------|-----------------------|------------------------------------------------------------------------------------|----------------------------|
| Package                                             | Option Groups                                                | Options               |                                                                                    |                            |
| Name: Flora<br>All Option<br>Carnation<br>Vase (12) | I Arrangement<br>Groups (0/2)<br>hs (11)<br>)<br>New<br>Dele | Packas<br>Opti<br>ete | e: Floral Arrangement (6<br>on Groups In Package (<br>Carnations (11)<br>Vase (12) | 1/2)<br>Edit<br>Up<br>Down |
|                                                     |                                                              |                       | Update                                                                             |                            |

Select an option group from the "Option Groups in Package" list on the right-hand side of the administration page. Click on the "edit" button.

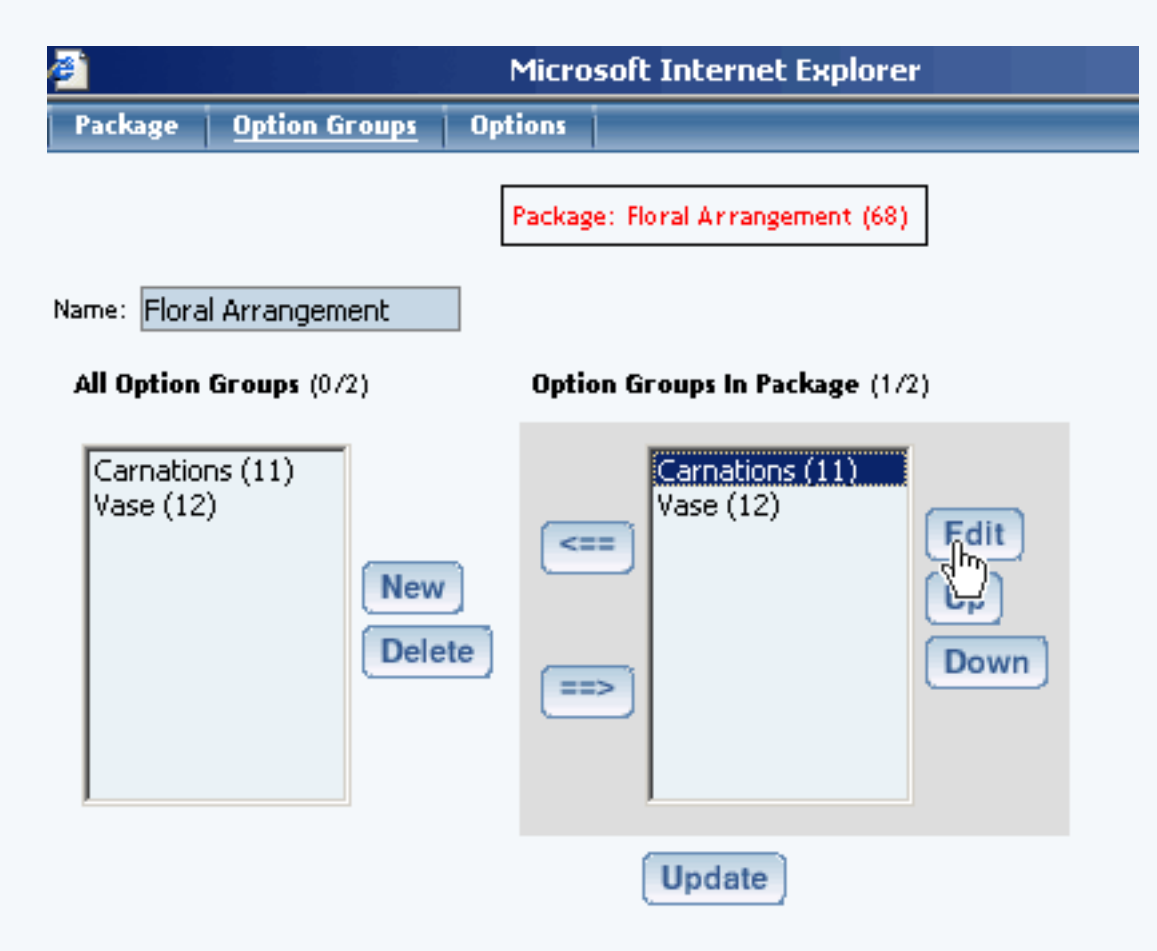

The details for option group administration page will load.

| Ê                    | Microsoft Internet Explorer                                      |                  |  |  |
|----------------------|------------------------------------------------------------------|------------------|--|--|
| Option Group         |                                                                  |                  |  |  |
|                      | Package: Floral Arrangement (68)   Option Group: Carnations (11) |                  |  |  |
| Option Group Name:   | Carnations                                                       |                  |  |  |
| Allow Null:          |                                                                  |                  |  |  |
| Multiple:<br>Active: | (Multiple implies Allow Null)                                    |                  |  |  |
| Discount Handli      | ing Charge Rules                                                 |                  |  |  |
| Shipping Rules Taxes | ;                                                                |                  |  |  |
| All Package Option   | ns (0/12) Package Options in Option Gr                           | <b>oup</b> (0/1) |  |  |

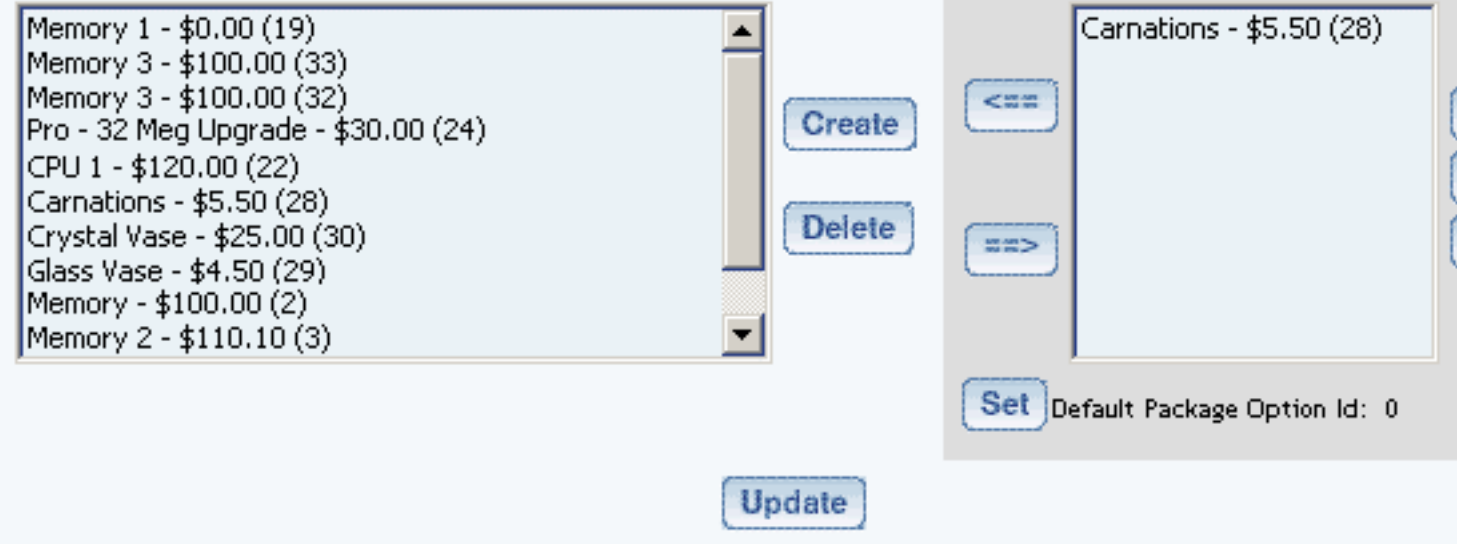

Click on the "Handling Charge Rules" text link.

| Discount       | Handlin | g Charge Rules |
|----------------|---------|----------------|
| Shipping Rules | Taxes   | 4m)            |

The package option group handling charges administration page will load in a new window.

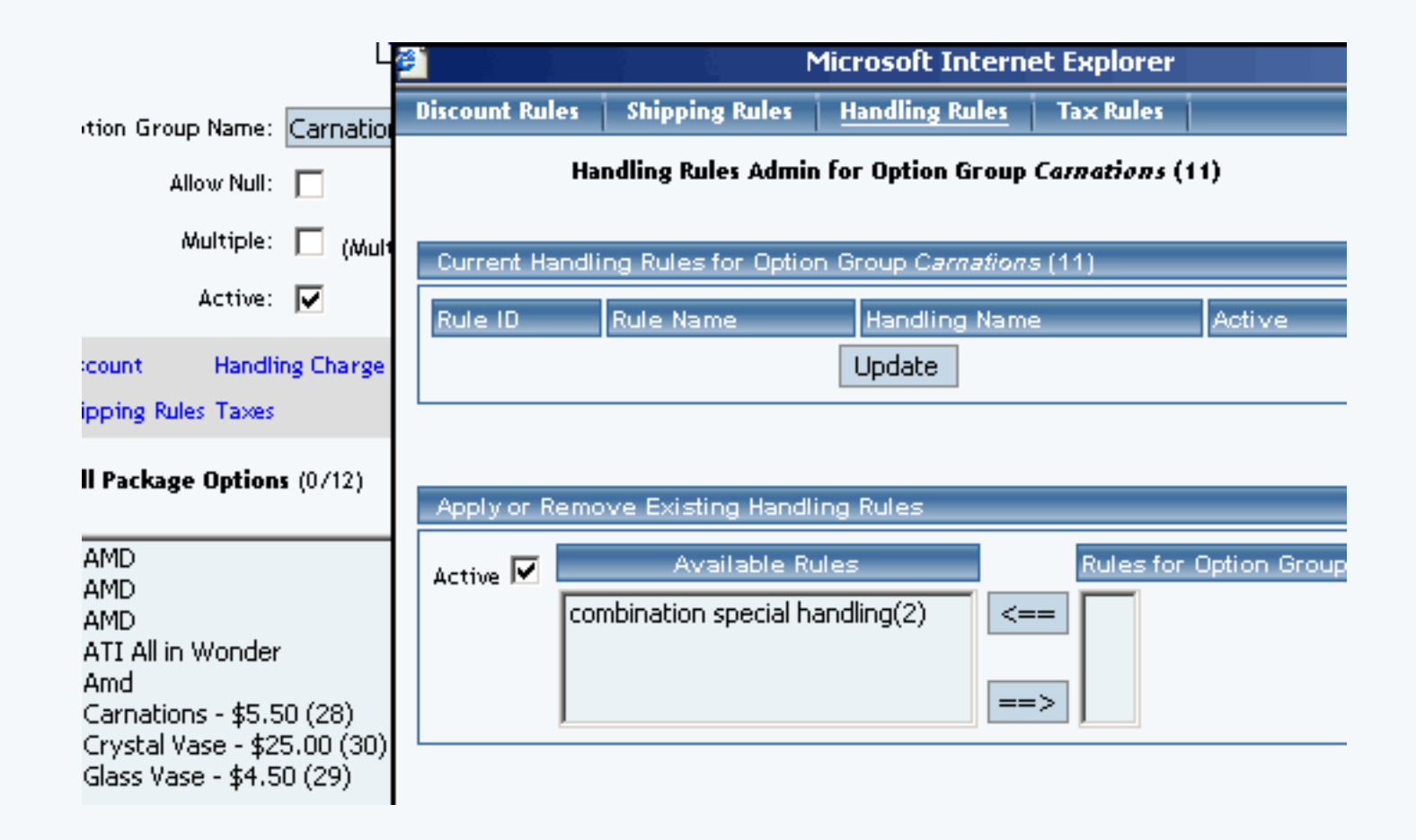

Any global handling charge rules that apply to any item or package option will be deactivated for all items in the package option group once a handling charge is applied to the option group.

To add a new handling charge rule, click on the "Add Handling Charge Rule" text link.

| <b>e</b> 1 | Microsoft Internet Explorer |             |                              |  |  |
|------------|-----------------------------|-------------|------------------------------|--|--|
| Package    | Option Groups Options       |             |                              |  |  |
|            |                             | Packag      | e: Floral Arrangement (68)   |  |  |
|            | Name: Flora                 | l Arrangeme | ent Use Quantity: 🔽          |  |  |
|            | Barcode:                    |             | Use Units: 🗖 Max Units: 0.00 |  |  |

The "add handling charges rule" administration page will open in a new browser window.

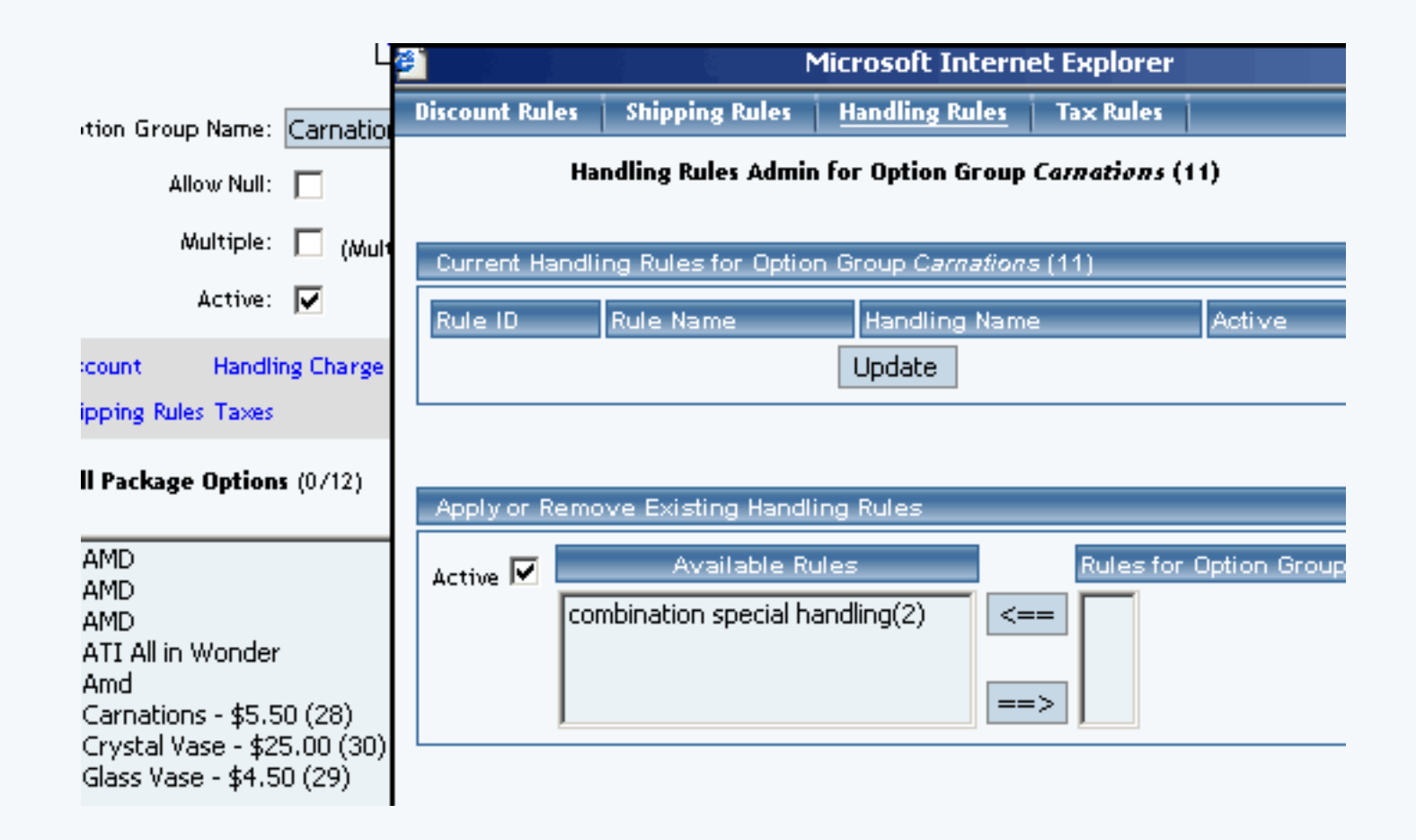

To Apply an existing handling charges rule to the option group, highlight the rule from the "Available Methods" list, located in the "Apply or Remove Existing Handling charges Rules" section. Click on the right arrow button.

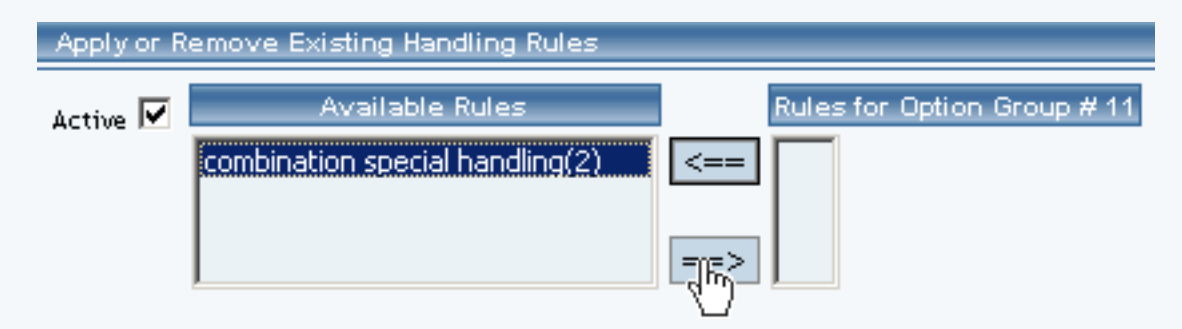

The page will refresh with the selected rule now populated in the "Rules for Option Group" list. More than one rule may be selected by highlighting multiple rules.

| Apply or R | emove Existing Handling Ru | iles                             |
|------------|----------------------------|----------------------------------|
| Active 🔽   | Available Rules            | Rules for Option Group # 11      |
|            | <==                        | combination special handling (2) |
|            | ==>                        |                                  |

To remove an existing custom rule from the package, highlight the rule from the "Rules for Option Group" list. Click on the left arrow button.

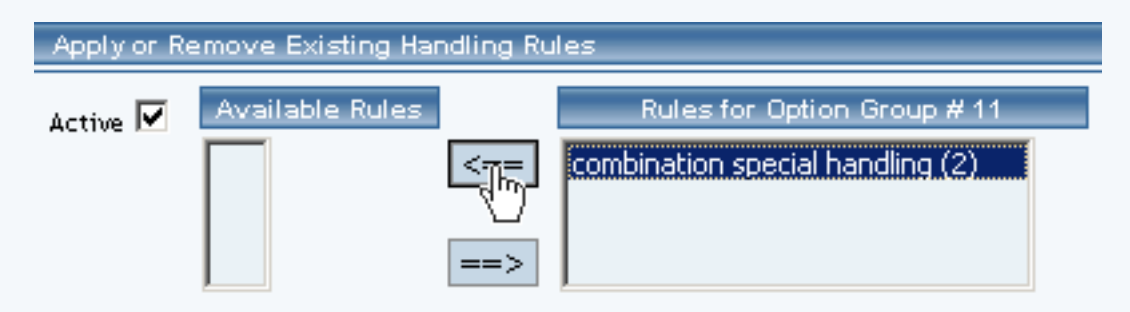

The page will refresh with the selected rule now populated in the "Available Rules" section. More than one rule may be selected by highlighting multiple rules.

| Apply or R | emove Existing Handling Rules                      |                             |
|------------|----------------------------------------------------|-----------------------------|
| Active 🔽   | Available Rules<br>combination special handling(2) | Rules for Option Group # 11 |
|            |                                                    | ==>                         |

To activate or deactivate a rule currently applied to the option group, click or unclick the selection box next to the rule to change, located in the "Current Handling Rules for Option Group" section.

| Current | Handling Rules for Option Grou | p Carnations (11)            |          |
|---------|--------------------------------|------------------------------|----------|
| Rule ID | Rule Name                      | Handling Name                | Active   |
| 2       | combination special handling   | combination special handling |          |
|         | Upd                            | date                         | $\smile$ |

Click the update button.

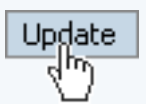

The current page will refresh showing the desired changes.

Option Group Details are updated.

Mainboard(14)

CPU(15)

| Current Handling Rules for Option ( | Group Carnations (11)        |        |
|-------------------------------------|------------------------------|--------|
| Rule ID Rule Name                   | Handling Name                | Active |
| 2 combination special handling      | combination special handling |        |
|                                     | Update                       |        |

To view the details of a currently applied rule, click on the name of the rule, located in the "Current Handling Rules for Option Group" section.

| Current Handling Rules for Option Gro | up Carnations (11)           |        |
|---------------------------------------|------------------------------|--------|
| Rule ID Rule Name                     | Handling Name                | Active |
| 2 combination special handling        | combination special handling |        |
|                                       | date                         |        |

The handling charges rule details for option groups page will load in a new browser window. This page is used to view and manage which packages the rule is currently applied to.

|           | Microsoft Internet Explorer |                 |                     |                      |               |               |
|-----------|-----------------------------|-----------------|---------------------|----------------------|---------------|---------------|
| todify    | ltem                        | Package         | Option Group        | Package Option       |               |               |
| elected g | group(s) i                  | s/are remove    | d from rule.        |                      |               |               |
|           | 0                           | ption Groups    | Admin for Handli    | ng Charge Rule # 2 ( | combination s | oecial handli |
| Handlir   | na Chara                    | e Rule detail   | s for Option Grou   | os                   |               |               |
| 0-1-      | 0 N                         |                 |                     |                      |               |               |
| Uption    | Option Group Name Active    |                 |                     |                      |               |               |
| Carnati   | ons                         |                 |                     |                      |               |               |
|           |                             |                 | Update              |                      |               |               |
|           |                             |                 |                     |                      |               | 1             |
|           |                             |                 |                     |                      |               |               |
| Apply o   | or Remov                    | re Handling (   | Charge Rule to or t | from Option Groups   |               |               |
| Active    | <b>v</b>                    |                 | Available Option    | n Groups             |               | Option Grou   |
|           | Vase<br>Rose                | e(12)<br>es(13) |                     |                      | <==           | Carnations(   |

==>

## Handling Rule Details for Option Groups

View and manage the handling charges details for all package option groups using the selected rule.

Navigation:

Edit Pages Properties <u>Economerce</u> Change Website Tool Box

Click on the "Product Catalog Management" text link to load the product catalog management page.

| [ Update Catalog Images (View update status) ]                                                       |
|----------------------------------------------------------------------------------------------------|
| [ Publish ] [ View Site ]                                                                            |
| Commerce Tools                                                                                       |
| Product Catalog Management<br>Create and nugge product categories, catalog items, product groups and |

Select an existing package from the drop-down menu in the item section and click the "Edit" button, or click on the "new" button to create and name a new package.

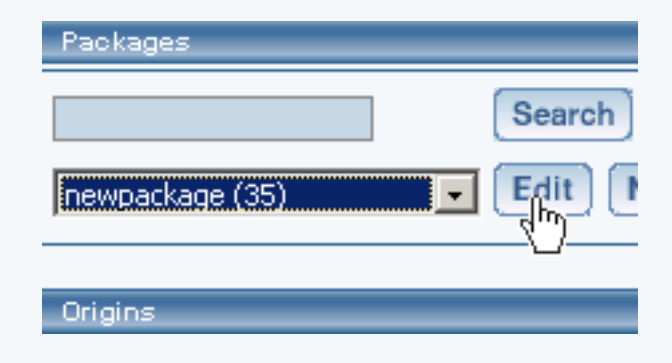

The package management page will load in a new browser window.

| Packages .       |                                                           |          |
|------------------|-----------------------------------------------------------|----------|
|                  | Microsoft Internet Exp                                    | lorer    |
|                  | Package Option Groups Options                             |          |
| newpackage (35)  | Package: newpackage (35                                   | 5)       |
| Origins          | Name: newpackage u                                        | Use Qua  |
|                  | Barcode:                                                  | Use Unit |
| Choose Origin    | Manufacturer:                                             | Unit Nar |
|                  | Code:                                                     | Height:  |
| Catalog Page     | ,                                                         | Weight:  |
|                  | Active: 🔽 Use All Ship Methods: 🔽                         | Discour  |
| Latalog Page     | Taxable:                                                  | Shippir  |
| Set Catalog Page | Price: \$ 0.00 MSRP: \$0.00                               | Taxes    |
|                  | Inventory Options: O Don't allow users order items not in | i stock  |

Click on the "Option Groups" text link at the top of the administration page.

| <b>e</b> 1                               | Microsoft Internet Explorer |         |                             |  |
|------------------------------------------|-----------------------------|---------|-----------------------------|--|
| Package                                  | Option Groups               | Options |                             |  |
| Package: Floral Arrangement (68)         |                             |         |                             |  |
| Name: Floral Arrangement Use Quantity: 🔽 |                             |         |                             |  |
|                                          | Barcode:                    |         | lice Unite: Max Unite: 0.00 |  |

The option groups administration page will load.

| <b>e</b> 1             |                      | Micro   | soft Internet Expl           | lorer              |
|------------------------|----------------------|---------|------------------------------|--------------------|
| Package                | Option Groups        | Options |                              |                    |
| Name: Flora            | l Arrangement        | Packag  | e: Floral Arrangement        | (68)               |
| All Option             | <b>Groups</b> (0/2)  | Optic   | on Groups In Package         | • (1/2)            |
| Carnatior<br>Vase (12) | ns (11)<br>)<br>Dele | te =    | Carnations (11)<br>Vase (12) | Edit<br>Up<br>Down |
|                        |                      |         | Update                       |                    |

Select an option group from the "Option Groups in Package" list on the right-hand side of the administration page. Click on the "edit" button.

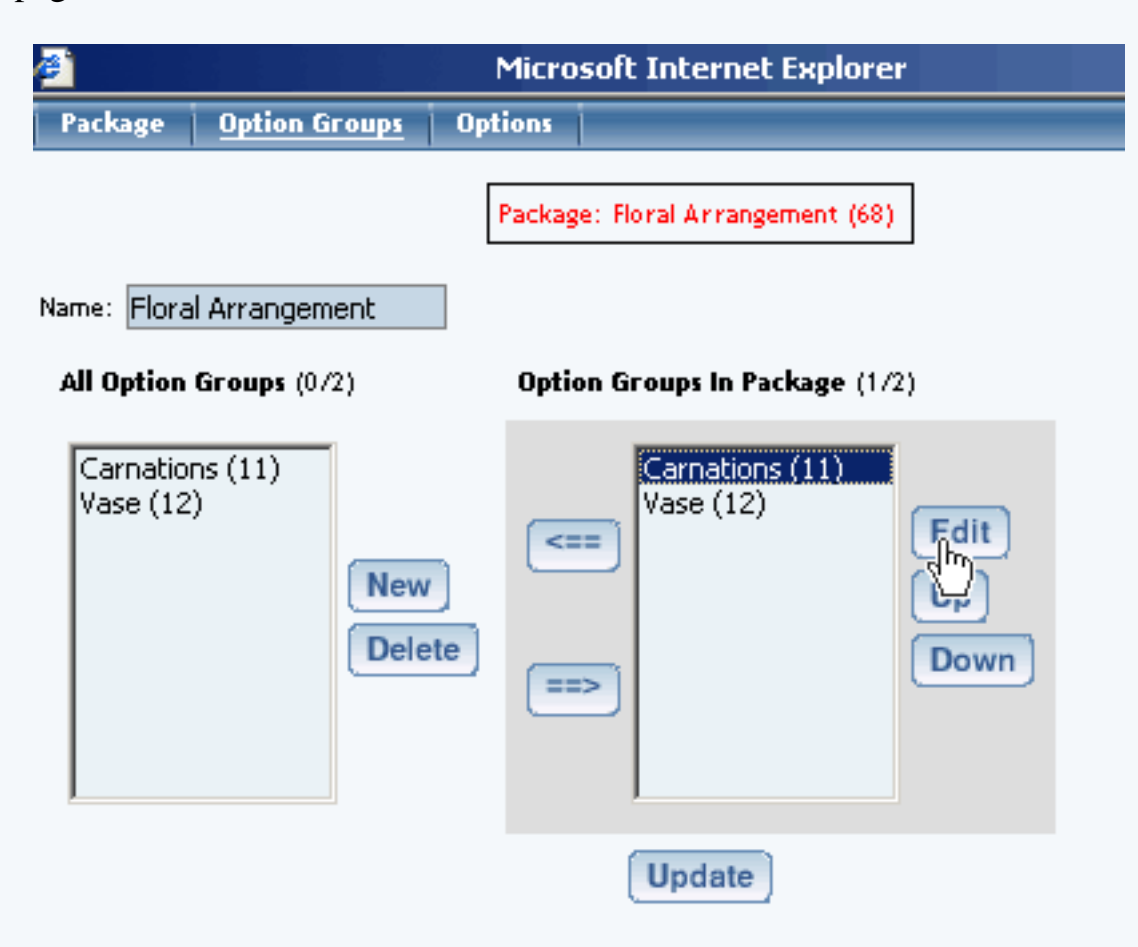

The details for option group administration page will load.

| ₿ <sup>°</sup>                                                                                                    | Microsoft Interne            | t Explorer            |                            |                                                   |       |
|----------------------------------------------------------------------------------------------------|------------------------------|-----------------------|----------------------------|---------------------------------------------------|-------|
| Option Group                                                                                                    |                              |                       |                            |                                                   |       |
|                                                                                                    | Package: Floral Arrangement  | (68) → Optio          | n Group: Carna             | tions (11)                                        |       |
| Option Group Name: Carnati                                                                                                    | ions                         |                       |                            |                                                   |       |
| Allow Null:                                                                                                    |                              |                       |                            |                                                   |       |
| Multiple: 🔲 (Mi                                                                                                    | ultiple implies Allow Null'i |                       |                            |                                                   |       |
| Active: 🔽                                                                                                    |                              |                       |                            |                                                   |       |
| Discount Handling Charg                                                                                                    | e Rules                      |                       |                            |                                                   |       |
| Shipping Rules Taxes                                                                                                    |                              |                       |                            |                                                   |       |
| All Package Options (0/12)                                                                                                    |                              |                       | Package Op                 | tions in Option Group                             | (071) |
| Memory 1 - \$0.00 (19)<br>Memory 3 - \$100.00 (33)<br>Memory 3 - \$100.00 (32)<br>Pro - 32 Meg Upgrade - \$<br>CPU 1 - \$120.00 (22)<br>Carnations - \$5.50 (28)<br>Crystal Vase - \$25.00 (30<br>Glass Vase - \$4.50 (29)<br>Memory - \$100.00 (2)<br>Memory 2 - \$110.10 (3) | :30.00 (24)<br>))            | ▲<br>Create<br>Delete | <=== Ca<br>==><br>Set Defa | arnations - \$5.50 (28)<br>ult Package Option Id: | 0     |
|                                                                                                    |                              | Update                |                            |                                                   |       |

Click on the "Handling Charge Rules" text link.

| Discount       | Handling | Charge Rules |
|----------------|----------|--------------|
| Shipping Rules | Taxes    | 40           |

The package option group handling charges administration page will load in a new window.

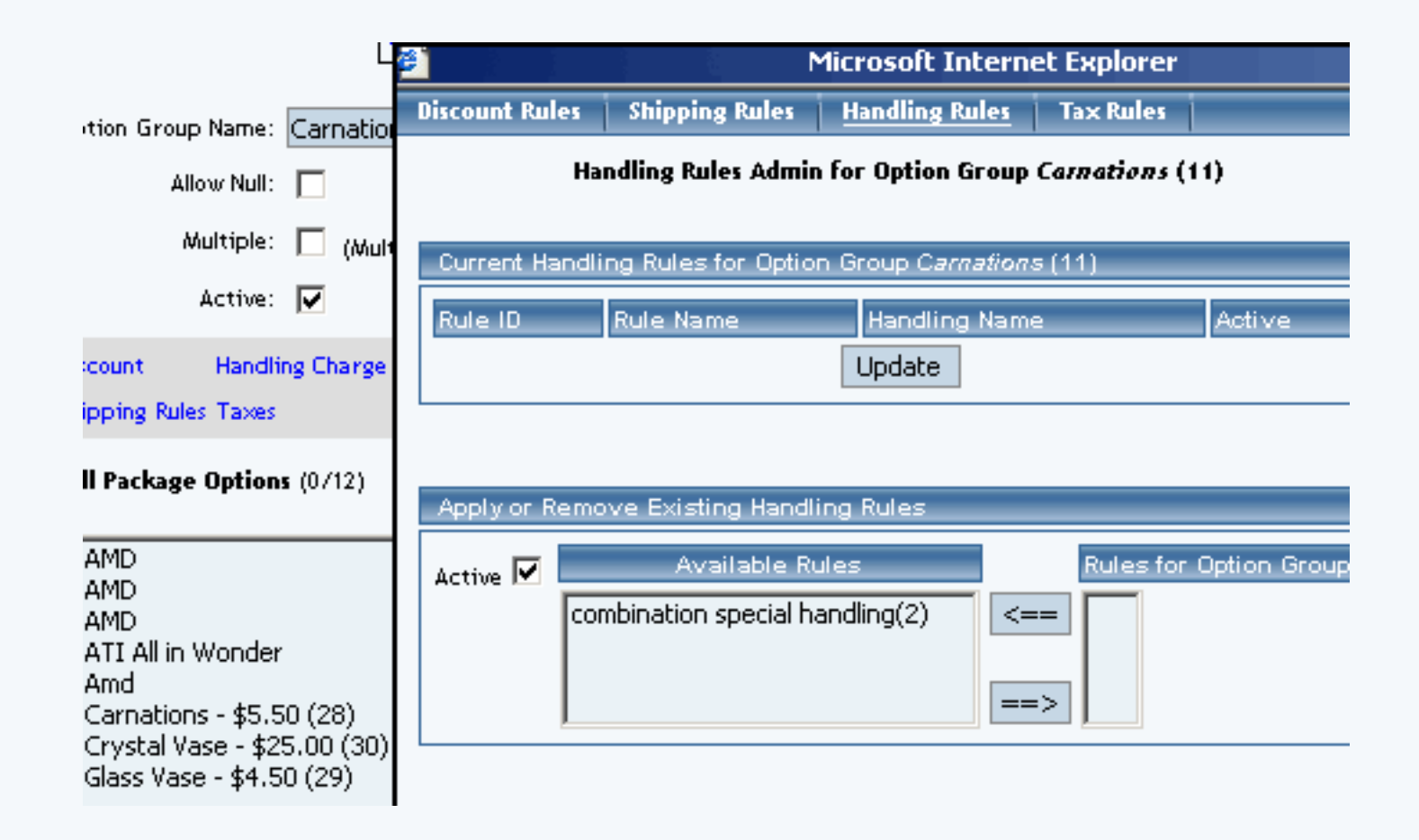

To view the details of a currently applied rule, click on the name of the rule, located in the "Current Handling Rules for Option Group" section.

| Current Handling Rules for Option Group Carnations (11) |                              |        |  |
|---------------------------------------------------------|------------------------------|--------|--|
| Rule ID Rule Name                                       | Handling Name                | Active |  |
| 2 combination special handling                          | combination special handling |        |  |
|                                                         |                              |        |  |

The handling charges rule details for option groups page will load in a new browser window. This page is used to view and manage which packages the rule is currently applied to.

| Microsoft Internet Explorer                                                                                               |                                       |                   |                    |    |            |
|----------------------------------------------------------------------------------------------------|---------------------------------------|-------------------|--------------------|----|------------|
| 1odify Item                                                                                                    | Package                               | Option Group      | Package Option     |    |            |
| elected group(s) is/are removed from rule.<br>Ontion Groups Admin for Handling Charge Rule # 2 (combination special band) |                                       |                   |                    |    |            |
| Usedline Chara                                                                                                    | - Dula datail                         | - for Ootion Grou |                    |    | 1          |
|                                                                                                    | e kule detail:                        | s for option grou | ps                 |    |            |
| Carnations                                                                                                    | ame                                   |                   | Active             |    |            |
|                                                                                                    |                                       | Update            |                    |    |            |
|                                                                                                    |                                       |                   |                    |    | 1          |
| Apply or Remov                                                                                                    | re Handling (                         | Charge Rule to or | from Option Groups |    |            |
| Active 🔽 📃                                                                                                    |                                       | Available Option  | n Groups           |    | Option Gro |
| Vase<br>Rose<br>Main<br>CPU                                                                                               | e(12)<br>es(13)<br>iboard(14)<br>(15) |                   |                    | => | Carnations |

To activate or deactivate a rule currently applied to the option group, click or unclick the selection box next to the rule to change, located in the "Current Handling Rules for Option Group" section.

| Current Handling Rules for Option Group Carnations (11) |                              |                              |        |
|---------------------------------------------------------|------------------------------|------------------------------|--------|
| Rule ID                                                 | Rule Name                    | Handling Name                | Active |
| 2                                                       | combination special handling | combination special handling |        |
| Update                                                  |                              |                              |        |

Click the update button.

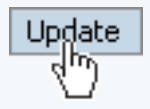

The current page will refresh showing the desired changes. All option groups that the rule is currently applied to will be listed under the "Handling Charge Rule Details for Option Groups" section.

| Apply or I | Remove Existing Handling Rules                     |                             |
|------------|----------------------------------------------------|-----------------------------|
| Active 🔽   | Available Rules<br>combination special handling(2) | Rules for Option Group # 11 |

The page will refresh with the selected rule now populated in the "Rules for Option Group" list. More than one rule may be selected by highlighting multiple rules.

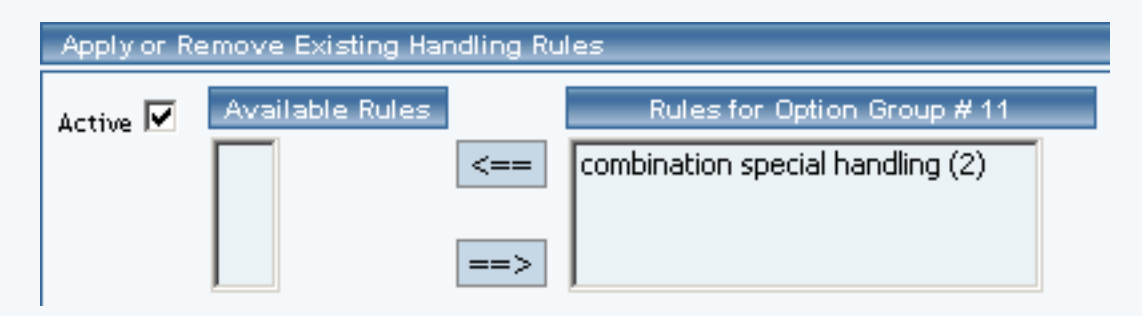

To remove an existing custom rule from the package, highlight the rule from the "Rules for Option Group" list. Click on the left arrow button.

| Apply or Remove Existing Handling Rules |                 |                                                                 |  |
|-----------------------------------------|-----------------|-----------------------------------------------------------------|--|
| Active 🔽                                | Available Rules | Rules for Option Group # 11<br>combination special handling (2) |  |

The page will refresh with the selected rule now populated in the "Available Rules" section. More than one rule may be selected by highlighting multiple rules.

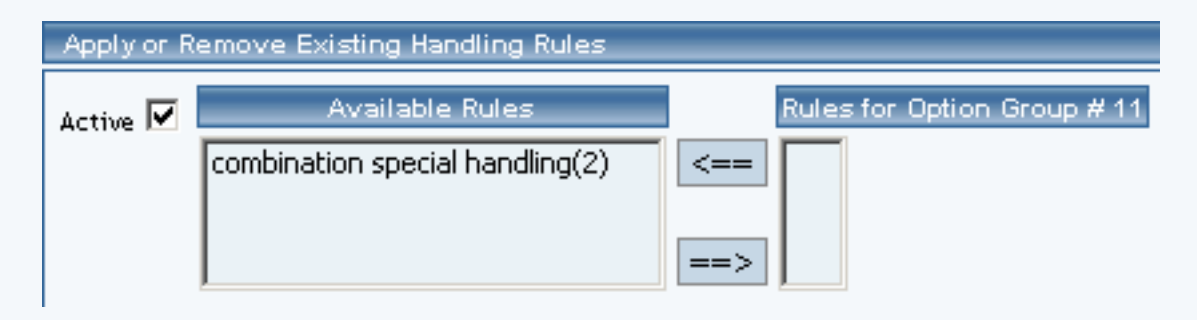

Back to the Top of the Page

Back to Package Option Groups 10-Step Guide on Setting Up Ecommerce Back

# Package Option Group Shipping Rules

Related Links: <u>10-Step Guide on Setting Up E-commerce</u> | <u>Package Option Groups</u>

Overview | Package Option Group Shipping Details

### Overview

When any user-defined shipping method is used for a package, a shipping rule may be applied, which tells the software how to calculate the shipping charges. Shipping rules applied to a package option group will not be applied to the base package, only the group.

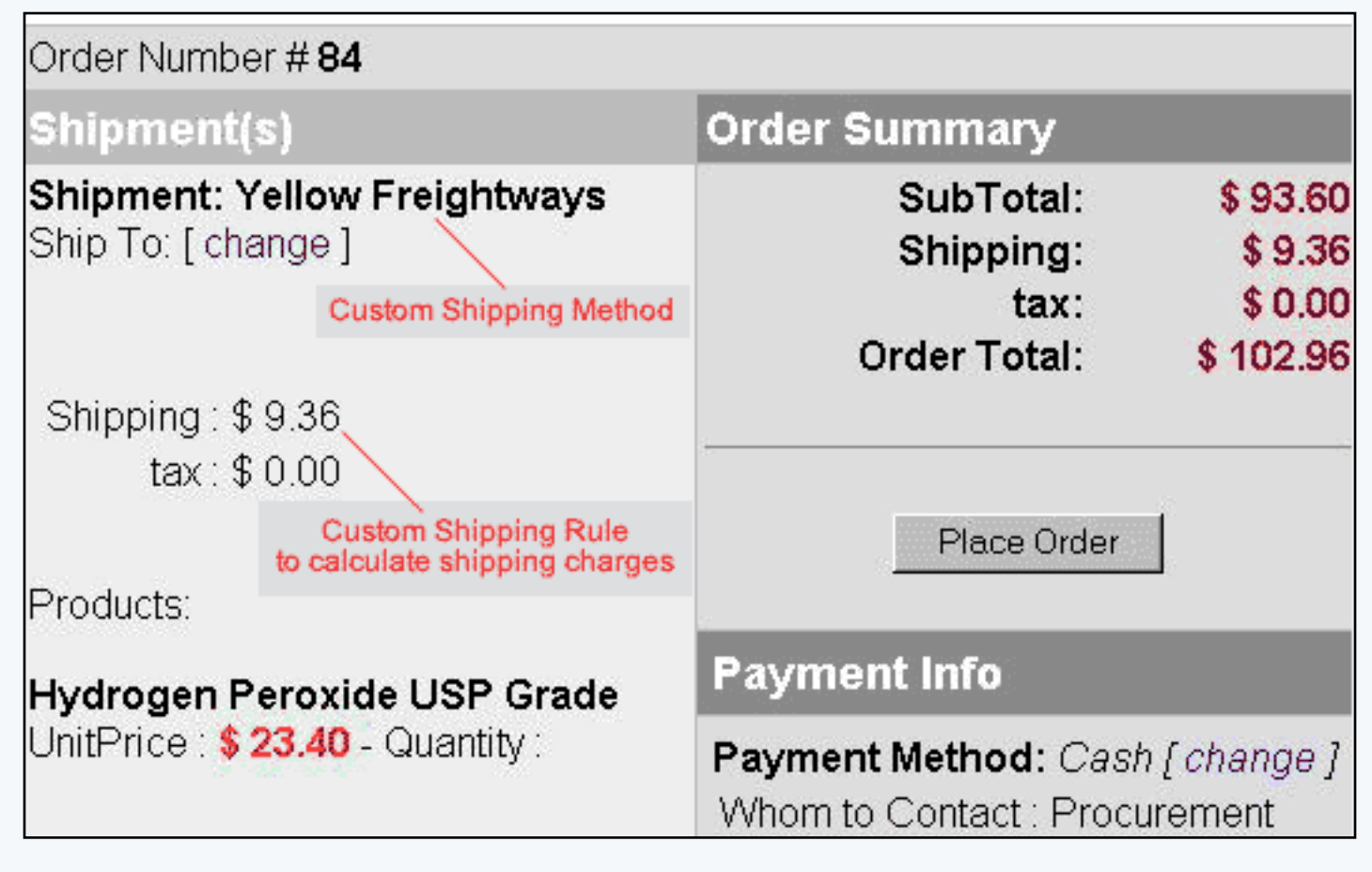

An example of a user-defined shipping method and shipping rule at the "finalize checkout" stage

Use this section to view, remove, add, activate, or deactivate custom shipping rules for a package. Shipping rules may be set up for user-defined "custom" shipping methods only. Shipping rules for the package are based on the main package item, and once a shipping rule is applied, any global shipping rules will be deactivated for the package. View, remove, add, activate, or deactivate option group specific shipping rules.

This feature will only be available for package option groups that contain items which have the "Use all shipping methods" option selected.

Navigation: Click on the main "Ecommerce" link at the top of any main administration page. Click on the "Product Catalog Management" text link to load the product catalog management page.

|                | [ Update Catalog Images (View update status) ]                                                                                                    |
|----------------|----------------------------------------------------------------------------------------------------|
|                | [Publish ] [View Site ]                                                                                                    |
|                | tems                                                                                                    |
|                | Search  Choose Item  Upload Items ]                                                                                                    |
|                | Item Groups                                                                                                    |
|                | Search Choose Item Group  Edit New Delete                                                                                                    |
|                |                                                                                                    |
| $\langle$      | Fackages                                                                                                    |
|                | AMD Desktop System (12)  Edit New Delete                                                                                                    |
| rm (42)        | AMD Desktop System (12)  Edit New Delete Origins                                                                                                    |
| rm (42)<br>43) | AMD Desktop System (12)     Edit     Origins     Origins     Search     Choose Origin     Edit     New        Delete     Search     Edit     New     Delete     Search     Edit     New     Delete     Search     Edit     New     Delete     Search     Image: Choose Origin     Image: Optimized and the set of the set of |
| rm (42)<br>43) | Search   AMD Desktop System (12)   Edit   Origins     Origins     Search   Choose Origin   Edit   New   Delete   Set D     Catalog Page                                                                                                    |

Select an existing package from the drop-down menu in the item section and click the "Edit" button, or click on the "new" button to create and name a new package. The package management page will load in a new browser window.

| Package Option Gro               | oups Options              |                                 |  |
|----------------------------------|---------------------------|---------------------------------|--|
| Package: AMD Desktop System (12) |                           |                                 |  |
| Name:                            | AMD Desktop System        | Use Quantity: 🔽                 |  |
| Barcode:                         | mbcpu                     | Use Units: 🗖 Max Units: 0.00    |  |
| Manufacturer:                    | AMD                       | Unit Name:                      |  |
| Code:                            | AMDcombo                  | Height: 0.00 Width: 0.00        |  |
|                                  |                           | Weight: 2,40 Length: 0,00       |  |
| Active:                          | 🔽 Use All Ship Methods: 🔽 | Discount Handling Charges       |  |
| Taxable:                         |                           | Shipping Methods Shipping Rules |  |
|                                  |                           | Taxes                           |  |

Click on the "Option Groups" text link at the top of the administration page. The option groups administration page will load.

| Package Option Groups Options                                                                                                    |                    |                                                                                                |
|----------------------------------------------------------------------------------------------------|--------------------|------------------------------------------------------------------------------------------------|
|                                                                                                    | Package: AMD Deskt | op System (12)                                                                                 |
| Name: AMD Desktop System                                                                                                    |                    |                                                                                                |
| All Option Groups (0/13)                                                                                                    |                    | Option Groups In Package (076)                                                                 |
| Memory (2)<br>Graphics Card (3)<br>Processor (4)<br>Mainboard (5)<br>null (6)<br>CPU Shim & Arctic Ice (7)<br>ATI All in Wonder Pro Memory Upgrade:<br>Roses (10)<br>Carnations (11)<br>Vase (12) | (8) New Delete     | Mainboard (5)<br>Processor (4)<br>Memory (2)<br>CPU Shim & Arctic Ice (7)<br>Graphics Card (3) |
|                                                                                                    | Upda               | te                                                                                             |

Select an option group from the "Option Groups in Package" list on the right-hand side of the administration page. Click on the "edit" button.

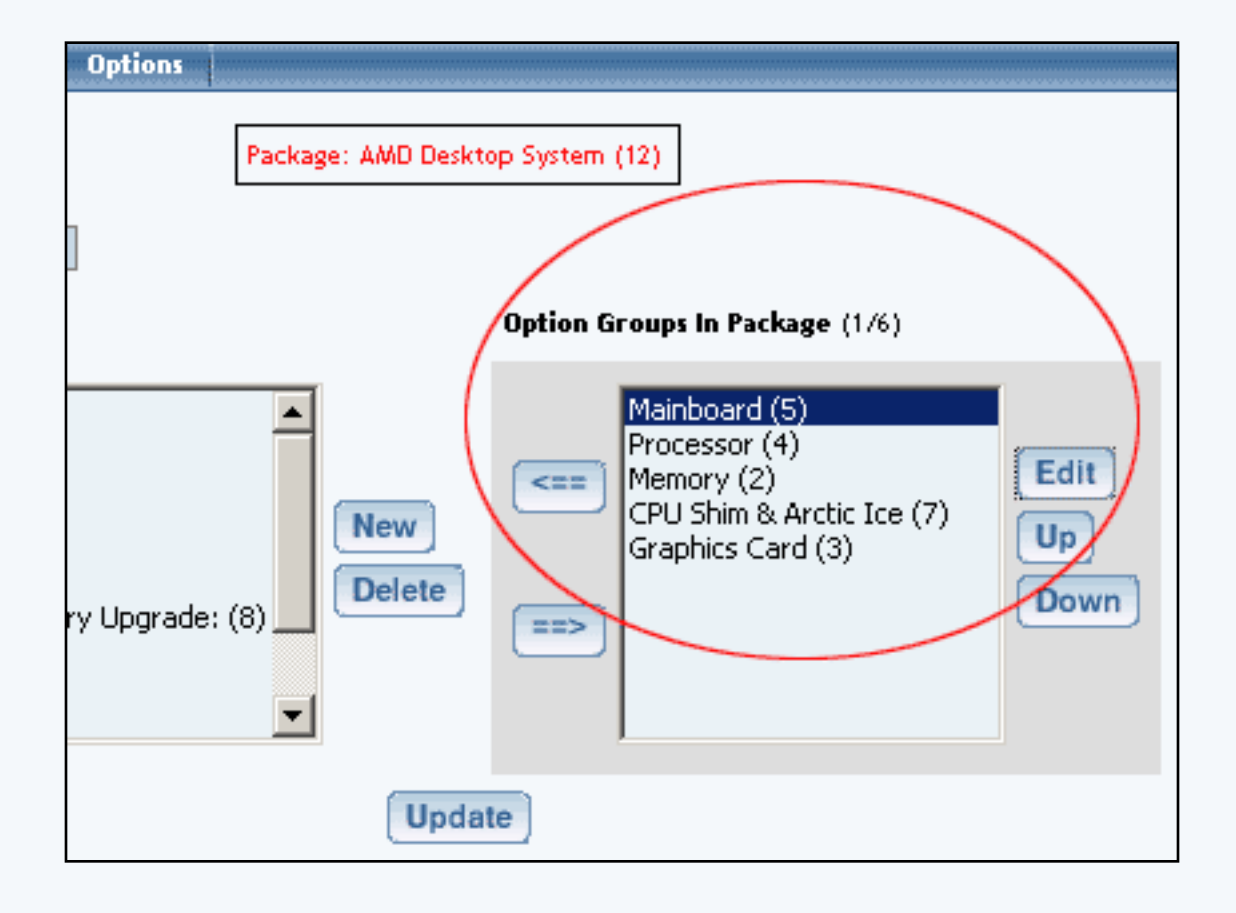

The details for option group administration page will load. Click on the "Shipping Rules" text link. The package option group shipping rules administration page will load in a new window.

| Discount Rules                                             | Shipping Rules      | Handling R          | ules 🔋 Tax Ru | les             |
|------------------------------------------------------------|---------------------|---------------------|---------------|-----------------|
| Shipping Rules Admin for Option Group <i>Mainboard</i> (5) |                     |                     |               |                 |
| Current Shippi                                             | ng Rules for Optior | n Group <i>Mair</i> | aboard (5)    |                 |
| Rule ID                                                    | Nar                 | ne                  | Active        | 2               |
|                                                            |                     | Update              |               |                 |
|                                                            |                     |                     |               |                 |
| Apply or Remo                                              | ove Existing Shippi | ng Rules            |               |                 |
| Active 🔽                                                   | Available Rules     |                     | Rules for C   | Option Group #5 |
|                                                            |                     | <==>                |               |                 |
| Add Shipping Rule                                          |                     |                     |               |                 |
|                                                            |                     | cle                 | ose window    |                 |

To add a new shipping rule, click on the "Add Shipping Rule" text link. The <u>add shipping rule</u> administration page will open in a new browser window.

| Add Shipping Rule                                          |                                                                                                    |
|------------------------------------------------------------|----------------------------------------------------------------------------------------------------|
|                                                            |                                                                                                    |
|                                                            | Step 1                                                                                                    |
| Shipping Method:<br>FED EX 💌                               | Select shipping method for this shipping rule.                                                                                                    |
| Rule Type: SPECIFIC 🔽                                      | <b>Specific</b> means rule can be assigned to item.<br><b>Global</b> means rule will be applied to all items that do not have specific rule assigned. |
|                                                            | Step 2                                                                                                    |
| Status: ACTIVE 🔽                                           |                                                                                                    |
|                                                            | Step 3                                                                                                    |
| Country:<br>(Any)  State:<br>(Any)  ZipCode:               | Choose the region to apply the shipping rule.<br>Zip Code can be a partial number(902 or 91).                                                         |
|                                                            | Step 4                                                                                                    |
| Shipping Type:<br>C Flat Fee/Percentage(No Basi<br>Amount: | s)<br>Amount can be either \$5.25(flat fee) or 5.00%<br>(percentage)                                                                                  |
| C Table(Based on quantity/unit<br>Based on QUANTITY 💌      | /price/weight)                                                                                                    |
| From O on Up apply                                         | shipping Add Row                                                                                                    |
|                                                            | Add Rule                                                                                                    |
|                                                            |                                                                                                    |
|                                                            | close window                                                                                                    |

To Apply an existing shipping rule to the option group, highlight the rule from the "Available Methods" list, located in the "Apply or Remove Existing Shipping Rules" section. Click on the right arrow button. The page will refresh with the selected rule now populated in the "Rules for Option Group" list. More than one rule may be selected by highlighting multiple rules.

| Discount fulles     | Shipping Rules                | Handling Rules           | Tax Rules       |          |
|---------------------|-------------------------------|--------------------------|-----------------|----------|
| SI                  | 1ipping Rules Admin           | n for Option Grouj       | ) Mainboard (   | 5)       |
| Current Shippi      | ng Rules for Optior           | n Group <i>Mainboan</i>  | d (5)           |          |
| Rule ID             | Nan                           | ne                       | Active          |          |
|                     |                               | Update                   |                 |          |
|                     |                               |                          |                 |          |
| Apply or Remo       | ve Existing Shippi            | ng Rules                 |                 |          |
| Active 🔽            | Available Rules<br>Fed Ex(11) | R           <==          | ules for Option | Group #5 |
| Add Shipping Rul    | e                             | close wi                 | ndow            |          |
| Discount Rules      | Shipping Rules                | Handling Rules           | Tax Rules       |          |
| SI                  | 1ipping Rules Admin           | n for Option Grouj       | ) Mainboard (   | 5)       |
| Rule(s) is/are assi | igned to optionGroup          | ).                       |                 |          |
| Current Shippi      | ng Rules for Optior           | n Group <i>Mainboan</i>  | d (5)           |          |
| Rule ID             | Nan                           | ne                       | Active          |          |
| Rore ro             |                               |                          |                 |          |
| 11                  | Fed                           | Ex                       |                 |          |
| 11                  | Fed                           | E×<br>Update             |                 |          |
| 11                  | Fed                           | Ex<br>Update             |                 |          |
| 11<br>Apply or Remo | Fed                           | Ex<br>Update<br>ng Rules |                 |          |

| Add Shipping Rule |              |
|-------------------|--------------|
|                   | close window |

To remove an existing custom rule from the option group, highlight the rule from the "Rules for Option Group" list. Click on the left arrow button. The page will refresh with the selected rule now populated in the "Available Rules" section. More than one rule may be selected by highlighting multiple rules.

| Discount Rules      | Shipping Rules               | Handling Rules            | Tax Rules      | i          |
|---------------------|------------------------------|---------------------------|----------------|------------|
| SI                  | hipping Rules Admi           | n for Option Group        | Mainboard      | (5)        |
|                     |                              |                           |                |            |
| Current Shippi      | ng Rules for Option          | n Group <i>Mainboar</i> d | / (5)          |            |
| Rule ID             | Nar                          | me                        | Active         |            |
| 11                  | Fed                          | Ex                        |                |            |
|                     |                              | Update                    |                |            |
|                     |                              |                           |                |            |
|                     |                              |                           |                |            |
| Apply or Remo       | ove Exi <i>s</i> ting Shippi | ing Rules                 |                |            |
| Active 🔽            | Available Rules              | Ru                        | ules for Optio | n Group #5 |
|                     |                              | <== Fed F                 | Ex (11)        |            |
|                     |                              |                           |                |            |
|                     |                              | ==>                       |                |            |
|                     |                              |                           |                |            |
| Add Shipping Rul    | le                           |                           |                |            |
| Discount Rules      | Shipping Rules               | Handling Rules            | Tax Rules      | 1          |
| 12                  | hinning Rules Admi           | n for Ontion Group        | Heinbeerd      | (5)        |
|                     | ubbing ones wann             |                           | Marmovara      |            |
| Selected rule(s) is | are removed from             | option group.             |                |            |
|                     |                              |                           |                |            |
| Current Shippi      | ng Rules for Option          | n Group <i>Mainboar</i> t | / (5)          |            |
| Rule ID             | Nar                          | ne                        | Active         |            |
|                     |                              | Update                    |                |            |
|                     |                              |                           |                |            |
|                     |                              |                           |                |            |
| Apply or Remo       | ive Existing Shippi          | ing Rules                 |                |            |

| Apply or Re  | move Existina Shippina        | a Rules |                           |
|--------------|-------------------------------|---------|---------------------------|
| Active 🔽     | Available Rules<br>Fed Ex(11) | <==     | Rules for Option Group #5 |
| Add Shipping | Rule                          |         |                           |
|              |                               |         | close window              |

To activate or deactivate a rule currently applied to the option group, click or unclick the selection box next to the rule to change, located in the "Current Shipping Rules for Option Group" section. Click the "Update" button. The current page will refresh showing the desired changes.

|   | Discount Rules                                      | Shipping Rules      | Handling Rul         | es 🕴 Tax Rules  |             |  |  |
|---|-----------------------------------------------------|---------------------|----------------------|-----------------|-------------|--|--|
|   | Shipping Rules Admin for Option Group Mainboard (5) |                     |                      |                 |             |  |  |
|   |                                                     |                     |                      |                 |             |  |  |
|   | Current Shippi                                      | ing Rules for Optio | n Group <i>Mainb</i> | oard (5)        |             |  |  |
| 1 | Rule ID                                             | Nar                 | me                   | Active          |             |  |  |
|   | 11                                                  | Fed                 | E×                   |                 |             |  |  |
|   |                                                     |                     | Update               |                 |             |  |  |
|   |                                                     |                     |                      |                 |             |  |  |
|   | A 1 B                                               |                     |                      |                 |             |  |  |
|   | Apply or Remo                                       | ove Existing Shippi | ng Rules             |                 |             |  |  |
|   | Active 🗹                                            | Available Rules     |                      | Rules for Optic | on Group #5 |  |  |
|   |                                                     |                     | <== F                | ed Ex (11)      |             |  |  |
|   |                                                     |                     |                      |                 |             |  |  |
|   | ļ                                                   |                     | ==>                  |                 |             |  |  |
|   |                                                     |                     |                      |                 |             |  |  |
|   | Add Shipping Ru                                     | le                  |                      |                 |             |  |  |
|   |                                                     |                     |                      |                 |             |  |  |
|   |                                                     |                     | clos                 | e window        |             |  |  |

To view the details of a currently applied rule, click on rule number, located in the "Current Shipping Rules for Option Group" section. The shipping rule details for option groups page will load in a new browser window. This page is used to view and manage which option groups the rule is currently applied to.

To view the details of the shipping method, click on the shipping method. The <u>shipping method details</u> administration page will load in a new window.

| Modify     | tem Package                                         | Option Group       | Package Op  | tion   |               |                   |
|------------|-----------------------------------------------------|--------------------|-------------|--------|---------------|-------------------|
|            | Option Groups Admin for Shipping Rule # 11 (FED EX) |                    |             |        |               |                   |
|            |                                                     |                    |             |        |               |                   |
| Shipping   | Rule details for Op                                 | tion Groups        |             | _      |               |                   |
| Option Gr  | oup Name                                            |                    |             | Active |               |                   |
| Mainboard  |                                                     |                    |             |        | $\checkmark$  |                   |
|            |                                                     | Update             |             |        |               |                   |
|            |                                                     |                    |             |        |               | 1                 |
|            |                                                     |                    |             |        |               |                   |
| Apply or F | Remove Shipping F                                   | lule to or from Op | tion Groups | _      |               |                   |
| Active 🔽   | Availa                                              | ble Option Group   | s           |        | Option Groups | s using Rule # 11 |
|            | CPU Shim & Arcti                                    | : Ice(7)           |             | <==    | Mainboard(5)  | )                 |
|            | ATI All in Wonder                                   | Pro Memory Upg     | rade:(8)    |        |               |                   |
|            | Graphics Card(3)                                    |                    | <b>•</b>    | ==>    |               |                   |
|            |                                                     |                    |             |        |               |                   |
|            |                                                     |                    |             |        |               |                   |
|            |                                                     | c                  | lose window |        |               |                   |

### Back to the Top of the Page

### **Shipping Rule Details for Option Groups**

View and manage the shipping rule details for all option groups using the selected shipping rule.

|                | [Update Catalog Images (View update status)]                                                                                                    |
|----------------|----------------------------------------------------------------------------------------------------|
|                | [Publish ] [View Site ]                                                                                                    |
|                | tems                                                                                                    |
|                | Search  Choose Item  Upload Items ]                                                                                                    |
|                | Item Groups                                                                                                    |
|                | Search Choose Item Group  Edit New Delete                                                                                                    |
|                | Packager                                                                                                    |
|                |                                                                                                    |
|                | AMD Desktop System (12)  Edit New Delete                                                                                                    |
| m (42)         | AMD Desktop System (12)  Edit New Delete Origins                                                                                                    |
| rm (42)<br>43) | AMD Desktop System (12)     Edit     Origins     Origins     Search     Choose Origin     Edit     New        Delete     Search     Edit     New     Delete     Search     Edit     New     Delete     Search     Edit     New     Delete     Search     Edit     New     Delete     Set D |
| rm (42)<br>43) | Search   AMD Desktop System (12)   Edit   Origins   Search   Choose Origin   Edit   New   Delete   Set D   Catalog Page                                                                                                    |

Navigation: Click on the main "Ecommerce" link at the top of any main administration page. Click on the "Product Catalog Management" text link to load the product catalog management page.

Select an existing package from the drop-down menu in the item section and click the "Edit" button, or click on the "new" button to create and name a new package. The package management page will load in a new browser window.

| Package Option Gro               | oups Options              |                                 |  |
|----------------------------------|---------------------------|---------------------------------|--|
| Package: AMD Desktop System (12) |                           |                                 |  |
| Name:                            | AMD Desktop System        | Use Quantity: 🔽                 |  |
| Barcode:                         | mbcpu                     | Use Units: 🗖 Max Units: 0.00    |  |
| Manufacturer:                    | AMD                       | Unit Name:                      |  |
| Code:                            | AMDcombo                  | Height: 0.00 Width: 0.00        |  |
|                                  |                           | Weight: 2,40 Length: 0,00       |  |
| Active:                          | 🔽 Use All Ship Methods: 🔽 | Discount Handling Charges       |  |
| Taxable:                         |                           | Shipping Methods Shipping Rules |  |
|                                  |                           | Taxes                           |  |

Click on the "Option Groups" text link at the top of the administration page. The option groups administration page will load.

| Package Option Groups Options                                                                                                    |                    |                                                                                                |
|----------------------------------------------------------------------------------------------------|--------------------|------------------------------------------------------------------------------------------------|
|                                                                                                    | Package: AMD Deskt | op System (12)                                                                                 |
| Name: AMD Desktop System                                                                                                    |                    |                                                                                                |
| All Option Groups (0/13)                                                                                                    |                    | Option Groups In Package (076)                                                                 |
| Memory (2)<br>Graphics Card (3)<br>Processor (4)<br>Mainboard (5)<br>null (6)<br>CPU Shim & Arctic Ice (7)<br>ATI All in Wonder Pro Memory Upgrade:<br>Roses (10)<br>Carnations (11)<br>Vase (12) | (8) New Delete     | Mainboard (5)<br>Processor (4)<br>Memory (2)<br>CPU Shim & Arctic Ice (7)<br>Graphics Card (3) |
|                                                                                                    | Upda               | te                                                                                             |

Select an option group from the "Option Groups in Package" list on the right-hand side of the administration page. Click on the "edit" button.

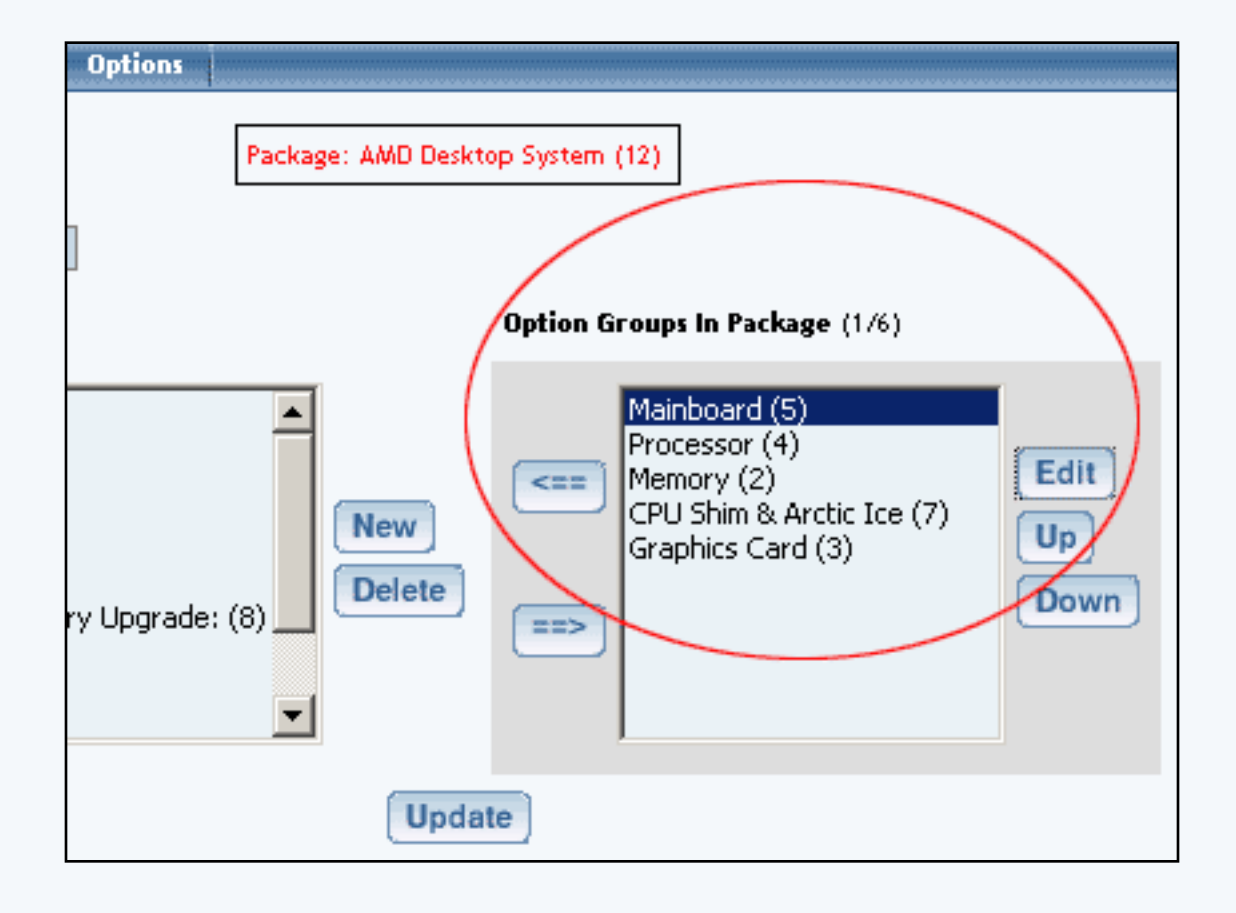

The details for option group administration page will load. Click on the "Shipping Rules" text link. The package option group shipping rules administration page will load in a new window.

| Discount Rules                                             | Shipping Rules      | Handling Rules         | Tax Rules        |            |  |
|------------------------------------------------------------|---------------------|------------------------|------------------|------------|--|
| Shipping Rules Admin for Option Group <i>Mainboard</i> (5) |                     |                        |                  |            |  |
| Current Shippi                                             | na Rules for Optior | n Group <i>Mainboa</i> | rd (5)           |            |  |
| Rule ID                                                    | Nan                 | ne                     | Active           |            |  |
| 11                                                         | Fed                 | Ex                     |                  | <b>v</b>   |  |
|                                                            |                     | Update                 |                  |            |  |
|                                                            |                     |                        |                  |            |  |
| Apply or Remo                                              | ve Existing Shippi  | ng Rules               |                  |            |  |
| Active 🔽                                                   | Available Rules     |                        | Rules for Option | n Group #5 |  |
|                                                            |                     | <== Fed                | Ex (11)          |            |  |
| Add Shipping Rul                                           | e                   |                        |                  |            |  |

To view the details of a currently applied rule, click on the name of the rule, located in the "Current Shipping Rules for Option Group" section. The shipping rule details for option groups page will load in a new browser window.

| Modify Item Package          | Option Group         | Package Op     | tion     |               |                   |
|------------------------------|----------------------|----------------|----------|---------------|-------------------|
| Opti                         | on Groups Admin f    | or Shipping Ru | ule # 11 | (FED EX)      |                   |
|                              |                      |                |          |               |                   |
| Shipping Rule details for (  | )ption Groups        |                |          |               |                   |
| Option Group Name            |                      |                | Active   |               |                   |
| Mainboard                    |                      |                |          |               |                   |
|                              | Update               |                |          |               |                   |
|                              |                      |                |          |               | 1                 |
|                              |                      |                |          |               |                   |
| Apply or Remove Shipping     | ) Rule to or from Op | otion Groups   |          |               |                   |
| Active 🔽 🛛 🗛 🗛               | lable Option Group   | )S             |          | Option Groups | s using Rule # 11 |
| CPU Shim & Arc               | tic Ice(7)           |                | <==      | Mainboard(5)  |                   |
| ATI All in Wond<br>Memory(2) | ler Pro Memory Upg   | grade:(8)      |          |               |                   |
| Graphics Card(               | 3)                   | <b>•</b>       | ==>      | <u> </u>      |                   |
|                              |                      |                |          |               |                   |
|                              |                      |                |          |               |                   |
|                              |                      | lose window    |          |               |                   |

All option groups that the rule is currently applied to will be listed under the "Current Shipping Rules for Option Groups" section.

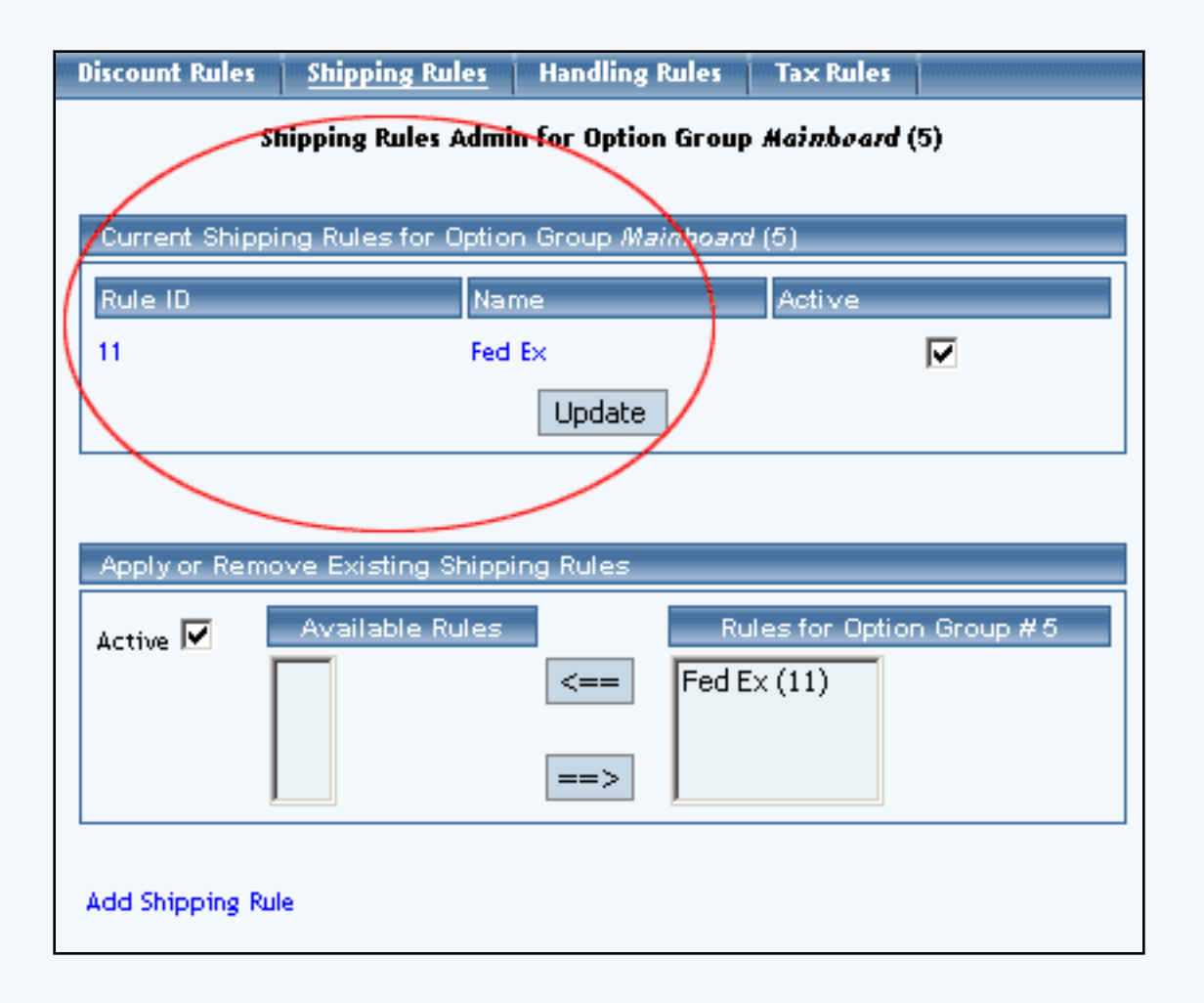

The shipping rule can be activated or deactivated for any option group in the list. Toggle the selection box under "Active" next to the item to change to change the status. Click the "Update" button to save changes.

| Discount Rules                                             | Shipping Rules     | Handling          | Rules 🕴 Tax Ru | les             |  |
|------------------------------------------------------------|--------------------|-------------------|----------------|-----------------|--|
| Shipping Rules Admin for Option Group <i>Mainboard</i> (5) |                    |                   |                |                 |  |
| Current Shippi                                             | na Rules for Optio | n Group <i>Ma</i> | inboard (5)    |                 |  |
| Rule ID                                                    | Nar                | me                | Active         |                 |  |
| 11                                                         | Fed                | Ex                |                |                 |  |
|                                                            |                    | Update            |                |                 |  |
|                                                            |                    |                   |                |                 |  |
| Apply or Remo                                              | ve Existing Shippi | ing Rules         |                |                 |  |
| Active 🔽                                                   | Available Rules    |                   | Rules for C    | )ption Group #5 |  |
|                                                            |                    | <==               | Fed Ex (11)    |                 |  |
|                                                            |                    | ==>               |                |                 |  |
| Add Shipping Rul                                           | e                  |                   |                |                 |  |
|                                                            | -                  |                   |                |                 |  |

To view the details of any option group in the list, click the applicable name. The option group management page will load in a new window.

| Option Group                                                                                        |                                       |
|----------------------------------------------------------------------------------------------------|---------------------------------------|
| Option Group: Mai                                                                                   | inboard (5)                           |
| Option Group Name: Mainboard<br>Allow Null: 🔲<br>Multiple: 🔲 (Multiple implies Allow N<br>Active: 🔽 | lull)                                 |
| Discount Handling Charge Rules<br>Shipping Rules Taxes                                              |                                       |
| All Package Options (0/1)                                                                           | Package Options in Option Group (0/0) |
| AMD Memory 1 - \$0.00 (1)<br>Create<br>Delete                                                       | Center Control Id: 0                  |
| Update                                                                                              | e                                     |

To add or remove option groups from the shipping rule, use the "Apply or Remove Shipping Rules" section located toward the bottom of the administration page.

To add an option group to the rule, click on the name of the option group under the "Available Rules" section. Click the "right arrow" button. The page will refresh with the item now located under the "Rules for Option Group..." section.

| Modify I                                                                                                    | tem Package                                                                                                    | Option Group                                                                                                    | Package Option                                                   |               |                   |
|----------------------------------------------------------------------------------------------------|----------------------------------------------------------------------------------------------------|----------------------------------------------------------------------------------------------------|------------------------------------------------------------------|---------------|-------------------|
|                                                                                                    | Optio                                                                                                    | on Groups Admin fo                                                                                                    | r Shipping Rule # 1                                              | 1 (FED EX)    |                   |
| Shipping                                                                                                    | Rule details for O                                                                                                    | ption Groups                                                                                                    |                                                                  |               |                   |
| Option Gr                                                                                                    | oup Name                                                                                                    |                                                                                                    | Activ                                                            | -             | ]                 |
| Mainboard                                                                                                    |                                                                                                    |                                                                                                    |                                                                  |               |                   |
|                                                                                                    |                                                                                                    | Undate                                                                                                    |                                                                  | 1.            |                   |
|                                                                                                    |                                                                                                    | opuace                                                                                                    |                                                                  |               |                   |
|                                                                                                    |                                                                                                    |                                                                                                    |                                                                  |               |                   |
| Apply or R                                                                                                    | Remove Shipping                                                                                                    | Rule to or from Op                                                                                                    | tion Groups                                                      |               |                   |
| Active 🔽                                                                                                    | Avail                                                                                                    | able Option Group:                                                                                                    | 5                                                                | Option Groups | s using Rule # 11 |
| Herive 1                                                                                                    | CPU Shim & Arct                                                                                                    | ic Ice(7)                                                                                                    | <==                                                              | Mainboard(5)  |                   |
|                                                                                                    | ATI All in Wonde                                                                                                    | er Pro Memory Upgr                                                                                                    | rade:(8)                                                         |               |                   |
|                                                                                                    | Graphics Card(3                                                                                                    | )                                                                                                    | <b>_</b> ==>                                                     |               |                   |
|                                                                                                    |                                                                                                    |                                                                                                    |                                                                  |               |                   |
|                                                                                                    |                                                                                                    |                                                                                                    |                                                                  |               |                   |
|                                                                                                    |                                                                                                    | d                                                                                                    | ose window                                                       |               |                   |
| Modify                                                                                                    | tem i Package                                                                                                    | Ontion Group                                                                                                    | Package Ontion                                                   |               |                   |
| Modify I                                                                                                    | tem Package                                                                                                    | Option Group                                                                                                    | Package Option                                                   |               |                   |
| Modify I<br>Rule is assign                                                                                                    | item Package<br>ned to selected grou<br>Optio                                                                                                    | <u>Option Group</u><br>IP(s).<br>In Groups Admin fo                                                                                                    | Package Option                                                   | 1 (FED EX)    |                   |
| Modify I<br>Rule is assign                                                                                                    | item Package<br>ned to selected grou<br>Optio                                                                                                    | <u>Option Group</u><br>IP(s).<br>on Groups Admin fo                                                                                                    | Package Option<br>or Shipping Rule # 1                           | 1 (FED EX)    |                   |
| Modify I<br>Rule is assign<br>Shipping                                                                                                    | item Package<br>ned to selected grou<br>Optio<br>Rule details for O                                                                                                    | Option Group<br>(s).<br>In Groups Admin fo<br>ption Groups                                                                                                    | Package Option<br>or Shipping Rule # 1                           | 1 (FED EX)    |                   |
| Modify I<br>Rule is assign<br>Shipping<br>Option Gr                                                                                                    | item Package<br>hed to selected grou<br>Optio<br>Rule details for O<br>oup Name                                                                                                    | Option Group<br>(s).<br>In Groups Admin fo<br>ption Groups                                                                                                    | Package Option<br>or Shipping Rule # 1<br>Activ                  | 1 (FED EX)    |                   |
| Modify I<br>Rule is assign<br>Shipping<br>Option Gr<br>Memory                                                                                                    | item Package<br>and to selected grou<br>Optio<br>Rule details for O<br>oup Name                                                                                                    | <u>Option Group</u><br>IP(s).<br>In Groups Admin fo<br>Intion Groups                                                                                            | Package Option<br>or Shipping Rule # 1<br>Activ                  | 1 (FED EX)    |                   |
| Modify 1<br>Rule is assign<br>Shipping<br>Option Gro<br>Memory<br>Mainboard                                                                                                    | item Package<br>and to selected grou<br>Optio<br>Rule details for O<br>oup Name                                                                                                    | <u>Option Group</u><br>ip(s).<br>In Groups Admin fo                                                                                                    | Package Option<br>or Shipping Rule # 1<br>Activ                  | 1 (FED EX)    |                   |
| Modify t<br>Rule is assign<br>Shipping<br>Option Gr<br>Memory<br>Mainboard                                                                                                    | item Package<br>ned to selected grou<br>Optio<br>Rule details for O<br>oup Name                                                                                                    | Option Group<br>p(s).<br>ption Groups<br>ption Groups                                                                                                    | Package Option<br>or Shipping Rule # 1<br>Activ                  | 1 (FED EX)    |                   |
| Modify t<br>Rule is assign<br>Shipping<br>Option Gr<br>Memory<br>Mainboard                                                                                                    | item Package<br>ned to selected grou<br>Optio<br>Rule details for O<br>oup Name                                                                                                    | Option Group<br>p(s).<br>ption Groups<br>ption Groups                                                                                                    | Package Option                                                   | 1 (FED EX)    |                   |
| Modify t<br>Rule is assign<br>Shipping<br>Option Gro<br>Memory<br>Mainboard                                                                                                    | tem Package<br>ed to selected grou<br>Optio<br>Rule details for O<br>oup Name                                                                                                    | Option Group<br>(s).<br>In Groups Admin for<br>ption Groups<br>Update                                                                                           | Package Option                                                   | 1 (FED EX)    |                   |
| Modify t<br>Rule is assign<br>Shipping<br>Option Gro<br>Memory<br>Mainboard                                                                                                    | tem Package<br>ed to selected grou<br>Optio<br>Rule details for O<br>oup Name                                                                                                    | Option Group<br>p(s).<br>ption Groups<br>Dian Groups<br>Update                                                                                                  | Package Option<br>or Shipping Rule # 1<br>Activ                  | 1 (FED EX)    |                   |
| Modify I<br>Rule is assign<br>Shipping<br>Option Gr<br>Memory<br>Mainboard<br>Mainboard                                                                                                    | tem Package<br>ed to selected grou<br>Optio<br>Rule details for O<br>oup Name<br>Remove Shipping<br>Avail                                                                            | Option Group<br>(s).<br>In Groups Admin for<br>ption Groups<br>Update<br>Rule to or from Option Groups                                                          | Package Option<br>or Shipping Rule # 1<br>Activ                  | 1 (FED EX)    | s using Rule # 11 |
| Modify       I         Rule is assign       Shipping         Shipping       I         Option       Gr         Memory       Mainboard         Apply or R         Active       I                                                                                                    | tem Package<br>ed to selected grou<br>Optio<br>Rule details for O<br>oup Name<br>CPU Shim & Arct<br>ATI All in Wonde                                                                 | Option Group<br>(s).<br>In Groups Admin for<br>ption Groups<br>Update<br>Rule to or from Option<br>able Option Groups<br>tic Ice(7)<br>er Pro Memory Upgr       | Package Option or Shipping Rule # 1 Activ tion Groups s rade:(8) | 1 (FED EX)    | s using Rule # 11 |
| Modify       It         Rule is assign       Shipping         Shipping       Option Growth and Growth and Grow | tem Package<br>red to selected grou<br>Optio<br>Rule details for O<br>oup Name<br>Remove Shipping<br>Avail<br>CPU Shim & Arct<br>ATI All in Wonds<br>Graphics Card(3<br>Processor(4) | Option Group<br>p(s).<br>In Groups Admin for<br>ption Groups<br>Update<br>Rule to or from Option<br>able Option Groups<br>tic Ice(7)<br>er Pro Memory Upgr<br>) | Package Option Thipping Rule # 1 Activ tion Groups s rade:(8)    | 1 (FED EX)    | s using Rule # 11 |
| Modify       I         Rule is assign       Shipping         Option Gr       Gr         Memory       Mainboard         Apply or R       Active                                                                                                    | tem Package<br>red to selected grou<br>Optio<br>Rule details for O<br>oup Name<br>Remove Shipping<br>Avail<br>CPU Shim & Arct<br>ATI All in Wonde<br>Graphics Card(3<br>Processor(4) | Option Group<br>p(s).<br>ption Groups<br>Update<br>Rule to or from Option<br>able Option Groups<br>tic Ice(7)<br>er Pro Memory Upgr<br>)                        | Package Option Thipping Rule # 1 Activ tion Groups s rade:(8)    | 1 (FED EX)    | s using Rule # 11 |

To remove an option group from the rule, click on the name of the option group under the "Rules for Option Group..." section. Click the "left arrow" button. The page will refresh with the item now located under the "Available Rules" section.

| Modify Item Package <u>Option Group</u> Pac                                 | kage Option                   |
|-----------------------------------------------------------------------------|-------------------------------|
| Option Groups Admin for Ship                                                | pping Rule # 11 (FED EX)      |
| Shipping Rule details for Option Groups                                     |                               |
| Ontion Group Name                                                           | Active                        |
| Memory                                                                      |                               |
| Mainboard                                                                   |                               |
| Update                                                                      |                               |
|                                                                             |                               |
|                                                                             |                               |
| Apply or Remove Shipping Rule to or from Option G                           | Groups                        |
| Active 🗹 🛛 Available Option Groups                                          | Option Groups using Rule # 11 |
| CPU Shim & Arctic Ice(7)<br>ATI All in Wonder Pro Memory Upgrade:(          | (8) Memory(2)<br>Mainboard(5) |
| Graphics Card(3)<br>Processor(4)                                            |                               |
| ji locessoi ( iy                                                            |                               |
|                                                                             |                               |
| Modify Item Package <u>Option Group</u> Pacl                                | kage Option                   |
| Selected group(s) is/are removed from rule.<br>Option Groups Admin for Ship | pping Rule # 11 (FED EX)      |
|                                                                             |                               |
| Shipping Rule details for Option Groups                                     |                               |
| Option Group Name                                                           | Active                        |
| Memory                                                                      |                               |
| Update                                                                      |                               |
|                                                                             |                               |
| Apply or Remove Shipping Rule to or from Option G                           | Groups                        |
| Active 🔽 Available Option Groups                                            | Option Groups using Rule # 11 |
| CPU Shim & Arctic Ice(7)                                                    | (a) <== Memory(2)             |
| Graphics Card(3)                                                            |                               |
| Processor(4)                                                                |                               |
|                                                                             |                               |

| Processor(4) |
|--------------|
|              |
| close window |

Back to the Top of the Page Back to Package Option Groups 10-Step Guide on Setting Up Ecommerce Back
## Package Discount Rules

Related Links: <u>10-Step Guide on Setting Up E-commerce</u> | <u>Product Catalog Management</u> | <u>Package</u> <u>Management Page</u> | <u>Discount Rules For Shoppers</u>

A package discount is a reduction in the retail price that is applied to the package base price at check out.

This discount is used to tell the software to apply a discount to the retail price of the package itself, and not any package groups or package options.

Once a package discount is applied, global discount rules will be disabled for the base package.

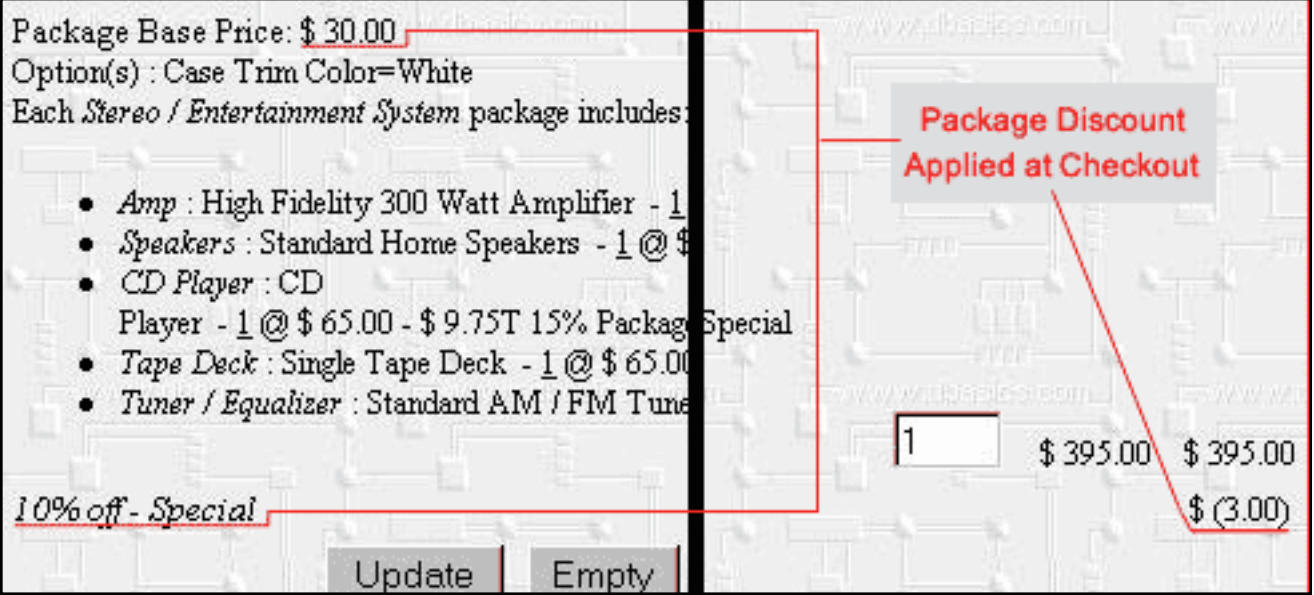

The 10% package discount is listed seperately from the any discounts applied to package options. In the example above, the base price of the package is \$30.00, and therefore the package discount is \$3.00

Navigation: Click on the main "Ecommerce" link at the top of any main administration page. Click on the "Product Catalog Management" text link to load the product catalog management page.

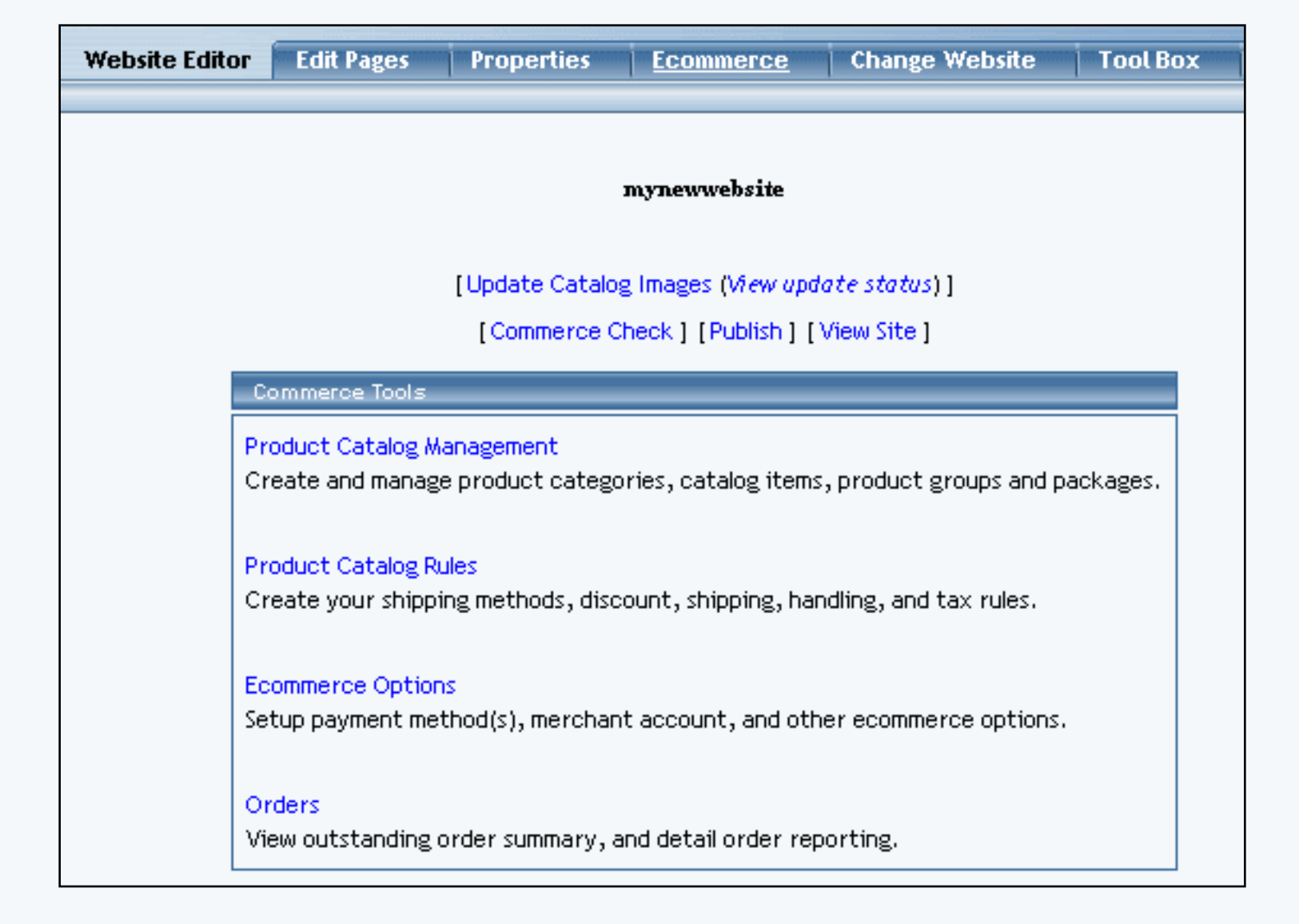

Select an existing package from the drop-down menu in the package section and click the "Edit" button, or click on the "new" button to create and name a new package. The package management page will load in a new browser window.

| Package Option G   | roups Options Related Pro                                                                | oducts              |                     |
|--------------------|------------------------------------------------------------------------------------------|---------------------|---------------------|
|                    | Package: sub sandwiches                                                                  | (218232)            |                     |
| Name:              | sub sandwiches                                                                           | Ure Quantity: 1     | 7                   |
| Barcode:           |                                                                                          | Use Units: 🗖 J      | Nax Units: 0.00     |
| Manufacturer:      |                                                                                          | Unit Name:          |                     |
| Code:              |                                                                                          | Holight: 0.00       | Wildth: 0.00        |
|                    |                                                                                          | Weight: 0.00        | Longth: 0.00        |
| Active:            | 🗵 Use All Ship Methods: 🗵                                                                | Discount            | Handling<br>Charges |
| Taxable:           | <b>A</b>                                                                                 | Shipping<br>Methods | Shipping Rules      |
| Price:             | \$ 1.50 MSRP: \$0.00                                                                     | Taxes               |                     |
| Inventory Options: | C Don't allow users order items in<br>C Let users backorder items<br>Don't use inventory | not in stock        |                     |
| Warranty:          |                                                                                          |                     | a.                  |

Click on the "Discount" text link. The Package Discount Rules page will load in a new browser window.

| Discount Rule | s Shipping Method     | ls Shipping Rules   | Handling Rules   | Tax Rules |
|---------------|-----------------------|---------------------|------------------|-----------|
| D             | iscount Rules Admin f | or package AMD Desk | top System (12)  |           |
|               |                       |                     |                  |           |
| Current Dis   | count Rules for pack  | age AMD Desktop Sys | stem (12)        |           |
| Rule ID       | Rule Name             | Discount Name       | Activ            | e         |
| 7             | 2% discount           | Package discount    | I                | <b>v</b>  |
|               |                       | Update              |                  |           |
|               |                       |                     |                  |           |
|               |                       |                     |                  |           |
| Apply or Re   | emove Existing Disco  | unt Rules           |                  |           |
| Active 🔽      | Available R           | Jes                 | Rules for packag | e # 12    |
|               | Special Item Discoun  | t(13) <==           | 2% discount (7)  |           |
|               | New Quantity Discou   | int(12)             |                  |           |
|               | <u> </u>              | ==>                 | <u> </u>         |           |
|               |                       |                     |                  |           |
| Add Discount  | Rule                  |                     |                  |           |
|               |                       |                     |                  |           |
|               |                       | close windo         | w                |           |

Discounts applied to the package item only apply to the base retail price of the main package item, and not any package options.

Once a package discount is applied, global discount rules will be disabled for the package item.

To create a new item discount rule, click on the "Add Discount Rule" text link. The <u>add discount rule</u> page will load in a new browser window.

| Add Discount Rule     |                                                                                                    |
|-----------------------|----------------------------------------------------------------------------------------------------|
|                       | Step 1                                                                                                    |
| Rule Type: SPECIFIC 💌 | <b>Specific</b> means rule can be assigned to<br>item.<br><b>Global</b> means rule will be applied to all<br>items that do not have specific rule<br>assigned. |
| Rule Name:            | Name for your reference.                                                                                                    |
| Discount Name:        | Name to show in cart.                                                                                                    |
|                       |                                                                                                    |
|                       | Step 2                                                                                                    |
|                       |                                                                                                    |

|                                                                            | -                                                                                                    |
|----------------------------------------------------------------------------|----------------------------------------------------------------------------------------------------|
| St                                                                         | ep 2                                                                                                    |
| Status: ACTIVE                                                             |                                                                                                    |
| Discount is applied<br>BEFORE TAX 💌                                        | <b>Before Tax</b> means that taxes will be calculated after discount is applied, hence be calculated based upon the discounted item price.<br><b>After Tax</b> means taxes will be calculated based upon the undiscounted price of the item. |
| st                                                                         | ep 3                                                                                                    |
| Start:Year:Month:Date:2003 •01 •01 •Hour:Minute:Second:00 •00 •00 •        | Beginning of promotion date time.                                                                                                    |
| End:<br>Year: Month: Date:<br>2003 • 01 • 01 • • • • • • • • • • • • • • • | End of promotion date time.                                                                                                    |
| ~~~~~~~~~~~~~~~~~~~~~~~~~~~~~~~~~~~~~~~                                    | en 4                                                                                                    |
| Discount type:                                                             | ep 4                                                                                                    |
| ○ Flat Fee/Percentage(No Basis)                                            |                                                                                                    |
| Amount:                                                                    | Amount can be either \$5.25(flat fee) or<br>5.00%(percentage)                                                                                                    |
| C Table(Based on quantity/unit/price/                                      | weight)                                                                                                    |
| Based on QUANTITY 💌                                                        |                                                                                                    |
| From 0 on Up apply discou                                                  | Add Row                                                                                                    |
| Add                                                                        | d Rule                                                                                                    |

To activate or deactivate a current package discount, check or uncheck the box next to the rule, and click the "update" button. The current page will refresh and confirm any changes.

| Discount Rul | es Shipping Methods      | Shipping Rules     | Handling Rules   | Tax Rules |
|--------------|--------------------------|--------------------|------------------|-----------|
| I            | Discount Rules Admin for | package AMD Desk   | top System (12)  |           |
|              |                          |                    |                  |           |
| package Deta | ils are updated.         |                    |                  |           |
| Current Di   |                          |                    | -( (42)          |           |
| Current Di   | scount Rules for package | e Almo Desklop Sys | aem (12)         |           |
| Rule ID      | Rule Name                | Discount Name      | Active           | ≥         |
| 7            | 2% discount              | Package discount   | Γ                |           |
|              | [                        | Update             |                  |           |
|              | L                        |                    |                  |           |
|              |                          |                    |                  |           |
| Apply or R   | emove Existina Discount  | Rules              |                  |           |
|              |                          |                    |                  |           |
| Active 🗹     | Available Rule           |                    | Rules for packag | e#12      |
|              | Special Item Discount(1  | 3) <==             | 2% discount (7)  |           |
|              | New Quantity Discount    | (12)               |                  |           |
|              |                          | ==>                |                  |           |
|              |                          |                    |                  |           |
| Add Discoun  | t Rule                   |                    |                  |           |
|              |                          |                    |                  |           |
|              |                          | close vándo        | 317              |           |
|              |                          | close windo        | *                |           |

To view a selected item discount, click on the name of the desired rule, which will load the <u>Discount</u> <u>Details for Packages administration page in a new browser window.</u>

| Modify   H  | tem <u>Package</u> | Option Group      | Package Option     |              |
|-------------|--------------------|-------------------|--------------------|--------------|
|             | Packa              | ages Admin for Di | count Rule # 7 (2% | discount)    |
|             |                    |                   |                    |              |
| Discount    | details for Packag | es                |                    |              |
| Package     | Name               |                   | Active             |              |
| ATTAIL in W | /onder Pro         |                   |                    |              |
| testing neg | ative values       |                   |                    |              |
| AMD Deskto  | op System          |                   |                    |              |
|             |                    | Update            |                    |              |
|             |                    |                   |                    |              |
|             |                    |                   |                    |              |
| Apply or F  | Remove Discounts   | for Packages      |                    |              |
|             | Available Pa       | okades            | Packages us        | sina Rule #7 |
| Active 💌    | newnackage(35)     |                   | ATLALID Word       | er Pro(32)   |
|             | Floral Arrangeme   | ,<br>ent(68)      | testing negative   | e values(49) |
|             |                    | ==>               | AMD Desktop S      | ystem(12)    |
|             | 1                  |                   |                    |              |
|             |                    |                   |                    |              |
|             |                    |                   | ose udodovr        |              |
|             |                    |                   | ose window         |              |

To add an existing discount rule to the package, click on the name of the rule under "available rules". Click on the right arrow to add the rule to the item. The current page will refresh, and the chosen discount rule will appear under the "Current Discount Rules for Packages".

| Discount Rules    | Shipping Methods         | Shipping Rules  | Handling Rules    | Tax Rules |
|-------------------|--------------------------|-----------------|-------------------|-----------|
| Dis               | count Rules Admin for p  | ackage AMD Desk | top System (12)   |           |
|                   |                          |                 |                   |           |
| Rule(s) is/are as | ssigned to package.      |                 |                   |           |
| Current Disc      | oupt Pules for package   | AMD Deckton Ski | fo <i>ra</i> (42) |           |
|                   | ount nures for package   | Amb Deshtop Sy  |                   |           |
| Rule ID           | Rule Name                | Discount        | Name A            | ctive     |
| 7 2               | 2% discount              | Package di      | scount            |           |
| 12                | New Quantity Discount    | Quantity D      | iscount           |           |
|                   |                          | Update          |                   |           |
|                   |                          |                 |                   |           |
|                   |                          |                 |                   |           |
| Apply or Ren      | nove Existing Discount   | Rules           |                   |           |
| Active 🔽 📕        | Available Rules          |                 | Rules for packa   | ge # 12   |
| IS                | pecial Item Discount(13) | ) <== 2%        | discount (7)      |           |
| C                 | 14)                      | Nev             | v Quantity Disco  | unt (12)  |
|                   |                          | ==>             |                   |           |
|                   |                          |                 |                   |           |
| Add Discoupt R    | ule                      |                 |                   |           |
|                   |                          |                 |                   |           |
|                   |                          | close windo     | w                 |           |

To remove a discount rule that is currently applied to the package, click on the name of the rule under "Rules for Package". Click on the left arrow to remove the rule. The current page will refresh, and the chosen discount rule will only appear under the "Available Rules" section.

| Discount Rules                                           | Shipping Methods         | Shipping Rules   | Handling Rules   | Tax Rules |  |  |
|----------------------------------------------------------|--------------------------|------------------|------------------|-----------|--|--|
| Discount Rules Admin for package AMD Desktop System (12) |                          |                  |                  |           |  |  |
|                                                          |                          |                  |                  |           |  |  |
| Selected rule(s)                                         | ) is/are removed from pa | ckage.           |                  |           |  |  |
| Current Disc                                             | ount Rules for package   | AMD Deskton Svs  | <i>tem</i> (12)  |           |  |  |
|                                                          |                          |                  |                  |           |  |  |
| Rule ID                                                  | Rule Name                | Discount Name    | Active           | ≥         |  |  |
| 7                                                        | 2% discount              | Package discount | I                | ✓         |  |  |
|                                                          | [                        | Update           |                  |           |  |  |
|                                                          |                          |                  |                  |           |  |  |
|                                                          |                          |                  |                  |           |  |  |
| Apply or Rer                                             | nove Existing Discount   | Rules            |                  |           |  |  |
| Active 🔽                                                 | Available Rules          | 5                | Rules for packag | e # 12    |  |  |
|                                                          | Special Item Discount(1: | 3) <==           | 2% discount (7)  |           |  |  |
|                                                          | (14)                     |                  |                  |           |  |  |
|                                                          | New Quantity Discount(   | 12) ==>          |                  |           |  |  |
| 2                                                        |                          |                  | ,                |           |  |  |
|                                                          |                          |                  |                  |           |  |  |
| Add Discount F                                           | Rule                     |                  |                  |           |  |  |
|                                                          |                          |                  |                  |           |  |  |
|                                                          |                          | close windo      | w                |           |  |  |

To deactivate all currently applied discount rules, uncheck the box next to "Active", and click on the "update" button. This will deactivate all item discount rules, but leave the current configuration intact. To activate the discount rules once more, check the box next to "Active", and click on the update button.

### **Discount Details for Packages**

View and manage the discount details for all packages using the selected discount rule.

Navigation: Access the package management page by either creating a new package or by selecting an package to edit from the package drop down menu. The package management page will load in a new browser window.

| Package Option Gro | oups Options Related Pro                                                              | oducts              |                     |
|--------------------|---------------------------------------------------------------------------------------|---------------------|---------------------|
|                    | Package: sub sendwiches                                                               | (218232)            |                     |
| Name: s            | ub sandwiches                                                                         | Use Quantity:       | 7                   |
| Barcode:           |                                                                                       | Use Units: 🗖 J      | Aax Units: 0.00     |
| Manufacturer:      |                                                                                       | Unit Name:          |                     |
| Code:              |                                                                                       | Halght: 0.00        | Width: 0.00         |
|                    |                                                                                       | Wolght: 0.00        | Longth: 0.00        |
| Active:            | 🗹 Use All Ship Methods: 🗹                                                             | Discount            | Handling<br>Charges |
| Taxable:           | 2                                                                                     | Shipping<br>Methods | Shipping Rules      |
| Price: \$          | 1.50 MSRP: \$0.00                                                                     | Taxes               |                     |
| Inventory Options: | C Don't allow users order items<br>C Let users backorder items<br>Don't use inventory | not in stock        |                     |
| Warranty:          |                                                                                       |                     | A                   |

Click on the "Discounts" text link.

| Discount Rules | Shipping Methods              | Shipping Rules    | Handling Rules    | Tax Rules |
|----------------|-------------------------------|-------------------|-------------------|-----------|
| Dis            | scount Rules Admin for        | package AMD Desk  | top System (12)   |           |
|                |                               |                   |                   |           |
| Current Disc   | ount Rules for packag         | e AMD Desktop Sys | ste <i>m</i> (12) |           |
| Rule ID        | Rule Name                     | Discount Name     | Active            |           |
| 7              | 2% discount                   | Package discount  | F                 | 7         |
|                |                               | Update            |                   |           |
|                |                               |                   |                   |           |
|                |                               |                   |                   |           |
| Apply or Rei   | move Existing Discour         | nt Rules          |                   |           |
| Active 🔽       | Available Rule                | 25                | Rules for package | ≥#12      |
|                | Special Item Discount(        | 13) <==           | 2% discount (7)   |           |
|                | (14)<br>New Quantity Discount | :(12)             |                   |           |
|                |                               | ==>               |                   |           |
|                |                               |                   |                   |           |
| Add Discount F | Rule                          |                   |                   |           |
|                |                               |                   |                   |           |
|                |                               | close windo       | w                 |           |

Click on any current discount rule. The discount details for packages page will load in a new window.

| Modify   I  | tem <u>Package</u> | Option Group     | Package Option    |                             |
|-------------|--------------------|------------------|-------------------|-----------------------------|
|             | Packa              | ges Admin for Di | count Rule # 7 (2 | % di <i>scount</i> )        |
|             |                    |                  |                   |                             |
| Discount    | details for Packag | es               |                   |                             |
| Package     | Name               |                  | Activ             | e                           |
| ATTAIL in W | /onder Pro         |                  |                   |                             |
| testing neg | ative values       |                  |                   |                             |
| AMD Deskto  | op System          |                  |                   |                             |
|             |                    | Update           |                   |                             |
|             |                    |                  |                   |                             |
|             |                    |                  |                   |                             |
| Apply or F  | lemove Discounts   | for Packages     |                   |                             |
| Active 🔽    | Available Pao      | okages           | Packages u        | ising Rule #7               |
| H2.002      | newpackage(35)     | <==              | ATI All in Work   | der Pro(32)                 |
|             | Floral Arrangeme   | ent(68)          | testing negativ   | /e values(49)<br>Sustem(12) |
|             |                    | ==>              | AMD Desktop :     | bystem(12)                  |
|             |                    |                  |                   |                             |
|             |                    |                  |                   |                             |
|             |                    | c                | ose window        |                             |

All packages that the rule is currently applied to will be listed under the "Discount Details for Packages" section.

The discount rule can be activated or deactivated for any package in the list. Toggle the selection box under "Active" next to the item to change to change the status. Click the "Update" button to save changes.

To view the details of any package in the list, click the applicable name. The <u>package</u> <u>management page</u> will load in a new window.

| Package Option G   | roups Options Related Pro                                                             | oducts              |                     |
|--------------------|---------------------------------------------------------------------------------------|---------------------|---------------------|
|                    | Package: sub sandwiches                                                               | (218232)            |                     |
| Name:              | sub sandwiches                                                                        | Use Quantity: 1     | 7                   |
| Barcode:           |                                                                                       | Use Units: 🗖 J      | Nax Units: 0.00     |
| Manufacturer:      |                                                                                       | Unit Name:          |                     |
| Code:              |                                                                                       | Hatati 0.00         | Width: 0.00         |
|                    |                                                                                       | Weight: 0.00        | Longth: 0.00        |
| Active:            | 🗵 Use All Ship Methods: 🗵                                                             | Discount            | Handling<br>Charges |
| Taxable:           | <b>A</b>                                                                              | Shipping<br>Methods | Shipping Rules      |
| Price:             | \$ 1.50 MSRP: \$0.00                                                                  | Taxes               |                     |
| Inventory Options: | C Don't allow users order items<br>C Let users backorder items<br>Don't use inventory | not in stock        |                     |
| Warranty:          |                                                                                       |                     | a.                  |

To add or remove packages from the discount rule, use the "Apply or Remove Discounts for Packages" section located toward the bottom of the administration page.

To add a package to the rule, click on the name of the package under the "Available Rules" heading. Click the "right arrow" button. The page will refresh with the item now located under the "Packages Using..." heading.

| Modify Item <u>Package</u> Option Group Package | Option            |
|-------------------------------------------------|-------------------|
| Packages Admin for Discount Rule                | # 7 (2% discount) |
|                                                 |                   |
| Discount details for Packages                   |                   |
| Package Name                                    | Active            |
| ATTAIl in Wonder Pro                            |                   |
| testing negative values                         |                   |
| AMD Desktop System                              | <b>V</b>          |
| Update                                          |                   |

| AMD Desktop System                                                                                                    |                                                                                                    |
|----------------------------------------------------------------------------------------------------|----------------------------------------------------------------------------------------------------|
| Update                                                                                                    |                                                                                                    |
|                                                                                                    |                                                                                                    |
|                                                                                                    |                                                                                                    |
| Apply of Remove Discounts for Packages                                                                                                    |                                                                                                    |
| Active Available Packages Pack                                                                                                    | ages using Rule # 7                                                                                                    |
| Floral Arrangement(68)                                                                                                    | negative values(49)                                                                                                    |
|                                                                                                    | sktop System(12)                                                                                                    |
|                                                                                                    |                                                                                                    |
|                                                                                                    |                                                                                                    |
| close window                                                                                                    | k                                                                                                    |
| Modify Item <u>Package</u> Option Group Package                                                                                                    | Option                                                                                                    |
| Rule is assigned to selected package(s).                                                                                                    | # 7 / 7 W                                                                                                    |
| rackages Admin for Discount Rule                                                                                                    | # 7 (2% arscount)                                                                                                    |
| Discount details for Packages                                                                                                    |                                                                                                    |
|                                                                                                    |                                                                                                    |
| Package Name                                                                                                    | Active                                                                                                    |
| Package Name<br>ATI All in Wonder Pro                                                                                                    | Active                                                                                                    |
| Package Name<br>ATI All in Wonder Pro<br>testing negative values                                                                                                    | Active                                                                                                    |
| Package Name<br>ATI All in Wonder Pro<br>testing negative values<br>newpackage                                                                                                    | Active                                                                                                    |
| Package Name<br>ATI All in Wonder Pro<br>testing negative values<br>newpackage<br>AMD Desktop System                                                                                                    | Active                                                                                                    |
| Package Name ATI All in Wonder Pro testing negative values newpackage AMD Desktop System Update                                                                                                    | Active                                                                                                    |
| Package Name<br>ATI All in Wonder Pro<br>testing negative values<br>newpackage<br>AMD Desktop System<br>Update                                                                                                    | Active                                                                                                    |
| Package Name<br>ATI All in Wonder Pro<br>testing negative values<br>newpackage<br>AMD Desktop System<br>Update                                                                                                    | Active                                                                                                    |
| Package Name<br>ATI All in Wonder Pro<br>testing negative values<br>newpackage<br>AMD Desktop System<br>Update                                                                                                    | Active                                                                                                    |
| Package Name         ATI All in Wonder Pro         testing negative values         newpackage         AMD Desktop System         Update         Apply or Remove Discounts for Packages         Active         Available Packages         Package                        | Active                                                                                                    |
| Package Name         ATI All in Wonder Pro         testing negative values         newpackage         AMD Desktop System         Update         Apply or Remove Discounts for Packages         Active       Available Packages         Floral Arrangement(68)       <== | Active  Active  Active  Active  Active  Active  Active  Active  Active  Active  Active  Active  Active  Active  Active  Active  Active  Active Active Active |
| Package Name         ATI All in Wonder Pro         testing negative values         newpackage         AMD Desktop System         Update         Apply or Remove Discounts for Packages         Active       Available Packages         Floral Arrangement(68)       <== | Active                                                                                                    |

To remove a package from the rule, click on the name of the item under the "Packages Using..." heading. Click the "left arrow" button. The will refresh with the item now located under the "Available Packages" heading.

| Modify Item <u>Package</u> Option Group       | Package Option                                |
|-----------------------------------------------|-----------------------------------------------|
| Packages Admin for Disco                      | unt Rule # 7 (2% di <i>scount</i> )           |
| Discount details for Packages                 |                                               |
| Package Name                                  | Active                                        |
| ATI All in Wonder Pro                         | <b>v</b>                                      |
| testing negative values                       |                                               |
| newpackage                                    |                                               |
| AMD Desktop System                            |                                               |
| Update                                        |                                               |
|                                               |                                               |
| Apply or Remove Discounts for Packages        |                                               |
| Available Packages                            | Packages using Rule # 7                       |
| Floral Arrangement(68) <==                    | ATI All in Wonder Pro(32)                     |
|                                               | testing negative values(49)<br>newpackage(35) |
| ==>                                           | AMD Desktop System(12)                        |
|                                               |                                               |
| Modify Item <u>Package</u> Option Group I     | Package Option                                |
| Selected package(s) is/are removed from rule. |                                               |
| Packages Admin for Disco                      | unt Kule # 7 (2% <del>073count</del> )        |
| Discount details for Packages                 |                                               |
| Package Name                                  | Active                                        |
| ATI All in Wonder Pro                         |                                               |
| testing negative values                       |                                               |
| AMD Desktop System                            |                                               |
| Update                                        |                                               |
|                                               |                                               |
| Apply or Remove Discounts for Packages        |                                               |
| Active 🔽 🛛 Available Packages                 | Packages using Rule # 7                       |
| newpackage(35)                                | ATI All in Wonder Pro(32)                     |
| rioral Arrangement(68)                        | rescing negative values(49)                   |
|                                               | AMD Desktop System(12)                        |

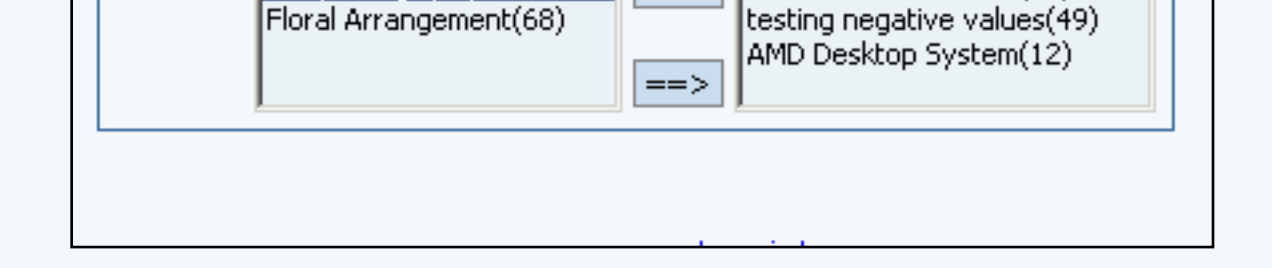

To remove a package option from the group, click on the name of the group from the "Package Options in Group". Click the "Delete" button located near the center of the administration page.

Back to the Top of the Page Package Management Page Product Catalog Management 10-Step Guide on Setting Up Ecommerce

Back

# **Package Shipping Methods**

Related Links: <u>10-Step Guide on Setting Up Ecommerce</u> | <u>Product Catalog Management</u> | <u>Package</u> <u>Management Page</u>

### Overview

Package shipping methods are used to tell the software which choices to give a customer for shipping when purchasing a package. This would only be necessary if a Web site owner does not want to ship the package via all available methods.

Use this section to view, remove, add, activate, or deactivate custom shipping methods for a package. If "use all shipping methods" is selected on the main package administration page, then no custom shipping methods will be available.

Navigation: Click on the main "Ecommerce" link at the top of any main administration page. Click on the main "Ecommerce" link at the top of any main administration page.

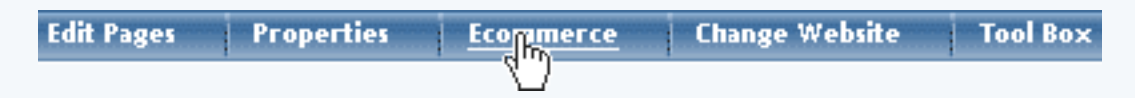

Click on the "Product Catalog Management" text link to load the product catalog management page.

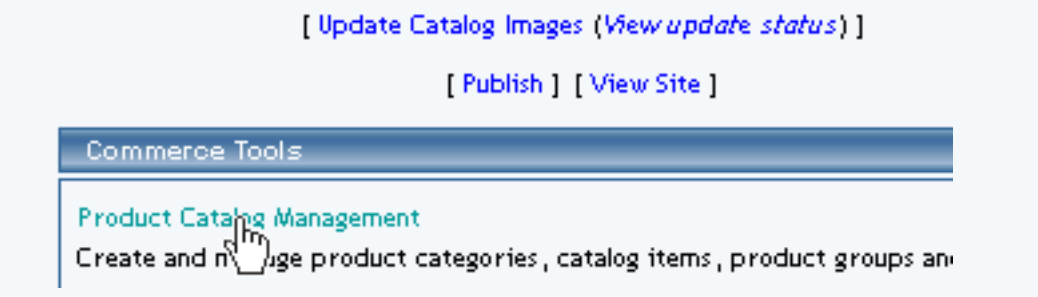

Select an existing package from the drop-down menu in the item section and click the "Edit" button, or click on the "new" button to create and name a new package.

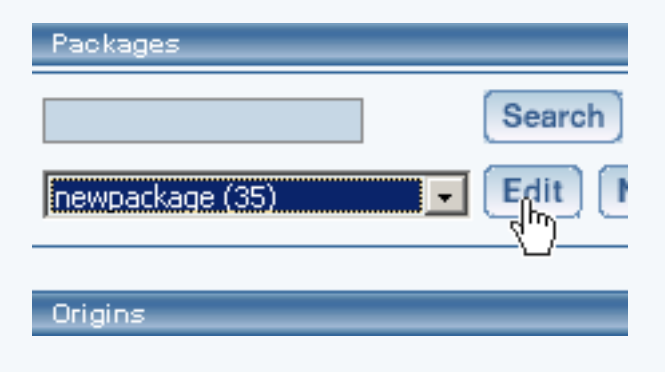

The package management page will load in a new browser window.

| Packages _       |                       |                                            |
|------------------|-----------------------|--------------------------------------------|
|                  | 🥙 🔹 🔁 👘 👘             | Microsoft Internet Explorer                |
|                  | Package Option Groups | Options                                    |
| newpackage (35)  |                       | Package: newpackage (35)                   |
| Origins          | Name: nev             | vpackage Use Qua                           |
|                  | Barcode:              | Use Unit                                   |
| Choose Origin    | Manufacturer:         | Unit Nar                                   |
|                  | Code:                 | Height:                                    |
| Catalog Page     |                       | Weight:                                    |
| Catalog Page     | Active: 🔽             | Use All Ship Methods: 🔽 Discour            |
|                  | Taxable: 🔲            | Shippin                                    |
| Set Catalog Page | Price: \$ 0.          | 00 MSRP: \$0.00 Taxes                      |
|                  | Inventory Options: C  | Don't allow users order items not in stock |

Access the package management page by either creating a new package or by selecting an package to edit from the item drop down menu. The package management page will load in a new browser window.

| Discount         | Handling       |
|------------------|----------------|
| Shipping Methods | Shipping Rules |
| Taxes            |                |

If "use all shipping methods" is selected on the main item administration page, then no custom shipping methods will be available for the package. If necessary, disable the "use all shipping methods" option before proceeding.

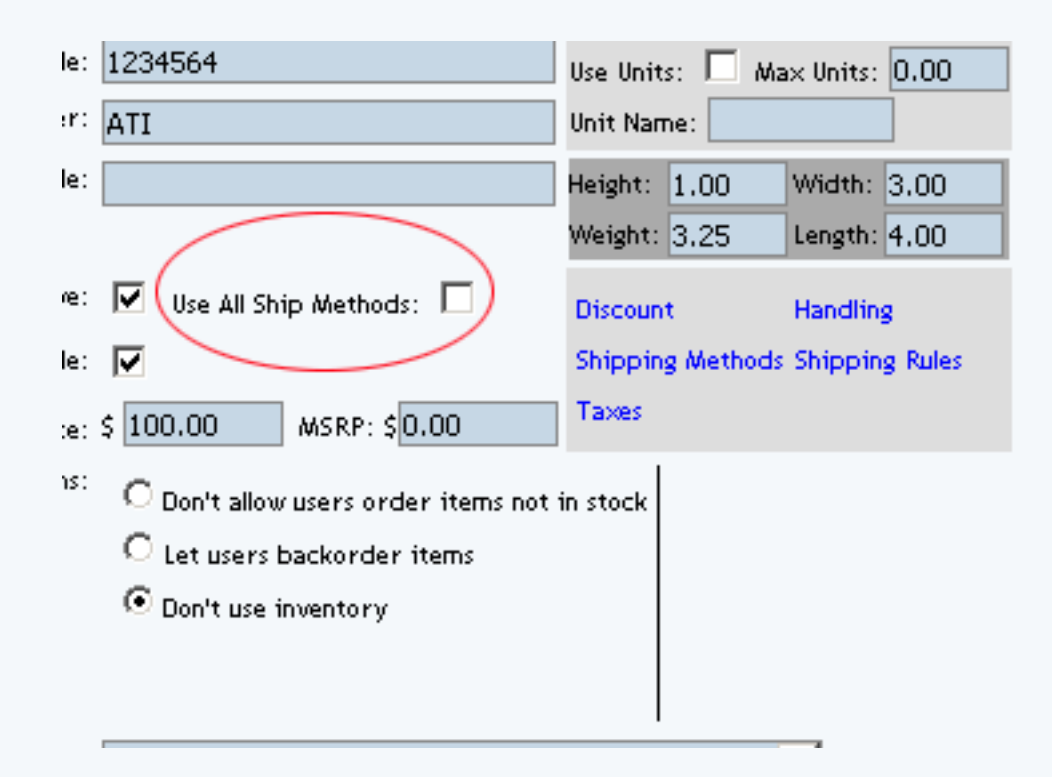

Shipping methods applied to packages will override the shipping methods available to any items used in any option group, but only for the package options and not the original item. Shipping method combinations can be viewed or modified through the custom shipping methods administration page.

| Microsoft Internet Explorer |                                                                                                    |                                                |                 |                 |           |
|-----------------------------|----------------------------------------------------------------------------------------------------|------------------------------------------------|-----------------|-----------------|-----------|
| scount Rule                 | s Shipping Me                                                                                              | thods SI                                       | hipping Rules   | Handling Rules  | Tax Rules |
| Ship                        | ping Methods Ad                                                                                            | lmin for pac                                   | :kage           |                 |           |
| urrent Shi                  | opina Methods fa                                                                                           | or package                                     | ATI All in Wond | ler Pro (32)    |           |
| 1ethod ID                   | FF3                                                                                                    | lethod Nam                                     | e               | Active          |           |
|                             |                                                                                                    |                                                |                 |                 |           |
|                             |                                                                                                    | Upo                                            | late            |                 |           |
|                             |                                                                                                    | Upo                                            | late            |                 |           |
| Apply or Re                 | move Existing S                                                                                            | Upo<br>hipping Me                              | late<br>thods   |                 |           |
| Apply or Re                 | move Existing S<br>Availabl                                                                                | Upo<br>hipping Me<br>e Methods                 | late<br>thods   | Methods for pa  | okage #32 |
| Apply or Re<br>active 🔽     | move Existing S<br>Availabl<br>UPS Ground(7)<br>UPS 3 Day Select<br>UPS Next Day Air<br>This is the Shie N | Upo<br>hipping Me<br>e Methods<br>:(8)<br>:(9) | thods           | Methods for par | okage #32 |

To add a new shipping method, click on the "Add Shipping Method" text link. The <u>custom shipping</u> <u>methods</u> administration page will load in a new browser window.

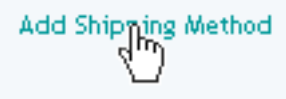

To Apply an existing custom shipping method to the package, highlight the shipping method from the "Available Methods" list, located in the "Apply or Remove Existing Shipping Rules" section. Click on the right arrow button.

| Apply or R | emove Existing Shipping Methods                                           |                         |
|------------|---------------------------------------------------------------------------|-------------------------|
| Active 🔽   | Available Methods                                                         | Methods for package #35 |
|            | Customer Pickup(10)<br>Courier(11)<br>UPS 2nd Day Air(6)<br>newmethod(20) |                         |

The page will refresh with the selected shipping method now populated in the "Current Shipping Methods" section. More than one shipping method may be selected by highlighting multiple methods.

| Apply or R | Remove Existing Shipping Meth                                             | ods |                         |
|------------|---------------------------------------------------------------------------|-----|-------------------------|
| Active 🔽   | Available Methods                                                         |     | Methods for package #35 |
|            | Customer Pickup(10)<br>Courier(11)<br>UPS 2nd Day Air(6)<br>UPS Ground(7) | •   | <== newmethod (20)      |

To remove an existing shipping method from the package, highlight the method from the "Current Shipping Methods" list. Click on the left arrow button.

| Apply or R | Remove Existing Shipping Meth                                             | ods | _       |                         |
|------------|---------------------------------------------------------------------------|-----|---------|-------------------------|
| Active 🔽   | Available Methods                                                         |     |         | Methods for package #35 |
|            | Customer Pickup(10)<br>Courier(11)<br>UPS 2nd Day Air(6)<br>UPS Ground(7) | •   | <==<br> | newmethod (20)          |

The page will refresh with the selected method now populated in the "Available Methods" section. More

than one method may be selected by highlighting multiple methods.

| Apply or F | Remove Existing Shipping Methods                                                   |                         |
|------------|------------------------------------------------------------------------------------|-------------------------|
| Active 🔽   | Available Methods Customer Pickup(10) Courier(11) UPS 2nd Day Air(6) newmethod(20) | Methods for package #35 |

To activate or deactivate a shipping method currently applied to a package, click or unclick the selection box next to the method to change, located in the "Shipping Methods Details" section.

| Current Shipping Methods | s for package <i>newpackag</i> e (35) |        |
|--------------------------|---------------------------------------|--------|
| Method ID                | Method Name                           | Active |
| 20                       | newmethod                             |        |
|                          | Update                                |        |
|                          |                                       |        |
| Current Shipping Methods | s for package <i>newpackag</i> e (35) |        |
| Method ID                | Method Name                           | Active |
| 20                       | newmethod                             |        |
|                          | Update                                |        |

Click the "Update" button. The current page will refresh showing the desired changes.

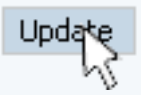

To view the shipping method package details of a currently applied method, click on the name, located in the "Methods Details" section. The shipping method details for packages page will load in a new browser window.

| Microso                              | ft Interne | t Explor | er            |                |        |
|--------------------------------------|------------|----------|---------------|----------------|--------|
| les <u>Shipping Methods</u> Shi      | <b>@</b>   |          |               | Microso        | it Inl |
| Shipping Methods Admin for           | Modify     | ltem     | Package       | Ship Rules     | Ta     |
|                                      |            |          | Package       | es Admin for S | hippi  |
| ails are updated.                    |            |          |               |                |        |
|                                      | Shippir    | ng Metho | d details for | Packages       |        |
| hipping Methods for package <i>n</i> | Packag     | je Name  |               |                |        |
| ) Method Name                        |            |          |               | Upda           | te     |
| nevmethod<br>Upda                    |            |          |               |                |        |
|                                      | Apply a    | r Bomov  | o Shinning    | Mothed to or f | rom l  |

## **Shipping Method Details for Packages**

View and manage the shipping method details for all packages using the selected method.

All items that this method is currently applied to will be listed under the "Shipping Method Details for Items" section. A list of packages that have "use all shipping methods" enabled will also display at the bottom of the screen.

|                                    | les   <u>Sh</u> i              | pping Methods                                                               | Shipping F                  | tules   | Handling Rules | Tax Rules  |  |
|------------------------------------|--------------------------------|-----------------------------------------------------------------------------|-----------------------------|---------|----------------|------------|--|
| Shipping Methods Admin for package |                                |                                                                             |                             |         |                |            |  |
|                                    |                                |                                                                             |                             |         |                |            |  |
| rrent Sl                           | hipping M                      | ethods for pack                                                             | age ATI All ii              | n Wonde | r Pro (32)     |            |  |
| ethod IC                           |                                | Method                                                                      | Name                        |         | Active         |            |  |
| Update                             |                                |                                                                             |                             |         |                |            |  |
|                                    |                                |                                                                             | Update                      |         |                |            |  |
|                                    |                                |                                                                             | Update                      |         |                |            |  |
|                                    |                                |                                                                             | Update                      |         |                |            |  |
| oply of F                          |                                | victing Shippin                                                             | Update                      |         |                |            |  |
| Apply or F                         | lemove E                       | xi <i>s</i> ting Shippin                                                    | Update<br>g Methods         |         |                |            |  |
| Apply or F                         | lemove B                       | xisting Shippin<br>Available Meth                                           | Update<br>g Methods         |         | Methods for pa | ickage #32 |  |
| Apply or F<br>Active 🔽             | lemove E                       | xisting Shippin<br>Available Meth<br>und(7)                                 | Update<br>g Methods<br>ods  | <==     | Methods for pa | ockage #32 |  |
| Apply or F<br>Active 🔽             | temove E<br>UPS Gro<br>UPS 3 D | xisting Shippin<br>Available Meth<br>und(7)<br>ay Select(8)                 | Update<br>g Methods<br>nods | <==     | Methods for pa | okage #32  |  |
| Apply or F<br>Lative 🔽             | UPS Gro<br>UPS 3 D<br>UPS Ne:  | xisting Shippin<br>Available Meth<br>und(7)<br>ay Select(8)<br>& Day Air(9) | Update<br>g Methods<br>ods  | <==     | Methods for pa | okage #32  |  |

The shipping method can be activated or deactivated for any package in the list. Toggle the selection box under "Active" next to the item to modify to change the status. Click the "Update" button to save changes.

| Current Shipping Methods | s for package <i>newpackag</i> e (35) | ~      |
|--------------------------|---------------------------------------|--------|
| Method ID                | Method Name                           | Active |
| 20                       | newmethod                             |        |
|                          | Update                                |        |
|                          |                                       |        |
| Current Shipping Method  | s for package <i>newpackag</i> e (35) |        |
| Method ID                | Method Name                           | Active |
| 20                       | newmethod                             |        |
|                          | Update                                |        |
| I                        |                                       |        |
|                          |                                       |        |
|                          | Update                                |        |

To view the details of any package in the list, click on the item name. The <u>package management</u> <u>page</u> will load in a new window.

| Microso <u>ft Internet Explorer</u>  |            |          |               |                 |       |  |  |  |  |
|--------------------------------------|------------|----------|---------------|-----------------|-------|--|--|--|--|
| les <u>Shipping Methods</u> Shi      | <b>#</b> ] |          |               | Microsol        | t In  |  |  |  |  |
| Shipping Methods Admin for           | Modify     | ltem     | Package       | Ship Rules      | Ta    |  |  |  |  |
|                                      |            |          | Package       | es Admin for S  | hippi |  |  |  |  |
| ails are updated.                    |            |          |               |                 |       |  |  |  |  |
|                                      | Shippi     | ng Metho | d details for | Packages        |       |  |  |  |  |
| hipping Methods for package <i>n</i> | Packa      | ge Name  |               |                 |       |  |  |  |  |
| ) Method Name                        |            |          |               | Updal           | te    |  |  |  |  |
| newmethod                            |            |          |               |                 |       |  |  |  |  |
|                                      | Apply      | n Pomou  | o Shinning    | Mothod to or fr | om l  |  |  |  |  |

To add or remove a shipping method to or from a package, use the "Apply or Remove Methods for Packages" section located toward the bottom of the administration page.

To add a package to the method, click on the name of the package under the "Available Methods" heading. Click the "right arrow" button. The page will refresh with the package now located under the "Items Using Methods" heading.

| Apply or Remove Existing Shipping Methods |                                                                           |                         |  |  |  |  |  |
|-------------------------------------------|---------------------------------------------------------------------------|-------------------------|--|--|--|--|--|
| Active 🔽                                  | Available Methods                                                         | Methods for package #35 |  |  |  |  |  |
|                                           | Customer Pickup(10)<br>Courier(11)<br>UPS 2nd Day Air(6)<br>newmethod(20) |                         |  |  |  |  |  |
|                                           |                                                                           |                         |  |  |  |  |  |
|                                           |                                                                           |                         |  |  |  |  |  |
| Apply or F                                | lemove Existing Shipping Methods                                          |                         |  |  |  |  |  |
| Active 🔽                                  | Available Methods                                                         | Methods for package #35 |  |  |  |  |  |
|                                           | Customer Pickup(10)                                                       | <== newmethod (20)      |  |  |  |  |  |
|                                           | Courier(11)<br>UPS 2nd Day Air(6)<br>UPS Ground(7)                        | ==>                     |  |  |  |  |  |

To remove a package from the method, click its name under the "Items Using Method" heading.

Click the "left arrow" button. The page will refresh with the package now located under the "Available Packages" heading.

| Apply or Remove Existing Shipping Methods |                                                                           |  |                         |  |  |  |  |  |  |
|-------------------------------------------|---------------------------------------------------------------------------|--|-------------------------|--|--|--|--|--|--|
| Active 🔽                                  | Available Methods                                                         |  | Methods for package #35 |  |  |  |  |  |  |
|                                           | Customer Pickup(10)<br>Courier(11)<br>UPS 2nd Day Air(6)<br>UPS Ground(7) |  | newmethod (20)          |  |  |  |  |  |  |

| Apply or Remove Existing Shipping Methods |                                                                           |  |     |                         |  |  |  |  |  |
|-------------------------------------------|---------------------------------------------------------------------------|--|-----|-------------------------|--|--|--|--|--|
| Active 🔽                                  | Available Methods                                                         |  |     | Methods for package #35 |  |  |  |  |  |
|                                           | Customer Pickup(10)<br>Courier(11)<br>UPS 2nd Day Air(6)<br>newmethod(20) |  | <== |                         |  |  |  |  |  |

Back to the Top of the Page Package Management Page Product Catalog Management 10-Step Guide on Setting Up Ecommerce Back to the Previous Page

# Package Shipping Rules

Related Links: <u>10-Step Guide on Setting Up Ecommerce</u> | <u>Product Catalog Management</u> | <u>Package</u> <u>Management Page</u>

#### Overview

When any user-defined shipping method is used for a package, a shipping rule may be applied, which tells the software how to calculate the shipping charges. Shipping rules applied to the package will not be applied to any package option groups or package options.

Use this section to view, remove, add, activate, or deactivate custom shipping rules for a package. Shipping rules may be set up for user-defined "custom" shipping methods only. Shipping rules for the package are based on the main package item, and once a shipping rule is applied, any global shipping rules will be deactivated for the package.

Navigation: Click on the main "Ecommerce" link at the top of any main administration page.

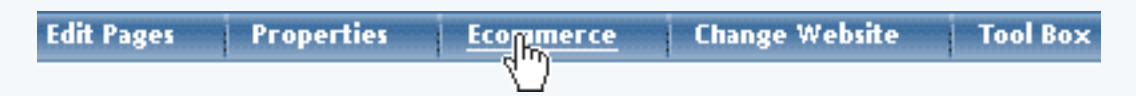

Click on the "Product Catalog Management" text link to load the product catalog management page.

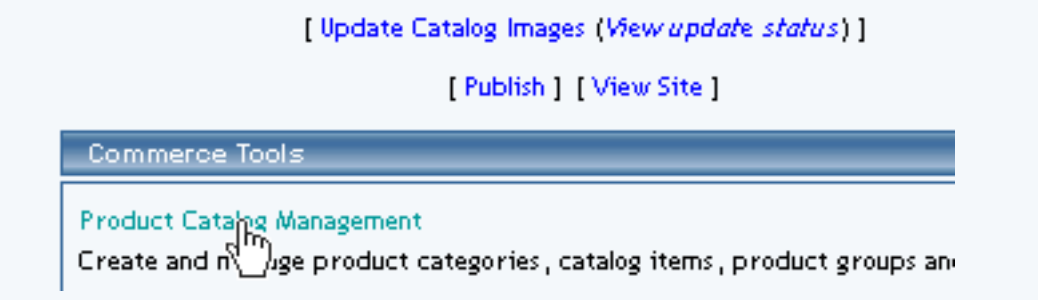

Select an existing package from the drop-down menu in the item section and click the "Edit" button, or click on the "new" button to create and name a new package.

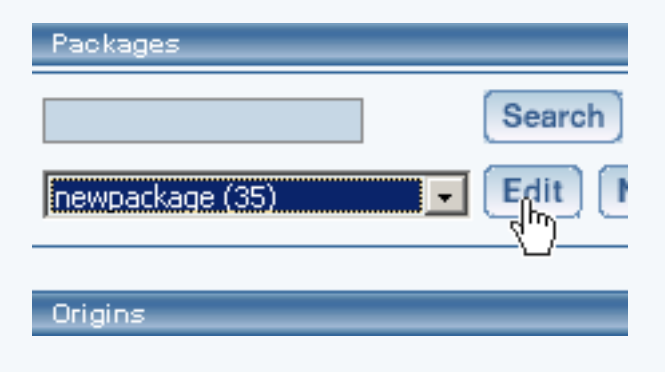

The package management page will load in a new browser window.

| Packages ,       |                                                                |          |
|------------------|----------------------------------------------------------------|----------|
|                  | Microsoft Internet Exp<br><u>Package</u> Option Groups Options | olorer   |
| newpackage (35)  | Package: newpackage (3                                         | (5)      |
| Origins          | Name: newpackage                                               | Use Qua  |
|                  | Barcode:                                                       | Use Unit |
| Choose Origin    | Manufacturer:                                                  | Unit Nar |
| ,                | Code:                                                          | Height:  |
| Catalog Page     |                                                                | Weight:  |
| Catalan Base     | Active: 🔽 Use All Ship Methods: 🔽                              | Discour  |
| Catalog Page     | Taxable:                                                       | Shippin  |
| Set Catalog Page | Price: \$ 0.00 MSRP: \$0.00                                    | Taxes    |
|                  | Inventory Options: O Don't allow users order items not i       | n stock  |

Click on the "Shipping Rules" text link.

| Use Quantity: 🔽                                      |                         |  |  |  |  |  |  |  |
|------------------------------------------------------|-------------------------|--|--|--|--|--|--|--|
| Use Units: 🗖 Max Units: 0.00                         |                         |  |  |  |  |  |  |  |
| Height: 1.00<br>Weight: 3.25                         | eight: 1.00 Width: 3.00 |  |  |  |  |  |  |  |
| Discount Handling<br>Shipping Methods Shipping Rules |                         |  |  |  |  |  |  |  |

The shipping rules for package administration page will open in a new browser window.

| 1 | Height:  | 1.00      | Width:                 | 3.00    |                                  |       |                              |              |             |            |       |
|---|----------|-----------|------------------------|---------|----------------------------------|-------|------------------------------|--------------|-------------|------------|-------|
| ľ | Weight:  | 3.25      | Length:                | 4.00    | <b>@</b> ]                       |       |                              | Microso      | ft Intern   | et Explo   | rer   |
|   |          | 0.20      | J · · <b>J</b> · · · · |         | Discount R                       | les   | Shipping Met                 | hods i Shi   | pping Rule  | s Han      | dling |
|   | Discount | t         | Handlin                | 8       |                                  |       |                              |              |             |            |       |
|   | Shipping | g Methods | Shippin                | g Rules | Shipping Rules Admin for package |       |                              |              |             |            |       |
| ] | Taxes    |           |                        |         | Current S                        | hippi | ing Rules for pa             | ockage ATI . | All in Wond | ler Pro (3 | 82)   |
| i | in stock |           |                        |         | Rule ID                          | _     |                              | Name         |             | Active     |       |
|   |          |           |                        |         |                                  |       |                              | Upda         | ate         |            |       |
|   |          |           |                        |         |                                  |       |                              |              |             |            |       |
|   |          |           |                        |         | Apply or                         | Remo  | ove Existing Sh              | ipping Rule  | s           |            |       |
|   |          |           | *                      |         | Active 🗹                         | [     | Available<br>Customer Pickup | Rules        | <==         | Rules      | for p |

Any global shipping rules that apply to the item will be listed at the bottom of the page.

| Add Shipping Rule                                                            |
|------------------------------------------------------------------------------|
| Global shipping rules that apply to this package ATI All in Wonder Pro (32): |
| Customer Pickup (2)                                                          |
| Courier (3)                                                                  |

To view a global rule, click on the rule name. The global shipping rules modification page will open in a new browser window.

| Customer P                         | Modify                                     |
|------------------------------------|--------------------------------------------|
| Courier(8)<br>Courier(9)           | Modify Shipping Rule # 2 (CUSTOMER PICKUP) |
|                                    | GLOBAL (Rule ID #2) CUSTOMER PICKUP        |
| Add Shipping Rule                  | (No Basis)                                 |
| Global shipping rules that ap      | Status: ACTIVE 💌                           |
| Customer Pickup (2)<br>Courier (3) | Shipping is NON-TAXABLE                    |
|                                    | Applied to Region Shipping Charges         |
|                                    | Country:                                   |
|                                    | (Any)                                      |
|                                    | State: Apply \$2.00                        |

A custom shipping method must be active for the package in order to apply a custom rule. If necessary, activate a custom shipping method for the package before proceeding.

| Apply or Remove Existing Shipping Rules |                                                                   |          |                                          |  |  |  |  |
|-----------------------------------------|-------------------------------------------------------------------|----------|------------------------------------------|--|--|--|--|
| Active 🔽                                | Available Rules<br>Customer Pickup(7)<br>Courier(8)<br>Courier(9) | <==>     | Rules for package #32                    |  |  |  |  |
| Apply or Re                             | move Existing Shipping Ru                                         | les      |                                          |  |  |  |  |
| Active 🔽                                | Available Rules<br>Courier(8)<br>Courier(9)                       | :== Cust | Rules for package #32<br>omer Pickup (7) |  |  |  |  |

To add a new rule, click on the "Add Shipping Rule" text link. The <u>add shipping rule</u> administration page will open in a new browser window.

|                   | Add Shipping<br>ريالي | Rule                                                                                                    |
|-------------------|-----------------------|----------------------------------------------------------------------------------------------------|
|                   | U                     |                                                                                                    |
|                   | Add Shineing Pule     | Microsoft Internet Explorer                                                                                       |
| Add Shipping Rule |                       | Step 1                                                                                                    |
|                   | Shipping Method:      | Select shipping method for this shipping rule.                                                                    |
|                   | Rule Type: SPECIFIC - | <b>Specific</b> means rule can be assigned to item.<br><b>Global</b> means rule will be applied to all items that |
|                   |                       | do not have specific rule assigned.                                                                               |
|                   | Status: ACTIVE        | Step 2                                                                                                    |

To apply an existing shipping rule to the package, highlight the rule from the "Available Rules" list, located in the "Apply or Remove Existing Shipping Rules" section. Click on the right arrow button. The page will refresh with the selected rule now populated in the "Current Shipping Rules" list. More than one shipping rule may be selected by highlighting multiple rules.

| Apply or Re   | emove Existing Shipping Rules                                                                                     |
|---------------|----------------------------------------------------------------------------------------------------|
| Active 🔽      | Available Rules Rules for package #32                                                                             |
|               | Customer Pickup(7)<br>Courier(8)<br>Courier(9)                                                                    |
| _ Apply or Re | emove Existing Shipping Rules                                                                                     |
| Active 🔽      | Available Rules     Rules for package # 32       Courier(8)<br>Courier(9)     <==       E     Customer Pickup (7) |

To remove an existing custom shipping rule from the package, highlight the rule from the "Current Shipping Rules" list. Click on the left arrow button.

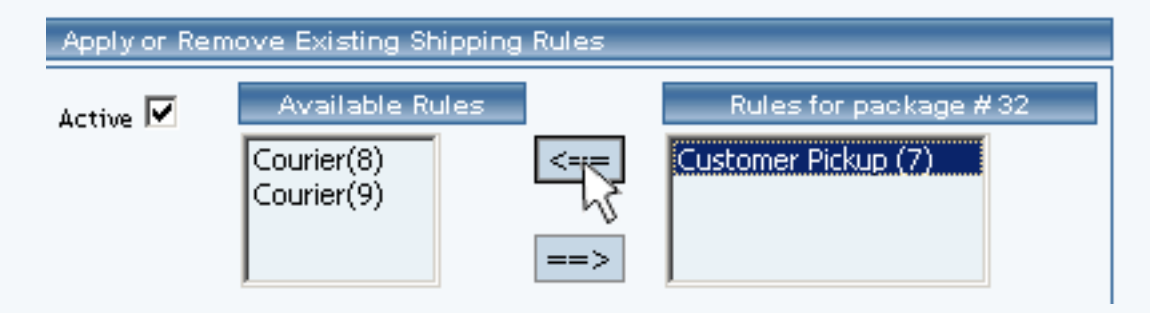

The page will refresh with the selected rule now populated in the "Available Rules" section. More than one shipping rule may be selected by highlighting multiple rules.

| Apply or Remove Existing Shipping Rules |                                  |     |                       |  |
|-----------------------------------------|----------------------------------|-----|-----------------------|--|
| Active 🔽                                | Available Rules                  |     | Rules for package #32 |  |
|                                         | Customer Pickup(7)<br>Courier(8) | <== |                       |  |
|                                         | Courier(9)                       | ==> |                       |  |

To activate or deactivate a custom shipping rule currently applied to a package, click or unclick the selection box next to the rule to change, located in the "Shipping Rule Details" section. Click the "Update" button. The current page will refresh showing the desired changes.

| Current Shipping Rules for package |                                |                 |  |  |
|------------------------------------|--------------------------------|-----------------|--|--|
| Rule ID                            | Name                           | Active          |  |  |
| 7                                  | Customer Pickup                |                 |  |  |
| 8                                  | Courier                        |                 |  |  |
|                                    | Update                         |                 |  |  |
|                                    |                                |                 |  |  |
| 0 01 ii                            |                                |                 |  |  |
| Current Shipping                   | Rules for package ATI All in V | Nonder Pro (32) |  |  |
| Rule ID                            | Name                           | Active          |  |  |
| 7                                  | Customer Pickup                | ▼               |  |  |
| 8                                  | Courier                        | <b>N</b>        |  |  |
| Update                             |                                |                 |  |  |

To view a custom shipping method for a currently applied rule, click on the name of the shipping method, located in the "Shipping Details" section. The <u>shipping method details for packages</u> page will load in a new browser window. This page is used to view and manage which packages the custom shipping method is currently applied to.

| Current Ship | ping Rules for package A71 | All in Wonder Pro (32)                          |
|--------------|----------------------------|-------------------------------------------------|
| Rule ID      | Name                       | Microsoft Internet Explo                        |
| 7            | Customer, Pickup           | Modify <u>Item</u> Package Ship Rules Tax Rules |
| 8            | Courier                    | ttems Admin for Shipping Method # 10 (          |
|              | Upc                        | Shipping Method details for Items               |
|              |                            | Item Name Active                                |
| And the Dev  |                            | New Item                                        |
| Apply of Kei | nove Existing shipping Ku  | 1 Indates                                       |
| Active 🔽     | Available Rules            | Update                                          |
|              | Courier(9) <               |                                                 |

To view the details of the rule itself, click on the "Rule Id" number. The <u>shipping rule details for</u> <u>packages</u> page will load in a new window.

| Current Shinning Rules                |                              |                  |                              |              |
|---------------------------------------|------------------------------|------------------|------------------------------|--------------|
|                                       | 2                            | Microsoft Ir     | ternet Explorer              |              |
| Rule ID N                             | Modify Item <u>Package</u>   | Option Group     | Package Option               |              |
| l l l l l l l l l l l l l l l l l l l | Packages                     | Admin for Shippi | ng Rule # 7 ( <i>CUSTO #</i> | ER PIC       |
|                                       | Shipping Rule details for Pa | ckages           |                              |              |
|                                       | Package Name                 |                  | Active                       |              |
|                                       | ATI                          |                  |                              | $\checkmark$ |
| Apply or Remove Exis                  |                              | Update           |                              |              |
| Active 🗹 🛛 Availa                     |                              |                  |                              |              |

### **Shipping Rule Details for Packages**

View and manage the discount details for all packages using the selected discount rule.

Navigation: Click on the main "Ecommerce" link at the top of any main administration page.

| Edit Pages | Properties | Ecommerce | Change Website | Tool Box |
|------------|------------|-----------|----------------|----------|
|            |            |           |                |          |

Click on the "Product Catalog Management" text link to load the product catalog management page.

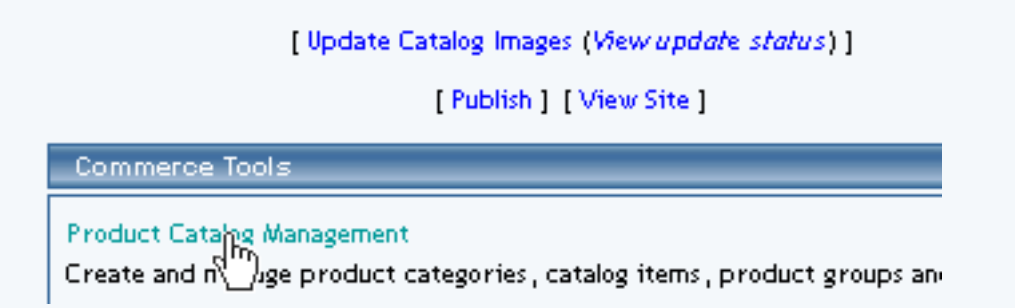

Select an existing package from the drop-down menu in the item section and click the "Edit" button, or click on the "new" button to create and name a new package.

| Packages        |        |
|-----------------|--------|
|                 | Search |
| newpackage (35) |        |
| Origins         |        |
|                 |        |

The package management page will load in a new browser window.

| Packages _       |               |              |                |                     |          |
|------------------|---------------|--------------|----------------|---------------------|----------|
|                  | 🦉 👘 🗖         | F - 1        | Micro          | soft Internet Ex    | plorer   |
|                  | Package Optio | n Groups     | Options        |                     |          |
| newpackage (35)  |               |              | Pac            | kage: newpackage (  | (35)     |
| Origins          | h             | lame: newp   | ackage         |                     | Use Qua  |
|                  | Bar           | code:        |                |                     | Use Uni  |
| Choose Origin    | Manufact      | urer:        |                |                     | Unit Na  |
|                  |               | Iode:        |                |                     | Height:  |
| Catalog Page     |               |              |                |                     | Weight   |
| Catalog Page     | A.            | tive: 🔽      | Use All Ship / | Methods: 🔽          | Discou   |
| Set Catalog Page | Ta>           | able: 🔲      |                |                     | Shippi   |
|                  | F             | rice: \$ 0.0 | 0 M            | SRP: \$0.00         | Taxes    |
|                  | Inventory Op  | tions: Op    | )on't allow us | ers order items not | in stock |

Click on the "Shipping Rules" text link.

| Use Quantity: 🔽                       |                             |  |  |  |
|---------------------------------------|-----------------------------|--|--|--|
| Use Units: 🗌 Max Units: 0.00          |                             |  |  |  |
| Height: 1.00<br>Weight: 3.25          | Width: 3.00<br>Length: 4.00 |  |  |  |
| Discount<br>Shipping Methods<br>Taxes | Handling<br>Shipping Rules  |  |  |  |

The shipping rules for package administration page will open in a new browser window.

| Height: 1.00 Width: 3.00        | 1                                                              |
|---------------------------------|----------------------------------------------------------------|
| Weight: 3,25 Length: 4,00       | Microsoft Internet Explorer                                    |
|                                 | Discount Rules Shipping Methods <u>Shipping Rules</u> Handling |
| Discount Handling               | China in a Bulan Admin fan an duan                             |
| Shipping Methods Shipping Rules | Snipping Kules Admin for package                               |
| Taxes                           | Current Shipping Rules for package ATI All in Wonder Pro (32)  |
| in stock                        | Rule ID Name Active                                            |
|                                 | Update                                                         |
|                                 |                                                                |
|                                 | Apply or Remove Existing Shipping Rules                        |
|                                 | Active Available Rules Rules for p                             |

Click on any current shipping rule. The "shipping rule details for packages" page will load in a new window. This page is used to view and manage the discount details for all packages using the selected rule.

| Current Shipp | oing Rules for package A7 | l All in Wonder Pro (32)                        |
|---------------|---------------------------|-------------------------------------------------|
| Rule ID       | Name                      | 🖉 Microsoft Internet Expl                       |
| 7             | Customer Pickup           | Modify <u>Item</u> Package Ship Rules Tax Rules |
| 8             | Courier                   | ttems Admin for Shipping Method # 10 (          |
|               | Up                        | Shipping Method details for Items               |
| Apply or Rem  | ove Existing Shipping Ru  | Item Name Active                                |
| Active 🔽      | Available Rules           | Update                                          |

All packages that the rule is currently applied to will be listed under the "Shipping Rule Details for Packages" section.

The shipping rule can be activated or deactivated for any package in the list. Toggle the selection box under "Active" next to the item to change to change the status. Click the "Update" button to save changes.

| Current Shippin                                                | g Rules for package |        |  |  |  |  |
|----------------------------------------------------------------|---------------------|--------|--|--|--|--|
| Rule ID                                                        | Name                | Active |  |  |  |  |
| 7                                                              | Customer Pickup     |        |  |  |  |  |
| 8                                                              | Courier             |        |  |  |  |  |
| Update                                                         |                     |        |  |  |  |  |
|                                                                |                     |        |  |  |  |  |
|                                                                |                     |        |  |  |  |  |
| Current Shipping Rules for package A 11 All in Wonder Pro (32) |                     |        |  |  |  |  |
| Rule ID                                                        | Name                | Active |  |  |  |  |
| 7                                                              | Customer Pickup     | •      |  |  |  |  |
| 8                                                              | Courier             |        |  |  |  |  |
|                                                                |                     |        |  |  |  |  |

To view the details of any package in the list, click the applicable name. The package management page will load in a new window.

| Current Shipping Rules for package ATI All in Wonder Pro (32) |                                                            |                                                       |  |  |  |  |
|---------------------------------------------------------------|------------------------------------------------------------|-------------------------------------------------------|--|--|--|--|
| Rule ID                                                       | Name                                                       | Aicrosoft Internet Expl                               |  |  |  |  |
| 7                                                             | Customer, Pickup                                           | Modify <u>Item</u> Package Ship Rules Tax Rules       |  |  |  |  |
| 8                                                             | Courier                                                    | ttems Admin for Shipping Method # 10 (                |  |  |  |  |
|                                                               | Upc                                                        | Shipping Method details for Items<br>Item Name Active |  |  |  |  |
| Apply or Rem<br>Active 🔽                                      | ove Existing Shipping Rul<br>Available Rules<br>Courier(9) | New Item<br>Update                                    |  |  |  |  |

To add or remove packages from the shipping rule, use the "Apply or Remove Shipping Rules for Packages" section located toward the bottom of the administration page.

| Add Shipping Rule                                                            |
|------------------------------------------------------------------------------|
| Global shipping rules that apply to this package AT/ All in Wonder Pro (32). |
| Customer Pickup (2)                                                          |
| Courier (3)                                                                  |

To add a package to the rule, click on the name of the package under the "Available Rules" heading. Click the "right arrow" button. The page will refresh with the item now located under the "Packages Using..." heading.

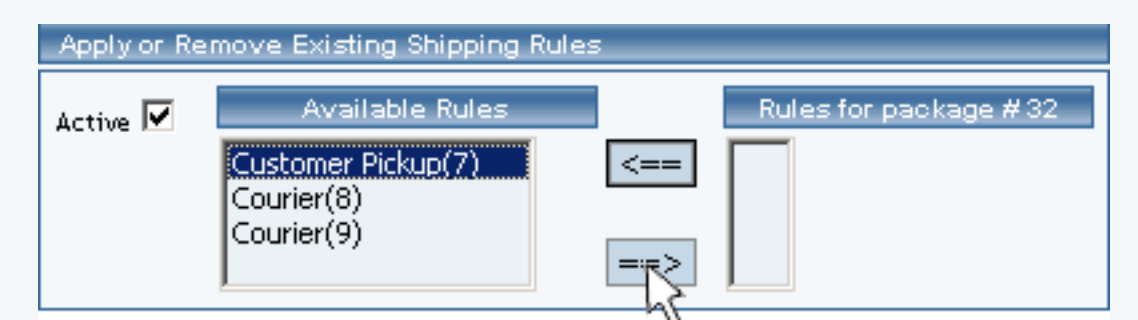

| Apply or Remove Existing Shipping Rules |                                             |      |                                               |  |  |  |  |
|-----------------------------------------|---------------------------------------------|------|-----------------------------------------------|--|--|--|--|
| Active 🔽                                | Available Rules<br>Courier(8)<br>Courier(9) | <==> | Rules for package # 32<br>Customer Pickup (7) |  |  |  |  |
To remove a package from the rule, click on the name of the item under the "Packages Using..." heading. Click the "left arrow" button. The will refresh with the item now located under the "Available Packages" heading.

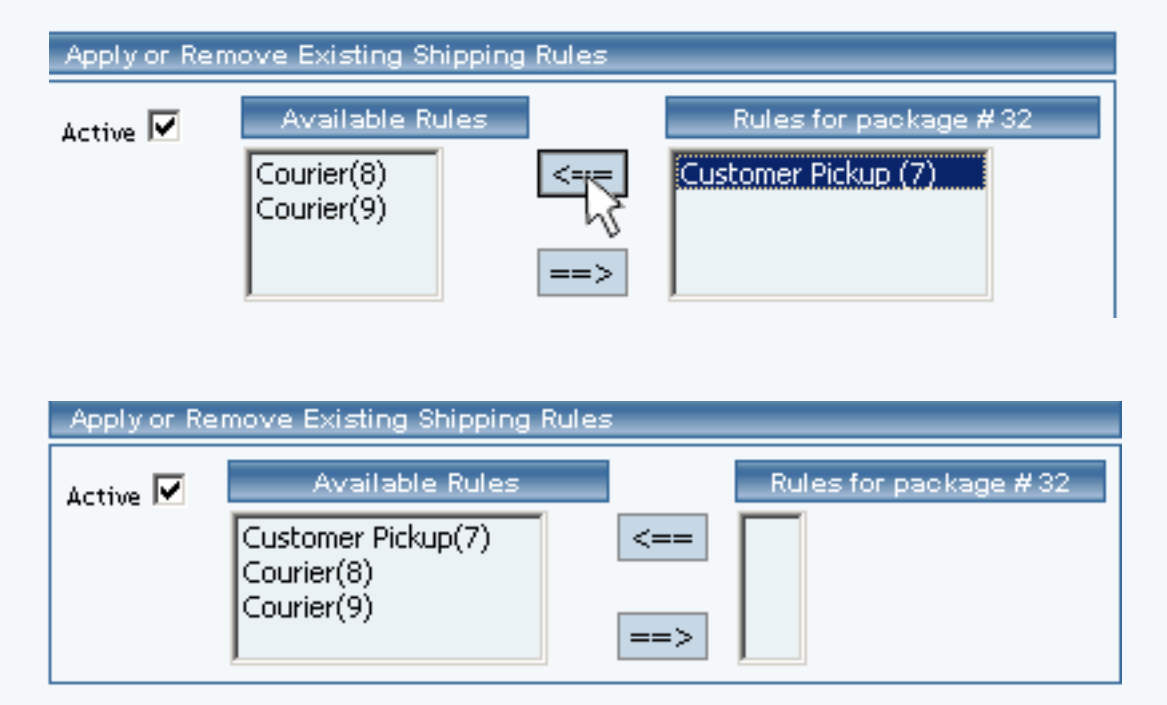

Back to the Top of the Page Package Management Page Product Catalog Management 10-Step Guide on Setting Up Ecommerce

Back

### Package Tax Rules

Related Links: <u>10-Step Guide on Setting Up Ecommerce</u> | <u>Product Catalog Management</u> | <u>Package</u> <u>Management Page</u>

#### Overview

Tax rules may be added to any package. A package tax rule would only be necessary if a site owner did not want to use global tax rules. Upon applying a tax rule, any global tax rules will be deactivated, and the software will use the package rule to calculate taxes. A package tax rule will apply only to the base price of the package, and not to any package option groups or package options.

Use this section to view, remove, add, activate, or deactivate package-specific tax rules.

Navigation: Click on the main "Ecommerce" link at the top of any main administration page.

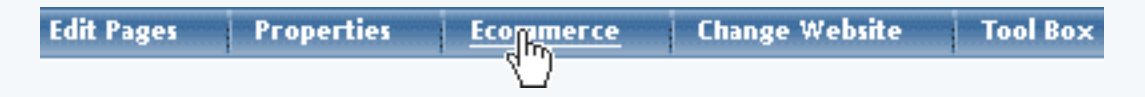

Click on the "Product Catalog Management" text link to load the product catalog management page.

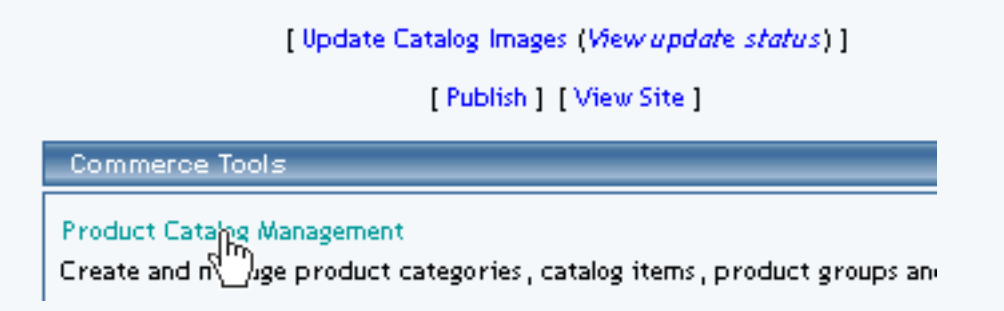

Select an existing package from the drop-down menu in the item section and click the "Edit" button, or click on the "new" button to create and name a new package.

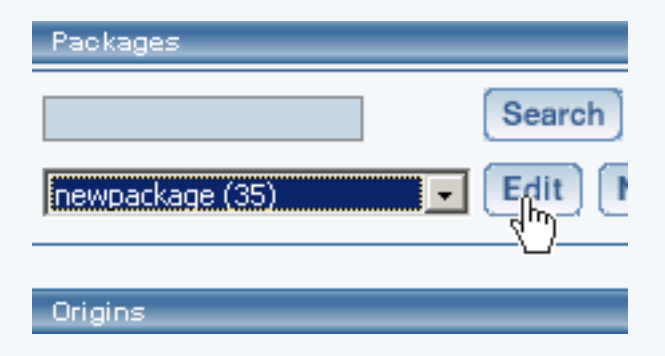

The package management page will load in a new browser window.

| Packages .       |                     |                                        |         |
|------------------|---------------------|----------------------------------------|---------|
|                  | 🥙 👘 🔤 👘             | Microsoft Internet Exp                 | lorer   |
|                  | Package Option Grou | ps Options                             |         |
| newpackage (35)  |                     | Package: newpackage (3)                | 5)      |
| Origins          | Name: r             | newpackage                             | Use Qua |
|                  | Barcode:            |                                        | Use Uni |
| Choose Origin    | Manufacturer:       | l l l l l l l l l l l l l l l l l l l  | Unit Na |
|                  | Code:               |                                        | leight: |
| Catalog Page     |                     | 1                                      | Weight  |
| Catalog Page     | Active:             | 🗹 Use All Ship Methods: 🔽              | Discou  |
| Catalog Page     | Taxable:            |                                        | Shippi  |
| Set Catalog Page | Price: \$           | 0.00 MSRP: \$0.00                      | Taxes   |
|                  | Inventory Options:  | O Don't allow users order items not in | i stock |

Click on the "Taxes" text link.

| Use Quantity: 🔽                                       |                            |  |  |  |  |
|-------------------------------------------------------|----------------------------|--|--|--|--|
| Use Units: 🗖 Max Units: 0.00                          |                            |  |  |  |  |
| Height: 0.00 Width: 0.00<br>Weight: 0.00 Length: 0.00 |                            |  |  |  |  |
| Discount<br>Shipping Methods<br>Taxes                 | Handling<br>Shipping Rules |  |  |  |  |

The Tax Rules for package page will load in a new browser window.

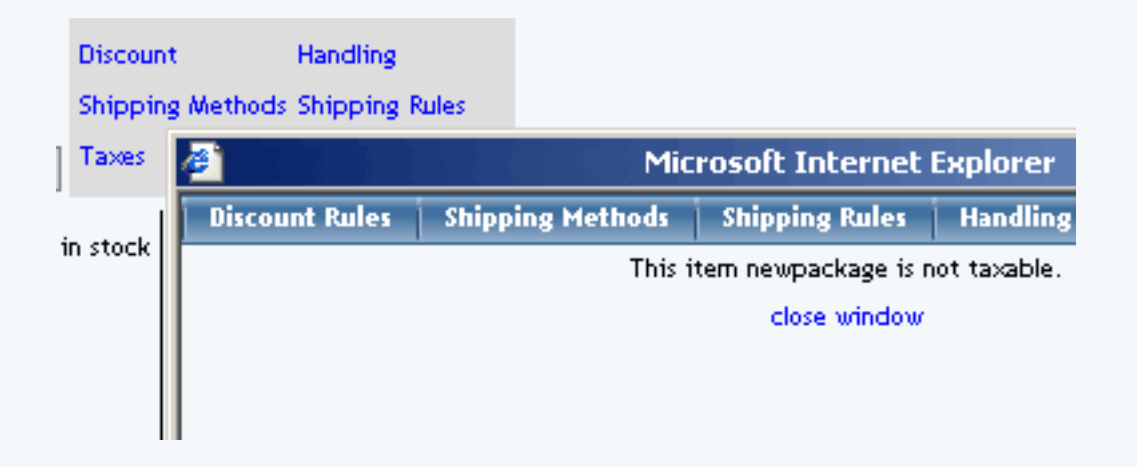

Tax rules will not be available unless the "taxable" box is checked from the main package administration page.

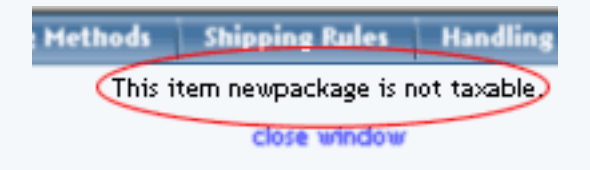

| Barcode:            |                       |          |          | Microsoft Internet Exp                        |
|---------------------|-----------------------|----------|----------|-----------------------------------------------|
| Manufacturer:       |                       |          | Shipping | Hethods Shipping Rules H                      |
| Code:               |                       |          |          | This item newpackage is not t<br>close window |
| Active:<br>Taxable: | Use All Ship Methods: | R        |          |                                               |
|                     |                       | Taxable: | <b>F</b> |                                               |

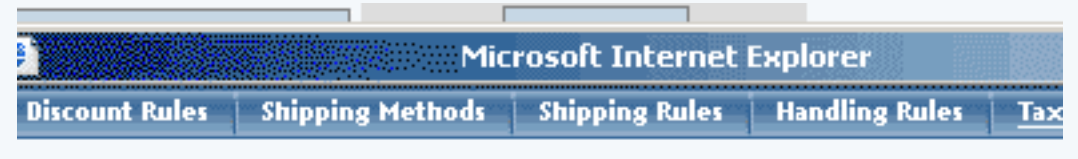

Tax Rules Admin for package ATI All in Wonder Pro (32)

| Current Tax Rules for package |        |  |
|-------------------------------|--------|--|
| Rule ID Rule Name Tax Name    | Active |  |
| Update                        |        |  |

| Apply or Re | move Existing Tax Rules |     |                       |
|-------------|-------------------------|-----|-----------------------|
| Active 🔽    | Available Rules         |     | Rules for package #32 |
|             | package test(3)         | <== |                       |
|             |                         | ==> |                       |

### Add Tax Rule Global tax rules that apply to this package *ATI All in Wonder Pro (32)*: Sales Tax Rule (1) zdsrde (2)

close window

Any global tax rules that apply to the item will be listed at the bottom of the page.

Add Tax Rule Global tax rules that apply to this package Sales Tax Rule (1) zdsrde (2)

To view a global rule, click on the rule name.

Add Tax Rule Global tax rules that apply to this package Sales Tax Rule (1) zdsrde The global <u>tax modification page</u> will open in a new browser window.

|                           | Microsoft Internet Explorer            |  |
|---------------------------|----------------------------------------|--|
| L                         | Modify                                 |  |
| Add Tax Rule              | Modify Tax Rule # 1 (Sales Tax Rule)   |  |
| Global tax rules th       | GLOBAL (Rule ID #1)                    |  |
| Sales Tax Kule (1)        |                                        |  |
| Rule Name: bales Tax Rule |                                        |  |
|                           | Status: ACTIVE 🔄 . Tax Name: Sales Tax |  |
|                           | Applied to Region Tax Charges          |  |
|                           | Country:                               |  |
|                           | (Any)                                  |  |
|                           | State: Apply 6.50% of amount           |  |
|                           | NEVADA                                 |  |
|                           | ZipCode:                               |  |

When a custom tax rule is applied to an item, it will override any global rules that were previously active for the item.

To add a new custom tax rule, click on the "Add Tax Rule" text link.

Add Tax Rule Global Crules that apply to this package Sales Tax Rule (1) zdsrde (2)

The add tax rule administration page will open in a new browser window.

|                      | <b>2</b>             | Microsoft Internet Explorer                                                                                                    |
|----------------------|----------------------|----------------------------------------------------------------------------------------------------|
|                      | Add Tax Rule         |                                                                                                    |
| p an ago             |                      | Step 1                                                                                                    |
|                      | Rule Type:<br>GLOBAL | <ul> <li>Item Specific meansrule can be assigned to item.</li> <li>Global means rule will be applied to all items that do not have specific rule assigned.</li> </ul> |
| ; that apply:<br>(1) |                      | Shipping Method Specific means rule can<br>be assigned to custom/userdef shipping<br>method.                                                                          |
|                      |                      | <b>Shipping Method Global</b> means rule will be applied to all shipping methods that do not have specific rule assigned.                                             |
|                      | Rule Name:           | Name for your reference.                                                                                                    |
|                      | Tax Name:            | Name to show in cart.                                                                                                    |
|                      | Status: ACTIVE 💌     | Step 2                                                                                                    |

To Apply an existing tax rule to the package, highlight the rule from the "Available Methods" list, located in the "Apply or Remove Existing Tax Rules" section.

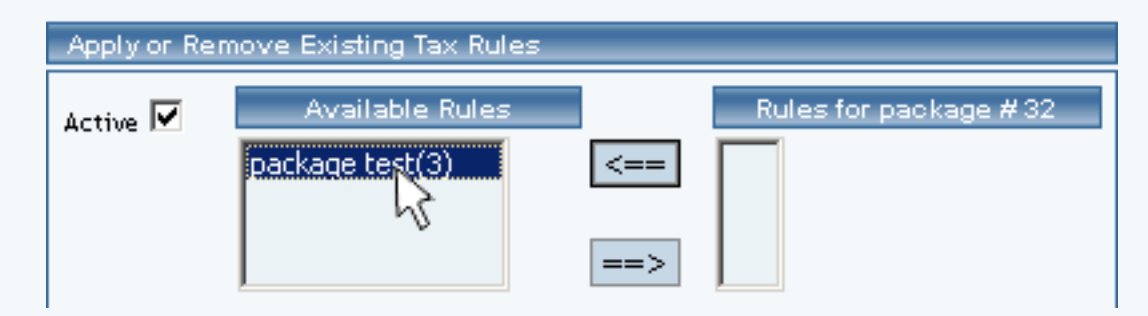

Click on the right arrow button.

| Apply or Rei | move Existing Tax Rules            | _          |                       |
|--------------|------------------------------------|------------|-----------------------|
| Active 🔽     | Available Rules<br>package test(3) | <==<br>==> | Rules for package #32 |

The page will refresh with the selected tax rule now populated in the "Current Tax Rules" list. More than one rule may be selected by highlighting multiple rules.

| Apply or Rei | move Existing Tax Rules |                        |
|--------------|-------------------------|------------------------|
| Active 🔽     | Available Rules         | Rules for package # 32 |

To remove an existing custom tax rule from the package, highlight the rule from the "Current Tax Rules" list.

| Apply or Re | move Existing Tax Rule | s   |                                           |
|-------------|------------------------|-----|-------------------------------------------|
| Active 🔽    | Available Rules        | <== | Rules for package #32<br>package test (3) |
|             |                        | ==> |                                           |

Click on the left arrow button.

| Apply or Rer | move Existing Tax Rules |     |                                           |
|--------------|-------------------------|-----|-------------------------------------------|
| Active 🔽     | Available Rules         | <== | Rules for package #32<br>package test (3) |

The page will refresh with the selected rule now populated in the "Available Rules" section. More than one rule may be selected by highlighting multiple rules.

| Active 🔽 | Available Rules |     | Rules for package #32 |
|----------|-----------------|-----|-----------------------|
|          | package test(3) | <== |                       |
|          |                 |     |                       |
|          |                 | ==> |                       |

To activate or deactivate a custom tax rule currently applied to a package, click or unclick the selection

box next to the rule to change, located in the "Tax Rule Details" section.

| Current Tax | Rules for package A7 | 1 All in Wonder Pro (32) |        |
|-------------|----------------------|--------------------------|--------|
| Rule ID     | Rule Name            | Tax Name                 | Active |
| 3           | package test         | package test             |        |
|             |                      | Update                   |        |

| Apply or Remove Existing Tax Rules |                 |      |                                           |  |
|------------------------------------|-----------------|------|-------------------------------------------|--|
| Active 🔽                           | Available Rules | <==> | Rules for package #32<br>package test (3) |  |

Click the update button.

| Current Tax | Rules for package |              |        |  |
|-------------|-------------------|--------------|--------|--|
| Rule ID     | Rule Name         | Tax Name     | Active |  |
| 3           | package test      | package test |        |  |
| Update      |                   |              |        |  |

The current page will refresh showing the desired changes.

| package Details are updated.<br>Current Tax Rules for package ATI All in Wonder Pro (32) |              |              |        |
|------------------------------------------------------------------------------------------|--------------|--------------|--------|
| Rule ID                                                                                  | Rule Name    | Tax Name     | Active |
| 3                                                                                        | package test | package test |        |
|                                                                                          |              | Update       |        |

To view the details of a currently applied rule, click on the name of the rule, located in the "Current Tax Rules" section.

| Current Tax Rules for package |              |              |        |
|-------------------------------|--------------|--------------|--------|
| Rule ID                       | Rule Name    | Tax Name     | Active |
| 3                             | package test | package test |        |
|                               | 4)           | Update       |        |

The tax rule details for packages page will load in a new browser window. This page is used to view and manage which packages the custom rule is currently applied to.

| nt Tax Rules for package A  | 🚈 Microsoft Internet Exp                                                                | lorer         |
|-----------------------------|-----------------------------------------------------------------------------------------|---------------|
| D Rule Name<br>package test | Modify Item <u>Package</u> Option Group Package Op<br>Packages Admin for Tax Pule # 3 ( | nackage test) |
|                             | Tax Rule details for Packages                                                           |               |
| or Remove Existing Tax Ru   | Package Name                                                                            | Active        |
| Available Rules             | ATI<br>testing values                                                                   |               |
|                             | Update                                                                                  |               |

### **Tax Rule Details for Packages**

View and manage tax rule details for all packages using the selected method.

Navigation: From the package administration page, click on the "Taxes" text link.

| Use Quantity: 🔽              |                |  |  |
|------------------------------|----------------|--|--|
| Use Units: 🔲 Max Units: 0.00 |                |  |  |
| Height: 0.00                 | Width: 0.00    |  |  |
| Weight: 0.00                 | Length: 0.00   |  |  |
| Discount                     | Handling       |  |  |
| Shipping Methods             | Shipping Rules |  |  |
| Taxes                        |                |  |  |

The Tax Rules for package page will load in a new browser window.

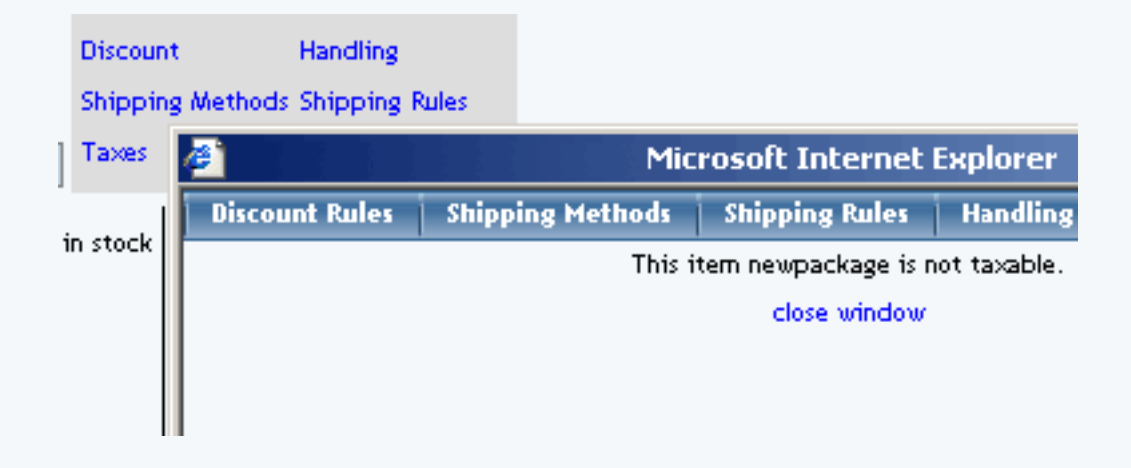

Click on the desired tax rule to view the details.

| Current Tax | Rules for package |              |        |
|-------------|-------------------|--------------|--------|
| Rule ID     | Rule Name         | Tax Name     | Active |
| 3           | package test      | package test |        |
|             | <u>4</u> )        | Update       |        |

The tax rule details for packages page will load in a new browser window.

| nt Tax Rules for package A | Microsoft Internet Explorer                   |              |              |              | orer   |
|----------------------------|-----------------------------------------------|--------------|--------------|--------------|--------|
| D Rule Name                | Modify Item                                   | Package 0    | )ption Group | Package Opt  | ion    |
| package test               | Packages Admin for Tax Rule # 3 (package test |              |              | ackage test) |        |
|                            |                                               |              |              |              |        |
|                            | Tax Rule details f                            | for Packages |              |              |        |
|                            | Package Name                                  |              |              |              | Active |
| or Remove Existing Tax Ru  | ATI                                           |              |              |              |        |
| Available Rules            | testing values                                |              |              |              | V      |
|                            |                                               |              | Update       |              |        |

All items that this rule is currently applied to will be listed under the "Tax Rule Details for Packages" section.

The tax rule can be activated or deactivated for any package in the list. Toggle the selection box under "Active" next to the item to modify to change the status. Click the "Update" button to save changes.

| Current Tax Rules for package ATI All in Wonder Pro (32) |              |              |        |  |
|----------------------------------------------------------|--------------|--------------|--------|--|
| Rule ID                                                  | Rule Name    | Tax Name     | Active |  |
| 3                                                        | package test | package test |        |  |
|                                                          |              | Update       |        |  |

| Apply or Remove Existing Tax Rules |                 |                                            |  |  |
|------------------------------------|-----------------|--------------------------------------------|--|--|
| Active 🔽                           | Available Rules | Rules for package # 32<br>package test (3) |  |  |
|                                    | ==>             |                                            |  |  |

| Current Tax Rules for package |              |              |        |  |
|-------------------------------|--------------|--------------|--------|--|
| Rule ID                       | Rule Name    | Tax Name     | Active |  |
| 3                             | package test | package test |        |  |
| Update                        |              |              |        |  |

To view the details of any package in the list, click on the item name.

| Current Tax Rules for package |              |              |        |
|-------------------------------|--------------|--------------|--------|
| Rule ID                       | Rule Name    | Tax Name     | Active |
| 3                             | package test | package test |        |
|                               | 4)           | Update       |        |

The package management page will load in a new window.

| nt Tax Rules for package A  | Microsoft Internet Explorer                                                          |                         |  |
|-----------------------------|--------------------------------------------------------------------------------------|-------------------------|--|
| D Rule Name<br>package test | Modify Item <u>Package</u> Option Group Package O<br>Packages Admin for Tax Rule # 3 | ption<br>(package test) |  |
| or Remove Existing Tax Ru   | Tax Rule details for Packages<br>Package Name<br>ATI                                 | Active                  |  |
| Available Rules             | testing values<br>Update                                                             |                         |  |

To add or remove a tax rule to or from a package, use the "Apply or Remove Tax Rules to or from Packages" section located toward the bottom of the administration page.

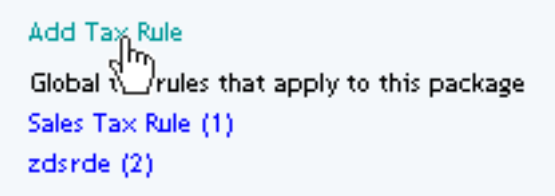

To add a package to the rule, click on the name of the package under the "Available Rules" heading.

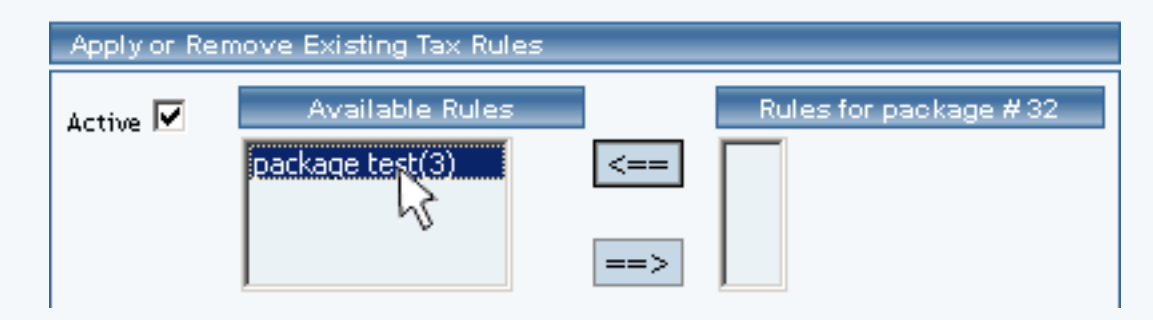

Click the "right arrow" button. The page will refresh with the package now located under the "Packages Using Rules" heading.

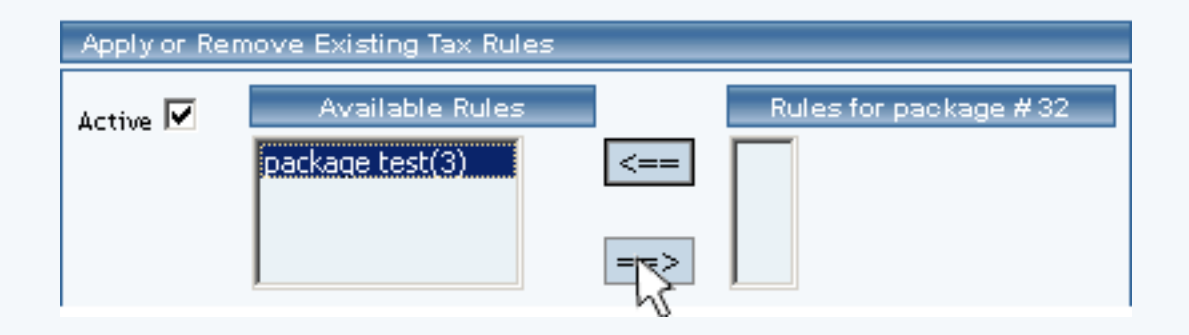

To remove a package from the rule, click its name under the "Items Using Rule" heading.

| Apply or Remove Existing Tax Rules |                 |      |                                           |  |
|------------------------------------|-----------------|------|-------------------------------------------|--|
| Active 🔽                           | Available Rules | <==> | Rules for package #32<br>package test (3) |  |

Click the "left arrow" button.

| Apply or Remove Existing Tax Rules |                 |         |                                           |  |
|------------------------------------|-----------------|---------|-------------------------------------------|--|
| Active 🔽                           | Available Rules | <==<br> | Rules for package #32<br>package test (3) |  |

The page will refresh with the package now located under the "Available Packages" heading.

| Active 🔽 | Available Rules |     | Rules for package #32 |
|----------|-----------------|-----|-----------------------|
|          | package test(3) | <== |                       |
|          |                 | ==> |                       |

Back to the Top of the Page Package Management Page Product Catalog Management 10-Step Guide on Setting Up Ecommerce Back

## **Package Handling Charges**

Related Links: <u>10-Step Guide on Setting Up E-commerce</u> | <u>Product Catalog Management</u> | <u>Package</u> <u>Management Page</u>

#### Overview

Handling charge rules can be applied to any package. A handling charge rule is used to tell the software how to calculate any desired handling charges when a customer purchases the package. This would only be necessary if the package handling charges are different from any global rules that currently exist for the entire catalog.

Use this section to view, remove, add, activate, or deactivate package-specific handling charges. Handling charges will be applied to the package base price at checkout, and any global handling charges will be deactivated for the package.

Navigation: Click on the main "Ecommerce" link at the top of any main administration page.

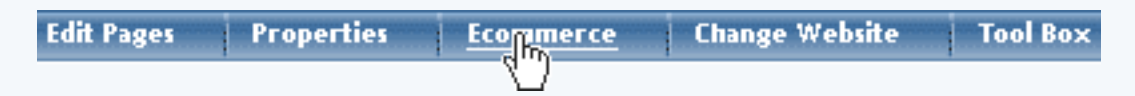

Click on the "Product Catalog Management" text link to load the product catalog management page.

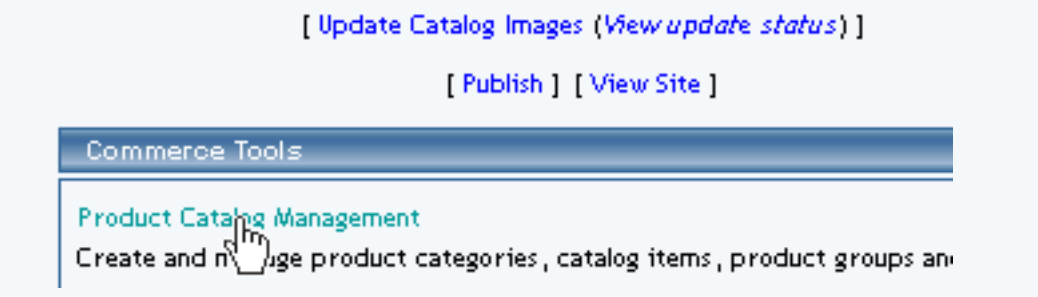

Select an existing package from the drop-down menu in the item section and click the "Edit" button, or click on the "new" button to create and name a new package.

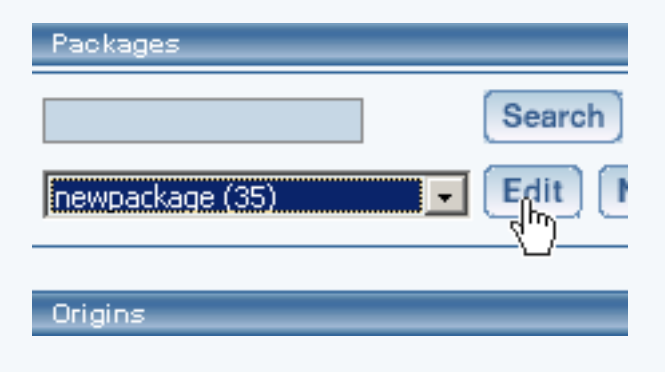

The package management page will load in a new browser window.

| Packages         |                       |                                            |
|------------------|-----------------------|--------------------------------------------|
|                  | 🦉 E                   | Microsoft Internet Explorer                |
|                  | Package Option Groups | Options                                    |
| newpackage (35)  |                       | Package: newpackage (35)                   |
| Origins          | Name: nev             | vpackage Use Qua                           |
|                  | Barcode:              | Use Unit                                   |
| Choose Origin    | Manufacturer:         | Unit Nar                                   |
| ,                | Code:                 | Height:                                    |
| Catalog Page     |                       | Weight:                                    |
| Catalog Page     | Active: 🔽             | Use All Ship Methods: 🔽 🛛 Discour          |
| Ret Catalan Dana | Taxable: 🗖            | Shippin                                    |
| Set Catalog Page | Price: \$ 0.          | 00 MSRP: \$0.00 Taxes                      |
|                  | Inventory Options: C  | Don't allow users order items not in stock |
|                  |                       |                                            |

Click on the "Handling Charges" text link. The Handling Charges Rules page will load in a new browser window.

| Use Quantity: 🔽                       |                             |  |  |  |  |
|---------------------------------------|-----------------------------|--|--|--|--|
| Use Units: 🗌 Max Units: 0.00          |                             |  |  |  |  |
| Height: 0.00<br>Weight: 0.00          | Width: 0.00<br>Length: 0.00 |  |  |  |  |
| Discount<br>Shipping Methods<br>Taxes | Hancling<br>Ship g Rules    |  |  |  |  |

Any global handling charges rules that apply to the package will be listed at the bottom of the page. To view a global rule, click on the rule name.

Add Handling Rule Global handling rules that apply to this package *newpacka*ge (35): Fuel Surcharge (4) Fuel Surch (5)

The global handling charges rules modification page will open in a new browser window.

|                                | Microsoft Internet Explorer                              |
|--------------------------------|----------------------------------------------------------|
|                                | Modify                                                   |
| Add Handling Rule              | Modify Handling Rule # 4 ( <i>Fuel Surchar</i> ge)       |
| Global handling rules that app |                                                          |
| Fuel Surcharge (4)             | GLOBAL (Rule ID #4)                                      |
| Fuel Surcharge (5)             | Rule Name: Fuel Surcharge (No Basis)<br>Status: ACTIVE - |
|                                |                                                          |
|                                | Handling Name: Fuel Surcharge                            |
|                                | Applied to Region Handling Charges                       |
|                                | Country:                                                 |

To add a new custom handling rule, click on the "Add Handling Charge Rule" text link.

| Add Handling Rule<br>(In)<br>Global han (In) g rules that apply to this package <i>newpacka</i> ge (35) |
|----------------------------------------------------------------------------------------------------|
| Fuel Surcharge (4)                                                                                      |
| Fuel Surcharge (5)                                                                                      |

The add handling charges rule administration page will open in a new browser window.

|                                                                                            | Add Handling Rule   | Microsoft Internet Explorer                                                                                                    |
|--------------------------------------------------------------------------------------------|---------------------|----------------------------------------------------------------------------------------------------|
|                                                                                            |                     | Step 1                                                                                                    |
| Add Handling Rule<br>Global handling rules tha<br>Fuel Surcharge (4)<br>Fuel Surcharge (5) | Rule Type: GLOBAL 💌 | <b>Specific</b> means rule can be assigned<br>item.<br><b>Global</b> means rule will be applied to<br>items that do not have specific rule<br>assigned. |
|                                                                                            | Rule Name:          | Name for your reference.                                                                                                    |
|                                                                                            |                     | Step 2                                                                                                    |

To Apply an existing handling charges rule to the package, highlight the rule from the "Available Methods" list, located in the "Apply or Remove Existing Handling charges Rules" section.

| Apply or Remove Existing Handling Rules |                 |                       |  |  |
|-----------------------------------------|-----------------|-----------------------|--|--|
| Active 🔽                                | Available Rules | Rules for package #35 |  |  |

Click on the right arrow button.

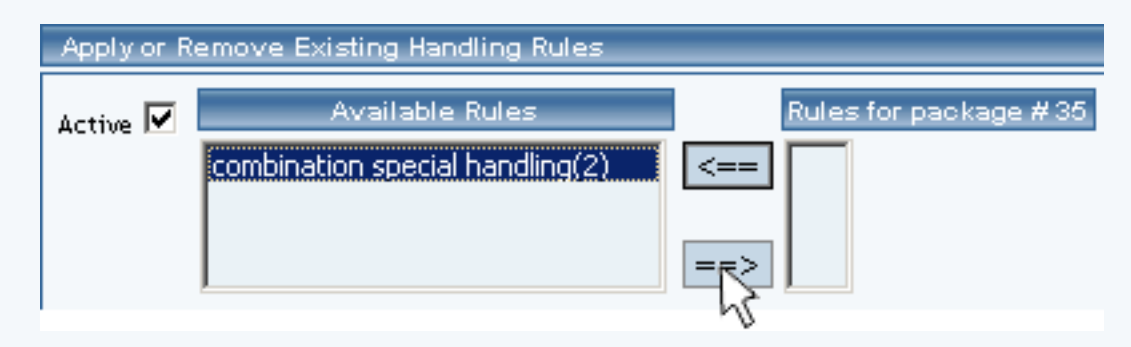

The page will refresh with the selected rule now populated in the "Current Handling Charges Rules" list. More than one rule may be selected by highlighting multiple rules.

| Current Handling Rules for package <i>newpackage</i> (35) |                              |                              |        |  |
|-----------------------------------------------------------|------------------------------|------------------------------|--------|--|
| Rule ID                                                   | Rule Name                    | Handling Name                | Active |  |
| 2                                                         | combination special handling | combination special handling |        |  |
| Update                                                    |                              |                              |        |  |

To remove an existing custom rule from the package, highlight the rule from the "Current Handling Charges Rules" list.

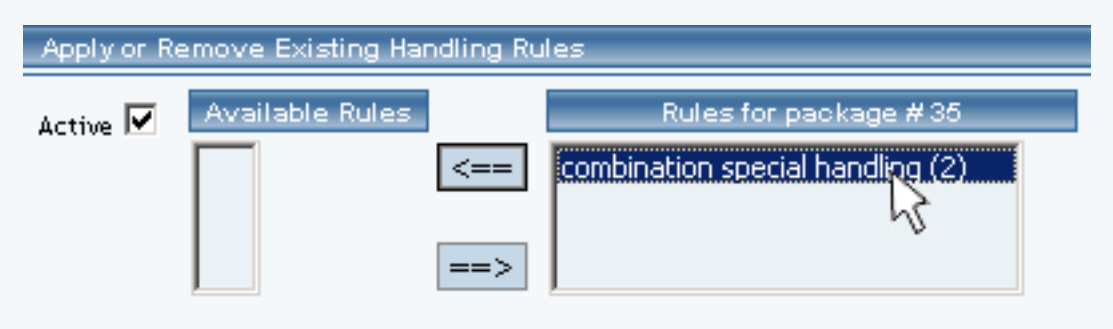

Click on the left arrow button.

| Apply or Remove Existing Handling Rules |                 |                                                           |  |
|-----------------------------------------|-----------------|-----------------------------------------------------------|--|
| Active 🔽                                | Available Rules | Rules for package #35<br>combination special handling (2) |  |

The page will refresh with the selected rule now populated in the "Available Rules" section. More than one rule may be selected by highlighting multiple rules.

| Apply or R | Apply or Remove Existing Handling Rules            |                       |  |  |
|------------|----------------------------------------------------|-----------------------|--|--|
| Active 🔽   | Available Rules<br>combination special handling(2) | Rules for package #35 |  |  |

To activate or deactivate a custom rule currently applied to the package, click or unclick the selection box next to the rule to change, located in the "Handling charges Rule Details" section.

| Current Handling Rules for package <i>newpackage</i> (35) |                              |                              |  |  |
|-----------------------------------------------------------|------------------------------|------------------------------|--|--|
| Rule ID Rule Name Active                                  |                              |                              |  |  |
| 2                                                         | combination special handling | combination special handling |  |  |
|                                                           | Update                       |                              |  |  |

Click the update button.

| Current | Current Handling Rules for package <i>newpackage</i> (35) |                              |          |  |
|---------|-----------------------------------------------------------|------------------------------|----------|--|
| Rule ID | Rule Name                                                 | Handling Name                | Active   |  |
| 2       | combination special handling                              | combination special handling | <b>v</b> |  |
|         | Up                                                        | odate                        |          |  |

The current page will refresh showing the desired changes.

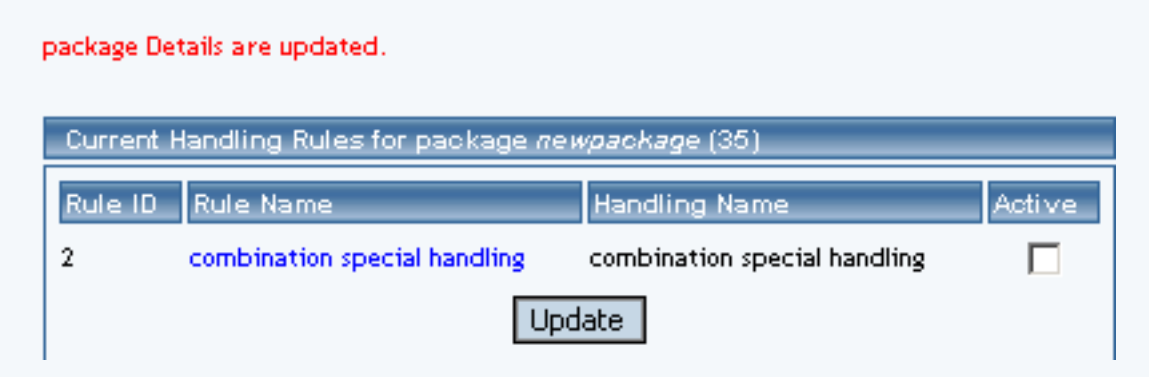

To view the details of a currently applied custom rule, click the name of the rule, located in the "Handling charges Details" section.

| Current Handling Rules for package <i>newpackage</i> (35) |                             |                              |        |
|-----------------------------------------------------------|-----------------------------|------------------------------|--------|
| Rule ID Rule Name Handling Name Active                    |                             |                              | Active |
| 2 c                                                       | ombination special handling | combination special handling |        |
| ( <sup>111</sup> ) Update                                 |                             |                              |        |

The handling charges rule details for packages page will load in a new browser window. This page is used to view and manage which packages the rule is currently applied to.

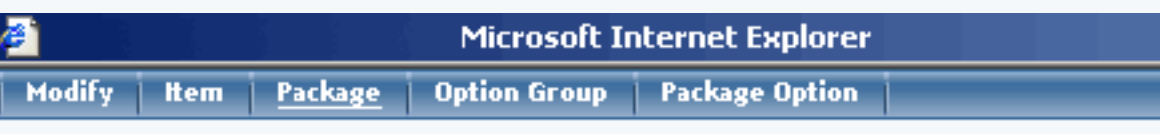

Packages Admin for Handling Rule # 2 (combination special handling)

| Handling Rule details for Packages |        |  |
|------------------------------------|--------|--|
| Package Name                       | Active |  |
| newpackage                         |        |  |
| package 3                          |        |  |
| package 5                          |        |  |
| Update                             |        |  |

| Apply or Remove Handling Rules for Packages |                                                          |                                                                                      |  |
|---------------------------------------------|----------------------------------------------------------|--------------------------------------------------------------------------------------|--|
| Active 🔽                                    | Available Packages<br>ATI (32)<br>Floral Arrangement(68) | Packages using Rule # 2       <==     testing values(49)<br>newpackage(35)       ==> |  |

### Handling Charges Details for Packages

View and manage the handling charges details for all packages using the selected rule.

Navigation: From the main package administration page, Click on the "Handling Charges" text link. The Handling Charges Rules page will load in a new browser window. This page is used to view and manage the handling charges details for all packages using the selected rule.

| Use Quantity: 🔽                            |                             |  |  |
|--------------------------------------------|-----------------------------|--|--|
| Use Units: 🗖 Max Units: 0.00<br>Unit Name: |                             |  |  |
| Height: 0.00<br>Weight: 0.00               | Width: 0.00<br>Length: 0.00 |  |  |
| Discount Handling<br>Shipping Methods Ship |                             |  |  |

All packages that the rule is currently applied to will be listed under the "Handling Charges Rules Details for Packages" section.

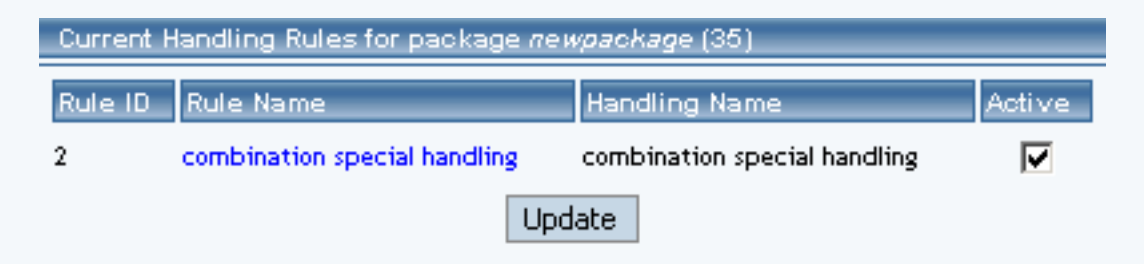

The Handling charges can be activated or deactivated for any package in the list. Toggle the selection box under "Active" next to the item to change to change the status.

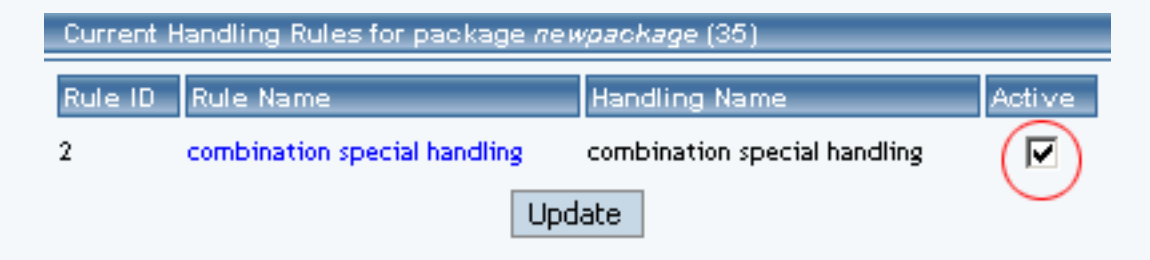

Click the "Update" button to save changes.

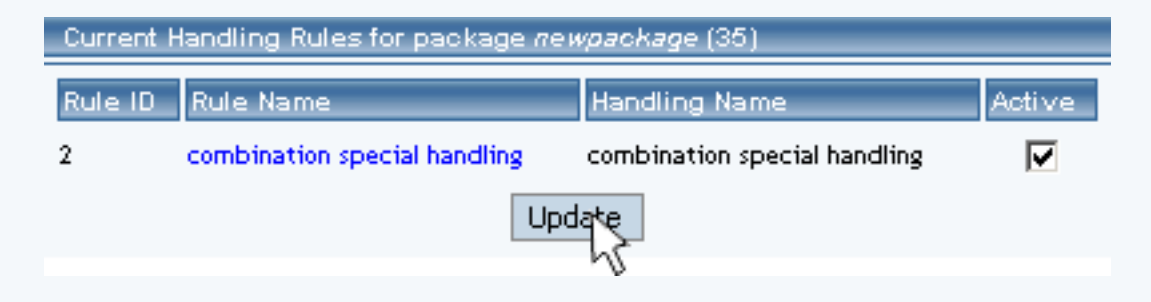

To view the details of any package in the list, click the applicable name.

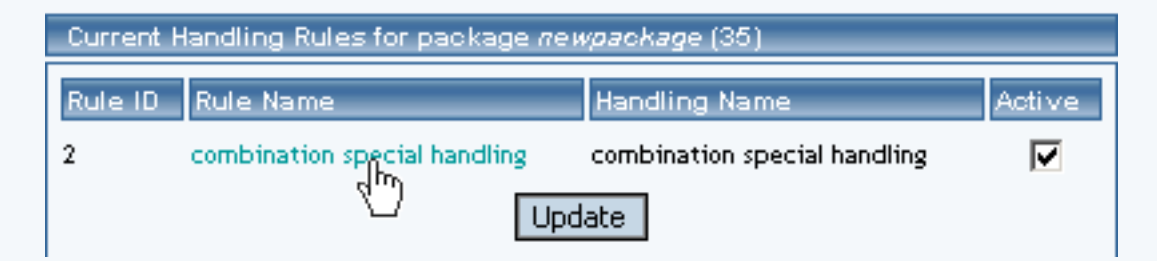

The package management page will load in a new window.

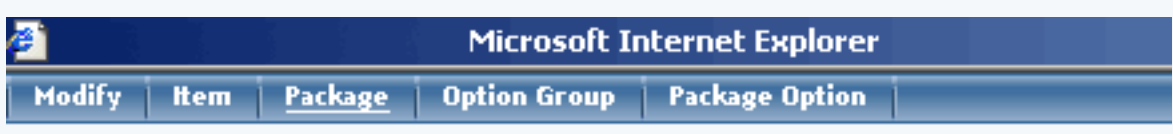

Packages Admin for Handling Rule # 2 (combination special handling)

| Handling Rule details for Packages |        |          |
|------------------------------------|--------|----------|
| Package Name                       |        | Active   |
| newpackage                         |        |          |
| package 3                          |        | <b>V</b> |
| package 5                          |        |          |
|                                    | Update |          |

| Apply or Remove Handling Rules for Packages |                                                          |      |                                                                |
|---------------------------------------------|----------------------------------------------------------|------|----------------------------------------------------------------|
| Active 🔽                                    | Available Packages<br>ATI (32)<br>Floral Arrangement(68) | <==> | Packages using Rule #2<br>testing values(49)<br>newpackage(35) |

To add or remove packages from the rule, use the "Apply or Remove Handling Charges Rules for or from Packages" section located toward the bottom of the administration page.

| Apply or Remove Existing Handling Rules |                 |     |                                                           |
|-----------------------------------------|-----------------|-----|-----------------------------------------------------------|
| Active 🔽                                | Available Rules | <== | Rules for package #35<br>combination special handling (2) |
|                                         |                 | ==> |                                                           |

Add Handling Rule

To add a package to the rule, click on the name of the package under the "Available Rules" heading.

| Apply or Remove Existing Handling Rules |                 |                       |  |
|-----------------------------------------|-----------------|-----------------------|--|
| Active 🔽                                | Available Rules | Rules for package #35 |  |

Click the "right arrow" button.

| Apply or R | emove Existing Handling Rules                      |                       |
|------------|----------------------------------------------------|-----------------------|
| Active 🔽   | Available Rules<br>combination special handling(2) | Rules for package #35 |

The page will refresh with the item now located under the "Packages Using..." heading.

| package | Details | are | upda | ated. |  |
|---------|---------|-----|------|-------|--|
|         |         |     |      |       |  |

| Current Handling Rules for package <i>newpackag</i> e (35) |                              |                              |        |  |
|------------------------------------------------------------|------------------------------|------------------------------|--------|--|
| Rule ID                                                    | Rule Name                    | Handling Name                | Active |  |
| 2                                                          | combination special handling | combination special handling |        |  |
| Update                                                     |                              |                              |        |  |

To remove a package from the rule, click on the name of the item under the "Packages Using..." heading.

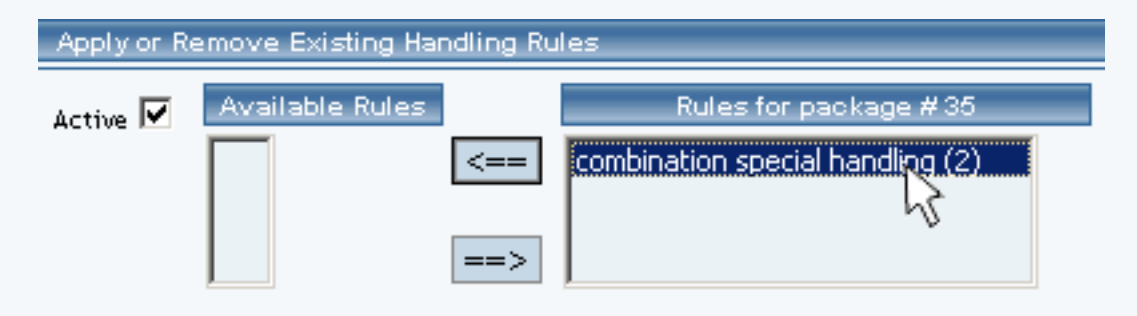

Click the "left arrow" button.

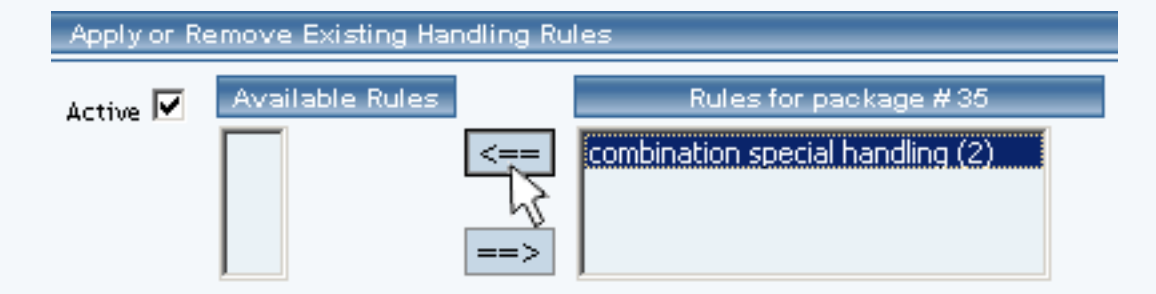

The will refresh with the item now located under the "Available Packages" heading.

| Apply or R | emove Existing Handling Rules |                       |
|------------|-------------------------------|-----------------------|
| Active 🔽   | Available Rules               | Rules for package #35 |

Back to the Top of the Page Package Management Page Product Catalog Management 10-Step Guide on Setting Up Ecommerce

Back

# Origins

Related Links: 10-Step Guide on Setting Up E-commerce | Product Catalog Management

### Overview

The origins feature is used to tell the software where products are being shipped from. By default, one origin location must be specified, and the origin management page will automatically load the first time the product catalog administration is accessed.

In many cases, only one point of origin will be necessary. However, if a web site owner has products being shipped from different areas, additional locations may be added.

Shipping origins are only critical when a web site owner is using the system-integrated shipping methods (UPS, USPS and Fed-X). These methods calculate shipping charges by looking at the shipping origin and destination. Therefore, when using integrated shipping methods, it is important that the correct origin is assigned to products.

Use the origins feature to specify different "ship from" addresses. The integrated shipping methods will then calculate shipping charges based on the zip code of the selected origin. The shipping origins is specified for each item in the online catalog.

Navigation: Click on the main "Ecommerce" link at the top of any main administration page.

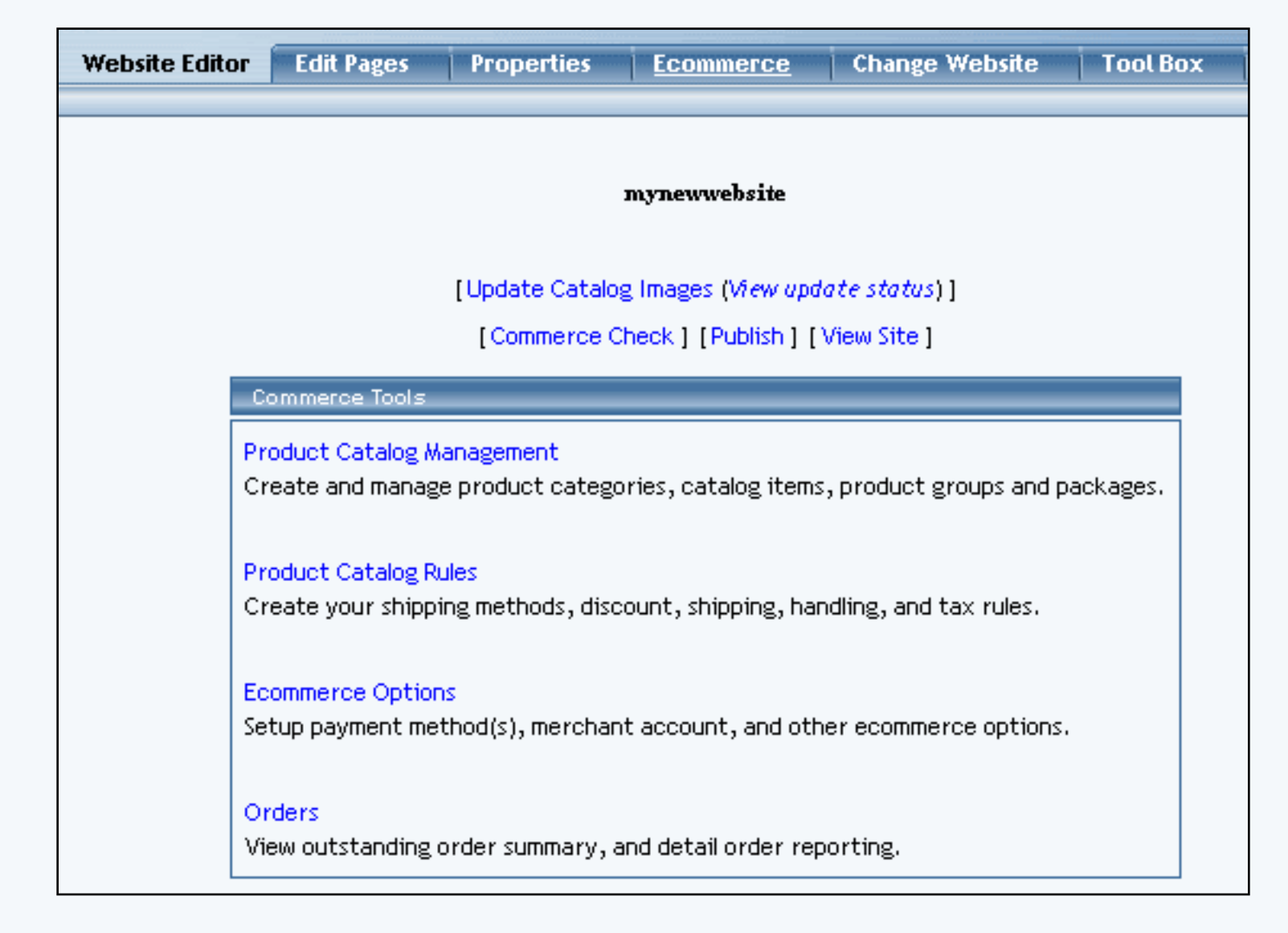

Click on the "Product Catalog Management" text link to load the product catalog management page.

| ongins |              |                             |
|--------|--------------|-----------------------------|
|        |              | Search Name Sort            |
| Choo   | ose Origin 💌 | Edit New Delete Set Default |

To add a new shipping origin, click on the "New" button located in the item section. A prompt will display asking for the name of the origin. Once a name is chosen, click ok. The origin management page will open in a new browser window.

| Explorer User Prompt                                      |  |              | × |
|-----------------------------------------------------------|--|--------------|---|
| Script Prompt:<br>Please enter a name for your new origin |  | OK<br>Cancel |   |
| undefined                                                 |  |              |   |

Select the state of origin from the drop down menu, type in the zip code, and select the country. To save the changes, click on the "Update" button. After the page reloads, click on the "close window" text link.

| Origin       |
|--------------|
| Name         |
| State AL 💌   |
| Zip Code     |
| Country US 💌 |
| Update       |
|              |
| close window |

To edit an existing origin, select the origin to edit from the drop down menu, then click on the "Edit" button. The origin management page will open in a new browser window.

| Origin   |              |
|----------|--------------|
| Name     | default      |
| State    | NE 💌         |
| Zip Code | 89108        |
| Country  | US 🔽         |
|          | Update       |
|          |              |
|          | close window |

To delete an existing origin, select the origin to delete from the origin drop down menu, then click the "delete" button.

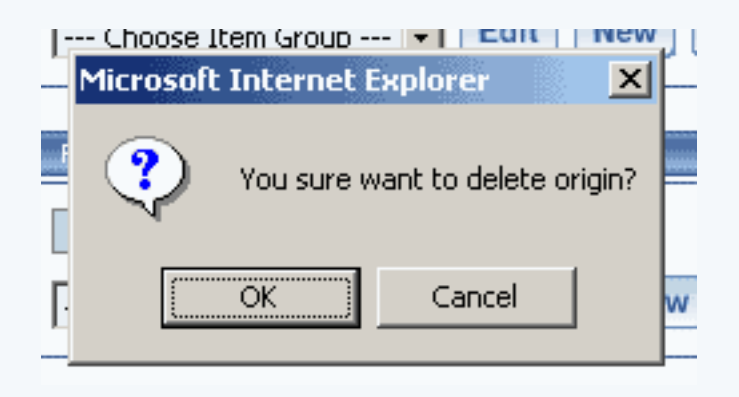

To search for origins, type the origin name in the empty text field located just above the origin drop down menu and click the "Search" button. Once the page reloads, all matching origins will be available for selection in the drop down menu.

| ler Form (42)<br>(m ll (43) | Origins                                     |
|-----------------------------|---------------------------------------------|
|                             | home Search                                 |
|                             | Choose Origin 🗸 Edit New Delete Set Default |
|                             | Choose Origin<br>home (49)                  |
|                             | Catalog Page                                |

To set the origin default, select the desired origin from the drop down menu, then click the "set default" button.

| Origins            |                             |
|--------------------|-----------------------------|
|                    | Search Name Sort            |
| default (3580) * 💽 | Edit New Delete Set Default |

Back to the Top of the Page Product Catalog Management <u>10-Step Guide on Setting Up Ecommerce</u> <u>Back to the Previous Page</u>

## **Catalog Page**

Related Links: 10-Step Guide on Setting Up E-commerce | Product Catalog Management

**Overview** The catalog page is the entrance to the online shopping system. A customer accesses a link to the shopping cart page, and a list of all categories is presented.

Before a catalog can be utilized on the Web site, a main catalog page must be created from the <u>website</u> <u>editor</u>.

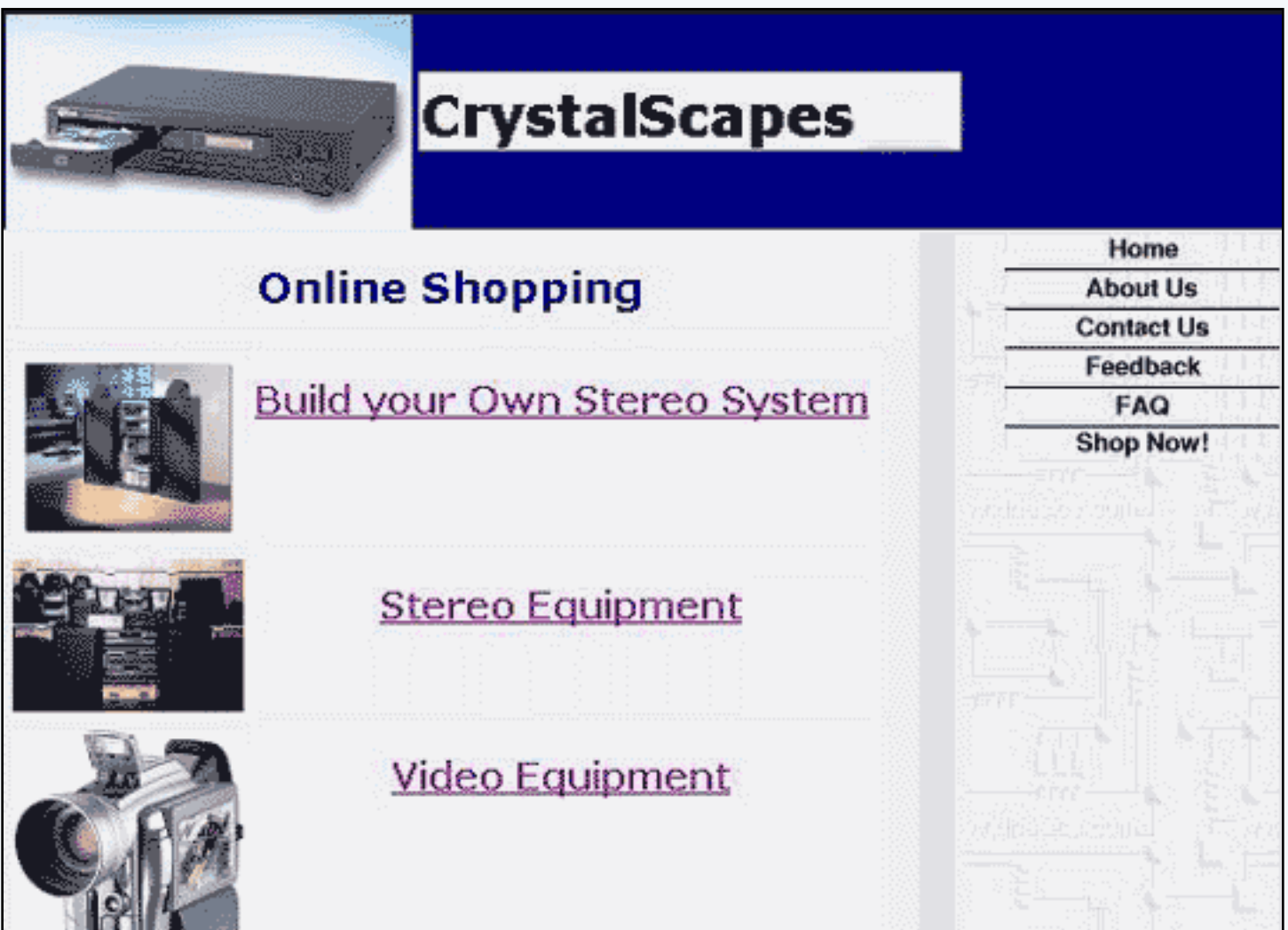

[An example of a main catalog "entrance" page ]

The catalog page may be completely customized with a unique look, or it may be created to match the design of the rest of the Web site. Once the catalog page is created, a <u>catalog component</u> must be added to the page. The layout and appearance of the catalog itself may also be customized by editing the catalog component.

| Sample Item        |                  |
|--------------------|------------------|
|                    | Item Id: 00      |
| Sample Item        | Price: \$0000    |
|                    | Qty: 1           |
| [ <u>enlarge</u> ] | Add Item to Cart |
|                    |                  |
| Sample Descript    | tion             |

Navigation: Click on the main "Ecommerce" link at the top of any main administration page. Click on the "Product Catalog Management" text link to load the product catalog management page. In the "Catalog Page" section, select the page to be used as the online catalog. Click on the "Set Catalog Page".

| Catalog Page                      |  |
|-----------------------------------|--|
| Catalog Page Select a page I.html |  |

After publishing the site, all active product information will be available by accessing the selected page from the main Web site.

Tip: A shopping cart page must also be created in the same manner as the catalog page. The catalog component must properly point to a page that contains a <u>cart component</u> before the online catalog will be functional. Be certain to edit the <u>catalog component</u> and specify the name of the cart page in the main catalog component adminstration.

For more information on setting up your Product Catalog, <u>click here</u>.

Back to the Top of the Page Product Catalog Management 10-Step Guide on Setting Up Ecommerce Back to the Previous Page

## **Product Catalog Rules**

Related Links: 10-Step Guide on Setting Up E-commerce

Overview | Product Catalog Rules Management

### Overview

Create and manage shipping methods, shipping rules, discount rules, handling charge rules, and tax rules.

Navigation: Click on the "Ecommerce" text link located at the top of any main administration page. Click on the "Product Catalog Rules". Back to the Top of the Page

### **Product Catalog Rules Management**

**Discount Rules** 

| SPECIFIC(Rule ID #13) Special Item       | Discount - (No Basis)                     |
|------------------------------------------|-------------------------------------------|
| Status : ACTIVE. Discount Rule is applie | d BEFORE TAX.                             |
|                                          | Discount                                  |
| Discount Name: Special 5% Discount       |                                           |
| Start: 2003-04-17 00:00:00               | Apply 5.00% of amount                     |
| Modify D                                 | Jeactivate Delete                         |
| SPECIFIC(Rule ID #14) - (No Basis)       |                                           |
| Status : ACTIVE. Discount Rule is applie | d BEFORE TAX.                             |
|                                          | Discount                                  |
| Discount Name: Test                      |                                           |
| End: 2003-03-01 00:00:00                 | Apply 20.00% of amount                    |
| Modify D                                 | Jeactivate Delete                         |
| GLOBAL(Rule ID #8) Easter Sale - B       | ased on PRICE                             |
| Status : ACTIVE. Discount Rule is applie | d AFTER TAX.                              |
|                                          | Discount                                  |
| Discount Name: Easter Sale Discount      | FROM 0.00 To 499.99 apply discount 10.00% |
| End: 2006-01-01 00:00:00                 | FROM 500.00 On Up apply discount 15.00%   |
| Modify D                                 | Jeactivate Delete                         |

Shipping Rules

|                                                            | i   Shipping                                                    | g   Handling                                                    | Taxes                                 |                                                                                                    |                                                          |
|------------------------------------------------------------|-----------------------------------------------------------------|-----------------------------------------------------------------|---------------------------------------|----------------------------------------------------------------------------------------------------|----------------------------------------------------------|
| <ul> <li>Add Shipping Method</li> </ul>                    |                                                                 |                                                                 | <ul> <li>Add Shipping Rule</li> </ul> |                                                                                                    |                                                          |
| View Shipping Methods                                      |                                                                 |                                                                 |                                       | <ul> <li>View Shipping Rules</li> </ul>                                                                                   |                                                          |
|                                                            |                                                                 |                                                                 |                                       |                                                                                                    |                                                          |
|                                                            |                                                                 | Ship                                                            | ping Metl                             | iods                                                                                                    |                                                          |
| USER                                                       | DEFINED                                                         |                                                                 |                                       |                                                                                                    |                                                          |
| ID Co                                                      | de Na                                                           | ame                                                             |                                       | Status                                                                                                    | Delete                                                   |
| 10 pie                                                     | kup Cu                                                          | stomer Pickup                                                   |                                       | ACTIVE (Deactivate)                                                                                                    | Delete                                                   |
| 11 соц                                                     | rier Co                                                         | urier                                                           | ,                                     | ACTIVE (Deactivate)                                                                                                    | Delete                                                   |
| 18 coo                                                     | lecode Th                                                       | is is the Ship Nam                                              | e ,                                   | ACTIVE (Deactivate)                                                                                                    | Delete                                                   |
|                                                            |                                                                 |                                                                 |                                       |                                                                                                    |                                                          |
|                                                            |                                                                 |                                                                 |                                       |                                                                                                    |                                                          |
| UPS                                                        |                                                                 |                                                                 |                                       |                                                                                                    |                                                          |
| UPS<br>ID Co                                               | je Name                                                         |                                                                 |                                       | Status                                                                                                    | Delete                                                   |
| UPS<br>ID Co<br>6 2D/                                      | de Name<br>UPS 2nd                                              | Day Air                                                         |                                       | Status<br>ACTIVE (Deactivate)                                                                                             | Delete<br>Delete                                         |
| UPS<br>ID Co<br>6 2DA<br>7 GNI                             | de Name<br>UPS 2nd<br>) UPS Gro                                 | Day Air<br>und                                                  |                                       | Status<br>ACTIVE (Deactivate)<br>ACTIVE (Deactivate)                                                                      | Delete<br>Delete<br>Delete                               |
| UPS<br>ID Co<br>6 2D4<br>7 GNI<br>8 3DS                    | de Name<br>UPS 2nd<br>UPS Gro<br>UPS 3 Da                       | Day Air<br>und<br>ay Select                                     |                                       | Status<br>ACTIVE (Deactivate)<br>ACTIVE (Deactivate)<br>ACTIVE (Deactivate)                                               | Delete<br>Delete<br>Delete<br>Delete<br>Delete           |
| UPS<br>1D Co<br>6 2DJ<br>7 GNI<br>8 3DS<br>9 1DJ           | de Name<br>UPS 2nd<br>UPS Gro<br>UPS 3 Da<br>UPS Nex            | Day Air<br>und<br>ay Select<br>t Day Air                        |                                       | Status<br>ACTIVE (Deactivate)<br>ACTIVE (Deactivate)<br>ACTIVE (Deactivate)<br>ACTIVE (Deactivate)                        | Delete<br>Delete<br>Delete<br>Delete<br>Delete           |
| UPS<br>1D Co<br>6 2D4<br>7 GNI<br>8 3DS<br>9 1D4<br>19 EAA | de Name<br>UPS 2nd<br>UPS Gro<br>UPS 3 Da<br>UPS Nex<br>UPS Nex | Day Air<br>und<br>ay Select<br>t Day Air<br>t Day Air Early A.  | <u>.</u>                              | Status<br>ACTIVE (Deactivate)<br>ACTIVE (Deactivate)<br>ACTIVE (Deactivate)<br>ACTIVE (Deactivate)<br>ACTIVE (Deactivate) | Delete<br>Delete<br>Delete<br>Delete<br>Delete<br>Delete |
| UPS<br>1D Co<br>6 2D4<br>7 GNI<br>8 3DS<br>9 1D4<br>19 EAA | de Name<br>UPS 2nd<br>UPS Gro<br>UPS 3 Da<br>UPS Nex<br>UPS Nex | Day Air<br>und<br>ay Select<br>t Day Air<br>t Day Air Early A.  | ₩.                                    | Status<br>ACTIVE (Deactivate)<br>ACTIVE (Deactivate)<br>ACTIVE (Deactivate)<br>ACTIVE (Deactivate)<br>ACTIVE (Deactivate) | Delete<br>Delete<br>Delete<br>Delete<br>Delete<br>Delete |
| UPS<br>6 2D4<br>7 GNI<br>8 3DS<br>9 1D4<br>19 EAA          | de Name<br>UPS 2nd<br>UPS Gro<br>UPS 3 Da<br>UPS Nex<br>UPS Nex | Day Air<br>und<br>ay Select<br>t Day Air<br>t Day Air Early A.  | Μ.                                    | Status<br>ACTIVE (Deactivate)<br>ACTIVE (Deactivate)<br>ACTIVE (Deactivate)<br>ACTIVE (Deactivate)<br>ACTIVE (Deactivate) | Delete<br>Delete<br>Delete<br>Delete<br>Delete<br>Delete |
| UPS<br>6 2DA<br>7 GNI<br>8 3DS<br>9 1DA<br>19 EAA          | de Name<br>UPS 2nd<br>UPS Gro<br>UPS 3 Da<br>UPS Nex<br>UPS Nex | Day Air<br>und<br>ay Select<br>t Day Air<br>t Day Air Early A.: | Μ.                                    | Status<br>ACTIVE (Deactivate)<br>ACTIVE (Deactivate)<br>ACTIVE (Deactivate)<br>ACTIVE (Deactivate)<br>ACTIVE (Deactivate) | Delete<br>Delete<br>Delete<br>Delete<br>Delete<br>Delete |
| UPS<br>6 2DA<br>7 GNI<br>8 3DS<br>9 1DA<br>19 EAA          | de Name<br>UPS 2nd<br>UPS Gro<br>UPS 3 Da<br>UPS Nex<br>UPS Nex | Day Air<br>und<br>ay Select<br>t Day Air<br>t Day Air Early A.  | ₩.                                    | Status<br>ACTIVE (Deactivate)<br>ACTIVE (Deactivate)<br>ACTIVE (Deactivate)<br>ACTIVE (Deactivate)<br>ACTIVE (Deactivate) | Delete<br>Delete<br>Delete<br>Delete<br>Delete<br>Delete |

Handling Rules
| Discounts   | Shipping                                                       | Handling       | Taxes            |                     |  |  |  |  |  |
|-------------|----------------------------------------------------------------|----------------|------------------|---------------------|--|--|--|--|--|
| • Add       | Handling Rule                                                  |                |                  | View Handling Rules |  |  |  |  |  |
| SPECIFIC    | SPECIFIC(Rule ID #2) combination special handling - (No Basis) |                |                  |                     |  |  |  |  |  |
| Status : Al | Status : ACTIVE. Handling is TAXABLE.                          |                |                  |                     |  |  |  |  |  |
| Handling N  | ame: <b>combin</b> a                                           | tion special I | handling         |                     |  |  |  |  |  |
|             | pplied to Re                                                   | gion           |                  | Handling            |  |  |  |  |  |
| Country: (# | uny)                                                           |                |                  |                     |  |  |  |  |  |
| State:(Any  | i)                                                             |                | Apply \$2        | .00                 |  |  |  |  |  |
| Zip:(Any)   |                                                                |                |                  |                     |  |  |  |  |  |
|             |                                                                | Modify         | Deactivate       | Delete              |  |  |  |  |  |
|             |                                                                |                |                  |                     |  |  |  |  |  |
| GLOBAL(     | - GLOBAL(Rule ID #5) Fuel Surcharge - (No Basis)               |                |                  |                     |  |  |  |  |  |
| Status : Al | Status : ACTIVE. Handling is NON-TAXABLE.                      |                |                  |                     |  |  |  |  |  |
| Handling N  | ame: Fuel Sur                                                  | charge         |                  |                     |  |  |  |  |  |
| ļ.          | oplied to Re                                                   | gion           |                  | Handling            |  |  |  |  |  |
| Country: (4 | uny)                                                           |                |                  |                     |  |  |  |  |  |
| State:(Any  | i)                                                             |                | Apply <b>\$0</b> | .65                 |  |  |  |  |  |
| Zip:(Any)   |                                                                |                |                  |                     |  |  |  |  |  |
|             |                                                                | Modify         | Deactivate       | Delete              |  |  |  |  |  |
|             |                                                                |                |                  |                     |  |  |  |  |  |
|             |                                                                |                |                  |                     |  |  |  |  |  |
|             |                                                                |                | 0                | lose window         |  |  |  |  |  |

Tax Rules

| Discounts   | Shipping                 | Handling             | Taxes     |                            |  |  |  |
|-------------|--------------------------|----------------------|-----------|----------------------------|--|--|--|
| • Ac        | dd Tax Rule              |                      |           | View Tax Rules             |  |  |  |
| ITEM SPE    | CIFIC(Rule II            | D #3)packag          | e test    |                            |  |  |  |
| Status : Al | TIVE Tax Nar             | ne: <b>package t</b> | est       |                            |  |  |  |
|             | Applied to F             | Region               |           | Tax                        |  |  |  |
| Country: (/ | Country: (Any)           |                      |           |                            |  |  |  |
| State:(Any  | <i>i</i> )               |                      | Арр       | ply \$1.00                 |  |  |  |
| Zip:(Any)   |                          |                      |           |                            |  |  |  |
|             |                          | Modify               | Deactivat | ate Delete                 |  |  |  |
|             |                          |                      |           |                            |  |  |  |
| GLOBAL(     | Rule ID #1) S            | ales Tax Rul         | e         |                            |  |  |  |
| Status : Al | TIVE Tax Nar             | ne: Sales Tax        |           |                            |  |  |  |
|             | Applied to Region Tax    |                      |           |                            |  |  |  |
| Country: (/ | Country: (Any)           |                      |           |                            |  |  |  |
| State:Nev   | ada                      |                      | Арр       | ply <b>6.50%</b> of amount |  |  |  |
| Zip:(Any)   |                          |                      |           |                            |  |  |  |
|             | Modify Deactivate Delete |                      |           |                            |  |  |  |
|             |                          |                      |           |                            |  |  |  |
| GLOBAL(     | Rule ID #2)z             | dsrde                |           |                            |  |  |  |
| Status : Al | TIVE Tax Nar             | ne: <b>rtzdrh</b>    |           |                            |  |  |  |
|             | Applied to F             | Region               |           | Тах                        |  |  |  |
| Country: (/ | Any)                     |                      |           |                            |  |  |  |
| State: (Any | 0                        |                      | Арр       | ply \$12.00                |  |  |  |
| Zip:(Any)   |                          |                      |           |                            |  |  |  |
|             |                          | Modify               | Deactivat | ate Delete                 |  |  |  |
|             |                          |                      |           |                            |  |  |  |
|             |                          |                      |           |                            |  |  |  |
|             | close window             |                      |           |                            |  |  |  |

Back to the Top of the Page 10-Step Guide on Setting Up Ecommerce Product Catalog Rules Back

# **Discount Rules**

Related Links: 10-Step Guide on Setting Up E-commerce | Product Catalog Rules

<u>Overview</u> | <u>Discount Descriptions</u> | <u>Add a Discount Rule</u> | <u>Modify a Discount Rule</u> | <u>Discount Rules For</u> <u>Shoppers</u>

### Overview

Apply price reductions based on custom rules. Discounts can be applied to an item, a package option, a package or globally.

Navigation: Click on the "Ecommerce" text link located at the top of any main administration page. Click on the "Product Catalog Rules" text link. The "Discount Rules Administration" page will load in a new window.

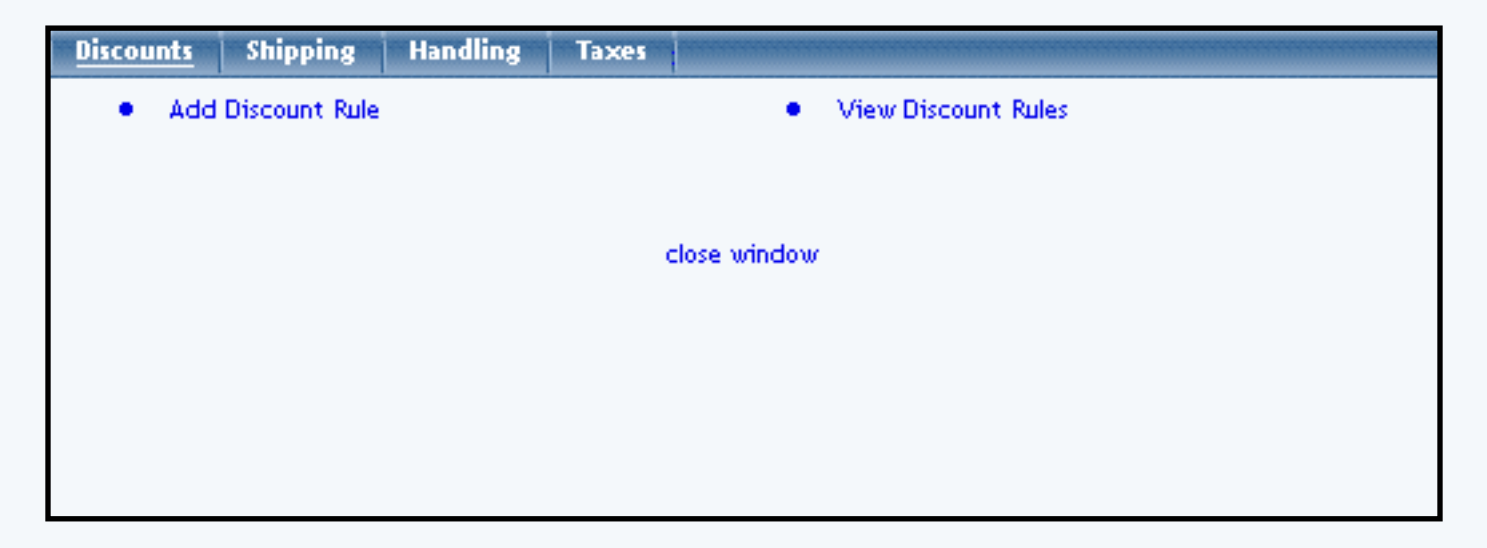

Any existing discount rules will be displayed when the administration page is accessed. Item specific rules are listed first, in the order that they were created. Global rules are listed afterward.

| SPECIFIC(Rule ID #13) Special Item Discount - (No Basis)                                      |                                                   |  |  |  |  |
|-----------------------------------------------------------------------------------------------|---------------------------------------------------|--|--|--|--|
| Status : ACTIVE. Discount Rule is applied BEFORE TAX.                                         |                                                   |  |  |  |  |
| Discount                                                                                      |                                                   |  |  |  |  |
| Discount Name: Special 5% Discount                                                            |                                                   |  |  |  |  |
| Start: 2003-04-17 00:00:00                                                                    | Apply 5.00% of amount                             |  |  |  |  |
| End: 2004-01-01 00:00:00                                                                      |                                                   |  |  |  |  |
| Modify I                                                                                      | Deactivate Delete                                 |  |  |  |  |
|                                                                                               |                                                   |  |  |  |  |
| SPECIFIC(Rule ID #14)+(No Basis)                                                              |                                                   |  |  |  |  |
| Status : ACTIVE. Discount Rule is applie                                                      | ed BEFORE TAX.                                    |  |  |  |  |
|                                                                                               | Discount                                          |  |  |  |  |
| Discount Name: Test                                                                           |                                                   |  |  |  |  |
| Start: 2003-09-01 00:00:00                                                                    | Start: 2003-09-01 00:00:00 Apply 20.00% of amount |  |  |  |  |
| End: 2003-03-01 00:00:00                                                                      |                                                   |  |  |  |  |
| Modify I                                                                                      | Modify Deactivate Delete                          |  |  |  |  |
|                                                                                               |                                                   |  |  |  |  |
| GLOBAL(Rule ID #8) Easter Sale - B                                                            | ased on PRICE                                     |  |  |  |  |
| Status : ACTIVE. Discount Rule is applied AFTER TAX.                                          |                                                   |  |  |  |  |
| Discount                                                                                      |                                                   |  |  |  |  |
| Discount Name: Easter Sale Discount<br>Start: 2003-01-01 00:00:00<br>End: 2006-01-01 00:00:00 |                                                   |  |  |  |  |
| Modify I                                                                                      | Deactivate Delete                                 |  |  |  |  |

# Back to the Top of the Page

## **Discount Descriptions:**

The heading of each discount rule includes a type indicator (SPECIFIC or GLOBAL), the rule ID Number, the rule Name, and the Basis for the rule.

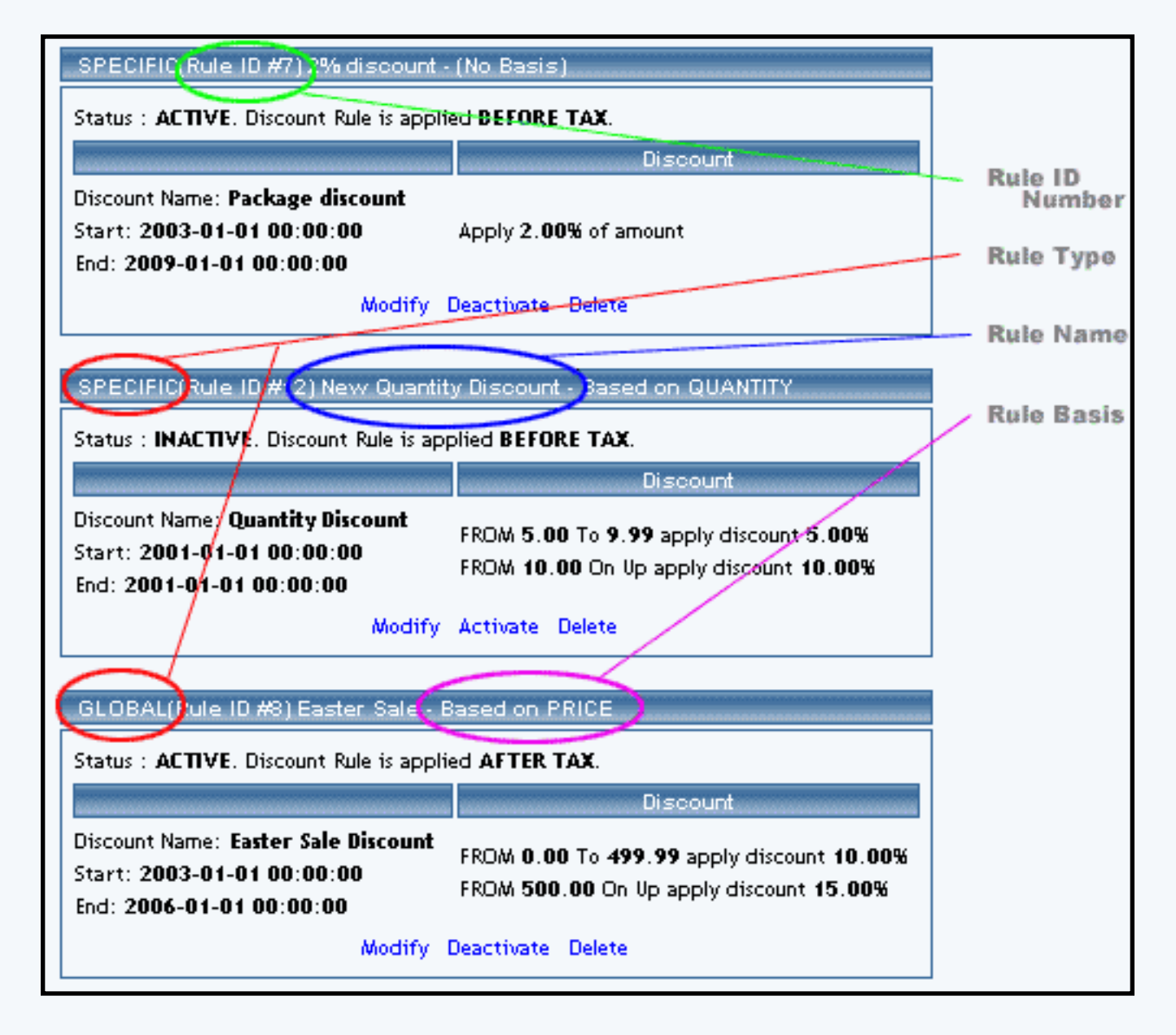

The rule basis refers to how the calculation is performed. "No Basis" means that the rule has been applied as a single value, such as a percentage of the product price, or a single "Flat Rate" that is applied when a purchase is made.

When a basis is listed, this means that 1) the rule is applied based on Quantity, Unit, Weight, or Price, or 2) a table of values has been created to calculate the charge. The basis indicator is listed as "Based On" with a type identifier, such as "Units" or "Quantity". In such cases, the discount is variable based on the "price" or "unit", and is calculated from a pre-defined table of values.

Below the main heading is a status indicator (Active or Inactive) and a tax indicator (Before Tax or After Tax). These settings can be modified from the rule's administration page.

The "Discount Name" is different from the "Rule Name". The discount name is the text that will actually display in the catalog and shopping cart whenever a discount is applied.

The starting and ending date of the discount is listed. Discounts are automatically applied and deactivated

according to the dates and times listed.

The actual discount amount is shown, as it will be applied. If a basis exists for the rule, the table of values will be listed.

To deactivate or activate a rule, click on the "Deactivate" or "Activate" text link located at the bottom of the rule. The screen will refresh with the applied change.

To delete a rule, click on the "Delete" text link.

To modify a rule, click on the "Modify" text link. The <u>modify discount rule</u> administration page will load in a new window. Back to the Top of the Page

### Add a Discount Rule

Add and define a new product discount rule

Navigation: Click on the "Ecommerce" text link located at the top of any main administration page. Click on the "Product Catalog Rules" text link. The "Discount Rules Administration" page will load in a new window. Click on the "Add a Discount Rule" text link.

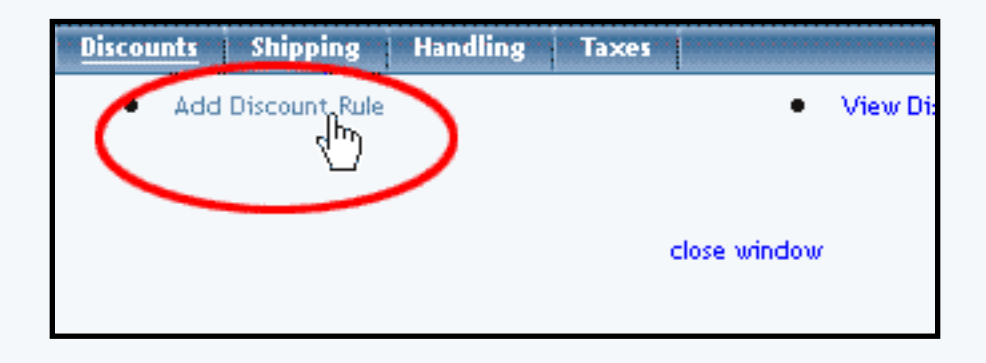

|                                     | Step 1                                                                                                    |  |
|-------------------------------------|----------------------------------------------------------------------------------------------------|--|
| Rule Type: SPECIFIC 💌               | <b>Specific</b> means rule can be assigned to<br>item.<br><b>Global</b> means rule will be applied to all<br>items that do not have specific rule<br>assigned.                                                                                           |  |
| Rule Name:                          | Name for your reference.                                                                                                    |  |
| Discount Name:                      | Name to show in cart.                                                                                                    |  |
| Status: ACTIVE 🔽                    | Step 2                                                                                                    |  |
| Discount is applied<br>BEFORE TAX 💌 | <b>Before Tax</b> means that taxes will be<br>calculated after discount is applied, hen<br>be calculated based upon the discounted<br>item price.<br><b>After Tax</b> means taxes will be calculated<br>based upon the undiscounted price of th<br>item. |  |

|                                                                                     | Step 3                            |  |  |  |  |
|-------------------------------------------------------------------------------------|-----------------------------------|--|--|--|--|
| Start:                                                                              |                                   |  |  |  |  |
| Year: Month: Date:<br>2003 • 01 • 01 • •<br>Hour: Minute: Second:<br>00 • 00 • 00 • | Beginning of promotion date time. |  |  |  |  |
| End:                                                                                |                                   |  |  |  |  |
| Year: Month: Date:<br>2003 • 01 • 01 • •<br>Hour: Minute: Second:<br>00 • 00 • 00 • | End of promotion date time.       |  |  |  |  |
|                                                                                     | Step 4                            |  |  |  |  |
| Discount type:                                                                      |                                   |  |  |  |  |
| 🔿 Flat Fee/Percentage(No Basis)                                                     |                                   |  |  |  |  |
| Amount can be either \$5.25(flat fee) or 5.00%(percentage)                          |                                   |  |  |  |  |
| C Table(Based on quantity/unit/price/weight)                                        |                                   |  |  |  |  |
| Based on QUANTITY -                                                                 |                                   |  |  |  |  |
| From 0 on Up apply discount Add Row                                                 |                                   |  |  |  |  |
| Add Rule                                                                            |                                   |  |  |  |  |

Step One: Name and define the Rule Type

From the drop-down menu, select "Specific" or "Global" for the rule type.

|                       | Step 1                                                                                                    |
|-----------------------|----------------------------------------------------------------------------------------------------|
| Rule Type: SPECIFIC 🔽 | <b>Specific</b> means rule can be assigned to<br>item.<br><b>Global</b> means rule will be applied to all<br>items that do not have specific rule<br>assigned. |
| Rule Name:            | Name for your reference.                                                                                                    |
| Discount Name:        | Name to show in cart.                                                                                                    |
| Balan ACTIVE B        | Step 2                                                                                                    |
| MEPORE TAX            | Before Fair means that tasks will be<br>calculated after discount is applied, hence<br>be calculated based apen the discounted<br>that price.                  |

A global discount will apply to all products purchased. The global discount, however, will be overridden if a specific rule is used for any product in the catalog.

A specific rule is applied to individual items, package options, and/or packages. After defining a specific rule, the rule must be added to any products in order to be applied.

Type in a rule name and a discount name. The rule name identifies the rule for administrative purposes. The discount name is actually displayed in the catalog and shopping cart whenever the discount is applied.

Step Two: Defining the Rule Status

From the first drop-down menu, select whether or not the rule will be created as an active or inactive rule. The system default is active.

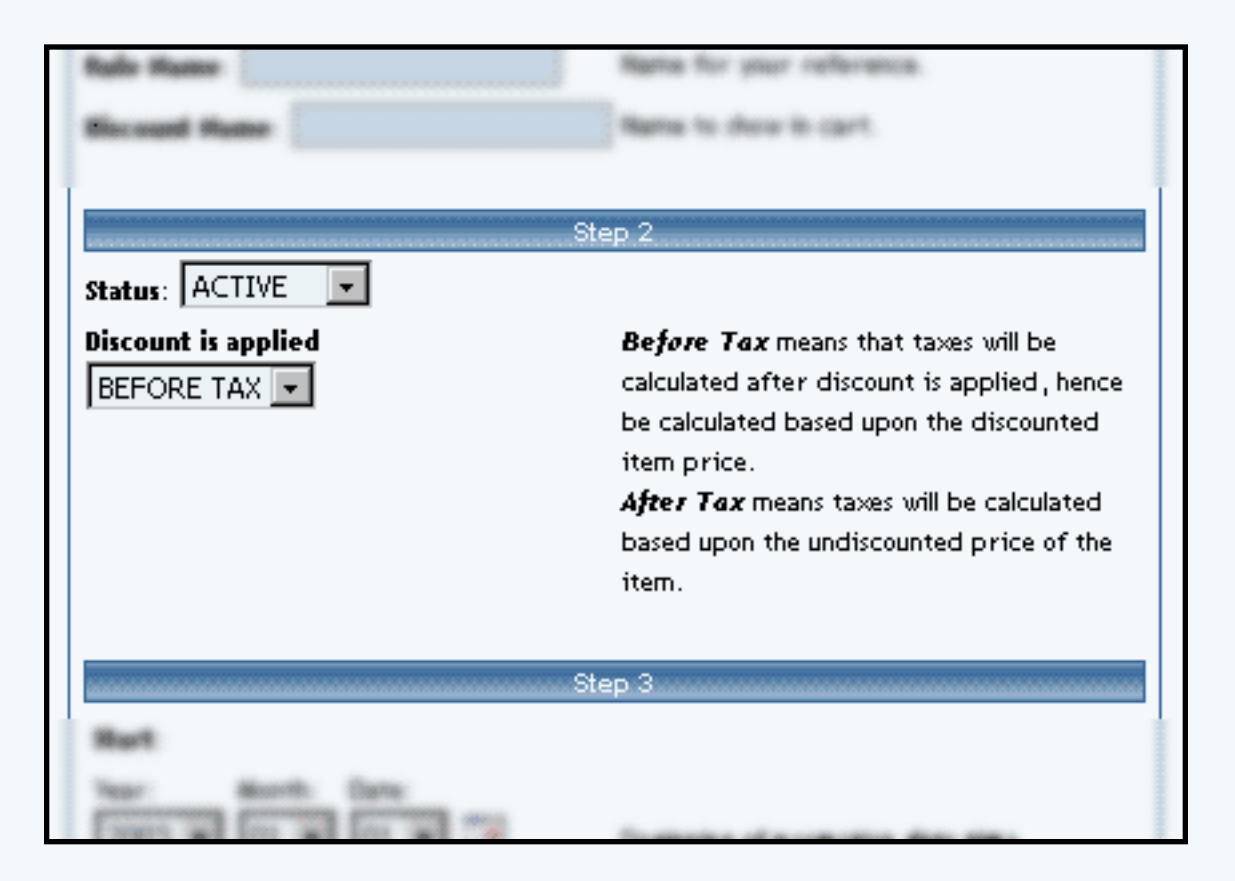

From the second drop-down menu, select the applicable tax-state of the discount: Before Tax or After Tax. The system default is Before tax.

Step Three: The Discount Duration

Define a starting date and time, and an ending date and time. Click on the calendar icons to select a date from a calendar-style pop-up window, or use the drop-down menus provided.

|                                 | Agreen Tage means haves will be calculated<br>based agon: the and/occumhed prrice of the<br>trans. |
|---------------------------------|----------------------------------------------------------------------------------------------------|
|                                 | Step 3                                                                                             |
| Start:                          |                                                                                                    |
| Year: Month: Date:              | Beginning of promotion date time.                                                                  |
| Hour: Minute: Second:           |                                                                                                    |
| End:                            |                                                                                                    |
| Year: Month: Date:              | End of promotion date time.                                                                        |
| Hour: Minute: Second:           |                                                                                                    |
|                                 |                                                                                                    |
|                                 | Step 4                                                                                             |
| Biscould Type                   |                                                                                                    |
| C that feedPercentage(He Basis) |                                                                                                    |
|                                 | Athought cap be either (5.(5)(Ret Rec) or                                                          |

Step Four: Type of Discount and Calculation

To create a rule that will apply a single discount based on the price, click on the radio button next to "Flat Fee/Percentage (No Basis)". In the "Amount" field provided, type in the discount amount. For a flat fee, type the value in currency format i.e. 3.25 for three dollars and twenty-five cents. To apply a percentage, enter the numeric value followed by a percentage sign, such as 5%.

| The share has a second to be a second to be a secon | lind of promotion data time.                                  |
|----------------------------------------------------------------------------------------------------|---------------------------------------------------------------|
| St                                                                                                    | ep 4                                                          |
| C Flat Fee/Percentage(No Basis)                                                                                                    |                                                               |
| Amount:                                                                                                    | Amount can be either \$5.25(flat fee) or<br>5.00%(percentage) |
| C Table(Based on quantity/unit/price/<br>Based on QUANTITY 💌                                                                                                    | weight)                                                       |
| From O on Up apply discou                                                                                                    | nt Add Row                                                    |
| Add                                                                                                    | d Rule                                                        |

To create a rule that will calculate the discount based on a table of values and/or a specific basis (such as unit, quantity, or weight), click on the radio button next to "Table". Specify what the rule will be based on by selecting QUANTITY, UNIT, WEIGHT, or PRICE from the drop-down menu provided.

Type the minimum value of the rule next to the "From" field in the space provided. As an example, if the discount is to be applied only when a customer orders a quantity of 10 or more, enter "10" in the field. Enter the discount amount to the right of "Discount" in the space provided. The discount value can be entered as a dollar amount or a percentage (such as 10%).

To create a table of values, click the "Add Row" button. A second row identical to the first will appear. Type the second set of values in the space provided. Continue adding as many rows as needed to finish building the discount table.

Click the "Add Rule" button once the rule has been successfully defined. The page will refresh to the "Modify Discount Rule" administration page. Back to the Top of the Page

## Modify a Discount Rule

Modify the details of an existing discount rule.

Click on the "Ecommerce" text link located at the top of any main administration page. Click on the "Product Catalog Rules" text link. The "Discount Rules Administration" page will load in a new window. Click on the blue text "Modify" for the Discount Rule that you would like to change.

| Modify It     | em Package                                        | Option Group       | Package Option               |  |  |  |  |  |
|---------------|---------------------------------------------------|--------------------|------------------------------|--|--|--|--|--|
|               | Modify Discount Rule # 12 (New Quantity Discount) |                    |                              |  |  |  |  |  |
|               |                                                   |                    |                              |  |  |  |  |  |
| SPECIFIC (    | Rule ID #12)                                      |                    |                              |  |  |  |  |  |
| Rule Name:    | New Quantity Disc                                 | ount - Based on    | QUANTITY 💌                   |  |  |  |  |  |
| Status: INA   | CTIVE 💽 . Discour                                 | nt Rule is applied |                              |  |  |  |  |  |
|               |                                                   |                    | Discount                     |  |  |  |  |  |
| Discount Na   | me:                                               |                    |                              |  |  |  |  |  |
| Quantity Di   | iscount                                           | From 5.00          | to 9.99 apply discount 5.00% |  |  |  |  |  |
| Start:        |                                                   | From 10.00         | on Up apply discount 10.00%  |  |  |  |  |  |
| Year:         | Month: Date:                                      | From               | on Up apply discount         |  |  |  |  |  |
| 2001          |                                                   |                    | Add How                      |  |  |  |  |  |
| Hour:         |                                                   |                    |                              |  |  |  |  |  |
| End:          |                                                   |                    |                              |  |  |  |  |  |
| Year:         | Month: Date:                                      |                    |                              |  |  |  |  |  |
| Hour:         | Minute: Second:                                   |                    |                              |  |  |  |  |  |
| 00 💌          | 00 🔻 00 💌                                         |                    |                              |  |  |  |  |  |
|               |                                                   | Update             | Rule                         |  |  |  |  |  |
| Delete Rule   | Delete Rule                                       |                    |                              |  |  |  |  |  |
| Change Rule 1 | Change Rule Type to GLOBAL                        |                    |                              |  |  |  |  |  |
|               |                                                   |                    |                              |  |  |  |  |  |
|               |                                                   | cl                 | lose window                  |  |  |  |  |  |

All listed options and fields can be changed by modifying the desired option or by typing over any text/value displayed.

For a detailed description of each option, see the <u>"add discount rule" administration page</u>.

To convert a Global Rule to a Specific Rule, or to change a Specific Rule to a Global Rule, click on the applicable text link located at the bottom of the administration page.

To delete this rule, click on the "Delete" text link located on the bottom of the administration page.

When finished with modifications, click on the "Update Rule" button to save any changes made to the discount rule.

To view which items this rule applies to, or to add this rule to items, click on the "Item" text link located at the top of the administration page.

| <u>Modify</u> | lte | m į | Package | Option Group | Package Option |  |
|---------------|-----|-----|---------|--------------|----------------|--|
|               |     |     |         |              | 1              |  |
|               |     |     |         |              |                |  |

The discount details for items page will load in the current window.

| Modify <u>Ite</u> r                       | n Packag              | e Option Group        | Package Option   |                 |                    |  |  |
|-------------------------------------------|-----------------------|-----------------------|------------------|-----------------|--------------------|--|--|
|                                           | tte                   | ems Admin for Discoun | t Rule # 12 (New | Quantity Discou | nt)                |  |  |
|                                           |                       |                       |                  |                 |                    |  |  |
| Discount det                              | ails for Item         | 5                     |                  |                 |                    |  |  |
| ltem Name                                 | Item Only             | Package Option Only   | Item & Package   | Option Active   |                    |  |  |
| Writeable CDs                             | 0                     | 0                     | $\odot$          |                 |                    |  |  |
| New Item                                  | 0                     | 0                     | O                |                 |                    |  |  |
|                                           |                       | Update                |                  |                 |                    |  |  |
|                                           |                       |                       |                  |                 | 1                  |  |  |
| A 1 D                                     | <b>B</b> <sup>1</sup> |                       |                  |                 |                    |  |  |
| Apply or Ker                              | nove Discou           | nts for Items         |                  |                 |                    |  |  |
| Active 🔽                                  |                       | Avai                  | ilable Items     |                 | Items using Rule # |  |  |
| C Item Only                               |                       | Testing 4 - Model 33  | zb Toshiba(53)   | ▲ <==           | Writeable CDs(34)  |  |  |
| O Package Option Only 4" stormtrooper(70) |                       |                       |                  |                 |                    |  |  |
| 🛈 Item & Pa                               | ckage Option          | Testing 5 - Model 22  | EZ1 - Dell(54)   | <b>_</b> ==>    |                    |  |  |
|                                           |                       |                       |                  |                 |                    |  |  |
|                                           |                       |                       |                  |                 |                    |  |  |
|                                           |                       |                       | close window     |                 |                    |  |  |

To view which packages this rule applies to, or to add this rule to packages, click on the "Package" text link located at the top of the administration page.

| <u>Modify</u> Item | Package   | Option Group | Package Option |
|--------------------|-----------|--------------|----------------|
|                    | $\square$ |              | 2)             |

The <u>discount details for packages</u> page will load in the current window.

| Modify Item <u>Package</u> Option Group Package Option      |    |
|-------------------------------------------------------------|----|
| Packages Admin for Discount Rule # 12 (New Quantity Discoun | t) |
|                                                             |    |
| Discount details for Packages                               |    |
| Package Name Active                                         |    |
| Update                                                      |    |
|                                                             |    |
|                                                             |    |
| Apply or Remove Discounts for Packages                      |    |
| Active 🔽 Available Packages Packages using Rule # 12        |    |
| ATI All in Wonder Pro(32)                                   |    |
| testing negative values(49)                                 |    |
| Hoth Battle(84) ==>                                         |    |
|                                                             |    |
|                                                             |    |
| close window                                                |    |

To view which option groups this rule applies to, or to add this rule to an option group, click on the "Option Group" text link located at the top of the administration page.

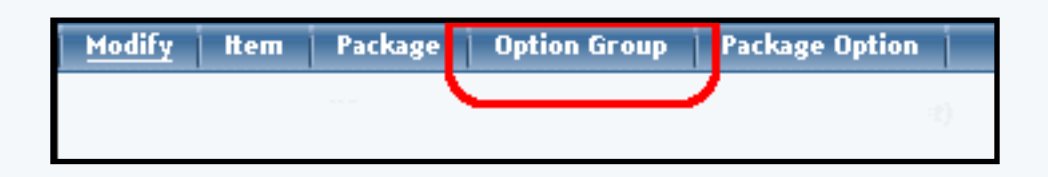

The discount details for option groups page will load in the current window.

| Modify Item Package Option Group Package Option                    |  |  |  |
|--------------------------------------------------------------------|--|--|--|
| Option Groups Admin for Discount Rule # 12 (New Quantity Discount) |  |  |  |
|                                                                    |  |  |  |
| Discount details for Option Groups                                 |  |  |  |
| Option Group Name Active                                           |  |  |  |
| Update                                                             |  |  |  |
|                                                                    |  |  |  |
|                                                                    |  |  |  |
| Apply or Remove Discounts for Option Groups                        |  |  |  |
| Active 🔽 Available Option Groups Option Groups using Rule # 12     |  |  |  |
| Memory(2)                                                          |  |  |  |
| Graphics Card(3)                                                   |  |  |  |
| Processor(4)                                                       |  |  |  |
|                                                                    |  |  |  |
|                                                                    |  |  |  |
| close window                                                       |  |  |  |
|                                                                    |  |  |  |

To view which package option groups this rule applies to, or to add this rule to package option group, click on the "Option Groups" text link located at the top of the administration page.

| Modify | ltem | Package | Option Group | Package Option |  |
|--------|------|---------|--------------|----------------|--|
|        |      |         |              |                |  |
|        |      |         |              | ~              |  |

The discount details for package option groups page will load in the current window.

| Modify Item Package Option Group Package Option                      |  |  |  |  |
|----------------------------------------------------------------------|--|--|--|--|
| Package Options Admin for Discount Rule # 12 (New Quantity Discount) |  |  |  |  |
|                                                                      |  |  |  |  |
| Discount details for Package Options                                 |  |  |  |  |
| ID Item Name Active                                                  |  |  |  |  |
| Update                                                               |  |  |  |  |
|                                                                      |  |  |  |  |
|                                                                      |  |  |  |  |
| Apply or Remove Discounts for Package Options                        |  |  |  |  |
| Active 🔽 Available PackageOptions Package Options using R            |  |  |  |  |
| (29)Glass Vase(65)                                                   |  |  |  |  |
| (1)Asus 1a(3)                                                        |  |  |  |  |
| (3)Intel Memory 2(15)                                                |  |  |  |  |
|                                                                      |  |  |  |  |
|                                                                      |  |  |  |  |
| close window                                                         |  |  |  |  |

Back to the Top of the Page 10-Step Guide on Setting Up Ecommerce

Back

# **Discount Rules**

Related Links: <u>10-Step Guide on Setting Up E-commerce</u> | <u>Product Catalog Rules</u> | <u>Discount Rules</u>

Overview | Set Up Discount Rules for Specific Shoppers | Add Specific Shoppers

## Overview

Apply price reductions for specific products for specific shoppers. Discount rules can still be set up for <u>items</u>, <u>packages</u>, <u>package options</u>, and <u>package option groups</u> (click on the links to learn more about applying discounts for the respective sections).

Navigation: Click on the "Ecommerce" text link located at the top of any main administration page. Click on the "Product Catalog Rules" text link. The "Discount Rules Administration" page will load in a new window.

Back to the Top of the Page

## Set Up Discount Rules for Specific Shoppers

From the "Discount Rules Administration" page, click on the "Add a Discount Rule" text link.

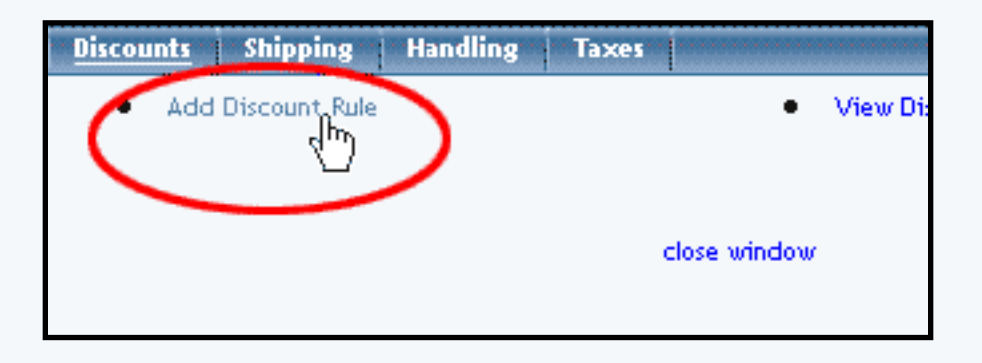

The system will then display a new window to add your new discount rule.

# Step 1, Name and Label the Discount Rule

For "Rule Type", specify whether you want the discount rule to be applicable to certain shoppers (Shopper Specific) or for all shoppers (Shopper Global). For "Rule Name", enter in a name for the discount rule that will only be for your reference. For "Discount Name", enter in a name for the discount rule that will appear to your shoppers.

|                                                                               | Step 1                                                                                                    |
|-------------------------------------------------------------------------------|----------------------------------------------------------------------------------------------------|
| Rule Type: SPECIFIC<br>SPECIFIC<br>GLOBAL<br>SHOPPERSPECIFIC<br>SHOPPERGLOBAL | <ul> <li>Specific means rule can be assigned to item.</li> <li>Global means rule will be applied to all items that do not have specific rule assigned.</li> <li>Shopper Specific means rule will be applied to shoppers that purchase specific item(s).</li> <li>Shopper Global means rule will be applied to shoppers that purchase items that do not have specific rule assigned.</li> </ul> |
| Rule Name:                                                                    | Name for your reference.                                                                                                    |
| Discount Name:                                                                | Name to show in cart.                                                                                                    |

# **Step 2, Defining the Rule Status**

From the first drop-down menu, select whether or not the rule will be created as an active or inactive rule. The system default is active. The second drop-down menu you select the applicable tax-state of the discount, "Before Tax" or "After Tax". The system default is "Before Tax".

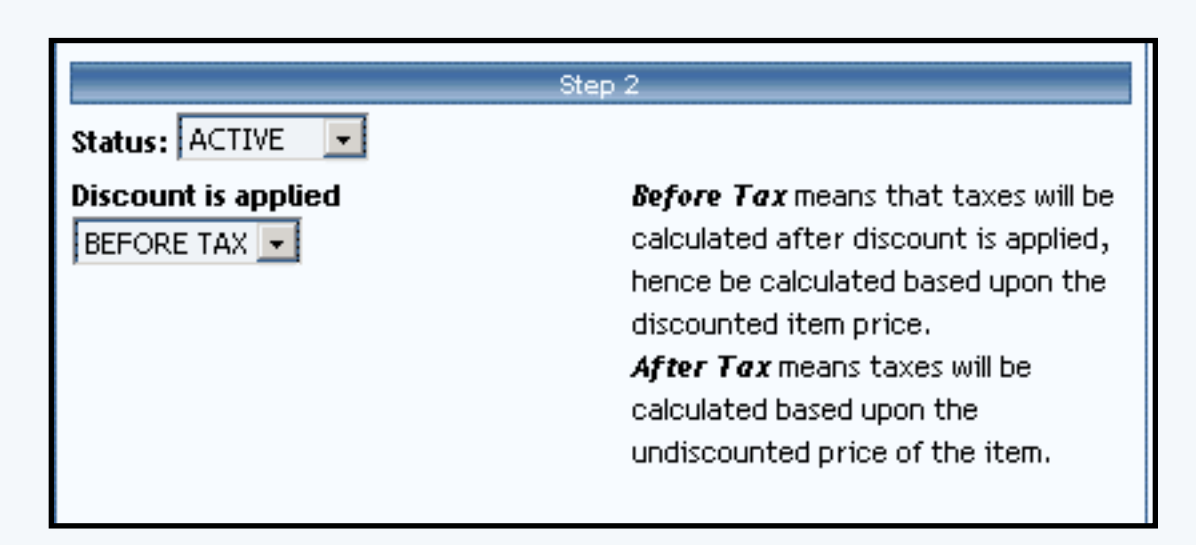

# **Step 3, Discount Duration**

Define a starting date and time, and an ending date and time. Click on the calendar icons to select a date from a calendar-style pop-up window, or use the drop-down menus provided. This will be the only times that the discount rule will be applied. If it is blank, the system will have it applied all the time.

| St                                                   | ep 3                              |
|------------------------------------------------------|-----------------------------------|
| Start:                                               |                                   |
| Year: Month: Date:<br>Hour: Minute: Second:<br>reset | Beginning of promotion date time. |
| End:                                                 |                                   |
| Year: Month: Date:                                   | End of promotion date time.       |
| Hour: Minute: Second: reset                          |                                   |
|                                                      |                                   |

## Step 4, Type of Discount and Calculation

To create a rule that will apply a single discount based on the price, click on the radio button next to "Flat Fee/Percentage (No Basis)". In the "Amount" field provided, type in the discount amount. For a flat fee, type the value in currency format i.e. 3.25 for three dollars and twenty-five cents. To apply a percentage, enter the numeric value followed by a percentage sign, such as 5%.

| Ste                                                       | ep 4                                                          |  |
|-----------------------------------------------------------|---------------------------------------------------------------|--|
| Discount type:                                            |                                                               |  |
| C Flat Fee/Percentage(No Basis)                           |                                                               |  |
| Amount:                                                   | Amount can be either \$5.25(flat fee)<br>or 5.00%(percentage) |  |
| C Table(Based on quantity/unit/pri<br>Based on QUANTITY 💌 | ce/weight)                                                    |  |
| From 0 on Up apply discount Add Row                       |                                                               |  |
| Add Rule                                                  |                                                               |  |

When done specifying your options for the 4 steps, click on the button "Add Rule" to save your discount rule. If the discount rule is "Shopper Specific", you will see the following:

| Modify Shopper Item Package Option Group Package Option | 1 |
|---------------------------------------------------------|---|
| Modify Discount Rule # 456 (Members Discount)           |   |
|                                                         |   |
| SHOPPERSPECIFIC (Rule ID #456)                          |   |
| Rule Name: Members Discount - (No Basis)                |   |
|                                                         |   |
| Status: ACTIVE . Discount Rule is applied BEFORE TAX .  |   |
| Discount                                                |   |
| Discount Name: Apply 75.00% of amount                   |   |
| Plembers Discouric                                      |   |
| Start:                                                  |   |
| Year: Month: Date:                                      |   |
|                                                         |   |
| Hour: Minute: Second: reset                             |   |
|                                                         |   |
| End:                                                    |   |
| Year: Month: Date:                                      |   |
| • • • •                                                 |   |
| Hour: Minute: Second:                                   |   |
|                                                         |   |
| Update Rule                                             |   |
| Delete Rule                                             |   |
| Change Rule Type to SPECIFIC                            |   |
| Change Rule Type to GLOBAL                              |   |
| Change Rule Type to SHOPPERGLOBAL                       |   |
|                                                         |   |
|                                                         |   |
| close window                                            |   |

If the discount rule is "Shopper Global", you will see the following instead:

| Modify Shopper                                     |
|----------------------------------------------------|
| Modify Discount Rule # 456 (Members Discount)      |
|                                                    |
| SHOPPERGLOBAL (Rule ID #456)                       |
| Rule Name: Members Discount - (No Basis)           |
| Status: ACTIVE Discount Rule is applied BEFORE TAX |
|                                                    |
| Discount Name: Apply 75 00% of amount              |
| Members Discount                                   |
| Start:                                             |
| Year: Month: Date:                                 |
| <b>v v v</b>                                       |
| Hour: Minute: Second:                              |
| T T TOSEC                                          |
| End:                                               |
| Year: Month: Date:                                 |
|                                                    |
| Hour: Minute: Second:                              |
|                                                    |
| Update Rule                                        |
| Delete Rule                                        |
| Change Rule Type to SPECIFIC                       |
| Change Rule Type to GLOBAL                         |
| Change Rule Type to SHOPPERSPECIFIC                |
|                                                    |
| close window                                       |
|                                                    |

Whichever screen appears, click on "Shopper" in the top of the window to <u>add shoppers to this discount</u> <u>rule</u>.

Back to the Top of the Page

## **Add Specific Shoppers**

The discount rule can be applied to specific shoppers that you assign. The system will only list shoppers as customers who have already purchased something from your website.

| tive R | Available Shoppers (3 of 3)                                                                     |
|--------|-------------------------------------------------------------------------------------------------|
|        | Test Tester (test@tester.com)<br>Test Tester (test@tester.com)<br>Test Tester (test@tester.com) |
|        | close window                                                                                    |

Go in to the Discount Rules Administration screen. Click on "Modify" for any existing discount rule. Click on the white text at the top of the window labelled "Shopper".

If you just added the discount rule, you will only have to click on the white text at the top of the window labelled "Shopper". You will then see the following screen

| Shoppers Admin for Discount Rule # 456 (Members Discount) |                                                                                                    |  |  |  |  |
|-----------------------------------------------------------|----------------------------------------------------------------------------------------------------|--|--|--|--|
| Discount d                                                | etails for Shoppers                                                                                    |  |  |  |  |
| Shoppers                                                  | Name Active                                                                                            |  |  |  |  |
|                                                           | Update                                                                                                 |  |  |  |  |
|                                                           |                                                                                                    |  |  |  |  |
| Apply or R                                                | emove Discount to or from Shoppers                                                                     |  |  |  |  |
| Active 🔽                                                  | Available Shoppers (3 of 3) Shoppers using Rule #456                                                   |  |  |  |  |
|                                                           | Test Tester (test@tester.com)<br>Test Tester (test@tester.com)<br>Test Tester (test@tester.com)<br>==> |  |  |  |  |
|                                                           | Shoppers Per Page: 20   100   500   1000                                                               |  |  |  |  |
|                                                           |                                                                                                    |  |  |  |  |
|                                                           |                                                                                                    |  |  |  |  |
|                                                           | close window                                                                                           |  |  |  |  |

The top section will display all of the shoppers that the discount rule currently applies to.

|                | Stropport Administor Discs   | NHR FURD 7 436 (Members D) | 14 ean () |
|----------------|------------------------------|----------------------------|-----------|
| Discount detai | ils for Shoppers             |                            |           |
| Shoppers Nan   | ne                           | Active                     |           |
|                | Update                       |                            |           |
|                |                              |                            |           |
| Apply or Remo  | ove Discourt to or from Shop | int a                      |           |
| -              |                              |                            |           |

The bottom section allows you to manage which shoppers will get the discount rule.

|             | And the second second se |
|-------------|----------------------------------------------------------------------------------------------------|
| Apply or Re | emove Discount to or from Shoppers                                                                                                    |
| Active 🗹    | Available Shoppers (3 of 3) Shoppers using Rule # 456                                                                                                    |
|             | Test Tester (test@tester.com)       <==         Test Tester (test@tester.com)       ==>         Test Tester (test@tester.com)       ==>                                                                                                    |
|             | Shoppers Per Page: 20   100   500   1000                                                                                                    |
|             |                                                                                                    |
|             |                                                                                                    |

If you already have shoppers who have bought something from your website, click on their name and email address, then click on the button "==>" to apply the discount rule to that shopper. To select multiple shoppers, hold down the CTRL key when clicking on multiple names.

| Apply or Re | move Discount to or from Shoppers                                                               |
|-------------|-------------------------------------------------------------------------------------------------|
| Active 🔽    | Available Shoppers (3 of 3) Shoppers using Rule #456                                            |
|             | Test Tester (test@tester.com)<br>Test Tester (test@tester.com)<br>Test Tester (test@tester.com) |
|             | Shoppers Per Page: 20   100   500   1000                                                        |
|             |                                                                                                 |

If you already have shoppers that you no longer want the discount to apply to, click on their name and email address, then click on the button "<==" to remove the discount rule for that shopper. To select multiple shoppers, hold down the CTRL key when clicking on multiple names.

| Active Available Shoppers (3 of 3) Shoppers using Rule # 456<br>Test Tester (test@tester.com)<br>Test Tester (test@tester.com)<br>Shoppers Per Page: 20   100   500   1000   | Apply or Remove Discount to or from Shoppers |                                                                |                                   |  |  |  |
|----------------------------------------------------------------------------------------------------|----------------------------------------------|----------------------------------------------------------------|-----------------------------------|--|--|--|
| Test Tester (test@tester.com)       <==       Test Tester (test@tester.com)         Test Tester (test@tester.com)       ==>         Shoppers Per Page: 20   100   500   1000 | Active 🔽                                     | Available Shoppers (3 of 3)                                    | Shoppers using Rule # 456         |  |  |  |
| Shoppers Per Page: 20   100   500   1000                                                                                                    |                                              | Test Tester (test@tester.com)<br>Test Tester (test@tester.com) | <== Test Tester (test@tester.com) |  |  |  |
|                                                                                                    |                                              | Shoppers Per Page: 20   100   500   10                         | 000                               |  |  |  |

When finished, click on the button "Update" to save your changes. You must still Publish the Web site in order for your customer to take advantage of the changes.

Back to the Top of the Page 10-Step Guide on Setting Up Ecommerce Discount Rules Back

# **Shipping Rules**

Related Links: 10-Step Guide on Setting Up E-commerce | Product Catalog Rules

# Overview | Shipping Methods | Shipping Rules

## Overview

Add, view, modify, or delete shipping methods and rules.

Navigation: Click on the "Ecommerce" text link located at the top of any main administration page. Click on the "Product Catalog Rules" text link. The "Discount Rules Administration" page will load in a new window. Click on the "Shipping" text link located at the top of the administration page.

| Disco                 | ounts  | Shipping    | Handling       | Taxes     |                     |               |
|-----------------------|--------|-------------|----------------|-----------|---------------------|---------------|
| Add Shipping Method   |        |             |                |           | Add Shipping Rule   |               |
| View Shipping Methods |        |             |                |           | View S              | hipping Rules |
|                       |        |             |                |           |                     |               |
|                       |        |             | Ship           | ping Metl | ıods                |               |
| US                    | ER DEI | FINED       |                |           |                     |               |
| ID                    | Code   | Name        | 2              |           | Status              | Delete        |
| 10                    | pickup | o Custo     | mer Pickup     |           | ACTIVE (Deactivate) | Delete        |
| 11                    | courie | r Couri     | er             |           | ACTIVE (Deactivate) | Delete        |
| 18                    | codec  | ode This i  | s the Ship Nam | ne a      | ACTIVE (Deactivate) | Delete        |
|                       |        |             |                |           |                     |               |
| UP                    | s      |             |                |           |                     |               |
| ID.                   | Code   | Name        |                |           | Status              | Delete        |
| 6                     | 2DA    | UPS 2nd Da  | y Air          |           | ACTIVE (Deactivate) | Delete        |
| 7                     | GND    | UPS Ground  | ł              |           | ACTIVE (Deactivate) | Delete        |
| 8                     | 3DS    | UPS 3 Day 9 | Select         |           | ACTIVE (Deactivate) | Delete        |
| 9                     | 1DA    | UPS Next D  | ay Air         |           | ACTIVE (Deactivate) | Delete        |
| 19                    | EAM    | UPS Next D  | ay Air-Early A | .M.       | ACTIVE (Deactivate) | Delete        |
|                       |        |             |                |           |                     |               |
|                       |        |             |                |           |                     |               |
|                       |        |             |                |           |                     |               |
|                       |        |             |                |           | lose window         |               |

The shipping administration page lists all existing shipping methods and shipping rules.

To view only shipping methods, click on the "Shipping Methods" text link at the top of the page.

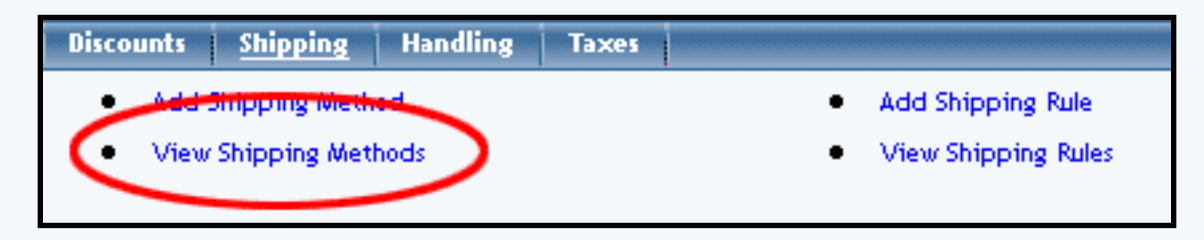

To view only shipping rules, click on the "Shipping Rules" text link.

| Discounts | Shipping      | Handling | Taxes |                     |
|-----------|---------------|----------|-------|---------------------|
| Add       | Shipping Meth | od       |       | Add Shipping Rule   |
| • View    | Shipping Met  | hods     |       | View Shipping Rules |

## Back to the Top of the Page

## **Shipping Methods**

Add, modify, or view user-defined or system integrated shipping methods.

Shipping methods are broken down into two separate groups: User Defined, and System Integrated. Any user defined, custom shipping methods are grouped together and listed first.

Shipping Method Field Descriptions Add a Shipping Method Modify a Shipping Method

Back to the Top of the Page

## **Shipping Method Field Descriptions:**

Heading: Displays either "User Defined" (custom shipping method) or lists the name of the systemintegrated method.

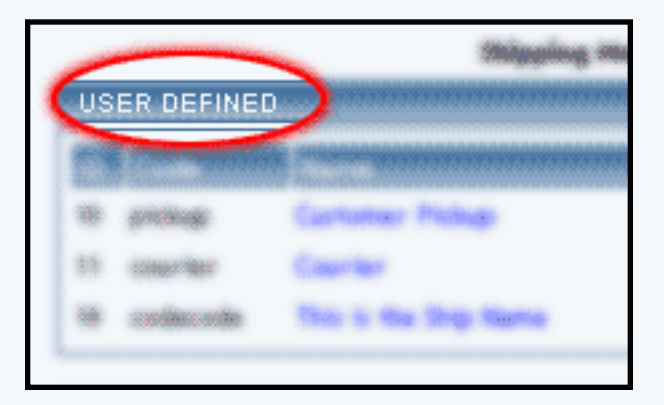

ID #: System generated number unique to every method.

| Maingaing Madhards |                                      |                |                                                                                                    |                                                                                  |                                                      |
|--------------------|--------------------------------------|----------------|----------------------------------------------------------------------------------------------------|----------------------------------------------------------------------------------|------------------------------------------------------|
| -                  |                                      |                |                                                                                                    |                                                                                  |                                                      |
| ID                 |                                      |                |                                                                                                    | - Indust                                                                         |                                                      |
| -                  | grandage:                            |                | Cartoner Philop                                                                                                    | acting (heartingie)                                                              | Determ                                               |
| 18                 | Citer State                          |                | Courter                                                                                                    | active disections)                                                               | Delara                                               |
| -                  |                                      | -              | And the state of the state of t | and the second second                                                            | The local diversion of                               |
|                    |                                      |                |                                                                                                    |                                                                                  |                                                      |
|                    |                                      |                |                                                                                                    |                                                                                  | lines                                                |
|                    | in a second                          | 975 3          | nd Day Av                                                                                                    |                                                                                  | Concerns of                                          |
| E<br>E<br>F        | 100<br>100<br>100                    | 945 S          | nan a se se se se se se se se se se se se se                                                                                                    |                                                                                  | Contraction<br>Determined<br>Determined              |
|                    | 2040<br>2010<br>2010                 | 945 3<br>945 3 | to the sequence                                                                                                    |                                                                                  | Debris<br>Debris<br>Debris                           |
|                    | 2000<br>2000<br>2010<br>2010<br>2010 | 945 3<br>945 3 | ner i on organism<br>ne Day Arr<br>need<br>Day Select<br>art Day Air                                                                                                    | ACTIVE (Sections)<br>ACTIVE (Sections)<br>ACTIVE (Sections)<br>ACTIVE (Sections) | Determined<br>Determined<br>Determined<br>Determined |

Code: Text name unique to each method. With user- defined, custom shipping methods, this field is defined at the method is created.

| - | uén <del>gr</del> enoréanne |               |
|---|-----------------------------|---------------|
| - | -                           |               |
|   | Code                        |               |
| - |                             | Cartanes Pr   |
|   | 00007984                    | Courier       |
| - |                             | This is the S |
|   |                             |               |

Name: The name of the shipping method that will be visible in the shopping cart.

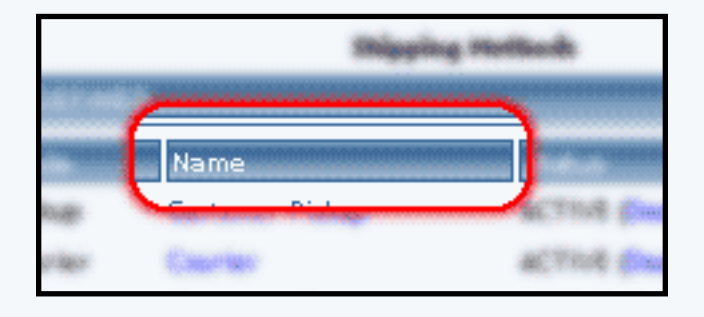

Status: Indicates whether a shipping method is available for use or disabled.

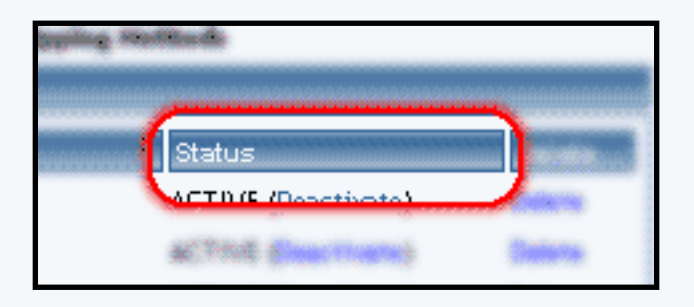

To delete a shipping method, click on the "delete" text link next to the method.

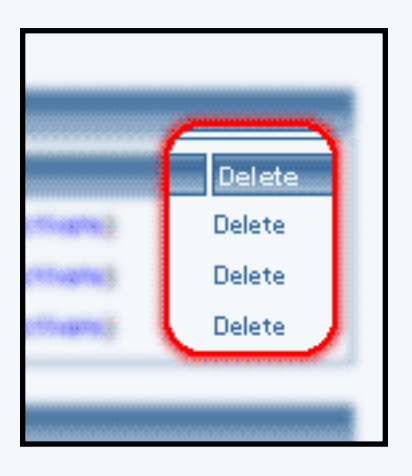

To activate or deactivate a method, click on the applicable text link located next to the status indicator.

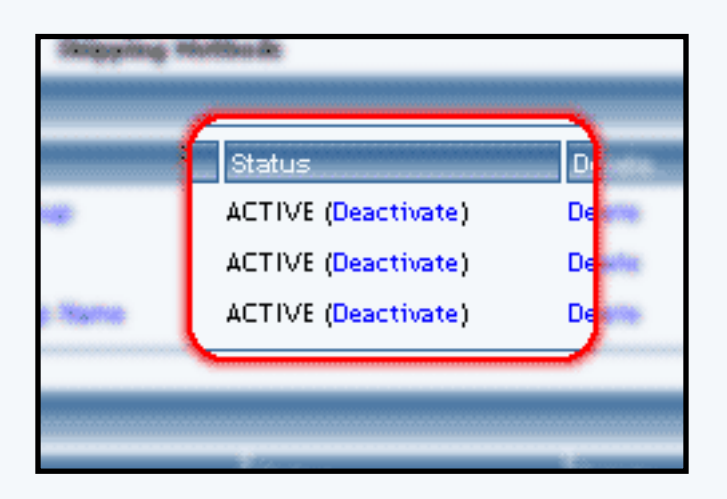

To make changes to a shipping method, click on the name of the method.

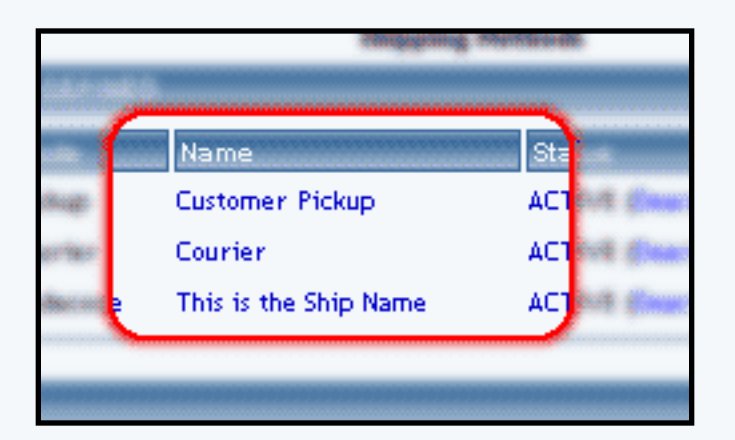

To add a shipping rule, click on the "Add Shipping Rule" text link located in the upper left-hand side of the administration page.

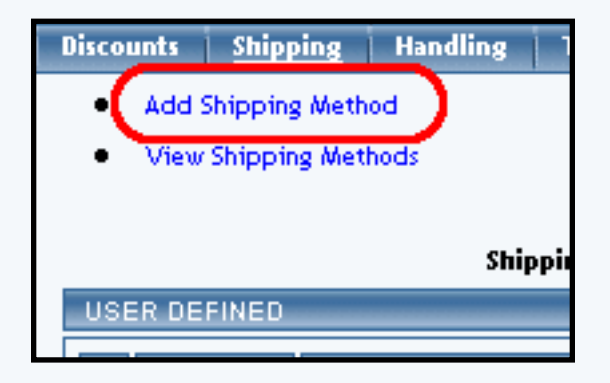

# Back to the Top of the Page

## Add a Shipping Method

Create a new user-defined shipping method or add a system-integrated shipping method.

Click on the "Ecommerce" text link located at the top of any main administration page. Click on the "Product Catalog Rules" text link. The "Discount Rules Administration" page will load in a new window. Click on the "Shipping" text link located at the top of the administration page. Click on the "Add a Shipping Method" text link.

Custom shipping methods (user-defined) can be added that are based entirely upon custom shipping rules. Shipping rules must be used to define how any shipping charges will be calculated.

System-integrated shipping methods automatically calculate associated shipping charges based on weight, shipping origin, and destination. Back to the Top of the Page

# Adding Custom Shipping Methods (User-defined)

Adding custom shipping methods that utilize shipping rules to calculate any shipping charges.

| <u>Custom</u> UPS USPS           |                                        |
|----------------------------------|----------------------------------------|
| Create A Custom Shipping Met     | thod                                   |
| Name:                            | Name for the shipping method.          |
| Code:                            | Code for your reference.               |
| Status: ACTIVE                   |                                        |
| The shipping method will be able | to have customizable shipping rule(s). |
|                                  | Add                                    |
|                                  |                                        |
|                                  | close window                           |

Enter the name of the shipping method to display in the field provided next to "Name".

Enter a unique code (text or numeric) in the field provided next to "Code". The code is a required field, used only for identification purposes.

Select the starting status of the shipping method by selecting "Active" or "Inactive" from the drop-down menu provided.

When finished, click the "Add" button. The screen will refresh with all fields reset, allowing additional methods to be added. Back to the Top of the Page

### **Adding System-integrated Shipping Methods**

Adding UPS or USPS shipping methods which automatically calculate shipping charges

### Adding a UPS Shipping Method

Adding integrated UPS shipping methods that automatically calculate shipping charges

Navigation: Click on the "UPS" text link located at the top of the "add a shipping method" administration page.

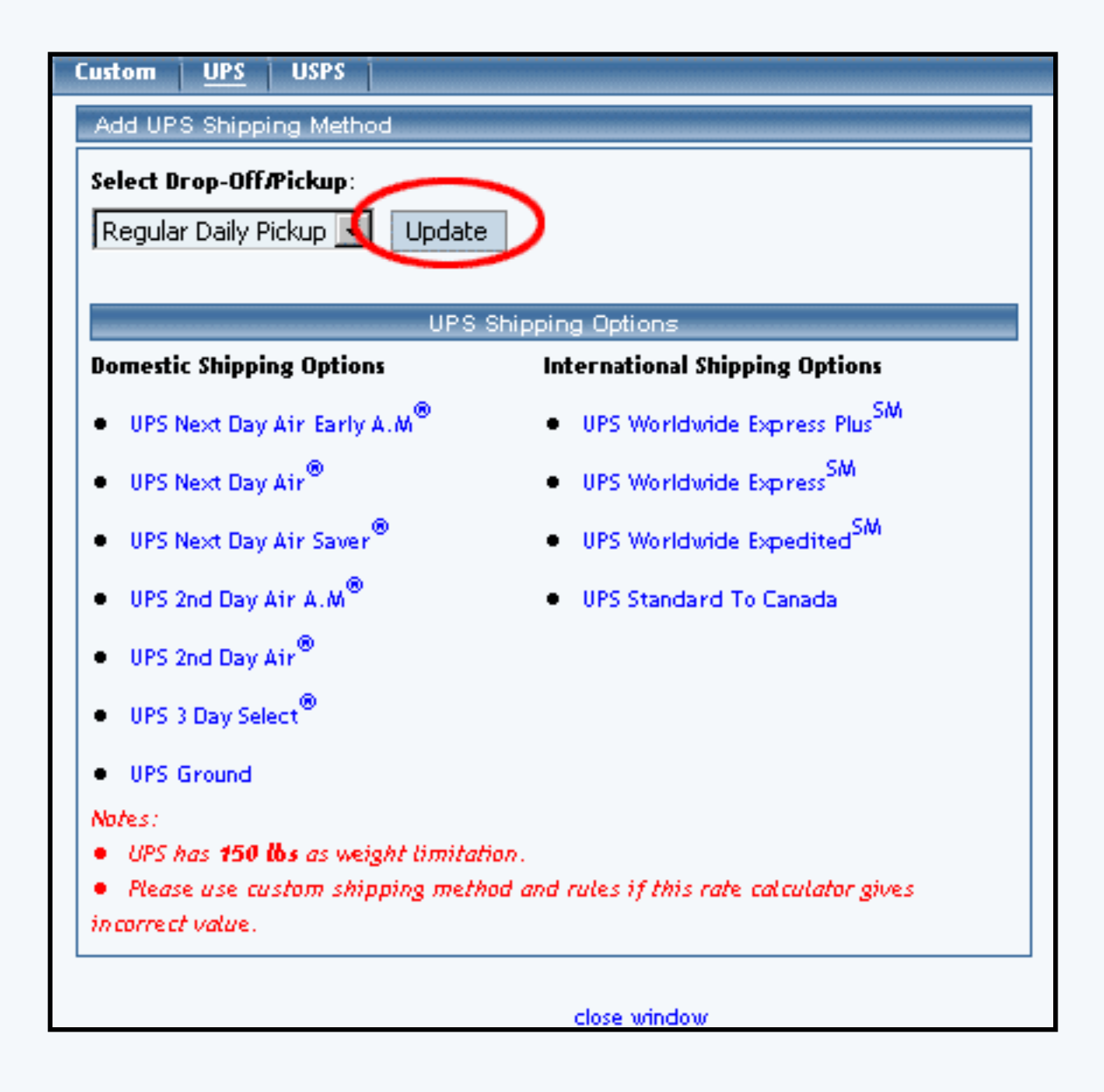

### Back to the Top of the Page

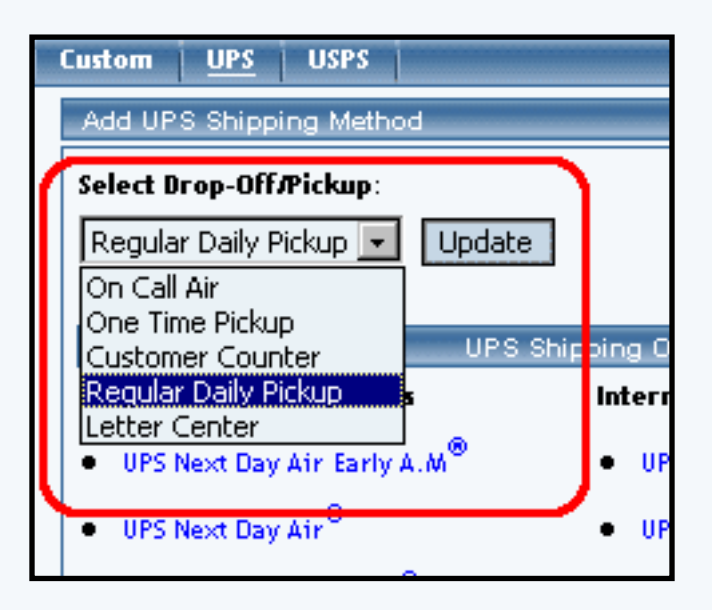

Drop-off/Pickup:

Select the method of pickup from the drop-down menu provided, and click on the "Update" button. This option defines how packages will be delivered or picked up by UPS.

UPS Options:

Click on any domestic or international UPS shipping method to add the method. The page will refresh with the rule added. Continue to select as many shipping methods as needed. Back to the Top of the Page

## Adding a USPS Shipping Method

Adding integrated USPS shipping methods that automatically calculate shipping charges

Navigation: Click on the "USPS" text link located at the top of the "add a shipping method" administration page.

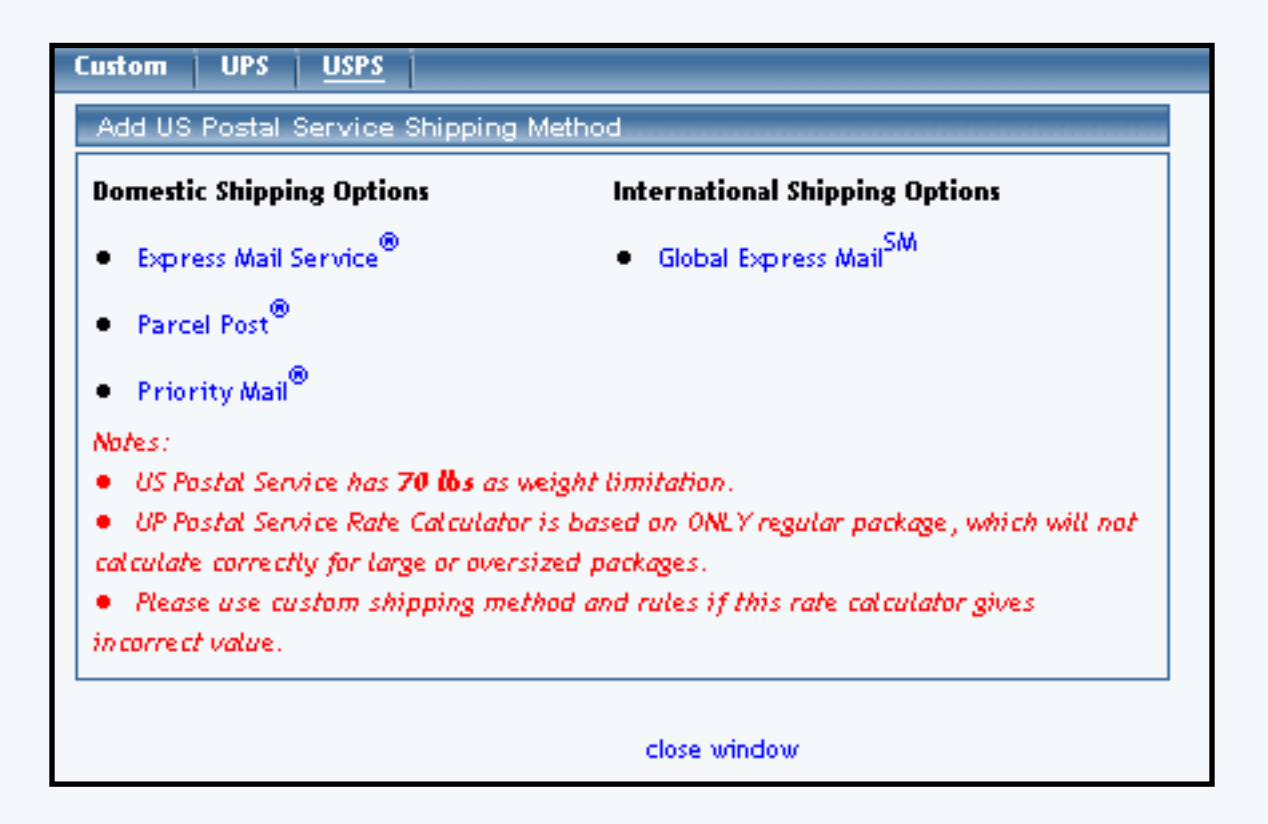

Click on any listed shipping method to add the method for use. The page will refresh with the rule added. Continue to select as many shipping methods as needed. Back to the Top of the Page

## **Modify a Shipping Method**

Change the name of a custom shipping method. Delete, activate, or deactivate shipping methods. Access shipping method item and package pages.

Navigation: Click on the "Ecommerce" text link located at the top of any main administration page. Click

on the "Product Catalog Rules" text link. The "Discount Rules Administration" page will load in a new window. Click on the "Shipping" text link located at the top of the administration page. Click on the "Name" of the method to modify.

|             | g Methods             |               |  |
|-------------|-----------------------|---------------|--|
| USER DEFINE | )                     |               |  |
| ID Code 🥖   | Name                  | Status        |  |
| 10 pickup   | Customer Pickup       | ACTIVE (Deact |  |
| 11 courier  | Courier 🖑 🥒           | ACTIVE (Deact |  |
| 18 codecode | This is the ship Name | ACTIVE (Deact |  |
|             |                       |               |  |
| UPS         |                       |               |  |
| UPS         |                       |               |  |

The shipping method modification page will load in a new browser window.

| Modify Item Package Ship Rules Tax Rules    |  |  |  |  |  |  |
|---------------------------------------------|--|--|--|--|--|--|
| Modify Shipping Method Customer Pickup      |  |  |  |  |  |  |
| Modify Shipping Method                      |  |  |  |  |  |  |
| Code: pickup                                |  |  |  |  |  |  |
| Name: Customer Pickup Catus: ACTIVE  Update |  |  |  |  |  |  |
| Delete Method                               |  |  |  |  |  |  |
|                                             |  |  |  |  |  |  |
| close window                                |  |  |  |  |  |  |

To change the displayed shipping method name, type over the existing text in the field provided.

To change the status of the method, select the appropriate choice from the Status drop-down menu.

Click the "Update" button to apply any changes.

To delete the method, click on the "Delete Method" text link.

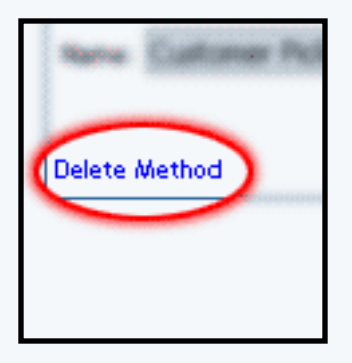

To view which items this method applies to, or to add this method to items, click on the "Item" text link located at the top of the administration page. The <u>shipping method details for items</u> page will load in the current window.

To view which packages this method applies to, or to add this rule to packages, click on the "Package" text link located at the top of the administration page. The <u>shipping method details for packages</u> page will load in the current window.

Back to the Top of the Page

## **Shipping Rules**

Add, modify or view custom shipping rules

Navigation: Click on the "Ecommerce" text link located at the top of any main administration page. Click on the "Product Catalog Rules" text link. The "Discount Rules Administration" page will load in a new window. Click on the "Shipping" text link located at the top of the administration page.

Shipping rules are used to define shipping charges for custom shipping methods. A shipping rule cannot be applied to a system-integrated shipping method.

Shipping Rule Field Descriptions Add a Shipping Rule Modify a Shipping Rule

Back to the Top of the Page

Shipping Rule Field Descriptions:

| liscounts                                          | Shipping      | Handling               | Taxes                               |                                         |
|----------------------------------------------------|---------------|------------------------|-------------------------------------|-----------------------------------------|
| Add Shipping Method     Add Shipping Rule          |               |                        |                                     |                                         |
| • View                                             | Shipping Met  | hods                   |                                     | <ul> <li>View Shipping Rules</li> </ul> |
|                                                    |               | Sh                     | ipping Rul                          | es                                      |
| SPECIFIC                                           | (Rule ID #7)  | CUSTOMER I             | PICKUP - (                          | No Basis)                               |
| Status : Al                                        | CTIVE. Shippi | ng fee is <b>NON</b>   | TAXABLE.                            |                                         |
| <i>,</i>                                           | Applied To Re | gion                   |                                     | Shipping Charges                        |
| Country: (J                                        | Any)          |                        |                                     |                                         |
| State: (An                                         | y)            |                        | Apply \$2                           | .00                                     |
| Zip:(Any)                                          |               |                        |                                     |                                         |
|                                                    |               | Modify                 | Deactivate                          | Delete                                  |
| CLODAL                                             | Pula (0 #2) 0 |                        |                                     | lec                                     |
| GLOBAL                                             |               | OUNIER - Da            | seu on Fr                           | 102                                     |
| Status : Al                                        | CTIVE. Shippi | ng fee is <b>NON</b> - | TAXABLE.                            |                                         |
| Applied To Region Shipping Charges                 |               |                        |                                     |                                         |
| Country:U                                          | nited States  |                        | FROM 0.0                            | 00 To 49.99 apply shipping \$5.00       |
| State:(Any) FROM 50.00 To 99.99 apply :            |               |                        | .00 To 99.99 apply shipping \$10.00 |                                         |
| Zip:(Any) FROM 100.00 On Up apply shipping \$20.00 |               |                        |                                     |                                         |
|                                                    |               | Modify                 | Deactionte                          | Delete                                  |

Heading: Each shipping rule heading specifies the status (active/inactive) and tax information (taxable/non-taxable)

|              | Add Shipping Method          |                                        | ۰ | and Disperse Rule  |
|--------------|------------------------------|----------------------------------------|---|--------------------|
|              | Here Deputing methods        |                                        |   | thes hipping hate: |
|              |                              | Shinesing Andres                       |   |                    |
| SPE          | ECIFIC(Rule ID #7) CUSTON    | /IER PICKUP - (No Basis                | 1 |                    |
| Stat         | us : ACTIVE. Shipping fee is | NON-TAXABLE.                           |   |                    |
|              | Access in August             | errer <mark>an errer errer binn</mark> |   | - consecutive      |
| Cour<br>Dage | ning (daug)<br>n (daug)      | Apple 52 40                            |   |                    |

Applied to Region: Specifies which shipping destinations this rule applies to.
| -                   | <ul> <li>Statistics</li> </ul> | The C REAL | T ARE ADD             |
|---------------------|--------------------------------|------------|-----------------------|
| Appli               | ed To Regi                     | on         | of an example         |
| Country: (Any)      |                                |            |                       |
| State: <b>(Any)</b> |                                |            | Ar <mark>ana 1</mark> |
| Zip: <b>(Any)</b>   |                                |            |                       |

Shipping charges: Either specifies the single charge to be applied, or displays a table of values used to calculate shipping charges.

| era Norme A | Paralle des Bases   |
|-------------|---------------------|
| fax 12 940  | TADAULE.            |
|             | Shipping Charges    |
|             | Apply <b>\$2.00</b> |
| -           | Deactivate Delete   |
|             |                     |
| 1. A. A. A. | anad an PRICE       |

To add a shipping rule, click on the "Add shipping rule" text link. The add shipping rule administration page will load in a new window.

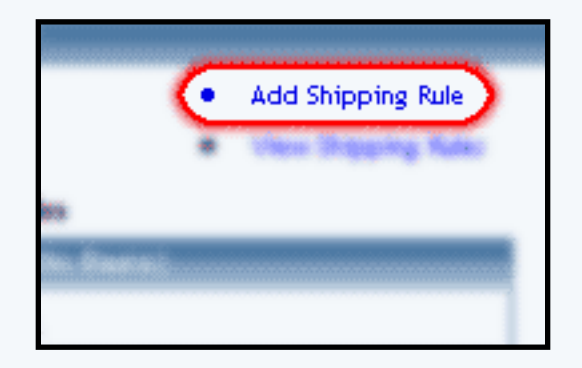

To modify a shipping rule, click on the "Modify" button located beneath the rule to modify. The shipping rule modification page will load in a new browser window.

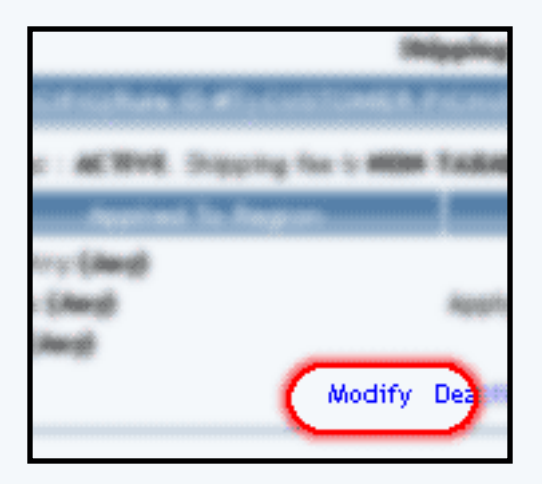

To delete a shipping rule, click on the "Delete" text link located beneath the rule.

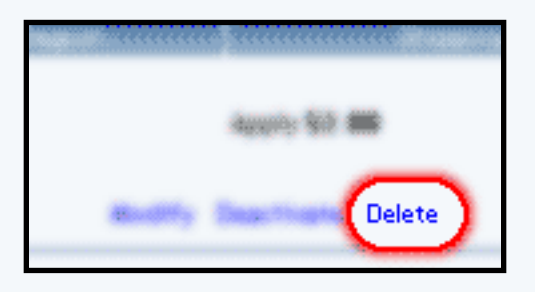

To activate or deactivate a shipping rule, click on the "Activate" or "Deactivate" text link located beneath the rule.

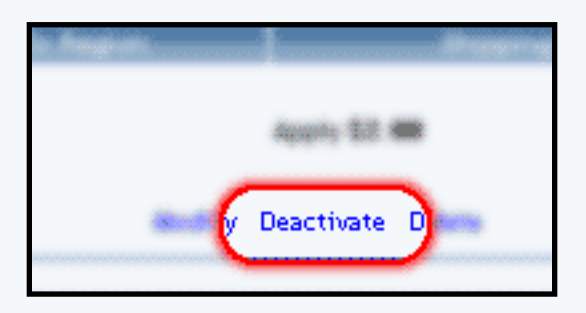

Back to the Top of the Page

# Add a Shipping Rule

Navigation: Click on the "Ecommerce" text link located at the top of any main administration page. Click on the "Product Catalog Rules" text link. The "Discount Rules Administration" page will load in a new window. Click on the "Shipping" text link located at the top of the administration page. Click on the "Add Shipping Rule" text link. The add shipping rule administration page will load in a new browser window.

| add Shipping Rule                                                          |                                                                                                    |  |  |
|----------------------------------------------------------------------------|----------------------------------------------------------------------------------------------------|--|--|
|                                                                            | Step 1                                                                                                    |  |  |
| Shipping Method:<br>CUSTOMER PICKUP                                        | Select shipping method for this shipping rule.                                                                                                    |  |  |
| Rule Type: SPECIFIC 💌                                                      | <b>Specific</b> means rule can be assigned to item.<br><b>Global</b> means rule will be applied to all items that do not have specific rule assigned. |  |  |
|                                                                            | Step 2                                                                                                    |  |  |
| Status: ACTIVE 💽                                                           |                                                                                                    |  |  |
|                                                                            | Step 3                                                                                                    |  |  |
| Applied to Region:<br>Country:<br>(Any) •<br>State:<br>(Any) •<br>ZipCode: | Choose the region to apply the shipping rule.<br>Zip Code can be a partial number(902 or 91).                                                         |  |  |
|                                                                            | Step 4                                                                                                    |  |  |
| Shipping Type:<br>C Flat Fee/Percentage(No Basi<br>Amount:                 | s)<br>Amount can be either \$5.25(flat fee) or 5.00%<br>(percentage)                                                                                  |  |  |
| C Table(Based on quantity/unit/price/weight)<br>Based on QUANTITY 💌        |                                                                                                    |  |  |
| From O on Up apply                                                         | shipping Add Row                                                                                                    |  |  |
|                                                                            | Add Rule                                                                                                    |  |  |
|                                                                            | close window                                                                                                    |  |  |

Step 1. Shipping rules may only be applied to custom shipping methods. If the desired shipping method has not

been created, add a custom shipping method before proceeding.

|                                     | Step 1                                                                                                    |  |
|-------------------------------------|----------------------------------------------------------------------------------------------------|--|
| Shipping Method:<br>CUSTOMER PICKUP | Select shipping method for this shipping rule.                                                                                                    |  |
| Rule Type: SPECIFIC 💌               | <b>Specific</b> means rule can be assigned to item.<br><b>Global</b> means rule will be applied to all items that do not have specific rule assigned. |  |
| Refer ACTIVE (8)                    | Step 2                                                                                                    |  |

From the top "Shipping Method" drop-down menu, select a method that this rule will apply to.

Select either "Specific" or "Global" from the "Rule Type" drop down menu.

A global rule will apply to all products shipped using the selected shipping method. Use this option to uniformly apply this rule to all shipments. A global discount will apply to all products purchased. The global shipping rule, however, will be overridden if a specific rule is used for any product in the catalog.

# Step 2:

From the "Status" drop-down menu, select whether the rule will be added as "active" or "inactive".

|                         | do not have quecific rale accigned. |
|-------------------------|-------------------------------------|
|                         | Step 2                              |
| Status: ACTIVE 🔻        |                                     |
| Shinning is NON-TAXABLE |                                     |
|                         |                                     |
|                         | Stan 3                              |
| Applied in Regime       |                                     |
| Essentiry               |                                     |

From the "Shipping is" drop-down menu, select whether or not to include tax on the rule.

Step 3:

To apply the rule to an entire country, select the country from the drop-down menu provided.

|                                                                        | Step 3                                                                                        |
|------------------------------------------------------------------------|-----------------------------------------------------------------------------------------------|
| Applied to Region:<br>Country:<br>(Any)<br>State:<br>(Any)<br>ZipCode: | Choose the region to apply the shipping rule.<br>Zip Code can be a partial number(902 or 91). |
|                                                                        | Step 4                                                                                        |

To apply the rule to a specific state, select the state from the drop-down menu provided.

To apply the rule only to a specific zip code or range of zip codes enter part or all of the zip code in the field provided.

Step 4:

|                                                     | Step 4                                                         |
|-----------------------------------------------------|----------------------------------------------------------------|
| hipping Type:                                       |                                                                |
| ○ Flat Fee <i>r</i> Percentage(No B                 | asis)                                                          |
| Amount:                                             | Amount can be either \$5.25(flat fee) or 5.00%<br>(percentage) |
| C Table(Based on quantity/un<br>Based on QUANTITY 💌 | nit/price/weight)                                              |
| From O on Up ap                                     | Ply shipping Add Row                                           |
| (                                                   | And Dute                                                       |

To create a rule that will apply a single charge to any shipment, click on the radio button next to "Flat Fee/Percentage (No Basis)". In the "Amount" field provided, type in the amount to charge. For a flat fee, type the value in currency format i.e. 3.25 for three dollars and twenty-five cents. To apply a charge

based on a percentage of the order dollar amount, enter the numeric value followed by a percentage sign, such as 5%.

To create a rule that will calculate the shipping charge based on a table of values and/or a specific basis (such as unit, quantity, or weight), click on the radio button next to "Table". Specify what the rule will be based on by selecting QUANTITY, UNIT, WEIGHT, or PRICE from the drop-down menu provided.

Type the minimum value of the rule next to the "From" field in the space provided. As an example, if the shipping charge is to be applied only when a customer orders a quantity of 10 or more, enter "10" in the field. Enter the amount to charge to the right of "shipping" in the space provided. The charge can be entered as a dollar amount or a percentage (such as 10%).

To create a table of values, click the "Add Row" button. A second row identical to the first will appear. Type the second set of values in the space provided. Continue adding as many rows as needed to finish building the shipping charges table.

When finished, click the "Add Rule" button to add the rule. Back to the Top of the Page

# **Modify a Shipping Rule**

Change the details of a custom shipping rule. Access shipping method item and package pages.

Click on the "Ecommerce" text link located at the top of any main administration page. Click on the "Product Catalog Rules" text link. The "Discount Rules Administration" page will load in a new window. Click on the "Shipping" text link located at the top of the administration page. Click on the "modify" text link beneath the shipping rule to modify.

| Status : ACTIVE. Shipping fee is NON-TAXABLE. |                                            |  |
|-----------------------------------------------|--------------------------------------------|--|
| Applied To Region                             | Shipping Charges                           |  |
| Country: United States                        | FROM 0.00 To 49.99 apply shipping \$5.00   |  |
| State:(Any)                                   | FROM 50.00 To 99.99 apply shipping \$10.00 |  |
| Zip:(Anv)                                     | FROM 100.00 On Up apply shipping \$20.00   |  |

The modify shipping rule administration page will load in a new browser window.

| Modify                                                       |                                                                                                    |  |  |  |
|--------------------------------------------------------------|----------------------------------------------------------------------------------------------------|--|--|--|
| Modify Ship                                                  | Modify Shipping Rule # 3 (COURIER)                                                                                                    |  |  |  |
|                                                              |                                                                                                    |  |  |  |
| GLOBAL (Rule ID #3) COURIER                                  |                                                                                                    |  |  |  |
| Based on PRICE                                               |                                                                                                    |  |  |  |
| Status: ACTIVE                                               |                                                                                                    |  |  |  |
| Shipping is NON-TAXABLE -                                    |                                                                                                    |  |  |  |
| Applied to Region                                            | Shipping Charges                                                                                                    |  |  |  |
| Country:<br>UNITED STATES •<br>State:<br>(Any) •<br>ZipCode: | From 0.00       to #9.99 apply shipping \$5.00         From 50.00       to 99.99 apply shipping \$10.00         From 100.00       on Up apply shipping \$20.00         From on Up apply shipping       Add Row         Update       Update |  |  |  |
| Change Rule Type to SPECIFIC                                 |                                                                                                    |  |  |  |
|                                                              |                                                                                                    |  |  |  |
|                                                              | close window                                                                                                    |  |  |  |

Make any necessary modifications by changing any of the available fields and or options. Refer to the fields/options description on the add a shipping rule page for further details.

When finished with any modifications, click the "Update" button located beneath the rule details.

To delete the rule, click on the "Delete" text link located beneath the rule details.

|   | State:                       |
|---|------------------------------|
|   | (Any)                        |
|   | ZipCode:                     |
|   |                              |
|   |                              |
|   | Delete Rule                  |
| ٦ | Change Rule Type to SPECIFIC |
| l |                              |
|   |                              |
|   |                              |
|   |                              |

To change the rule from global to specific, or specific to global, click on the "Change Rule type..." text link.

|   | (Any)  ZipCode:              | From |       |
|---|------------------------------|------|-------|
|   |                              |      | Upda  |
|   | Doloto Pulo                  |      |       |
| l | Change Rule Type to SPECIFIC |      |       |
|   |                              |      |       |
|   |                              |      |       |
|   |                              |      | close |

To view which items this rule applies to, or to add this rule to items, click on the "Item" text link located at the top of the administration page. The <u>shipping rule details for items</u> page will load in the current window.

To view which packages this rule applies to, or to add this rule to packages, click on the "Package" text link located at the top of the administration page. The <u>shipping rule details for packages</u> page will load in the current window.

To view which package option groups this rule applies to, or to add this rule to package option group, click on the "Option Groups" text link located at the top of the administration page. The <u>handling rule</u> <u>details for option groups</u> page will load in the current window.

Back to the Top of the Page 10-Step Guide on Setting Up Ecommerce Product Catalog Rules Back

# **Handling Rules**

Related Links: 10-Step Guide on Setting Up E-commerce | Product Catalog Rules

Overview | Handling Charges Options/Field Descriptions | Add a Handling Charge Rule | Modifying a Handling Charge Rule

#### Overview

Add, view, modify or delete Handling Charge Rules

Navigation: Click on the "Ecommerce" text link located at the top of any main administration page. Click on the "Product Catalog Rules" text link. The "Discount Rules Administration" page will load in a new window. Click on the "Handling" text link at the top of the administration page.

The "handling charges administration" page lists all existing rules.

| Discounts Shipping         | g Handling                                                     | Taxes      |                                         |
|----------------------------|----------------------------------------------------------------|------------|-----------------------------------------|
| Add Handling R             |                                                                |            | Cievy Handling Pules                    |
| Add Handning K             | ше<br>——————————                                               |            | <ul> <li>View Handling Roles</li> </ul> |
| SPECIFIC(Rule ID #         | SPECIFIC(Rule ID #2) combination special handling - (No Basis) |            |                                         |
| Status : ACTIVE. Han       | dling is TAXABL                                                | E.         |                                         |
| Handling Name: comb        | Handling Name: combination special handling                    |            |                                         |
| Applied to Region Handling |                                                                |            | Handling                                |
| Countrac (Anv)             |                                                                |            |                                         |
| State:(Any)                |                                                                | Apply \$2  | .00                                     |
| Zip:(Any)                  |                                                                |            |                                         |
|                            | Modify                                                         | Deactivate | e Delete                                |
|                            | · · · · · ·                                                    |            |                                         |
| GLOBAL(Rule ID #5          | ) Fuel Surchard                                                | e . (No Ba | cic)                                    |
|                            |                                                                | , (110 00  |                                         |
| Status : ACTIVE. Han       | dling is <b>NON-TA</b>                                         | KABLE.     |                                         |
| Handling Name: Fuel        | Surcharge                                                      |            |                                         |
| Applied to                 | Region                                                         |            | Handling                                |
| Country: (Any)             |                                                                |            |                                         |
| State:(Any)                |                                                                | Apply \$0  | .65                                     |
| Zip: <b>(Any)</b>          |                                                                |            |                                         |
|                            | Modify                                                         | Deactivate | 2 Delete                                |
|                            |                                                                |            |                                         |
|                            |                                                                |            |                                         |
| close window               |                                                                |            |                                         |

# Back to the Top of the Page

# Handling Charge Options/Field Descriptions:

Heading: The heading of each handling charge rule includes a type indicator (SPECIFIC or GLOBAL), the rule ID Number, the rule Name, and the Basis for the rule.

| Recounts Dispains New                       | Real Second                             |  |  |  |  |
|---------------------------------------------|-----------------------------------------|--|--|--|--|
| <ul> <li>a.dri Handing Rule</li> </ul>      | <ul> <li>View Rendling Rate:</li> </ul> |  |  |  |  |
| SPECIFIC(Rule ID #2)combi                   | hation special handling - (No Basis)    |  |  |  |  |
| Status : ACTIVE. Handling is TAXABLE.       |                                         |  |  |  |  |
| Handling Name: combination special handling |                                         |  |  |  |  |
| Applied to Pagion                           |                                         |  |  |  |  |
| Country (Ang)                               |                                         |  |  |  |  |
| Shute Educat                                | Acusto 62 00                            |  |  |  |  |

The rule basis refers to how the calculation is performed. "No Basis" means that the rule has been applied as a single value, such as a percentage of the product price, or a single "Flat Rate" that is applied when a purchase is made.

When a basis is listed, this means that 1) the rule is applied based on Quantity, Unit, Weight, or Price, or 2) a table of values has been created to calculate the charge. The basis indicator is listed as "Based On" with a type identifier, such as "Units" or "Quantity". In such cases, the charge is variable based on the "price" or "unit", and is calculated from a pre-defined table of values.

Below the main heading is a status indicator (Active or Inactive) and a tax indicator (Before Tax or After Tax). These settings can be modified from the rule's administration page.

The "Handling Charge Name" is different from the "Rule Name". The name in this section is the text that will actually display in the catalog and shopping cart whenever the charge is applied.

Applied to Region: Specifies which shipping destinations this rule applies to.

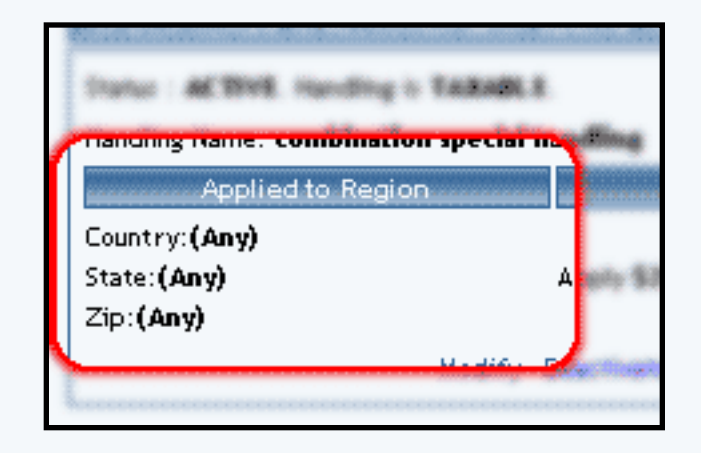

The actual amount that will be charged is shown under the "Handling" column. If the handling charge is variable, a table of values will be listed.

| for seals this pring                                    | Mandeling Falses                        |  |  |  |
|---------------------------------------------------------|-----------------------------------------|--|--|--|
| Add Handing Rule                                        | <ul> <li>View Handling Rules</li> </ul> |  |  |  |
| SPECIFICATION & Miles                                   | under adhum agamme har ding title Bases |  |  |  |
| Startus - AE 19148, Handling in TAISABLE                |                                         |  |  |  |
| Handing Name cambination questial parallel              |                                         |  |  |  |
| Apparized in Resp.                                      | Handling                                |  |  |  |
| Country (Rang)                                          |                                         |  |  |  |
| Status (Mangh                                           | Apply \$2.00                            |  |  |  |
| Cig- Energi-                                            | l                                       |  |  |  |
|                                                         | Burlin's Summer and a                   |  |  |  |
| Shahar : 46 1949, Mandling<br>Mandling Name: Fault Sand | in Miller Talkadi S.<br>Aurge           |  |  |  |
| Country (Amp)                                           |                                         |  |  |  |
| Interior Entergh                                        | Appeny SB 45                            |  |  |  |
| Car Company                                             |                                         |  |  |  |
|                                                         | mondify Deactivate Delete               |  |  |  |
|                                                         |                                         |  |  |  |
|                                                         | class situation                         |  |  |  |

To add a new rule, click on the "Add Handling Rule" text link at the top of the administration page. The add handling charges rules administration page will load in a new window.

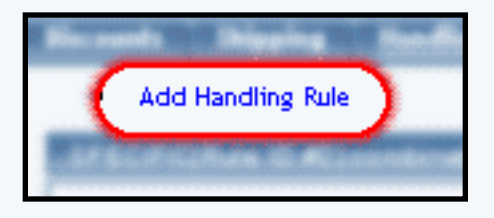

To deactivate or activate a rule, click on the "Deactivate" or "Activate" text link located at the bottom of the rule. The screen will refresh with the applied change.

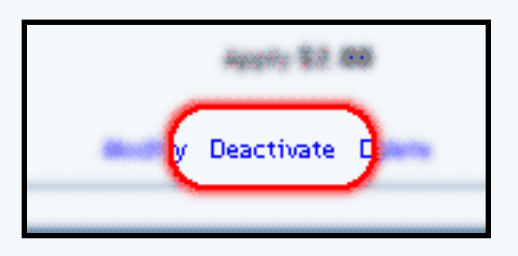

To delete a rule, click on the "Delete" text link.

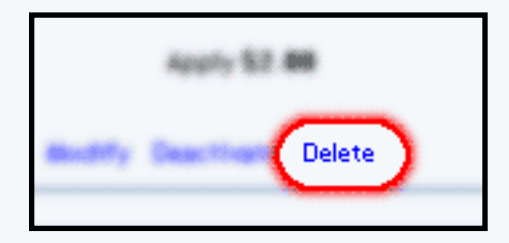

To modify a rule, click on the "Modify" text link. The modify handling charge rule administration page will load in a new window.

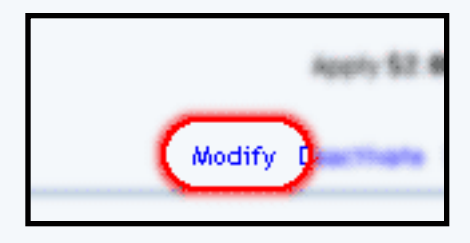

Back to the Top of the Page

# Add a Handling Charge Rule

Add a new handling charge rule

Navigation: Click on the "Ecommerce" text link located at the top of any main administration page. Click on the "Product Catalog Rules" text link. The "Discount Rules Administration" page will load in a new window. Click on the "Handling" text link located at the top of the administration page. Click on the "Add Handling Rule" text link. The add handling rule administration page will load in a new browser window.

| Add Handling Rule                                                          |                                                                                                    |
|----------------------------------------------------------------------------|----------------------------------------------------------------------------------------------------|
|                                                                            | Step 1                                                                                                    |
| Rule Type: GLOBAL                                                          | <b>Specific</b> means rule can be assigned to<br>item.<br><b>Global</b> means rule will be applied to all<br>items that do not have specific rule<br>assigned. |
| Rule Name:                                                                 | Name for your reference.                                                                                                    |
| Handling Name:                                                             | Name to show in cart.                                                                                                    |
|                                                                            |                                                                                                    |
|                                                                            | Step 2                                                                                                    |
| Status: ACTIVE 💌<br>Handling is NON-TAXABLE 💌                              |                                                                                                    |
|                                                                            | Step 3                                                                                                    |
| Applied to Region:<br>Country:<br>(Any) •<br>State:<br>(Any) •<br>ZipCode: | Choose the region to apply the handling<br>rule.<br>Zip Code can be a partial number(902 or<br>91).                                                            |
|                                                                            | Step 4                                                                                                    |
| Handling Type:<br>C Flat Fee/Percentage(No Basis)<br>Amount:               | Amount can be either \$5.25(flat fee) or<br>5.00%(percentage)                                                                                                  |
| C Table(Based on quantity/unit/pric                                        | :e/weight)                                                                                                    |
| Based on QUANTITY 💌                                                        |                                                                                                    |
| From O on Up apply han                                                     | dling Add Row                                                                                                    |
| A                                                                          | dd Rule                                                                                                    |
|                                                                            |                                                                                                    |
|                                                                            |                                                                                                    |
|                                                                            | close window                                                                                                    |
|                                                                            |                                                                                                    |

Step 1:

From the top "Rule Type" drop-down menu, select "Global" or "Specific". A global rule will apply to all items. A specific rule may be applied directly to items, packages, or package options.

| tule Type: GLOBAL 💌 | <b>Specific</b> means rule can be assigned to item.                                                  |
|---------------------|----------------------------------------------------------------------------------------------------|
|                     | <b>Global</b> means rule will be applied to all<br>items that do not have specific rule<br>assigned. |
| ule Name:           | Name for your reference.                                                                             |
| landling Name:      | Name to show in cart.                                                                                |

The global handling charge, will be overridden if a specific rule is used for any product in the catalog.

Type a rule name in field provided. The Rule Name is for reference purposes only.

Type a Handling Charge Name in the field provided. This is the text that will display in the shopping cart any time this rule is applied.

Step 2:

From the "Status" drop-down menu, select whether the rule will be added as "active" or "inactive".

|                         | Step 2 |  |
|-------------------------|--------|--|
| Status: ACTIVE          |        |  |
| Handling is NON-TAXABLE |        |  |
|                         |        |  |
|                         |        |  |
|                         | 04 2   |  |
|                         |        |  |

From the "Handling is" drop-down menu, select whether or not to include tax on the rule.

# Step 3:

To apply the rule to an entire country, select the country from the drop-down menu provided.

| Country:<br>(Any)  State:<br>(Any)  TipCode: | Choose the region to apply the handling<br>rule.<br>Zip Code can be a partial number(902 or<br>91). |
|----------------------------------------------|----------------------------------------------------------------------------------------------------|
|----------------------------------------------|----------------------------------------------------------------------------------------------------|

To apply the rule to a specific state, select the state from the drop-down menu provided.

To apply the rule only to a specific zip code or range of zip codes enter part or all of the zip code in the field provided.

Step 4:

To create a rule that will apply a single charge to any item or shipment, click on the radio button next to "Flat Fee/Percentage (No Basis)". In the "Amount" field provided, type in the amount to charge. For a flat fee, type the value in currency format i.e. 1.25 for one dollar and twenty-five cents. To apply a charge based on a percentage of the order dollar amount, enter the numeric value followed by a percentage sign, such as 1%.

|                                                                     | Step 4                                                     |  |  |  |  |
|---------------------------------------------------------------------|------------------------------------------------------------|--|--|--|--|
| Handling Type:                                                      | Handling Type:                                             |  |  |  |  |
| C Flat Fee/Percentage(No Basis)                                     |                                                            |  |  |  |  |
| Amount:                                                             | Amount can be either \$5.25(flat fee) or 5.00%(percentage) |  |  |  |  |
| C Table(Based on quantity/unit/price/weight)<br>Based on QUANTITY 💌 |                                                            |  |  |  |  |
| From 0 on Up apply handling Add Row Add Rule                        |                                                            |  |  |  |  |

To create a rule that will calculate the handling charge based on a table of values and/or a specific

basis (such as unit, quantity, or weight), click on the radio button next to "Table". Specify what the rule will be based on by selecting QUANTITY, UNIT, WEIGHT, or PRICE from the drop-down menu provided.

Type the minimum value of the rule next to the "From" field in the space provided. As an example, if the handling charge is to be applied only when a customer orders a quantity of 10 or more, enter "10" in the field. Enter the amount to charge to the right of "handling" in the space provided. The charge can be entered as a dollar amount or a percentage (such as 10%).

To create a table of values, click the "Add Row" button. A second row identical to the first will appear. Type the second set of values in the space provided. Continue adding as many rows as needed to finish building the shipping charges table.

When finished, click the "Add Rule" button to add the rule. Back to the Top of the Page

# Modify a Handling Charge Rule

Modify the details of a handling charge rule.

Navigation: Click on the "Ecommerce" text link located at the top of any main administration page. Click on the "Product Catalog Rules" text link. The "Discount Rules Administration" page will load in a new window. Click on the "Handling" text link located at the top of the administration page. To modify any rule, click on the "modify" text link beneath the rule.

| Modify Item Package Option Group Package Option         |  |  |  |  |
|---------------------------------------------------------|--|--|--|--|
| Modify Handling Rule # 2 (combination special handling) |  |  |  |  |
|                                                         |  |  |  |  |
| SPECIFIC (Rule ID #2)                                   |  |  |  |  |
| Rule Name: Lombination special hand (No Basis)          |  |  |  |  |
| Status: ACTIVE V                                        |  |  |  |  |
| Handling is TAXABLE                                     |  |  |  |  |
| Handling Name: combination special hand                 |  |  |  |  |
| Applied to Region Handling Charges                      |  |  |  |  |
| Country:                                                |  |  |  |  |
| (Any)                                                   |  |  |  |  |
| State: Apply \$2.00                                     |  |  |  |  |
| (Any)                                                   |  |  |  |  |
| ZipCode:                                                |  |  |  |  |
| Update                                                  |  |  |  |  |
| Delete Rule                                             |  |  |  |  |
| Change Rule Type to GLOBAL                              |  |  |  |  |
|                                                         |  |  |  |  |
|                                                         |  |  |  |  |
| close window                                            |  |  |  |  |

All listed options and fields can be changed by modifying the desired option or by typing over any text/value displayed.

For a detailed description of each option, see the section above on adding a handling charge rule.

To convert a Global Rule to a Specific Rule, or to change a Specific Rule to a Global Rule, click on the applicable text link located at the bottom of the administration page.

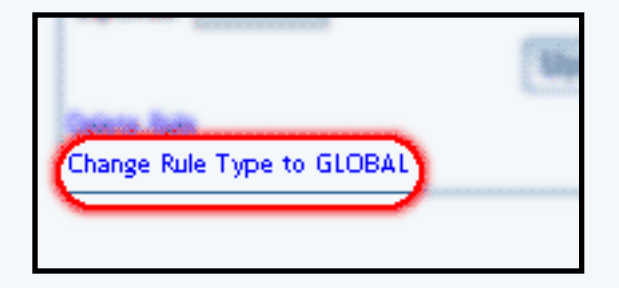

To delete this rule, click on the "Delete" text link located on the bottom of the administration page.

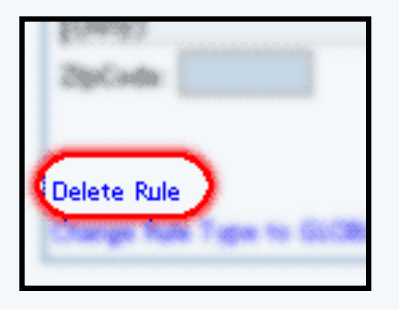

When finished with modifications, click on the "Update Rule" button to save any changes.

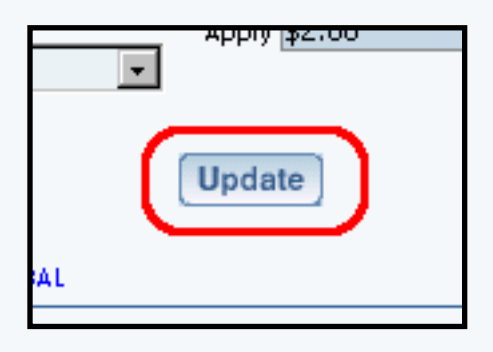

To view which items this rule applies to, or to add this rule to items, click on the "Item" text link located at the top of the administration page. The <u>handling charge rule details for items</u> page will load in the current window.

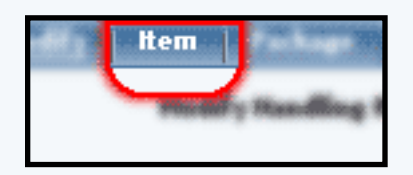

To view which packages this rule applies to, or to add this rule to packages, click on the "Package" text link located at the top of the administration page. The <u>handling charge rule details</u> <u>for packages</u> page will load in the current window.

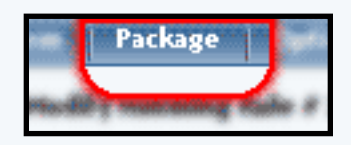

To view which option groups this rule applies to, or to add this rule to an option group, click on the "Option Group" text link located at the top of the administration page. The <u>handling charge</u> rule details for option groups page will load in the current window.

| -    | Option Group               |
|------|----------------------------|
| Ming | Rule # 2 transformation up |
|      | and a subsection of the    |

To view which package options this rule applies to, or to add this rule to a package option, click on the "Package Option" text link located at the top of the administration page. The <u>handling</u> charge rule details for option groups page will load in the current window.

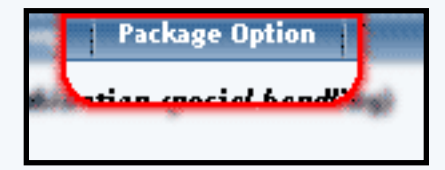

Back to the Top of the Page 10-Step Guide on Setting Up Ecommerce Product Catalog Rules

Back

# Tax Rules

Related Links: 10-Step Guide on Setting Up E-commerce | Product Catalog Rules

Overview | Tax Options/Field Descriptions | Add a Tax Rule | Modify a Tax Rule

# Overview

Add, view, modify or delete Tax Rules

Navigation: Click on the "Ecommerce" text link located at the top of any main administration page. Click on the "Product Catalog Rules" text link. The "Discount Rules Administration" page will load in a new window. Click on the "Taxes" text link at the top of the administration page.

The tax administration page will list all existing rules.

| liscounts                              | Shipping             | Handling      | Taxes      |                          |
|----------------------------------------|----------------------|---------------|------------|--------------------------|
| • Ac                                   | dd Tax Rule          |               |            | View Tax Rules           |
| ITEM SPE                               | ECIFIC(Rule I        | ID #3)packag  | je test    |                          |
| Status : ACTIVE Tax Name: package test |                      |               |            |                          |
| Applied to Region                      |                      |               |            | Tax                      |
| Country:(/                             | 4ny)                 |               |            |                          |
| State: (Any                            | ()                   |               | Appl       | y\$1.00                  |
| Zip: <b>(Any)</b>                      |                      |               |            |                          |
|                                        |                      | Modify        | Deactivate | e Delete                 |
|                                        |                      |               |            |                          |
| GLOBAL(                                | Rule ID #1) \$       | Gales Tax Rul | e          |                          |
| Status : Al                            | E <b>TIVE</b> Tax Na | me: Sales Tax |            |                          |
|                                        | Applied to           | Region        |            | Tax                      |
| Country:()                             | Anv)                 |               |            |                          |
| State:Nev                              | ada                  |               | Appl       | y <b>6.50%</b> of amount |
| Zip:(Any)                              |                      |               |            |                          |
|                                        |                      | Modify        | Deactivate | e Delete                 |
|                                        |                      |               |            |                          |
| GLOBAL(                                | Rule ID #2) z        | :dsrde        |            |                          |
| Status : ACTIVE Tax Name: rtzdrh       |                      |               |            |                          |
|                                        | Applied to           | Region        |            | Tax                      |
| Country: (J                            | Any)                 |               |            |                          |
| State: (Any                            | ()                   |               | Appl       | y \$12.00                |
| Zip:(Any)                              |                      |               |            |                          |
| Modify Deactivate Delete               |                      |               |            |                          |

| ip:(Any)                 |  |  |  |
|--------------------------|--|--|--|
| Modify Deactivate Delete |  |  |  |
|                          |  |  |  |
| close window             |  |  |  |
|                          |  |  |  |

# **Tax Options/Field Descriptions:**

The Heading of each tax rule includes a type indicator (SPECIFIC or GLOBAL), the rule ID Number, and the rule Name.

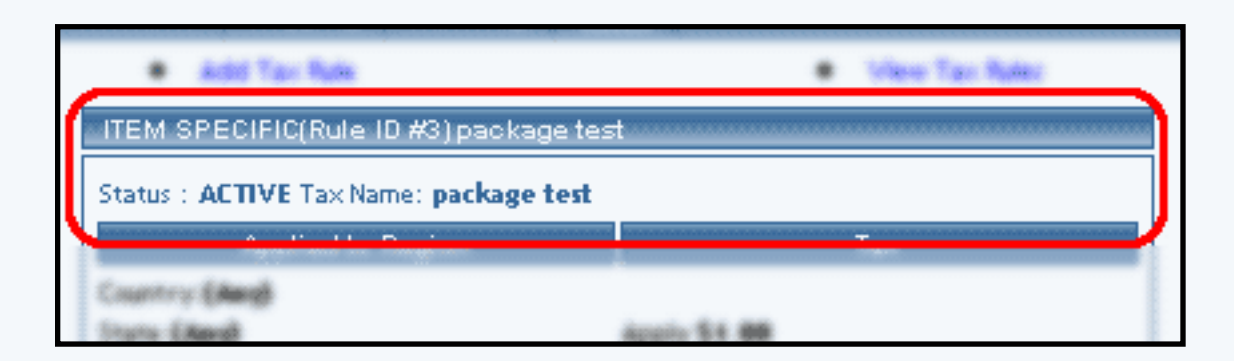

Below the heading, the Status (either active or inactive) and Tax Name will display.

The region(s) that tax rule applies to and the amount to be applied are listed side by side.

| Status - N. BYE Las Satus, andress last |              |
|-----------------------------------------|--------------|
| Applied to Region                       | Tax          |
| Country: (Any)                          |              |
| State:(Any)                             | Apply \$1.00 |
| Zip:(Any)                               |              |
|                                         |              |
| 5                                       |              |

To add a tax rule, click on the "Add Tax Rule" text link located at the top of the administration page. The add tax rule administration page will open in a new browser window.

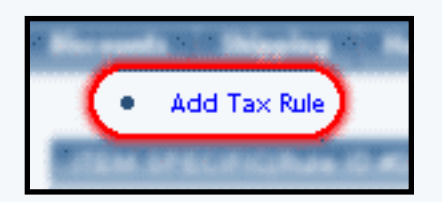

To deactivate or activate a rule, click on the "Deactivate" or "Activate" text link located at the

bottom of the rule details. The screen will refresh with the applied change.

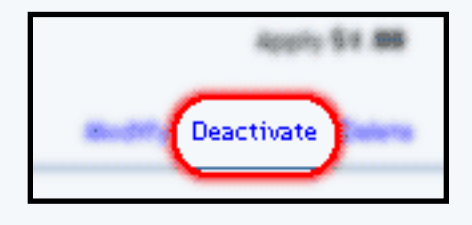

To delete a rule, click on the "Delete" text link.

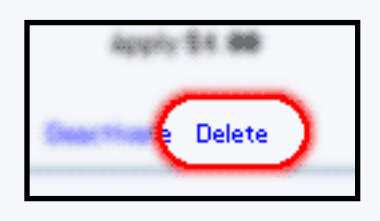

To modify a rule, click on the "Modify" text link. The modify tax rule administration page will load in a new window.

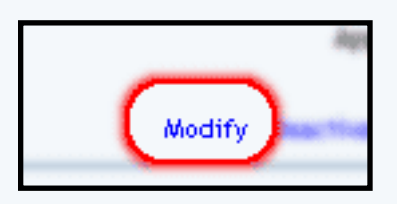

Back to the Top of the Page

# Add a Tax Rule

Click on the "Ecommerce" text link located at the top of any main administration page. Click on the "Product Catalog Rules" text link. The "Discount Rules Administration" page will load in a new window. Click on the "Taxes" text link located at the top of the administration page. Click on the "Add Tax Rule" text link. The add tax rule administration page will load in a new browser window.

| Add Tax Rule                                                               |                                                                                                    |
|----------------------------------------------------------------------------|----------------------------------------------------------------------------------------------------|
|                                                                            | Step 1                                                                                                    |
| Rule Type:<br>GLOBAL           Rule Name:         Tax Name:                | <ul> <li>Item Specific meansrule can be assigned to item.</li> <li>Global means rule will be applied to all items that do not have specific rule assigned.</li> <li>Shipping Method Specific means rule can be assigned to custom/userdef shipping method.</li> <li>Shipping Method Global means rule will be applied to all shipping methods that do not have specific rule assigned.</li> <li>Name for your reference.</li> <li>Name to show in cart.</li> </ul> |
| Status: ACTIVE                                                             | Step 2                                                                                                    |
|                                                                            | Step 3                                                                                                    |
| Applied to Region:<br>Country:<br>(Any) •<br>State:<br>(Any) •<br>ZipCode: | Choose the region to apply the tax rule.<br>Zip Code can be a partial number(902 or<br>91).                                                                                                    |
|                                                                            | Step 4                                                                                                    |
| Amount:                                                                    | Amount can be either \$5.25(flat fee) or<br>5.00%(percentage)<br>Add Rule                                                                                                    |
|                                                                            | close window                                                                                                    |

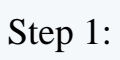

| Rule Name: | <b>Global</b> means rule will be applied to all items<br>that do not have specific rule assigned.<br><b>Shipping Method Specific</b> means rule can<br>be assigned to custom/userdef shipping<br>method.<br><b>Shipping Method Global</b> means rule will be<br>applied to all shipping methods that do not<br>have specific rule assigned.<br>Name for your reference.<br>Name to show in cart. |
|------------|----------------------------------------------------------------------------------------------------|
|------------|----------------------------------------------------------------------------------------------------|

From the top "Rule Type" drop-down menu, select the appropriate rule type:

Item Specific: Tax can be applied to any individual items.

Global: Tax will be applied to all items that do not currently have an overriding specific rule assigned.

Shipping Method Specific: Tax can only be applied to any custom (user defined) shipping method.

Shipping Method Global: Tax is applied to all shipping methods that do not have a specific rule assigned.

Type the Rule name in the space provided. The Rule Name is used for reference purposes only.

Type the Tax Name in the space provided. The Tax Name is the text that will be displayed in the shopping cart any time the tax is applied.

Step 2:

From the "Status" drop-down menu, select whether the rule will be added as "active" or "inactive".

|                   | Step 2 |  |
|-------------------|--------|--|
| Status: ACTIVE    |        |  |
|                   | al - a |  |
| Applied to Region |        |  |

# Step 3:

To apply the rule to an entire country, select the country from the drop-down menu provided.

| Applied to Region:<br>Country:<br>(Any) •<br>State:<br>(Any) •<br>ZipCode: | Choose the region to apply the tax rule.<br>Zip Code can be a partial number(902 or<br>91). |
|----------------------------------------------------------------------------|---------------------------------------------------------------------------------------------|
| -                                                                          | Stop 4                                                                                      |
| Amount                                                                     | Amount can be either (5.25(flat fee) or                                                     |

To apply the rule to a specific state, select the state from the drop-down menu provided.

To apply the rule only to a specific zip code or range of zip codes enter part or all of the zip code in the field provided.

Step 4:

In the "Amount" field provided, type in the amount to charge. For a flat fee, type the value in currency format i.e. 1.35 for one dollar and thirty-five cents. To apply a charge based on a percentage of the order dollar amount, enter the numeric value followed by a percentage sign, such as 5%.

|         | Step 4                                                                    |
|---------|---------------------------------------------------------------------------|
| Amount: | Amount can be either \$5.25(flat fee) or<br>5.00%(percentage)<br>Add Rule |
|         |                                                                           |

When finished, click the "Add Rule" button to add the rule. Back to the Top of the Page

# Modify a Tax Rule

Modify the details of a tax rule.

Navigation: Click on the "Ecommerce" text link located at the top of any main administration page. Click on the "Product Catalog Rules" text link. The "Discount Rules Administration" page will load in a new window. Click on the "Taxes" text link located at the top of the administration page.

To modify any rule, click on the "modify" text link beneath the rule details.

| Modify            | ltem       | Package       | Option Group       | Package Option |   |
|-------------------|------------|---------------|--------------------|----------------|---|
|                   |            | Modif         | y Tax Rule # 3 (pa | ickage test)   |   |
| ITEM SP           | ECIFIC     | (Rule ID #3)  |                    |                |   |
| Rule Nam          | e: backa   | age test      |                    |                |   |
| Status:           | ACTIVE     | 💌 . Tax N     | lame: package te:  | st             |   |
|                   | Applied    | Ito Region    |                    | Tax Charges    | ; |
| Country:<br>(Any) |            | •             |                    |                |   |
| State:<br>(Any)   |            |               | Apply \$1          | .00            |   |
| ZipCode:          |            |               |                    |                |   |
|                   |            |               | Update             |                |   |
| Delete Rul        | e          |               |                    |                |   |
| Change Ru         | ile Type t | to GLOBAL     |                    |                |   |
| Change Ru         | ile Type t | to SHIPPING / | METHOD SPECIFIC    |                |   |
| Change Ru         | ile Type t | to SHIPPING / | METHOD GLOBAL      |                |   |
|                   |            |               |                    |                |   |
|                   |            |               | cl                 | ose window     |   |

All listed options and fields can be changed by modifying the desired option or by typing over any text/value displayed.

For a detailed description of each option, see the adding a tax rule section above.

To change the rule type click on the applicable text link located at the bottom of the

administration page.

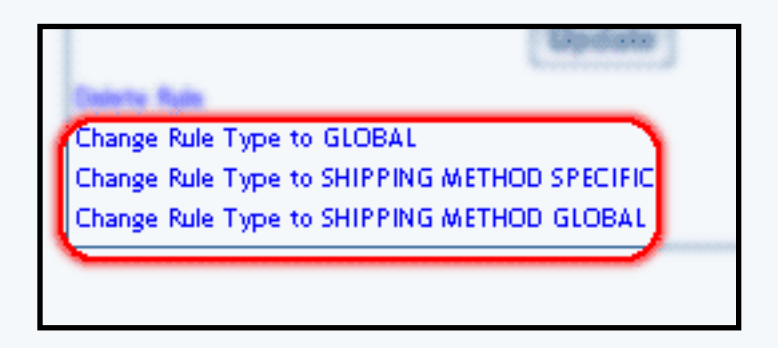

To delete this rule, click on the "Delete" text link located on the bottom of the administration page.

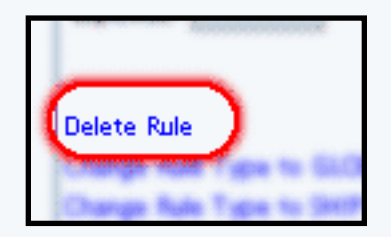

When finished with modifications, click on the "Update Rule" button to save changes.

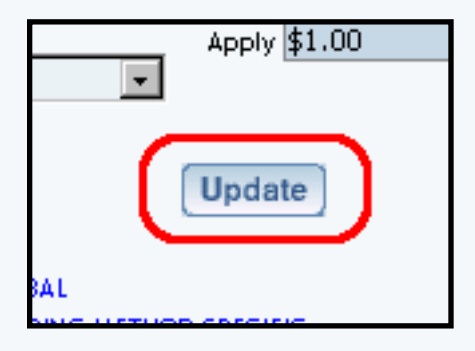

To view which items this rule applies to, or to add this rule to items, click on the "Item" text link located at the top of the administration page. The <u>tax rule details for items</u> page will load in the current window.

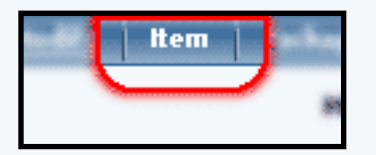

To view which packages this rule applies to, or to add this rule to packages, click on the "Package" text link located at the top of the administration page. The <u>tax rule details for packages</u> page will load in the current window.

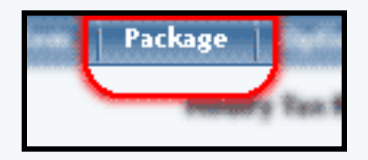

To view which option groups this rule applies to, or to add this rule to an option group, click on the "Option Group" text link located at the top of the administration page. The tax rule details for option groups page will load in the current window.

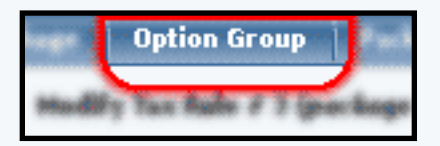

To view which package options this rule applies to, or to add this rule to a package option, click on the "Package Option" text link located at the top of the administration page. The <u>tax rule</u> <u>details for package options</u> page will load in the current window.

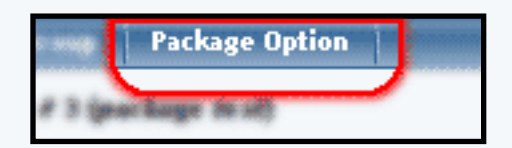

Back to the Top of the Page 10-Step Guide on Setting Up Ecommerce Product Catalog Rules

Back

# **Ecommerce Options**

Related Links: 10-Step Guide on Setting Up E-Commerce

Overview | Add and Modify Payment Methods | Merchant Account Options | Checkout Descriptions | Custom Fields | Other Options

#### Overview

Set up or modify payment methods, merchant account information, shopping cart options and checkout descriptions.

Navigation: Click on the "Ecommerce" text link located at the top of any main administration page. Click on the "Ecommerce Options" text link to load the ecommerce administration page.

| Payment Methods Merchant Account Op        | ptions Checkout Descriptions       | Custom Field(s) | Other Options |
|--------------------------------------------|------------------------------------|-----------------|---------------|
| Add A New Payment Method                   | Reactivate/Modify A Payment Meth   | od              |               |
| Select one of available payment method(s): | Select one of the activated paymer | nt method(s):   |               |
| Credit Card                                |                                    |                 |               |
| Online Check                               |                                    |                 |               |
| Personal Check                             |                                    |                 |               |
| Gift Certificate                           |                                    |                 |               |
| Money Orders                               |                                    |                 |               |
| Custom Payment Method                      |                                    |                 |               |
| UPS-Cash On Delivery                       |                                    |                 |               |
| 🗖 PayPal                                   |                                    |                 |               |
| 🗖 International Bank Draft                 |                                    |                 |               |
| 🗖 Open Account                             |                                    |                 |               |
| 🗖 Institutional Purchase Order             |                                    |                 |               |
| 🗖 Cash                                     |                                    |                 |               |
| Activate ==>                               | <== Deactivate                     |                 |               |
|                                            | close window                       |                 |               |

## Back to the Top of the Page

## **Adding and Modifying Payment Methods**

View, add or modify payment methods available to customers at check out.

Navigation: Click on the "Ecommerce" text link located at the top of any main administration page. Click on the

"Ecommerce Options" text link to load the ecommerce administration page.

Any available payment methods are located in the left-hand column under "Add a New Payment Method".

| Add A New Payment Method                   | Deactiv   |
|--------------------------------------------|-----------|
| Select one of available payment method(s): | Select on |
| Credit Card                                |           |
| 🗖 Online Check                             |           |
| Personal Check                             |           |
| Gift Certificate                           |           |
| Money Orders                               |           |
| Custom Payment Method                      |           |
| UPS-Cash On Delivery                       |           |
| 🗖 PayPal                                   |           |
| 🗖 International Bank Draft                 |           |
| 🗖 Open Account                             |           |
| 🗖 Institutional Purchase Order             |           |
| 🗖 Cash                                     |           |
|                                            |           |
| Activate ==>                               | <==       |
|                                            |           |
|                                            |           |

Currently used payment methods are located in the right-hand column under "Deactivate/Modify A Payment Method.

| Deactivate/Modify A Payment Method<br>Select one of the activated payment method(s): |
|--------------------------------------------------------------------------------------|
|                                                                                      |
|                                                                                      |
|                                                                                      |
|                                                                                      |
|                                                                                      |
|                                                                                      |

To activate an available payment method(s), check any applicable box next to the payment method name. Click on the "Activate" button.

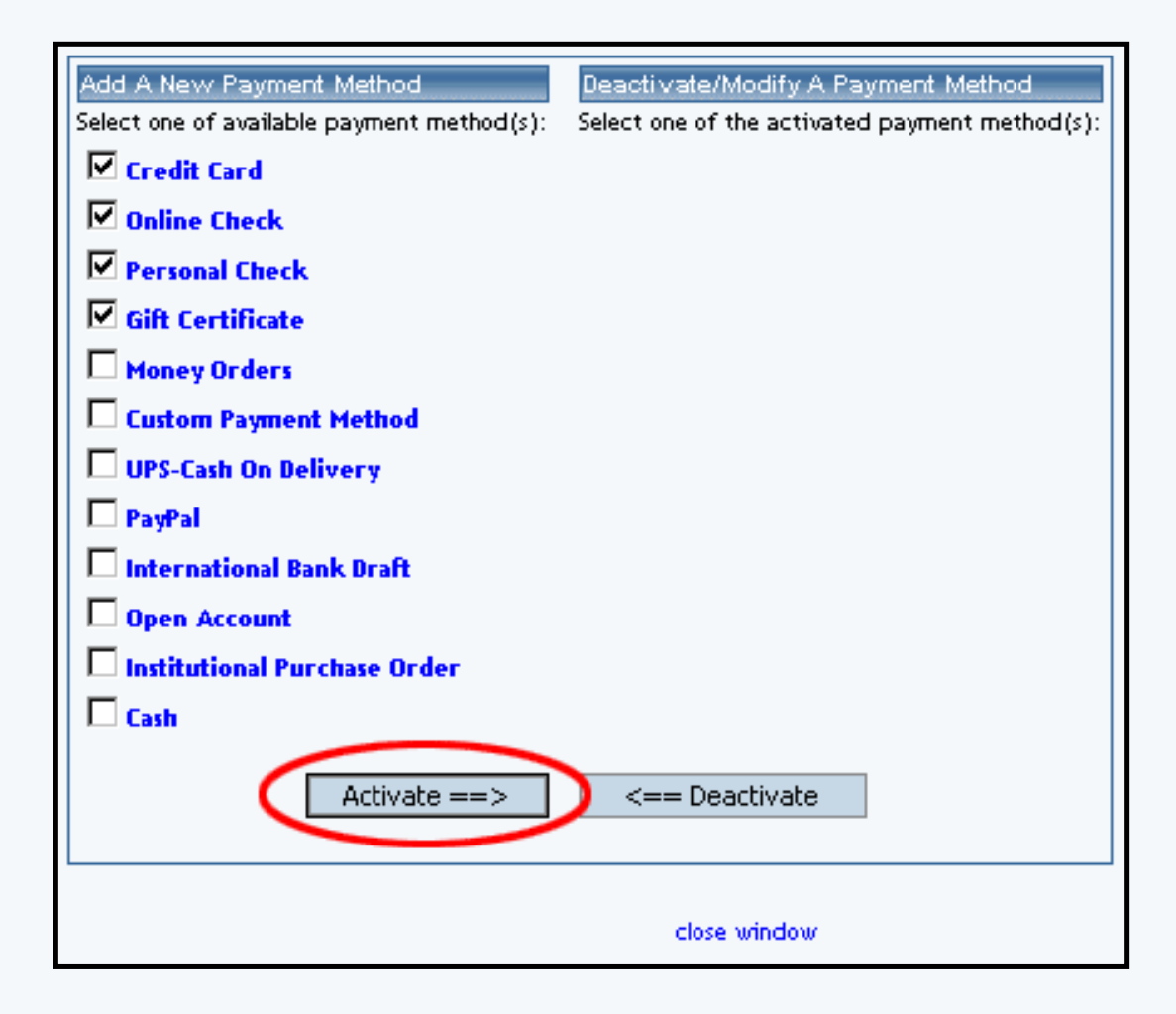

The screen will refresh with the chosen payment method(s) now listed in the right-hand column.

| Payment Method Credit Card is activated      |                                                |  |  |
|----------------------------------------------|------------------------------------------------|--|--|
| Payment Method Online Check is activated.    |                                                |  |  |
| Payment Method Domine Check is activated.    |                                                |  |  |
| Payment Method Personal Check is activated   |                                                |  |  |
| Payment Method Gift Certificate is activated | ].                                             |  |  |
|                                              |                                                |  |  |
| Add A New Payment Method                     | Deactivate/Modify A Payment Method             |  |  |
| Select one of available payment method(s):   | Select one of the activated payment method(s): |  |  |
| 🗖 Open Account                               | Credit Card (Modify)                           |  |  |
| 🗖 Institutional Purchase Order               | Online Check (Modify)                          |  |  |
| 🗖 Cash                                       | Personal Check (Modify)                        |  |  |
| 🗖 Money Orders                               | Gift Certificate (Modify)                      |  |  |
| Custom Payment Method                        |                                                |  |  |
| UPS-Cash On Delivery                         |                                                |  |  |
| 🗖 PayPal                                     |                                                |  |  |
| 🗖 International Bank Draft                   |                                                |  |  |
|                                              |                                                |  |  |
| Activate ==>                                 | <== Deactivate                                 |  |  |
|                                              |                                                |  |  |
| L                                            |                                                |  |  |
|                                              | close window                                   |  |  |

To deactivate any payment method(s), check any applicable box next to the active payment method name. Click on the "Deactivate" button.

| Add A New Payment Method                   | Deactivate/Modify A Payment Method                                   |
|--------------------------------------------|----------------------------------------------------------------------|
| Select one of available payment method(s): | Select one of the activated payment method(s):  Credit Card (Modify) |
| Institutional Purchase Order               | Online Check (Modify)                                                |
| Cash                                       | Personal Check (Modify)                                              |
| 🗖 Money Orders                             | Gift Certificate (Modify)                                            |
| Custom Payment Method                      |                                                                      |
| UPS-Cash On Delivery                       |                                                                      |
| PayPal                                     |                                                                      |
| 🗖 International Bank Draft                 |                                                                      |
| Activate ==>                               | <== Deactivate                                                       |
|                                            | close window                                                         |

The screen will refresh with the chosen payment method(s) now listed in the left-hand column.

| Payment Method Credit Card is deactivated.  |                                                |
|---------------------------------------------|------------------------------------------------|
| Payment Method Unline Lheck is deactivated. | •                                              |
|                                             |                                                |
| Add A New Payment Method                    | Deactivate/Modify A Payment Method             |
| Select one of available payment method(s):  | Select one of the activated payment method(s): |
| 🗖 Open Account                              | Personal Check (Modify)                        |
| 🗖 Institutional Purchase Order              | Gift Certificate (Modify)                      |
| 🗖 Cash                                      |                                                |
| Credit Card                                 |                                                |
| 🗖 Online Check                              |                                                |
| Money Orders                                |                                                |
| Custom Payment Method                       |                                                |
| 🗖 UPS-Cash On Delivery                      |                                                |
| 🗖 PayPal                                    |                                                |
| 🗖 International Bank Draft                  |                                                |
|                                             |                                                |
| Activate ==>                                | <== Deactivate                                 |
|                                             |                                                |
|                                             |                                                |
|                                             | close window                                   |

To view the information that a payment method requires, click on the name of the method. An example which including all required fields will be displayed at the bottom of the administration page.

|                      |                    | Cash (Noonly)  |
|----------------------|--------------------|----------------|
|                      | Activate ==>       | <== Deactivate |
| Credit C             | ard Payment Method |                |
| Card Type            | m O Visa           | close window   |
|                      | C Masterca         | rd             |
|                      | C Discover         |                |
|                      | O American         | Express        |
| Expiration Month     | 1 💌                |                |
| Expiration Year      | 2002 💌             |                |
| Card Number          |                    |                |
| Credit Card Verifica | ition Code         |                |
|                      |                    |                |

To use a payment type not listed, modify the "Custom Payment Method" from the list of available methods. You will then see the following new window:

| Current Descrip | tion New Description | Field Size | Field MaxLength | Required(Mandato | active |
|-----------------|----------------------|------------|-----------------|------------------|--------|
| Field One       | Field One            | 20         | 20              | V                | N      |
| Field Two       | Field Two            | 20         | 20              |                  | V      |
| Field Three     | Field Three          | 20         | 20              | N                | V      |
| Field Four      | Field Four           | 20         | 20              |                  | 2      |
| Field Five      | Field Five           | 20         | 20              |                  | V      |
|                 | (                    | Update     | )               |                  |        |

# Back to the Top of the Page

## **Modify a Payment Method**

Modify payment method details, including sub-types and required fields.

Navigation: Click on the "Ecommerce" text link located at the top of any main administration page. Click on the "Ecommerce Options" text link to load the ecommerce administration page. Click on the "modify" text link next to any currently active payment method. The payment modification administration page will load in a new browser window.

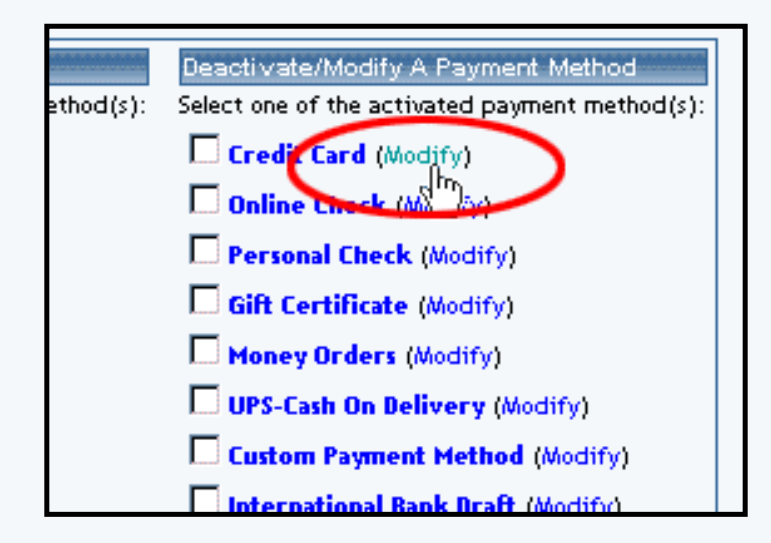

To add a custom credit card type or a custom online check type, first click on the "modify" link next to the payment method. When the new page loads, click on the "Add New Card Type" text link.

|                                                                                                  |                 | Credit Card                                                                                          | Payment Method                  | d Details                       |              |                            |                                                          |
|--------------------------------------------------------------------------------------------------|-----------------|----------------------------------------------------------------------------------------------------|---------------------------------|---------------------------------|--------------|----------------------------|----------------------------------------------------------|
|                                                                                                  | Card Ty         | pe                                                                                                   |                                 |                                 |              |                            |                                                          |
|                                                                                                  | DOVR            | Discover                                                                                             | Delete                          | Deactivate                      | Active       |                            |                                                          |
|                                                                                                  | VISA            | Vira                                                                                                 | Delete                          | Deactivate                      | Active       |                            |                                                          |
|                                                                                                  | AMEX            | American Express                                                                                     | Delete                          | Deactivate                      | Active       |                            |                                                          |
|                                                                                                  | MCRD            | Mastercard                                                                                           | Delete                          | Deactivate                      | Active       |                            |                                                          |
|                                                                                                  |                 | Ade                                                                                                  | d New Card Type                 | 1                               |              |                            |                                                          |
|                                                                                                  |                 |                                                                                                    |                                 |                                 |              |                            |                                                          |
| Current Descriptio<br>Card Number                                                                | n               | New Description<br>Card Number                                                                       | Field<br>16                     | Size Field MaxL                 | ength Requin | ed(Mandator                | y) Activ                                                 |
| Current Descriptio<br>Card Number<br>Sepiration Month                                            | n               | New Description<br>Sard Number<br>Expiration Month                                                   | Field<br>16<br>2                | Size Field Maxt                 | ength Requir | ed(Mandator                | (104) (10<br>모<br>모<br>모                                 |
| Current Descriptio<br>Card Number<br>Expiration Month<br>Expiration Year                         | n               | New Description<br>Card Number<br>Expiration Month<br>Expiration Year                                | Field<br>16<br>2<br>4           | Size Field MaxL<br>16<br>2<br>4 | ength Requir | ed[Mandator<br>모<br>모<br>모 | <u>uitoù (u</u><br>प<br>प<br>प                           |
| Durnert Descriptio<br>Card Number<br>Expiration Month<br>Expiration Year<br>Credit Card Verific: | n<br>ation Code | New Description<br>Card Number<br>Expiration Month<br>Expiration Year<br>Credit Card Verification G  | Field<br>16<br>2<br>4           | Size Field Maxt<br>16<br>2<br>4 | ength Requir | র<br>র র<br>র              | य<br>प<br>प<br>प<br>प                                    |
| Durrent Descriptio<br>Card Number<br>Expiration Month<br>Expiration Year<br>Credit Card Verific: | n<br>ation Code | New Description<br>Card Number<br>Expiration Month<br>Expiration Year<br>Credit Card Verification Co | Field<br>16<br>2<br>4<br>Update | Size Field Maxt                 | ength Requin | র<br>র<br>র<br>র           | া<br>ব<br>ব<br>ব<br>ব<br>ব<br>ব<br>ব<br>ব<br>ব<br>ব<br>ব |

For example, a custom checking account type or a new credit card may be defined and used in the shopping cart system.

Back to the Top of the Page

## **Credit Cards**

Modify credit card fields and descriptions. Add an existing card type. Create a custom card type.

To activate or deactivate any card type, click on the "Activate/Deactivate" text link located next to applicable
card type. The status of the card type is displayed with an "active" or "inactivate" text label located to the far right of the card type.

| DCVR | Discover         | Delete | InActive   | Activate |
|------|------------------|--------|------------|----------|
| VISA | Visa             | Delete | Deactivate | Active   |
| AMEX | American Express | Delete | InActive   | Activate |
| MCRD | Mastercard       | Delete | Deactivate | Active   |

To add a new card type, click on the "Add New Card Type" text link located below the list of cards. The add card type administration page will open in a new browser window.

Back to the Top of the Page

# **Modifying Credit Card Details:**

All field descriptions can be customized. The current description is located in the first column of the details and the new description is located in the second. Type the new text to display in the space provided. For example, "Card Number" could be changed to "Credit Card Number".

| Modify Credit Card Details    |                               |            |                   |                   |           |
|-------------------------------|-------------------------------|------------|-------------------|-------------------|-----------|
| Current Description           | New Description               | Field Size | Field MaxLength R | equired(Mandator) | /] Active |
| Card Number                   | Card Number                   | 16         | 16                |                   | V         |
| Expiration Month              | Expiration Month              | 2          | 2                 | V                 | V         |
| Expiration Year               | Expiration Year               | 4          | 4                 |                   |           |
| Credit Card Verification Code | Credit Card Verification Code | -          | 4                 | V                 | 2         |
|                               | Upda                          | te         |                   |                   |           |
|                               | Upda                          | te         |                   |                   |           |

The field size, referring to how many characters can be displayed in the field at one time, can be customized by typing a new value in the space provided.

The field maxlength, referring to how many maximum characters can be entered into the field, can be customized by type a new value in the space provided.

Any field in the payment method may be selected as a required or optional field, and may be set to active or inactive. Check the appropriate box(es) next to the field to be changed.

The CVV code will be transmitted to a merchant account through the payment gateway (if applicable), but will not be stored on the servers.

When finished, click the "Update" button to save any changes. Back to the Top of the Page

## Add a New Card Type

Add a card type that has been deleted. Add and define a new custom credit card.

Navigation: Click on the "Ecommerce" text link located at the top of any main administration page. Click on the "Ecommerce Options" text link to load the ecommerce administration page. Click on the "modify" text link next to "credit cards". If necessary, activate the credit cards payment method before proceeding. The credit card payment method details administration page will load in a new browser window. Click on the "Add New Card Type" text link.

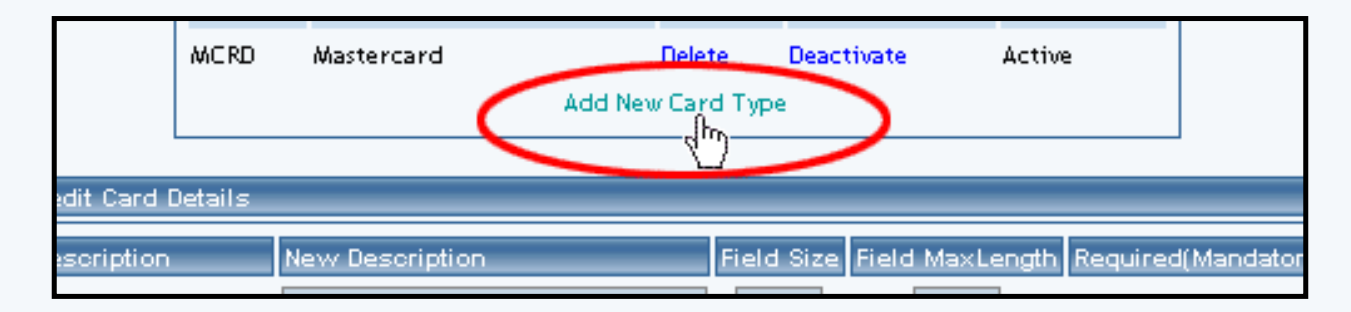

The add card type administration page will load in a new browser window.

| Add Card Type |                                                                            |
|---------------|----------------------------------------------------------------------------|
|               | Select one of card types                                                   |
|               | Add Card Type:                                                             |
|               | American Express<br>Discover Card<br>MasterCard<br>Visa<br>JCB Card<br>Add |
|               | Create your own card type                                                  |
|               | Code Card Type Name                                                        |
|               |                                                                            |
|               | Add                                                                        |
|               |                                                                            |
|               | close window                                                               |

To add one of the major credit cards as a compatible payment method, click on the card name from the list provided and then click the "Add" button.

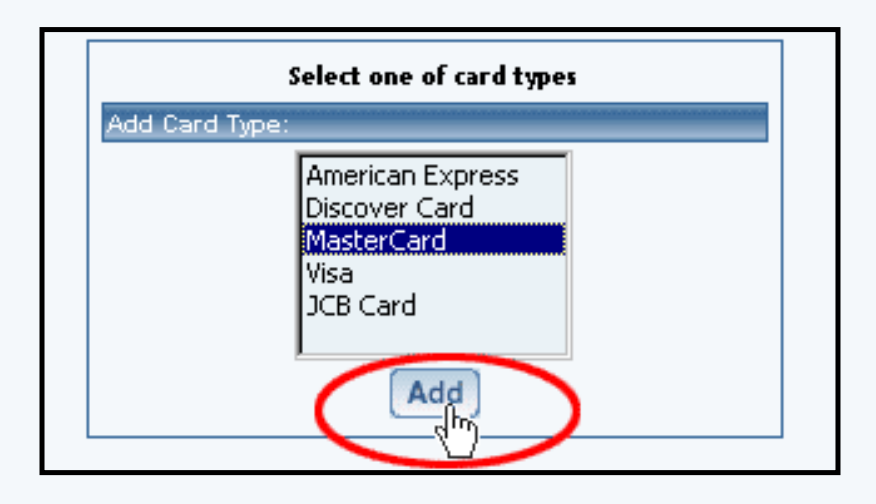

To define a custom card type, type an identification code and card name in the spaces provided below the "Create Your Own Card Type" heading. Click the "Add" button.

The current administration window will refresh, and then the credit card payment method details (modify) administration page will focus. The new card type will display on the active cards list. Back to the Top of the Page

### **Online Checks**

Modify online check descriptions and data fields. Add an existing account type. Create a custom account type.

| Account Type                                               |                                               |                | ,,,,,,,,,,,,,,,,,,,,,,,,,,,,,,,,,,,,,,, | 01001010010100101001010010 |
|------------------------------------------------------------|-----------------------------------------------|----------------|-----------------------------------------|----------------------------|
| CHECKING                                                   | Checking Account                              | Delete         | Deactivate                              | Active                     |
| SAVING                                                     | Saving Account                                | Delete         | Deactivate                              | Active                     |
| Modify Online Ch                                           | eok Details                                   |                |                                         |                            |
| Current Descripti                                          | on New Description                            | Field Size Fie | d MaxLength Requi                       | red(Mandatory) Activ       |
|                                                            | Bank Name                                     | 20             | 20                                      | <u>य</u> य                 |
| Bank Name                                                  |                                               |                |                                         |                            |
| Bank Name<br>ABA Routing                                   | ABA Routing                                   | 10             | 10                                      | <b>N</b>                   |
| Bank Name<br>ABA Routing<br>Account Number                 | ABA Routing<br>Account Number                 | 10             | 10                                      | य य<br>प                   |
| Bank Name<br>ABA Routing<br>Account Number<br>Check Number | ABA Routing<br>Account Number<br>Check Number | 10<br>10<br>10 | 10<br>10<br>10                          | য য<br>য<br>য<br>য         |

To activate or deactivate any account type, click on the "Activate/Deactivate" text link located next to applicable account name. The status of the account type is displayed with an "active" or "inactivate" text label located to the far right of the card type. Back to the Top of the Page

### **Modifying Account Details:**

All field descriptions can be customized.

| Current Description | New Description | Field Size F | ield MaxLength | Required (Mandato | ry] Active |
|---------------------|-----------------|--------------|----------------|-------------------|------------|
| Bank Name           | Bank Name       | 20           | 20             | V                 | 2          |
| ABA Routing         | ABA Routing     | 10           | 10             | V                 | V          |
| Account Number      | Account Number  | 10           | 10             | V                 | V          |
| Check Number        | Check Number    | 10           | 10             | M                 | V          |

The current description is located in the first column of the details...

| Modify Online Check | < Deta |
|---------------------|--------|
| Current Description | New    |
| Bank Name           | Bank   |
| ABA Routing         | ABA I  |
| Account Number      | Acco   |
| Check Number        | Chec   |
|                     |        |
| L                   |        |

...and the new description is located in the second.

| e Checl | : Details       |      |
|---------|-----------------|------|
| ription | New Description | Fiel |
|         | Bank Name       | 20   |
|         | ABA Routing     | 10   |
| er      | Account Number  | 10   |
| ·       | Check Number    | 10   |
|         | Up              | date |
|         |                 |      |

Type the new text to display in the space provided. As an example, "Bank Name" could be changed to "Financial Institution".

The field size, referring to how many characters can be displayed in the field at one time, can be customized by typing a new value in the space provided.

The field maxlength, referring to how many maximum characters can be entered into the field, can be customized by type a new value in the space provided.

Any field in the payment method may be selected as a required or optional field, and may be set to active or inactive. Check the appropriate box(es) next to the field to be changed. When done with your modifications, you must click on the button "Update" to save and apply your changes. Back to the Top of the Page

## Add a New Online Check Account Type

Add an account type that has been deleted. Add and define a new custom account type.

Navigation: Click on the "Ecommerce" text link located at the top of any main administration page. Click on the "Ecommerce Options" text link to load the ecommerce administration page. Click on the "modify" text link next to "online checks". If necessary, activate the online check payment method before proceeding. The online check payment method details administration page will load in a new browser window.

Click on the "Add New Account Type" text link. The add account type administration page will load in a new browser window.

| Add Account Type |                                                             |
|------------------|-------------------------------------------------------------|
|                  | Select one of account types                                 |
|                  | Add Account Type:                                           |
|                  | Checking Account<br>Savings Account<br>Money Market Account |
|                  | Add                                                         |
|                  |                                                             |
|                  | Create your own account type                                |
|                  | Code Account Type Name                                      |
|                  |                                                             |
|                  | Add                                                         |
|                  |                                                             |
|                  | close window                                                |

To add a currently existing account type, click on the account name from the list provided. Click the "Add" button.

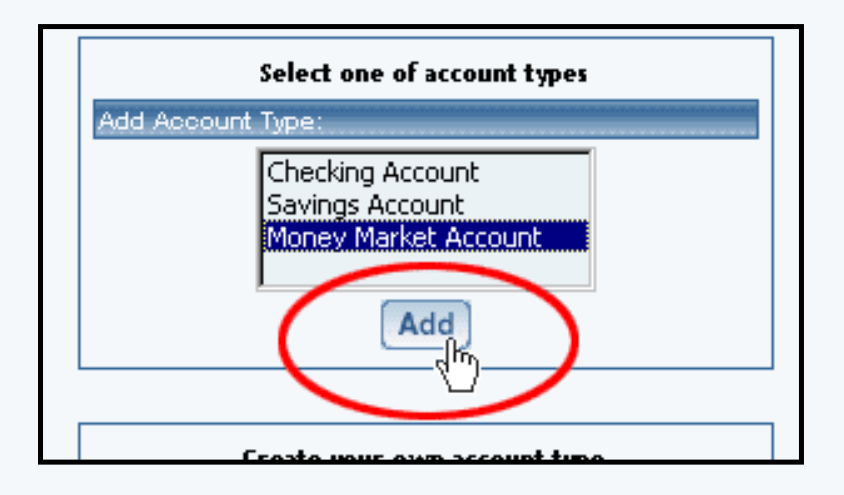

To define a custom account type, type an identification code and account name in the spaces provided below the "Create Your Own Account Type" heading. Click the "Add" button.

The current administration window will refresh, and then the online check payment method details (modify) administration page will focus. The new account type will display on the active cards list. Back to the Top of the Page

## **Other Payment Methods**

Modify payment method descriptions and data fields.

Navigation: Click on the "Ecommerce" text link located at the top of any main administration page. Click on the "Ecommerce Options" text link to load the ecommerce administration page. Click on the "modify" text link next to the payment method to modify.

If necessary, activate the payment method before proceeding. The specific payment method details administration page will load in a new browser window.

All field descriptions can be customized. The current description is located in the first column of the details and the new description is located in the second. Type the new text to display in the space provided.

The field size, referring to how many characters can be displayed in the field at one time, can be customized by typing a new value in the space provided.

The field maxlength, referring to how many maximum characters can be entered into the field, can be customized by type a new value in the space provided.

Any field in the payment method may be selected as a required or optional field, and may be set to active or inactive. Check the appropriate box(es) next to the field to be changed. Back to the Top of the Page

### **Merchant Account Options**

Navigation: Click on the "Ecommerce" text link located at the top of any main administration page. Click on the "Ecommerce Options" text link to load the ecommerce administration page.

Click on the "Merchant Account Options" text link located at the top of the administration page.

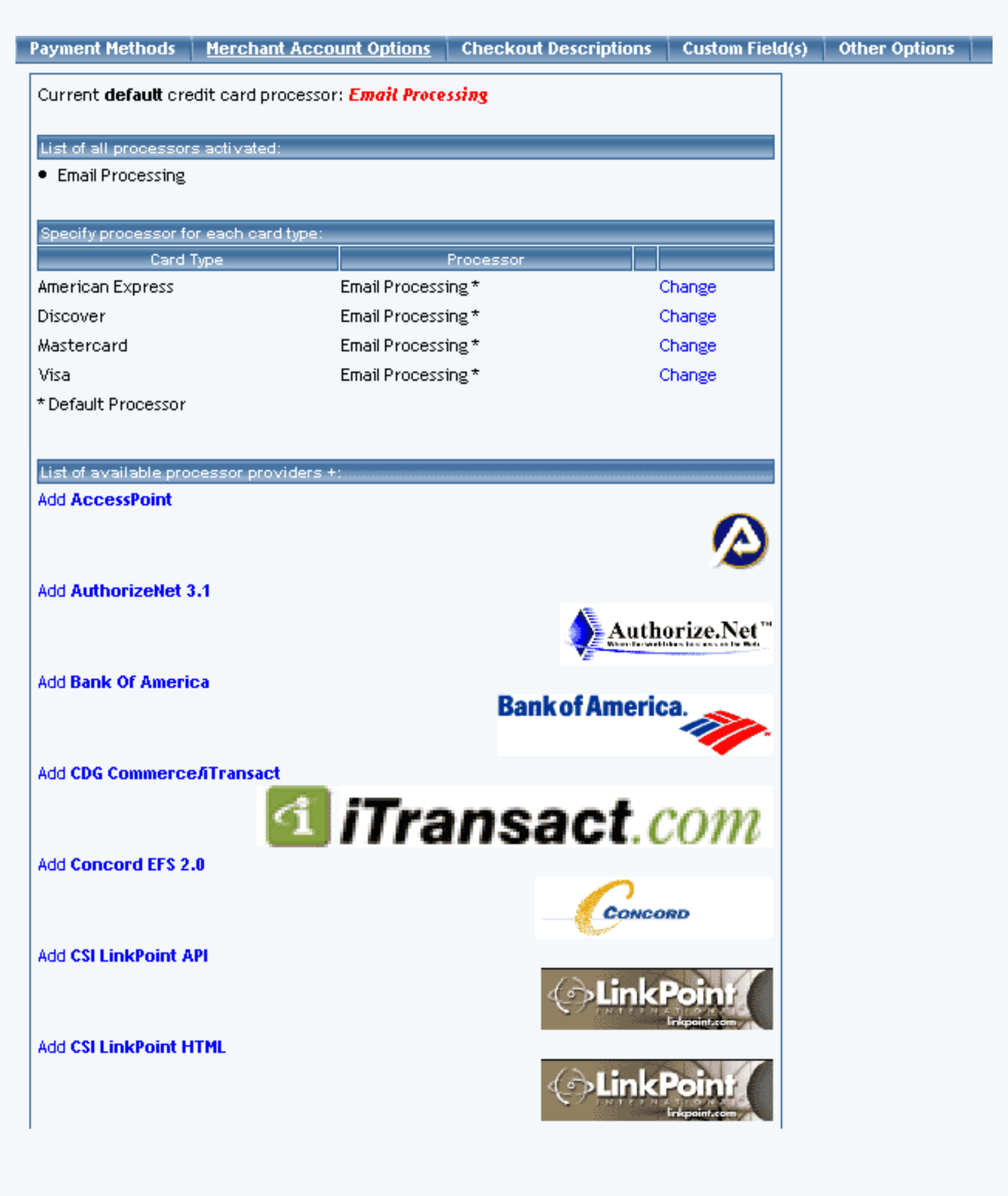

| Add Echo                                                                                                    | 🛻 ЕСНО                             |
|----------------------------------------------------------------------------------------------------|------------------------------------|
| Add <b>Skipjack</b>                                                                                                    | SKIPJACK<br>MERCHANT<br>SERVICES   |
| Add Sure Pay                                                                                                    | SurePay                            |
| Add Verisign PayFlow Pro 3.0                                                                                                    | <b>√</b> eriSign <sup>*</sup>      |
| + By selecting this/these merchant provider(s), I acknowledge and understand that provided with an account for this/these merchant provider(s), but should already haccount(s) with this/these merchant provider(s) in order to utilize their service. | l am not being<br>nave established |

close window

The current default credit card processor is listed at the top of the administration page.

| * | Broad Processing<br>CDI ComPoner arts | Ser as Default | <br>Descrives |
|---|---------------------------------------|----------------|---------------|

If "Email Processing" is listed, there is no payment gateway or merchant account currently activated as default. All orders must be manually processed.

A list of all currently active processors is listed at the top of the administration screen.

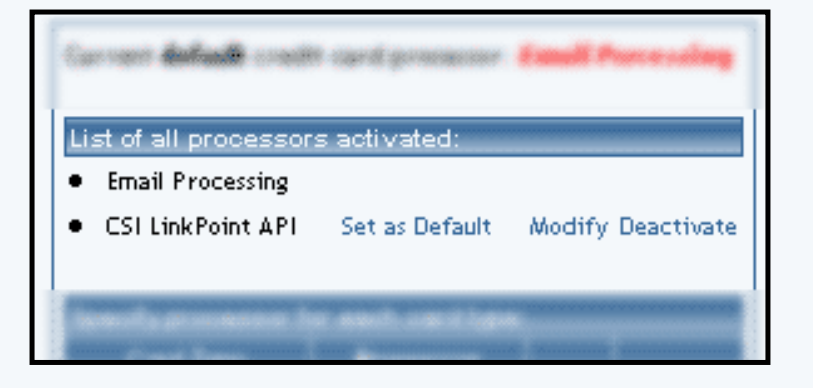

To add a processing method/merchant account, click on the "add" text link next to the name of the processor to add, located toward the bottom of the administration page in the section "List of available processor providers.

| Discover              | Email Processi | ng *             | Change |
|-----------------------|----------------|------------------|--------|
| American Express      | Email Processi | ng *             | Change |
| * Default Processor   |                |                  |        |
|                       |                |                  |        |
| List of available pro | ocessor provi  | 15:              |        |
| CSI LinkPoint HT/V    | NL /           | Add              |        |
| AuthorizeNet 3.1      |                | <mark>∧</mark> A |        |
|                       |                |                  |        |
|                       |                | close windo      | w      |
|                       |                |                  |        |

To set any listed processing method as the default, click on the "Set as Default" text link next to the name of the method.

| List of all proce                  | ssors activated:     |                   |
|------------------------------------|----------------------|-------------------|
| <ul> <li>Email Processi</li> </ul> | D 3                  |                   |
| CSI LinkPoin                       | API Set as Default   | Modify Deactivate |
|                                    | d)                   |                   |
| Specifyprocess                     | or for each card tim | e:                |

To activate or deactivate any method, click on the "Activate" or "Deactivate" text link next to the name of the method.

| List of all proces                 | sors activated:      |                      |
|------------------------------------|----------------------|----------------------|
| <ul> <li>Email Processi</li> </ul> | ng                   |                      |
| CSI LinkPoint #                    | API Set as Defaul    | It Modify Deactivate |
| Sector Sector Sector               | an fan annel candi b |                      |
|                                    |                      |                      |

To modify an existing method, used only to change processor-specific information only, click on the "modify"

link next the name of the method.

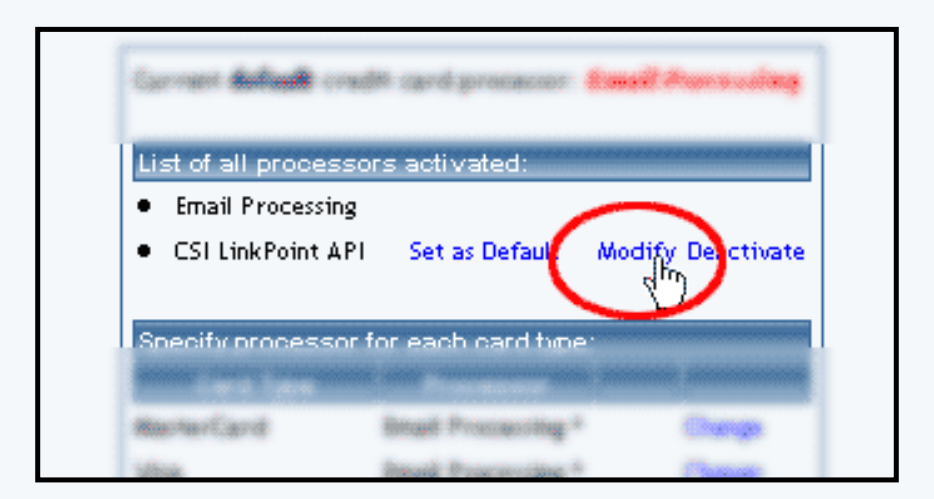

The processor modification page will load in a new window. Edit any necessary fields, and press the "update" button to save the changes.

|             | Current <b>default</b> credit card processor: <b>Email Processing</b>                                           |  |  |
|-------------|----------------------------------------------------------------------------------------------------|--|--|
|             | List of all processors activated:<br>• Email Processing<br>• CSI LinkPoint API Set as Default Modify Deactivate |  |  |
| 🚰<br>Modify |                                                                                                    |  |  |
|             | CSI LinkPoint API                                                                                               |  |  |
|             | Storename (6 digit ID) : 664585                                                                                 |  |  |
|             | Charge Type (0:Sale/Judic,1:Treduth) : 1<br>Update                                                              |  |  |
|             | Upload your Link Point Digital Certificate                                                                      |  |  |
|             | close window                                                                                                    |  |  |

If the desired merchant account/payment processor is not listed, the provider may not be supported. Please contact technical support for additional information.

To change the processor for a specific card type, click on the "change" text link.

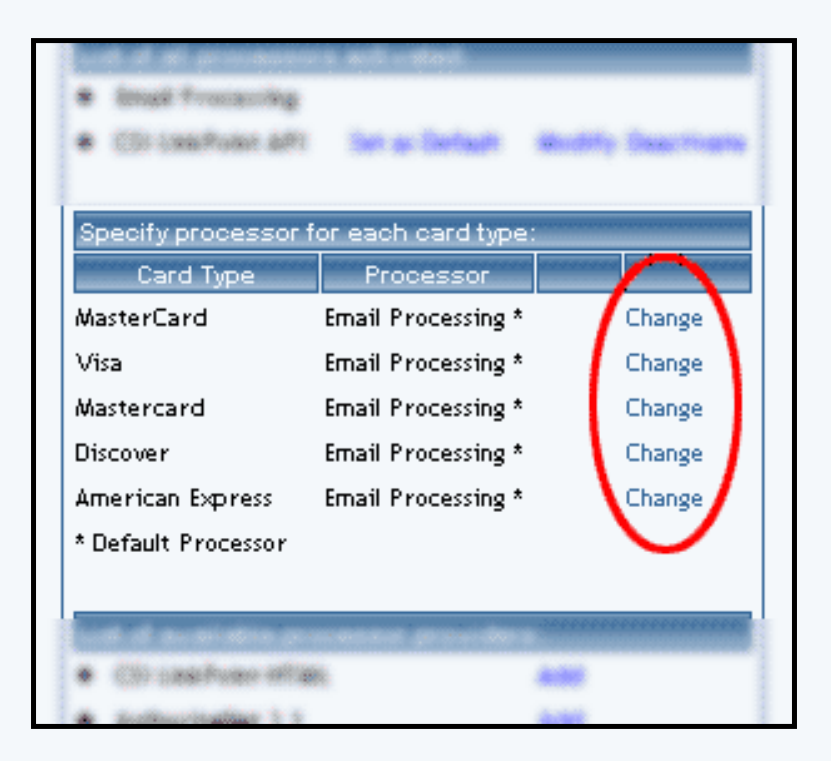

The "change processor for card type" administration page will load in a new window. Select the desired processor from the list provided. Click "Update" to save the change. Back to the Top of the Page

### **Checkout Descriptions**

Add or change a custom text description to each page in the order checkout process

Navigation: Click on the "Ecommerce" text link located at the top of any main administration page. Click on the "Ecommerce Options" text link to load the ecommerce administration page.

Click on the "Checkout Descriptions" text link located at the top of the administration page. The checkout descriptions administration page will load in a new browser window.

| Payment Methods    | Merchant Account Options                                                                                                    | Checkout Descriptions                     | Custom Field(s) | Other Options |
|--------------------|----------------------------------------------------------------------------------------------------|-------------------------------------------|-----------------|---------------|
| Chec               | kout Descriptions                                                                                                    |                                           |                 |               |
| • De:              | scription for <b>Cart</b> page :                                                                                                    |                                           |                 |               |
| This is<br>addeo   | s the description for the shopping c<br>d in this field for customization. <b:< td=""><th>art page. HTML can be<br/>&gt;This is bold!.</th><td></td><td></td></b:<> | art page. HTML can be<br>>This is bold!.  |                 |               |
| • De:              | scription for <b>Shipping Address</b> p                                                                                                    | age :                                     |                 |               |
| This is<br>HTML    | s the description for the shopping c<br>can be added in this field for custo                                                                                        | art's Shipping Address page.<br>mization. |                 |               |
| • De:              | scription for <b>Billing Address</b> page                                                                                                    | e:                                        |                 |               |
| This is<br>addeo   | s the description for the Billing Addr<br>d in this field for customization.                                                                                        | ress page. HTML can be                    |                 |               |
| • De:              | scription for Shipping Method pa                                                                                                    | age :                                     |                 |               |
| This is<br>addeo   | s the description for the Shipping M<br>d in this field for customization.                                                                                          | ethod page. HTML can be                   |                 |               |
| • De:              | scription for <b>Payment</b> page :                                                                                                    |                                           |                 |               |
| This is<br>this fi | s the description for the Payment p<br>eld for customization.                                                                                                    | age. HTML can be added in                 |                 |               |
| • De:              | scription for <b>Finalize Order</b> page                                                                                                    |                                           |                 |               |
| This is<br>addeo   | s the description for the Finalize Or<br>d in this field for customization.                                                                                         | der page. HTML can be                     |                 |               |
| • De:              | scription for <b>Successful Order</b> p                                                                                                    | age :                                     |                 |               |
| This is<br>addeo   | s the description for the Successful<br>d in this field for customization.<br>Update                                                                                | Order page. HTML can be                   |                 |               |
|                    |                                                                                                    | close window                              |                 |               |

Seven custom descriptions can be added/modified for use on the shopping cart checkout pages. The descriptions appear toward the top of each page.

List of Descriptions:

- Cart Page
- Shipping Address Page
- Billing Address Page
- Shipping Method Page

- Payment Page
- Finalize Order Page

• Successful Order Page Add, modify, or remove descriptions for any page, by typing in the space provided for each description.

When finished, click the "Update" button to save any changes. Back to the Top of the Page

### **Custom Fields**

The "Custom Fields" tab allows you to specify your own field(s) that will appear on the Payment page during the checkout ordering process. The following page loads when you click on the tab "Custom Fields":

| Payment Methods | Merchant Account Options                                       | Checkout Descriptions                   | Custom Field(s) | Other Options |
|-----------------|----------------------------------------------------------------|-----------------------------------------|-----------------|---------------|
|                 | Text Area Option                                               |                                         |                 |               |
|                 | Name                                                           |                                         |                 |               |
|                 | (The text area option allows c<br>comments or further informat | ustomers to send<br>ion for this order) |                 |               |
|                 | New Text Area Option                                           |                                         |                 |               |
|                 | Select Box Option                                              |                                         |                 |               |
|                 | Name                                                           |                                         |                 |               |
|                 | Values                                                         | Add                                     |                 |               |
|                 | Update                                                         |                                         |                 |               |
|                 |                                                                | close window                            |                 |               |

The first section allows you to specify a text area for the customer to add their own comments or words. Checkmark the checkbox to the right of the text "Text Area Option". Enter text in the text field "Name" that you would like to have appear during the checkout process next to the text area.

| hods | Herchard Account Options Checkoul Description                                                     | ptior |
|------|---------------------------------------------------------------------------------------------------|-------|
| - 1  | Text Area Option 🗖                                                                                |       |
|      | Name                                                                                              |       |
|      | (The text area option allows customers to send<br>comments or further information for this order) |       |
|      | New Text Area Option                                                                              |       |
|      | Select Box Option                                                                                 |       |
|      |                                                                                                   |       |

For example, if you put in "Don't forget your email address..." in the field "Name", this is what will appear:

| 1. Chedkout       | 2. Shipping Address | 3. Billing Address | 4   |
|-------------------|---------------------|--------------------|-----|
|                   |                     | Choose             | a F |
| C Credit Car      | nd                  |                    |     |
| C Gift Certif     | icate               |                    |     |
| Don't forget your | email address :     |                    |     |
|                   |                     |                    | (   |

You can also give your Web site customers a drop-down menu to select from. The second section on the page allows you to specify your drop-down menus. Enter a name for the drop-down menu, whatever is in this field will appear on the Web site during the Payment page of the checkout process next to the drop-down menu. Enter your drop-down menu selections in the text field next to the button "Add". Then click on the button "Add". Click on "Update to save your changes.

| comments or further information for this order)<br>New Text Area Option<br>Select Box Option |   |
|----------------------------------------------------------------------------------------------|---|
| Name<br>Values<br>Up<br>Down<br>Remove<br>Update                                             | ] |
| close withdow                                                                                |   |

For example, if you put "Where did you hear about us" in the "Name" field of the drop-down menu, you would get something like this:

| 1. Chedrout      | 2. Shipping Address | 3. Billing |
|------------------|---------------------|------------|
|                  |                     | C          |
| C Credit Car     | rd                  |            |
| C Gift Certif    | licate              |            |
| Where did you be | aar about us?       |            |
| magazine         |                     |            |
|                  |                     |            |

# Back to the Top of the Page

# **Other Options**

Show/hide cart content after adding item to cart, modify order faxing, format order e-mail confirmation, enable/prevent zero shipping charges, change real time processing for international credit card orders

Navigation: Click on the "Ecommerce" text link located at the top of any main administration page. Click on the "Ecommerce Options" text link to load the ecommerce administration page.

Click on the "Other Options" text link located at the top of the administration page.

All listed options have two settings. To toggle any option, click on the main description. The page will refresh and display the new setting.

Option 1:

- Show cart content after adding item to cart.
- Return to the product page after item is added.

• Show Cart Content After Add Item, to CHANGE, click here

Notes: • Show Cart Content After Add Item means after shopper click on "Add to Cart", the cart content will be displayed.

• **Return To Product Page After Add Item** means after shopper click on "Add to Cart", the product will be added to cart and the page will stay at product page.

Option 2:

- Fax Orders to Web site owner(done at 12:00 AM Pacific Time only; our fax server can only send faxes to US or Canadian phone numbers).
- Do not fax orders.

Do not Fax Order Details, to CHANGE, click here

Notes: • Fax Order Details means after shopper placed order, we will fax a copy of order details to your fax number.

• **Do not Fax Order Details** means after shopper placed order, we will NOT fax copy of order details.

Option 3:

- Format e-mail order confirmation in HTML.
- Format e-mail order confirmation in text.

• TEXT format Order Confirmation Email, to CHANGE, click here

Notes: • TEXT format Order Confirmation Email means after shopper placed order, we will send order confirmation email (to shopper and siteowner) in plain TEXT.

• **HTML format Order Confirmation Email** means after shopper placed order, we will send order confirmation email (to shopper and siteowner) in HTML formatted.

Option 4:

- Enable customers to place orders with zero shipping charges.
- Prevent customer from placing orders with zero shipping charges.

Allow Shopper to Place Order at ZERO shipping charges, to CHANGE, click here

- **Notes:** Block Shopper to Place Order at ZERO shipping charges means shopper will not be able to checkout when shipping charges is zero.
  - Allow Shopper to Place Order at ZERO shipping charges means shopper will still be able to checkout even the shipping charges is zero.

Option 5:

- International credit card orders are done via Real-Time processing.
- International credit card orders are NOT done via Real-Time processing.

 Transaction from International Credit Card Holder IS processed real time, to CHANGE, click here

Notes: • Transaction from International Credit Card Holder is NOT processed real time means the credit card transaction will not be sent to real time credit card processor(if applicable) for Non-US address shopper(s). Siteowner will have to manually process the credit card transaction.

• **Transaction from International Credit Card Holder IS processed real time** means the credit card transaction will be sent to real time credit card processor(if applicable) for US/Non-US address shopper(s).

Option 6:

- The system will assume that the billing and shipping addresses are the same.
- This is a default setting. Customers are prompted to provide a shipping address in addition to the billing address.

• Billing Address will be copied to as Shipping Address automatically, to CHANGE, click here

Notes: • Billing Address will be copied to as Shipping Address automatically means checkout process will use billing address as the same as shipping address automatically.
 • Billing Address will NOT be copied to as Shipping Address automaticallymeans

Shipping Address will be requested in addition to billing address. (default)

Option 7:

• Web site shoppers will not be asked to select a shipping method. You must have one <u>shipping method</u> set up. If you do select this option, a new drop-down menu will appear asking you to select the default shipping method if you have more than one shipping method:

| <ul> <li>Eligible Item(s) will use default Shipping Method, to CHANGE, click here</li> </ul>                                                                                                    |  |  |
|----------------------------------------------------------------------------------------------------|--|--|
| <ul> <li>Notes: • Eligible Item(s) will use default shipping method means checkout process will set default shipping method to item(s) automatically. Please set default shipping method.</li> <li>Shipping Method will NOT be set to item(s) automatically means shoppers will be given shipping method selection step at checkout process.</li> </ul> |  |  |
| Select Default Shipping Method:                                                                                                    |  |  |
| Teleportation Shipping                                                                                                    |  |  |
| Update                                                                                                    |  |  |
|                                                                                                    |  |  |
|                                                                                                    |  |  |

• The default setting. Your Web site shoppers will have to select a <u>shipping method</u> for their selected products.

Option 8:

- "Do NOT show shopper login during checkout process" means shopper account login feature is DISABLED during checkout process.
- "SHOW shopper login during checkout process" means shoppers account login feature is ENABLED during checkout process.
  - Do NOT show shopper login during checkout process, to CHANGE, click here
  - **Notes: Do NOT show shopper login during checkout process** means shopper account login feature is DISABLED during checkout process.
    - **SHOW shopper login during checkout process** means shoppers account login feature is ENABLED during checkout process.

Option 9:

- "DO NOT show product CODE" means the checkout process will not display the product code.
- "SHOW product CODE when available" means product code will be shown at checkout process and proof of purchase.

DO NOT show product CODE, to CHANGE, click here

Notes: • SHOW product CODE when available means product code will be shown at checkout process and proof of purchase.

• DO NOT SHOW product CODE means product code will not be shown.

Option 10:

- "DO NOT block shopper from placing order based upon subtotal amount" means shopper will still be able to place order regardless of minimum subtotal amount.
- "Block Shopper from placing order unless minimum subtotal amount is satisfied" means the shopper will not be able to place order when subtotal amount is less than the minimum value set. Please set the minimum subtotal amount.

 DO NOT block shopper from placing order based upon subtotal amount, to CHANGE, click here

- Notes: Block Shopper from placing order unless minimum subtotal amount is satisfied means shopper will not be able to place order when subtotal amount is less than the minimum value set. Please set the minimum subtotal amount.
  - **D0 NOT block shopper from placing order based upon subtotal amount** means shopper will still be able to place order regardless of minimum subtotal amount.

Option 11:

- "Billing Email is required (recommended)" means the shopper will have to enter an email address in order to continue with the checkout process.
- "Billing Email is optional" means the shopper will not be required to enter an email address.

• Billing Email is required (recommended), to CHANGE, click here

- Notes: Billing Email is optional means shopper will not be required to enter email address.
  - Billing Email is required means shopper will have to enter email address to place order.

Back to the Top of the Page 10-Step Guide on Setting Up Ecommerce Back to the Previous Page

# Orders

Related Links: 10-Step Guide on Setting Up Ecommerce

Overview | Order Details | Order Reporting

### Overview

Check orders, update the status of orders, and view or download detail and summary order reports.

Click on the "Ecommerce" text link in the secondary navigation menu. Click on the "Orders" text link. The outstanding order summary administration page will load in a new browser window.

Ecommerce Options Setup payment method(s), merchant account, and other ev

Orders Vie \_\_\_\_\_utstanding order summary, and detail order report

Where you will see the following page:

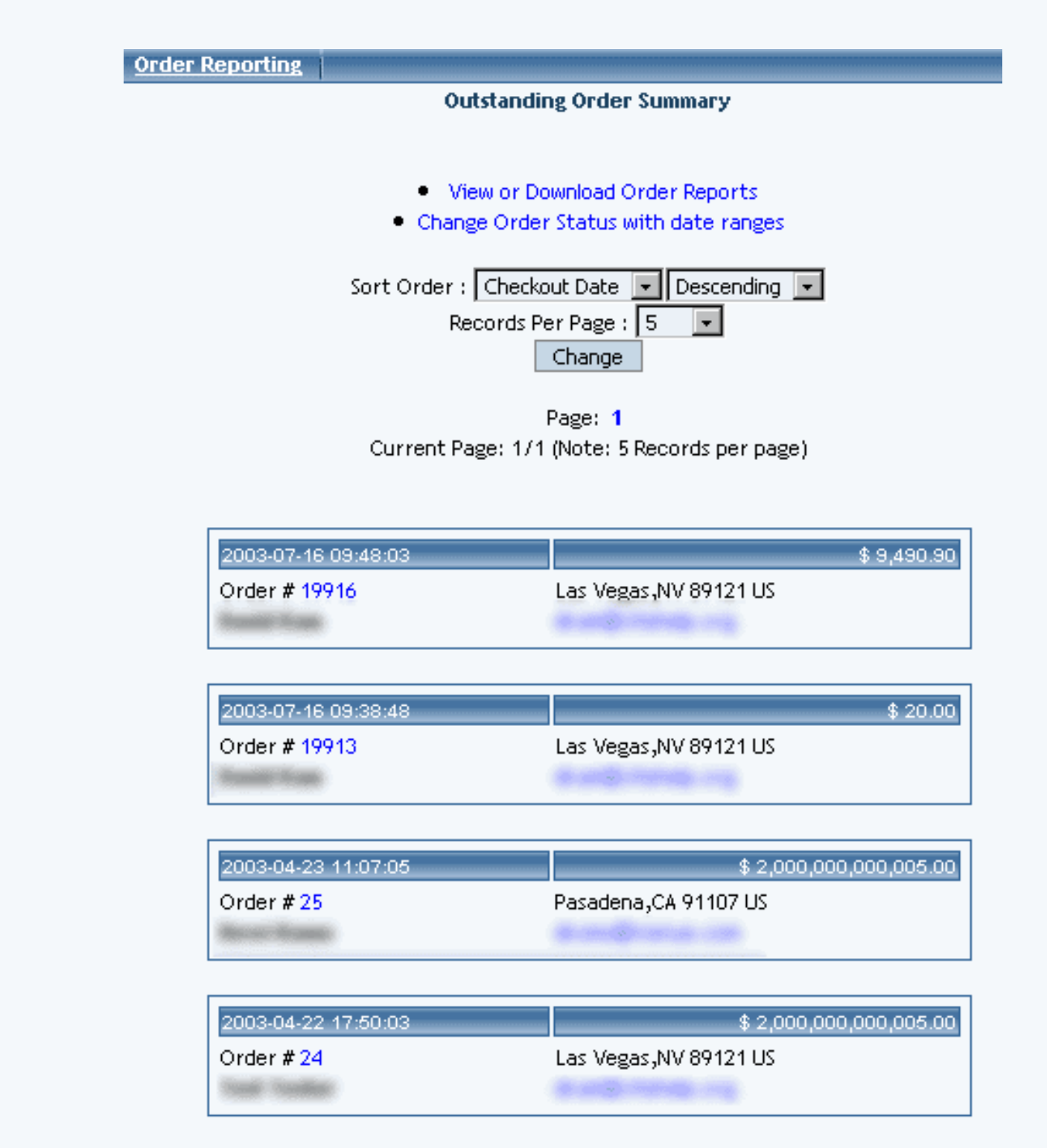

close window

Orders may be sorted by Order number, Total, Checkout Date, First Name, Last Name, or by E-mail Address. To change the sort order, choose the desired sort field from the drop-down menu provided. Orders may be sorted in ascending or descending order by selecting the desired choice.

| Sort Order : Ch | eckout Date 💌 | Descending 💌   |
|-----------------|---------------|----------------|
| Re Or           | der Number    | Descending     |
| Tot             | al .          | Ascending      |
| Ch              | eckout Date   |                |
| Fire            | st Name       |                |
| Las             | t Name        |                |
| Current Pa Em   | ail           | ords per page) |
|                 |               |                |
|                 |               |                |
|                 |               |                |
| 09:48:03        |               |                |

Outstanding orders are listed five orders per page. To change, choose either 5, 10, 20, 50, or 100 orders to display per page in the drop-down menu labelled "Records per page". Then click on the button "Change".

| Sort Ord | er : Checkout Date 💌 Descending 💌     |
|----------|---------------------------------------|
|          | Records Per Page : 5 💽                |
|          | Change                                |
|          | Page: 1                               |
| Ourses   | Dage: 1/1 (blobe: E Decord: per page) |

To view a different page, click on the page number link, located toward the top of the administration page.

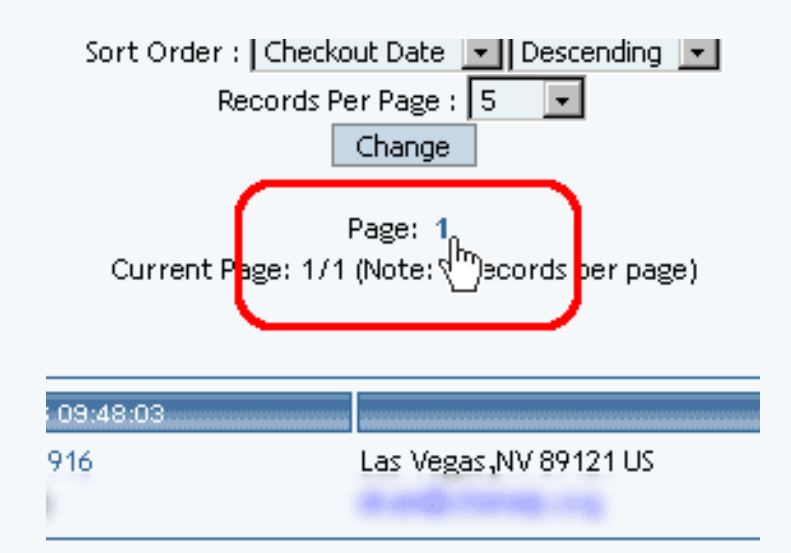

To e-mail any customer, click on the e-mail address provided in the order summary.

| 2003-04-17 09:50:08          | \$ 76.57                                               |
|------------------------------|--------------------------------------------------------|
| Order # 118<br>Order Example | Las Vegas ,NV 89108 US<br>mvAddress@mvemailservice.com |
|                              |                                                        |

To view or update a specific order, click on the order ID number (Order #).

| 2003-04-17 09:50:08         | \$ 76.57                     |
|-----------------------------|------------------------------|
| Order # 118                 | Las Vegas ,NV 89108 US       |
| Order Es <sup>hr</sup> iple | myAddress@myemailservice.com |

The order detail page will load in a new browser window.

|                |                      |          | Order Det         | ails(# 118)       |                           |
|----------------|----------------------|----------|-------------------|-------------------|---------------------------|
| Order Status:  |                      | [        | Open 💌            | (Comments are     | optional but recommended) |
| Comments:      |                      |          |                   |                   |                           |
| Shipment trac  | king #(if ar         | y):      |                   |                   |                           |
| To inform cu   | stomer of            | the up   | date above by l   | Email,Check H     | ere. 🗆                    |
|                |                      |          | Update Or         | der History       |                           |
|                |                      |          |                   |                   | ,                         |
| Inform custon  | ner by Ema           | d all th | e product history | v based on the s  | tatus selected.           |
| Select status: | Open                 | -        | Inform Custo      | mer               |                           |
| Note: Only th  | Open                 |          | ct that has been  | set to the status | selected will be sent.    |
|                | Pending              |          |                   |                   |                           |
| Order Histe    | Billed               | 9        | AL Proof of Purch | ase               | Text Proof of Purchase    |
|                | Shipped<br>Completed | ł        |                   |                   |                           |
| Dilling Inform | Canceled             |          |                   |                   |                           |
| Suing morr     | Backorder            | ed       | J                 | 1                 | The 2002 04 27 00 50 0    |
| Name: Order    | • Example            | '        |                   |                   | Date: 2003-04-17 09:50:0  |
| Business Nan   | ne:                  |          |                   |                   | IP Address: 67.104.14.4   |
| Address: 222   | Testing A            | venue    | ,                 |                   |                           |
| City: Las Veg  | as.                  | State    | Nevada            | ZipCode: 8910     | 78                        |

Click on the "View or Download Order Reports" to access the order report administration page,...

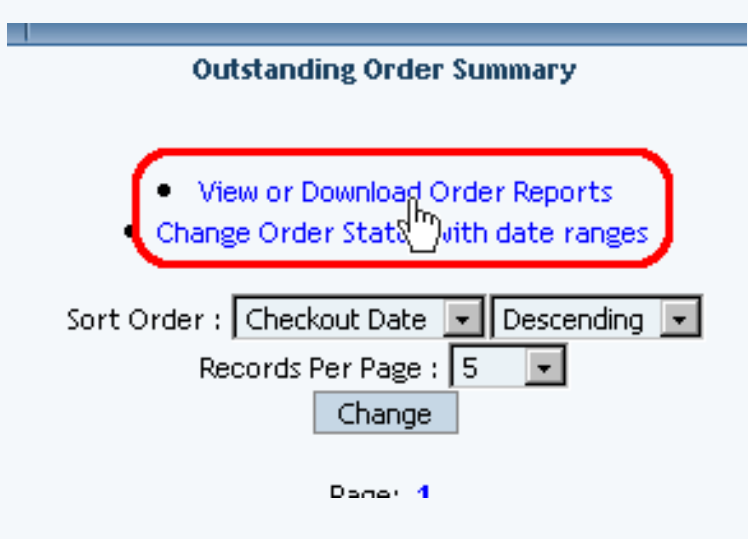

...which will launch in a new browser window.

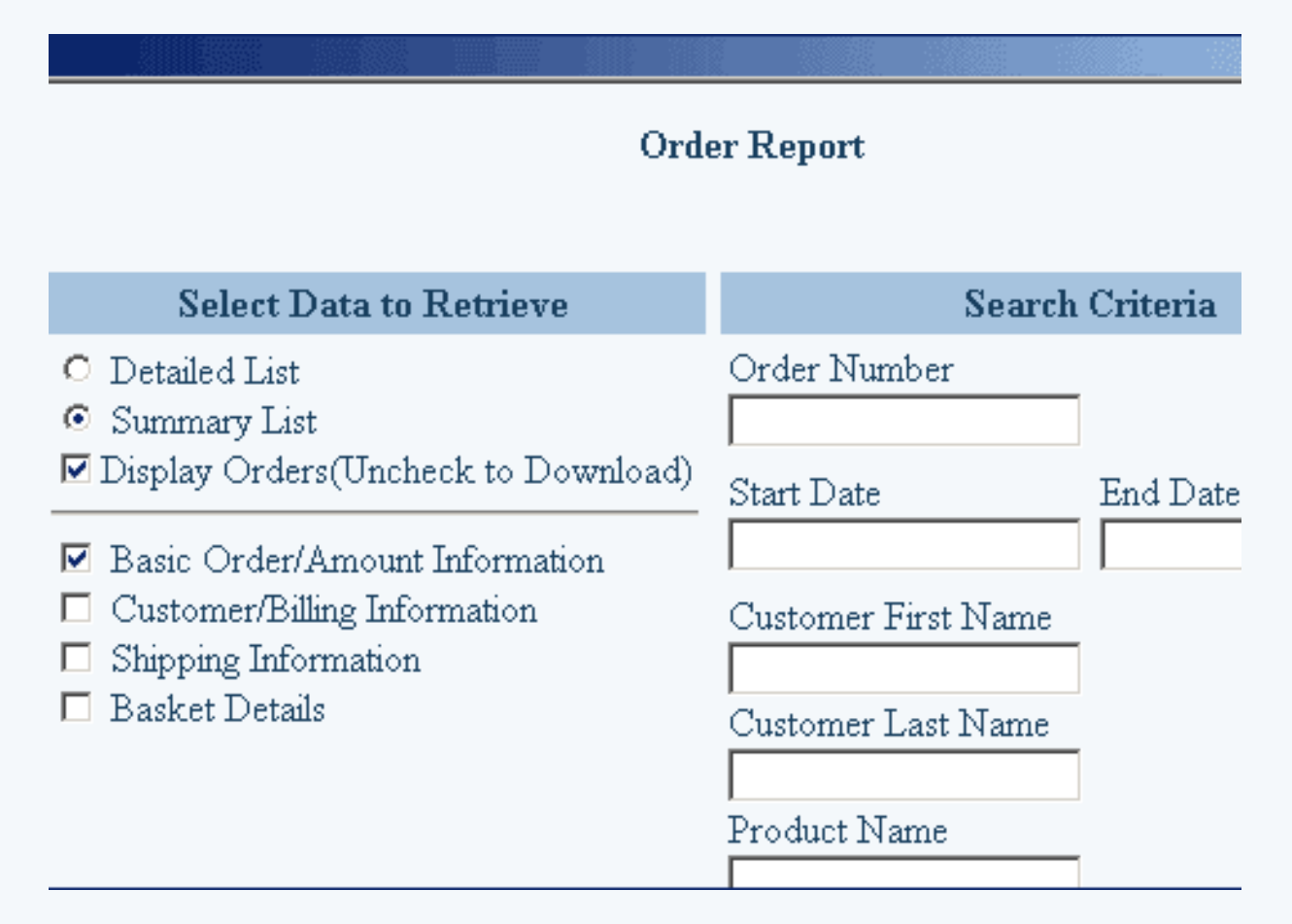

If you have a great number of products, you can quickly close them using the "Change Order Status with date ranges" link.

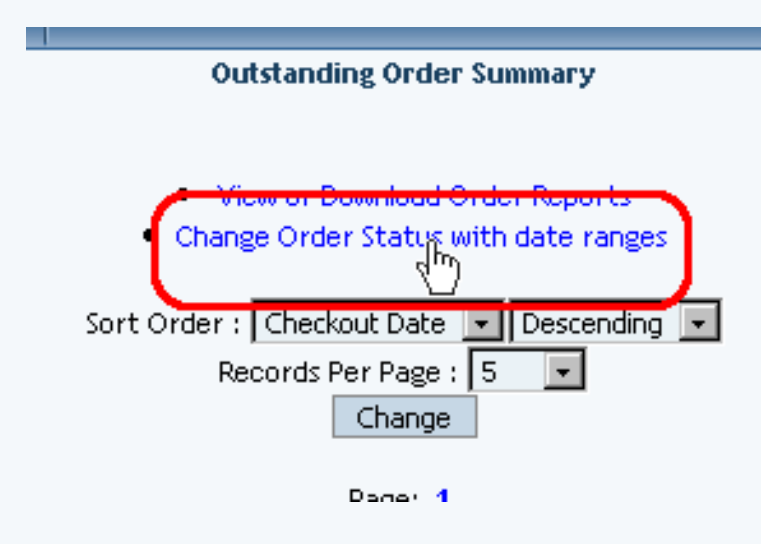

When you click on that link, a new window will open up:

| Change Order Status                                                         |                   |                           |                |                   |                           |           |
|-----------------------------------------------------------------------------|-------------------|---------------------------|----------------|-------------------|---------------------------|-----------|
|                                                                             |                   | Change Orde               | r Status       |                   |                           |           |
| Set Orders with Status                                                      | from Start Date ~ |                           | End Date       |                   |                           | to Status |
| Open<br>Pending<br>Processing<br>Billed<br>Shipped<br>Completed<br>Canceled | Year: Month:      | Date:<br>Second:<br>reset | Year:<br>Tour: | Month:<br>Minute: | Date:<br>Second:<br>reset | Open 🔽    |
|                                                                             |                   | Chang                     | je             |                   |                           |           |

| - 04 | 0.00 | window |
|------|------|--------|
| - 64 | 026  |        |
| _    |      |        |

Click on the status of the orders that you want to affect. For example, if you want to change all "Open" orders to "Completed", you will select "Open" in the select box. To select more than one status, hold down the CTRL key on the keyboard and select additional statuses.

| Open<br>Pending                                           | Se | t Orders with Statu                                                                        | is from |
|-----------------------------------------------------------|----|--------------------------------------------------------------------------------------------|---------|
| Billed<br>Shipped<br>Completed<br>Canceled<br>Backordered |    | Open<br>Pending<br>Processing<br>Billed<br>Shipped<br>Completed<br>Canceled<br>Backordered |         |

Specify the range of dates that the change of order status will apply to.

| State | s from Start | Date ~  |                  | End Date |         |         |       | o S |
|-------|--------------|---------|------------------|----------|---------|---------|-------|-----|
| -     | Year:        | Month:  | Date:            | Year:    | Month:  | Date:   |       | Op  |
|       | Hour:        | Minute: | Second:<br>reset | Hour:    | Minute: | Second: | reset |     |
| Ŧ     |              |         |                  |          |         |         |       |     |
| •     |              |         |                  |          |         |         |       |     |

Specify the change in the order status that will be applied to the selected ranges:

|   |         | to Status | ] |
|---|---------|-----------|---|
| I | Date:   | Jupen     | Ľ |
| I | Second: |           |   |

When done specifying your options, click on the button "Change" to apply the order status change to the selected orders.

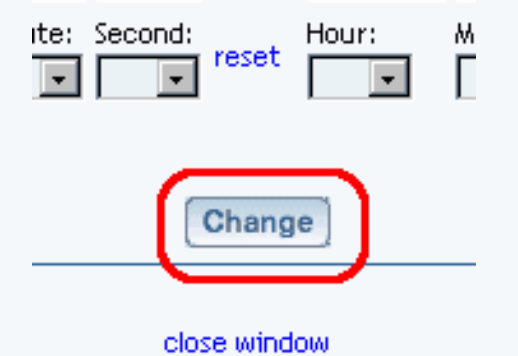

# Back to the Top of the Page

#### **Order Details**

View an order or update an order's status.

Click on the "Ecommerce" text link located at the top of any main administration page. Click on the "Orders" text link.

Ecommerce Options Setup payment method(s), merchant account, and other e-

Orders Vie Jutstanding order summary, and detail order report

The order administration page will load in a new browser window.

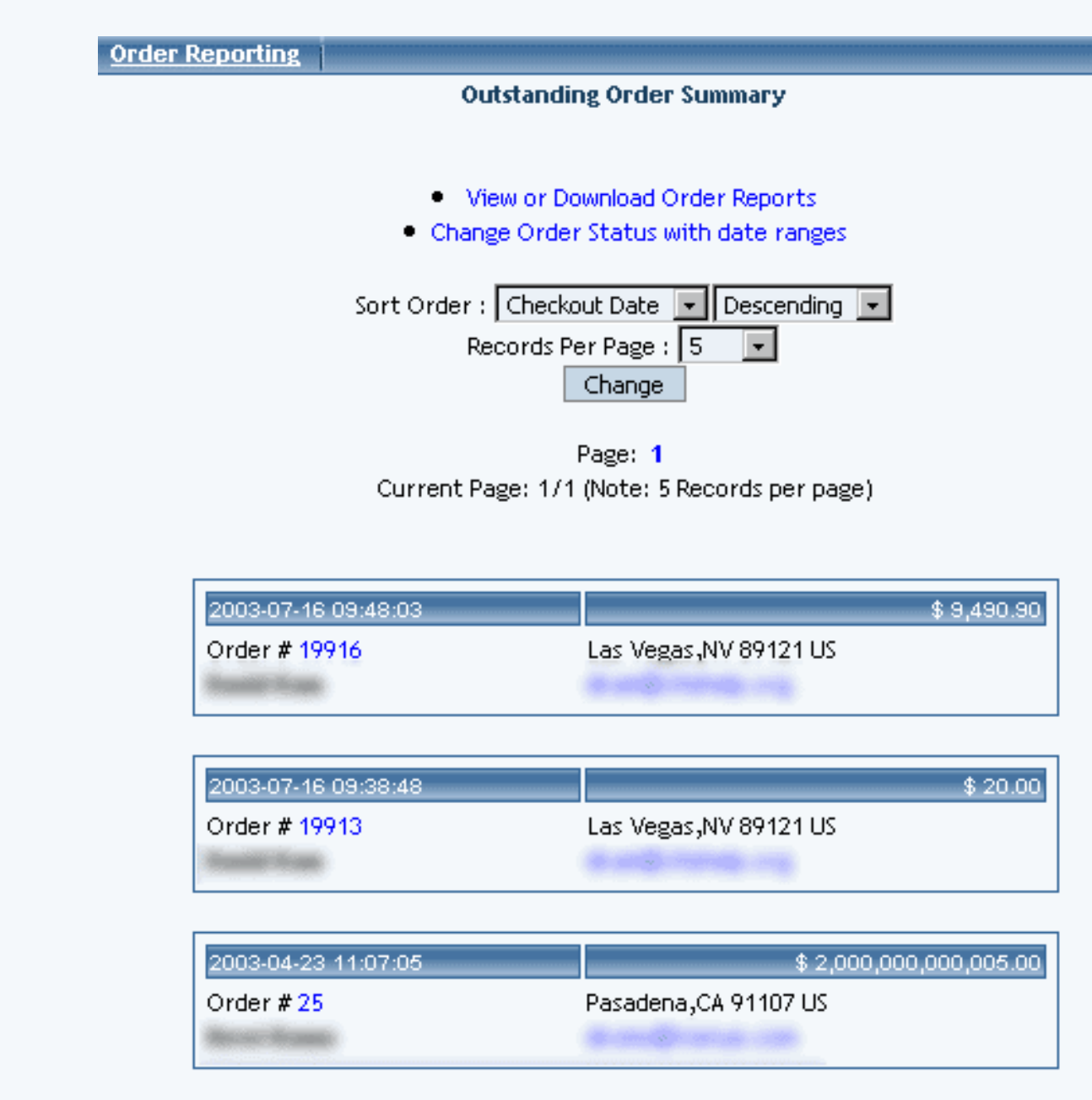

| 2003-04-22 17:50:03 | \$ 2,000,000,000,005.00 |
|---------------------|-------------------------|
| Order # 24          | Las Vegas,NV 89121 US   |
| South Standings     |                         |

close window.

Click on the order ID number to view the order details.

| Brod Katta                        |                          |            |
|-----------------------------------|--------------------------|------------|
| 2003-04-17 09:50:08<br>Order #118 | Las Vegas ,NV 89108 US   | \$ 76.5    |
| 2003-04-14 16:08:05<br>Order #110 | Albuquerque ,NM 87108 US | \$ 1,138.8 |

Order Status (optional):

The order status tracking system can be used to manage orders from the time an order is placed until the order is completed.

| <b>IK</b> (((A222)) |              |           |                   |                  |                             |  |  |  |
|---------------------|--------------|-----------|-------------------|------------------|-----------------------------|--|--|--|
|                     |              |           | Order Det         | ails(# 118)      |                             |  |  |  |
|                     |              |           |                   |                  |                             |  |  |  |
| Order Status:       |              | [         | Open 💌            | (Comments are    | e optional but recommended) |  |  |  |
| Comments:           |              | [         |                   |                  |                             |  |  |  |
| Shipment trac       | king #(if an | y): [     |                   |                  |                             |  |  |  |
| To inform cu        | stomer of    | the up    | date above by l   | Bmail,Check H    | iere. 🗆                     |  |  |  |
|                     |              |           | Update Or         | der History      |                             |  |  |  |
|                     |              |           |                   |                  | -                           |  |  |  |
| Inform custon       | ner by Ema   | il all th | e product history | based on the     | status selected.            |  |  |  |
| Select status:      | Open         | -         | Inform Custor     | mer              |                             |  |  |  |
| Note: Only th       | Open         |           | ct that has been  | set to the statu | s selected will be sent.    |  |  |  |
|                     | Pending      |           |                   |                  |                             |  |  |  |
| Order Histo         | Processing   | 3         | AL Proof of Purch | ase              | Text Proof of Purchase      |  |  |  |
|                     | Shipped      |           |                   |                  |                             |  |  |  |
|                     | Canceled     |           |                   |                  |                             |  |  |  |
| Billing Inforr      | Backorder    | ed        |                   |                  |                             |  |  |  |
| Name: Order         | Example      |           |                   |                  | Date: 2003-04-17 09:50:     |  |  |  |
| Business Nan        | ae:          |           |                   |                  | IP Address: 67.104.14.      |  |  |  |
| Address: 222        | Testing A    | venue     | ,                 |                  |                             |  |  |  |
| City: Las Veg       | jas          | State:    | Nevada            | ZipCode: 89108   |                             |  |  |  |

Open: An order has been placed.

Pending: The order has been received and manually placed on hold pending further action.

Processing: The order is currently being processed.

Billed: The order has been successfully billed.

Shipped: The order or item has been successfully shipped.

Completed: The order or item has been processed, billed, shipped, and completed.

Canceled: The order or item has been canceled.

Backordered: The order or item has been placed on backorder.

The order status can be manually controlled by order and by item. Items within an order can have a different status than the order itself. This allows easy management of orders with items on backorder or orders with items using different shipping methods.

Any shipment tracking numbers may be entered in the space provided.

Upon an order status update, an e-mail can be sent to a customer by checking the box next to "To inform customer of the update above by Email, check Here" or by clicking the "Inform Customer" button.

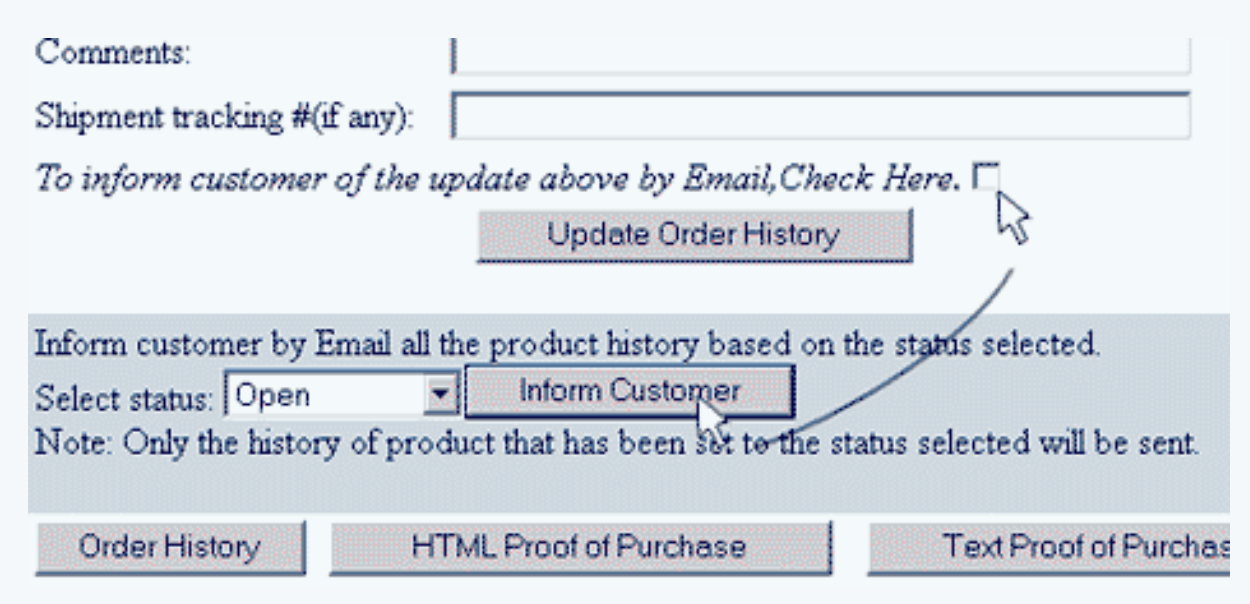

Always click the applicable "Update" button when changing the status of order.

To view the order history of the customer, click the "Order History" button.

To view the "HTML" proof of purchase page, click the "HTML Proof of Purchase" button.

To view the text version of the proof of purchase, click the "Text Proof of Purchase" button.

To view any item within an order, click on the item ID number, located in the order details.

### Back to the Top of the Page

### **Order Reporting**

For: View or download order reports

How: Click on the "Ecommerce" text link located at the top of any main administration page. Then click on the "Orders" text link.

Ecommerce Options Setup payment method(s), merchant account, and other e

Orders Vie Utstanding order summary, and detail order report

The outstanding order summary administration page will load in a new browser window.

| Descending 💌   |
|----------------|
| Descending     |
| Ascending      |
|                |
|                |
|                |
| ords per page) |
|                |
|                |
|                |
|                |
|                |

Click on the "View or Download Order Reports" to access the order report administration page,...

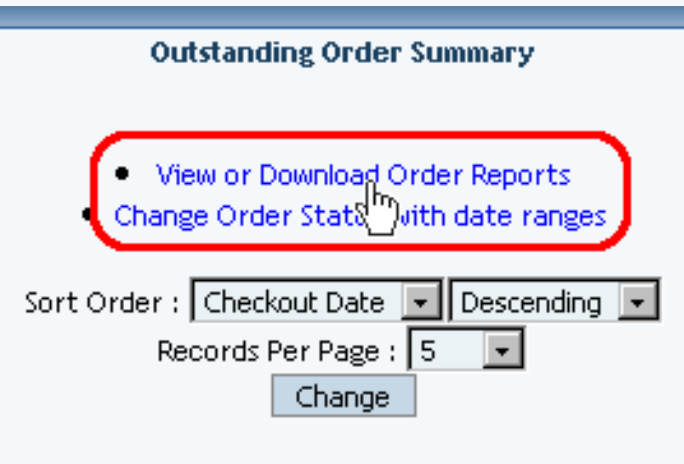

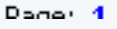

...which will launch in a new browser window.

# Order Report

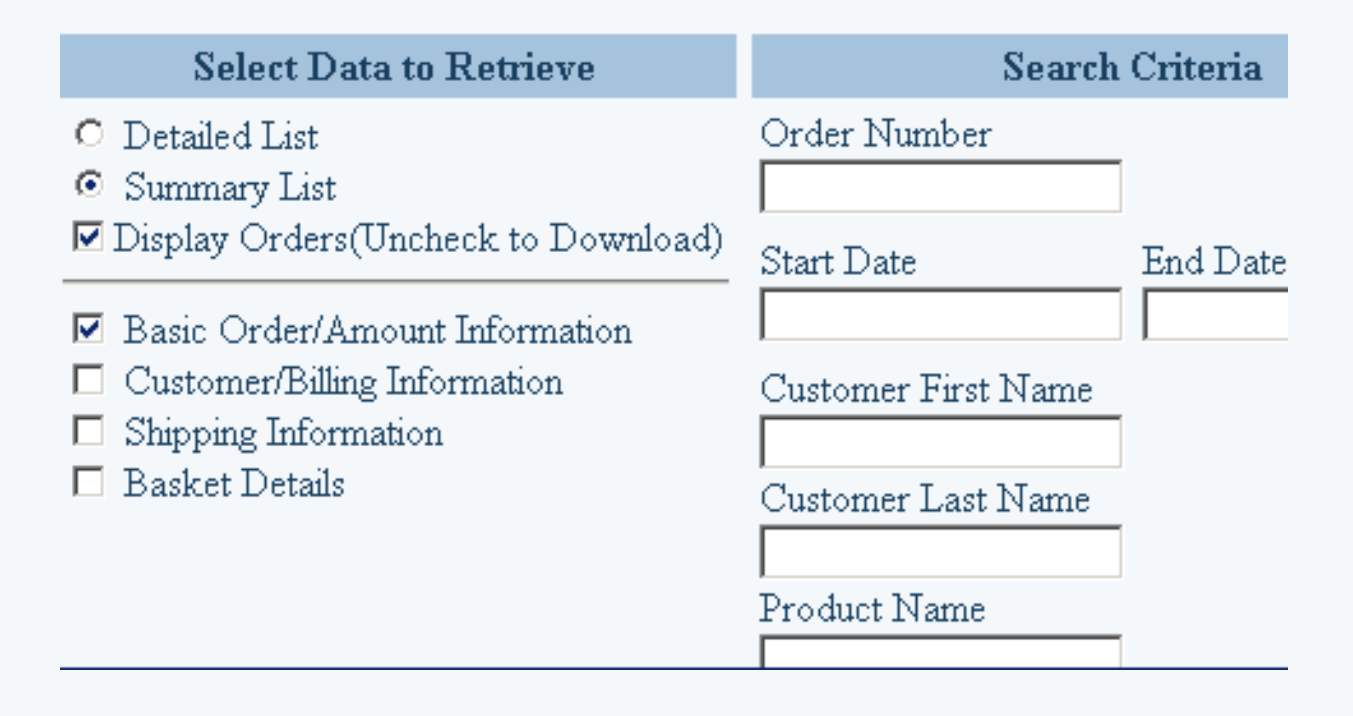

### **Select Data to Retrieve:**

A summary or detail report may be viewed or downloaded by clicking on the applicable radio button, located at the top of the administration page.

Uncheck the box next to "Display Orders" to download a comma delimited text file.

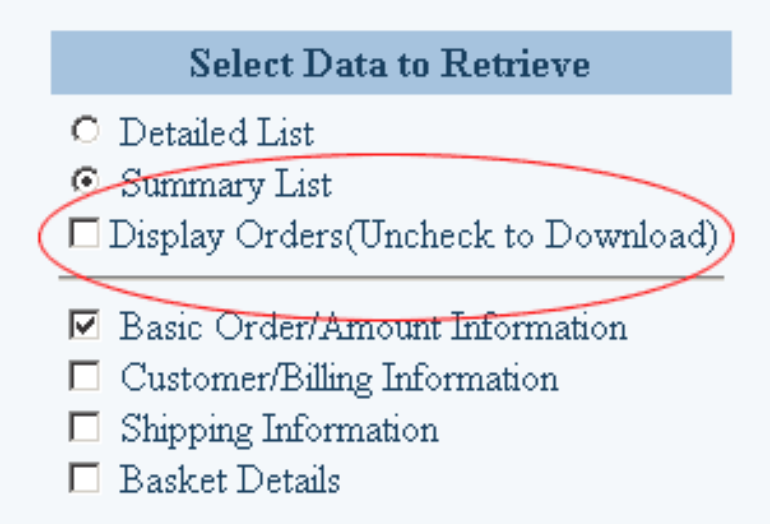

Upon order generation, a "download" pop-up dialog box will open, allowing the file to be downloaded and saved.

| C            | ustomer F<br>File Do | irst N<br>ownlo           | Iame<br>ad                           | -                          |                        |        |              |           | _ 🗆     | × |
|--------------|----------------------|---------------------------|--------------------------------------|----------------------------|------------------------|--------|--------------|-----------|---------|---|
| C            | usto 🏑               |                           |                                      |                            |                        |        |              | _         |         |   |
|              | File Downl           | oad                       |                                      |                            |                        |        |              |           |         | × |
| Р<br>С<br>\$ |                      | You an<br>2003-4<br>Would | e downlo<br>-18.csv fi<br>you like t | ading th<br>rom<br>to open | e file:<br>the file or | save   | it to your ( | computer? |         |   |
| s<br>[       |                      | 0                         | pen                                  |                            | Save                   |        | Cancel       | Mo        | re Info |   |
| ind R        | J                    | ▲ Alw                     | vays ask l                           | betore c                   | pening th              | is typ | e of file    |           |         |   |
|              |                      |                           |                                      |                            |                        |        |              |           |         |   |

Check the box next to any listed group of information to include it in the report.

Basic Order/Amount Information
 Customer/Billing Information
 Shipping Information
 Basket Details

# Search Criteria:

F

Type in a partial or full value in any field listed to view or download only orders containing the specified information or range of data.

| Search Criteria     |              |  |  |  |
|---------------------|--------------|--|--|--|
| Order Number        |              |  |  |  |
|                     |              |  |  |  |
| Start Date          | End Date     |  |  |  |
|                     |              |  |  |  |
| Customer First Name |              |  |  |  |
|                     |              |  |  |  |
| Customer Last Name  |              |  |  |  |
| Droduct Name        |              |  |  |  |
|                     |              |  |  |  |
| Cost                |              |  |  |  |
| \$                  | to \$        |  |  |  |
| Sort Order          | Status       |  |  |  |
| Order Number 💌      | Any Status 💽 |  |  |  |

As an example, to view or download any order containing products that start with the letter "a", type "a" in the field provided for "Product Name".

| Customer First Name |
|---------------------|
|                     |
| Customer Last Name  |
|                     |
| Product Name        |
| a                   |
| F                   |

Order reports may be sorted by order number, date, or order total. Select the desired option from the included drop-down menu. Select a specific value from the "Status" drop-down menu to display or download orders with the selected status only.

| Sort Order   |   | Status             |   |
|--------------|---|--------------------|---|
| Order Number | • | Any Status         | · |
| Order Number |   | Any Status         |   |
| Date         |   | Outstanding Orders |   |
| Total        |   | Open               |   |
|              | _ | Pending            |   |
|              |   | Processing         |   |
|              |   | Billed             |   |
|              |   | Shipped            |   |
|              |   | Completed          |   |
|              |   | Canceled           |   |
|              |   | Backordered        |   |

Press the "Find Records" button to generate the report.

Find Records

Back to the Top of the Page 10-Step Guide on Setting Up Ecommerce

Back